Changes for the Better

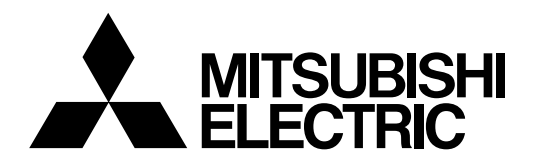

# CNC **MELD/IS C6/C64**

# PLC PROGRAMMING MANUAL (Ladder Section with MELSEC Tool)

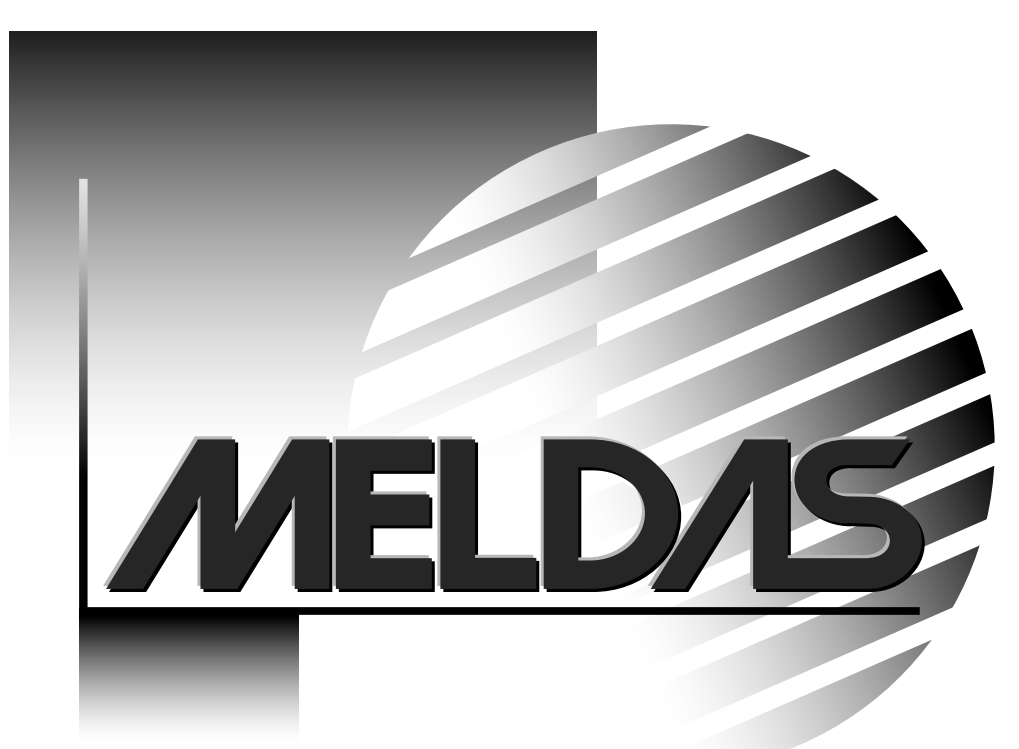

 $\label{eq:metric} \text{MELSEC} \text{ and } \text{MELDAS} \text{ are the registered trademarks of Mitsubishi Electric Corporation}.$ 

Microsoft, Windows and Microsoft Windows NT are the registered trademarks of Microsoft Corporation in the United States and/or other countries.

Other company and product names herein may be the trademarks or registered trademarks of their respective owners.

# Introduction

These specifications are the programming manual used when creating the sequence program with the PLC development software, or Mitsubishi Electric Co.'s integrated FA software MELSOFT series (GX Developer).

The PLC (Programmable Logic Controller) is largely divided into the basic commands, function commands and exclusive commands, and ample command types are available. The commands can be used according to the purpose and application such as the PLC support function used when supporting the user PLCs.

In addition to the explanation of commands and functions, the environment to develop the user PLC using GX Developer, especially the usage unique to MELDAS, is described.

# 

- For items described as "Restrictions" or "Usable State" in this manual, the instruction manual issued by the machine manufacturer takes precedence over this manual.
- An effort has been made to describe special handling of this machine, but items that are not described must be interpreted as "not possible".
- This manual is written on the assumption that all option functions are added. Refer to the specifications issued by the machine manufacturer before starting use.
- Refer to the Instruction Manual issued by each machine manufacturer for details on each machine tool.
- Some screens and functions may differ or some functions may not be usable depending on the NC version.

Refer to the related operation manuals for details of GX Developer and GX Converter usage.

[Documents relating to MELDAS C6/C64]

| MELDAS C6/C64/C64T PLC Interface Manual | BNP-B2261 |
|-----------------------------------------|-----------|
| MELDAS C6/C64 Network Manual            | BNP-B2373 |

# **Precautions for Safety**

Always read the specifications issued by the machine manufacturer, this manual, related manuals and attached documents before installation, operation, programming, maintenance or inspection to ensure correct use.

Understand this numerical controller, safety items and cautions before using the unit. This manual ranks the safety precautions into "DANGER", "WARNING" and "CAUTION".

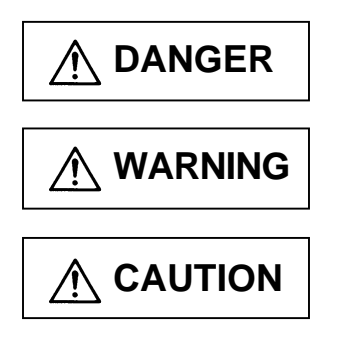

When there is a great risk that the user could be subject to fatalities or serious injuries if handling is mistaken.

When the user could be subject to fatalities or serious injuries if handling is mistaken.

When the user could be subject to injuries or when physical damage could occur if handling is mistaken.

Note that even items ranked as " A CAUTION", may lead to major results depending on the situation. In any case, important information that must always be observed is described.

| 🕂 DANGER |  |
|----------|--|
|----------|--|

Not applicable in this manual.

# 

Not applicable in this manual.

# 

#### 1. Items related to product and manual

- For items described as "Restrictions" or "Usable State" in this manual, the instruction manual issued by the machine manufacturer takes precedence over this manual.
- An effort has been made to describe special handling of this machine, but items that are not described must be interpreted as "not possible".
- This manual is written on the assumption that all option functions are added. Refer to the specifications issued by the machine manufacturer before starting use.
- Refer to the Instruction Manual issued by each machine manufacturer for details on each machine tool.
- A Some screens and functions may differ or some functions may not be usable depending on the NC version.

#### 2. Items related to start up and maintenance

Read this manual carefully and confirm the safety enough before executing the operation of the program change, forced output, RUN, STOP, etc. during operation. Operation mistakes may cause damage of the machine and accidents.

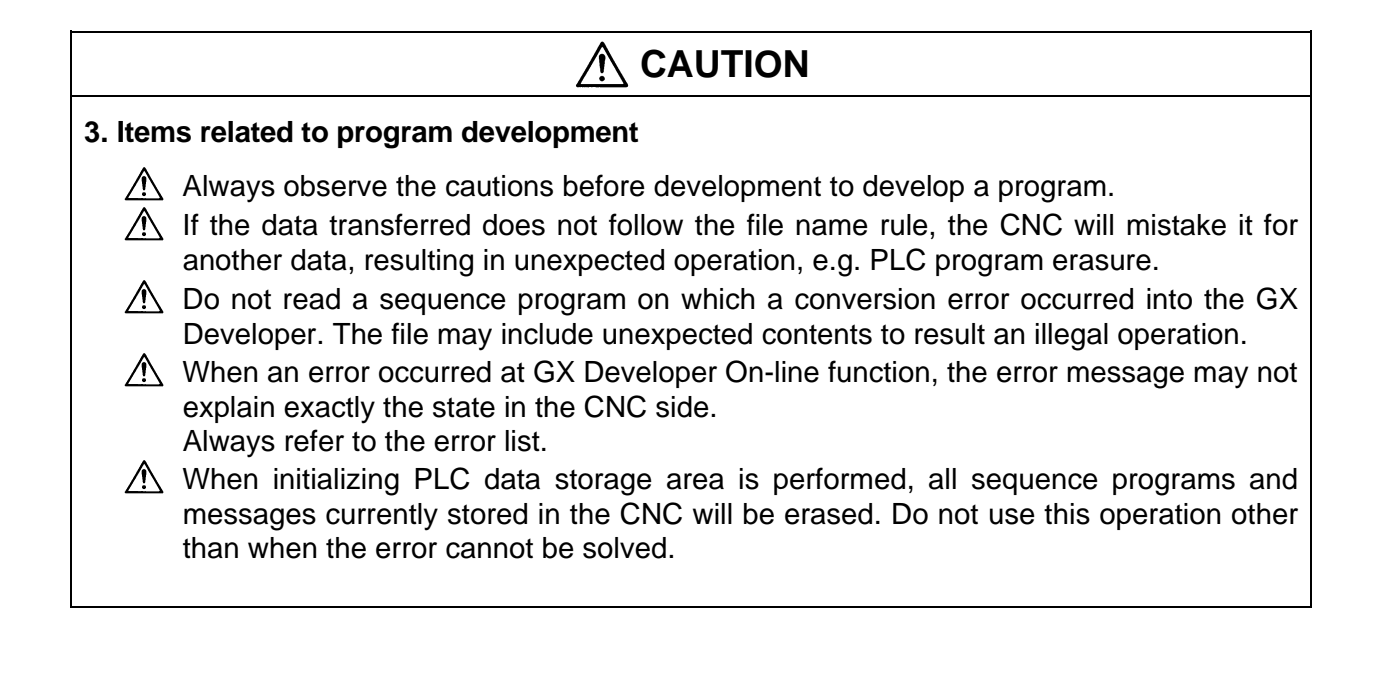

# Contents

| 1. | PLC Development Environment Using GX Developer                  | 1        |
|----|-----------------------------------------------------------------|----------|
|    | 1.1 Function                                                    | 1        |
|    | 1.1.1 Development Environment Configuration                     | 1        |
|    | 1.1.2 Software Configuration                                    | 1        |
|    | 1.1.3 GX Developer Functions Supported by C64 Series            | 3        |
|    | 1.1.3.1 Function Support Conditions (general section)           | 3        |
|    | 1.1.3.2 Function Support Conditions (on-line section)           | 7        |
|    | 1.2 Setup                                                       | 10       |
|    | 1.2.1 Installing the Tools                                      | 10       |
|    | 1.2.2 Connecting the Serial Cable                               | 10       |
|    | 1.3 Developing PLC Programs                                     | 11       |
|    | 1.3.1 Precautions before Development                            | 11       |
|    | 1.3.2 Creating a New Program                                    | 13       |
|    | 1.3.3 Specifying the Connection Target                          | 14       |
|    | 1.3.4 Starting/Stopping the PLC of the CNC                      | 16       |
|    | 1.3.5 Writing the PLC Program to the CNC                        | 17       |
|    | 1.3.6 Reading the PLC Program from the CNC                      | 20       |
|    | 1.3.7 Verifying the PLC Programs                                |          |
|    | 1.3.8 Monitoring the PLC Program                                |          |
|    | 1.3.9 Diverting the PLC program that was developed using PLC4B  | 23       |
|    | 1.4 Creating PLC Message Data                                   | 27       |
|    | 1.4.1 Development Procedure                                     | 27       |
|    | 1.4.2 Message Data Description Method.                          | 29       |
|    | 1.4.5 Converting Data Into GA Developer Format                  | 34<br>26 |
|    | 1.4.4 Entering/Editing Data Using GA Developer                  |          |
|    | 1.4.5 Whiling to the CNC                                        |          |
|    | 1.5 Creating Dovice Comments                                    | 35<br>11 |
|    | 1.5 Creating Device Comments                                    | 41<br>11 |
|    | 1.5.1 Development Flocedure                                     |          |
|    | 1.5.2 Description Method for Indirect Entry                     | <br>۸۲   |
|    | 1.5.4 Writing Comment Data to the CNC                           | 45       |
|    | 1.6. PLC4B PLC Development Environment (M500) and Differences   | 46       |
|    | 1 6 1 Development Tools etc.                                    | 46 46    |
|    | 1.6.2 PLC Commands                                              |          |
|    | 1.7 Error Status                                                |          |
|    | 1.8 Initializing for PLC Data Storage Area                      |          |
|    | 1.8.1 Operation procedure                                       | 51       |
|    | 1 · ···· 1 · ·····                                              |          |
| 2. | PLC Processing Program                                          | 52       |
|    | 2.1 PLC Processing Program Level and Operation                  |          |
|    | 2.1.1 High-speed processing program and main processing program |          |
|    | 2.1.2 Cautions on high-speed processing programming             | 53       |
|    | 2.2 Multi-Programming Function                                  | 54       |
|    | 2.2.1 Program Registration Numbers                              | 54       |
|    | 2.2.2 Program Execution Order                                   | 54       |
|    | 2.2.3 Precautions                                               | 54       |
|    | 2.3 User Memory Area Configuration                              | 54       |
| 3. | Input/Output Signals                                            | 55       |
|    | 3.1 Input/Output Signal Types and Processing                    | 55       |
|    | 3.2 Handling of Input Signals Designated for High-Speed Input   | 56       |

|    | 3.3 High-Speed Input/output Designation Method                     | 57         |
|----|--------------------------------------------------------------------|------------|
| 4. | Parameters                                                         | 58         |
|    | 4.1 PLC Constants                                                  |            |
|    | 4.2 Bit Selection Parameters                                       | 59         |
| 5. | Explanation of Devices                                             | 63         |
|    | 5.1 Devices and Device Numbers                                     | 63         |
|    | 5.2 Device List                                                    | 63         |
|    | 5.3 Detailed Explanation of Devices                                | 64         |
|    | 5.3.1 Input/output X, Y                                            | 64         |
|    | 5.3.2 Internal Relays M and F, Latch Relay L                       | 65         |
|    | 5.3.3 Special Relays SM                                            | 65         |
|    | 5.3.4 LINK Relay B, LINK Register W                                |            |
|    | 5.3.5 Special Relay for LINK SB, Special Register for LINK SW      |            |
|    | 5.3.0 TITLET 1                                                     | 0/<br>71   |
|    | 5.3.7 Counter C                                                    | 71<br>74   |
|    | 5.3.0 Ella Register B                                              | 74<br>75   |
|    | 5.3.9 The Register R                                               | 75<br>76   |
|    | 5.3.11 Index Register 7                                            | 70<br>76   |
|    | 5.3.12 Nesting N                                                   |            |
|    | 5.3.13 Pointer P                                                   | 77         |
|    | 5.3.14 Decimal Constant K                                          |            |
|    | 5.3.15 Hexadecimal Constant H                                      | 78         |
| 6. | Explanation of Commands                                            | 79         |
|    | 6.1 Command List                                                   | 79         |
|    | 6.1.1 Basic Commands                                               | 79         |
|    | 6.1.2 Function Commands                                            | 81         |
|    | 6.1.3 Exclusive Commands 1                                         | 94         |
|    | 6.1.4 Exclusive Commands 2                                         | 95         |
|    | 6.2 Command Formats                                                | 96         |
|    | 6.2.1 How to Read the Command Table                                | 96         |
|    | 6.2.2 No. of Steps                                                 | 97         |
|    | 6.2.3 END Command                                                  |            |
|    | 6.2.4 Index Qualification                                          |            |
|    | 6.2.5 Digit Designation                                            | 100        |
| 7. | Basic Commands (LD, LDI, AND, ANI, OR, ORI, ANB, ORB)              | 103        |
| 8. | Function Commands (=, >, <, +, -, *, /, BCD, BIN, MOV)             | 145        |
| 9. | Exclusive Commands 1                                               |            |
|    |                                                                    |            |
| 10 | 10.1 ATC Evolution Command                                         |            |
|    | 10.1 ATC Exclusive Command                                         |            |
|    | 10.1.1 Outline of ATC Control                                      | 330<br>225 |
|    | 10.1.2 ATC Operation of Terminology                                |            |
|    | 10.1.4 Relationship between Tool Registration Screen and Magazines |            |
|    | 10.1.5 Use of ATC and ROT Commands                                 |            |
|    | 10.1.6 Basic Format of ATC Exclusive Command                       |            |
|    | 10.1.7 Command List                                                |            |
|    | 10.1.8 Control Data Buffer Contents                                |            |
|    | 10.1.9 File Register (R Register) Assignment and Parameters        |            |
|    | 10.1.10 Details of Each Command                                    | 342        |
|    | 10.1.11 Precautions for Using ATC Exclusive Instructions           | 351        |

|     | 10.1.12 Examples of Tool Registration Screen                                                                                                    | .351                                                                                                    |
|-----|----------------------------------------------------------------------------------------------------|----------------------------------------------------------------------------------------------------|
|     | 10.1.13 Display of Spindle Tool and Standby Tool                                                                                                    | .353                                                                                                    |
|     | 10.2 S.ROT Commands                                                                                                    | .354                                                                                                    |
|     | 10.2.1 Command List                                                                                                    | .354                                                                                                    |
|     | 10.3 Tool Life Management Exclusive Command                                                                                                    | .360                                                                                                    |
|     | 10.3.1 Tool Life Management System                                                                                                    | .360                                                                                                    |
|     | 10.3.2 Tool Command System                                                                                                    | .360                                                                                                    |
|     | 10.3.3 Spare Tool Selection System                                                                                                    | .361                                                                                                    |
|     | 10.3.4 Interface                                                                                                    | 361                                                                                                    |
|     | 10.3.5 User PLC Processing When the Tool Life Management Function Is Selected                                                                                                    | 362                                                                                                    |
|     | 10.3.6 Examples of Tool Life Management Screen                                                                                                    | 370                                                                                                    |
|     | 10.4 DDB (Direct Data Rus) Asynchronous DDB                                                                                                    | 371                                                                                                    |
|     | 10.4 1 Basic Format of Command                                                                                                    | 371                                                                                                    |
|     | 10.4.2 Basic Format of Control Data                                                                                                    | 371                                                                                                    |
|     | 10.5 External Soarch                                                                                                    | 274                                                                                                    |
|     | 10.5 Literial Sealon                                                                                                    | .574                                                                                                    |
|     | 10.5.1 FUNCTION                                                                                                    | .374                                                                                                    |
|     | 10.5.2 Interface                                                                                                    | .374                                                                                                    |
|     | 10.5.3 Search Start Instruction                                                                                                    | .370                                                                                                    |
|     | 10.5.4 Timing Unarts and Error Causes                                                                                                    | .3/6                                                                                                    |
|     | 10.5.5 Sequence Program Example                                                                                                    | .378                                                                                                    |
|     |                                                                                                    |                                                                                                    |
| 11. | PLC Help Function                                                                                                    | .379                                                                                                    |
|     | 11.1 Alarm Message Display                                                                                                    | .380                                                                                                    |
|     | 11.1.1 Interface                                                                                                    | .380                                                                                                    |
|     | 11.1.2 Message Creation                                                                                                    | .381                                                                                                    |
|     | 11.1.3 F or R Type Selection Parameter                                                                                                    | .382                                                                                                    |
|     | 11.2 Operator Message Display                                                                                                    | .383                                                                                                    |
|     | 11.2.1 Interface                                                                                                    | .383                                                                                                    |
|     | 44.0.0 On sustan Massache Bran susting                                                                                                    | 381                                                                                                    |
|     | 11.2.2 Operator Message Preparation                                                                                                    | .504                                                                                                    |
|     | 11.2.2 Operator Message Preparation<br>11.2.3 Operator Message Display Validity Parameter                                                                                                    | .384                                                                                                    |
|     | 11.2.2 Operator Message Preparation<br>11.2.3 Operator Message Display Validity Parameter<br>11.3 PLC Switches                                                                                                    | .384<br>.385                                                                                                    |
|     | <ul> <li>11.2.2 Operator Message Preparation</li></ul>                                                                                                    | .384<br>.385<br>.385                                                                                                    |
|     | <ul> <li>11.2.2 Operator Message Preparation</li></ul>                                                                                                    | .384<br>.385<br>.385<br>.385                                                                                                    |
|     | <ul> <li>11.2.2 Operator Message Preparation</li></ul>                                                                                                    | .384<br>.385<br>.385<br>.386<br>.386                                                                                                    |
|     | <ul> <li>11.2.2 Operator Message Preparation</li></ul>                                                                                                    | .384<br>.385<br>.385<br>.386<br>.386<br>.387<br>.391                                                                                                    |
|     | <ul> <li>11.2.2 Operator Message Preparation</li> <li>11.2.3 Operator Message Display Validity Parameter</li> <li>11.3 PLC Switches</li> <li>11.3.1 Explanation of Screen</li> <li>11.3.2 Explanation of Operation</li> <li>11.3.3 Signal Processing</li> <li>11.3.4 Switch Name Preparation</li> <li>11.4 Key Operation by User PLC</li> </ul>                                                                                                    | .384<br>.385<br>.385<br>.386<br>.386<br>.387<br>.391<br>.392                                                                                                    |
|     | <ul> <li>11.2.2 Operator Message Preparation</li></ul>                                                                                                    | .384<br>.385<br>.385<br>.386<br>.386<br>.387<br>.391<br>.392<br>.392                                                                                                    |
|     | <ul> <li>11.2.2 Operator Message Preparation</li></ul>                                                                                                    | .384<br>.385<br>.385<br>.386<br>.386<br>.387<br>.391<br>.392<br>.392<br>.392                                                                                                    |
|     | <ul> <li>11.2.2 Operator Message Preparation</li></ul>                                                                                                    | .384<br>.385<br>.385<br>.386<br>.387<br>.391<br>.392<br>.392<br>.392<br>.392                                                                                                    |
|     | <ul> <li>11.2.2 Operator Message Preparation</li></ul>                                                                                                    | .384<br>.385<br>.385<br>.386<br>.387<br>.391<br>.392<br>.392<br>.392<br>.393<br>394                                                                                                    |
|     | <ul> <li>11.2.2 Operator Message Preparation</li> <li>11.2.3 Operator Message Display Validity Parameter</li> <li>11.3 PLC Switches</li> <li>11.3.1 Explanation of Screen</li> <li>11.3.2 Explanation of Operation</li> <li>11.3.3 Signal Processing</li> <li>11.3.4 Switch Name Preparation</li> <li>11.4 Key Operation by User PLC</li> <li>11.4.1 Key Data Flow</li> <li>11.4.2 Key Operations That Can Be Performed</li> <li>11.4.3 Key Data Processing Timing</li> <li>11.4.4 Layout of Keys on Communication Terminal</li> <li>11.4.5 List of Key Codes</li> </ul>                                                                                                    | .384<br>.385<br>.385<br>.386<br>.387<br>.391<br>.392<br>.392<br>.392<br>.392<br>.393<br>.394<br>.395                                                                                                    |
|     | <ul> <li>11.2.2 Operator Message Preparation</li></ul>                                                                                                    | .384<br>.385<br>.385<br>.386<br>.387<br>.391<br>.392<br>.392<br>.392<br>.393<br>.394<br>.395<br>.396                                                                                                    |
|     | <ul> <li>11.2.2 Operator Message Preparation</li> <li>11.2.3 Operator Message Display Validity Parameter</li> <li>11.3 PLC Switches</li> <li>11.3.1 Explanation of Screen</li> <li>11.3.2 Explanation of Operation</li> <li>11.3.3 Signal Processing</li> <li>11.3.4 Switch Name Preparation</li> <li>11.4 Key Operation by User PLC</li> <li>11.4.1 Key Data Flow</li> <li>11.4.2 Key Operations That Can Be Performed</li> <li>11.4.3 Key Data Processing Timing</li> <li>11.4.4 Layout of Keys on Communication Terminal</li> <li>11.4.5 List of Key Codes</li> <li>11.5 Load Meter Display</li> <li>11.5 1 Interface</li> </ul>                                                                                                    | .384<br>.385<br>.385<br>.386<br>.387<br>.391<br>.392<br>.392<br>.392<br>.393<br>.394<br>.395<br>.396                                                                                                    |
|     | <ul> <li>11.2.2 Operator Message Preparation</li> <li>11.2.3 Operator Message Display Validity Parameter</li> <li>11.3 PLC Switches</li> <li>11.3.1 Explanation of Screen</li> <li>11.3.2 Explanation of Operation</li> <li>11.3.3 Signal Processing</li> <li>11.3.4 Switch Name Preparation</li> <li>11.4 Key Operation by User PLC</li> <li>11.4.1 Key Data Flow</li> <li>11.4.2 Key Operations That Can Be Performed</li> <li>11.4.3 Key Data Processing Timing</li> <li>11.4.4 Layout of Keys on Communication Terminal</li> <li>11.4.5 List of Key Codes</li> <li>11.5.1 Interface</li> <li>11.6 External Machine Coordinate System Compensation</li> </ul>                                                                                                    | .384<br>.385<br>.385<br>.386<br>.387<br>.391<br>.392<br>.392<br>.392<br>.393<br>.394<br>.395<br>.396<br>.396<br>.398                                                                                                    |
|     | <ul> <li>11.2.2 Operator Message Preparation</li> <li>11.2.3 Operator Message Display Validity Parameter</li> <li>11.3 PLC Switches</li> <li>11.3.1 Explanation of Screen</li> <li>11.3.2 Explanation of Operation</li> <li>11.3.3 Signal Processing</li> <li>11.3.4 Switch Name Preparation</li> <li>11.4 Key Operation by User PLC</li> <li>11.4.1 Key Data Flow</li> <li>11.4.2 Key Operations That Can Be Performed</li> <li>11.4.3 Key Data Processing Timing</li> <li>11.4.4 Layout of Keys on Communication Terminal</li> <li>11.4.5 List of Key Codes</li> <li>11.5.1 Interface</li> <li>11.6 External Machine Coordinate System Compensation</li> </ul>                                                                                                    | .384<br>.385<br>.385<br>.386<br>.387<br>.391<br>.392<br>.392<br>.392<br>.393<br>.394<br>.395<br>.396<br>.396<br>.398                                                                                                    |
|     | <ul> <li>11.2.2 Operator Message Preparation</li> <li>11.2.3 Operator Message Display Validity Parameter</li> <li>11.3 PLC Switches</li> <li>11.3.1 Explanation of Screen</li> <li>11.3.2 Explanation of Operation</li> <li>11.3.3 Signal Processing</li> <li>11.3.4 Switch Name Preparation</li> <li>11.4 Key Operation by User PLC</li> <li>11.4.1 Key Data Flow</li> <li>11.4.2 Key Operations That Can Be Performed</li> <li>11.4.3 Key Data Processing Timing</li> <li>11.4.4 Layout of Keys on Communication Terminal</li> <li>11.4.5 List of Key Codes</li> <li>11.5.1 Interface</li> <li>11.6 External Machine Coordinate System Compensation</li> <li>11.7 User PLC Version Display</li> <li>11.7 1 Interface</li> </ul>                                                                                                    | .384<br>.385<br>.385<br>.386<br>.387<br>.391<br>.392<br>.392<br>.392<br>.393<br>.394<br>.395<br>.396<br>.396<br>.398<br>.399                                                                                                    |
|     | <ul> <li>11.2.2 Operator Message Preparation</li> <li>11.2.3 Operator Message Display Validity Parameter</li> <li>11.3 PLC Switches</li> <li>11.3.1 Explanation of Screen</li> <li>11.3.2 Explanation of Operation</li> <li>11.3.3 Signal Processing</li> <li>11.3.4 Switch Name Preparation</li> <li>11.4 Key Operation by User PLC</li> <li>11.4.1 Key Data Flow</li> <li>11.4.2 Key Operations That Can Be Performed</li> <li>11.4.3 Key Data Processing Timing</li> <li>11.4.4 Layout of Keys on Communication Terminal</li> <li>11.4.5 List of Key Codes</li> <li>11.5.1 Interface</li> <li>11.6 External Machine Coordinate System Compensation</li> <li>11.7 User PLC Version Display</li> <li>11.7.1 Interface</li> </ul>                                                                                                    | .384<br>.385<br>.385<br>.385<br>.387<br>.391<br>.392<br>.392<br>.392<br>.393<br>.394<br>.395<br>.396<br>.396<br>.398<br>.399<br>.399                                                                                                    |
| 40  | <ul> <li>11.2.2 Operator Message Preparation</li> <li>11.2.3 Operator Message Display Validity Parameter</li> <li>11.3 PLC Switches</li> <li>11.3.1 Explanation of Screen</li> <li>11.3.2 Explanation of Operation</li> <li>11.3.3 Signal Processing</li> <li>11.3.4 Switch Name Preparation</li> <li>11.4 Key Operation by User PLC</li> <li>11.4.1 Key Data Flow</li> <li>11.4.2 Key Operations That Can Be Performed</li> <li>11.4.3 Key Data Processing Timing</li> <li>11.4.4 Layout of Keys on Communication Terminal</li> <li>11.5 Load Meter Display</li> <li>11.5.1 Interface</li> <li>11.6 External Machine Coordinate System Compensation</li> <li>11.7 User PLC Version Display</li> <li>11.7.1 Interface</li> </ul>                                                                                                    | .384<br>.385<br>.385<br>.385<br>.386<br>.387<br>.391<br>.392<br>.392<br>.392<br>.393<br>.394<br>.395<br>.396<br>.398<br>.398<br>.399<br>.399                                                                                                    |
| 12. | <ul> <li>11.2.2 Operator Message Preparation<br/>11.2.3 Operator Message Display Validity Parameter</li> <li>11.3 PLC Switches</li></ul>                                                                                                    | .384<br>.385<br>.385<br>.385<br>.387<br>.391<br>.392<br>.392<br>.392<br>.393<br>.394<br>.395<br>.396<br>.396<br>.396<br>.398<br>.399<br>.399                                                                                                    |
| 12. | <ul> <li>11.2.2 Operator Message Preparation</li> <li>11.2.3 Operator Message Display Validity Parameter</li> <li>11.3 PLC Switches</li> <li>11.3.1 Explanation of Screen</li> <li>11.3.2 Explanation of Operation</li> <li>11.3.3 Signal Processing</li> <li>11.3.4 Switch Name Preparation</li> <li>11.4 Key Operation by User PLC</li> <li>11.4.1 Key Data Flow</li> <li>11.4.2 Key Operations That Can Be Performed</li> <li>11.4.3 Key Data Processing Timing</li> <li>11.4.4 Layout of Keys on Communication Terminal</li> <li>11.5.1 Interface</li> <li>11.6 External Machine Coordinate System Compensation</li> <li>11.7 User PLC Version Display</li> <li>11.7.1 Interface</li> </ul>                                                                                                    | .384<br>.385<br>.385<br>.385<br>.387<br>.391<br>.392<br>.392<br>.392<br>.392<br>.393<br>.394<br>.395<br>.396<br>.396<br>.398<br>.399<br>.399<br>.399                                                                                                    |
| 12. | <ul> <li>11.2.2 Operator Message Preparation</li> <li>11.2.3 Operator Message Display Validity Parameter</li> <li>11.3 PLC Switches</li></ul>                                                                                                    | .384<br>.385<br>.385<br>.385<br>.387<br>.391<br>.392<br>.392<br>.392<br>.393<br>.394<br>.395<br>.396<br>.396<br>.398<br>.399<br>.399<br>.399<br>.399<br>.399                                                                                                 |
| 12. | <ul> <li>11.2.2 Operator Message Preparation</li> <li>11.3 PLC Switches</li></ul>                                                                                                    | .384<br>.385<br>.385<br>.385<br>.387<br>.391<br>.392<br>.392<br>.392<br>.393<br>.394<br>.395<br>.396<br>.396<br>.398<br>.399<br>.399<br>.399<br>.399<br>.399<br>.399                                                                                         |
| 12. | 11.2.2 Operator Message Preparation         11.2.3 Operator Message Display Validity Parameter         11.3 PLC Switches         11.3.1 Explanation of Screen         11.3.2 Explanation of Operation         11.3.3 Signal Processing         11.3.4 Switch Name Preparation         11.4 Key Operation by User PLC         11.4.1 Key Data Flow         11.4.2 Key Operations That Can Be Performed         11.4.3 Key Data Processing Timing         11.4.4 Layout of Keys on Communication Terminal         11.4.5 List of Key Codes         11.5.1 Interface         11.6 External Machine Coordinate System Compensation         11.7.1 Interface         11.7.1 Interface         12.1 Outline         12.2 Specifications         12.2 Other Restrictions         12.2 Other Restrictions                                                                                                    | .384<br>.385<br>.385<br>.385<br>.387<br>.391<br>.392<br>.392<br>.393<br>.394<br>.395<br>.396<br>.398<br>.399<br>.399<br>.399<br>.399<br>.399<br>.399<br>.399                                                                                                 |
| 12. | 11.2.2 Operator Message Preparation         11.2.3 Operator Message Display Validity Parameter         11.3 PLC Switches                                                                                                    | .384<br>.385<br>.385<br>.385<br>.387<br>.391<br>.392<br>.392<br>.392<br>.393<br>.394<br>.395<br>.396<br>.396<br>.398<br>.399<br>.399<br>.399<br>.399<br>.399<br>.399<br>.399                                                                                 |
| 12. | 11.2.2 Operator Message Preparation         11.2.3 Operator Message Display Validity Parameter         11.3 PLC Switches         11.3.1 Explanation of Screen         11.3.2 Explanation of Operation         11.3.3 Signal Processing         11.3.4 Switch Name Preparation         11.4 Key Operation by User PLC         11.4.1 Key Data Flow         11.4.2 Key Operations That Can Be Performed         11.4.3 Key Data Processing Timing         11.4.4 Layout of Keys on Communication Terminal         11.4.5 List of Key Codes         11.5 Load Meter Display         11.5.1 Interface         11.6 External Machine Coordinate System Compensation         11.7 User PLC Version Display         11.7.1 Interface         12.1 Outline         12.2 Specifications         12.2.1 Basic Specifications         12.2.2 Other Restrictions         12.3 PLC Interface         12.3 PLC Interface         12.3 PLC Interface                                                                       | .384<br>.385<br>.385<br>.385<br>.387<br>.391<br>.392<br>.392<br>.392<br>.392<br>.393<br>.394<br>.395<br>.396<br>.396<br>.396<br>.398<br>.399<br>.399<br>.399<br>.399<br>.401<br>.401<br>.401<br>.401<br>.401<br>.401                                         |
| 12. | 11.2.2 Operator Message Display Validity Parameter         11.3 PLC Switches                                                                                                    | .384<br>.385<br>.385<br>.385<br>.385<br>.387<br>.391<br>.392<br>.392<br>.392<br>.393<br>.394<br>.395<br>.396<br>.396<br>.396<br>.396<br>.398<br>.399<br>.399<br>.399<br>.399<br>.399<br>.399<br>.401<br>.401<br>.401<br>.401<br>.401<br>.402<br>.403<br>.403 |
| 12. | 11.2.2 Operator Message Display Validity Parameter         11.3 PLC Switches.         11.3.1 Explanation of Screen         11.3.2 Explanation of Operation         11.3.3 Signal Processing         11.3.4 Switch Name Preparation         11.4 Key Operation by User PLC         11.4.1 Key Data Flow         11.4.2 Key Operations That Can Be Performed         11.4.3 Key Data Processing Timing         11.4.4 Layout of Keys on Communication Terminal         11.4.5 List of Key Codes         11.5 Load Meter Display         11.5.1 Interface         11.7 User PLC Version Display         11.7.1 Interface         12.2 Other Restrictions         12.2 Other Restrictions         12.2.1 Basic Specifications         12.2.2 Other Restrictions         12.3.1 S.DDBS Function Command         12.3.2 Control Information Data         12.3.1 Goutine Information Data                                                                                                    | .384<br>.385<br>.385<br>.385<br>.385<br>.387<br>.391<br>.392<br>.392<br>.392<br>.393<br>.394<br>.395<br>.396<br>.396<br>.396<br>.398<br>.399<br>.399<br>.399<br>.399<br>.399<br>.399<br>.399                                                                 |
| 12. | 11.2.2 Operator Message Display Validity Parameter         11.3 PLC Switches         11.3.1 Explanation of Screen         11.3.2 Explanation of Operation         11.3.3 Signal Processing         11.3.4 Switch Name Preparation         11.3.5 Signal Processing         11.3.4 Switch Name Preparation         11.4 Key Operation by User PLC         11.4.1 Key Data Flow.         11.4.2 Key Operations That Can Be Performed         11.4.3 Key Data Processing Timing         11.4.4 Layout of Keys on Communication Terminal         11.4.5 List of Key Codes         11.5 Load Meter Display         11.5.1 Interface         11.6 External Machine Coordinate System Compensation         11.7 User PLC Version Display         11.7.1 Interface         12.2 Specifications         12.2.1 Basic Specifications         12.2.2 Other Restrictions         12.3.1 S.DDBS Function Command         12.3.2 Control Information Data         12.3.3 Control Information Data         12.3.1 Commands | .384<br>.385<br>.385<br>.385<br>.385<br>.387<br>.391<br>.392<br>.392<br>.392<br>.393<br>.394<br>.395<br>.396<br>.396<br>.396<br>.398<br>.399<br>.399<br>.399<br>.399<br>.399<br>.399<br>.399                                                                 |

| 12.3.3.3 Alarm No                                                            | 414 |
|------------------------------------------------------------------------------|-----|
| 12.3.3.4 Control Signals (PLC axis control information data)                 | 415 |
| 12.3.3.5 Axis Designation                                                    | 417 |
| 12.3.3.6 Operation Mode                                                      | 417 |
| 12.3.3.7 Feedrate                                                            | 418 |
| 12.3.3.8 Movement Data                                                       | 418 |
| 12.3.3.9 Machine Position                                                    | 419 |
| 12.3.3.10 Remaining Distance                                                 | 419 |
| 12.3.4 Reference Point Return near Point Detection                           | 420 |
| 12.3.5 Handle Feed Axis Selection                                            | 421 |
| Appendix 1. Example of Faulty Circuit                                        | 422 |
| Appendix 2. MELSEC QnA Series Command Lists                                  | 423 |
| 2.1 Sequence Commands                                                        | 423 |
| 2.2 Basic Commands                                                           | 424 |
| 2.3 Application Commands                                                     | 429 |
| 2.4 Exclusive Commands                                                       | 432 |
| Appendix 3. PLC Development Environment using GPPQ                           | 433 |
| 3.1 System Configuration at PLC Development                                  | 433 |
| 3.2 Development Tool Function Outline                                        | 433 |
| 3.2.1 CNVQ (data conversion software package)                                | 433 |
| 3.2.2 LNKQ (sequence ladder generating connection function software package) | 433 |
| 3.2.3 GPPQ (SW2IVD/NX-GPPQ type GPP Function Software Package)               | 434 |
| 3.3 GPPQ Function Outline and Functions Supported by the C64 Series          | 435 |
| 3.3.1 Function Support Conditions (general section)                          | 435 |
| 3.3.2 Function Support Conditions (on-line section)                          | 438 |
| 3.4 Setup Procedure                                                          | 444 |
| 3.4.1 Tool Setup Procedure                                                   | 444 |
| 3.4.2 Connection Procedure                                                   | 444 |
| 3.5 PLC Program Development Procedure                                        | 445 |
| 3.5.1 Precautions before Development                                         | 445 |
| 3.5.2 Ladder Transfer to the C64 Controller                                  | 446 |
| 3.5.3 Ladder Read from the C64 Controller                                    | 448 |
| 3.5.4 Ladder Comparison with the C64 Controller                              | 449 |
| 3.6 PLC-Related Data Development Procedure                                   | 450 |
| 3.6.1 PLC Related Data File Names                                            | 450 |
| 3.6.2 Development Procedure                                                  | 451 |
| 3.6.3 Message Data Description Method                                        | 452 |
| 3.6.4 Conversion to GPPQ Data                                                | 457 |
| 3.6.5 Operation with the GPPQ                                                | 459 |
| 3.6.6 Transfer to the Controller                                             | 461 |
| 3.6.7 Reading and Comparing from the Controller                              | 462 |
| 3.7 Differences From The M500 PLC Development Environment                    | 464 |
| 3.7.1 PLC Commands                                                           | 464 |
| 3.7.2 PLC Messages                                                           | 466 |

# 1. PLC Development Environment Using GX Developer

In the C64 Series, the user PLC development environment is supported using MELSEC PLC development tool, which is Mitsubishi integrated FA software MELSOFT series (GX Developer). This manual explains system configurations user PLC development environment using GX Developer, mainly usage specific to MELDAS.

## 1.1 Function

#### 1.1.1 Development Environment Configuration

Most of the development works can be done by connecting the IBM PC/AT compatible machine and a CNC unit by an RS-232C cable or RS-422 cable and by executing the tools on the personal computer.

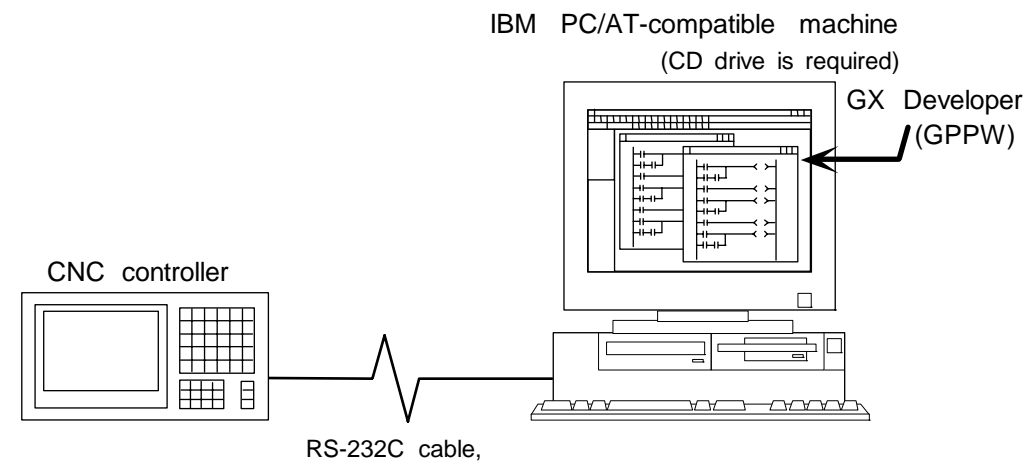

RS-232C cable, RS-422 cable or Ethernet cable

System configuration using GX Developer

#### 1.1.2 Software Configuration

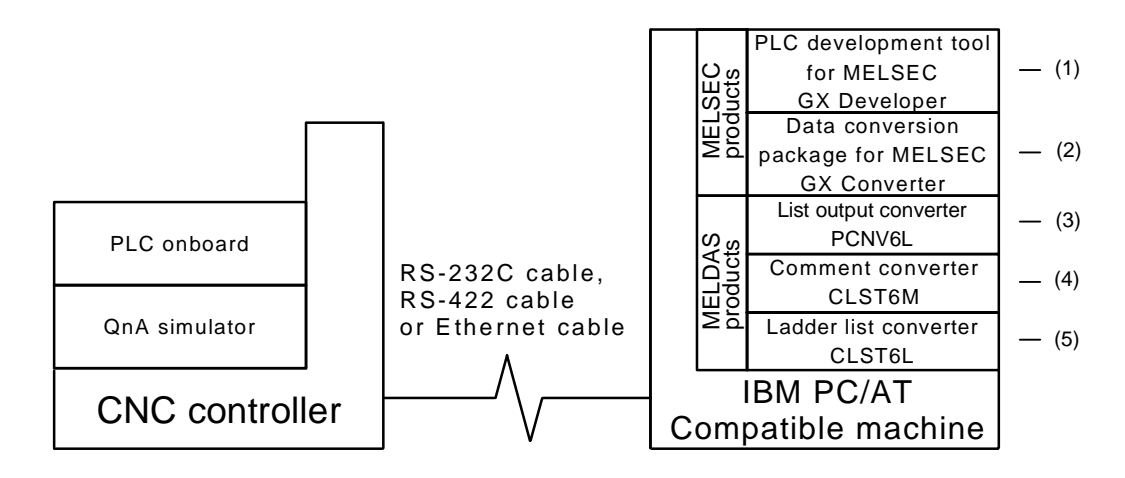

#### (1) GX Developer (PLC development software package for Windows)

GX Developer is a programming software package (model name: SW7D5C-GPPW) designed for Mitsubishi Electric's MELSEC series programmable logic controllers. The conventional function corresponding to MELDAS PLC development S/W (PLC4B) has been reinforced, and, furthermore, that is a strong tool added the monitoring function by way of RS-232C. Note that some functions specific to the "MELSEC series" may not be unavailable. For MELDAS series ladder development, we recommend you to use GX Developer Version 4 (SW4D5C-GPPW) or later. For function details, refer to the operating manual supplied. The DOS version "GPPQ" (SW2IVD/NX-GPPQ GPP function software package) of this package is also usable. Refer to "Appendix3. Operation Method Using GPPQ" for details.

#### (2) GX Converter (Data conversion software package for Windows)

The GX Converter is a tool that carries out file conversion of GX Developer data files and the following:

- Ladder list files and comment text files output by the CLIST6L
- Alarms and operator messages created by the text editor

 Data files of commercially available spreadsheet software, word processors and editors This tool is add-on tool of the GX Developer, thus, start GX Converter from the GX Developer's

menu.

This tool is a software package for MELSEC. GX Converter needs to be used with the versions following GX Developer Version 3 (SW3D5C-GPPW). Refer to the enclosed Operating Manual for function details.

The DOS version "CNVQ" (SW0IVD/NX-CNVQ data conversion software package) of this tool can also be used. Refer to "Appendix 3. Operation Methods Using GPPQ" for details.

#### (3) PCNV6L (List output converter)

This tool outputs a MELDAS specification ladder printing image with cross information into the text format from the GX Developer specification ladder list and comment data. Refer to the instruction manual for function details. This tool works on the DOS of Windows.

#### (4) CLST6M (Device comment converter)

This tool outputs the contact/coil comment data of a user PLC ladder developed using PLC4B into the text format of the GX Developer specifications. The comment data developed using PLC4B can be used with GX Developer by using GX Converter to further convert the conversion results of this tool. Refer to the instruction manual for function details. This tool works on the DOS of Windows.

#### (5) CLST6L (Ladder list converter)

This tool converts the user PLC ladder list data developed using PLC4B, and outputs the data in a ladder list format. The user PLC ladder developed using PLC4B can be used with the GX Developer by using the GX Converter to further convert the conversion results of this tool. Refer to the instruction manual for function details. This tool works on the DOS of Windows.

#### 1.1.3 GX Developer Functions Supported by C64 Series

The GX Developer functions explained here are those supported by the C64 Series in the "off-line functions" operated with the GX Developer independently and "on-line functions" carried out connected to the CNC controller.

Refer to the enclosed Operating Manual for details of respective functions.

Refer to "Appendix 3. Operation Methods Using GPPQ" for the GPPQ-specific functions and operations when the DOS version "GPPQ" (SW2IVD/NX-GPPQ GPP function software package) is used.

#### 1.1.3.1 Function Support Conditions (general section)

The following shows a list of GX Developer outline functions supported by the C64 Series. A  $\bigcirc$  mark indicates functions that can be used by the C64 Series. An  $\times$  mark indicates that the function cannot be used because it is related to "MELSEC Series" characteristic functions. The function details during on-line are described in the next section.

| Program type   | Support | Remarks |
|----------------|---------|---------|
| Ladder         | O       |         |
| List           | O       |         |
| SFC            | ×       |         |
| MELSAP-L       | ×       |         |
| Function block | ×       |         |

#### List of general section functions (1) $\bigcirc$ : Possible, $\triangle$ : Limitedly possible, $\mathbf{X}$ : Not possible

| Function | Menu            | Sub menu                          | Support     | Remarks   |
|----------|-----------------|-----------------------------------|-------------|-----------|
| Project  | New project     |                                   | Ø           |           |
|          | Open project    |                                   | Ô           |           |
|          | Close project   |                                   | Ô           |           |
|          | Save            |                                   | Ô           |           |
|          | Save as         |                                   | Ô           |           |
|          | Delete project  |                                   | O           |           |
|          | Verify          |                                   | O           |           |
|          | Сору            |                                   | O           |           |
|          | Edit Data       | New                               | Ø           |           |
|          |                 | Сору                              | Ø           |           |
|          |                 | Delete                            | Ø           |           |
|          |                 | Rename                            | Ø           |           |
|          | Change PLC type |                                   | $\triangle$ | Fixed Q4A |
|          | Import file     | Import from GPPQ format file      | O           |           |
|          |                 | Import from GPPA format file      | ×           |           |
|          |                 | Import from FXGP[WIN] format file | ×           |           |
|          |                 | Import from FXGP[DOS] format file | ×           |           |
|          | Export file     | Export to GPPQ format files       | O           |           |
|          |                 | Export to GPPA format files       | ×           |           |
|          |                 | Export to FXGP[WIN] format file   | ×           |           |
|          |                 | Export to FXGP[DOS] format file   | ×           |           |
|          |                 | Export to TEXT ,CSV format file   |             |           |

| Function  | Menu                            | Sub menu                                      | Support | Remarks |
|-----------|---------------------------------|-----------------------------------------------|---------|---------|
| (Project) | Macro                           | Registration macros                           | Ô       |         |
|           |                                 | Macro utilize                                 | O       |         |
|           |                                 | Delete macros                                 | Ô       |         |
|           |                                 | Macro reference path                          | Ô       |         |
|           | Printer setup                   |                                               | 0       |         |
|           | Print                           |                                               | 0       |         |
|           | Start new GX Developer session  |                                               | O       |         |
|           | Exit GX Developer               |                                               | Ô       |         |
| Edit      | Undo                            |                                               | Ô       |         |
|           | Restore after ladder conversion |                                               | Ó       |         |
|           | Cut                             |                                               | Ó       |         |
|           | Сору                            |                                               | Ó       |         |
|           | Paste                           |                                               | Ô       |         |
|           | Insert line                     |                                               | Ô       |         |
|           | Delete line                     |                                               | Ő       |         |
|           | Insert row                      |                                               | Ó       |         |
|           | Delete row                      |                                               | Ô       |         |
|           | Insert NOP batch                |                                               | Õ       |         |
|           | Delete NOP batch                |                                               | Õ       |         |
|           | Draw line                       |                                               | Ô       |         |
|           | Delete line                     |                                               | Ô       |         |
|           | Change TC setting               |                                               | 0       |         |
|           | Read mode                       |                                               | 0       |         |
|           | Write mode                      |                                               | 0       |         |
|           | Ladder symbol                   | Open contact                                  | 0       |         |
|           |                                 | Close contact                                 | 0       |         |
|           |                                 | Open branch                                   | 0       |         |
|           |                                 | Close branch                                  | 0       |         |
|           |                                 | Coil                                          |         |         |
|           |                                 | Application instruction                       |         |         |
|           |                                 | Vertical line                                 |         |         |
|           |                                 | Horizontal line                               | 0       |         |
|           |                                 | Delete vertical line                          |         |         |
|           |                                 | Delete horizontal line                        |         |         |
|           |                                 | Rising pulse                                  |         |         |
|           |                                 | Falling pulse                                 |         |         |
|           |                                 | Rising pulse open branch                      |         |         |
|           |                                 | Falling pulse close branch                    |         |         |
|           |                                 | Invert operation results                      |         |         |
|           |                                 | Convert operation results to                  |         |         |
|           |                                 | rising pulse                                  |         |         |
|           |                                 | Convert operation results to<br>falling pulse |         |         |
|           | Documentation                   | Comment                                       | Ô       |         |
|           |                                 | Statement                                     | Ô       |         |
|           |                                 | Note                                          | Ô       |         |
|           |                                 | Statement/Note block edit                     | Ô       |         |

# List of general section functions (2) $\odot$ : Possible, $\triangle$ : Limitedly possible, $\mathbf{x}$ : Not possible

| Function     | Menu                                         | Sub menu                                     | Support | Remarks |
|--------------|----------------------------------------------|----------------------------------------------|---------|---------|
| Find/Replace | Find device                                  |                                              | Ô       |         |
|              | Find instruction                             |                                              | Ô       |         |
|              | Find step no.                                |                                              | Ô       |         |
|              | Find character string                        |                                              | Ô       |         |
|              | Find contact or coil                         |                                              | Ô       |         |
|              | Replace device                               |                                              | Ô       |         |
|              | Replace instruction                          |                                              | Ô       |         |
|              | Change open/close contact                    |                                              | Ô       |         |
|              | Replace character string                     |                                              | Ô       |         |
|              | Change module start address                  |                                              | Ô       |         |
|              | Replace statement/note type                  |                                              | O       |         |
|              | Cross reference list                         |                                              | O       |         |
|              | List of used devices                         |                                              | O       |         |
| Convert      | Convert                                      |                                              | O       |         |
|              | Convert (All programs being edited)          |                                              | Ø       |         |
|              | Convert (Online change)                      |                                              | O       |         |
| View         | Comment                                      |                                              | O       |         |
|              | Statement                                    |                                              | O       |         |
|              | Note                                         |                                              | O       |         |
|              | Alias                                        |                                              | O       |         |
|              | Macro instruction format display             |                                              | 0       |         |
|              | Comment format                               | 4*8 characters                               | 0       |         |
|              |                                              | 3*5 characters                               | Ô       |         |
|              | Alias format display                         | Replace device name and<br>display           | O       |         |
|              |                                              | Arrange with device and display              | 0       |         |
|              | Toolbar                                      |                                              | 0       |         |
|              | Status bar                                   |                                              | 0       |         |
|              | Zoom                                         | 50%                                          | 0       |         |
|              |                                              | 75%                                          | 0       |         |
|              |                                              | 100%                                         | 0       |         |
|              |                                              | 150%                                         | 0       |         |
|              |                                              | Auto                                         | 0       |         |
|              | Project data list                            | Specify                                      | 0       |         |
|              |                                              |                                              | O       |         |
|              | Elapsed time                                 |                                              | X       |         |
| Online       | Refer to "List of on-line section functions" | Refer to "List of on-line section functions" |         |         |
| Diagnostics  | PLC diagnostics                              |                                              | ×       |         |
|              | Network diagnostics                          |                                              | ×       |         |
|              | Ethernet diagnostics                         |                                              | ×       |         |
|              | CC-Link diagnostics                          |                                              | ×       |         |
|              | System monitor                               |                                              | ×       |         |

## List of general section functions (3) $\odot$ : Possible, $\triangle$ : Limitedly possible, $\mathbf{x}$ : Not possible

| Function | Menu                         | Sub menu             | Support | Remarks                 |
|----------|------------------------------|----------------------|---------|-------------------------|
| Tools    | Check program                |                      | O       |                         |
|          | Merge data                   |                      | O       |                         |
|          | Check parameter              |                      | O       |                         |
|          | Transfer ROM                 | Read                 | ×       |                         |
|          |                              | Write                | ×       |                         |
|          |                              | Verify               | ×       |                         |
|          |                              | Write to file        | ×       |                         |
|          | Delete unused comments       |                      | O       |                         |
|          | Clear all parameters         |                      | O       |                         |
|          | IC memory card               | Read IC memory card  | ×       |                         |
|          |                              | Write IC memory card | ×       |                         |
|          |                              | Read image data      | ×       |                         |
|          |                              | Write image data     | ×       |                         |
|          | Start ladder logic test      |                      | ×       |                         |
|          | Set TEL data                 | Connection           | ×       |                         |
|          |                              | Disconnection        | ×       |                         |
|          |                              | TEL data             | ×       |                         |
|          |                              | AT command           | ×       |                         |
|          |                              | Call book            | ×       |                         |
|          | Intelligent function utility | Utility list         | ×       |                         |
|          | Customize keys               |                      | O       |                         |
|          | Options                      |                      | Δ       | Partially<br>impossible |
|          | Create start-up setting file |                      | O       |                         |
| Window   | Cascade                      |                      | O       |                         |
|          | Tile vertically              |                      | O       |                         |
|          | Tile horizontally            |                      | O       |                         |
|          | Arrange icons                |                      | O       |                         |
| Help     | PLC error                    |                      | ×       |                         |
|          | Special relay/register       |                      | ×       |                         |
|          | Key operation list           |                      | O       |                         |
|          | Product information          |                      | O       |                         |
|          | Connect to MELFANSweb        |                      | O       |                         |

## List of general section functions (4) $\bigcirc$ : Possible, $\triangle$ : Limitedly possible, $\mathbf{x}$ : Not possible

#### 1.1.3.2 Function Support Conditions (on-line section)

The following shows a list of GX Developer on-line functions supported by the C64 Series. A  $\bigcirc$  mark indicates functions that can currently be used by the C64 Series. An  $\times$  mark indicates that the function cannot be used because it is related to "MELSEC Series" characteristic functions.

List of on-line section functions (1)  $\mathbb{O}$  : Possible,  $\triangle$  : Limitedly possible,  $\mathbf{X}$  : Not possible

| Menu                          | Sub menu                           | Detailed function          | Support     | Remarks                  |
|-------------------------------|------------------------------------|----------------------------|-------------|--------------------------|
| Transfer setup                |                                    | PC side I/F                | Δ           |                          |
|                               |                                    | PLC side I/F               | Δ           | Only for QnACPU          |
|                               |                                    | Other station              | Δ           |                          |
|                               |                                    | Network route              | Δ           |                          |
|                               |                                    | Co-existence network route |             |                          |
| Read from PLC                 |                                    | Target memory              | Δ           | Only for internal memory |
|                               |                                    | Title                      | O           |                          |
|                               |                                    | File selection             | O           |                          |
|                               |                                    | Device data                | ×           |                          |
|                               |                                    | Program                    | ×           |                          |
|                               |                                    | Common                     | ×           |                          |
|                               |                                    | Local                      | ×           |                          |
|                               |                                    | Refresh view               | Ô           |                          |
|                               |                                    | Free space volume          | O           |                          |
|                               |                                    | Create title               | ×           |                          |
| Write to PLC                  |                                    | Target memory              | $\triangle$ | Only for internal memory |
|                               |                                    | Title                      | O           |                          |
|                               |                                    | File selection             | O           |                          |
|                               |                                    | Device data                | ×           |                          |
|                               |                                    | Program                    | ×           |                          |
|                               |                                    | Common                     | ×           |                          |
|                               |                                    | Local                      | ×           |                          |
|                               |                                    | Free space volume          | O           |                          |
|                               |                                    | Create title               | ×           |                          |
| Verify with PLC               |                                    | Target memory              | $\triangle$ | Only for internal memory |
|                               |                                    | Title                      | O           |                          |
|                               |                                    | File selection             | O           |                          |
|                               |                                    | Program                    | ×           |                          |
|                               |                                    | Refresh view               | O           |                          |
|                               |                                    | Free space volume          | O           |                          |
|                               |                                    | Create title               | ×           |                          |
| Write to PLC<br>[Flash ROM]   | Write the program<br>memory to ROM |                            | ×           |                          |
|                               | Write to PLC<br>[Flash ROM]        |                            | ×           |                          |
| Delete PLC data               |                                    | Target memory              | $\triangle$ | Only for internal memory |
|                               |                                    | Title                      | O           |                          |
|                               |                                    | File selection             | O           |                          |
|                               |                                    | Refresh view               | O           |                          |
|                               |                                    | Free space volume          | O           |                          |
|                               |                                    | Create title               | ×           |                          |
| Change PLC data<br>attributes |                                    |                            | ×           |                          |
| PLC user data                 | Read PLC user data                 |                            | ×           |                          |
|                               | Write PLC user data                |                            | ×           |                          |
|                               | Delete PLC user data               |                            | ×           |                          |

| Menu    | Sub menu                                      | Detailed function           | Support  | Remarks |
|---------|-----------------------------------------------|-----------------------------|----------|---------|
| Monitor | Monitor mode                                  | ON/OFF state                | O        |         |
|         |                                               | Scan time                   | Õ        |         |
|         |                                               | PLC status                  | O        |         |
|         | Monitor [Write mode]                          |                             | Ø        |         |
|         | Start monitor<br>[All windows]                |                             | O        |         |
|         | Stop monitor<br>[All windows]                 |                             | Ø        |         |
|         | Start monitor                                 |                             | Ø        |         |
|         | Stop monitor                                  |                             | O        |         |
|         | Change current value<br>monitor [Decimal]     |                             | O        |         |
|         | Change current value<br>monitor [Hexadecimal] |                             | O        |         |
|         | Device batch                                  | Device                      | O        |         |
|         |                                               | Connect                     | O        |         |
|         |                                               | Coil                        | O        |         |
|         |                                               | Setting value               | O        |         |
|         |                                               | Current value               | O        |         |
|         |                                               | Monitor format : Bit & word | 0        |         |
|         |                                               | Monitor format : Bit        | O        |         |
|         |                                               | Monitor format : word       | O        |         |
|         |                                               | Display : 16bit integer     | 0        |         |
|         |                                               | Display : 32bit integer     | 0        |         |
|         |                                               | Display : Real number       | X        |         |
|         |                                               | Display : ASCII character   | ×        |         |
|         |                                               | Value : DEC                 |          |         |
|         |                                               | Value : HEX                 |          |         |
|         |                                               | program                     | 0        |         |
|         |                                               | Device test                 | 0        |         |
|         | Entry data monitor                            | Device                      | 0        |         |
|         |                                               | ON/OFF/Current              | 0        |         |
|         |                                               | Setting value               | 0        |         |
|         |                                               | Connect                     | 0        |         |
|         |                                               |                             |          |         |
|         |                                               | Display : 16bit integer     |          |         |
|         |                                               | Display : 32bit Integer     |          |         |
|         |                                               | Display : Real number       | ~        |         |
|         |                                               |                             | <u>^</u> |         |
|         |                                               |                             |          |         |
|         |                                               | T/C setting value, Local    | 0        |         |
|         |                                               |                             | 0        |         |
|         | Buffer memory batch                           |                             | ×        |         |
|         | Monitor condition setup                       | Device                      | Ô        |         |
|         |                                               | Step No.                    | Õ        |         |
|         | Monitor stop condition setup                  | Device                      | Õ        |         |
|         |                                               | Step No.                    | Ô        |         |
|         | Program monitor list                          |                             | X        |         |
|         | Interrupt program monitor list                |                             | ×        |         |
|         | Scan time measurement                         |                             | ×        |         |
|         | Entry ladder monitor                          |                             | Ô        |         |
|         | Delete all entry ladder                       |                             | Ô        |         |

# List of on-line section functions (2) $\bigcirc$ : Possible, $\triangle$ : Limitedly possible, $\mathbf{x}$ : Not possible

| Menu                  | Sub menu          | Detailed function                 | Support | Remarks               |
|-----------------------|-------------------|-----------------------------------|---------|-----------------------|
| Debug                 | Device test       | FORCE ON                          | Ô       |                       |
|                       |                   | FORCE OFF                         | Ô       |                       |
|                       |                   | Toggle force                      | Ô       |                       |
|                       |                   | Device                            | Ô       |                       |
|                       |                   | Buffer memory                     | ×       |                       |
|                       | Debug             |                                   | ×       |                       |
|                       | Skip execution    |                                   | ×       |                       |
|                       | Partial execution |                                   | ×       |                       |
|                       | Step execution    |                                   | ×       |                       |
| Trace                 |                   |                                   | ×       |                       |
| Remote operation      |                   | PLC status                        | Ô       |                       |
|                       |                   | RUN                               | Ô       |                       |
|                       |                   | STOP                              | Ô       |                       |
|                       |                   | PAUSE                             | ×       |                       |
|                       |                   | Latch clear                       | ×       |                       |
|                       |                   | STEP-RUN                          | ×       |                       |
|                       |                   | Reset                             | ×       |                       |
|                       |                   | Operation during RUN,<br>STEP-RUN | ×       |                       |
|                       |                   | Specify execution destination     | ×       |                       |
| Keyword setup         | Register          |                                   | ×       |                       |
|                       | Delete            |                                   | ×       |                       |
|                       | Disable           |                                   | ×       |                       |
| Clear PLC memory      |                   |                                   | ×       |                       |
| Format PLC<br>memory  |                   | Target memory                     | Δ       | For only internal RAM |
|                       |                   | Format                            | ×       |                       |
| Arrange PLC<br>memory |                   |                                   | ×       |                       |
| Set time              |                   | Date / time                       | O       |                       |
|                       |                   | Day of week                       | ×       |                       |
|                       |                   | Specify execution destination     | ×       |                       |

## List of on-line section functions (3) $\bigcirc$ : Possible, $\triangle$ : Limitedly possible, $\mathbf{X}$ : Not possible

#### 1.2 Setup

#### 1.2.1 Installing the Tools

In the C64 Series PLC development environment, it is assumed that the various tools are used on an IBM PC/AT compatible machine. Prepare each tool so that it is IBM PC/AT compatible machine. Refer to the enclosed Operating Manual for the setup and start procedures of each tool.

#### 1.2.2 Connecting the Serial Cable

As for the serial port connected with the CNC, refer to the MELDAS C6/C64/C64T Connection and Maintenance Manual (BNP-B2255).

(1) RS-232C connection

Between the IBM PC/AT compatible machine that uses GX Developer and the CNC controller, use an RS-232C serial cable equivalent to the one shown below in the RS-232C connection diagram.

(Note) The cables given in the connection diagrams of the GX Developer Operating Manual cannot be used.

As for the CNC side, setting for GPPW communication is not necessary.

| NC side (TERMINAL)  |         | Cable connection and | Personal computer side |             |
|---------------------|---------|----------------------|------------------------|-------------|
| (20-pin half-pitch) |         |                      | (9-pin D-SUB)          |             |
| Signal name         | Pin No. | signal direction     | Pin No.                | Signal name |
| SD                  | 6       | >                    | 2                      | RD          |
| RD                  | 16      | <                    | 3                      | SD          |
| ER(DTR)             | 18      | │                    | 6                      | DR(DSR)     |
|                     |         |                      | 8                      | CS(CTS)     |
| GND                 | 1       | <>                   | 1                      | GND         |
| GND                 | 11      | <>                   | 5                      | GND         |

(a) When connecting with C64 controller directly

(b) When connecting with C64 controller using the intermediate cable dedicated to C64

| NC side (TERMINAL) |         | Cable connection and | Personal computer side |             |
|--------------------|---------|----------------------|------------------------|-------------|
| (25-pin D-SUB)     |         |                      | (9-pin D-SUB)          |             |
| Signal name        | Pin No. | signal direction     | Pin No.                | Signal name |
| SD                 | 2       | <b> </b>             | 2                      | RD          |
| RD                 | 3       | <                    | 3                      | SD          |
| ER(DTR)            | 20      | >                    | 6                      | DR(DSR)     |
|                    |         |                      | 8                      | CS(CTS)     |
| GND                | 1       | <>                   | 1                      | GND         |
| GND                | 7       | <>                   | 5                      | GND         |

(2) RS-422 connection

MELSEC-dedicated cable can be used to connect with C64 controller. Refer to the GX Developer Operating Manual for details.

(3) Ethernet connection

For the connection using Ethernet, the Ethernet card (FCU6-EX875) must be mounted to the extension slot on the control unit.

Connect the Ethernet cable to the modular jack on the Ethernet card.

#### 1.3 Developing PLC Programs

#### **1.3.1 Precautions before Development**

Pay careful attention to the following items before developing PLC programs using the GX Developer.

#### (1) PC type selection

The PLC type must be set when newly creating programs, etc. Select the following CPU type when requested to select the PLC type with the GX Developer. An error will occur during transfer of the PLC program to the CNC if another PLC type is selected.

# Select "Q4A" for CPU type.

#### (2) Device setting

Do not set the devices when developing the PLC program for the CNC. Develop the program with the device settings (No. of points, etc.) left at their default values applied when GX Developer was started. The PLC program cannot be transferred to the CNC normally when it is developed with settings other than the default values.

Do not set the devices.

#### (3) PLC commands

MELSEC-specific PLC commands cannot be used in the PLC program development for the CNC. Refer to "6.1 Command List Table" and confirm the useable commands. The format, etc., are changed with some commands. Refer to "1.5 PLC4B PLC Development Environment and Differences" for details.

### MELSEC-specific PLC commands cannot be used.

#### (4) Label at the beginning of ladder program

In a MELDAS PLC program, a processing unit is differentiated by specifying a reserved label number at the beginning of processing. There are the following different processing units.

P251, P360 to 368 : PLC high-speed processing program starting label P252, P370 to 378 : PLC main processing program starting label

Even if only the PLC main processing is to be performed, do not omit but describe the above label at the beginning of a PLC program. Unless the label is described, normal RUN cannot be performed.

#### Specify a label at the beginning of a PLC program.

#### (5) Statements and notes

GX Developer allows a PLC program to be commented (with interlinear statements and notes). They are available in two types: integrated and peripheral.

# Integrated type : Can be downloaded together with a ladder program to the CNC controller.

#### Peripheral type : Cannot be downloaded.

The integrated type cannot be used with the C64 series. If it is used, a PLC program cannot be transferred to the CNC properly.

## Do not use integrated type interlinear statements and notes. Create the message data as the integrated type statement.

#### (6) File name

Inside the C64 series, PLC-related data are controlled and stored in the following categories. Therefore, they are also developed in the same categories.

# 

If the data transferred does not follow the following file name rule, the NC will mistake it for another data, resulting in unexpected operation, e.g. PLC program erasure.

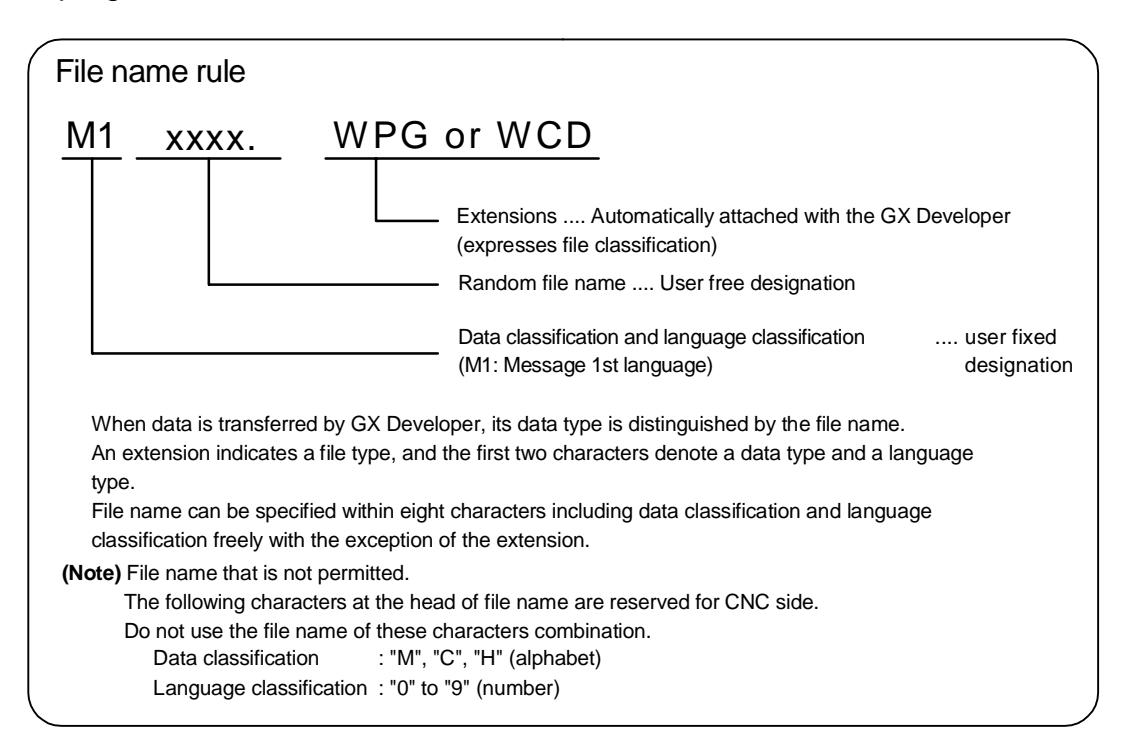

|        | Related data classification                 | File name<br>(GX Developer) | Remarks                                                                                                    |
|--------|---------------------------------------------|-----------------------------|----------------------------------------------------------------------------------------------------|
| 1<br>2 | PLC program (ladder)<br>PLC program comment | zzzzzz.WPG<br>zzzzz.WCD     | PLC ladder code<br>Comment data for GX Developer                                                                                                |
| 3      | Message 1st language                        | M1xxxx.WPG                  | Message 1st language data such<br>as alarm messages/<br>operator messages/<br>PLC switches/<br>tool registration comment/<br>load meter comment |
| 4      | Message 2nd language                        | M2xxxx.WPG                  | Same as above<br>(2nd language data)                                                                                                    |

#### List of PLC-related data

#### (a) PLC program (ladder)

- PLC program developed using GX Developer.
- Only one file can be stored in the NC.

#### (b) PLC program comment

- Program comment for GX Developer display
- Only one file can be stored in the NC with the same file name as the PLC program.
- A device comment (32 characters) and a device name (10 characters) can be defined for each device.
- Stored mainly when it is read to GX Developer and used as a comment.

#### (c) Message 1st language and (4) 2nd language

- Alarm message/operator message/PLC switch/comment message data.
- One 1st language file and one 2nd language file can be stored in the NC.
- The messages can be handled and edited as "integrated type interlinear statements" by GX Developer.
- The maximum message length and the number of messages can be specified for each message type.

#### 1.3.2 Creating a New Program

Create a new program using GX Developer. Refer to the GX Developer's operation manual for details of usage.

#### 1.3.3 Specifying the Connection Target

You must specify the connection target before performing on-line operations from GX Developer to the CNC.

#### (1) Operation procedure

Perform the following operation from GX Developer to start the setting screen.

[Online]  $\rightarrow$  [Transfer setup]

Set only the following items. Leave the other items unchanged from the initial values.

#### (a) Setting for serial connection (RS-232C or RS-422)

| Personal computer side I/F : Serial |                  |              |
|-------------------------------------|------------------|--------------|
|                                     | Serial port name | COM1 or COM2 |
|                                     | Baud rate        | 19.2Kbps     |
| PLC side IF : CPU unit              |                  |              |

#### (b) Setting example for Ethernet connection

| Pers  | Personal computer side I/F : Ethernet |                                      |                 |  |
|-------|---------------------------------------|--------------------------------------|-----------------|--|
|       | Network No.                           | 1                                    |                 |  |
|       | Station No.                           | 1                                    |                 |  |
| • PLC | side I/F : Ethernet unit              |                                      |                 |  |
|       | Network No.                           | 1                                    |                 |  |
|       | Station No.                           | 2                                    |                 |  |
|       | IP address                            | ddress (Address set by NC parameter) |                 |  |
|       | Routing method                        | Automatic conversion method          |                 |  |
| • CNC | side IP address settin                | g                                    |                 |  |
|       | # No.                                 | Parameter name                       | Setting example |  |
|       | #1926                                 | IP address                           | 192.182.1.2     |  |
|       | #1927                                 | Subnet mask                          | 255.255.255.0   |  |
|       | #1928                                 | Gateway address                      | 192.182.1.254   |  |
|       | #1929                                 | Port number                          | 64758           |  |

The local station's IP address is set for the NC side.

The IP address set here is shared with the other Ethernet communication functions (GOT connection, etc.).

(Note) The setting example above is for when the GX Developer is connected to the CNC. To connect the GX Developer to the Ethernet or multiple hierarchical network of MELSECNET/10, setting values will differ. • Setting the GX Developer Connection Destination These parameters are used to set the GX Developer connection method. These parameters are included in the GX Developer project data.

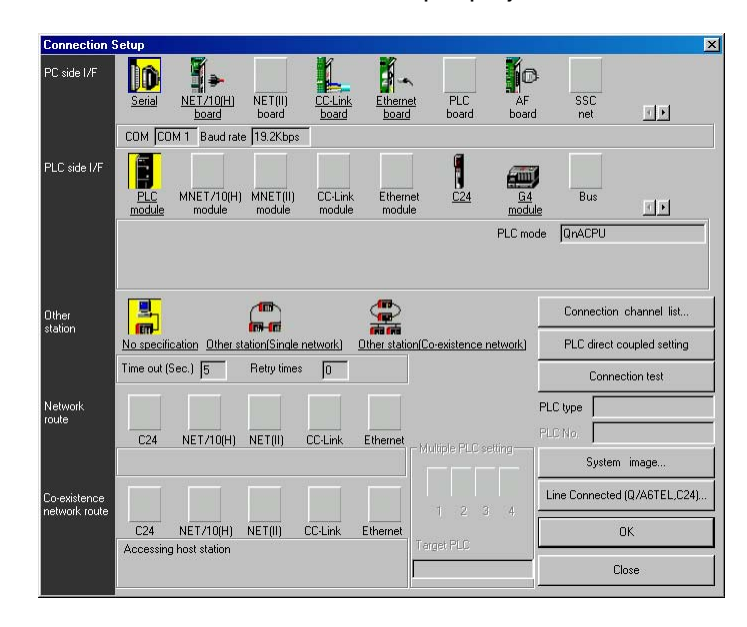

#### 1.3.4 Starting/Stopping the PLC of the CNC

Before writing a ladder program, you must stop the PLC of the CNC.

#### (1) Operation procedure

Perform the following operation from GX Developer to start the operation screen.

[Online]  $\rightarrow$  [Remote operation] or Alt + 6

On the following screen, set "STOP" or "RUN" in the [PLC] part under [Operation] and click [Execute]. The current status is displayed in [PLC status] under [Connection target information].

| Remote operation                | X                             |
|---------------------------------|-------------------------------|
| Connection target information   |                               |
| Connection interface COM1       | <> PLC module                 |
| Target PLC Network, No. 0 Sta   | tion No. Host PLC type Q4A    |
| PLC status STOP Memory of       | sard information              |
| Operation                       | Specify execution destination |
| • PLC STOP                      | Currently specified station   |
| C Extract memory card           | C All stations                |
| C Deration during RUN, STEP-RUN | C Specific group              |
| Device Do not clear             | Specify execution unit        |
| Signal flow Save                | 1 Board No. Close             |
|                                 |                               |

(Note) The operation other than "RUN" or "STOP" can not be performed.

The operation is completed when the following dialog appears. Click [OK]. The status after completion appears in [PLC status] on the remote operation screen displayed behind. If the status does not change, check whether an alarm is displayed or not on the CNC side.

| MELSOF | T series GX Developer | $\times$ |
|--------|-----------------------|----------|
| ٩      | Completed.            |          |
|        | (OK)                  |          |

#### 1.3.5 Writing the PLC Program to the CNC

The following indicates how to write ladders from GX Developer to the CNC (especially the restrictions and C64 series-specific operations).

#### (1) Operation procedure

Perform the following operation from GX Developer to start the operation screen.

[Online]  $\rightarrow$  [Write to PLC]

On the following screen, choose the ladder file to be written from the [File selection] tab and click [Execute].

You can command RUN/STOP of the PLC using [Remote operation] under [Related functions].

| Write to PLC                                                                                                    | ×                                                                                            |
|----------------------------------------------------------------------------------------------------|----------------------------------------------------------------------------------------------|
| Connecting interface COM1 <> PLC module PLC Connection Network No. T Station No. Host PLC type Q4A Target memory PLC RAM/Device memory Title File selection Device data Program Common Local Param+Prog Select all Cancel all selections Param+Prog Program | Execute<br>Close                                                                             |
| MITEST TEST MESSAGE LANG.1     MITEST TEST MESSAGE LANG.2     Price comment     Parameter     PLC/Network                                                                                                    | Related functions<br>Transfer setup<br>Keyword setup<br>Remote operation<br>Clear PLC memory |
| File register<br>Vihole range<br>Range specification ZRI 0 ~ 32767                                                                                                    | Format PLC memory<br>Arrange PLC memory<br>Create title                                      |
| Free space volume Largest contiguous Data Free space volume Bytes Volume                                                                                                    | Bytes                                                                                        |

(Note) As [Target memory], only [PLC RAM/Device memory] is valid. Do not set the other tabs ([Device data], [Program], [Common], [Local]) than [File selection].

#### (2) Operation to be performed at write error

As soon as a ladder is written from GX Developer to the CNC, the CNC converts it into the CNCspecific ladder machine code. A conversion error occurs if any of the devices and command formats not supported by the C64 series is used.

At a conversion error, the CNC side ladder machine code is converted into the [NOP code], the ladder up to the last step is transferred, and the following dialog is then displayed on the GX Developer screen.

| <b>MELS</b> | OFT series GX Developer 🛛 🛛 🕅                                                                  |
|-------------|------------------------------------------------------------------------------------------------|
| •           | The program before correction differs from the registered program. <es:01024070></es:01024070> |
|             | OK                                                                                             |

When the file that resulted in a conversion error is displayed with the [File selection] tab of the [Read from PLC] screen, the following warning appears in the title field.

#### "\*\* WARNING Checksum ERROR!! \*\*"

If you execute RUN the PLC as-is, an alarm occurs on the CNC side and the PLC does not RUN.

| Read from PLC                                                             | ×                  |
|---------------------------------------------------------------------------|--------------------|
| Connecting interface COM1 <> PLC module                                   |                    |
| PLC Connection Network No. 0 Station No. Host PLC type Q4A                |                    |
| Target memory PLC RAM/Device memory Title                                 |                    |
| File selection Device data Program Common Local                           | Execute            |
| Param+Prog Cancel all selections Device data MAIN                         | Close              |
| □ LDTEST *** WARNING : Checksum ERROR!! ** 02/0                           |                    |
| Device memory                                                             | Related functions  |
|                                                                           | Transfer setup     |
|                                                                           | Keyword setup      |
|                                                                           | Remote operation   |
|                                                                           | Clear PLC memory   |
| File register                                                             | Format PLC memory  |
| C Whole range                                                             | Arrange PLC memory |
| O Range specification ZR U - 32767                                        | Create title       |
| Free space volume Largest contiguous Volume Bytes Total free space Volume | Bytes              |

# 

⚠ Do not read a sequence program on which a conversion error occurred into the GX Developer.

The file may include unexpected contents to result an illegal operation.

#### (3) How to confirm the error step number

At a conversion error, error information is stored to the special registers as below. Devicemonitoring these registers enables to find the error position.

SD30 : Error step No. where the error occurred.

SD31 : Cause of the error.

The error No. which occurred while writing from GX Developer to C64

| SD31 value | Cause of error                                                           |
|------------|--------------------------------------------------------------------------|
| 1          | Command format error.                                                    |
| 2          | File already exists.                                                     |
| 3          | File to be read is not found.                                            |
| 4          | Object code error.                                                       |
| 5          | File can not be opened.                                                  |
| 6          | File name is too long.                                                   |
| 7          | File name is illegal.                                                    |
| 9          | This is not a ladder or a message file.                                  |
| 10         | Ladder code has been already changed.                                    |
| 20         | Device No. exceeds the specification range.                              |
| 21         | Search was failed.                                                       |
| 22         | Device No. is illegal.                                                   |
| 23         | There is an error in the conversion table data.                          |
| 24         | Conversion can not be performed.                                         |
|            | (Already converted with M500.)                                           |
| 25         | Attribute code is illegal.                                               |
| 101        | Warning : Device can not be converted.                                   |
| 102        | Some of the designated digits can not be used in the ladder sub-routine. |
| 103        | Designated index can not be used in the ladder sub-routine.              |

The [Verify with PLC] function can be used to confirm the error step. Executing verification with PLC displays mismatches as in the following example. For details of the [Verify with PLC] function, refer to "1.3.7 Verifying the PLC Programs".

<Memory> indicates the GX Developer side, and <PLC> the CNC side.

| MELSOFT series GX Develop                                                                     | er C:\MELSEC\TEST                                                                                                    |                                  | _ 8 |
|-----------------------------------------------------------------------------------------------|----------------------------------------------------------------------------------------------------|----------------------------------|-----|
| Project Eind/Replace Convert Ve                                                               | iew Qnline Diagnostics Iools Window Help                                                                                               |                                  |     |
|                                                                                               | 9 9 8 9 <b>8 8 9 7 8</b> 7 7 8 8 8 8 8 8                                                                                               |                                  |     |
| Program 💌                                                                                     |                                                                                                    | <u>新期期期最上点新局路</u>                |     |
|                                                                                               |                                                                                                    |                                  |     |
| <u>x</u> i                                                                                    | Verity results Program                                                                                                    |                                  |     |
| TEST TEST Project      Test TEST Program      Torvice comment      Parameter      Device init | [PLC verify: Program]<br>Uerify source<br>Project name -0:VELSEC\TEST<br>Uerify not:tailon<br>Uerify not:tailon<br>Project name - nome |                                  |     |
| I I                                                                                           | Data name -LDTEST                                                                                                    |                                  |     |
| 1 1                                                                                           | <pre></pre>                                                                                                    | <plc><br/>Step Instruction</plc> |     |
| I I                                                                                           | 6895 RND= R2588 K44                                                                                                    | 6895 NOP                         |     |
| I I                                                                                           | 6903 + K10000 D1022 D643                                                                                                    | 6901 NOP                         |     |
|                                                                                               | 2 Iters unnatched.                                                                                                    | NC controller side               |     |
| Deady                                                                                         | 044                                                                                                    | That station                     | NUM |
|                                                                                               | 411                                                                                                    |                                  |     |

#### 1.3.6 Reading the PLC Program from the CNC

The following indicates how to read a ladder from the CNC to GX Developer.

#### (1) Operation procedure

Perform the following operation from GX Developer to start the operation screen.

[Online]  $\rightarrow$  [Read from PLC]

On the following screen, choose the ladder file to be read from the [File selection] tab, and click [Execute].

| Read from PLC                                                                                                    | ×                                                         |
|----------------------------------------------------------------------------------------------------|-----------------------------------------------------------|
| Connecting interface         COM1         <>         PLC module           PLC Connection         Network No. 0         Station No. Host         PLC type         Q4A |                                                           |
| Target memory PLC RAM/Device memory Title File selection Device data Program Common Local                                                                            | Execute                                                   |
| Param+Prog Cancel all selections Device data MAIN                                                                                                    | Close                                                     |
| Perice memory                                                                                                    | Related functions                                         |
| ► File register                                                                                                    | Remote operation<br>Clear PLC memory<br>Format PLC memory |
| Refresh view          C Whole range         C Range specification ZFI         0          32767                                                                       | Arrange PLC memory<br>Create title                        |
| Free space volume Largest contiguous Data Bytes Volume Volume                                                                                                    | Bytes                                                     |

(Note) As [Target memory], the fitted memory is valid.

Do not set the other tabs ([Device data], [Program], [Common], [Local]) than [File selection].

The [Read from PLC] screen can also be used as a CNC side file listing function. Move the scroll bar of the [File selection] tab to the right to display the write date and size of each file. Click [Free space volume] to display the free area of the target memory.

| Read from PLC                                                                                                    | ×                                                        |
|----------------------------------------------------------------------------------------------------|----------------------------------------------------------|
| Connecting interface COM1 <> PLC mode<br>PLC Connection Network No. J Station No. Host PLC type Q4A                                                                                                    |                                                          |
| Target memory PLC RAM/Device memory Title ON BOARD                                                                                                    | ) S-RAM + (D-RAM)                                        |
| File selection   Device data   Program   Common   Local                                                                                                    | Execute                                                  |
| Param+Prog Cancel all selections Device data MAIN                                                                                                    | Close                                                    |
| Program       02/01/22.1         UDTEST       TEST MESSAGE LANG.1         M1TEST       TEST MESSAGE LANG.2         M2TEST       TEST MESSAGE LANG.2         Device comment       02/01         Image: State Comment       02/01         Image: State Comment       02/01 </td <td>Related functions     Arange PLC memory     Create title</td> | Related functions     Arange PLC memory     Create title |
| Free space volume Largest contiguous 96256 Bytes volume volume                                                                                                    | ce 96256 Bytes                                           |

#### 1.3.7 Verifying the PLC Programs

The following indicates how to verify ladders between the CNC and GX Developer.

#### (1) Operation procedure

Perform the following operation from GX Developer to start the operation screen.

[Online]  $\rightarrow$  [Verify with PLC]

On the following screen, choose the ladder files to be verified with the [File selection] tab, and click [Execute].

[Verify source] : GX Developer side [Verify dest] : CNC side

| Verify with PLC Connecting interface DDM1 Connecting interface DDM1 Connecting interface CONNE Connecting interface CONNE Connecting | C++> PLC module                                                        | ×                                                                                                    |
|----------------------------------------------------------------------------------------------------|------------------------------------------------------------------------|----------------------------------------------------------------------------------------------------|
| Target memory                                                                                                    | тыскуре јудд                                                           |                                                                                                    |
| File selection Device data Program                                                                                                    |                                                                        | Execute                                                                                                    |
| Param+Prog                                                                                                    |                                                                        | Close                                                                                                    |
| Edit data(Verify source) PLC data (Verify dest.)                                                                                                    | File register<br>Whole range<br>Range<br>specification<br>0<br>- 32767 | Related functions<br>Transfer setup<br>Keyword setup<br>Remote operation<br>Clear PLC memory<br>Format PLC memory<br>Arrange PLC memory |
| Comment verify type<br>C GX Developer Data<br>Refresh view                                                                                                    | ]                                                                      | Create title                                                                                                    |
| Free space volume Largest contiguous Bytes                                                                                                    | Total free space                                                       | Bytes                                                                                                    |

(Note) As [Target memory], the fitted memory is valid.

Do not set the other tab ([Program], [Device data]) than [File selection].

If verification mismatches occur, the following mismatch screen appears. Double-click the mismatch to display the corresponding part of the GX Developer side file.

| MELSOFT series GX Develop      | r C:\MELSEC\TEST                          |                     | _ @ ×  |
|--------------------------------|-------------------------------------------|---------------------|--------|
| Broject Eind/Replace ⊈onvert ⊻ | w Qnline Diagnostics Icols Window Help    |                     |        |
|                                | 1 9 8 8 <b>6 8 8 9 8</b> 8 8 8 8 8        |                     |        |
| Program ·                      | 🔹 📬 😴 📷 📰 💷 मुझ्ल प्रसिद्ध होता.          |                     |        |
| realizational and call         |                                           |                     |        |
|                                | IIIIIIIIIIIIIIIIIIIIIIIIIIIIIIIIIIIIII    | 222 Jack Bara       |        |
| × ×                            | Verify results Program                    |                     |        |
| TEST TEST Project              | [PLC verify: Program]                     |                     |        |
| E T Device comment             | Verify source                             |                     |        |
| Parameter     Device memory    | Data name -LDTEST                         |                     |        |
| Device init                    | Verify destination<br>Project page - pope |                     |        |
| I I                            | Data name -LDTEST                         |                     |        |
| I I                            | (Henory)                                  | (PLC)               |        |
| I I                            | Step Instruction                          | Step Instruction    |        |
|                                | 6895 RND= R2500 K44                       | 6895 NOP            |        |
| I I                            | 6983 + K18888 D1822 D643                  | 6981 NOP            |        |
| I I                            |                                           |                     | _      |
| I I                            | 2 items unmatched.                        |                     |        |
| I I                            |                                           |                     |        |
| I I                            |                                           | ▲                   |        |
|                                | ∥ ↑                                       | $\mathbf{T}$        |        |
|                                |                                           |                     |        |
|                                |                                           |                     |        |
|                                |                                           |                     |        |
| I I                            |                                           |                     |        |
| I I                            |                                           |                     |        |
|                                | GX Developer side                         | CNC controller side |        |
| I I                            |                                           |                     |        |
| I I                            |                                           |                     |        |
| I I                            |                                           |                     |        |
| I I                            |                                           |                     |        |
|                                |                                           |                     |        |
|                                |                                           |                     |        |
| Project                        |                                           |                     |        |
|                                |                                           | Oth Notation        | anne - |

#### **1.3.8 Monitoring the PLC Program**

There are no MELDAS-specific operations to monitor a PLC program. Refer to the GX Developer operating manual for the operation methods. For usable functions, refer to "1.1.3.2 Function Support Conditions (on-line section)". This section explains the operation procedure outline and precautions.

#### (1) Operation procedure

Perform the following operation from GX Developer to start monitoring.

#### (a) Display the ladder program to be monitored and move to the circuit part to be monitored.

#### (b) Perform the following operation to start monitoring.

 $[Online] \rightarrow [Monitor] \rightarrow [Monitor mode] or F3$ 

(c) Perform the following operation to stop monitoring.

| [Online] $\rightarrow$ [Monitor] $\rightarrow$ [Stop monitor] or | Alt | + | F3 |  |
|------------------------------------------------------------------|-----|---|----|--|
|------------------------------------------------------------------|-----|---|----|--|

(Note) If the ladder program being run by the CNC differs from the one being displayed on GX Developer, monitoring will not result in an error but will continue.

#### 1.3.9 Diverting the PLC program that was developed using PLC4B

#### (1) Development procedure

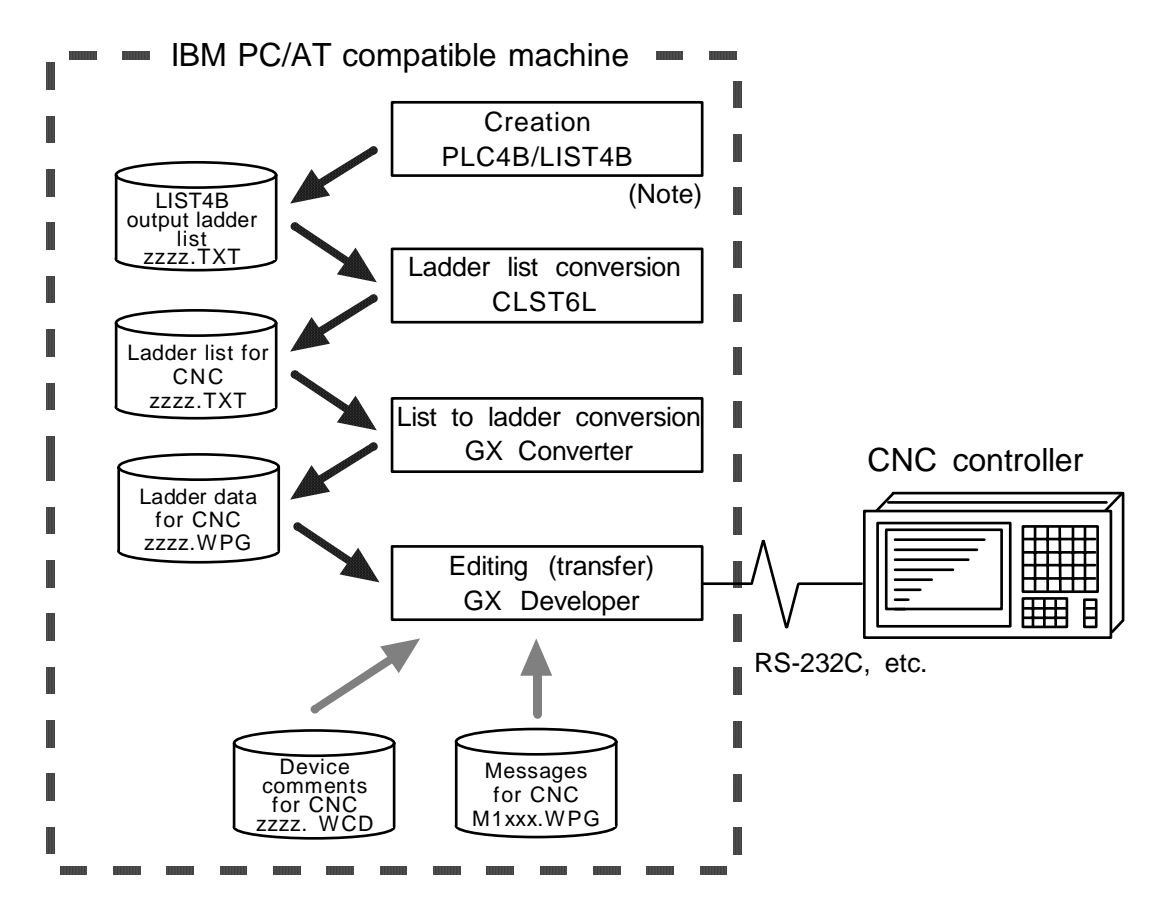

#### (a) Creation

The PLC program created for the old model is output in a list format.

#### (b) Conversion

Using CLST6L (ladder list converter), the output program is converted into a PLC program (list format). Using GX Converter (data conversion software package), the list format program is converted into the GX Developer data.

#### (c) Editing/transfer

The resultant program can be handled like a newly created PLC program.

<sup>(</sup>Note) PLC4B and LIST4B can not be used with C64. This section describes the method to use the ladder data on the C64 series system, however, the ladder data here must be created with PLC4B of the former-model CNC.

#### (2) Starting GX Converter and specifying the file to be converted

Perform the following operation from GX Developer to start GX Converter (read).

 $[Project] \rightarrow [Import file] \rightarrow [Import to TEXT, CSV format file]$ 

On the following screen, specify the file to be converted (LDTEST.TXT) and click [OK].

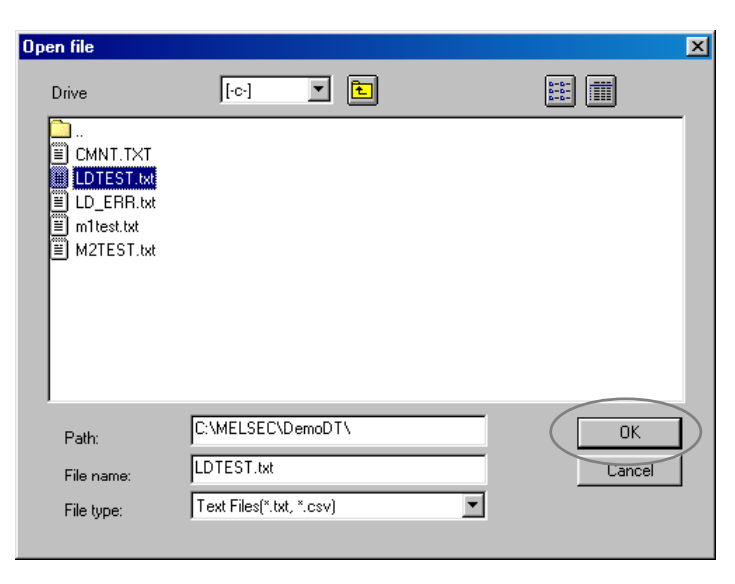

#### (3) Conversion format setting

Set the conversion format on the following data conversion wizard screen.

#### (a) Data conversion wizard 1/4

Choose [Original Data Type]-[Delimited] and [Data Type]-[List], and click [Next>].

| Data Conversion Wizard - Step 1 of 4                                          |
|-------------------------------------------------------------------------------|
| Choose Next, or choose the Data Type that best describes your data.           |
| Original Data Type                                                            |
| Choose the file type that best describes your data                            |
| Delimited - Characters such as commas or tabs separate each field.            |
| ○ Fixed Width - Fields are aligned in columns with spaces between each field. |
| Data Tune: List V Start Import at Row: 1                                      |
| End Import at Bow                                                             |
| Data Preview                                                                  |
|                                                                               |
| 1 P251                                                                        |
| 2 LDIODM0408                                                                  |
| 3 0UTUDM0409                                                                  |
| 4 LDDDM0409                                                                   |
| 5 0UTUDM0408                                                                  |
|                                                                               |
|                                                                               |
| Consel Cont Nuclear Field                                                     |
| Cancer Back Next> Emish                                                       |

#### (b) Data conversion wizard 2/4

Choose [Delimiters]-[Tab] and click [Next>].

| Data Conv   | ersion Wizard - Step 2 of 4                       | ×      |
|-------------|---------------------------------------------------|--------|
| This screer | n lets you set the delimiters your data contains. |        |
| Delimiter   | 3                                                 |        |
|             | ) 🗖 Semicolon 🔽 Comma 🦳 Space 🔲 Other: 📃          |        |
|             |                                                   |        |
|             |                                                   |        |
| – Data Pre  | view                                              |        |
|             |                                                   |        |
|             |                                                   |        |
| P251        |                                                   | 4      |
| LDI         | M0408                                             |        |
| OUT         | M0409                                             |        |
| LD          | M0409                                             |        |
| OUL         | M0408                                             |        |
| ليم         | 10400                                             |        |
|             |                                                   |        |
|             |                                                   |        |
|             | Cancel < <u>B</u> ack Next>                       | Einish |
|             |                                                   |        |

#### (c) Data conversion wizard 3/4

Choose to highlight the [Instr] column part in the [Data Preview] list and choose [Column Data Format]-[Instruction].

| Data Convers<br>This screen l | ion Wizard - Step 3<br>lets you select each co | B of 4<br>Journ and set the Data<br>Column Data Forma<br>Step number<br>Line statement<br>I/O(Device) | Format.<br>t<br>C P/I statement<br>C Note<br>C Do not Import(Skip) |
|-------------------------------|------------------------------------------------|----------------------------------------------------------------------------------------------------|--------------------------------------------------------------------|
| Data Preview                  | w Instructio                                   | n                                                                                                    |                                                                    |
| LDI<br>OUT<br>LD<br>OUT       | M0408<br>M0409<br>M0409<br>M0408               |                                                                                                    | -                                                                  |
| 1                             | Cancel                                         | K Back                                                                                                | lext > Enish                                                       |

#### (d) Data conversion wizard 3/4

Further, choose to highlight the Argument column part in the [Data Preview] list and choose [Column Data Format]-[I/O(Device)]. Click [Next>].

| ta Conv           | ersion V   | Vizard - Step    | 3 of 4 | 1                                                                                                  |                                             |                            |
|-------------------|------------|------------------|--------|----------------------------------------------------------------------------------------------------|---------------------------------------------|----------------------------|
| This scre         | en lets ya | ou select each o |        | and set the Data<br>lumn Data Forma<br>Step number<br>Line statement<br>//O[Device]<br>Instruction | Format.<br>t<br>C P/Ist<br>C Note<br>C Doni | atement<br>ot Import(Skip) |
| Data Pre<br>Instr | view       | I/O(Device       |        |                                                                                                    |                                             |                            |
| P251              |            | $\sim$           |        |                                                                                                    |                                             | <u>^</u>                   |
| LDI               |            | M0408            |        |                                                                                                    |                                             |                            |
| OUT               |            | M0409            |        |                                                                                                    |                                             |                            |
| LD                |            | M0409            |        |                                                                                                    |                                             |                            |
| OUT               |            | M0408            |        |                                                                                                    |                                             | Ţ                          |
| •                 | 1          |                  |        |                                                                                                    |                                             |                            |
|                   |            | Cancel           | <      | Back N                                                                                             | lext>                                       | Einish                     |

#### (e) Data conversion wizard 4/4

Set the program name used on GX Developer at [Data name] column and a ladder annotation at [Title] column, and click [Finish].

| Data Conversi   | ion Wizard - Step 4 of 4           | ×    |
|-----------------|------------------------------------|------|
| This screen let | is you select the data for import. |      |
| Data type       | Program                            |      |
| Data name       |                                    |      |
| Litle           | tune for wrong instruction         |      |
| Conversion      |                                    |      |
|                 |                                    |      |
|                 |                                    |      |
|                 | Cancel < <u>B</u> ack Next> Einia  | sh ) |

#### (f) Completion

The setting is complete when the following completed dialog appears after the converting dialog. Click [OK].

| GX Converter                        |              |
|-------------------------------------|--------------|
| Converting<br>Program LDTEST<br>72% | GX Converter |
|                                     | Completed.   |
| Cancel                              | [K]          |

### 1.4 Creating PLC Message Data

This chapter explains a procedure for developing PLC-related data such as alarm messages, operator messages, and PLC switches.

#### **1.4.1 Development Procedure**

There are the following two methods as a general development procedure of message data.

- Making conversion into GX Developer data using a general text editor or spreadsheet tool and data conversion package. (When there is a large volume of message data and you want to control them with a commercially available tool, for example)
- Entering messages directly from GX Developer (When there is a small volume of message data or when addition or correction is to be made, for example)

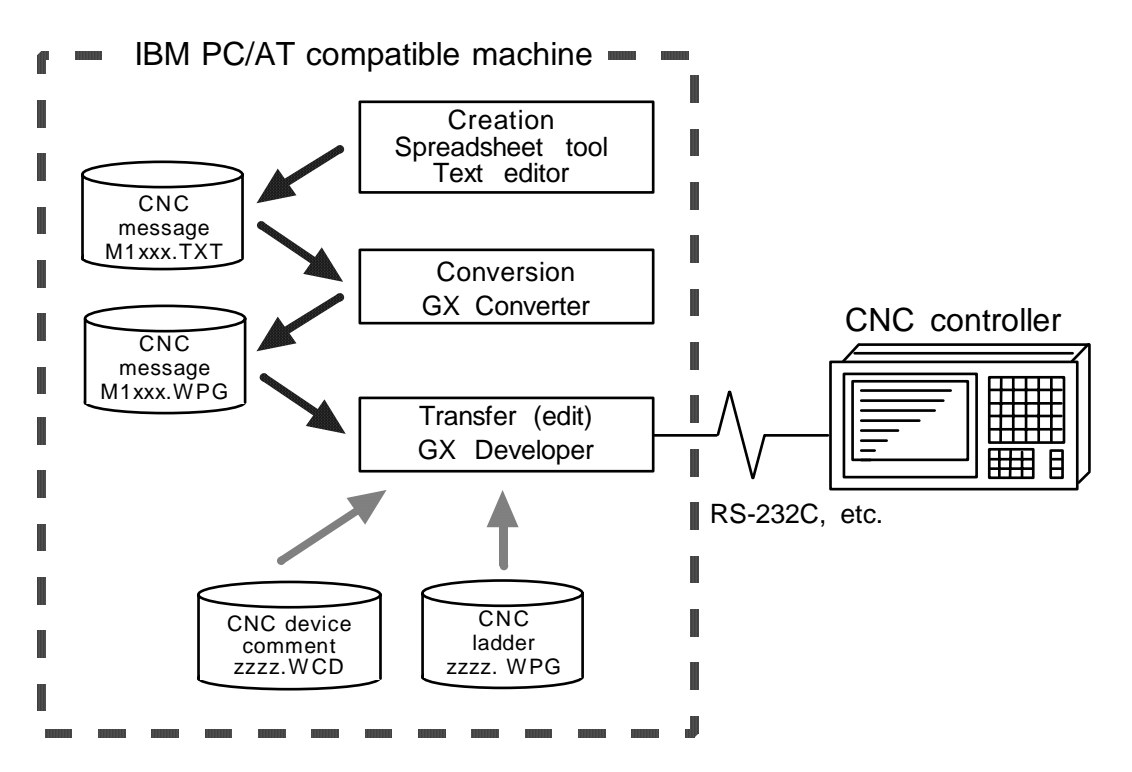
### (1) Using a general text editor

### (a) Creation

The message data is described using a general text editor. The description method and format will be described later.

### (b) Conversion

The conversion from text data to GX Developer data is carried out using the "GX Converter (data conversion software package)".

### (c) Transfer

With the GX Developer, the message data is handled as a PLC program interlinear comment, and can also be edited.

The message data is transferred to the CNC controller using the GX Developer, in the same manner as the ladder program.

### (2) Entering messages directly from GX Developer

### (a) Creation

The message data is described directly from GX Developer. The message data is handled as a PLC program interlinear comment by GX Developer. The description method and format will be described later.

### (b) Transfer

The message data is transferred from GX Developer to the CNC in the same manner as the ladder program.

### 1.4.2 Message Data Description Method

The message data can be described as text data by a general text editor and also by commercially available spreadsheet software in addition to the direct input with GX Developer.

#### (1) Description Format

Message data is classified into setting areas to store the setting for each message and message areas to store message data. It is described in the following respective description format.

#### (a) Setting area

The message length and No. of messages are set for each message in the setting area. The message data region secured by the CNC can be adjusted to the most efficient status using these settings. The respective maximum values are set if nothing is set. (Refer to "(4) Precautions" for the maximum values.)

| ;\$, <u>message classification code</u> , maximum message length, No. of messages [CR] |                                 |                                         |  |  |
|----------------------------------------------------------------------------------------|---------------------------------|-----------------------------------------|--|--|
|                                                                                        | A:Alarm message<br>P:PLC switch | O:Operator message<br>M:Comment message |  |  |

### (b) Message area

The message area is described using the following description format.

The description format cannot be abbreviated. Comma(,) and [CR] must be described, even the message character string is blank.

| Message classification | Description format                                              |
|------------------------|-----------------------------------------------------------------|
| Alarm message          | ;A, index No., data register No., message character string [CR] |
| Operator message       | ;O, index No., data register No., message character string [CR] |
| PLC switch             | ;P, switch No. message character string [CR]                    |
| Comment message        | ;M, device, device No., message character string [CR]           |

| Message classification code | : A one-byte alphabetic character expressing each message<br>classification                                                                                                    |
|-----------------------------|----------------------------------------------------------------------------------------------------|
| Index No.                   | : One-byte number (0 to No. of messages in the setting area - 1)                                                                                                    |
| Switch No.                  | : One-byte number (0 to No. of messages in the setting area - 1)                                                                                                    |
| Data register No.           | : One-byte number                                                                                                    |
| Device                      | : One-byte number (1 or 2)                                                                                                    |
| Device No.                  | : One-byte number (0 to 10)                                                                                                    |
| Message character string    | : One-byte alphanumeric character, shift JIS Code 1 character,<br>No. of characters in the setting area message length.<br>Semicolons, commas, spaces and tabs can also be used. Note<br>that the tab at the head of the message character string is<br>ignored. |
| Semicolon(;)                | : Message data identification code                                                                                                    |
| Comma(,)                    | : Separator between each description (a comma only is used to leave a message character string blank)                                                                                                    |
| [CR]                        | : Line feed code, (CR/LF) or (LF).                                                                                                    |

### (2) Description Method

;# ladder ver1. '00.08.01 ... Comment ;\$, A,32, 200 ;\$, 0, 40, 200 ... Setting area ;\$, P, 14, 32 ;\$, M, 60, 20 NOPLF ;A, 0, 0, Emergency stop ;A, 11, 1, Spindle alarm NOPLF ... Message area (alarm messages) NOPLF NOPLF ... Page break code ;0, 1, 9000, MELDAS 600LADDER Ver1.0 ;0, 20, 9000, BND-400W000-A0 ... Message area (operator messages) NOPLF ;P, 1, Program restart ;P, 2, Automatic power OFF ... Message area (PLC switches) NOPLF ;M, 1, 0, [Spindle] ;M, 1, 0, [Standby 1] ... Message area (comments) END ... End code

The message data is described as text data by the following description format.

### (a) Comment

Statements having a semicolon (;) at the head of the line, in a different format than described in "(1) Description format", are regarded as comments. These comments are handled as comment data in the GX Developer also, but are erased during the transfer to the CNC controller. An error will occur if there is no semicolon at the head of the line.

### (b) Setting area

Each message is set here. This area must be described before the message area of the relevant message. That setting will be ignored if it is described in the middle of or after the relevant message description.

#### (c) Message area

Collect similar messages in a group and describe them. There is no description order in the respective messages, but the latter description is validated if there are descriptions with the same factors (index No., etc.).

#### (d) Page break code

A page break code is described at one or more places approx. every 15 lines in the setting area and message area. The message data may skip if there is no page break code.

### (e) End code

An end code is described at the end of the description. Description after the end code are ignored.

An error will occur if there is no end code.

#### (3) Details of comment message

The messages used for Tool registration screen and for load meter are defined as the comment messages

Comment messages is described using the following format.

;M, device, device No., message character strings[CR]

### (a) Tool registration message

Maximum 8 characters for a step, and up to 5 steps of messages can be created. Even if more than 5 steps are created, the characters of first 5 steps are displayed.

[Description format]

;M, 1, 0, message character strings[CR]

### (b) Load meter message

Maximum 40 characters for a step, and up to 7 steps of messages can be created.

- Message of 1st step is for the 1st part system.
- Message of 2nd step is for the 2nd part system.
- Message of 3rd step is for the 3rd part system.

• Message of 7th step is for the 7th part system.

#### [Description format]

;M, 2, 0, message character strings[CR]

[Example]

| NOPLF                                                                                                    | ר –   |                                                                                                    |
|----------------------------------------------------------------------------------------------------|-------|----------------------------------------------------------------------------------------------------|
| ;M,1,0,[Spindle]                                                                                                    | ך  דמ | ool registration message(Up to 5steps)                                                                                                    |
| ;M,1,0,[Index 1]<br>NOPLF<br>;M,2,0,Spindle 1<br>;M,2,0,0 50 100<br>;M,2,0, %<br>;M,2,0,[_ _ _ _ _ _ _ _ <br>;M,2,0,Z- axis 1<br>;M,2,0,0 50 100<br>;M,2,0, %<br>;M,2,0, % |       | pad meter message (1st part system)<br>ine 1 Left 10 characters displayed<br>ine 1 Right 30 characters displayed<br>ine 2 Left 10 characters (Only 3 of left valid)<br>ine 2 Right 30 characters displayed<br>ine 4 Left 10 characters displayed<br>ine 4 Right 30 characters displayed<br>ine 5 Left 10 characters (Only 3 of left valid)<br>ine 5 Right 30 characters displayed |
| ;M,2,0, Spindle 2                                                                                                    | ή -   |                                                                                                    |
| ;M,2,0,0 50 100<br>:M.2.0. %                                                                                                    |       |                                                                                                    |
| ;M,2,0, _ _ _ _ _ _ _ _ <br>;M,2,0, Z- axis 2                                                                                                    |       | oad meter message (2nd part system)                                                                                                    |
| ;M,2,0,0 50 100<br>;M,2,0, %                                                                                                    |       |                                                                                                    |
| ;M,2,0, <u>           </u><br>NOPLF                                                                                                    |       |                                                                                                    |
| :                                                                                                    | :     | :                                                                                                    |

(c) Load meter display

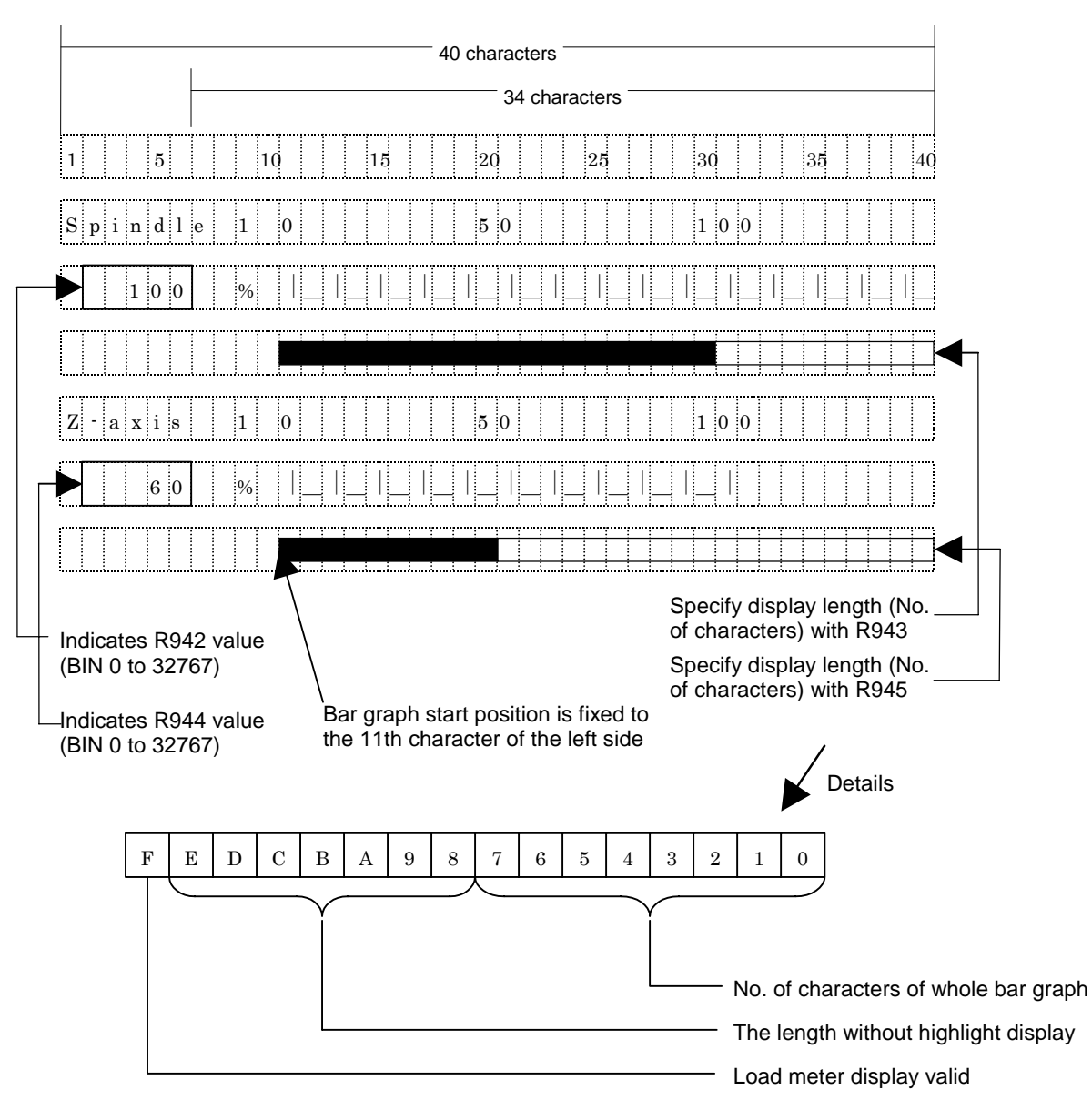

List of file registers (R) used for load meter display

|              |                   | For \$1 | For \$2 | For \$3 | For \$4 | For \$5 | For \$6 | For \$7 |
|--------------|-------------------|---------|---------|---------|---------|---------|---------|---------|
| Load meter 1 | Numerical display | R942    | R1042   | R1142   | R1242   | R1342   | R1442   | R1542   |
| Load meter   | Bar graph display | R943    | R1043   | R1143   | R1243   | R1343   | R1443   | R1543   |
| Load meter 2 | Numerical display | R944    | R1044   | R1144   | R1244   | R1344   | R1444   | R1544   |
| Loau meter 2 | Bar graph display | R945    | R1045   | R1145   | R1245   | R1345   | R1445   | R1545   |

(Note 1) Use \$1 for models not having a part system.

### (4) Precautions

No. of characters, quantity limitations, handling of information other than settings, handling of information other than format.

### (a) Message data maximum value

Processing will be carried out with the following values considered as the maximum values if the setting is not carried out in the setting area, or if the description position in the setting area is illegal.

| Message classification | Max. message<br>length | Max. No. of<br>messages |
|------------------------|------------------------|-------------------------|
| Alarm messages         | 32 byte                | 512                     |
| Operator messages      | 60 byte                | 512                     |
| PLC switches           | 14 byte                | 32                      |
| Comments               | 60 byte                | 100                     |

### [Note]

Two-byte data in the message character string is handled as two characters. GX Developer accepts 64 characters as an interlinear comment. However, since that includes

GX Developer accepts 64 characters as an interlinear comment. However, since that includes information other than a message character string (e.g. message classification code, index No. and data register No.), the message character string is actually up to 58 characters long.

### (b) When the setting value and message data do not match

When the message data contents (such as index No, switch No. and message character string) overflows from the settings in the setting area, the data that overflowed is ignored.

### 1.4.3 Converting Data into GX Developer Format

Convert the message data, which was described using a text editor or like, into GX Developer data in the following method. Use "GX Converter (data conversion software package)" for conversion. GX Converter can be started from the GX Developer menu.

### (1) Starting GX Converter and specifying the file to be converted

Perform the following operation from GX Developer to start GX Converter (read).

 $[Project] \rightarrow [Import file] \rightarrow [Import from TEXT, CSV format file]$ 

On the following screen, specify the file to be converted (M1TEST.TXT) and click [OK].

| Open file      |                          | ×      |
|----------------|--------------------------|--------|
| Drive          | [·c·] 💌 🔁                |        |
| CMNT TXT       |                          |        |
| ELDTEST.txt    |                          |        |
| M1 TEST.txt    |                          |        |
| j≡j M2TEST.0xt |                          |        |
|                |                          |        |
|                |                          |        |
|                | C:\MELSEC\DemoDT\        |        |
| Path:          |                          |        |
| File name:     | MITEST.0xt               | Cancel |
| File type:     | Text Files(*.txt, *.csv) | ·      |
|                |                          |        |

### (2) Conversion format setting

Set the conversion format on the following data conversion wizard screen.

#### (a) Data conversion wizard 1/4

Choose [Original Data Type]-[Fixed Width] and [Data Type]-[List], and click [Next>].

| Data Conversion Wizard - Step 1 of 4                                                                                              |
|----------------------------------------------------------------------------------------------------|
| Choose Next, or choose the Data Type that best describes your data.<br>Coriginal Data Type                                        |
| Choose the file type that best describes your data                                                                                |
| C Delimited - Characters such as commas or tabs separate each field.                                                              |
| Fixed Width - Fields are aligned in columns with spaces between each field.                                                       |
| Data Type: List Start Import at Row: 1                                                                                            |
| End Import at Row:                                                                                                    |
| Data Preview                                                                                                    |
| 1 ·#W6354% € ПГ                                                                                                    |
| 2 · c à 32 200                                                                                                    |
| 3 . \$ 0.40.200                                                                                                    |
| 4 :\$.P.14.32                                                                                                    |
| 5;\$.N.60.20                                                                                                    |
| T NODE T                                                                                                    |
|                                                                                                    |
|                                                                                                    |
| Cancel < Back. Next > Einish                                                                                                    |
| 2 ; \$, A, 32, 200<br>3 ; \$, 0, 40, 200<br>4 ; \$, P, 14, 32<br>5 ; \$, M, 60, 20<br>↓<br>↓<br>Cancel < <u>Back</u> Next> Emistr |

### (b) Data conversion wizard 2/4

Just click [Next>].

| )ata Conversion W                                                       | izard - Step                                                                | 2 of 4                                                             |                  | x               |
|-------------------------------------------------------------------------|-----------------------------------------------------------------------------|--------------------------------------------------------------------|------------------|-----------------|
| This screen lets you :                                                  | set field widths                                                            | (column breaks).                                                   |                  |                 |
| Lines with arrows si<br>To CREATE a t<br>To DELETE a t<br>To MOVE a bre | gnify a column<br>preak line, click<br>preak line, doul<br>ak line, click a | break.<br>< at the desired p<br>ble click on the li<br>nd drag it. | iosition.<br>ne. |                 |
| Data Preview                                                            |                                                                             |                                                                    |                  |                 |
| 10                                                                      |                                                                             | 30                                                                 | 40               | 50              |
| ;#M635f%f_O[                                                            |                                                                             |                                                                    |                  | <u> </u>        |
| ;\$,A,32,200                                                            |                                                                             |                                                                    |                  |                 |
| ;\$,0,40,200                                                            |                                                                             |                                                                    |                  |                 |
| ;\$,P,14,32                                                             |                                                                             |                                                                    |                  |                 |
| ;\$,M,60,20                                                             |                                                                             |                                                                    |                  | -1              |
| •                                                                       |                                                                             |                                                                    |                  |                 |
|                                                                         |                                                                             |                                                                    |                  |                 |
|                                                                         | Cancel                                                                      | < <u>B</u> ack                                                     | Next >           | ] <u>Einish</u> |

### (c) Data conversion wizard 3/4

Choose to highlight the Command column part in the [Data Preview] list and choose [Column Data Format]-[Instruction ,Statement ,Note]. Click [Next>].

| Data Conversion                                            | ₩izard - Step    | 3 of 4                                                                                                    | ×                                                                              |
|------------------------------------------------------------|------------------|----------------------------------------------------------------------------------------------------|--------------------------------------------------------------------------------|
| This screen lets y                                         | ou select each i | column and set the Data<br>Column Data Forma<br>C Step number<br>C Line statement<br>C I/0(Device)<br>C Instruction State | i Format.<br>TC P/I statement<br>C Note<br>C Do not Import(Skip)<br>ement.Note |
| Data Preview<br>Instruction<br>;#M635rat_u                 | ,Statement,      | Note                                                                                                    |                                                                                |
| ;\$,A,32,200<br>;\$,0,40,200<br>;\$,P,14,32<br>;\$,M,60,20 |                  |                                                                                                    |                                                                                |
|                                                            |                  |                                                                                                    |                                                                                |

### (d) Data conversion wizard 4/4

Set the program name used on GX Developer in [Data name] and a data annotation in [Title], and click [Finish]. The setting is complete when the completed dialog appears. Click [OK].

| Data Conversion Wizard - Step 4 of 4                      |
|-----------------------------------------------------------|
| This screen lets you select the data for import.          |
| Data type Program                                         |
| Data name MITEST                                          |
| Title Message Test Lang.1                                 |
| Conversion type for wrong instruction Do not Import(Skip) |
|                                                           |
|                                                           |
|                                                           |
| Cancel < <u>B</u> ack Next⇒ <u>F</u> inish                |

### 1.4.4 Entering/Editing Data Using GX Developer

The message data in GX Developer are handled as the "integrated type interlinear statements" of a PLC program. "Integrated type interlinear statements" are interlinear comments provided to assist the understanding of the PLC program, and those transferred to the controller together with the PLC program are called the "integrated type".

"Interlinear statements" can be displayed and edited using [Ladder] or [Instruction list].

### (1) Interlinear statement display using circuit display

### (a) Display of project data list

Perform the following operation to display the Project data list window and double-click the file name to display the edit screen. First, the normal ladder screen appears.

[View]  $\rightarrow$  [Project data list], then double-click *File name you want to display*.

### (b) Display of message data

Perform the following operation to display the message data that are integrated type interlinear statements.

### $[View] \rightarrow [Statement]$

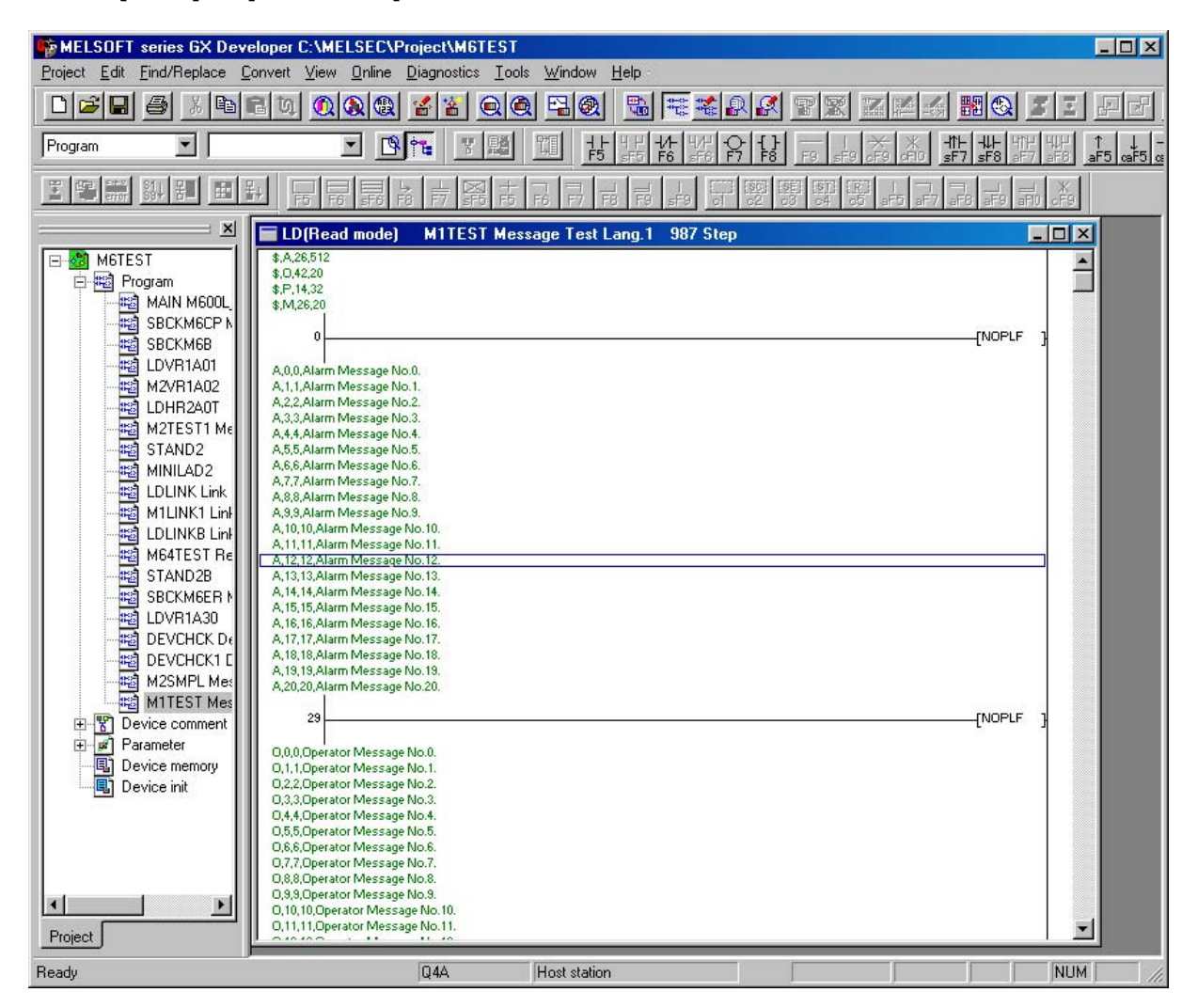

### (2) Interlinear Statement Display Using List Display

### (a) Display of project data list

Perform the following operation to display the Project data list window and double-click the file name to display the edit screen. First, the normal ladder screen appears.

[View]  $\rightarrow$  [Project data list], then double-click *File name you want to display*.

### (b) Display of list data

Perform the following operation to display the list data. The list display also shows the message data that are integrated type interlinear statements.

[View]  $\rightarrow$  [Instruction list]

Perform the following operation to return to the circuit display.

 $[View] \rightarrow [Ladder]$ 

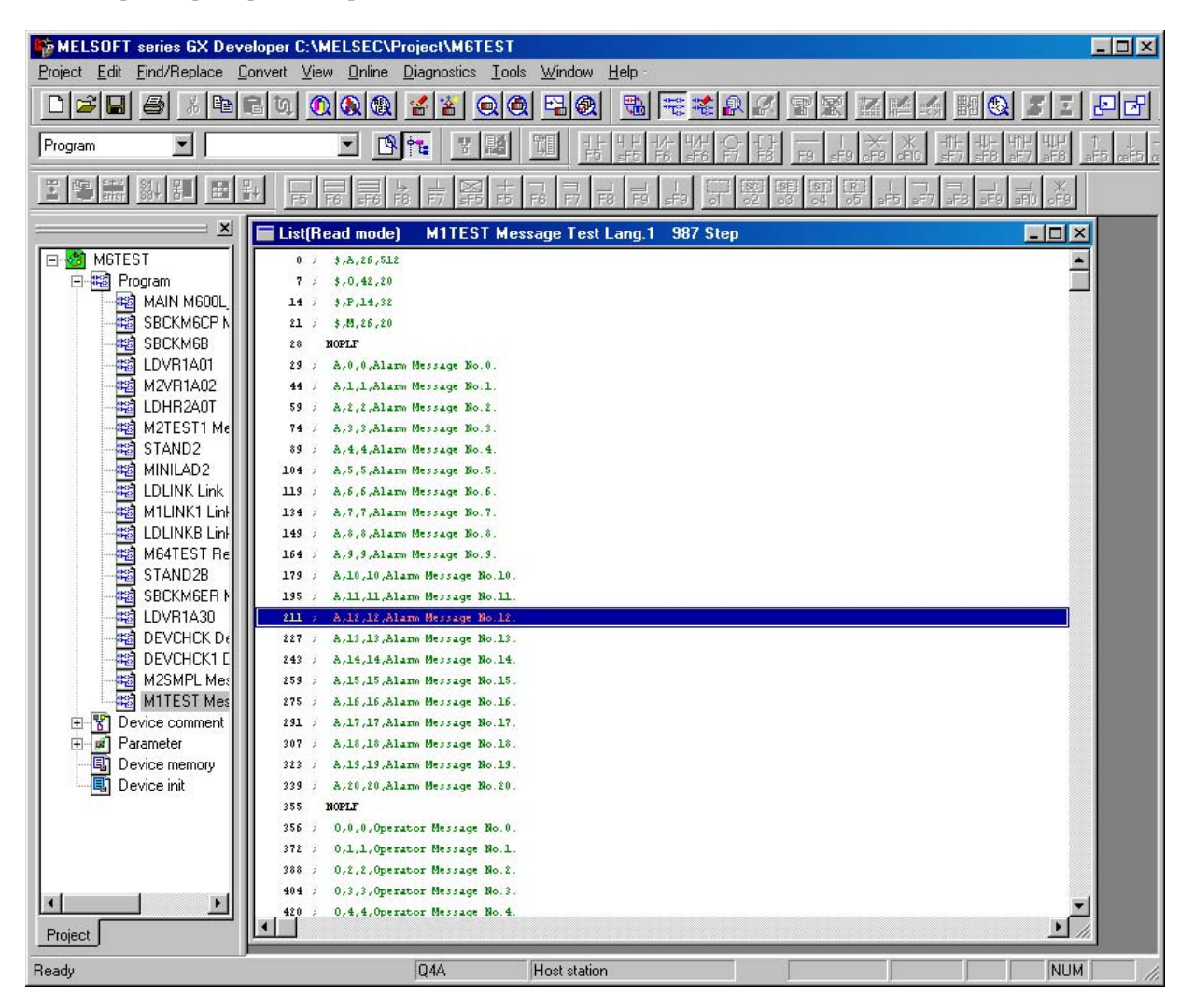

### (3) Editing of integrated type interlinear statements

#### (a) Circuit display

On the circuit display screen that shows the integrated type interlinear statements, doubleclicking the interlinear statement you want to edit displays the following dialog. Perform editing operation on the dialog and click [OK] or press [Enter].

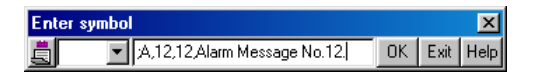

### (b) List display

On the list display screen, double-clicking the interlinear statement you want to edit displays the following dialog. Perform editing operation on the dialog and click [OK] or press [Enter].

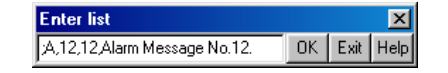

### (c) Entering new message data

• Displaying new edit screen

Perform the following operation to display the [New] dialog, and set the [Data name] and [Title]. After setting, click [OK].

```
[Project] \rightarrow [Edit Data] \rightarrow [New]
```

| New              | ×      |
|------------------|--------|
| Data type        | OK     |
| Program 💌        | Cancel |
| Program type     | 1      |
| C Ladder         |        |
| O SFC 🗖 MELSAP-L |        |
| Data name        |        |
| M1TEST           | •      |
| Title            |        |
| Message TEST     |        |

• Changing to list display mode

Perform the following operation to display the list data.

[View]  $\rightarrow$  [Instruction list]

• Entering message data

Press "Enter" on the "END" line, enter data as in "(b) List display", and then press "Enter" on the next line and enter message data.

| Enter list |    |      | ×    |
|------------|----|------|------|
| END        | OK | Exit | Help |

### 1.4.5 Writing to the CNC

The following shows the method of transferring a message from the GX Developer to the CNC. The transfer method is the same as the ladder code transfer method. Ladder codes and message data are distinguished by their file names only.

Perform the following operation to display the [Write to PLC] screen, and choose the file to be written.

[Online]  $\rightarrow$  [Write to PLC]

The following example transfers a message first language file "M1TEST.GPG".

| Write to PLC                                                                                                    | x                                                                                            |
|----------------------------------------------------------------------------------------------------|----------------------------------------------------------------------------------------------|
| Connecting interface COM1 <> PLC module PLC Connection Network No.  Station No. Host PLC type Q4A Target memory PLC RAM/Device memory Title File selection Device data Program Common Local Param+Prog Select all Cancel all selections Program LDEET TEST LADDER | Execute<br>Close                                                                             |
| MITEST TEST MESSAGE LANG.1<br>M2TEST TEST MESSAGE LANG.2<br>Parameter<br>PLC/Network                                                                                                    | Related functions<br>Transfer setup<br>Keyword setup<br>Remote operation<br>Clear PLC memory |
| Fileregister       O Whole range       O Range specification       ZR       0                                                                                                    | Format PLC memory Arrange PLC memory Create title                                            |
| Free space volume         Largest contiguous volume         Total free space volume                                                                                                    | Bytes                                                                                        |

### 1.4.6 Reading and Verifying from the CNC

The following shows the method of reading and verifying a message from the CNC to the GX Developer. The method of reading and verifying is the same as that of ladder codes. Ladder codes and message data are distinguished by their file names only.

#### (1) Menu selection/screen operation

Refer to the following sections for operation methods.

- For read : "1.3.6 Reading the PLC Program from the CNC"
- For verification : "1.3.7 Verifying the PLC Programs"

### (2) Message Read Format

The message description format was shown in "1.4.2 (1) Description format", but there are no special rules concerning provision of descriptions in the setting area or the order of message description in the message area. For that reason, the description format may differ between transfer and reading of the message data.

The following shows the format during reading as the "Standard description format".

#### Standard description format of message data

| Alarm message setting<br>Operator message setting<br>PLC switch setting | (a) |  |
|-------------------------------------------------------------------------|-----|--|
| Comment message setting                                                 |     |  |
| Alarm messages                                                          | (b) |  |
| Operator messages                                                       | (c) |  |
| PLC switches                                                            | (d) |  |
| Comment messages                                                        | (e) |  |
| NOPLF                                                                   |     |  |
| END                                                                     |     |  |
|                                                                         |     |  |

#### (a) Setting area

The settings are described in order of alarm, operator, PLC switch and comment. The maximum value is described if the setting is abbreviated.

#### (b) Alarm messages

Each message data is described in order of the index Nos.

#### (c) Operator messages

The same as the alarm messages.

### (d) PLC switches

Each message data is described in order of the switch Nos.

#### (e) Comment messages

These messages are described in the same order as described before transfer.

### (f) Others

- Spaces and tabs are not included before and after the comma(,) separating the message data factors.
- The message character string is handled the same as normal data even when blank.
- The NOPLF code between messages is described to the position to which the message data following the NOPLF code during transfer moved.

### **1.5 Creating Device Comments**

There are no MELDAS-specific operations for device comments. Therefore, refer to the GX Developer operating manual for the development method. This section describes the device comment development procedure outline and the development method using a general-purpose tool.

### **1.5.1 Development Procedure**

There are the following two methods as a general development procedure of device comments.

### (1) Indirect entry

In this method, device comments are converted into GX Developer data using a general text editor or spreadsheet tool and data conversion package. Use this method when you want to divert the device comments of the old model or when a device comment volume is large and you want to control them with a commercially available tool, for example.

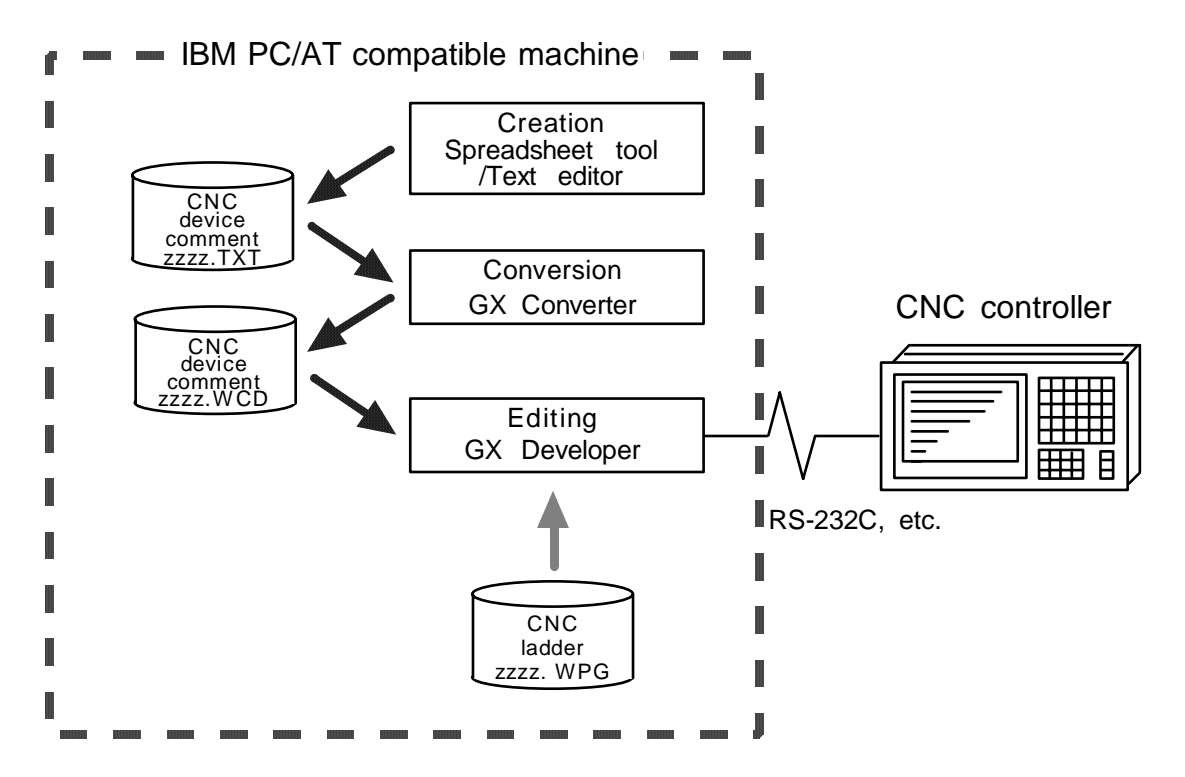

### (2) Direct entry

In this method, device comments are entered directly from GX Developer. Use this method when a device comment volume is small or when addition or correction is to be made, for example.

There are the following three methods for direct entry from GX Developer. Refer to the operating manual for details.

- Creating comments on the device comment edit screen
- Creating device comments after circuit creation during ladder circuit creation
- Making addition/correction to device comments in the created ladder circuit

### 1.5.2 Description Method for Indirect Entry

The following explains the description method for creating device comments using a spreadsheet tool or like. The following example describes device comments using a spreadsheet tool.

|     | A                         | <u> </u>                         | C                          |     |                                                    |
|-----|---------------------------|----------------------------------|----------------------------|-----|----------------------------------------------------|
| 1 í | XO                        | SAFETY                           | Safety unit run            | ) ≁ | Describe device, equipment name and comment on the |
| 2   | X1                        | COVER                            | Safety cover close         |     | same line.                                         |
| 3   | X2                        | READY                            | Operation ready complete   |     |                                                    |
| 4   | Х3                        | OIL-M                            | Oil pressure motor         |     |                                                    |
| 5   | X4                        | PARTS-A                          | Parts A ready complete     |     |                                                    |
| e   | 1                         | l 🕇                              | l l                        |     |                                                    |
|     | Device-<br>only<br>column | Equipment<br>name-only<br>column | Comment-<br>only<br>column |     |                                                    |

| Column data format | Explanation                                                                                                    |  |
|--------------------|----------------------------------------------------------------------------------------------------|--|
| Device             | (1) Describe a device.                                                                                             |  |
|                    | <ul> <li>Conversion cannot be made if a device has not been described.<br/>Always describe a device.</li> </ul>    |  |
|                    | (2) A device is a required item. Describe it in one-byte code.                                                     |  |
| Equipment name     | (1) Describe an equipment name.                                                                                    |  |
|                    | <ul> <li>It is not registered if the device part on the same row is blank or the<br/>device is illegal.</li> </ul> |  |
|                    | (2) You can describe an equipment name of up to 8 characters.                                                      |  |
| Comment            | (1) Describe a comment.                                                                                            |  |
|                    | <ul> <li>It is not registered if the device part on the same row is blank or the<br/>device is illegal.</li> </ul> |  |
|                    | (2) You can describe a comment of up to 32 characters.                                                             |  |

(Note) Describe data in any of the following combinations.

- (1) Device, equipment name, comment
- (2) Device, comment
- (3) Device, equipment name

Save the above data in the CSV format. The following example shows the above data saved in the CSV format.

X0, SAFETY, Safety unit run
X1, COVER, Safety cover close
X2, READY, Operation ready complete
X3, OIL-M, Oil pressure motor
X4, PARTS-A, Parts A ready complete

### 1.5.3 Converting Comment Data into GX Developer Data

Convert the comment data (CSV format), which was created using a spreadsheet tool or like, into GX Developer data in the following method. Use "GX Converter (data conversion software package)" for conversion. GX Converter can be started from the GX Developer menu.

### (1) Starting GX Converter and specifying the file to be converted

Perform the following operation from GX Developer to start GX Converter (read).

 $[Project] \rightarrow [Import file] \rightarrow [Import from TEXT, CSV format file]$ 

On the following screen, specify the file to be converted (cmnt\_all.txt) and click [OK].

| Open file    |                          | ×                                     |
|--------------|--------------------------|---------------------------------------|
| Drive        | [-c-] 💌 🖿                |                                       |
|              |                          |                                       |
| Cmnt_all.txt |                          |                                       |
| ED_ERR.txt   |                          |                                       |
| MTTEST.txt   |                          |                                       |
|              |                          |                                       |
|              |                          |                                       |
| J. Dath:     | C:\MELSEC\DemoDT         | ОК                                    |
| File name:   | cmnt_all.txt             | Cancel                                |
| File type:   | Text Files(*.txt, *.csv) | · · · · · · · · · · · · · · · · · · · |
|              |                          |                                       |

### (2) Conversion format setting

Set the conversion format on the following data conversion wizard screen.

#### (a) Data conversion wizard 1/4

Choose [Original Data Type]-[Delimited] and [Data Type]-[Comment], and click [Next>].

| Data Conversion Wizard - Step 1 of 4                                                      |  |  |  |  |
|-------------------------------------------------------------------------------------------|--|--|--|--|
| Choose Next, or choose the Data Type that best describes your data.<br>Original Data Type |  |  |  |  |
| Choose the file type that best describes your data                                        |  |  |  |  |
| C Fixed Width - Fields are aligned in columns with spaces between each field.             |  |  |  |  |
| Data Type: Comment                                                                        |  |  |  |  |
| End Import at Row:                                                                        |  |  |  |  |
| Data Preview                                                                              |  |  |  |  |
| 1 X00000LS10LS1 Carrier clampA                                                            |  |  |  |  |
| 2 X0001DLS2DLS2 Carrier clampB                                                            |  |  |  |  |
| 3 X0002DLS3DLS3 Ejector forward edge                                                      |  |  |  |  |
| 4 XUUU3ULS4ULS4 Ejector forward edge                                                      |  |  |  |  |
|                                                                                           |  |  |  |  |
| •                                                                                         |  |  |  |  |
|                                                                                           |  |  |  |  |
| Cancel < Back Next > Einish                                                               |  |  |  |  |

#### (b) Data conversion wizard 2/4

Choose [Delimiters]-[Tab] and click [Next>].

| his scree                                 | n lets yo                       | wizard - Step 2 or 4                                                                                                    |          |
|-------------------------------------------|---------------------------------|----------------------------------------------------------------------------------------------------|----------|
| Delimiter                                 | s                               |                                                                                                    |          |
| 🔽 🚺                                       |                                 | Ge <u>m</u> icolon 🥅 Comma 🥅 Space 🛛 🛛 Other: 🗍                                                                                                    |          |
|                                           |                                 |                                                                                                    |          |
|                                           |                                 |                                                                                                    |          |
| Data Dia                                  |                                 |                                                                                                    |          |
| Data Pre                                  | wiew -                          |                                                                                                    |          |
|                                           |                                 |                                                                                                    |          |
|                                           |                                 |                                                                                                    |          |
| X0000                                     | LS1                             | LS1 Carrier clampA                                                                                                    | ×        |
| X0000<br>X0001                            | LS1<br>LS2                      | LS1 Carrier clampA<br>LS2 Carrier clampB                                                                                                    | -        |
| X0000<br>X0001<br>X0002                   | LS1<br>LS2<br>LS3               | LS1 Carrier clampA<br>LS2 Carrier clampB<br>LS3 Ejector forward edge                                                                                           | <u>-</u> |
| X0000<br>X0001<br>X0002<br>X0003          | LS1<br>LS2<br>LS3<br>LS4        | LS1 Carrier clampA<br>LS2 Carrier clampB<br>LS3 Ejector forward edge<br>LS4 Ejector forward edge                                                               | _        |
| X0000<br>X0001<br>X0002<br>X0003<br>X0004 | LS1<br>LS2<br>LS3<br>LS4<br>LS5 | LS1 Carrier clampA<br>LS2 Carrier clampB<br>LS3 Ejector forward edge<br>LS4 Ejector forward edge<br>LS5 Spindle discriminationl                                |          |
| X0000<br>X0001<br>X0002<br>X0003<br>X0004 | LS1<br>LS2<br>LS3<br>LS4<br>LS5 | LS1 Carrier clampA<br>LS2 Carrier clampB<br>LS3 Ejector forward edge<br>LS4 Ejector forward edge<br>LS5 Spindle discrimination1                                | -        |
| X0000<br>X0001<br>X0002<br>X0003<br>X0004 | LS1<br>LS2<br>LS3<br>LS4<br>LS5 | LS1 Carrier clampA<br>LS2 Carrier clampB<br>LS3 Ejector forward edge<br>LS4 Ejector forward edge<br>LS5 Spindle discrimination1<br>LSC Crintle discrimination2 | ×        |
| X0000<br>X0001<br>X0002<br>X0003<br>X0004 | LS1<br>LS2<br>LS3<br>LS4<br>LS5 | LS1 Carrier clampA<br>LS2 Carrier clampB<br>LS3 Ejector forward edge<br>LS4 Ejector forward edge<br>LS5 Spindle discrimination1                                | ×        |

### (c) Data conversion wizard 3/4

Make sure that the column parts in the [Data Preview] list are in order of [Device Number], [Label] and [Comment], and click [Next>].

| ta Conv                                                 | ersion V                                 | Vizard - Step 3 of 4                                                                                                    | ×        |
|---------------------------------------------------------|------------------------------------------|----------------------------------------------------------------------------------------------------|----------|
| his screer                                              | n lets you                               | select each column and set the Data Format.                                                                                                |          |
|                                                         |                                          | Column Data Format                                                                                                    |          |
|                                                         |                                          | C Device Number                                                                                                    |          |
|                                                         |                                          | C Label                                                                                                    |          |
|                                                         |                                          | C Comment                                                                                                    |          |
|                                                         |                                          | C Do not Import(Skip)                                                                                                    |          |
|                                                         |                                          |                                                                                                    |          |
|                                                         |                                          |                                                                                                    |          |
| Data Pre                                                | view                                     |                                                                                                    |          |
| Data Pre                                                | view                                     |                                                                                                    |          |
| Data Pre                                                | Label                                    | Comment                                                                                                    |          |
| Data Pre                                                | Label<br>LS1                             | Comment<br>LS1 Carrier clampA                                                                                                    |          |
| Devic<br>X0000<br>X0001                                 | Label<br>LS1<br>LS2                      | Comment<br>LS1 Carrier clampA<br>LS2 Carrier clampB                                                                                        | -        |
| Devic<br>X0000<br>X0001<br>X0002                        | Label<br>LS1<br>LS2<br>LS3               | Comment<br>LS1 Carrier clampA<br>LS2 Carrier clampB<br>LS3 Ejector forward edge                                                            | -        |
| Devic<br>X0000<br>X0001<br>X0002<br>X0003               | Label<br>LS1<br>LS2<br>LS3<br>LS4        | Comment<br>LS1 Carrier clampA<br>LS2 Carrier clampB<br>LS3 Ejector forward edge<br>LS4 Ejector forward edge                                | <u> </u> |
| Devic<br>X0000<br>X0001<br>X0002<br>X0003<br>X0004      | Label<br>LS1<br>LS2<br>LS3<br>LS4<br>LS5 | Comment<br>LS1 Carrier clampA<br>LS2 Carrier clampB<br>LS3 Ejector forward edge<br>LS4 Ejector forward edge<br>LS5 Spindle discriminationl | -        |
| Devic<br>X0000<br>X0001<br>X0002<br>X0003<br>X0004      | Label<br>LS1<br>LS2<br>LS3<br>LS4<br>LS5 | Comment<br>LS1 Carrier clampA<br>LS2 Carrier clampB<br>LS3 Ejector forward edge<br>LS4 Ejector forward edge<br>LS5 Spindle discriminationl |          |
| Devic<br>X0000<br>X0001<br>X0002<br>X0003<br>X0004      | Label<br>LS1<br>LS2<br>LS3<br>LS4<br>LS5 | Comment<br>LS1 Carrier clampA<br>LS2 Carrier clampB<br>LS3 Ejector forward edge<br>LS4 Ejector forward edge<br>LS5 Spindle discriminationl | ×<br>•   |
| Devic<br>X0000<br>X0001<br>X0002<br>X0003<br>X0004<br>4 | Label<br>LS1<br>LS2<br>LS3<br>LS4<br>LS5 | Comment<br>LS1 Carrier clampA<br>LS2 Carrier clampB<br>LS3 Ejector forward edge<br>LS4 Ejector forward edge<br>LS5 Spindle discriminationl | ×        |

### (d) Data conversion wizard 4/4

Choose [Data type]-[Common comment] or [Program comment], set the comment file name used on GX Developer in [Data name] and a comment annotation in [Title], and click [Finish].

| Data Conversi    | on Wizard - Step      | 4 of 4      |        | ×      |
|------------------|-----------------------|-------------|--------|--------|
| This screen lets | : you select the data | for import. |        |        |
| Data type        | Program comment       | •           |        |        |
| Data name        | CMNTALL               | •           |        |        |
| Title            | NSK Comment ALL       |             |        |        |
|                  |                       |             |        |        |
|                  |                       |             |        |        |
|                  |                       |             |        |        |
|                  | Cancel                | < Back      | Nevt 5 | Finish |
|                  |                       |             | THEM?  |        |

### (e) Completion

The setting is complete when the following dialog appears. Click [OK].

| GX Conv | erter 🔣    |
|---------|------------|
| ٩       | Completed. |
|         | OK         |

### (f) Error status

If an error occurred during conversion, its status and the line where it occurred are displayed.

| GX Converter                    |         |
|---------------------------------|---------|
|                                 |         |
|                                 |         |
| Lonversion error has occurred.  |         |
|                                 |         |
| The device is incorrect(7 Line) |         |
|                                 |         |
|                                 |         |
|                                 |         |
|                                 |         |
|                                 |         |
|                                 |         |
|                                 |         |
|                                 |         |
|                                 |         |
|                                 |         |
|                                 |         |
|                                 |         |
|                                 |         |
|                                 |         |
|                                 |         |
|                                 |         |
|                                 | Save OK |
|                                 |         |
|                                 |         |
|                                 |         |

### 1.5.4 Writing Comment Data to the CNC

The following shows the method of transferring a device comment data from the GX Developer to the CNC. The transfer method is the same as the ladder code transfer method. Ladder codes, message data and device comment data are distinguished by their file names only. Perform the following operation to display the [Write to PLC] screen, and choose the file to be written.

 $[Online] \rightarrow [Write to PLC]$ 

### 1.6 PLC4B PLC Development Environment (M500) and Differences

This section explains differences between the PLC4B development environment and C64 series PLC development environment.

### 1.6.1 Development Tools, etc.

In the C64 series, a user PLC development environment that used the MELSEC PLC development tool was constructed. Consequently, the tools used at each development process differ. A comparison of each process is shown in the following table "List of development tool comparisons". Refer to the respective Instruction Manuals for details on each tool.

| Development<br>process         |                      | M500                                                                 | C64                                                          |
|--------------------------------|----------------------|----------------------------------------------------------------------|--------------------------------------------------------------|
| Application from the old model | Tool                 | Ladder and message conversion tool (CHG4PB)                          | Ladder list converter (CLST6L) *1                            |
|                                | Hardware             | PC9801/PC-AT                                                         | PC-AT                                                        |
| List -> ladder<br>conversion   | Tool                 | PLC development software<br>(list section) (LIST4B)                  | GX Converter                                                 |
|                                | Hardware             | PC9801/PC-AT                                                         | PC-AT                                                        |
| Ladder creation                | Tool                 | PLC development software<br>(ladder section) (PLC4B)                 | GX Developer                                                 |
|                                | Hardware             | PC9801/PC-AT                                                         | PC-AT                                                        |
| Message creation               | Tool<br>Hardware     | PLC development software<br>(ladder section) (PLC4B)<br>PC9801/PC-AT | Text editor -> GX Converter -><br>GX Developer<br>PC-AT      |
| Transfer to the CNC            | Tool<br>Hardware     | PLC4B <-> FLD <-> M500 controller<br>Via FLD                         | GX Developer <-> RS232C <-><br>CNC controller<br>Via RS-232C |
| Monitor                        | Tool<br>Hardware     |                                                                      | GX Developer<br>PC-AT <-> CNC controller                     |
| Print output                   | Tool (1)<br>Hardware | PLC development software<br>(ladder section) (PLC4B)<br>PC9801/PC-AT | GX Developer<br>PC-AT                                        |
|                                | Tool (2)<br>Hardware | PLC onboard (ONBD)<br>M500 controller                                |                                                              |

List of development tool comparisons

### 1.6.2 PLC Commands

Some commands have been changed because the user PLC development environment using the MELSEC PLC development tool has been supported in C64 series.

The command range that can be used in the MELSEC-QnA Series PLC program differs from the command range that can be used by the MELDAS Series. Because of this, some commands that can be used by the C64 series cannot be handled with the GX Developer. There are also commands that can be used by the GX Developer but cannot be used by the C64 series. When these are arranged, they are classified into the three following types.

- C64 series commands that cannot be handled with the GX Developer
- C64 series commands that the format differs from that of the GX Developer
- Commands that can be used by the GX Developer, but cannot be used by the C64 series

### (1) Commands that cannot be Handled with the GX Developer

Commands that cannot be handled with the GX Developer are substituted with alternate commands that can be handled with the GX Developer. Commands that can be alternated are shown in "Table of alternate command correspondence" as below.

When some commands described in "Table of alternate command correspondence" are created with the GX Developer with the C64 series command sign left as is, an error results and creation cannot be carried out. Create the commands using the GX Developer command sign described in the correspondence table.

When PLC programs containing alternate commands are written from the GX Developer to the C64 series, they are rewritten to the original MELDAS Series commands.

|                  | Origina            | al MELDAS Series command  | GX Developer command |                         |  |  |
|------------------|--------------------|---------------------------|----------------------|-------------------------|--|--|
| Classification   | Command sign       | Symbol                    | Command sign         | Symbol                  |  |  |
| Bit              | DEFR               | {DEFR D}                  | ANDP                 |                         |  |  |
| Average value    | AVE                | [AVE S D n ]              | S.AVE                | [S.AVE S D n ]          |  |  |
| Carry flag set   | STC                |                           | S.STC                | [ S.STC ]               |  |  |
| Carry flag reset | CLC                |                           | S.CLC                | [ S.CLC ]               |  |  |
| ATC              | ATC                | —[ ATC Kn Rn Rm ]-< Mm >— | S.ATC                | —[ S.ATC Kn Rn Rm Mm ]┤ |  |  |
| ROT              | ROT                | —[ ROT Kn Rn Rm ]-< Mm >  | S.ROT                | [S.ROT Kn Rn Rm Mm]     |  |  |
| TSRH             | TSRH               | —[ TSRH Rm Rn ]-< Mn >—   | S.TSRH               | —[ S.TSRH Rm Rn Mn ]—   |  |  |
| DDBA             | DDBA               | —[ DDBA Rn / Dn ]—        | S.DDBA               | —[ S.DDBA Rn / Dn ]—    |  |  |
| DDBS             | DDBS               | { DDBS Rn }               | S.DDBS               | [ S.DDBS Rn ]           |  |  |
|                  | LDBIT H BIT S1 n - |                           | LD<=                 | [-[<= S1 n]—            |  |  |
|                  | ANDBIT             | —[ BIT S1 n ]—            | AND<=                | —[<= S1 n]—             |  |  |
| DIT              | ORBIT              | └-[BIT S1 n]-             | OR<=                 | └_[<= S1 n]-┘           |  |  |
| Ы                | LDBII              | -{Bll S1 n}               | LD<>                 | ├[<> S1 n]              |  |  |
|                  | ANDBII             | —[Bll S1 n]—              | AND<>                | —[<> S1 n]—             |  |  |
|                  | ORBII              | └-[BII S1 n]-┘            | OR<>                 | └{<> S1 n}┘             |  |  |
| BCD decode       | BDECO              | -[ BDECO S D n ]-         | S.BDECO              | -[ S.BDECO S D n ]-     |  |  |

Table of alternate command correspondence

### (2) Commands with the Format that Differs from that of the GX Developer

The device types and assignments have been reconsidered because the user PLC development environment using the MELSEC PLC development tool has been supported in C64 series. The format of conventional "commands used by inputting or outputting an accumulator (A0, A1)" is changed so that the general word register can be designated with arguments without fixing by A0 or A1 input or output because of the discontinuance of accumulator (A0, A1).

Format-changed commands are shown in "Table of format-changed command correspondence" as below.

When some commands described in "Table of format-changed command correspondence" are created with the GX Developer with the conventional command sign left as is, an error results and creation cannot be carried out. Create the commands using the GX Developer command sign described in the correspondence table.

|                | Origi        | nal MELDAS Series<br>command | Format       | Domorko             |         |
|----------------|--------------|------------------------------|--------------|---------------------|---------|
| Classification | Command sign | Symbol                       | Command sign | Symbol              | Remarks |
| Right rotation | ROR          | —[ ROR n ]                   | ROR          | _[ROR D n]          | *1      |
|                | RCR          | [ RCR n ]-                   | RCR          | —[ RCR D n ]→       |         |
|                | DROR         | —[ DROR n ]-                 | DROR         | —[DROR D n]—        |         |
|                | DRCR         | —[ DRCR n }─                 | DRCR         | —[ DRCR D n]−       |         |
| Left rotation  | ROL          | —[ ROL n ]—                  | ROL          | [ ROL D n ]-        |         |
|                | RCL          | [ RCL n ]                    | RCL          | —[ RCL D n ]─       |         |
|                | DROL         | —[ DROL n ]─                 | DROL         | -[DROL D n]         |         |
|                | DRCL         | —[ DRCL n ]─                 | DRCL         | —[DRCL D n]−        |         |
| Search         | SER          | —[SER S1 S2 n]⊣              | SER          | —[ SER S1 S2 D n ]─ | *2      |
| Quantity of 1  | SUM          | -[SUM S]-                    | SUM          |                     | *3      |

#### Table of format-changed command correspondence

\*1 : D is the head No. of the rotation device (word 16-bit device)

\*2 : D is the head No. of the device that stores the search results (word bit device)

\*3 : D is the head No. of the device that stores the total No. of bits (word bit device)

#### (3) Commands that can be Used with the GX Developer, but cannot be Used by the C64 series

When commands that cannot be used by the C64 series are written from the GX Developer to the C64 series, they are rewritten to "NOP" commands, and if they are run, an alarm will occur. (Note that commands described in "Table of alternate command correspondence" are rewritten to the corresponding C64 series commands.)

"Commands that can be used by the GX Developer, but cannot be used in the C64 series " are defined by the following expression.

#### "Commands that can be used by the GX Developer, but cannot be used in the C64 series" = "All commands described in the QnA Programming Instruction Manual"

- ("All commands described in the C64 series PLC Programming Instruction Manual"

- + "Table of alternate command correspondence"
- + " Table of format-changed command correspondence")

Refer to Appendix 2. MELSEC QnA Series command lists.

### 1.7 Error Status

If an error has occurred in GX Developer, the following dialog appears. The error message and error status are displayed in the dialog.

| MELS | OFT series GX Developer 🛛 🕅                                                                                                    |  |                   |
|------|----------------------------------------------------------------------------------------------------|--|-------------------|
| •    | Cannot communicate with PLC for one of the following reasons.<br>Communications timeout<br>Cable error<br>Specified baud rate not supported for connected PLC<br>Monitor condition set status is read by device<br>The project PLC and the connected PLC are different.<br><es:0180840b></es:0180840b> |  | (1) Error message |
|      | (2) Error status                                                                                                    |  |                   |

(Note) When an error occurred at GX Developer On-line function, the error message may not explain exactly the state in the CNC side. Always refer to the error list.

The following table indicates the causes and remedies of the errors that can occur during online operation with the CNC. For other errors, refer to the GX Developer operating manual.

| Status | Message                                                       | Cause                                                                          | Remedy                                                                                                    |
|--------|---------------------------------------------------------------|--------------------------------------------------------------------------------|----------------------------------------------------------------------------------------------------|
| 2056   | The executed function is not<br>supported.                    | An attempt was made to<br>execute a function not<br>supported.                 | Check the specifications.                                                                                                    |
|        |                                                               | The version of GX Developer used is not compatible to the CNC.                 | This error occurs when the GX<br>Developer version is one of<br>7.10L to 7.14Q. Download<br>from MELFANSweb to update<br>the version to 7.17T or higher. |
| 4002   | Cannot communicate with the PLC.                              | An operation outside the specification was performed.                          | Check the storage capacity or the operation procedure.                                                                                                   |
| 4010   | The PLC is in RUN mode, so writing cannot be done.            | The PLC of the NC is running.                                                  | After stopping the PLC of the NC, start execution again.                                                                                                 |
| 4021   | The applicable drive is not ready.                            | The specified target memory<br>does not exist or is not in a<br>usable status. | Change the target memory.                                                                                                    |
| 4029   | Insufficient file capacity.                                   | An attempt was made to write<br>a file that exceeds the storage<br>capacity.   | Examine the file structure so that the data falls within the limited capacity.                                                                           |
| 402b   | The file cannot be accessed.                                  | An attempt was made to write the same type of file.                            | After deleting the same type of file from the NC side, start execution again.                                                                            |
| 4031   | The specified device No.<br>exceeds the permissible<br>range. | The access request given is<br>outside the accessible device<br>range.         | Check the number range of each device.                                                                                                    |
| 4052   | The file is write protected.                                  | The specified target memory is<br>a write-disabled device<br>(F-ROM).          | Specify "internal RAM" as the target memory.                                                                                                    |
| 4053   | Writing to the flash ROM failed.                              | An error occurred in the process to erase or to write data into the flash ROM. | The hardware may have<br>inferiority or deterioration<br>aspects.<br>Contact our system department.                                                      |

| Status | Message                                                             | Cause                                                                                                    | Remedy                                                                                                    |
|--------|---------------------------------------------------------------------|----------------------------------------------------------------------------------------------------|----------------------------------------------------------------------------------------------------|
| 4070   | The program before correction differs from the registered program.  | A ladder command outside the specification is included.                                                                                                    | Perform verification to identify<br>the command that is the cause<br>of the problem.                                           |
| 4080   | Incorrect data.                                                     | When the "Read from PLC" is<br>executed:<br>The data outside the<br>specification is included in<br>the specified file.                                                                                                    | A ladder or message in the<br>CNC side may be damaged.<br>Contact our system department.                                       |
|        |                                                                     | When the "Write to PLC" is<br>executed:<br>Two or more END<br>commands are included in<br>the specified ladder file.                                                                                                    | Edit the ladder program in the<br>list mode to delete END<br>commands except only one at<br>the last line.                     |
| 8201   | Cannot communicate with the PLC.                                    | The communication cable is faulty. <ul> <li>Not connected</li> <li>DTR signal off</li> </ul>                                                                                                    | Check the serial port setting and cable connection.                                                                            |
| 840b   | Cannot communicate with PLC<br>for one of the following<br>reasons. | <ul> <li>There is no response from the NC.</li> <li>The CNC has not started properly.</li> <li>The connection channel of the CNC side serial port is different.</li> <li>The serial cable outside the specifications is used for signal connection.</li> </ul> | Check the following.<br>• CNC side status<br>• Cable connection<br>• Bit selection<br>: GPP communication valid<br>: GPPW mode |

(Note) For "PLC" in the message, read "CNC".

### 1.8 Initializing for PLC Data Storage Area

When an error has occurred during writing to the CNC, or when the normal sate is not recovered in spite of error handling, perform initialization for the PLC data storage area, and retry from the first.

# 

A When initializing PLC data storage area is performed, all sequence programs and messages currently stored in the CNC will be erased. Do not use this operation other than when the error cannot be solved.

### **1.8.1 Operation procedure**

Perform the following operation from GX Developer to start the operation screen. [Online]  $\rightarrow$  [Format PLC memory]

On the following screen, click [Execute].

| ormat PLC memory                                                                             | ×     |
|----------------------------------------------------------------------------------------------|-------|
| Connection target information                                                                |       |
| Connection interface COM1 <> PLC module                                                      |       |
| Target PLC Network No. 0 Station No. Host PLC type Q4A                                       | 12 13 |
| Target memory PLC RAM/Device memory                                                          |       |
| Format Type                                                                                  |       |
| Do not create a user setting system area (the necessary system area only)                    |       |
| C Create a user setting system area (an area which speeds up monitoring from other stations) |       |
| System area 0 K steps                                                                        |       |
|                                                                                              | 196   |
| Execute Close                                                                                |       |

(Note) As [Target memory], only "PLC RAM/Device memory" is valid. The setting is not necessary for [Format Type].

The setting is completed when the following dialog appears. Click [OK]. All data stored in the F-ROM have been deleted and initialized.

| GX Converter 🛛 🔀 |            |  |  |  |  |
|------------------|------------|--|--|--|--|
| •                | Completed. |  |  |  |  |
|                  | )К         |  |  |  |  |

# 2. PLC Processing Program

### 2.1 PLC Processing Program Level and Operation

### 2.1.1 High-speed processing program and main processing program

Table 2.1-1 explains the contents of users PLC processing level and Fig. 2.1-1 shows the timing chart.

| Program name                        | Description (frequency, level, etc.)                                                                                                    |
|-------------------------------------|----------------------------------------------------------------------------------------------------|
| High-speed processing program       | This program starts periodically with a time interval of 7.1ms.<br>This program has the highest level as a program that starts periodically.<br>It is used in signal processing where high-speed processing is required.<br>The steps for high-speed processing program should be up to 150 steps.<br>Application example:<br>Position count control of turret and ATC magazine |
| Main processing<br>program (ladder) | This program runs constantly. When one ladder has been executed from the head to END, the cycle starts again at the head.                                                                                                    |

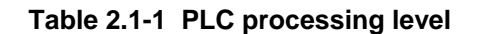

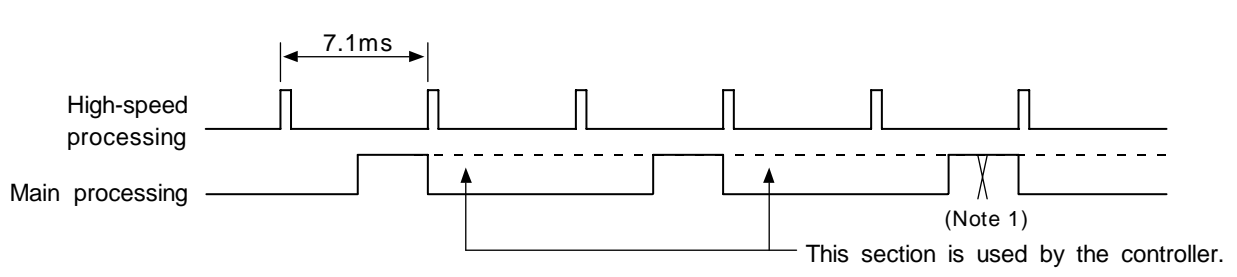

(Note 1) The section from the END command to the next scan is done immediately as shown with the X section. Note that the min. scan time will be 14.2ms.

### Fig. 2.1-1 PLC processing program operation timing chart

### 2.1.2 Cautions on high-speed processing programming

The cautions on programming a high-speed processing program are explained. Pay careful attention to the following items before programming a high-speed processing program.

(1) Index resistor

There are some function commands which use the index Z0 or Z1. When a value is changed by using Z0 or Z1 in high-speed processing, the function command on the main processing side may operate illegally. Do not use Z0 or Z1 for the high-speed processing.

Z2 to Z13 may be used on the high-speed processing, but cannot be used on the medium-speed side simultaneously.

If contents of the index resistor are rewritten by executing a high-speed processing while using on the medium-speed side, an illegal operation is caused.

(2) Each command of LDP, LDF, ORP, ORF, ANDP, ANDF

LDP, LDF, ORP, ORF, ANDP and ANDF are the commands that are turned ON by leading edge or trailing edge of device. Do not use these commands in high-speed processing since incorrect operation is caused.

When processing leading edge or trailing edge, use PLS/PLF commands or MEP/MEF commands.

### (3) DDBA command

34-word devices from the head device used for a DDBA command are rewritten upon completion of a DDBA command. If using the medium-speed processing and high-speed processing overlapped in use this area, unexpected operation may be carried out. Please separate the area not to overlap.

The case where a device overlaps in the DDBA command executed by medium-speed processing and high-speed processing is shown below.

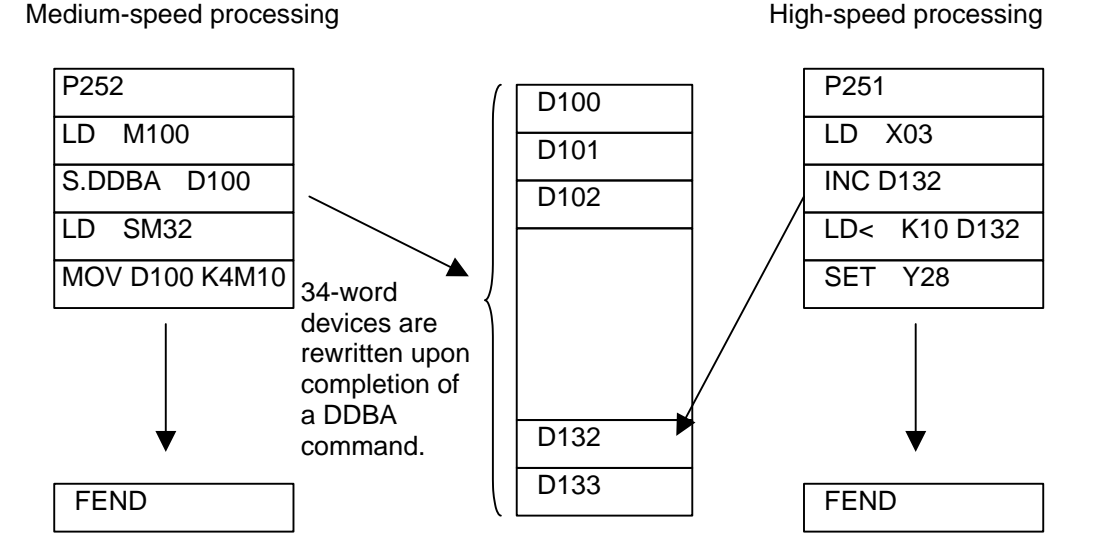

In medium-speed processing, the devices from D100 are used. Data is transmitted to D100-D133 (control data and 14 axes) at the completion of a DDBA command. On the other hand, in high-speed processing, D132 is used.

While processing a DDBA command with a medium-speed processing, high-speed processing may be started, which causes the data to be overwritten on D106-D133 at the completion of the DDBA command, even if D132 has been incremented. Thus, the contents of D132 will change.

Since such a phenomenon is not necessarily generated and it generates very rarely, studying a cause of the problem may be difficult. In order not to cause such a problem, do not use D100-D133 in high-speed processing.

### 2.2 Multi-Programming Function

Multiple PLC programs can be registered in C64 and executed in order. Using this function, PLC program can also be developed by each process.

### 2.2.1 Program Registration Numbers

Max. registration numbers of PLC program are 9. One program can contain programs for main and for high-speed together.

### 2.2.2 Program Execution Order

Multiple programs are executed in determined order, and not executed simultaneously. The order is determined depending on the label No. in the head of program as following table, regardless of the registered order. If the same label No. has been used repeatedly, the program registered later will be valid, and the program made invalid will be not executed.

| Label No.    | Program               | Execution order                                                      |
|--------------|-----------------------|----------------------------------------------------------------------|
| P251         | High-speed processing | 1st                                                                  |
| P360 to P368 | High-speed processing | 2nd to 10th<br>(The smaller the number is, the higher the order is.) |
| P252         | Main processing       | 1st                                                                  |
| P370 to P378 | Main processing       | 2nd to 10th<br>(The smaller the number is, the higher the order is.) |

Each program ends by FEND command.

### 2.2.3 Precautions

- (1) The label No. is common in all registered programs. Therefore, if the label No. is used repeatedly, the program registered later will be given priority.
- (2) All devices used in the program are common. There is no local device. When one program end, the next program will take over each device state as it is.

### 2.3 User Memory Area Configuration

The user memory area approximate configuration and size are shown below.

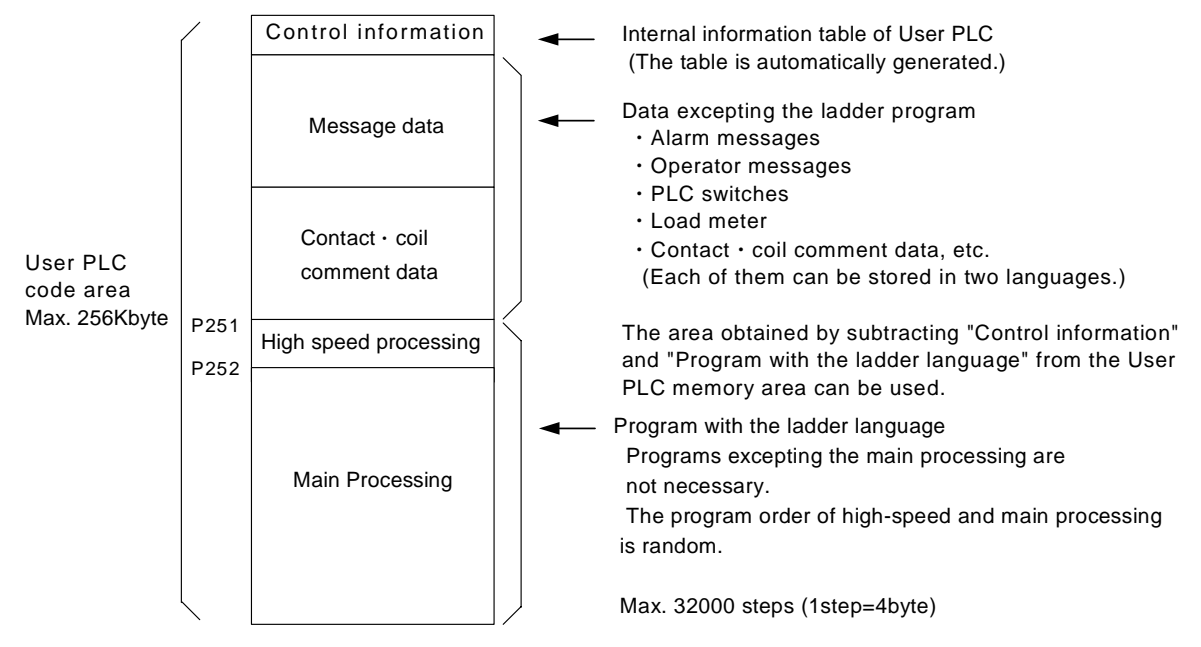

# 3. Input/Output Signals

### 3.1 Input/Output Signal Types and Processing

The input/output signals handled in user PLC are as follows:

- (1) Input/output from/to controller
- (2) Input/output from/to operation board (Note 1)
- (3) Input/output from/to machine

The user PLC does not directly input or output these signals from or to hardware or controller; it inputs or outputs the signals from or to input/output image memory. For the reading and writing with the hardware or controller, the controller will perform the input/output according to the level of the main process or high-speed process.

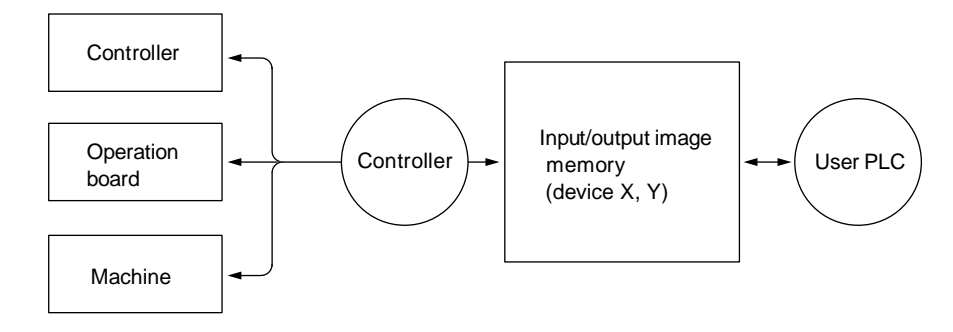

(Note 1) The operation board here refers to when the remote I/O is installed on the communication terminal.

Fig. 3.1-1 Concept of input/output processing

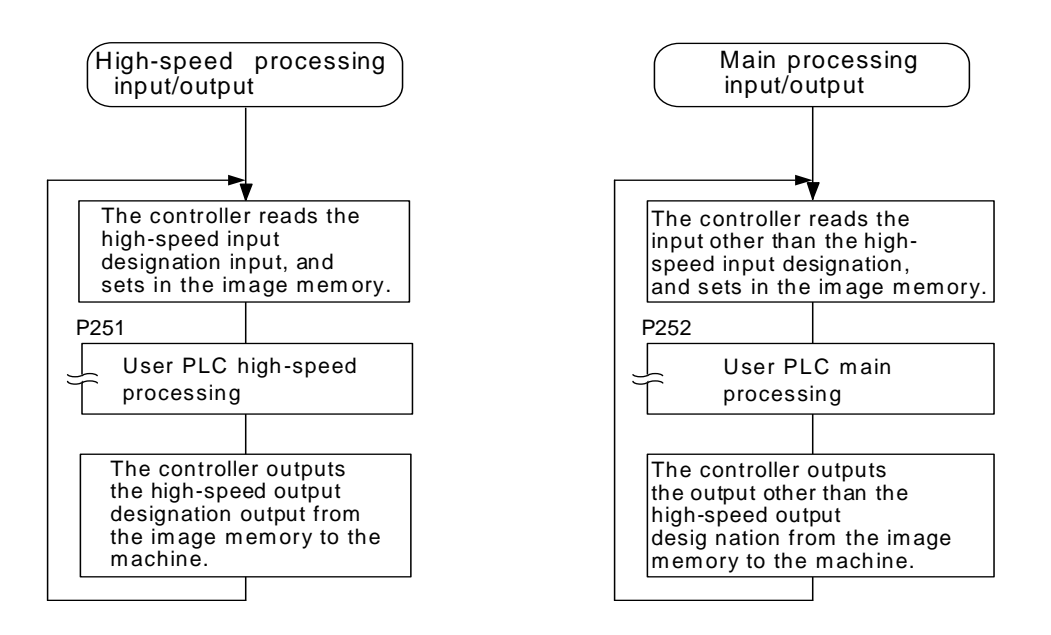

Fig. 3.1-2 Input/output processing conforming to program level

Table 3.1-1 lists whether or not high-speed input/output, interrupt input and initial processing can be performed.

Table 3.1-1 Whether or not high-speed input/output, interrupt input and initial can be performed

|                                   | High-speed input specification | High-speed output specification |
|-----------------------------------|--------------------------------|---------------------------------|
| Input signal from control unit    | Х                              | Х                               |
| Output signal to control unit     | Х                              | Х                               |
| Input signal from machine         | (2-byte units)                 | Х                               |
| Output signal to machine          | Х                              | (2-byte units)                  |
| Input signal from operation board | x                              | X                               |
| Output signal to operation board  | Х                              | Х                               |

 $\bigcirc$ : Possible x : Not possible

### 3.2 Handling of Input Signals Designated for High-Speed Input

The input/output signals used in user PLC are input/output for each program level as shown in Fig. 3.1-2.

In high-speed processing, input/output signal for which high-speed input or output designation (parameter) is made is input or output each time the high-speed processing program runs. In main processing, signals other than the high-speed input/output designation are input/output.

When high-speed input designation signal is used in main processing, the input signal may change within one scan because high-speed processing whose level is higher than main processing interrupts. Input signal which must not change within one scan should be saved in temporary memory (M), etc., at the head of main processing and the temporary memory should be used in the main program, for example.

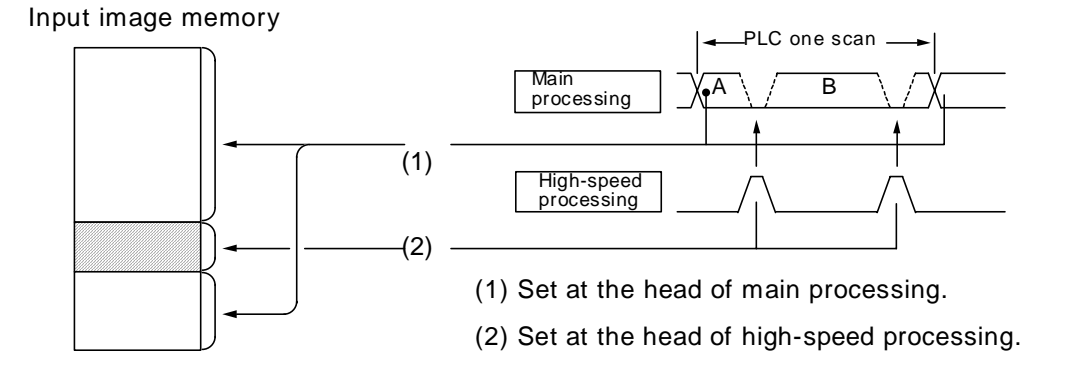

The hatched area is high-speed input designation part. Whenever the high-speed processing program runs, data is reset in the hatched area. Thus, the signal in the hatched area may change in main processing (A) and (B) because the high-speed process interrupts between (A) and (B) and re-reads the input signal in the hatched area.

<sup>(</sup>Note 1) The operation board here refers to when the remote I/O is installed on the communication terminal.

### 3.3 High-Speed Input/output Designation Method

High-speed input/output is designated by setting the corresponding bit of the bit selection parameter as shown below.

### (1) High-speed input designation

|                                        | 7                   | 6                   | 5                   | 4                   | 3                   | 2                   | 1                   | 0                   |                      |
|----------------------------------------|---------------------|---------------------|---------------------|---------------------|---------------------|---------------------|---------------------|---------------------|----------------------|
| Bit<br>selection<br>parameter<br>#6457 | x 7 0<br>S<br>x 7 F | x 6 0<br>S<br>x 6 F | X 5 0<br>S<br>X 5 F | X 4 0<br>S<br>X 4 F | X 3 0<br>S<br>X 3 F | x 2 0<br>S<br>x 2 F | X 1 0<br>S<br>X 1 F | X 0 0<br>S<br>X 0 F | c<br>l<br>(<br>r     |
| #6458                                  | XF0<br>S<br>XFF     | XEO<br>S<br>XEF     | XDO<br>S<br>XDF     | X C O<br>S<br>X C F | хво<br>S<br>хвг     | XAO<br>S<br>XAF     | x 9 0<br>S<br>x 9 F | X 8 0<br>S<br>X 8 F | -<br> <br> <br> <br> |

These bits correspond to the low-order byte (bits 0 to 7) of file register R4628 These bits correspond to the high-order byte (bits 8 to F) of file register R4628

### (2) High-speed output designation

|                                        | 7                   | 6                   | 5                   | 4                   | 3                   | 2                   | 1                   | 0                   |                                                                                               |
|----------------------------------------|---------------------|---------------------|---------------------|---------------------|---------------------|---------------------|---------------------|---------------------|-----------------------------------------------------------------------------------------------|
| Bit<br>selection<br>parameter<br>#6461 | Y 7 0<br>S<br>Y 7 F | Y 6 0<br>S<br>Y 6 F | Y 5 0<br>S<br>Y 5 F | Y 1 0<br>S<br>Y 1 F | Y 3 0<br>S<br>Y 3 F | Y 2 0<br>S<br>Y 2 F | Y 1 0<br>S<br>Y 1 F | Y 0 0<br>S<br>Y 0 F | These bits<br>correspond to the<br>low-order byte<br>(bits 0 to 7) of file<br>register R4630  |
| #6462                                  | YF0<br>S<br>YFF     | YEO<br>S<br>YEF     | ydo<br>S<br>ydf     | YCO<br>S<br>YCF     | YBO<br>S<br>YBF     | Ү А О<br>Ś<br>Ү А F | Y 9 0<br>S<br>Y 9 F | Y 8 0<br>5<br>Y 8 F | These bits<br>correspond to the<br>high-order byte<br>(bits 8 to F) of file<br>register R4630 |

- As listed above, one bit corresponds to two bytes (16 points).
- Input or output in which 1 is set in the table is not performed at the main processing program level.
- Although the number of bits set to 1 is not limited, set only necessary ones from viewpoint of overhead.
- High-speed input/output designation corresponds to the bit selection parameter and can be set in the parameter. However, it is recommended to set in a sequence program to prevent a parameter setting error, etc.

Example: —[MOV H<u>3</u> R4628]— ..... To designate X00~X0F, X10~X1F L Bits 0 and 1

# 4. Parameters

### 4.1 PLC Constants

The parameters that can be used in user PLC include PLC constants set in the data type.

Set up data is stored in a file register and is backed up. In contrast, if data is stored in the file register corresponding to PLC constant by using sequence program MOV instruction, etc., it is backed up. However, display remains unchanged. Display another screen once and then select the screen again.

48 PLC constants are set (the setting range is  $\pm 8$  digits). (Signed 4-byte binary data)

The correspondence between the PLC constants and file registers is listed below. The setting and display screens are also shown.

| #    | Corresponding file registers |           | #    | Corresponding | file registers | #    | Correspondin | g file registers |
|------|------------------------------|-----------|------|---------------|----------------|------|--------------|------------------|
| #    | High order                   | Low order | #    | High order    | Low order      | #    | High order   | Low order        |
| 6301 | R4501                        | R4500     | 6321 | R4541         | R4540          | 6341 | R4581        | R4580            |
| 6302 | R4503                        | R4502     | 6322 | R4543         | R4542          | 6342 | R4583        | R4582            |
| 6303 | R4505                        | R4504     | 6323 | R4545         | R4544          | 6343 | R4585        | R4584            |
| 6304 | R4507                        | R4506     | 6324 | R4547         | R4546          | 6344 | R4587        | R4586            |
| 6305 | R4509                        | R4508     | 6325 | R4549         | R4548          | 6345 | R4589        | R4588            |
| 6306 | R4511                        | R4510     | 6326 | R4551         | R4550          | 6346 | R4591        | R4590            |
| 6307 | R4513                        | R4512     | 6327 | R4553         | R4552          | 6347 | R4593        | R4592            |
| 6308 | R4515                        | R4514     | 6328 | R4555         | R4554          | 6348 | R4595        | R4594            |
| 6309 | R4517                        | R4516     | 6329 | R4557         | R4556          |      |              | <u>.</u>         |
| 6310 | R4519                        | R4518     | 6330 | R4559         | R4558          |      |              |                  |
| 6311 | R4521                        | R4520     | 6331 | R4561         | R4560          |      |              |                  |
| 6312 | R4523                        | R4522     | 6322 | R4563         | R4562          |      |              |                  |
| 6313 | R4525                        | R4524     | 6333 | R4565         | R4564          |      |              |                  |
| 6314 | R4527                        | R4526     | 6334 | R4567         | R4566          |      |              |                  |
| 6315 | R4529                        | R4528     | 6335 | R4569         | R4568          |      |              |                  |
| 6316 | R4531                        | R4530     | 6336 | R4571         | R4570          |      |              |                  |
| 6317 | R4533                        | R4532     | 6337 | R4573         | R4572          |      |              |                  |
| 6318 | R4535                        | R4534     | 6338 | R4575         | R4574          |      |              |                  |
| 6319 | R4537                        | R4536     | 6339 | R4577         | R4576          |      |              |                  |
| 6320 | R4539                        | R4538     | 6340 | R4579         | R4578          |      |              |                  |

### PLC constant screen

| EPLC | DATA]   |      |   |       |     | SETUP | PARAM | 6. | 4/ | 6 |
|------|---------|------|---|-------|-----|-------|-------|----|----|---|
| #    |         | #    |   | #     |     | #     |       |    |    |   |
| 6301 | 0       | 6313 | 0 | 6325  | 0   | 6337  |       | 0  |    |   |
| 6302 | 0       | 6314 | 0 | 6326  | 0   | 6338  |       | 0  |    |   |
| 6303 | 0       | 6315 | 0 | 6327  | 0   | 6339  |       | 0  |    |   |
| 6304 | 0       | 6316 | 0 | 6328  | 0   | 6340  |       | 0  |    |   |
| 6305 | 0       | 6317 | 0 | 6329  | 0   | 6341  |       | 0  |    |   |
| 6306 | 0       | 6318 | 0 | 6330  | 0   | 6342  |       | 0  |    |   |
| 6307 | 0       | 6319 | 0 | 6331  | 0   | 6343  |       | 0  |    |   |
| 6308 | 0       | 6320 | 0 | 6332  | 0   | 6344  |       | 0  |    |   |
| 6309 | 0       | 6321 | 0 | 6333  | 0   | 6345  |       | 0  |    |   |
| 6310 | 0       | 6322 | 0 | 6334  | 0   | 6346  |       | 0  |    |   |
| 6311 | 0       | 6323 | 0 | 6335  | 0   | 6347  |       | 0  |    |   |
| 6312 | 0       | 6324 | 0 | 6336  | Ò   | 6348  |       | 0  |    |   |
| #(   | ) DATA( | )    |   |       |     |       |       |    |    |   |
|      | MC-ERR  | PLC  |   | MACRO | PSW |       | MENU  |    |    |   |

### 4.2 Bit Selection Parameters

The parameters that can be used in user PLC include bit selection parameters set in the bit type. Set up data is stored in a file register and is backed up.

For use in bit operation in a sequence program, the file register contents are transferred to temporary memory (M) using the MOV command. In contrast, if data is stored in the file register corresponding to bit selection by using the MOV command etc., it is backed up. However, display remains unchanged. Once display another screen and again select screen.

The corresponding between the bit selection parameters and file registers is listed below. The setting and display screens are also shown.

| #    | Corresponding file register | #     | Corresponding file register | #    | Corresponding<br>file register | #      | Corresponding<br>file register |
|------|-----------------------------|-------|-----------------------------|------|--------------------------------|--------|--------------------------------|
| 6401 | R4600-LOW                   | 6433  | R4616-LOW                   | 6449 | R4624-LOW                      | 6481   | R4640-LOW                      |
| 6402 | R4600-HIGH                  | 6434  | R4616-HIGH                  | 6450 | R4624-HIGH                     | 6482   | R4640-HIGH                     |
| 6403 | R4601-L                     | 6435  | R4617-L                     | 6451 | R4625-L                        | 6483   | R4641-L                        |
| 6404 | R4601-H                     | 6436  | R4617-H                     | 6452 | R4625-H                        | 6484   | R4641-H                        |
| 6405 | R4602-L                     | 6437  | R4618-L                     | 6453 | R4626-L                        | 6485   | R4642-L                        |
| 6406 | R4602-H                     | 6438  | R4618-H                     | 6454 | R4626-H                        | 6486   | R4642-H                        |
| 6407 | R4603-L                     | 6439  | R4619-L                     | 6455 | R4627-L                        | 6487   | R4643-L                        |
| 6408 | R4603-H                     | 6440  | R4619-H                     | 6456 | R4627-H                        | 6488   | R4643-H                        |
| 6409 | R4604-L                     | 6441  | R4620-L                     | 6457 | R4628-L                        | 6489   | R4644-L                        |
| 6410 | R4604-H                     | 6442  | R4620-H                     | 6458 | R4628-H                        | 6490   | R4644-H                        |
| 6411 | R4605-L                     | 6443  | R4621-L                     | 6459 | R4629-L                        | 6491   | R4645-L                        |
| 6412 | R4605-H                     | 6444  | R4621-H                     | 6460 | R4629-H                        | 6492   | R4645-H                        |
| 6413 | R4606-L                     | 6445  | R4622-L                     | 6461 | R4630-L                        | 6493   | R4646-L                        |
| 6414 | R4606-H                     | 6446  | R4622-H                     | 6462 | R4630-H                        | 6494   | R4646-H                        |
| 6415 | R4607-L                     | 6447  | R4623-L                     | 6463 | R4631-L                        | 6495   | R4647-L                        |
| 6416 | R4607-H                     | 6448  | R4623-H                     | 6464 | R4631-H                        | 6496   | R4647-H                        |
| 6417 | R4608-L                     | Use b | it selection                | 6465 | R4632-L                        | Bit se | lection parameter              |
| 6418 | R4608-H                     | param | eters                       | 6466 | R4632-H                        | #6449  | 9~#6496 are PLC                |
| 6419 | R4609-L                     | #6401 | ~#6448 freely.              | 6467 | R4633-L                        | opera  | tion selection                 |
| 6420 | R4609-H                     |       |                             | 6468 | R4633-H                        | mach   | ine manufacturer               |
| 6421 | R4610-L                     |       |                             | 6469 | R4634-L                        | and N  | ITSUBISHI. The                 |
| 6422 | R4610-H                     |       |                             | 6470 | R4634-H                        | conte  | nts are fixed.                 |
| 6423 | R4611-L                     |       |                             | 6471 | R4635-L                        |        |                                |
| 6424 | R4611-H                     |       |                             | 6472 | R4635-H                        |        |                                |
| 6425 | R4612-L                     |       |                             | 6473 | R4636-L                        |        |                                |
| 6426 | R4612-H                     |       |                             | 6474 | R4636-H                        |        |                                |
| 6427 | R4613-L                     |       |                             | 6475 | R4637-L                        |        |                                |
| 6428 | R4613-H                     |       |                             | 6476 | R4637-H                        |        |                                |
| 6429 | R4614-L                     |       |                             | 6477 | R4638-L                        |        |                                |
| 6430 | R4614-H                     |       |                             | 6478 | R4638-H                        |        |                                |
| 6431 | R4615-L                     |       |                             | 6479 | R4639-L                        |        |                                |
| 6432 | R4615-H                     |       |                             | 6480 | R4639-H                        |        |                                |

#### 4. Parameters 4.2 Bit Selection Parameters

**Bit selection screen** 

| CBIT | SELECT]  |         |          |      |          |      |          | SETUP P | ARAM 6. 5/ | 6 |
|------|----------|---------|----------|------|----------|------|----------|---------|------------|---|
| #    | 76543210 | #       | 76543210 | #    | 76543210 | #    | 76543210 | #       | 76543210   |   |
| 6401 | 00000000 | 6413    | 00000000 | 6425 | 00000000 | 6437 | 00000000 | 6449    | 00000000   |   |
| 6402 | 00000000 | 6414    | 00000000 | 6426 | 00000000 | 6438 | 00000000 | 6450    | 00000000   |   |
| 6403 | 0000000  | 6415    | 00000000 | 6427 | 00000000 | 6439 | 00000000 | 6451    | 00000000   |   |
| 6404 | 0000000  | 6416    | 00000000 | 6428 | 00000000 | 6440 | 00000000 | 6452    | 00000000   |   |
| 6405 | 0000000  | 6417    | 00000000 | 6429 | 00000000 | 6441 | 00000000 | 6453    | 00000000   |   |
| 6406 | 00000000 | 6418    | 00000000 | 6430 | 00000000 | 6442 | 00000000 | 6454    | 00000000   |   |
| 6407 | 00000000 | 6419    | 00000000 | 6431 | 00000000 | 6443 | 00000000 | 6455    | 00000000   |   |
| 6408 | 0000000  | 6420    | 00000000 | 6432 | 00000000 | 6444 | 00000000 | 6456    | 00000000   |   |
| 6409 | 00000000 | 6421    | 00000000 | 6433 | 00000000 | 6445 | 00000000 | 6457    | 00000000   |   |
| 6410 | 00000000 | 6422    | 00000000 | 6434 | 00000000 | 6446 | 00000000 | 6458    | 00000000   |   |
| 6411 | 0000000  | 6423    | 00000000 | 6435 | 00000000 | 6447 | 00000000 | 6459    | 00000000   |   |
| 6412 | 00000000 | 6424    | 00000000 | 6436 | 00000000 | 6448 | 00000000 | 6460    | 00000000   |   |
|      | 76       | 3543210 | )        |      |          |      |          |         |            |   |
| #(   | ) DATA(  |         | )        |      |          |      |          |         |            |   |
|      | MC-ERR   |         | PLC      |      | MACRO    |      | PSW      | M       | enu        |   |
| Ţ    |          |         |          |      |          |      |          |         |            | - |

### Contents of bit selection parameters #6449~#6496

|   | Symbol name                       | 7                                        | 6                                        | 5                                | 4                                 | 3                       | 2                                    | 1                               | 0                                |
|---|-----------------------------------|------------------------------------------|------------------------------------------|----------------------------------|-----------------------------------|-------------------------|--------------------------------------|---------------------------------|----------------------------------|
| 0 | Bit selection<br>(#6449<br>R4624L | Control unit<br>thermal<br>alarm invalid | Display unit<br>thermal<br>alarm invalid | _                                |                                   | Counter C<br>hold       | Integrating<br>timer T<br>hold       | PLC counter<br>program<br>valid | PLC timer<br>program<br>valid    |
| 1 | #6450<br>R4624H                   |                                          | I                                        | Alarm/<br>operator<br>changeover | Message<br>full screen<br>display | _                       | Operator<br>message                  | 1 0<br>R F<br>mode mode         | Alarm<br>message<br>valid        |
| 2 | (#6451<br>R4625L                  | _                                        | _                                        | _                                | _                                 | _                       | _                                    | _                               | 1 0<br>F0 APLC<br>screen release |
| 3 | #6452<br>R4625H                   | _                                        |                                          |                                  |                                   | Counter<br>(fixed) hold | Integrating<br>timer<br>(fixed) hold |                                 | _                                |
| 4 | (#6453<br>R4626L                  | _                                        | _                                        | _                                | _                                 | _                       |                                      | Message<br>change co            | Language<br>ode                  |
| 5 | #6454<br>R4626H                   |                                          |                                          |                                  |                                   |                         |                                      |                                 | Macro I/F<br>per part<br>system  |
| 6 | (#6455<br>R4627L                  | _                                        |                                          | _                                |                                   | _                       |                                      | _                               | _                                |
| 7 | #6456<br>R4627H                   | _                                        | l                                        | _                                | l                                 | _                       | l                                    | _                               | _                                |
| 8 | (#6457<br>R4628L                  |                                          |                                          | High                             | n-speed inpu                      | ut designatio           | n 1                                  |                                 |                                  |
| 9 | #6458<br>R4628H                   |                                          |                                          | High                             | n-speed inpu                      | ut designatio           | n 2                                  |                                 |                                  |
| A | (#6459<br>R4629L                  | (Reserved)                               |                                          | High                             | n-speed inpu                      | ut designatio           | n 3                                  |                                 |                                  |
| В | #6460<br>R4629H                   | (Reserved)                               |                                          | High                             | n-speed inpu                      | ut designatio           | n 4                                  |                                 |                                  |
| С | (#6461<br>R4630L                  |                                          |                                          | High                             | n-speed outp                      | out designati           | on 1                                 |                                 |                                  |
| D | #6462<br>R4630H                   |                                          |                                          | High                             | n-speed outp                      | out designati           | on 2                                 |                                 |                                  |
| E | (#6463<br>R4631L                  | (Reserved)                               |                                          | High                             | n-speed outp                      | out designati           | on 3                                 |                                 |                                  |
| F | #6464<br>R4631H                   | (Reserved)                               |                                          | High                             | n-speed outp                      | out designati           | on 4                                 |                                 |                                  |

|   | Symbol name     | 7 | 6 | 5  | 4             | 3      | 2 | 1 | 0                              |
|---|-----------------|---|---|----|---------------|--------|---|---|--------------------------------|
| 0 | #6465<br>R4632L | _ | _ | _  | _             | _      | _ | _ | _                              |
| 1 | #6466<br>R4632H | _ | _ | _  | _             | _      | _ | _ | _                              |
| 2 | #6467<br>R4633L | l | _ | _  | _             | _      | _ | _ | _                              |
| 3 | #6468<br>R4633H | _ | _ | _  | _             | _      | _ | _ | _                              |
| 4 | #6469<br>R4634L |   |   | Re | eserved for s | system |   | _ | NC alarm<br>output<br>disabled |
| 5 | #6470<br>R4634H |   |   |    |               |        |   |   |                                |
| 6 | #6471<br>R4635L |   |   |    |               |        |   |   | _                              |
| 7 | #6472<br>R4635H |   |   |    |               |        |   |   |                                |
| 8 | #6473<br>R4636L | _ |   |    |               |        |   |   | _                              |
| 9 | #6474<br>R4636H |   |   |    |               |        |   |   |                                |
| A | #6475<br>R4637L |   |   |    |               |        |   |   |                                |
| В | #6476<br>R4637H |   |   |    |               |        |   |   |                                |
| с | #6477<br>R4638L |   |   |    |               |        |   |   |                                |
| D | #6478<br>R4638H |   |   |    |               |        |   |   |                                |
| E | #6479<br>R4639L |   |   |    |               |        |   |   |                                |
| F | #6480<br>R4639H |   |   |    |               |        |   |   |                                |

(Note 1) The bits marked are used by the system. Be sure to set to 0.

(Note 2) Parameters #6481~#6496 are not used. They are for debugging at MITSUBISHI.

(Note 3) High speed input designation is valid for only the devices assigned to the remote I/O.
 Note that as for the devices assigned to the input signals from the network such as HR863 Q bus bridge or HR865 CC-Link, high-speed input designation is invalid.

# 5. Explanation of Devices

### 5.1 Devices and Device Numbers

The devices are address symbols to identify signals handled in PLC. The device numbers are serial numbers assigned to the devices. The device numbers of devices X, Y, B, W, and H are represented in hexadecimal notation. The device numbers of other devices are represented in decimal notation.

### 5.2 Device List

| Device | Device range                   |             | Units         | Details                                           |
|--------|--------------------------------|-------------|---------------|---------------------------------------------------|
| Х*     | X0 to XAFF                     | 2816 points | 1-bit         | Input signals to the PLC. Machine input, etc.     |
| Y*     | Y0 to YE7F                     | 3712 points | 1-bit         | Output signals from the PLC. Machine output, etc. |
| М      | M0 to M8191                    | 8192 points | 1-bit         | For temporary memory                              |
| L      | L0 to L255                     | 256 points  | 1-bit         | Latch relay (Backup memory)                       |
| F      | F0 to F127                     | 128 points  | 1-bit         | For temporary memory. Alarm message interface     |
| SB     | SB0 to SB1FF                   | 512 points  | 1-bit         | Special relay for links                           |
| В      | B0 to B1FFF                    | 8192 points | 1-bit         | Link relay                                        |
| SM*    | SM0 to SM127                   | 128 points  | 1-bit         | Special relay                                     |
| V      | V0 to V255                     | 256 points  | 1-bit         | Edge relay                                        |
| SW     | SW0 to SW1FF                   | 512 points  | 16-bit        | Special register for links                        |
| SD     | SD0 to SD127                   | 128 points  | 16-bit        | Special register                                  |
|        | T0 to T15                      | 16 points   | 1-bit/16-bit  | 10ms unit timer                                   |
|        | T16 to T95                     | 80 points   | 1-bit/16-bit  | 100ms unit timer                                  |
|        | T96 to T103                    | 8 points    | 1-bit/16-bit  | 100ms incremented timer                           |
|        | T104 to T143                   | 40 points   | 1-bit/16-bit  | 10ms unit timer (Fixed timers)                    |
| т      | T144 to T239                   | 96 points   | 1-bit/16-bit  | 100ms unit timer (Fixed timers)                   |
| 1      | T240 to T255                   | 16 points   | 1-bit/16-bit  | 100ms incremented timer (Fixed timers)            |
|        | T0000 to T0255                 | 256 points  | 1-bit         | T1: Timer coil                                    |
|        | T1000 to T1255                 | 256 points  | 1-bit         | T0: Timer contact                                 |
|        | T2000 to T2255                 | 256 points  | 16-bit        | TS: Timer setting value                           |
|        | T3000 to T3255                 | 256 points  | 16-bit        | TA: Timer current value                           |
|        | C0 to C23                      | 24 points   | 1-bit/16-bit  | Counter                                           |
|        | C24 to C127                    | 104 points  | 1-bit/16-bit  | Counter (Fixed counters)                          |
| C      | C0000 to C0127                 | 128 points  | 1-bit         | C1: Counter coil                                  |
| Ŭ      | C1000 to C1127                 | 128 points  | 1-bit         | C0: Counter contact                               |
|        | C2000 to C2127                 | 128 points  | 16-bit        | CS: Counter setting value                         |
|        | C3000 to C3127                 | 128 points  | 16-bit        | CA: Counter current value                         |
| D      | D0 to D8191 (Note3)            | 8192 points | 16-bit/32-bit | Data register                                     |
| R*     | R0 to R8191                    | 8192 points | 16-bit/32-bit | File register. CNC word I/F                       |
| W      | W0 to W1FFF                    | 8192 points | 16-bit/32-bit | Link register                                     |
| Z      | Z0 to Z13                      | 14 points   | 16-bit        | Address index                                     |
| Ν      | N0 to N7                       |             |               | Master control's nesting level                    |
| P*     | P0 to P255<br>P360 to P379     |             |               | Conditional jump, subroutine call label           |
|        | K-32768 to K32767              |             |               | Decimal constant for 16-bit command               |
| К      | K-2147483647 to<br>K2147483647 |             |               | Decimal constant for 32-bit command               |
| Ц      | H0 to HFFFF                    |             |               | Hexadecimal constant for 16-bit command           |
|        | H0 to HFFFFFFFF                |             |               | Hexadecimal constant for 32-bit command           |

(Note 1) The applications of the devices having a \* in the device column are separately determined. Do not use the undefined device Nos., even if they are open.

(Note 2) The fixed timer and fixed counter cannot be changed with the numerical setting. Note that those can be changed with the numerical setting when D or R device is specified.

(Note 3) The range of D0 to D8191 devices can be used on the software version D0 and higher.
### 5.3 Detailed Explanation of Devices

The devices used with the PLC are described below.

### 5.3.1 Input/output X, Y

Input/output X and Y are a window for executing communication with the PLC and external device or controller.

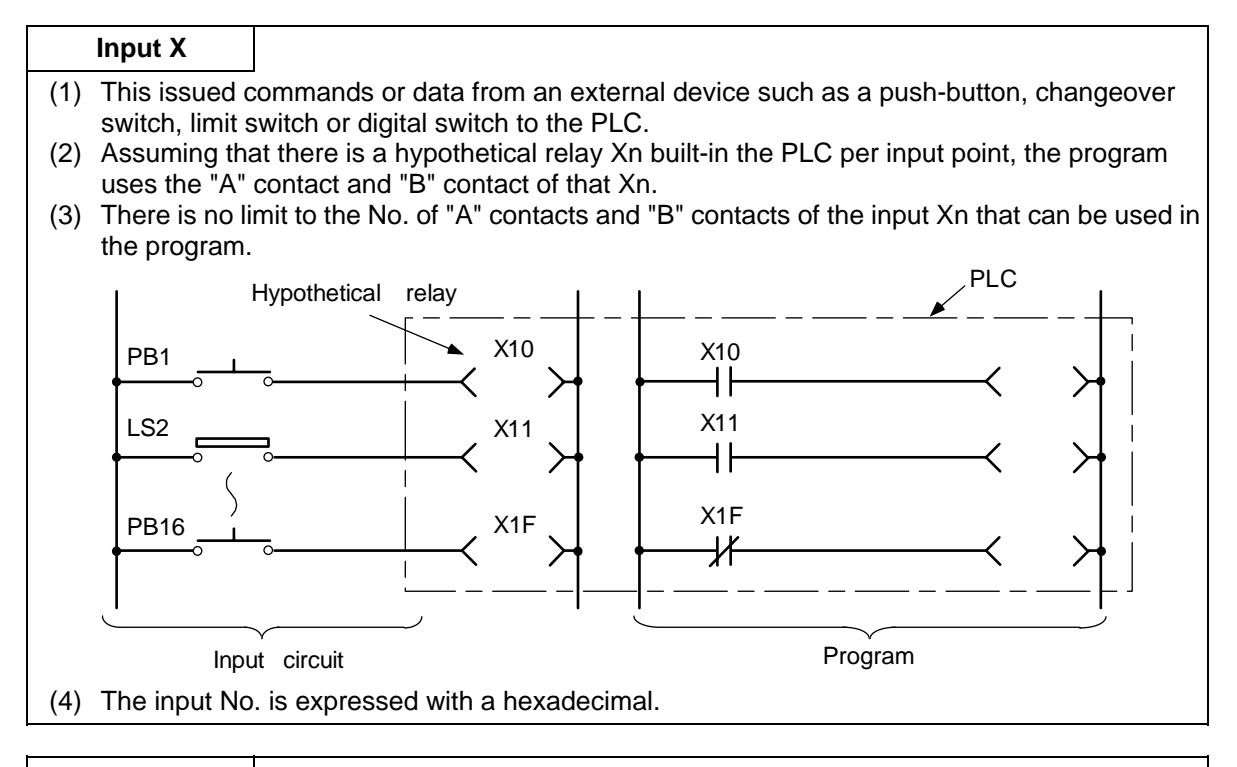

### Output Y

- (1) This outputs the results of the program control to the solenoid, magnetic switch, signal lamp or digital indicator, etc.
- (2) The output (Y) can be retrieved with the equivalent of one "A" contact.
- (3) There is no limit to the No. of "A" contacts and "B" contacts of the output Yn that can be used in the program.

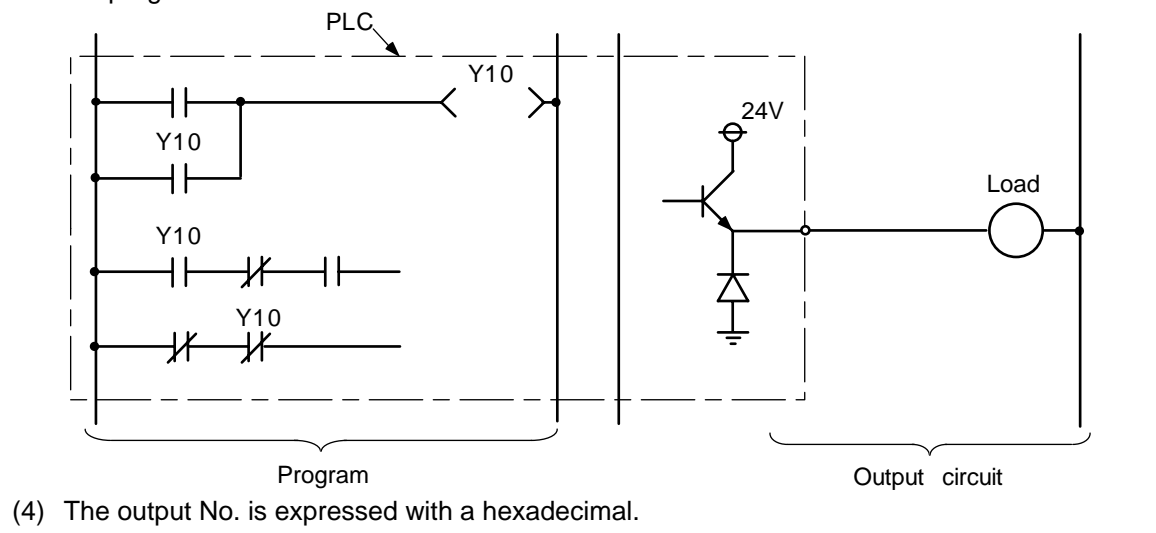

#### 5.3.2 Internal Relays M and F, Latch Relay L

The internal relay and latch relay are auxiliary relays in the PLC that cannot directly output to an external source.

#### Internal relay M

- (a) The relay is cleared when the power is turned OFF.
- (b) There is no limit to the No. of "A" contacts and "B" contacts of the internal relays that can be used in the program.
- (c) The internal relay No. is expressed with a decimal.

#### Internal relay F

Internal relay F is an interface for the alarm message display.

Use the bit selection parameter to determine whether to use this relay for the alarm message interface. The target will be F0 to F127. This internal relay can be used in the same manner as the internal relay M when not used as the alarm message interface.

#### Latch relay L

- (a) The original state is held even when the power is turned OFF.
- (b) There is no limit to the No. of "A" contacts and "B" contacts of the latch relay that can be used in the program.
- (c) The latch No. is expressed with a decimal.

#### 5.3.3 Special Relays SM

The special relays SM are relays having fixed applications such as the carrier flag for operation results and the display request signal to the setting and display unit. Even the relays of SM0 to SM127 that are not currently used must not be used as temporary memory.

#### Special relays SM

- (a) This relay is cleared when the power is turned OFF.
- (b) There is no limit to the No. of "A" contacts and "B" contacts of the special relays that can be used in the program.
- (c) The special relay No. is expressed with a decimal.

### 5.3.4 Link Relay B, Link Register W

- (1) Link relay B is a bit type device used for the data link in each link function. An unused part can be used as first memory, etc., however, the step No. will be increased.
- (2) Link register W is a word type device used for the data link in each link function. An unused part can be used as first memory, etc., however, the step No. will be increased.

| Link | relay B, Link register W       |
|------|--------------------------------|
| (a)  | These are cleared when the     |
| (b)  | There is no limit to the No. t |

(c) The register No. is expressed with a hexadecimal.

#### 5.3.5 Special Relay for Link SB, Special Register for Link SW

#### Special relay for link SB

- (a) Special relay for link SB is a relay used for the exchange of data between each network card and PLC program.
- (b) SB is controlled to DN or OFF by various causes that happen during the data link. Thus, monitoring this relay helps you to find an error state of the data link.

#### Special register for link SW

- (a) Special register for link SW is a relay used for the exchange between each network card and PLC program.
- (b) Information during data link is stored in this register. Thus, monitoring this register helps you to find an error occurrence point and the causes.

#### 5.3.6 Timer T

(1) The 100ms timer, 10ms timer and 100ms integrated timer are available for this count-up type timer.

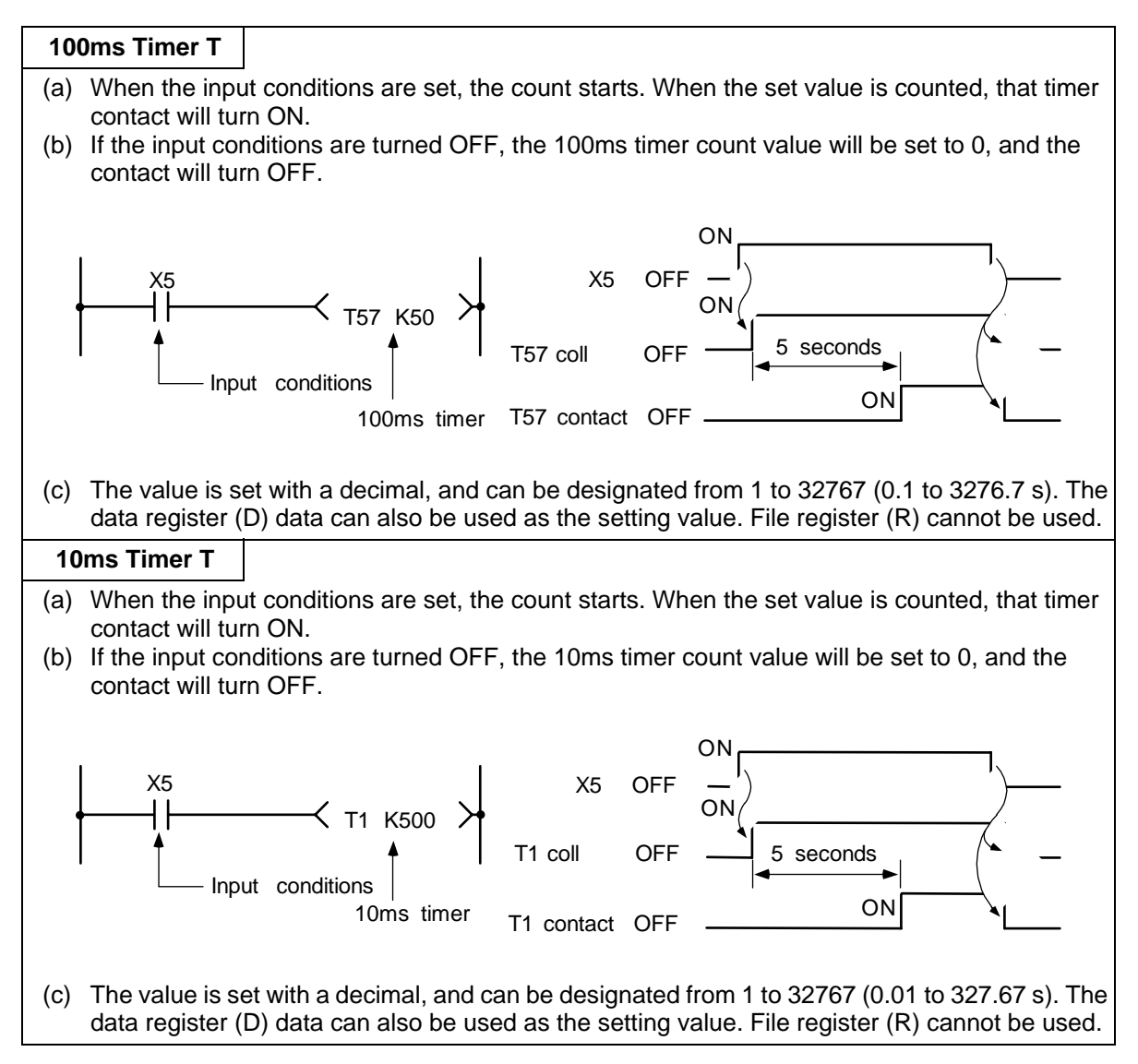

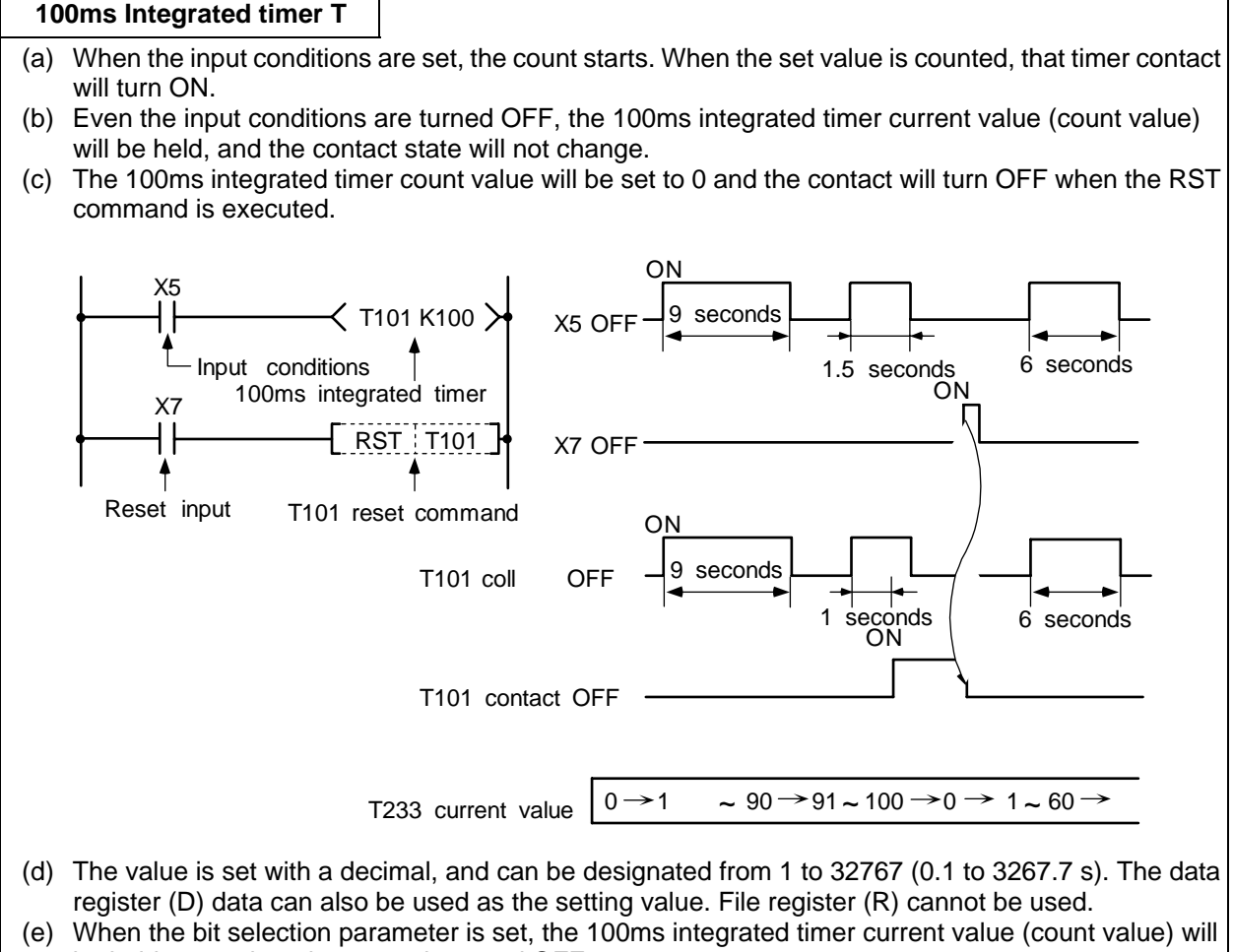

be held even when the power is turned OFF.

(2) Setting of timer setting value from setting and display unit

The timer setting value can be set with the setting and display unit using device T0 to T103. (Variable timer)

Whether the setting value (Kn) programmed with the sequence program or the setting value set from the setting and display unit is valid is selected with the bit selection parameters. The changeover is made in a group for T0 to T103. Even when set from the setting and display unit, the setting value (Kn) program will be required in the sequence program. However, the Kn value will be ignored. When the data register (D) is used for the setting value, the data register (D) details will be used as the setting value regardless of the parameter.

(3) Cautions for when using the same timer at two or more positions. The timer programmed last will be valid even if the timer is set in the subprogram which is not ladder-processed according to the branch as shown in the following circuit.

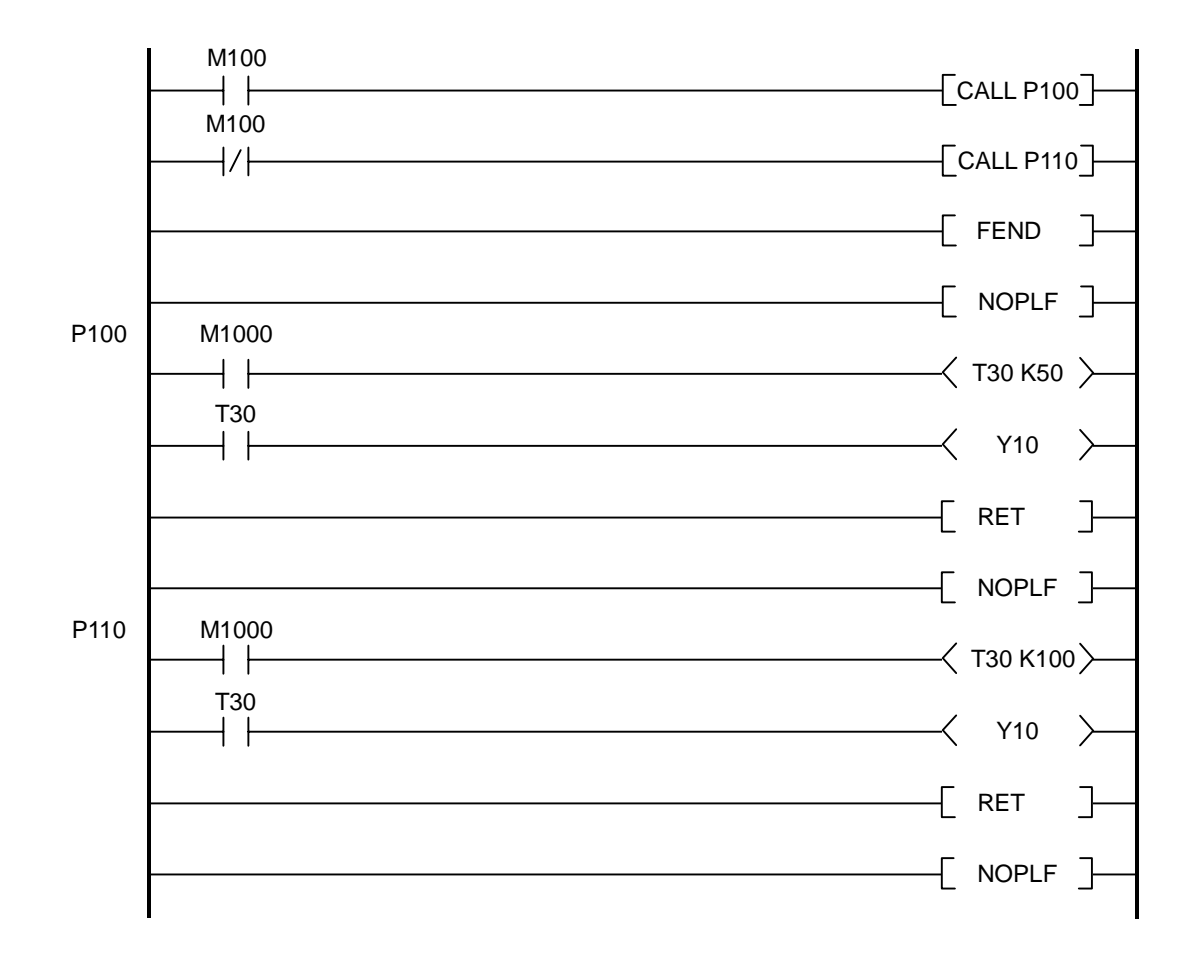

In the circuit above, when M100 is ON, the subprogram of P110 will not be processed. However, the value of K100 programmed in the subprogram of P110 will be valid as the T30 timer value. Therefore, when the circuit above is executed, the timer setting value will be the value of K100 (100(s) obtained by 100(ms)\*100), in other words, Y10 device will be ON after 10 seconds although the subprogram of P100 is processed.

To make a correct operation, program the circuit as shown in the next page.

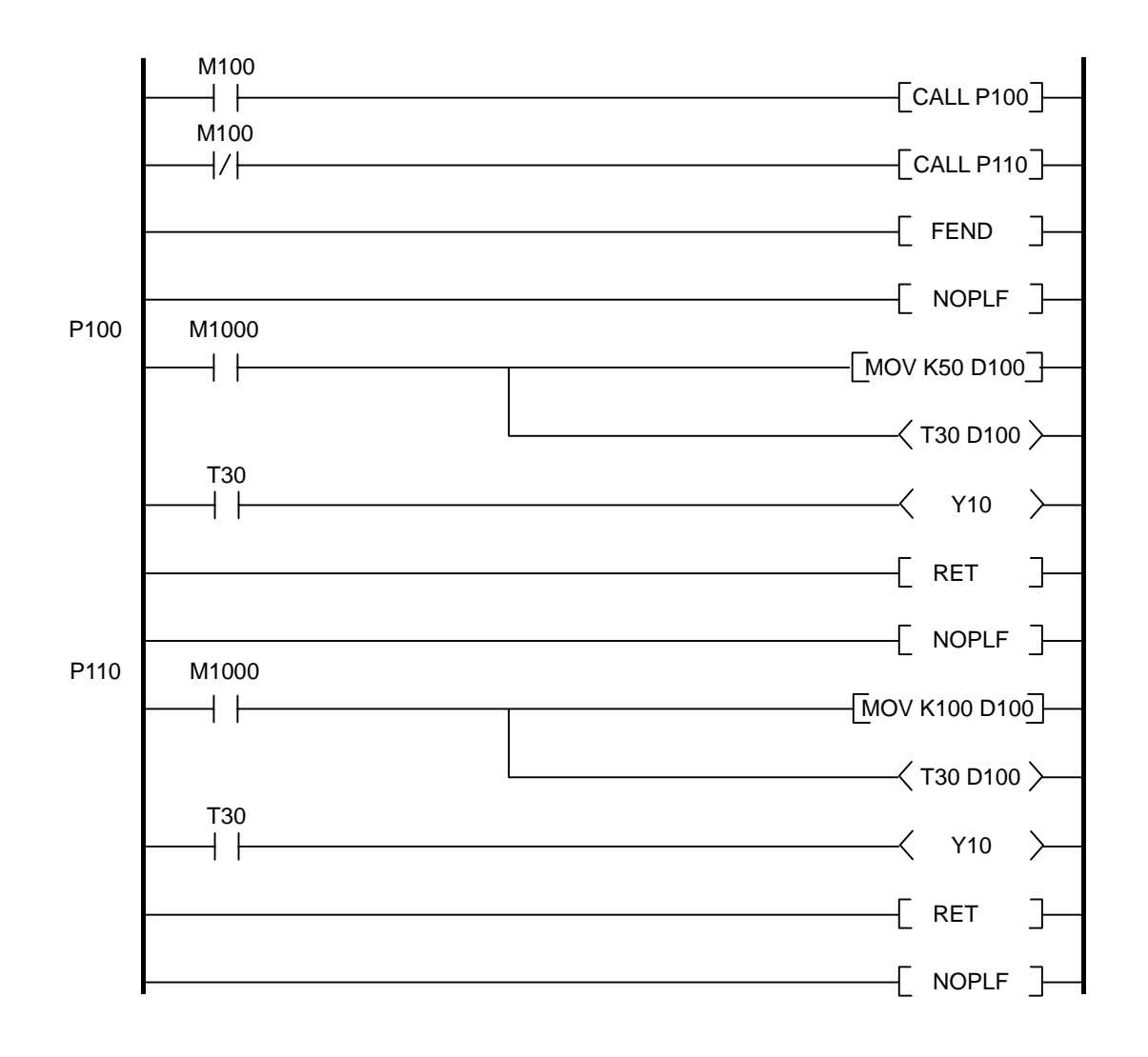

The circuit above enables that Y10 device will be ON after 5 seconds if M100 is ON and after 10 seconds if M100 is OFF.

### 5.3.7 Counter C

(1) The counter counts up and detects the rising edge of the input conditions. Thus, the count will not take place when the input conditions are ON.

| С   | ounter C                   |                                                                                                    |
|-----|----------------------------|----------------------------------------------------------------------------------------------------|
| (a) | The value is               | set with a decimal, and can be designated from 1 to 32767. The data register (D) o be used as the setting value. File register (R) cannot be used |
| (b) | The counter<br>count value | count value will not be cleared even if the input conditions turn OFF. The counter must be cleared with the RST command.                          |
| (c) | When the bireven when t    | t selection parameter is set, the counter current value (count value) will be held he power is turned OFF.                                        |
|     |                            |                                                                                                    |

(2) Setting of counter setting value from setting and display unit The counter setting value can be set with the setting and display unit using device Co to C23. (Variable counter)

Whether the setting value (Kn) programmed with the sequence program or the setting value set from the setting and display unit is valid is selected with the bit selection parameters. The changeover is made in a group for C0 to C23. Even when set from the setting and display unit, the setting value (Kn) program will be required in the sequence program. However, the Kn value will be ignored. When the data register (D) is used for the setting value, the data register (D) details will be used as the setting value regardless of the parameter.

(3) Cautions for when using the same counter at two or more positions. The counter programmed last will be valid even if the counter is set in the subprogram which is not ladder-processed according to the branch as shown in the following circuit.

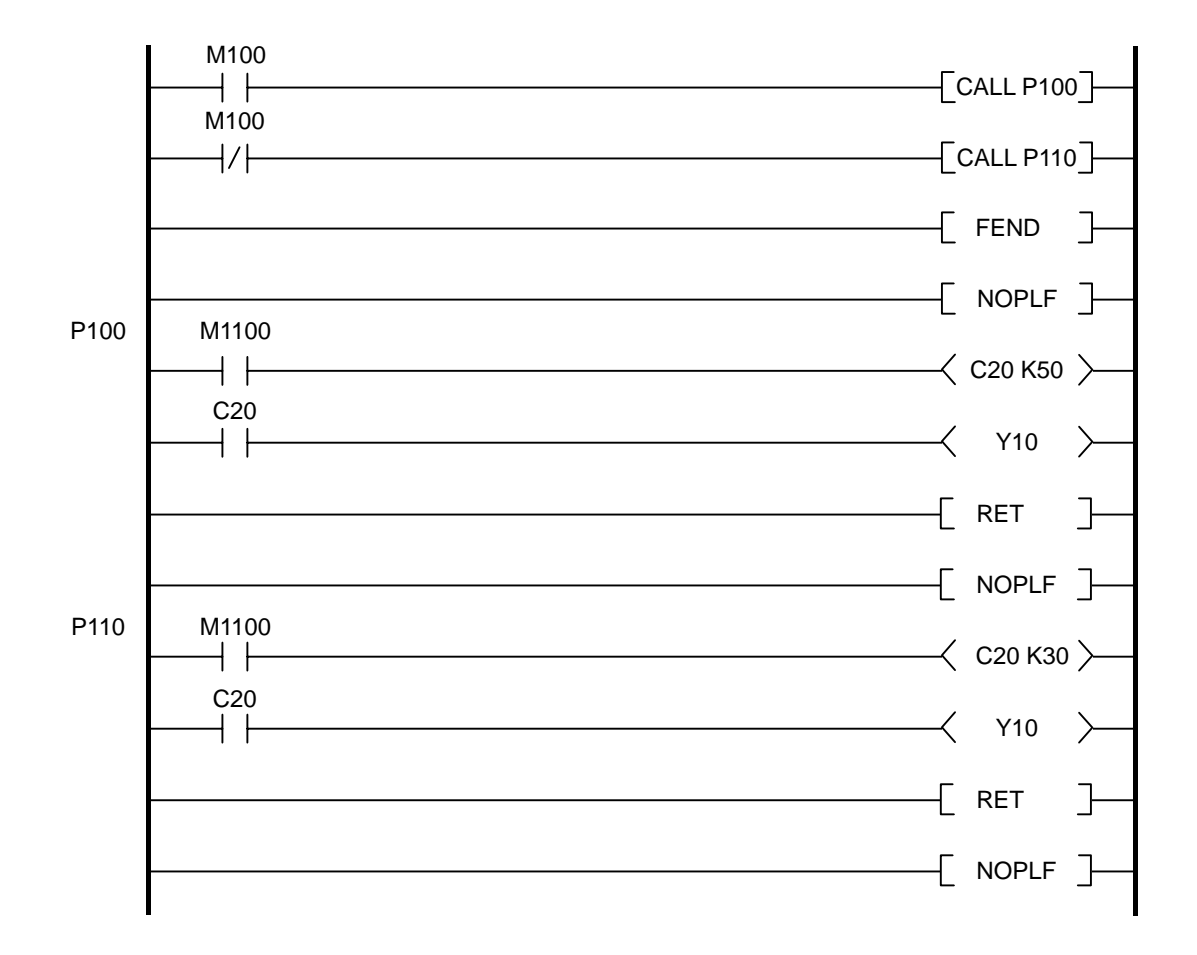

In the circuit above, when M100 is ON, the subprogram of P110 will not be processed. However, the value of K30 programmed in the subprogram of P110 will be valid as the C20 counter value. Therefore, when the circuit above is executed, the counter setting value will be the value of K30, in other words, Y10 device will be ON after 30 counts although the subprogram of P100 processed.

To make a correct operation, program the circuit as shown in the next page.

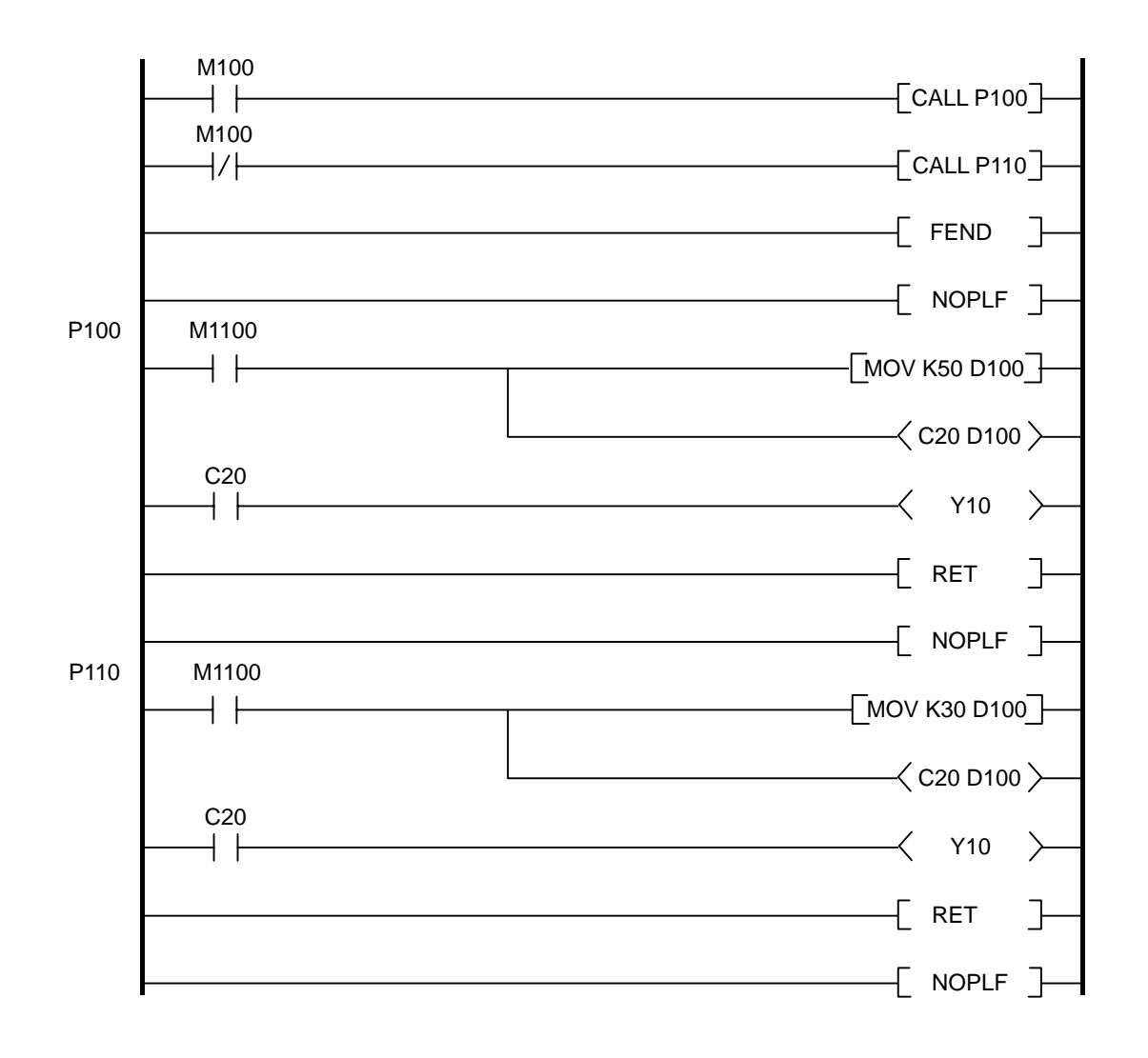

The circuit above enables that Y10 device will be ON after 50 counts if M100 is ON and after 30 counts if M100 is OFF.

### 5.3.8 Data Register D

- (1) The data register is the memory that stores the data in the PLC.
- (2) The data register has a 1-point 16-bit configuration, and can be read and written in 16-bit units. To handle 32-bit data, two points must be used. The data register No. designated with the 32-bit command will be the low-order 16-bit, and the designated data register No. +1 will be the high-order 16-bit.

(Example) Use of the DMOV command is shown below.

| Circuit example |                                  |                             |           |                                      |
|-----------------|----------------------------------|-----------------------------|-----------|--------------------------------------|
| 0               |                                  |                             | <8X0 D0 - | The X0 to 1F data is stored in D0,1. |
| Data storage    | D1                               | D0                          |           |                                      |
|                 | Higth-order 16-bit<br>(X1F~ X10) | Low-order 16-bit<br>(XF~X0) |           |                                      |

- (3) The data that is stored once in the sequence program is held until other data is stored.
- (4) The data stored in the data register is cleared when the power is turned OFF.
- (4) The data stored in the data register is the stored in the data register is a stored in the data register is a stored in the data register in the data register is a stored in the data register is a stored in the data register in the data register is a stored in the data register in the data register in the data regis

Decimal -2147483648 to 2147483647 For 32-bit command Hexadecimal 0 to FFFFFFF (Using Dn+1, Dn)

(6) Data registers D0 to D8191 are all user release data registers.

(Note) The range of D0 to D8191 is valid on the software version D0 and higher.

### 5.3.9 File Register R

- (1) As with the data registers, the file registers are memories used to store data. However, there are some that have fixed applications, and those that are released.
- (2) The file register has a 1-point 16-bit configuration, and can be read and written in 16-bit units. To handle 32-bit data, two points must be used. The file register No. designated with the 32-bit command will be the low-order 16-bit, and the designated file register No. +1 will be the high-order 16-bit.

(Example) Use of the DMOV command is shown below.

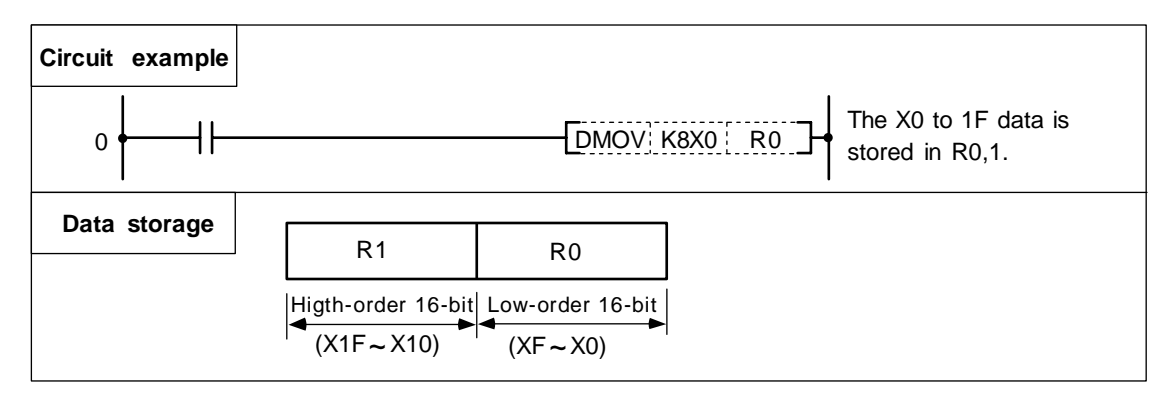

- (3) The data that is stored once in the sequence program is held until other data is stored.
- (4) The data stored in the file registers R4000 to R4499 and R6400 to R7199 and the user release registers R6400 to R7199 is not cleared when the power is turned OFF. The other file registers have fixed applications such as interface of the PLC and CNC, parameter interface, etc.
- (5) Values that can be stored: Decimal -32768 to 32767 Hexadecimal 0 to FFFF } For 16-bit command (Using Dn) Decimal -2147483648 to 2147483647 Hexadecimal 0 to FFFFFFFF } For 32-bit command (Using Dn+1, Dn)

### 5.3.10 Special Register SD

(1) Special register SD is a data register that the applications are fixed as 1-second counter, etc. Do not use even a part not used currently in SD0 to SD127 for other purpose such as temporary memory.

| Special register SD                                       |                                         |  |  |  |  |  |
|-----------------------------------------------------------|-----------------------------------------|--|--|--|--|--|
| (a) The register is cleared when the power is turned OFF. |                                         |  |  |  |  |  |
| (b) There is no limit to the                              | he No. that can be used in the program. |  |  |  |  |  |

(c) The special register No. is expressed with a hexadecimal.

#### 5.3.11 Index Register Z

- (1) Z index register is available.
- (2) The index register is used as ornaments for the device.

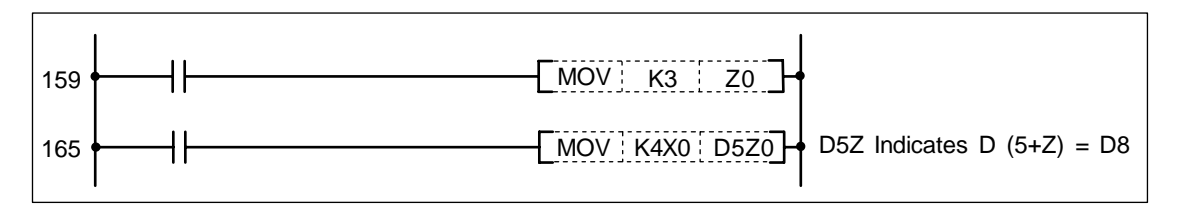

- (3) The index register has a 1-point 16-bit configuration, and can be read and written in 16-bit units.
- (4) The data stored in the index register is cleared when the power is turned OFF.
- (5) Values that can be stored: Decimal -32768 to 32767

Hexadecimal 0 to FFFF

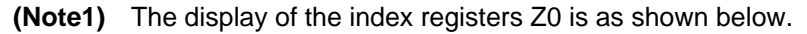

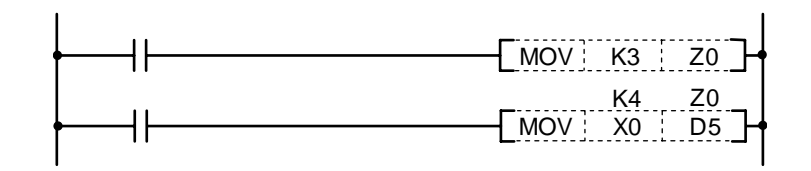

(Note2) Don't use index resistor Z0, Z1 in high-speed program processing because the system use these resistor in some function commands. If the resistor is used, operation of main processing function commands may be unfixed.

### 5.3.12 Nesting N

- (1) This indicates the master control nesting structure.
- (2) The master control nesting (N) is used in order from smallest number.

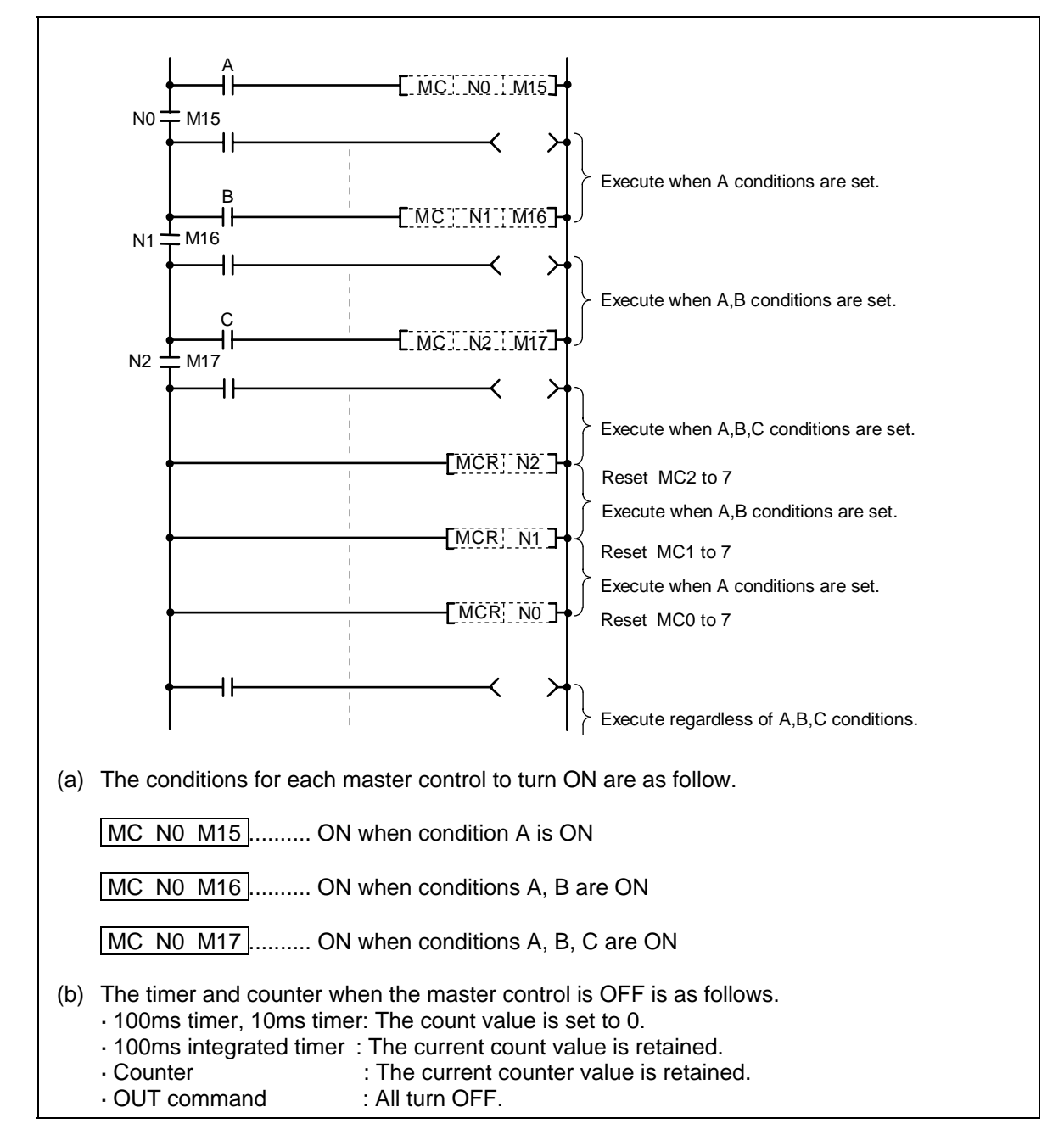

### 5.3.13 Pointer P

- (1) The pointer indicates the branch command (CJ, JMP, CALL) jump destination. The pointer No. assigned at the jump destination head is called the label.
- (2) Pointers P0 to P249 are user release pointers.
- P255 always indicates END.
   (P255 can be used as a device for CJ command, etc, but cannot be used as a label. This cannot be used for the CALL command device.)

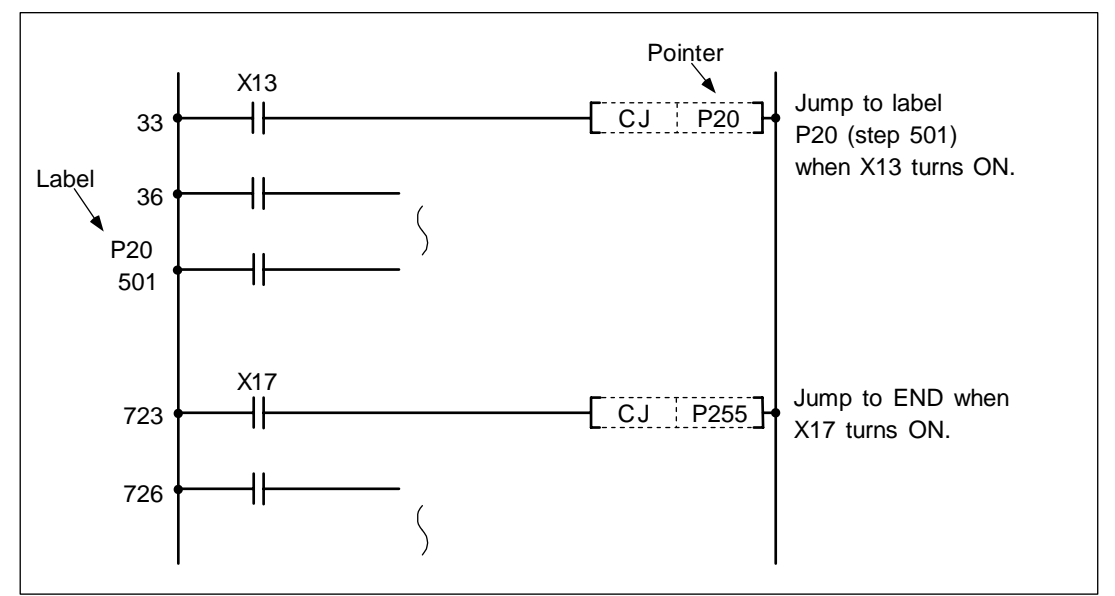

- (4) The special usages of the pointers other than P255 are shown below.
   P251, P360 to P368: Label for starting PLC high-speed processing program.
   P252, P370 to P378: Label for starting PLC main (ladder) processing program.
- (Note 1) Do not omit the label of P252 and P370 to P378 even when there is only a PLC main processing program.
- (Note 2) P251, P252 and P360 to P378 cannot be used as CJ, JMP or CALL command devices.
- (Note 3) Do not create a program in which the P\*\* in the PLC high speed processing program is jumped to from the PLC main processing program.
- (Note 4) The P\*\* used as a CJ, JMP or CALL command device must be programmed so that the \*\*P will be sure to exist as a label in the same file as the command.

The PLC will not operate correctly if Notes 1 to 4 are not observed.

#### 5.3.14 Decimal Constant K

- (1) The decimal constant can be used in the following ways.
  - (a) Timer counter setting value: Designate in the range of 1 to 32767.
  - (b) Pointer No.: 0 to 159
  - (c) Bit device digit designation: 1 to 8
  - (d) Basic command, function command, exclusive command value setting • 16-bit command: -32768 to 32767
    - · 32-bit command: -2147483648 to 2147483647
- (2) The decimal constant is stored in the BIN value (binary) in the PLC.

#### 5.3.15 Hexadecimal Constant H

- (1) The hexadecimal constant is used to designate the basic command, function command and exclusive command values.
  - · 16-bit command: 0 to FFFF
  - · 32-bit command: 0 to FFFFFFF

# 6. Explanation of Commands

# 6.1 Command List

### 6.1.1 Basic Commands

| Class   | Process<br>unit | Command sign | Symbol                     | Process details                                                                | No.<br>of<br>steps | Page |
|---------|-----------------|--------------|----------------------------|--------------------------------------------------------------------------------|--------------------|------|
|         |                 | LD           | ·                          | Start of logic operation<br>(A contact operation start)                        | 1/2                | 104  |
|         |                 | LDI          | <i>\</i> −− <b>}</b> ⊀−−−− | Start of logic denial operation<br>(B contact operation start)                 | 1/2                | 104  |
|         |                 | AND          |                            | Logical AND<br>(A contact serial connection)                                   | 1/2                | 106  |
|         |                 | ANI          |                            | Logical AND denial<br>(B contact serial connection)                            | 1/2                | 106  |
|         |                 | OR           | L                          | Logical OR<br>(A contact parallel connection)                                  | 1/2                | 108  |
|         |                 | ORI          |                            | Logical OR denial<br>(B contact parallel connection)                           | 1/2                | 108  |
|         |                 | ANB          | ┡┨┝╄                       | AND between logical blocks (Serial connection between blocks)                  | 1                  | 110  |
|         | Bit             | ORB          |                            | OR between logical blocks<br>(Parallel connection between blocks)              | 1                  | 112  |
|         |                 | LDP          | <b>├</b> ──── I <b>†</b>   | Start of leading edge pulse operation                                          | 6                  | 114  |
| Basic   |                 | LDF          |                            | Start of trailing edge pulse operation                                         | 6                  | 114  |
| command |                 | ANDP         |                            | Leading edge pulse serial connection                                           | 6                  | 114  |
|         |                 | ANDF         |                            | Trailing edge pulse serial connection                                          | 6                  | 114  |
|         |                 | ORP          | LII                        | Leading edge pulse parallel connection                                         | 6                  | 114  |
|         |                 | ORF          | LI                         | Trailing edge pulse parallel connection                                        | 6                  | 114  |
|         |                 | INV          |                            | Inversion of operation result                                                  | 4                  | 116  |
|         |                 | MEP          | ·                          | Conversion of operation result to leading edge pulse                           | 4                  | 117  |
|         |                 | MEF          |                            | Conversion of operation result to trailing edge pulse                          | 4                  | 117  |
|         |                 | EGP          | Vn                         | Conversion of operation result to leading<br>edge pulse (registration with Vn) | 6                  | 118  |
|         |                 | EGF          | Vn                         | Conversion of operation result to trailing edge pulse (registration with Vn)   | 6                  | 118  |
|         |                 | OUT          | →                          | Device output                                                                  | 1/2/3              | 120  |

#### 6. Explanation of Commands 6.1 Command List

| Class            | Process<br>unit | Command sign | Symbol           | Process details                                                           | No.<br>of<br>steps | Page |
|------------------|-----------------|--------------|------------------|---------------------------------------------------------------------------|--------------------|------|
|                  |                 | SET          |                  | Device set                                                                | 1/2                | 126  |
|                  |                 | RST          |                  | Device reset                                                              | 1/2                | 128  |
|                  |                 | MC           | [ MC [ n ] D ] + | Master control start                                                      | 2                  | 130  |
|                  |                 | MCR          | [MCR n ]+        | Master control release                                                    | 1                  | 130  |
|                  |                 | PLS          | [PLS ] D ] +     | Generate one cycle worth of pulses at rising edge of input signal         | 2                  | 132  |
|                  | Bit             | PLF          |                  | Generate one cycle worth of pulses at falling edge of input signal        | 2                  | 132  |
|                  |                 | FF           | [ FF [ D ] +     | Reversal of device output                                                 | 7                  | 134  |
| Basic<br>command |                 | SFT          | [SFT_D_]-        | Device 1-bit shift                                                        | 3                  | 136  |
|                  |                 | SFTP         | [SFTP_D_]-       |                                                                           | 9                  | 136  |
|                  |                 | MPS          |                  | Registration of logical operation result                                  | 1                  | 138  |
|                  |                 | MRD          |                  | Read of operation results registered in MPS                               | 1                  | 138  |
|                  |                 | MPP          | MPP              | Reading and resetting of operation results registered in MPS              | 1                  | 138  |
|                  |                 | NOP          |                  | Ignored (For program deletion or space)                                   | 1                  | 140  |
|                  |                 | NOPLF        |                  | Ignored (For change pages during printing)                                | 1                  | 140  |
|                  |                 | PAGE         | PAGE n ] -       | Ignored (Subsequent programs will be<br>controlled from 0 step of page n) | 2                  | 140  |

### 6.1.2 Function Commands

### (1) Comparison commands

| Class | Process<br>unit | Command sign | Symbol                             | Process details                                                                           | No.<br>of<br>steps | Page |
|-------|-----------------|--------------|------------------------------------|-------------------------------------------------------------------------------------------|--------------------|------|
|       |                 | LD=          | ┝[_ = :: S1: S2]                   |                                                                                           | 3                  | 146  |
|       | 16-bit          | AND=         | [ = S1 S2]                         | Continuity state when $(S1) = (S2)$<br>Non-continuity state when $(S1) = / (S2)$          | 3                  | 146  |
|       |                 | OR=          | L[ = : S1: S2]]                    |                                                                                           | 3                  | 146  |
| =     |                 | LDD=         | ├──_[D=::S1:S2]                    | Continuity state when                                                                     | 3/4                | 148  |
|       | 32-bit          | ANDD=        | [D=: S1: S2]                       | (S1+1, S1)=(S2+1, S2)<br>Non-continuity state when<br>(S1+1, S1)=(S2+1, S2)               | 3/4                | 148  |
|       |                 | ORD=         | [D=::_S1::S2]]                     | (0111, 01) -/ (0211, 02)                                                                  | 3/4                | 148  |
|       | 16-bit          | LD>          | ├ <u>&gt; S1 S2</u>                | Continuity state when (S1) > (S2)<br>Non-continuity state when (S1) <= (S2)               | 3                  | 150  |
|       |                 | AND>         | [ >                                |                                                                                           | 3                  | 150  |
|       |                 | OR>          | └ <u>──</u> [ > :: S1: S2]──┘      |                                                                                           | 3                  | 150  |
|       |                 | LD>=         | ├[>= S1 S2]                        | Continuity state when (S1) >= (S2)<br>Non-continuity state when (S1) < (S2)               | 3                  | 150  |
|       |                 | AND>=        | [>= S1 S2]                         |                                                                                           | 3                  | 150  |
|       |                 | OR>=         | └── <b>[</b> >=┊S1┊S2 <b>]</b> ──┘ |                                                                                           | 3                  | 150  |
| 1     |                 | LDD>         | ├──[D>:: S1:: S2]                  | Continuity state when                                                                     | 3/4                | 152  |
|       |                 | ANDD>        | —[D>: S1: S2]—                     | (S1+1, S1) > (S2+1, S2)<br>Non-continuity state when<br>(S1+1, S1) < (S2+1, S2)           | 3/4                | 152  |
|       | 32-hit          | ORD>         | L[D>:: S1:: S2]]                   | (0111, 01) <= (0211, 02)                                                                  | 3/4                | 152  |
|       | 52 51           | LDD>=        | ┣━━ <u>D&gt;=</u> S1 S2]━━         | Continuity state when                                                                     | 3/4                | 152  |
|       |                 | ANDD>=       | D>= S1 S2]                         | (S1+1, S1) $\geq$ (S2+1, S2)<br>Non-continuity state when<br>(S1+1, S1) $\leq$ (S2+1, S2) | 3/4                | 152  |
|       |                 | ORD>=        | D>=S1S2J                           | (S1+1, S1) < (S2+1, S2)                                                                   | 3/4                | 152  |

#### 6. Explanation of Commands 6.1 Command List

| Class | Process<br>unit | Command sign | Symbol                       | Process details                                                                                           | No.<br>of<br>steps | Page |
|-------|-----------------|--------------|------------------------------|----------------------------------------------------------------------------------------------------|--------------------|------|
|       |                 | LD<          | ├──[ < S1 S2]                |                                                                                                    | 3                  | 154  |
|       |                 | AND<         | [ < :: S1: S2]               | Continuity state when (S1) < (S2)<br>Non-continuity state when (S1) >= (S2)                               | 3                  | 154  |
|       |                 | OR<          | └ <u>─</u> [ < <u>S1</u> S2] |                                                                                                    | 3                  | 154  |
|       |                 | LD<=         | ├[ <=S1S2]                   |                                                                                                    | 3                  | 154  |
|       | 16-bit          | AND<=        | [ <= [ S1 [ S2]              | Continuity state when (S1) <= (S2)<br>Non-continuity state when (S1) > (S2)                               | 3                  | 154  |
|       |                 | OR<=         | └[ <=S1. S2]]                |                                                                                                    | 3                  | 154  |
|       |                 | LD<>         | ├[ <> S1 S2]                 | Continuity state when (S1) =/ (S2)<br>Non-continuity state when (S1) = (S2)                               | 3                  | 158  |
| _     |                 | AND<>        | [ <> S1 S2]                  |                                                                                                    | 3                  | 158  |
|       |                 | OR<>         | └ <u></u> _[⇒ S1 S2]         |                                                                                                    | 3                  | 158  |
|       |                 | LDD<         | ├[D<: S1: S2]                | Continuity state when<br>(S1+1, S1) < (S2+1, S2)<br>Non-continuity state when<br>(S1+1, S1) >= (S2+1, S2) | 3/4                | 156  |
|       |                 | ANDD<        | [D<: S1: S2]                 |                                                                                                    | 3/4                | 156  |
|       |                 | ORD<         | [D<:::S1::S2]                |                                                                                                    | 3/4                | 156  |
|       |                 | LDD<=        | ┣<=::S1::S2]                 | Continuity state when                                                                                     | 3/4                | 156  |
|       | 32-bit          | ANDD<=       | —D<=: S1: S2]                | $(S1+1, S1) \leq (S2+1, S2)$<br>Non-continuity state when<br>(S1+1, S1) > (S2+1, S2)                      | 3/4                | 156  |
|       |                 | ORD<=        | └───Ð<= <u>:</u> S1:S2]──┘   | (0111, 01) > (0211, 02)                                                                                   | 3/4                | 156  |
|       |                 | LDD<>        | ┣<>D<>S1_S2]                 | Continuity state when                                                                                     | 3/4                | 160  |
|       |                 | ANDD<>       | —                            | (S1+1, S1) = / (S2+1, S2)<br>Non-continuity state when<br>(S1+1, S1) = (S2+1, S2)                         | 3/4                | 160  |
|       |                 | ORD<>        | D<>S1S2                      | (S1+1, S1) = (S2+1, S2)                                                                                   | 3/4                | 160  |

# (2) Arithmetic operation commands

| Class      | Process<br>unit | Command<br>sign | Symbol             | Process details                           | No.<br>of<br>steps | Page |
|------------|-----------------|-----------------|--------------------|-------------------------------------------|--------------------|------|
|            |                 | +               | [+_S_D]-           | (D) + (S)→(D)                             | 3                  | 162  |
|            |                 | +P              | [+P S D +          | (BIN)                                     | 9                  | 162  |
| +<br>(BIN) | 16-DIT          | +               | [+ S1 S2 D]-       | (S1) + (S2)→(D)                           | 4                  | 162  |
|            |                 | +P              | [+P_S1_S2_D        | (BIN)                                     | 10                 | 162  |
|            |                 | D+              | [ D+ ] S [ D ] -   | (D+1,D) + (S+1,S)→(D+1,D)                 | 3/4                | 164  |
|            | 20 hit          | D+P             | [D+P] S [D]        | (BIN)                                     | 9/10               | 164  |
|            | 32-DIT          | D+              | [D+ S1 S2 D]-      | (S1+1,S1)+(S2+1,S2)→(D+1,D)               | 4/5                | 164  |
|            |                 | D+P             |                    | (BIN)                                     | 10/11              | 164  |
|            | 16-bit          | -               | [- <u>s</u> D]+    | (D)−(S)→(D)<br>(BIN)                      | 3                  | 166  |
|            |                 | -P              | [-P [S [D]+        |                                           | 9                  | 166  |
|            |                 | -               | [- S1 S2 D]-       | (S1) <sup>—</sup> (S2)→(D)<br>(BIN)       | 4                  | 166  |
| _          |                 | -P              | [-P S1 S2 D]-      |                                           | 10                 | 166  |
| (BIN)      |                 | D-              | [ D- [ S ] D ] - [ | (D+1,D) <sup>—</sup> (S+1,S)→(D+1,D)      | 3/4                | 168  |
|            | 20 hit          | D-P             |                    | (BIN)                                     | 9/10               | 168  |
|            | 32-01           | D-              | [D- S1 S2 D]-      | (S1+1,S1) <sup>—</sup> (S2+1,S2)→(D+1,D)  | 4/5                | 168  |
|            |                 | D-P             | D-P S1 S2 D        | (BIN)                                     | 10/11              | 168  |
|            | 16 bit          | *               | [* S1 S2 D]-       | (S1) x (S2)→(D+1,D)                       | 4                  | 170  |
| *          | וט-טונ          | *P              | [*P S1 S2 D        | (BIN)                                     | 10                 | 170  |
| (BIN)      | 22 hit          | D*              | [D* S1 S2 D]-      | (S1+1,S1) x (S2+1,S2)<br>→(D+3.D+2.D+1.D) | 5/6                | 172  |
|            | 32-bit          | D*P             |                    | (BIN)                                     | 11/12              | 172  |

| Class                           | Process<br>unit | Command<br>sign | Symbol              | Process details                                                                                                  | No.<br>of<br>steps | Page |
|---------------------------------|-----------------|-----------------|---------------------|----------------------------------------------------------------------------------------------------|--------------------|------|
| /<br>(BIN)                      | 16 hit          | /               |                     | (S1) ≒ (S2) →                                                                                                    | 5/6                | 174  |
|                                 | 10-01           | /P              | [/P_S1_S2_D         | Quotient (D) Remainder (D+1)<br>(BIN)                                                                            | 11/12              | 174  |
|                                 |                 | D/              | [D/ S1 S2 D]-       | (S1+1, S1) ≒ (S2+1, S2) →                                                                                        | 5/6                | 176  |
|                                 | 32-DIt          | D/P             | D/PS1S2D            | Quotient (D+1,D) Remainder (D+3, D+2)<br>(BIN)                                                                   | 11/12              | 176  |
| Four-rule<br>operation<br>(BCD) |                 | B+              | [B+ S1 S2 D]-       | (S1)+(S2)→(D)                                                                                                    | 5/6                | 178  |
|                                 |                 | B+P             | -B+P S1 S2 D        | (BCD)                                                                                                    | 11/12              | 178  |
|                                 |                 | B-              | -B-S1 S2 D          | (S1) <sup>−</sup> (S2)→(D)                                                                                       | 5/6                | 180  |
|                                 | 16-bit          | B-P             | -B-P S1 S2 D        | (BCD)                                                                                                    | 11/12              | 180  |
|                                 |                 | B*              | [B* S1 S2 D]        | (S1) x (S2)→(D+1,D)<br>(BCD)<br>(S1) ≒ (S2) →                                                                    | 5/6                | 182  |
|                                 |                 | B*P             | -B*P S1 S2 D        |                                                                                                    | 11/12              | 182  |
|                                 |                 | В/              | [B/ S1 S2 D]-       |                                                                                                    | 5/6                | 184  |
|                                 |                 | B/P             | [B/P] S1   S2   D ] | Quotient (D) Remainder (D+1)<br>(BCD)                                                                            | 11/12              | 184  |
|                                 |                 | INC             |                     | - (D) + 1 → (D)                                                                                                  | 2                  | 186  |
|                                 | 16-DI           | INCP            |                     |                                                                                                    | 8                  | 186  |
| +1                              | 00 hit          | DINC            |                     |                                                                                                    | 2                  | 188  |
|                                 | 32-DI           | DINCP           |                     | $(D+1, D) + 1 \longrightarrow (D+1, D)$                                                                          | 8                  | 188  |
|                                 |                 | DEC             |                     |                                                                                                    | 2                  | 190  |
|                                 | וט-טונ          | DECP            |                     |                                                                                                    | 8                  | 190  |
| -1                              | 20 hit          | DDEC            |                     |                                                                                                    | 2                  | 192  |
|                                 | 32-bit          | DDECP           |                     | ען די ט די ען די ט די די ט די די ט די די ט די די ט די די ט די די ט די די ט די די ט די די ט די די ט די די ט די די | 8                  | 192  |

#### 6. Explanation of Commands 6.1 Command List

| Class     | Process<br>unit | Command<br>sign | Symbol | Process details                                                   | No.<br>of<br>steps | Page |
|-----------|-----------------|-----------------|--------|-------------------------------------------------------------------|--------------------|------|
|           | 16-bit          | NEG             |        | • (D)<br>BIN data                                                 | 2                  | 194  |
| Comple-   |                 | NEGP            |        |                                                                   | 8                  | 194  |
| ment of 2 |                 | DNEG            |        | • $(\underline{D+1, D})$ $\longrightarrow$ (D + 1, D)<br>BIN data | 2                  | 196  |
|           |                 | DNEGP           |        |                                                                   | 8                  | 196  |

# (3) BCD ↔ BIN conversion commands

| Class | Process<br>unit | Command sign | Symbol | Process details                                            | No.<br>of<br>step | Page |
|-------|-----------------|--------------|--------|------------------------------------------------------------|-------------------|------|
|       | 16-bit          | BCD          |        | BCD conversion (S) (D)                                     | 3                 | 198  |
| BCD   |                 | BCDP         |        | └ BIN (0 to 9999)                                          | 9                 | 198  |
| ВСЛ   | 32-bit          | DBCD         |        | BCD conversion<br>(S+1,S) → (D+1,D)<br>BIN (0 to 99999999) | 4/5               | 200  |
|       |                 | DBCDP        |        |                                                            | 10/11             | 200  |
|       |                 | BIN          |        | BIN conversion (S) (D)                                     | 3                 | 202  |
|       | 16-bit          | BINP         |        | □ BIN (0 to 9999)                                          | 9                 | 202  |
| BIN   | 32-bit          | DBIN         |        | BIN conversion                                             | 4/5               | 204  |
|       |                 | DBINP        |        | BIN (0 to 99999999)                                        | 10/11             | 204  |

### (4) Data transmission commands

| Class                   | Process<br>unit   | Command sign | Symbol        | Process details      | No.<br>of<br>step | Page |
|-------------------------|-------------------|--------------|---------------|----------------------|-------------------|------|
|                         |                   | MOV          |               | · (S)                | 3                 | 206  |
|                         | 16-DIt            | MOVP         | MOVP S D      |                      | 9                 | 206  |
|                         | 00 L 1            | DMOV         |               | . (S+1 S) → (D+1 D)  | 3/4               | 208  |
| Trans-                  | 32-bit            | DMOVP        |               |                      | 9/10              | 208  |
| mission                 |                   | CML          |               | . ( <u>S</u> )►(D)   | 3                 | 210  |
|                         | 16-bit            | CMLP         |               |                      | 9                 | 210  |
|                         | 32-bit            | DCML         |               | - · (S+1,S)→ (D+1,D) | 3/4               | 212  |
|                         |                   | DCMLP        |               |                      | 9/10              | 212  |
|                         |                   | ХСН          |               | . (D1) ← → (D2)      | 4                 | 214  |
|                         | 16-Dit            | XCHP         | [XCHP D1 D2]- |                      | 10                | 214  |
| Conversion              | 00 L <sup>1</sup> | DXCH         |               | · (D1+1 D1)          | 4                 | 216  |
|                         | 32-bit            | DXCHP        |               |                      | 10                | 216  |
| Batch                   | 16 bit            | BMOV         | [BMOV S D n   | (S) (D)              | 5                 | 218  |
| trans-<br>mission       | 10-51             | BMOVP        | -BMOVP S D n  |                      | 11                | 218  |
| Batch trans-            | 16-bit            | FMOV         | [FMOV S D n-+ | (D)                  | 5                 | 220  |
| mission of<br>same data | 16-bit            | FMOVP        | FMOVP S D n-  |                      | 11                | 220  |

| Class          | Process<br>unit | Command<br>sign | Symbol                          | Process details                                | No.<br>of<br>step | Page |
|----------------|-----------------|-----------------|---------------------------------|------------------------------------------------|-------------------|------|
|                |                 | CJ              | [ CJ [ P** ] +                  | Jump to Pn after input conditions are met      | 2                 | 222  |
| Jump           | _               | JMP             | <b>├</b> [JMP :: P**]- <b>┤</b> | Jump to Pn unconditionally                     | 2                 | 222  |
| Program<br>end | _               | FEND            | FEND +                          | End process during sequence program            | 1                 | 224  |
| Subroutine     | ne —            | CALL            | [CALL [ P** ] -                 | Execute P** sub-routine program after          | 2                 | 226  |
| call           | _               | CALLP           |                                 | input conditions are met                       | 8                 | 226  |
|                | _               | RET             |                                 | Return to main program from subroutine program | 1                 | 226  |
|                | _               | FOR             | <b>├</b> [FOR n _] <b>┤</b>     | Execute n times between EOR to NEXT            | 5                 | 230  |
| Return         | _               | NEXT            |                                 |                                                | 4                 | 230  |
|                | _               | BREAK           | BREAK D P**                     | Forcibly end the execution of FOR              | 5                 | 232  |
|                | _               | BREAKP          |                                 | to NEXT cycle and jump to pointer Pn           | 11                | 232  |

# (5) Program branch commands

# (6) Logical operation commands

| Class      | Process<br>unit | Comman<br>d sign | Symbol         | Process details                                                   | No.<br>of<br>step | Page |
|------------|-----------------|------------------|----------------|-------------------------------------------------------------------|-------------------|------|
|            |                 | WAND             |                |                                                                   | 3                 | 234  |
|            |                 | WANDP            |                | $(D) \land (S) \rightarrow (D)$                                   | 9                 | 234  |
|            | 16-bit          | WAND             |                |                                                                   | 4                 | 234  |
|            |                 | WANDP            |                | $(S1)^{(S2)} \rightarrow (D)$                                     | 10                | 234  |
| LOGICALAND |                 | DAND             | DAND S D       |                                                                   | 3/4               | 236  |
|            | 00 L %          | DANDP            |                | - (D + 1, D) ^ (S + 1, S) → (D + 1, D)                            | 9/10              | 236  |
|            | 32-DIt          | DAND             | -DAND S1 S2 D  | - (S1 + 1, S1) ^ (S2 + 1, S2) → (D + 1, D)                        | 4/5               | 236  |
|            |                 | DANDP            | -DANDP S1 S2 D |                                                                   | 10/11             | 236  |
|            |                 | WOR              |                | - (D) ∨ (S) → (D)                                                 | 3                 | 238  |
|            |                 | WORP             |                |                                                                   | 9                 | 238  |
|            | 16-Dit          | WOR              |                |                                                                   | 4                 | 238  |
|            |                 | WORP             |                | (S1) V (S2) → (D)                                                 | 10                | 238  |
|            |                 | DOR              |                |                                                                   | 3/4               | 240  |
|            |                 | DORP             |                | - (D + 1, D) V (S + 1, S) → (D + 1, D)                            | 9/10              | 240  |
|            | 32-DIT          | DOR              |                |                                                                   | 4/5               | 240  |
|            |                 | DORP             |                | $(31 \pm 1, 31) \vee (32 \pm 1, 32) \longrightarrow (D \pm 1, D)$ | 10/11             | 240  |

| Class        | Process<br>unit | Comman<br>d sign | Symbol         | Process details                                                         | No.<br>of<br>step | Page |
|--------------|-----------------|------------------|----------------|-------------------------------------------------------------------------|-------------------|------|
|              |                 | WXOR             |                | $(D) \rightarrow (D)$                                                   | 3                 | 242  |
|              | 16 hit          | WXORP            |                |                                                                         | 9                 | 242  |
|              | 10-01           | WXOR             |                | · (S1) ↔(S2) →(D)                                                       | 4                 | 242  |
|              |                 | WXORP            |                |                                                                         | 10                | 242  |
| Exclusive OK |                 | DXOR             |                | $(D+1 D) \rightarrow (S+1 S) \rightarrow (D+1 D)$                       | 3/4               | 244  |
|              | 20 hit          | DXORP            |                | - · (D+1,D) ↔(S+1,S) → (D+1,D)                                          | 9/10              | 244  |
|              | 32-bit          | DXOR             |                | . (S1+1 S1) → (S2+1 S2) → (D+1 D)                                       | 4/5               | 244  |
|              |                 | DXORP            | -DXORP S1 S2 D |                                                                         | 10/11             | 244  |
|              |                 | WXNR             |                | $\overline{(D) \rightarrowtail (S)} \rightarrow (D)$                    | 3                 | 246  |
|              | 16 bit          | WXNRP            |                |                                                                         | 9                 | 246  |
|              | 10-01           | WXNR             |                | $\overline{(S1)} \rightarrow (D)$                                       | 4                 | 246  |
| Non          |                 | WXNRP            |                |                                                                         | 10                | 246  |
| exclusive OR |                 | DXNR             |                | $\overline{(D+1 D)} \rightarrow \overline{(S+1 S)} \rightarrow (D+1 D)$ | 3/4               | 248  |
|              | 20 hit          | DXNRP            |                |                                                                         | 9/10              | 248  |
|              | JZ-DIL          | DXNR             |                | - · (S1+1,S1) \- (S2+1,S2) → (D+1,D)                                    | 4/5               | 248  |
|              |                 | DXNRP            |                |                                                                         | 10/11             | 248  |

### (7) Rotation commands

| Class         | Process<br>unit | Command sign | Symbol              | Process details                    | No.<br>of<br>step                  | Page |     |
|---------------|-----------------|--------------|---------------------|------------------------------------|------------------------------------|------|-----|
|               |                 | ROR          |                     | b15 (D) b0 SM12                    | 3                                  | 250  |     |
|               |                 | RORP         |                     | Rotate n bits right.               | 9                                  | 250  |     |
| Right         | TO-DI           | RCR          |                     | b15 (D) b0 SM12                    | 3                                  | 252  |     |
| rotation      |                 | RCRP         |                     | Rotate n bits right.               | 9                                  | 252  |     |
|               |                 | DROR         |                     | (D+1) (D)<br>b31~ b16 b15~ b0 SM12 | 3                                  | 254  |     |
|               | 20 64           | DRORP        |                     | Rotate n bits right.               | 9                                  | 254  |     |
|               | 32-bit          | 32-Dit       | DRCR                |                                    | (D+1) (D)<br>b31~ b16 b15~ b0 SM12 | 3    | 256 |
|               |                 | DRCRP        |                     | Rotate n bits right.               | 9                                  | 256  |     |
|               |                 | ROL          | [ROL D n ]+         | SM12 b15 (D) b0                    | 3                                  | 258  |     |
|               |                 | ROLP         | [ROLP    D    n ] + | Rotate n bits left.                | 9                                  | 258  |     |
| Left rotation | TO-DI           | RCL          |                     | SM12 b15 (D) b0                    | 3                                  | 260  |     |
|               |                 | RCLP         | [RCLP D n]+         | Rotate n bits left.                | 9                                  | 260  |     |
|               |                 | DROL         |                     | (D+1) (D)<br>SM12 b31~ b16 b15~ b0 | 3                                  | 262  |     |
|               | 00 k't          | DROLP        |                     | Rotate n bits left.                | 9                                  | 262  |     |
|               | 32-DI(          | DRCL         |                     | (D+1) (D)<br>SM12 b31~b16 b15~b0   | 3                                  | 264  |     |
|               |                 | DRCLP        |                     | Rotate n bits left.                | 9                                  | 264  |     |

| Class       | Process<br>unit | Command<br>sign | Symbol            | Process details | No.<br>of<br>step | Page |
|-------------|-----------------|-----------------|-------------------|-----------------|-------------------|------|
|             | 16-bit          | SFR             |                   | b15 bn b0       | 3                 | 266  |
| Right shift | 10 01           | SFRP            | {SFRP D n         | b15 b0 SM12     | 9                 | 266  |
|             | Device          | DSFR            |                   | (D)             | 4                 | 268  |
|             | unit            | DSFRP           | DSFRP D n         |                 | 10                | 268  |
|             | 16 bit          | SFL             | [SFL D n]+        | b15 bn b0       | 3                 | 270  |
| Left shift  | 10-01           | SFLP            | [SFLP D n]+       | SM12 b15 b0     | 9                 | 270  |
|             | Device          | DSFL            | [DSFL D n]-       | (D)             | 4                 | 272  |
|             | unit            | DSFLP           | [DSFLP ] D ] n] + |                 | 10                | 272  |

# (8) Data processing commands

| Class            | Process<br>unit     | Command sign | Symbol         | Process details                                                                                                  | No.<br>of<br>step | Page |
|------------------|---------------------|--------------|----------------|----------------------------------------------------------------------------------------------------|-------------------|------|
|                  |                     | SER          | [SER S1 S2 D]- | (S1) (S2)<br>n                                                                                                   | 5                 | 274  |
|                  |                     | SERP         | -SERP S1 S2 D  | ←→(D) :Match No.<br>(D+1) :Number of match<br>data pieces                                                        | 11                | 274  |
| Search           | 16-bit              | DSER         |                | 32 bit<br>(S1) (S2)                                                                                              | 5                 | 276  |
|                  |                     | DSERP        |                | ►(D) :Match No.<br>(D+1) :Number of match<br>data pieces                                                         | 11                | 276  |
|                  |                     | SUM          |                | b15 <sup>(S)</sup> b0                                                                                            | 4                 | 278  |
| Number of        | 16-bit              | SUMP         |                | Number of bits set to 1.                                                                                         | 10                | 278  |
| bits set to 1    | DSUM                |              | (S+1) (S)      | 4                                                                                                    | 280               |      |
|                  |                     | DSUMP        |                | set to 1.                                                                                                    | 10                | 280  |
|                  |                     | DECO         | DECO S D n     | $8 \rightarrow 256 \text{ decode}$<br>(S) Decode                                                                 | 5                 | 282  |
| Decode           | 2 <sup>n</sup> -bit | DECOP        | DECOP S D n    | $2^n$ bits                                                                                                    | 11                | 282  |
|                  |                     | S.BDECO      |                | BCD 2 digits $\rightarrow$ 256 decode<br>(S) <sup>8 bits</sup><br>BCD<br>BIN<br>BIN<br>$\frac{1}{8}$<br>256 bits | 4                 | 284  |
|                  | 16-bit              | SEG          |                | (S)                                                                                                    | 3                 | 286  |
|                  | 10-51               | SEGP         | SEGP S D       | /SEG T                                                                                                    | 9                 | 266  |
| Encode           | 2 <sup>n</sup> -bit | ENCO         | -ENCO S D n    | 256→ 8 encode<br>(S) $\neg$ Encode (D)                                                                           | 5                 | 288  |
| Encode 2"-bit    | 2 -01               | ENCOP        | ENCOP S D n-   |                                                                                                    | 11                | 288  |
| Average<br>value | 16-bit              | S.AVE        | -S.AVE SD n    | 16-bit data average value<br>$\frac{1}{n}\sum_{i=1}^{n}$ (S+i) $\rightarrow$ (D)                                 | 5                 | 290  |

| Class               | Process<br>unit | Command<br>sign | Symbol                         | Process details                                            | No.<br>of<br>step | Page |
|---------------------|-----------------|-----------------|--------------------------------|------------------------------------------------------------|-------------------|------|
| Carry flag<br>set   | _               | S.STC           |                                | Carry flag contact (SM12) is turned on.                    | 1                 | 292  |
| Carry flag<br>reset |                 | S.CLC           |                                | Carry flag contact (SM12) is turned off.                   | 1                 | 292  |
|                     |                 | LDBIT           | ├───────────────────────────── | Bit test (A contact operation start handling) (Note 1)     | 2                 | 294  |
|                     |                 | ANDBIT          | [BIT S1                        | Bit test (A contact series connection handling) (Note 1)   | 2                 | 294  |
| ріт                 | 1-bit           | ORBIT           | BIT S1 n                       | Bit test (A contact parallel connection handling) (Note 1) | 2                 | 294  |
| ы                   |                 | LDBII           | ├────[BII S1 n ]               | Bit test (B contact operation start handling)<br>(Note 1)  | 2                 | 296  |
|                     |                 | ANDBII          | [Bll                           | Bit test (B contact series connection handling) (Note 1)   | 2                 | 296  |
|                     |                 | ORBII           | Bll S1 n                       | Bit test (B contact parallel connection handling) (Note 1) | 2                 | 296  |
|                     |                 | BSET            | [BSET D n ] -                  | (D)<br><u>b15 bn b</u> 0                                   | 2                 | 298  |
|                     | 1-bit           | BSETP           | BSETP D in                     | <u> </u>                                                   | 8                 | 298  |
|                     |                 | BRST            |                                | (D)<br><u>b15 bn b</u> 0                                   | 2                 | 300  |
|                     |                 | BRSTP           | BRSTP D n                      |                                                            | 8                 | 300  |

# (9) Other function commands

(Note 1) LD<=, AND<=, OR<=, LD<>, AND<> and OR<> are used for input.

# 6.1.3 Exclusive Commands 1

| Class                          | Process<br>unit | Command<br>sign | Symbol                              | Process details                                                                                                    | No.<br>of<br>step                                                               | Page |
|--------------------------------|-----------------|-----------------|-------------------------------------|----------------------------------------------------------------------------------------------------|---------------------------------------------------------------------------------|------|
| Intelligent                    | 16-bit          | FROM            | -FROMin1 n2 Dnin3 -                 | Reads the data of the buffer<br>memory of MELSEC intelligent<br>function unit out to the C6/C64<br>PLC.                                          | 5                                                                               | 304  |
|                                |                 | то              | TOn1_n2_Dn_n3]-+                    | Writes the data of C6/C64 PLC register into the buffer memory of MELSEC intelligent function unit.                                               | 5                                                                               | 304  |
|                                |                 |                 | -G.READ Un S1 S2 D1 D2              | Reads the word device data of the designated station out to the                                                                                  | 6                                                                               | 308  |
|                                | Bit             | READ            | -GP.READ Un S1 S2 D1 D2             | local station.                                                                                                    | 12                                                                              | 308  |
|                                | ы               |                 | -G.WRITE Un S1 S2 D1 D2             | Writes the data of the local station to the word device data of                                                                                  | 6                                                                               | 308  |
|                                |                 | WRITE           | -[GP.WRITE Un S1 S2 D1 D2]          | the designated station.                                                                                                    | 12                                                                              | 308  |
|                                |                 | SREAD           | -G.SREAD Un S1 S2 D1 D2 D3          | Reads the word device data of<br>the designated station out to the<br>local station.<br>(With confirmation of the target<br>station completion.) | 7                                                                               | 308  |
| Transient                      | Dit             |                 | GP.SREAD Un S1 S2 D1 D2 D3-         |                                                                                                    | 13                                                                              | 308  |
| command                        | ы               | SWRITE          | -G.SWRITE Un S1 S2 D1 D2 D3         | Writes the data of the local station to the word device data of the designated station.                                                          | 7                                                                               | 308  |
|                                |                 | owner           | -GP.SWRITE Un S1 S2 D1 D2 D3        | (With confirmation of the target station completion.)                                                                                            | 13                                                                              | 308  |
|                                |                 | RIRD            | -GRIRD Un S1 D1 D2-                 | Read the device data from the designated station CPU.                                                                                            | 5                                                                               | 318  |
|                                | Bit             |                 | -GP.RIRD Un S1 D1 D2-               | (Valid on QnA series Ver.J and higher.)                                                                                                    | 11                                                                              | 318  |
|                                | Dit             |                 | -GRIWT Un S1 D1 D2                  | Writes the device data to the designated station CPU.                                                                                            | 5                                                                               | 318  |
|                                |                 |                 | -GP.RIWT Un S1 D1 D2-               | (Valid on QnA series Ver.J and higher.)                                                                                                    | 11                                                                              | 318  |
|                                |                 | OPEN            | [ZP.OPEN   "Un"   S1  S2  D1]       | Open a connection with the client device to communicate with.                                                                                    | 12                                                                              | 322  |
| Transient<br>trans-<br>mission | Bit             | CLOSE           | [ZP.CLOSE] "Un"   S1  S2  D1]       | Close the connection with the<br>client device that is<br>communicating with.                                                                    | 12                                                                              | 326  |
|                                | Dit             | BUFSND          | [ZP.BUFSND] "Un"   S1  S2  S3  D1]- | Sends data to the client device.<br>(Fixed-buffer communication)                                                                                 | 13                                                                              | 328  |
|                                | Bit             | Bit             | BUFRCV                              | -[ZP.BUFRCV] "Un" S1 S2 D1 D2]-                                                                                                    | Reads the data received from the client device.<br>(Fixed-buffer communication) | 13   |

#### 6. Explanation of Commands 6.1 Command List

# 6.1.4 Exclusive Commands 2

| Class | Process<br>unit | Command<br>sign               | Symbol             | Process details                              | No.<br>of<br>step | Page |
|-------|-----------------|-------------------------------|--------------------|----------------------------------------------|-------------------|------|
|       |                 |                               | -S.ATC Kn Rn Rm Mn | K1: Tool number search                       |                   | 342  |
|       |                 |                               |                    | K2: Tool number AND search                   |                   | 343  |
|       |                 |                               |                    | K3: Tool change                              |                   | 344  |
|       |                 |                               |                    | K4: Random position tool change              |                   | 345  |
|       |                 |                               |                    | K5: Forward rotation of pointer              |                   | 346  |
| ATC   | _               | S.ATC                         |                    | K6: Reverse rotation of pointer              | 6                 | 346  |
|       |                 |                               |                    | K7: Normal rotation of tool table            | •                 | 347  |
|       |                 |                               |                    | K8: Reverse rotation of tool table           |                   | 347  |
|       |                 |                               |                    | K9: Tool data read                           |                   | 348  |
|       |                 |                               |                    | K10: Tool data write                         |                   | 349  |
|       |                 |                               |                    | K11: Automatic write of tool data            |                   | 350  |
| ROT   | _               |                               |                    | K1: Rotary body index                        | 6                 | 355  |
| -     |                 | 5.RU1                         |                    | K3: Ring counter                             |                   | 359  |
| TSRH  | _               | S.TSRH                        | -S.TSRH Rn Rm Mn-  | Spare tool selection in tool life management | 5                 | 360  |
|       | ddb —           | S.DDBA<br>(Asynchro-<br>nous) | {S.DDBA\Rn/Dn}-+   | Data designated after Rn/Dn is read/written. | 3                 | 371  |
| DDB   |                 | S.DDBS<br>(Synchro-<br>nous)  | S.DDBS Rn/Dn       | Data designated after Rn/Dn is read/written. | 3                 | 376  |

### 6.2 Command Formats

### 6.2.1 How to Read the Command Table

The basic command and function command explanations are as follow.

Example of D+ command

D+P

The command signal is indicated. OD+, D+P······BIN 32-bit addition **Usable device** Digit No. of Con-s Poindesig-Index Bit device Word device tant ter steps nation С D R W SW Z SD Х Υ Μ L F В SB Т SM V Т K H Ρ 0 0 0 0 0 0 0 0 0 0 0 0 S 0 0 0 0 Ο Ο 0 0 3/4 0 0 0 0 0 0 0 0 0 0 D 0 0 0 0 0 S1 0 0 0 0 0 0 0 0 0 0 0 0 0 0 0 0 0 0 S2 0 0 0 0 0 0 0 0 0 0 0 0 0 0 0 0 0 0  $\cap$  $\cap$ 4/5 D 0 0 0 0 0 0 0 0 Ο 0 Ο Ο 0 0 0 A circle is indicated if digit Expressed with T. designation of the bit device is Same applies for C. possible. The commands that can use The devices that can be used with an index (Z0 to Z13) are circled. the D+ command are circled. The No. of steps of the D+ command is indicated. This is a No. of steps required for the store in the controller. In programming with MELSEC PLC development tool (GX Developer), the displayed No. of steps may be different from this No. of steps. Description such as "4/5" indicates that the No. of steps is different depending on the designation device or the type of the command. For the 32-bit command, two steps are required for the constant. In the example for the D+ command, if S2 is the word device, the No. of steps will be 4 steps, and if S2 is the constant, the No. of steps will be 5 steps. The command executed only at the leading edge (\*\*\*P command) uses 6 steps bigger than the command executed when ON(\*\*\*command). Setting data Addition data or head No. of Addition command S1 device where addition data is stored. D+ S2 S1 Addition data or head No. of S2 device where addition data is stored.

- The D+ command circuit display format is indicated.

The functions, execution conditions and program examples of each command are explained on the following pages.

Head No. of device to store

addition results.

D

D+P

#### 6.2.2 No. of Steps

The basic No. of steps in the sequence command includes step 1 to step 6. Main examples of each step are shown below.

| Basic No.<br>of steps | Command (mnemonic)                             | Circuit display                                                                                                    |
|-----------------------|------------------------------------------------|----------------------------------------------------------------------------------------------------|
| Step 1                | LD, ANI, ANB, ORB,<br>STC, CLC, FEND, RET, P** |                                                                                                    |
| Step 2                | INC, DEC, PLS, PLF,<br>CJ, CALL                | -[INC D10]-<br>-[CALL P20]-                                                                                          |
| Step 3                | MOV, =, BCD, OUT, T                            | -[MOV]K100]D100]- $-[ = D0 D1]-$ $-[BCD]D0 D1]-$ $-(T1)K1 >-$                                                        |
| Step 4                | DMOV, +, -, XCH                                | -[DMOV: <u>K12345</u> ] D0 ]-<br>2 steps worth<br>-[ + ] D0 [K100] D1 ]-<br>-[ <u>XCH</u> D0 [D10]-<br>2 steps worth |
| Step 5                | D+, D-                                         | D+ D0 H12345678 D102 steps worth                                                                                     |
| Step 6                | D*, D/                                         | - <u>D* D0 K123456</u> D10 -<br>2 steps worth                                                                        |

As shown above, the command code, source and destination in basic No. of steps for the command are equivalent to one step each. Only a part of commands, the 32-bit command constant K, H, a part of command code B, SB, V, T or C device uses two steps.

- (Note1) The command executed only at the leading edge (\*\*\*P command) uses 6 steps bigger than the command executed when ON (\*\*\* command). For example, the MOV command uses 3 steps, and the MOVP command uses 9 steps.
- (Note2) If the constant value in the DMOV or D\* command, etc., is small, a display in which there is a space equivalent to one step will occur between the source (S) and destination (D) or between the source (S2) and destination (D). (Section marked with \* in diagram.)

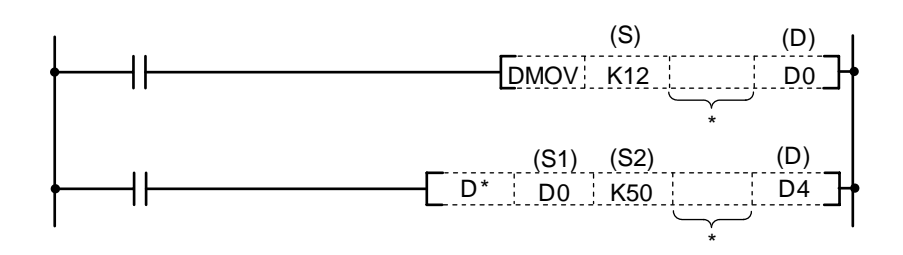

### 6.2.3 END Command

The END command is automatically created in both a circuit mode and a list mode.

### 6.2.4 Index Qualification

- (1) Index qualification
  - (a) Index qualification is an indirect setting made by using an index register.
     When an index qualification is used in a sequence program, the device to be used will become the device number designated directly plus the contents of the index register.
     For example, if D2Z2 has been designated, and the content of Z2 is 3, D(2+3), or D5, will become the designated device.
  - (b) There are 14 index registers, from Z0 to Z13.
     Each index register can be set between –32768 and 32767.
     Index qualification is as follows:

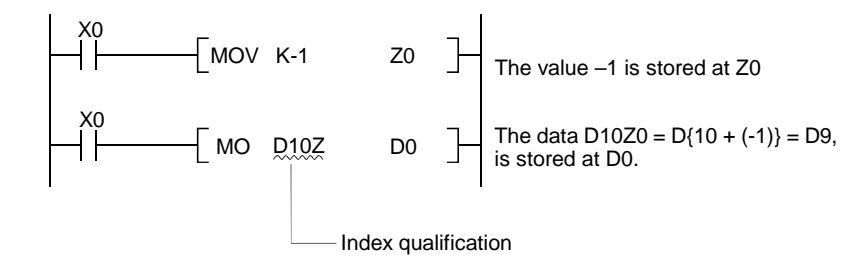

A case where index qualification has been performed, and the actual process device, would be as follows:

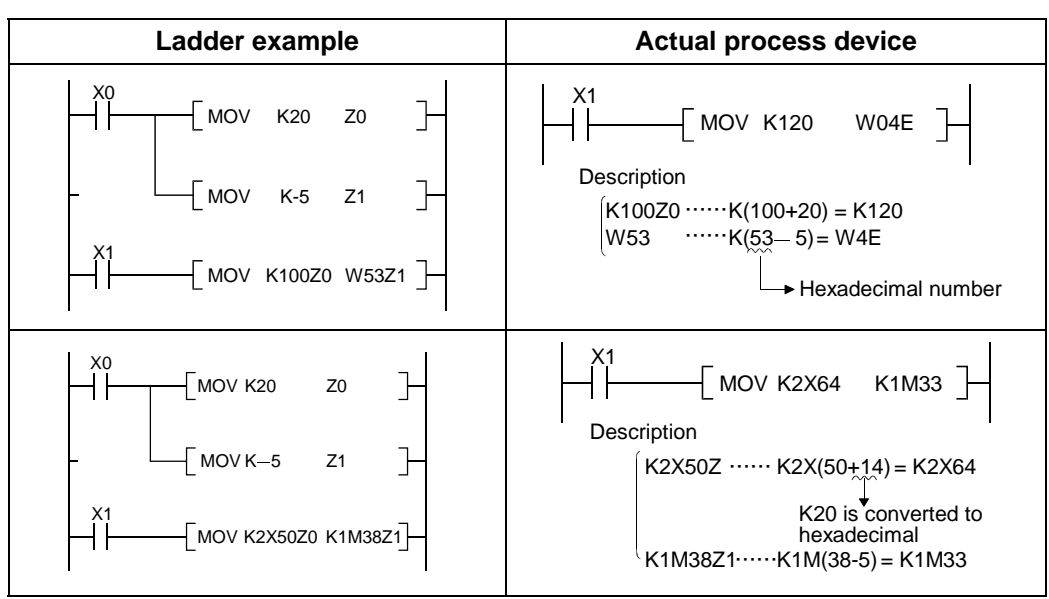

(Example) When Z0 = 20 and Z1 = -5

Ladder example and actual process device

(2) Devices which can be index-qualified

With the exception of the restrictions noted below, index qualification can be used with devices used with contacts, coils, basic commands, and application commands.

(a) Devices which cannot use index qualification

| Device | Meaning                     |
|--------|-----------------------------|
| K, H   | 32-bits constant            |
| Р      | Pointer used as labels      |
| Z      | Index register              |
| Т      | Timer setting value, coil   |
| С      | Counter setting value, coil |

(b) Devices in which the index resistors are restricted

| Device | Meaning                                   | Example |
|--------|-------------------------------------------|---------|
| т      | Z0 or Z1 can use only to timer contact.   |         |
| с      | Z0 or Z1 can use only to counter contact. |         |

For the current value of a timer and a counter, index resistor No. is not restricted.

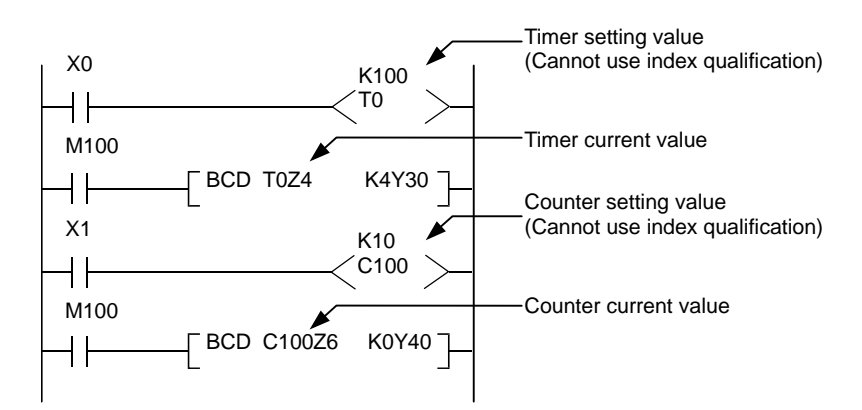

#### (c) Others

1) Bit data

Device number can be index-qualified when performing digit designation. However, index qualification is not possible for digit designation.

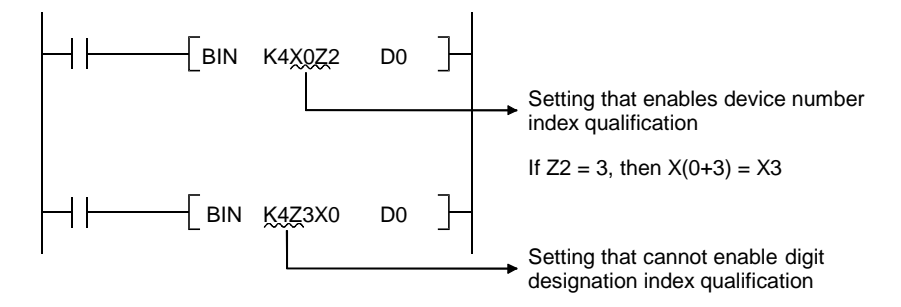
## 6.2.5 Digit Designation

A digit may need to be designated for the bit device (X, Y, M, L, SM, F) when using the function command. How many points of 4-point unit bit devices are to be used with the 16-bit or 32-bit command is selected with this digit designation.

Use device K when designating the digit. The designation range is as shown below. A random bit device can be set for the bit device.

(a) 16-bit command: K1 to 4 (4 to 16 points)

(Example) Setting range with digit designation of X0 to F 16-bit data

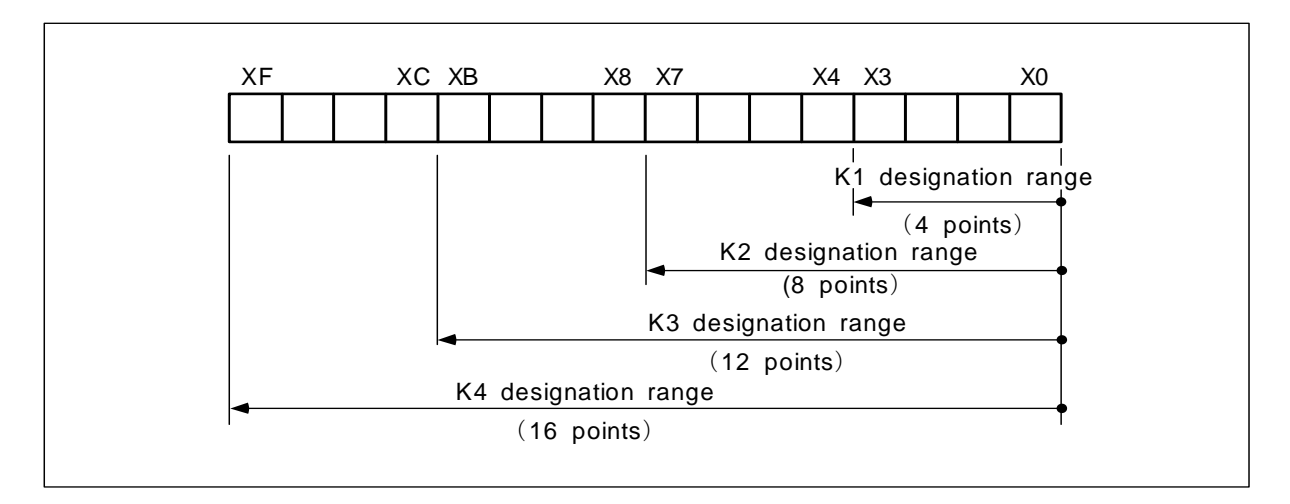

(b) 32-bit command: K1 to 8 (4 to 32 points)
 (Example) Setting range with digit designation of X0 to 1F 32-bit data.

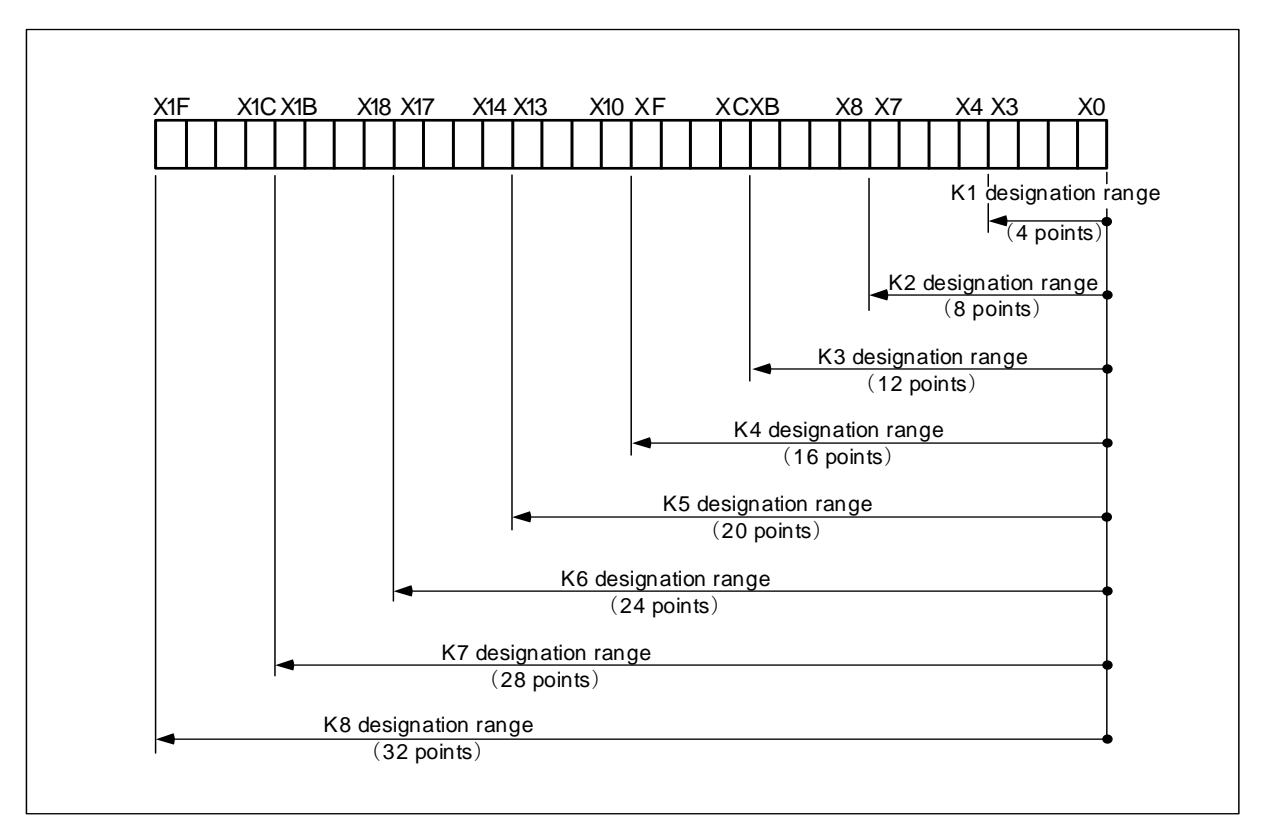

(1) When a digit is designated on the source (S) side, the values that can be handled as source data will be as shown below.

## Table of digit designations and values that can be handled

|                | For 16-bit command | For 32-bit command     |
|----------------|--------------------|------------------------|
| K1 (4 points)  | 0~15               | 0~15                   |
| K2 (8 points)  | 0~255              | 0~255                  |
| K3 (12 points) | 0~4095             | 0~4095                 |
| K4 (16 points) | -32768~32767       | 0~65535                |
| K5 (20 points) | _                  | 0~1048575              |
| K6 (24 points) | _                  | 0~167772165            |
| K7 (28 points) | _                  | 0~268435455            |
| K8 (32 points) | _                  | -2147483648~2147483647 |

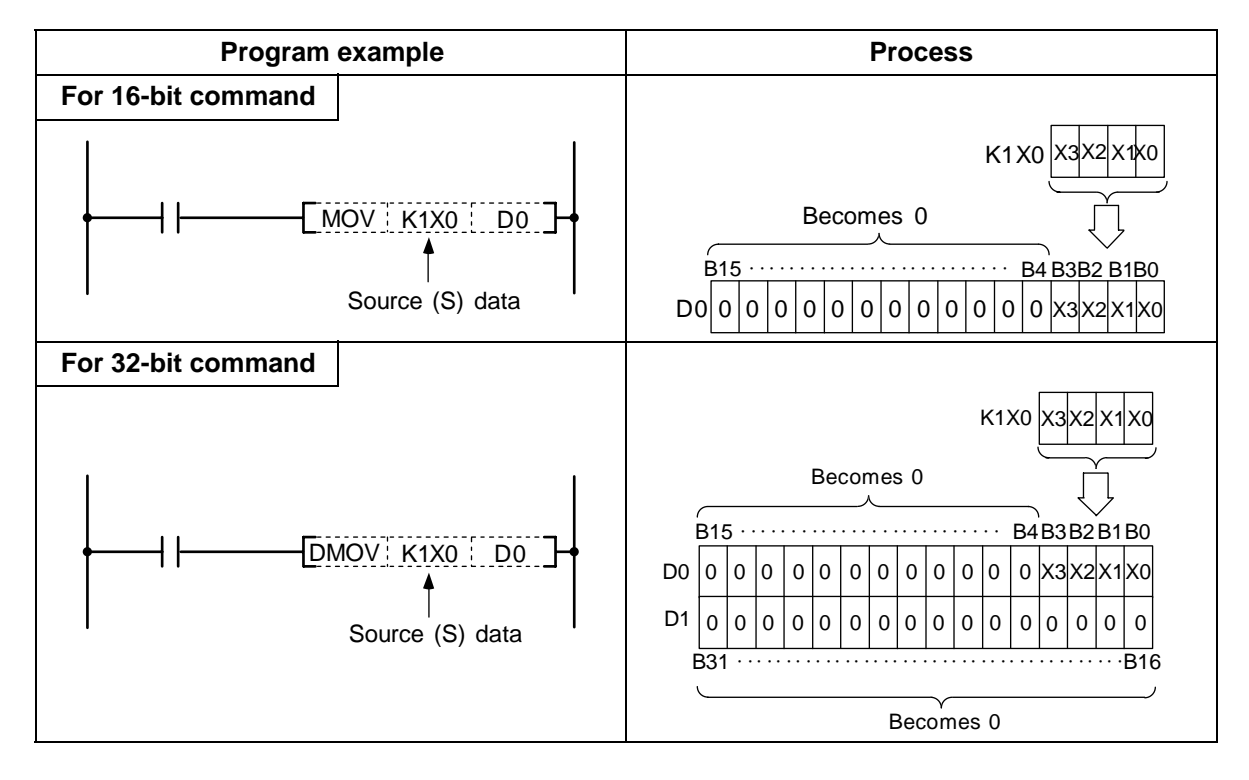

(2) When a digit is designated on the destination (D) side, the No. of points designated by the digit will be the target of the destination side.

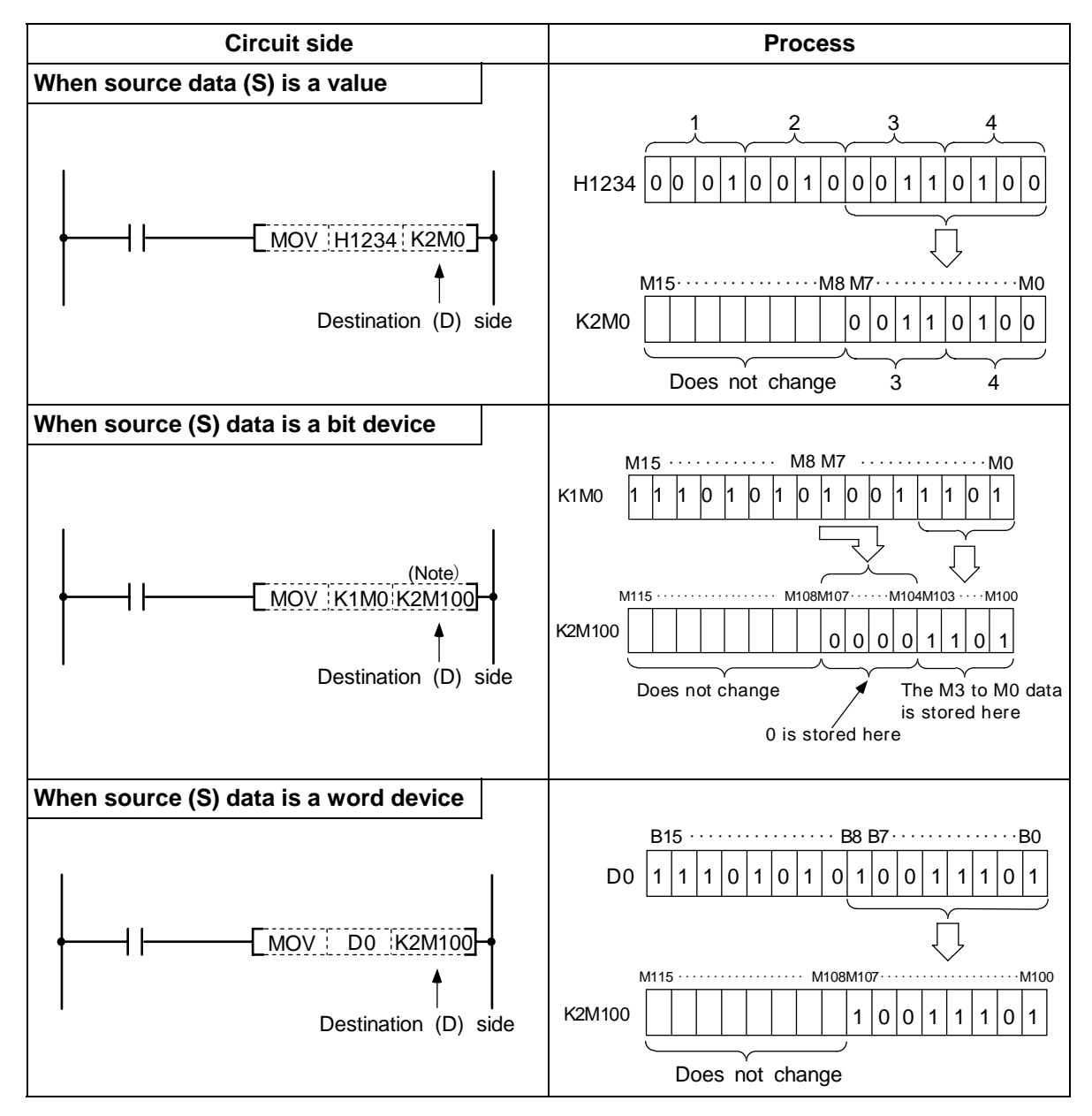

(Note) The display of the circuit having a digit designation will be as follows.

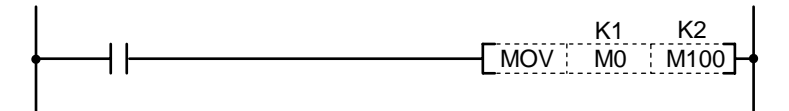

## 7. Basic Commands

These commands are the basis for the sequence programs. The sequence program cannot be created without these commands.

The circuit can be created (programmed) with the same image as creating a circuit by combining the actual relay A contacts and B contacts as done conventionally.

## ○ LD, LDI ... Operation start

| $\setminus$            | Usable device |   |   |   |      |      |    |   |    |   |   | Digit       |   |   |   |    |   |    |           |           |         |        |       |              |
|------------------------|---------------|---|---|---|------|------|----|---|----|---|---|-------------|---|---|---|----|---|----|-----------|-----------|---------|--------|-------|--------------|
| $\left  \right\rangle$ |               |   |   | В | it d | evio | ce |   |    |   |   | Word device |   |   |   |    |   |    | Co<br>sta | n-<br>Int | Pointer | desig- | Index | No. of steps |
|                        | Х             | Υ | Μ | L | F    | В    | SB | Т | SM | ۷ | Т | С           | D | R | W | SW | Ζ | SD | Κ         | Н         | Р       | nation |       |              |
|                        | 0             | 0 | 0 | 0 | 0    | 0    | 0  | 0 | 0  |   |   |             |   |   |   |    |   |    |           |           |         |        | 0     | 1/2          |

(Note) In the modification of index, 2 steps are used for B or SB device.

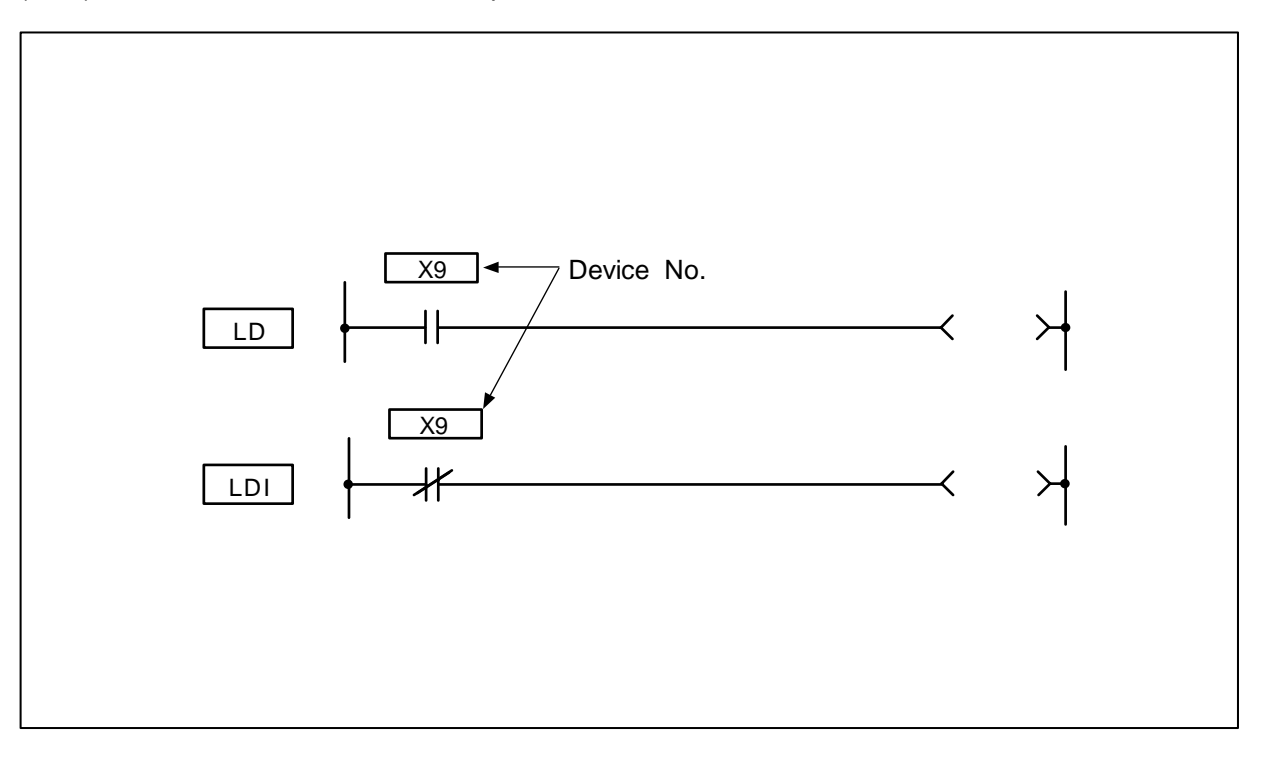

## Function

LD is the A contact operation start command and LDI is the B contact operation start command. The ON/OFF information of the designated device is read in as the operation results.

#### **Execution conditions**

This is executed per scan regardless of the device ON/OFF setting.

(1) Program used at head of circuit block.

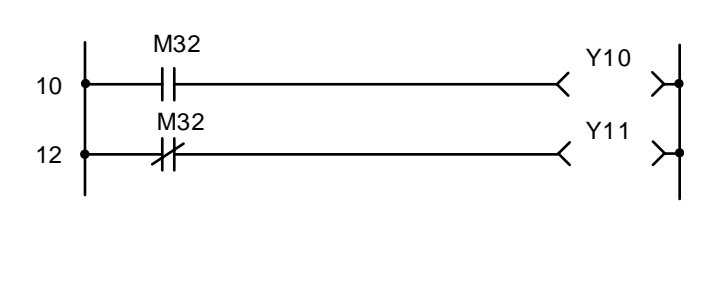

| No. of steps | Com-<br>mand |     | Device | ) |
|--------------|--------------|-----|--------|---|
| 10           | LD           | M32 |        |   |
| 11           | OUT          | Y10 |        |   |
| 12           | LDI          | M32 |        |   |
| 13           | OUT          | Y11 |        |   |
| 14           |              |     |        |   |

(2) Program used at head of circuit block connected with ANB.

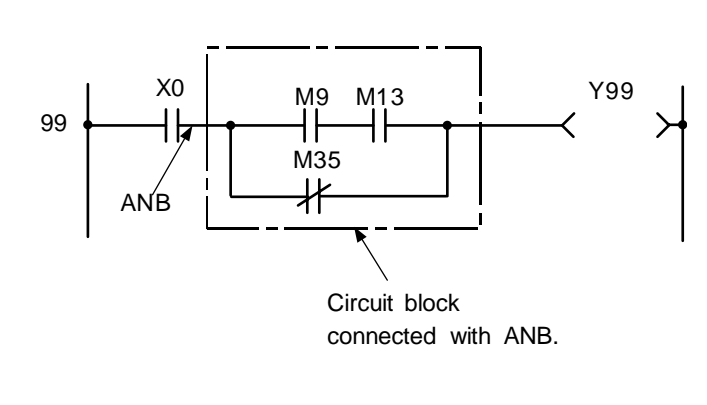

Coding

Codina

| No. of steps | Com-<br>mand |     | Device |  |  |  |  |  |  |
|--------------|--------------|-----|--------|--|--|--|--|--|--|
| 99           | LD           | X0  |        |  |  |  |  |  |  |
| 100          | LD           | M9  |        |  |  |  |  |  |  |
| 101          | AND          | M13 |        |  |  |  |  |  |  |
| 102          | ORI          | M35 |        |  |  |  |  |  |  |
| 103          | ANB          |     |        |  |  |  |  |  |  |
| 104          | OUT          | Y99 |        |  |  |  |  |  |  |
| 105          |              |     |        |  |  |  |  |  |  |

(3) Program used at head of circuit block connected with ORB.

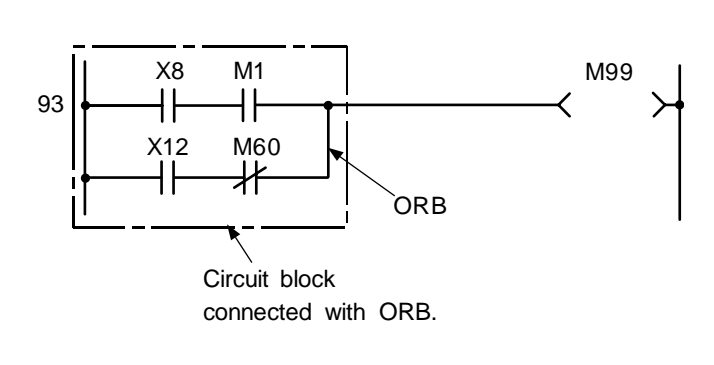

| No. of<br>steps | Com-<br>mand |     | Device |  |  |  |  |  |  |  |
|-----------------|--------------|-----|--------|--|--|--|--|--|--|--|
| 93              | LD           | X8  |        |  |  |  |  |  |  |  |
| 94              | AND          | M1  |        |  |  |  |  |  |  |  |
| 95              | LD           | X12 |        |  |  |  |  |  |  |  |
| 96              | ANI          | M60 |        |  |  |  |  |  |  |  |
| 97              | ORB          |     |        |  |  |  |  |  |  |  |
| 98              | OUT          | M99 |        |  |  |  |  |  |  |  |
| 99              |              |     |        |  |  |  |  |  |  |  |

## $\odot$ AND, ANI ... Serial connection of contact

| $\setminus$            | Usable device |   |   |   |      |      |    |   |    |   |   | Digit       |   |   |   |    |   |    |           |           |         |        |       |              |
|------------------------|---------------|---|---|---|------|------|----|---|----|---|---|-------------|---|---|---|----|---|----|-----------|-----------|---------|--------|-------|--------------|
| $\left  \right\rangle$ |               |   |   | В | it d | evio | ce |   |    |   |   | Word device |   |   |   |    |   |    | Co<br>sta | n-<br>Int | Pointer | desig- | Index | No. of steps |
|                        | Х             | Υ | Μ | L | F    | В    | SB | Т | SM | ۷ | Т | С           | D | R | W | SW | Ζ | SD | Κ         | Н         | Р       | nation |       |              |
|                        | 0             | 0 | 0 | 0 | 0    | 0    | 0  | 0 | 0  |   |   |             |   |   |   |    |   |    |           |           |         |        | 0     | 1/2          |

(Note) In the modification of index, 2 steps are used for B or SB device.

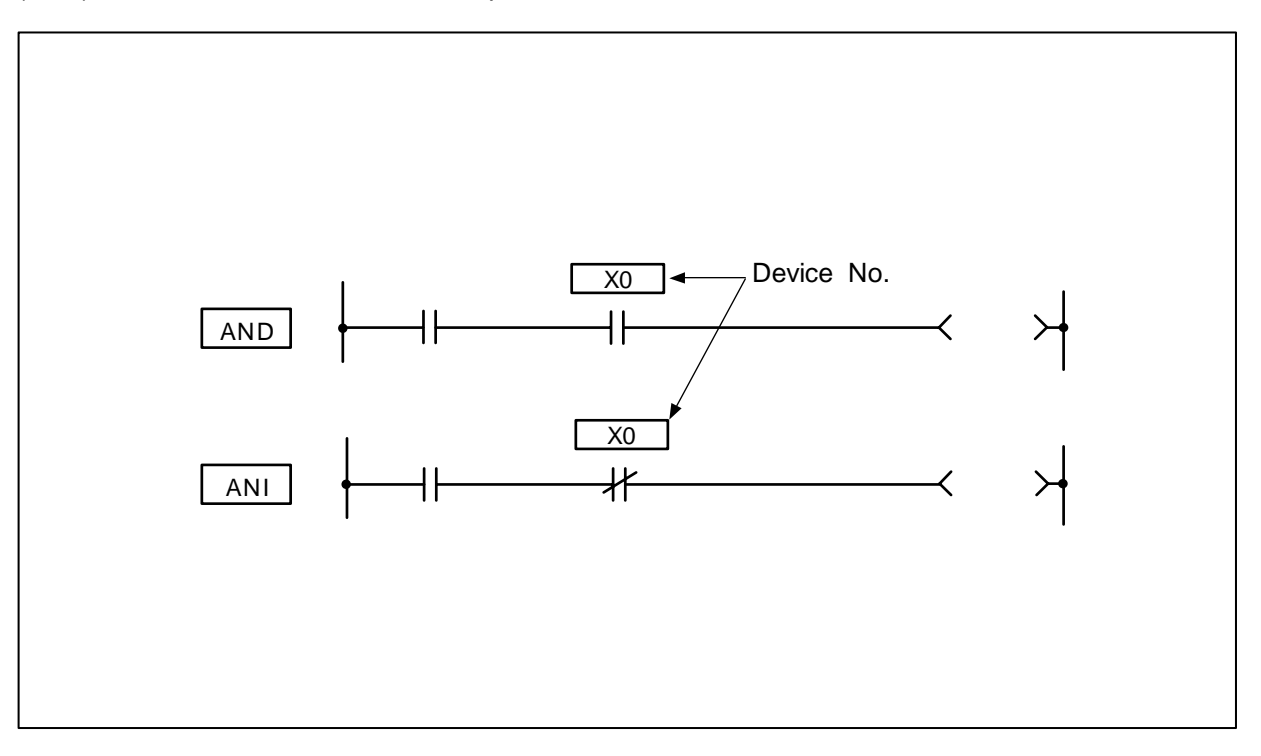

## Function

AND is the A contact serial connection command, and ANI is the B contact serial connection command. The ON/OFF information of the designated device is read in, and the AND operation with the operation results up to that point is executed. The result is the operation result.

## **Execution conditions**

This is executed per scan regardless of the operation results before the AND, ANI commands.

(1) Program used after LD, LDI, AND or ANI, etc.

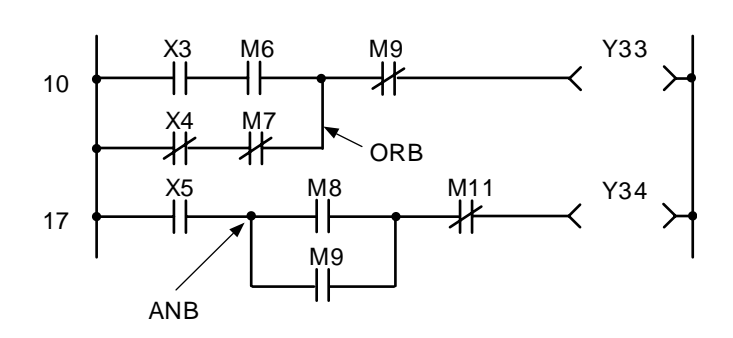

| No. of steps | Com-<br>mand | Device |
|--------------|--------------|--------|
| 10           | LD           | X3     |
| 11           | AND          | M6     |
| 12           | LDI          | X4     |
| 13           | ANI          | M7     |
| 14           | ORB          |        |
| 15           | ANI          | M9     |
| 16           | OUT          | Y33    |
| 17           | LD           | X5     |
| 18           | LD           | M8     |
| 19           | OR           | M9     |
| 20           | ANB          |        |
| 21           | ANI          | M11    |
| 22           | OUT          | Y34    |
| 23           |              |        |

## (2) Program used to connect contact in parallel with coil.

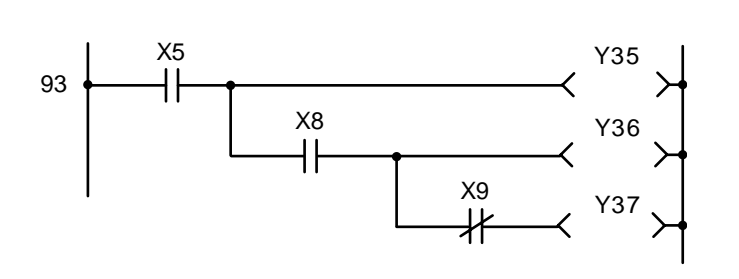

## Coding

| No. of steps | Com-<br>mand |     | Device |
|--------------|--------------|-----|--------|
| 93           | LD           | X5  |        |
| 94           | OUT          | Y35 |        |
| 95           | AND          | X8  |        |
| 96           | OUT          | Y36 |        |
| 97           | ANI          | X9  |        |
| 98           | OUT          | Y37 |        |
| 99           |              |     |        |

## $\odot$ OR, ORI ... Parallel connection of one contact

| $\setminus$            | Usable device |   |   |   |      |      |    |   |    |   |   | Digit       |   |   |   |    |   |    |               |   |         |        |       |              |
|------------------------|---------------|---|---|---|------|------|----|---|----|---|---|-------------|---|---|---|----|---|----|---------------|---|---------|--------|-------|--------------|
| $\left  \right\rangle$ |               |   |   | В | it d | evio | ce |   |    |   |   | Word device |   |   |   |    |   |    | Con-<br>stant |   | Pointer | desig- | Index | No. of steps |
|                        | Х             | Υ | Μ | L | F    | В    | SB | Т | SM | ۷ | Т | С           | D | R | W | SW | Ζ | SD | Κ             | Н | Р       | nation |       |              |
|                        | 0             | 0 | 0 | 0 | 0    | 0    | 0  | 0 | 0  |   |   |             |   |   |   |    |   |    |               |   |         |        | 0     | 1/2          |

(Note) In the modification of index, 2 steps are used for B or SB device.

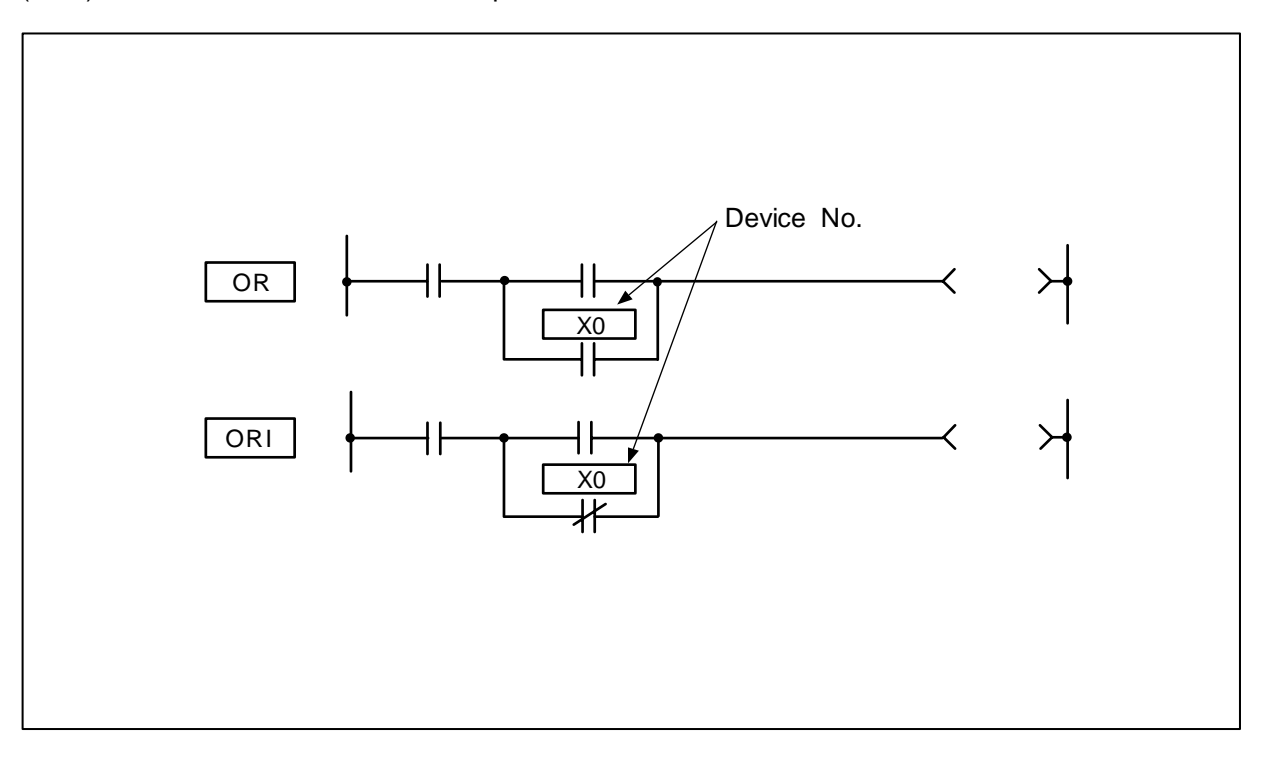

#### Function

OR is the one A contact parallel connection command, and ORI is the one B contact parallel connection operation command. The ON/OFF information of the designated device is read in, and the OR operation with the operation results up to that point is executed. The result is the operation result.

#### **Execution conditions**

This is executed per scan regardless of the operation results before the OR, ORI commands.

(1) Program used at head of circuit block.

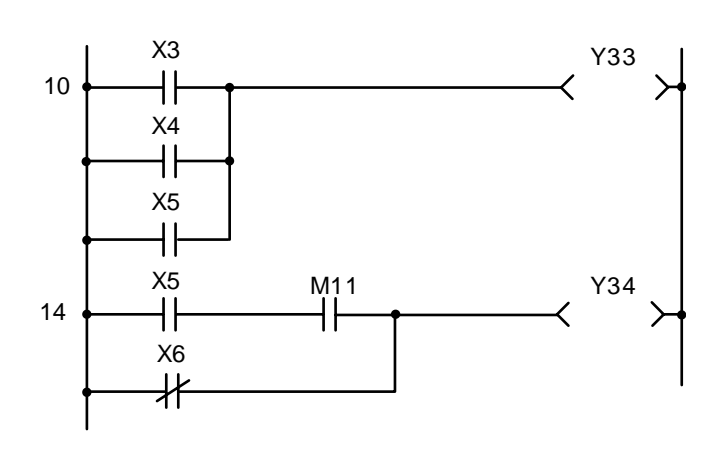

| Coding |
|--------|
|--------|

| No. of steps | Com-<br>mand | Device |
|--------------|--------------|--------|
| 10           | LD           | X3     |
| 11           | OR           | X4     |
| 12           | OR           | X5     |
| 13           | OUT          | Y33    |
| 14           | LD           | X5     |
| 15           | AND          | M11    |
| 16           | ORI          | X6     |
| 17           | OUT          | Y34    |
| 18           |              |        |

(2) Program used in circuit.

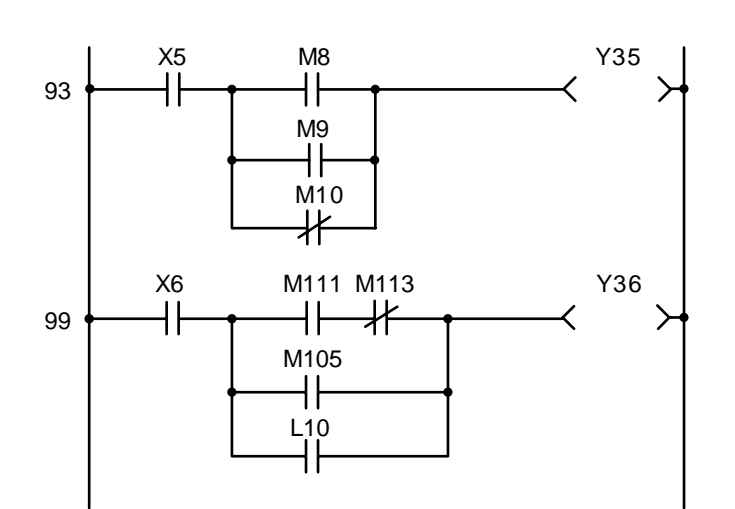

| No. of steps | Com-<br>mand | Device |
|--------------|--------------|--------|
| 93           | LD           | X5     |
| 94           | LD           | M8     |
| 95           | OR           | M9     |
| 96           | ORI          | M10    |
| 97           | ANB          |        |
| 98           | OUT          | Y35    |
| 99           | LD           | X6     |
| 100          | LD           | M111   |
| 101          | ANI          | M113   |
| 102          | OR           | M105   |
| 103          | OR           | L10    |
| 104          | ANB          |        |
| 105          | OUT          | Y36    |
| 106          |              |        |

| $\setminus$            | Usable device |                                              |   |   |   |   |    |   |    |   |   | Digit |        |       |              |    |   |    |   |   |   |        |  |   |
|------------------------|---------------|----------------------------------------------|---|---|---|---|----|---|----|---|---|-------|--------|-------|--------------|----|---|----|---|---|---|--------|--|---|
| $\left  \right\rangle$ |               | Bit device Word device Con-<br>stant Pointer |   |   |   |   |    |   |    |   |   |       | desig- | Index | No. of steps |    |   |    |   |   |   |        |  |   |
|                        | Х             | Υ                                            | Μ | L | F | В | SB | Т | SM | ۷ | Т | С     | D      | R     | W            | SW | Ζ | SD | Κ | Н | Р | nation |  |   |
|                        |               |                                              |   |   |   |   |    |   |    |   |   |       |        |       |              |    |   |    |   |   |   |        |  | 1 |

## $\odot$ ANB ... Serial connection of circuit block

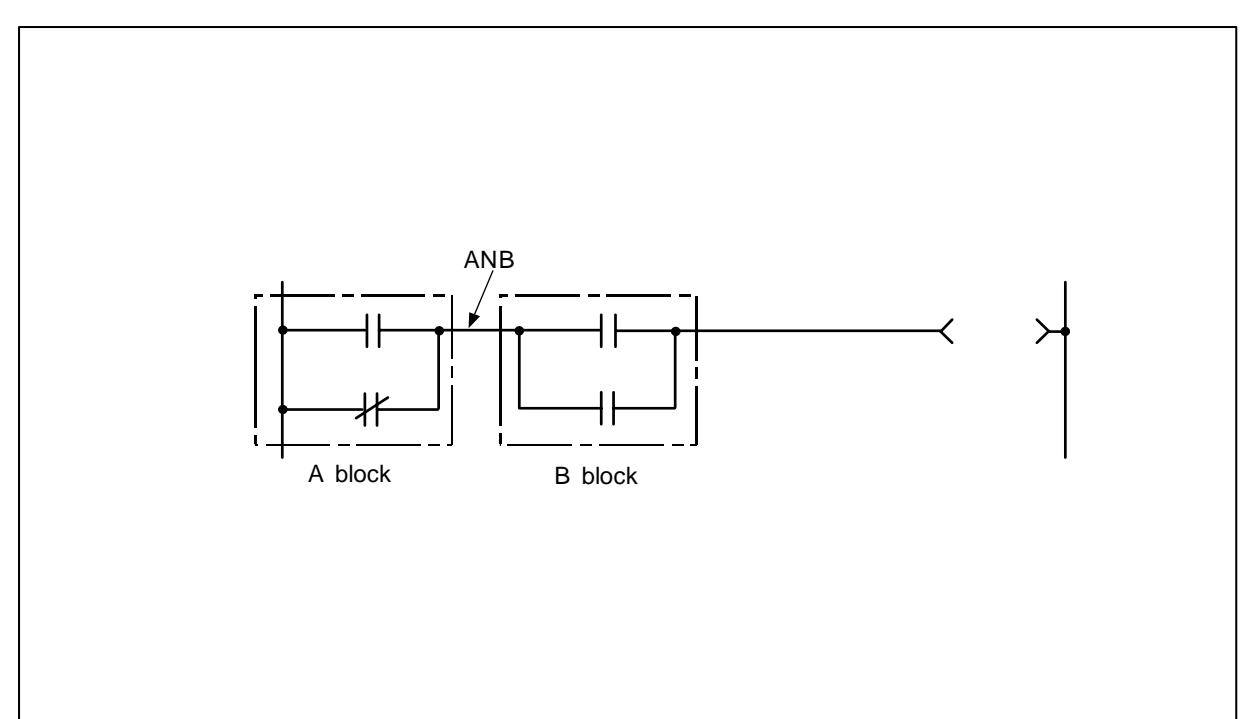

## Function

- (1) AND operation of the A block and B block is executed, and the operation results are obtained.
- (2) The ANB symbol is a connection symbol instead of a contact symbol.
- (3) When consecutively writing ANB, a max. of 7 commands (8 blocks) can be written. The PLC cannot execute a correct operation if 8 or more commands are written consecutively.

Program that serially connects continuous circuit blocks.

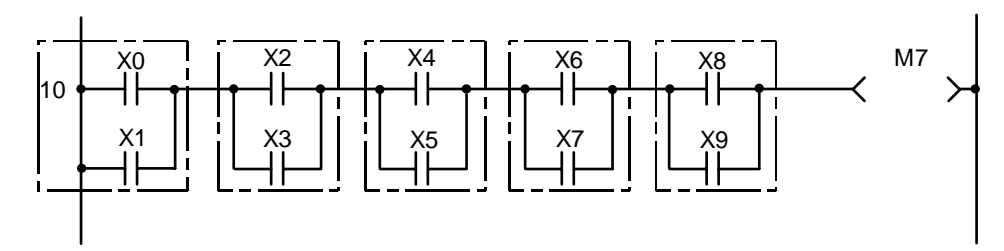

| Coding          |              |        |
|-----------------|--------------|--------|
| No. of<br>steps | Com-<br>mand | Device |
| 10              | LD           | X0     |
| 11              | OR           | X1     |
| 12              | LD           | X2     |
| 13              | OR           | X3     |
| 14              | ANB          |        |
| 15              | LD           | X4     |
| 16              | OR           | X5     |
| 17              | ANB          |        |
| 18              | LD           | X6     |
| 19              | OR           | X7     |
| 20              | ANB          |        |
| 21              | LD           | X8     |
| 22              | OR           | X9     |
| 23              | ANB          |        |
| 24              | OUT          | M7     |
| 25              |              |        |

| $\setminus$ |   |   |   |   |      |      |    |   | ι  | Jsa | ble | dev         | vice |   |   |    |   |                       |   |        |       | Digit        |  |   |
|-------------|---|---|---|---|------|------|----|---|----|-----|-----|-------------|------|---|---|----|---|-----------------------|---|--------|-------|--------------|--|---|
| $\setminus$ |   |   |   | В | it d | evio | ce |   |    |     |     | Word device |      |   |   |    |   | Con-<br>stant Pointer |   | desig- | Index | No. of steps |  |   |
|             | Х | Υ | М | L | F    | В    | SB | Т | SM | V   | Т   | С           | D    | R | W | SW | Ζ | SD                    | Κ | Н      | Р     | nation       |  |   |
|             |   |   |   |   |      |      |    |   |    |     |     |             |      |   |   |    |   |                       |   |        |       |              |  | 1 |
|             |   |   |   |   |      |      |    |   |    |     |     |             |      |   |   |    |   |                       |   |        |       |              |  |   |

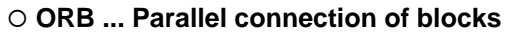

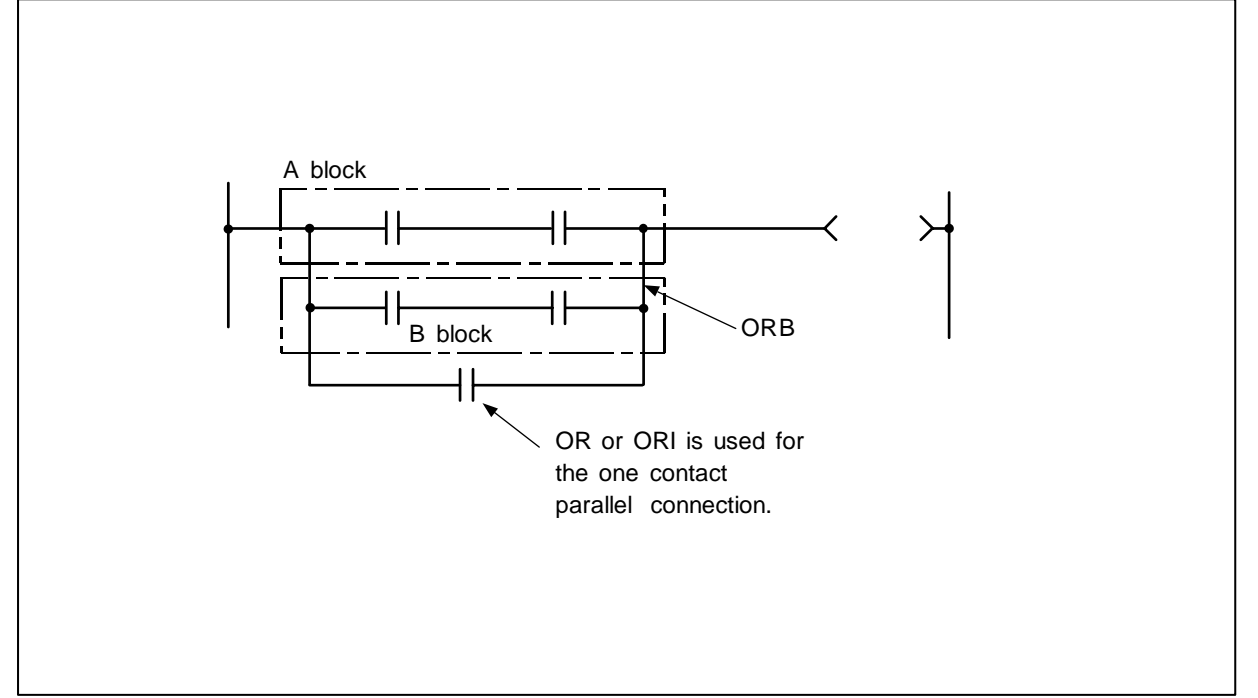

## Function

- (1) OR operation of the A block and B block is executed, and the operation results are obtained.
- (2) ORB connects circuit blocks with two or more contacts in parallel. Use OR or ORI to connect circuit blocks with only one contact in parallel.

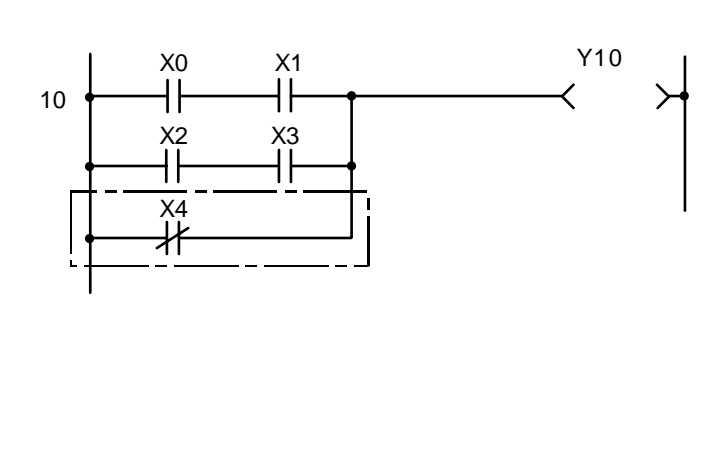

| No. of steps | Com-<br>mand | Device |
|--------------|--------------|--------|
| 10           | LD           | X0     |
| 11           | AND          | X1     |
| 12           | LD           | X2     |
| 13           | AND          | X3     |
| 14           | ORB          |        |
| 15           | ORI          | X4     |
| 16           | OUT          | Y10    |
| 17           |              |        |

- (3) The ORB symbol is a connection symbol instead of a contact symbol.
- (4) When consecutively writing ORB, a max. of 7 commands (8 blocks) can be written. The PLC cannot execute a correct operation if 8 or more commands are written consecutively.

Program that connects continuous circuit blocks in parallel.

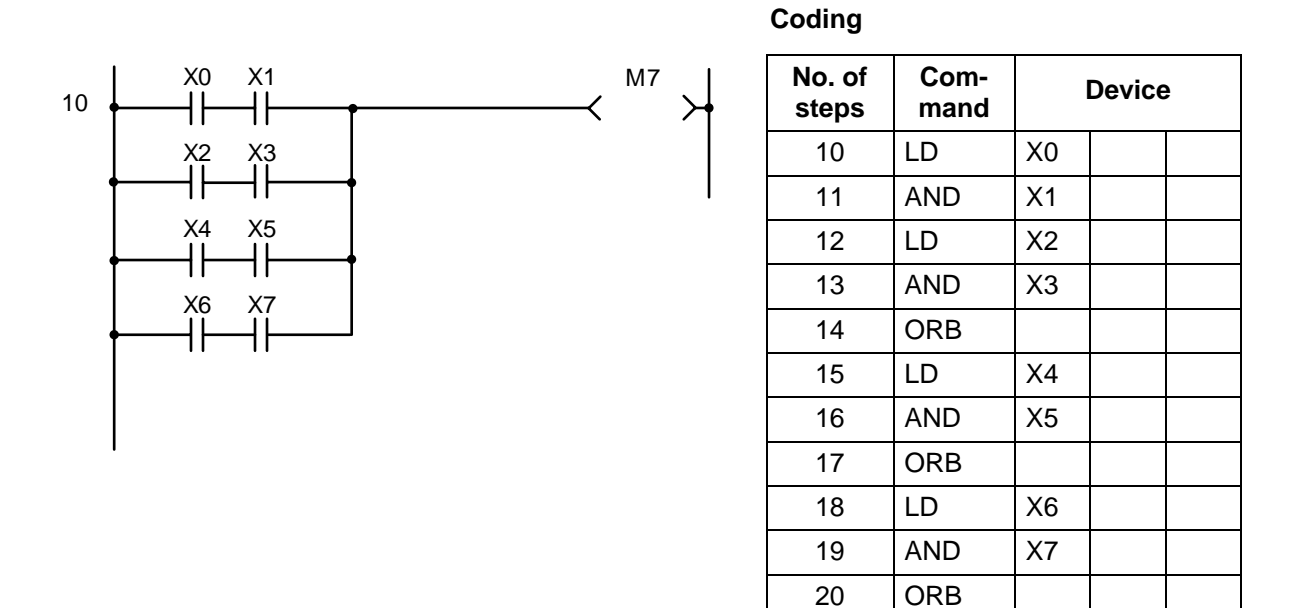

21

22

OUT

Μ7

## 7. Basic Commands LDP, LDF, ANDP, ANDF, ORP, ORF

# ○ LDP, LDF, ANDP, ANDF, ORP, ORF ... Pulse operation start, pulse series connection, pulse parallel connection

| $\setminus$ |   | Usable device |   |   |      |      |    |   |    |   |                   |                      | Digit |  |  |  |   |   |   |           |         |        |       |              |
|-------------|---|---------------|---|---|------|------|----|---|----|---|-------------------|----------------------|-------|--|--|--|---|---|---|-----------|---------|--------|-------|--------------|
| $\setminus$ |   |               |   | В | it d | evio | e  |   |    |   |                   | Word device Constant |       |  |  |  |   |   |   | n-<br>Int | Pointer | desig- | Index | No. of steps |
|             | Х | Υ             | Μ | L | F    | В    | SB | Т | SM | ۷ | T C D R W SW Z SD |                      |       |  |  |  | Κ | Н | Р | nation    |         |        |       |              |
|             | 0 | 0             | 0 | 0 | 0    |      |    | 0 | 0  |   |                   |                      |       |  |  |  |   |   |   |           |         |        | 0     | 6            |

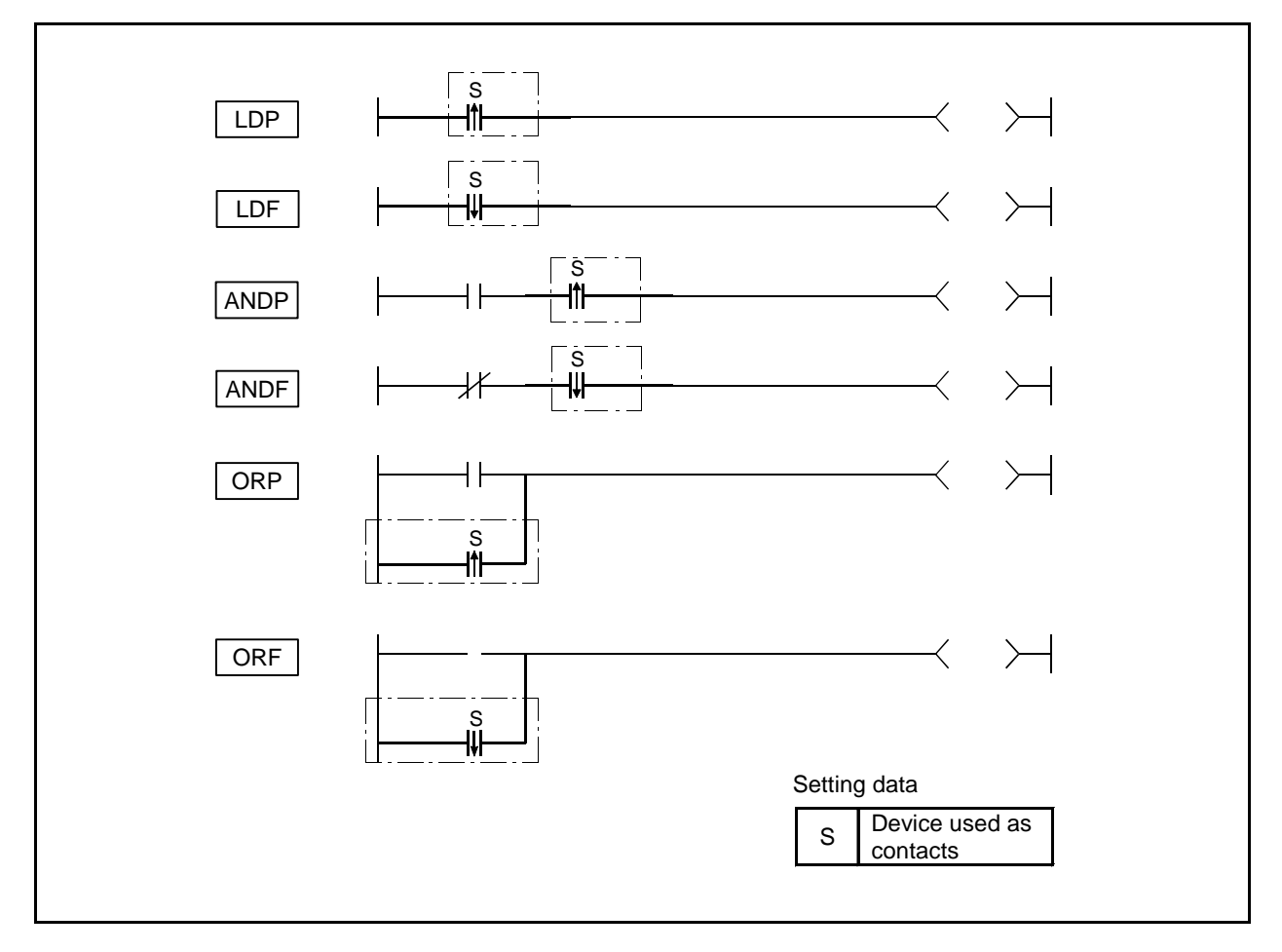

## **Function**

LDP, LDF

(1) LDP is the leading edge pulse operation start command, and is ON only at the leading edge of the designated bit device (When it turns from OFF to ON).

If a word device has been designated, it is ON only when the designated bit changes from 0 to 1. In cases where there is only an LDP command, it acts identically to commands for the creation of a pulse that are executed during ON (E\_\_\_\_\_P).

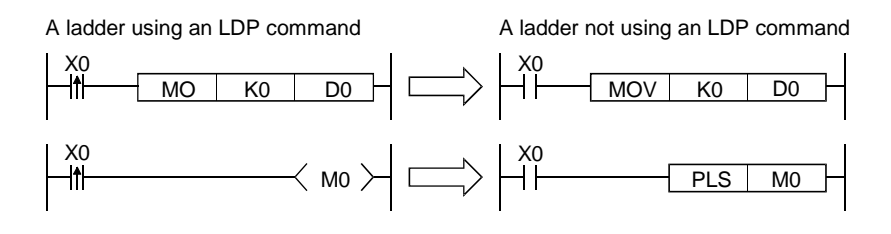

(2) LDF is the trailing edge pulse operation start command, and is ON only at the trailing edge of the designated bit device (when turns from ON to OFF).

## Cautions

(1) Devices used for LDP have to be limited to the ones already output with OUT command, etc. If the devices to be output later are used, the condition will not be achieved.

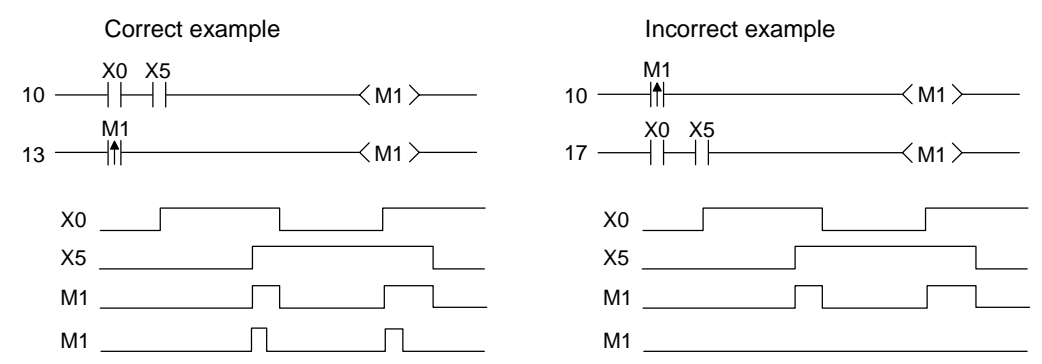

(2) The commands such as LDP, LDF, etc. cannot use in high-speed program processing. Use the commands such as PLS, MEP, etc.

#### ANDP, ANDF

(1) ANDP is a leading edge pulse series connection command, and ANDF is a trailing edge pulse series connection command. They perform an AND operation with the operation result up to that point, and take the resulting value as the operation result.
The ONUSE data used by ANDE are indicated in the table below.

The ON/OFF data used by ANDP and ANDF are indicated in the table below:

| Devices designated by ANDP | ANDP state | Devices designated by ANDF | ANDF state |
|----------------------------|------------|----------------------------|------------|
| OFF→ON                     | ON         | OFF→ON                     |            |
| OFF                        |            | OFF                        | OFF        |
| ON                         | OFF        | ON                         |            |
| ON→OFF                     |            | ON→OFF                     | ON         |

#### ORP, ORF

(1) ORP is a leading edge pulse parallel connection command, and ORF is a trailing edge pulse parallel connection command. They perform an OR operation with the operation result up to that point, and take the resulting value as the operation result.

| Devices designated by ORP | ORP state | Devices designated by ORF | ORF state |
|---------------------------|-----------|---------------------------|-----------|
| OFF→ON                    | ON        | OFF→ON                    |           |
| OFF                       |           | OFF                       | OFF       |
| ON                        | OFF       | ON                        |           |
| ON→OFF                    |           | ON→OFF                    | ON        |

#### **Program example**

(1) Program to execute the MOV command at leading edge of X0 or X1:

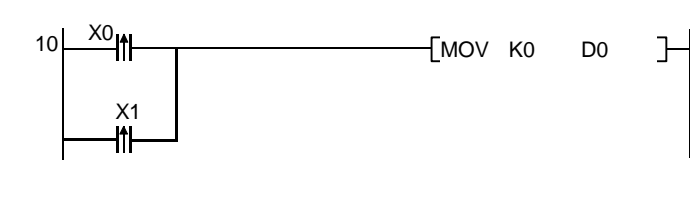

| No. of steps | Com-<br>mand |    | Device | ) |
|--------------|--------------|----|--------|---|
| 10           | LDP          | X0 |        |   |
| 16           | ORP          | X1 |        |   |
| 22           | MOV          | K0 | D0     |   |
| 25           |              |    |        |   |

# 7. Basic Commands INV

## $\odot$ INV ... Operation results inversion

| $\setminus$            |                                              |   |   |   |   |   |    |   | ι  | Jsa | ble | dev    | vice  |                 |   |    |   |    |   |   |   | Digit  |  |   |
|------------------------|----------------------------------------------|---|---|---|---|---|----|---|----|-----|-----|--------|-------|-----------------|---|----|---|----|---|---|---|--------|--|---|
| $\left  \right\rangle$ | Bit device Word device Con-<br>stant Pointer |   |   |   |   |   |    |   |    |     |     | desig- | Index | No. of<br>steps |   |    |   |    |   |   |   |        |  |   |
|                        | Х                                            | Y | Μ | L | F | В | SB | Т | SM | ۷   | Т   | С      | D     | R               | W | SW | Ζ | SD | Κ | Н | Р | nation |  |   |
|                        |                                              |   |   |   |   |   |    |   |    |     |     |        |       |                 |   |    |   |    |   |   |   |        |  | 4 |

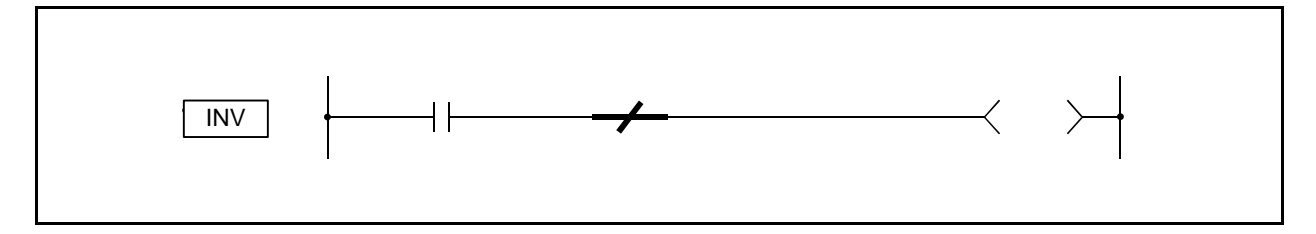

#### Function

Inverts the operation result immediately prior to the INV command.

| Operation result immediately | Operation result following the |
|------------------------------|--------------------------------|
| prior to the INV command.    | execution of the INV command.  |
| OFF                          | ON                             |
| ON                           | OFF                            |

## Program example

(1) Program to invert the X0 ON/OFF data, and to output to Y10.

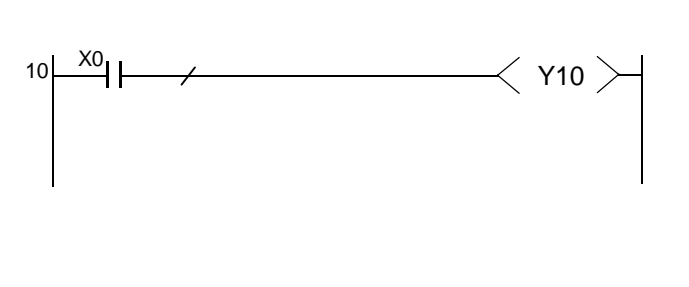

| No. of steps | Com-<br>mand |     | Device | • |
|--------------|--------------|-----|--------|---|
| 10           | LD           | X0  |        |   |
| 11           | INV          |     |        |   |
| 15           | OUT          | Y10 |        |   |
| 16           |              |     |        |   |

Coding

[Timing Chart]

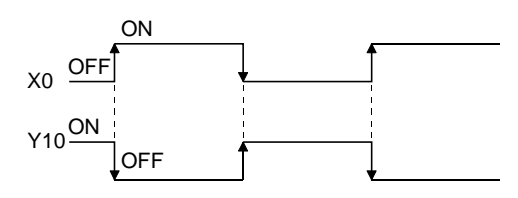

Points

(1) Because the INV command operates with the operation results immediately prior to the INV command, the AND instruction should be used at the same position. The INV command cannot be used at the LD or OR position.

#### 7. Basic Commands MEP, MEF

## ○ MEP, MEF ... Operation results pulse conversion

| 1                      | Usable device |   |   |   |      |      |    |   |    |   |   |                                   |  |  | Digit |  |  |   |        |   |  |        |       |              |
|------------------------|---------------|---|---|---|------|------|----|---|----|---|---|-----------------------------------|--|--|-------|--|--|---|--------|---|--|--------|-------|--------------|
| $\left  \right\rangle$ |               |   |   | В | it d | evio | e  |   |    |   |   | Word device Con-<br>stant Pointer |  |  |       |  |  |   |        |   |  | desig- | Index | No. of steps |
|                        | X             | Υ | М | L | F    | В    | SB | Т | SM | ۷ | Т | T C D R W SW Z SD K H I           |  |  |       |  |  | Ρ | nation |   |  |        |       |              |
|                        |               |   |   |   |      |      |    |   |    |   |   |                                   |  |  |       |  |  |   |        | 4 |  |        |       |              |

| MEP | <br><del>1</del> | $\prec$ | $\succ$ |
|-----|------------------|---------|---------|
| MEF | <br>╈            | $\prec$ | $\succ$ |

#### Function

MEP

(1) If operation results up to MEP command are leading edge (from OFF to ON), turns ON (continuity state).

If operation results up to MEP command are anything other than leading edge, turns OFF (non-continuity state).

(2) Use of the MEP command simplifies pulse conversion processing when multiple contacts are connected in series.

## MEF

(1) If operation results up to MEF command are trailing edge (from ON to OFF), turns ON (continuity state).

If operation results up to MEF command are anything other than trailing edge, turns OFF (non-continuity state).

(2) Use of the MEF command simplifies pulse conversion processing when multiple contacts are connected in series.

## **Program example**

(1) Program to perform pulse conversion on the operation results of X0 and X1:

Coding

| <u>↑</u> | -[ SET | MO | H | No. of<br>steps | Com-<br>mand | Device |  |
|----------|--------|----|---|-----------------|--------------|--------|--|
|          |        |    |   | 10              | LD           | X0     |  |
|          |        |    |   | 11              | AND          | X1     |  |
|          |        |    |   | 12              | MEP          |        |  |
|          |        |    |   | 16              | SET          | M0     |  |
|          |        |    |   | 17              |              |        |  |

(1) The MEP and MEF commands will occasionally not function properly when pulse conversion is conducted for a contact that has been indexed by a sub-routine program or by the FOR to NEXT loop.

If pulse conversion is to be conducted for a contact that has been indexed by a sub-routine program or by the FOR to NEXT loop, use the EGP/EGF commands.

(2) Because the MEP and MEF commands operate with the operation results immediately prior to the MEP and MEF commands, the AND command should be used at the same position. The MEP and MEF commands cannot be used at the LD or OR position.

| $\left[ \right]$ |                                              |                       |  |  |  |  |  |   |   | ι | Jsa | ble    | dev   | vice         |   |    |   |   |   |        |  |  | Digit |  |  |
|------------------|----------------------------------------------|-----------------------|--|--|--|--|--|---|---|---|-----|--------|-------|--------------|---|----|---|---|---|--------|--|--|-------|--|--|
|                  | Bit device Word device Con-<br>stant Pointer |                       |  |  |  |  |  |   |   |   |     | desig- | Index | No. of steps |   |    |   |   |   |        |  |  |       |  |  |
|                  | \                                            | X Y M L F B SB T SM V |  |  |  |  |  | ۷ | Т | С | D   | R      | W     | SW           | Ζ | SD | Κ | Н | Р | nation |  |  |       |  |  |
|                  |                                              |                       |  |  |  |  |  |   |   |   |     |        |       |              | 0 | 6  |   |   |   |        |  |  |       |  |  |

#### $\odot$ EGP, EGF ... Pulse conversion of edge relay operation results

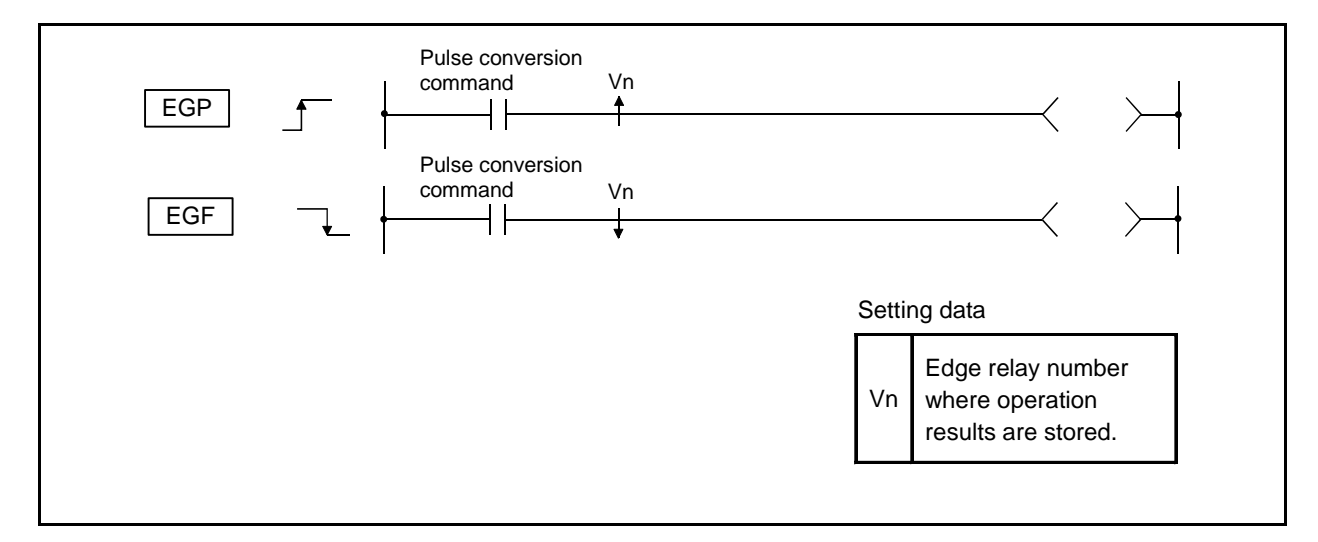

## Function

EGP

- (1) Operation results up to the EGP command are stored in memory by the edge relay (V).
- (2) EGP turns ON (continuity state) at the leading edge (OFF to ON) of the operation result up to the EGP command.

If the operation result up to the EGP command is other than a leading edge (i.e., from ON to ON, ON to OFF, or OFF to OFF), it turns OFF (non-continuity state).

- (3) The EGP command is used for subroutine programs, and for conducting pulse operations for programs designated by index qualification between FOR to NEXT loop.
- (4) The EGP command can be used like an AND command.

## EGF

- $\overline{(1)}$  Operation results up to the EGF command are stored in memory by the edge relay (V).
- (2) EGF turns ON (continuity state) at the trailing edge (from ON to OFF) of the operation result up to the EGF command.

If the operation result up to the EGF command is other than a trailing edge (i.e., from OFF to ON, ON to ON, or OFF to OFF), it turns OFF (non-continuity state).

- (3) The EGF command is used for subroutine programs, and for conducting pulse operations for programs designated by index qualification between FOR to NEXT loop.
- (4) The EGF command can be used like an AND command.

(1) Program containing a subroutine program using an EGP command.

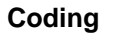

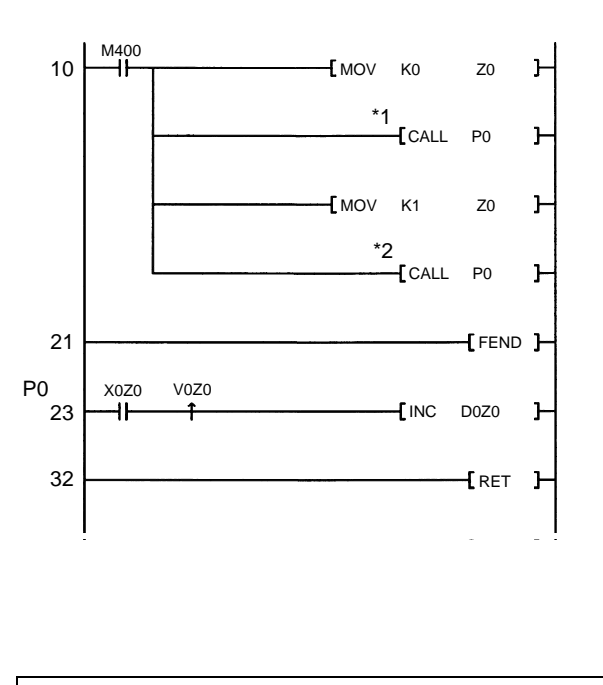

| No. of<br>steps | Com-<br>mand | I    | Device |  |
|-----------------|--------------|------|--------|--|
| 10              | LD           | M400 |        |  |
| 11              | MOV          | K0   | Z0     |  |
| 14              | CALL         | P0   |        |  |
| 16              | MOV          | K1   | Z0     |  |
| 19              | CALL         | P0   |        |  |
| 21              | FEND         |      |        |  |
| 22              |              | P0   |        |  |
| 23              | LD           | X0Z0 |        |  |
| 24              | EGP          | V0Z0 |        |  |
| 30              | INC          | D0Z0 |        |  |
| 32              | RET          |      |        |  |
| 33              |              |      |        |  |

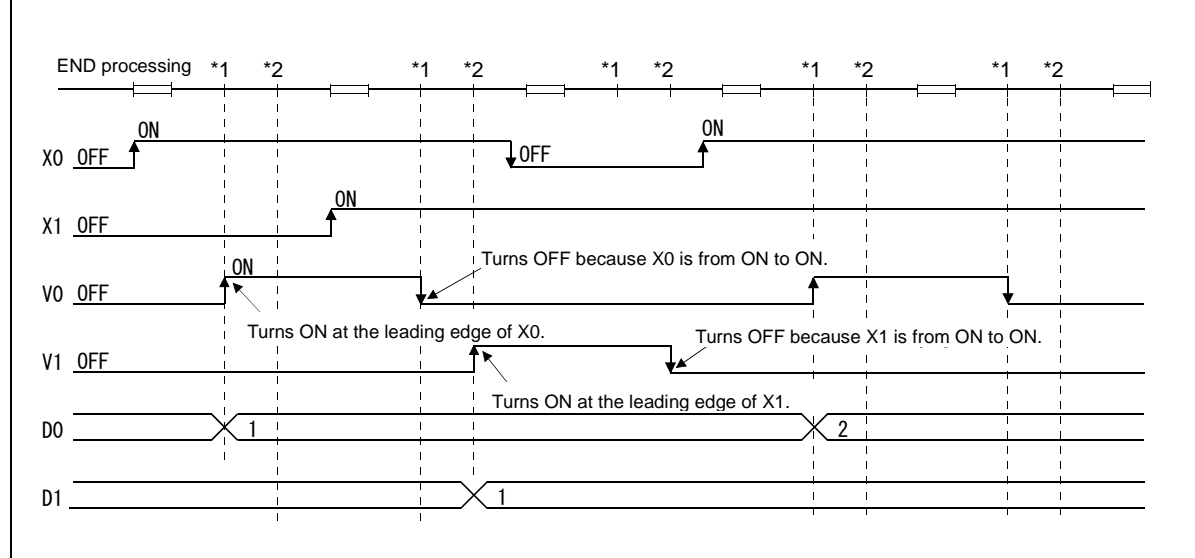

Operation of EGP and EGF commands

Points
(1) Because the EGP and EGF commands operate with the operation results immediately prior to the EGP and EGF commands, the AND instruction should be used at the same position. The EGP and EGF commands cannot be used at the LD or OR position.

## OUT (Y, M, G, L, F, B, SB, SM) ... Output (Y, M, G, L, F, B, SB, SM)

| $\setminus$ |   |   |   |   |      |      |    |   | ι  | Jsa | ble | dev                          | vice |  |  |  |  |  |   |   |   | Digit  |       |              |
|-------------|---|---|---|---|------|------|----|---|----|-----|-----|------------------------------|------|--|--|--|--|--|---|---|---|--------|-------|--------------|
| $\setminus$ |   |   |   | В | it d | evio | e  |   |    |     |     | Word device Con-<br>stant Po |      |  |  |  |  |  |   |   |   | desig- | Index | No. of steps |
|             | Х | Υ | Μ | L | F    | В    | SB | Т | SM | ۷   | Т   | T C D R W SW Z SD            |      |  |  |  |  |  | Κ | Η | Р | nation |       |              |
|             |   | 0 | 0 | 0 | 0    | 0    | 0  |   | 0  |     |     |                              |      |  |  |  |  |  |   |   |   |        | 0     | 1/2          |

(Note) In the modification of index, 2 steps are used for B or SB device.

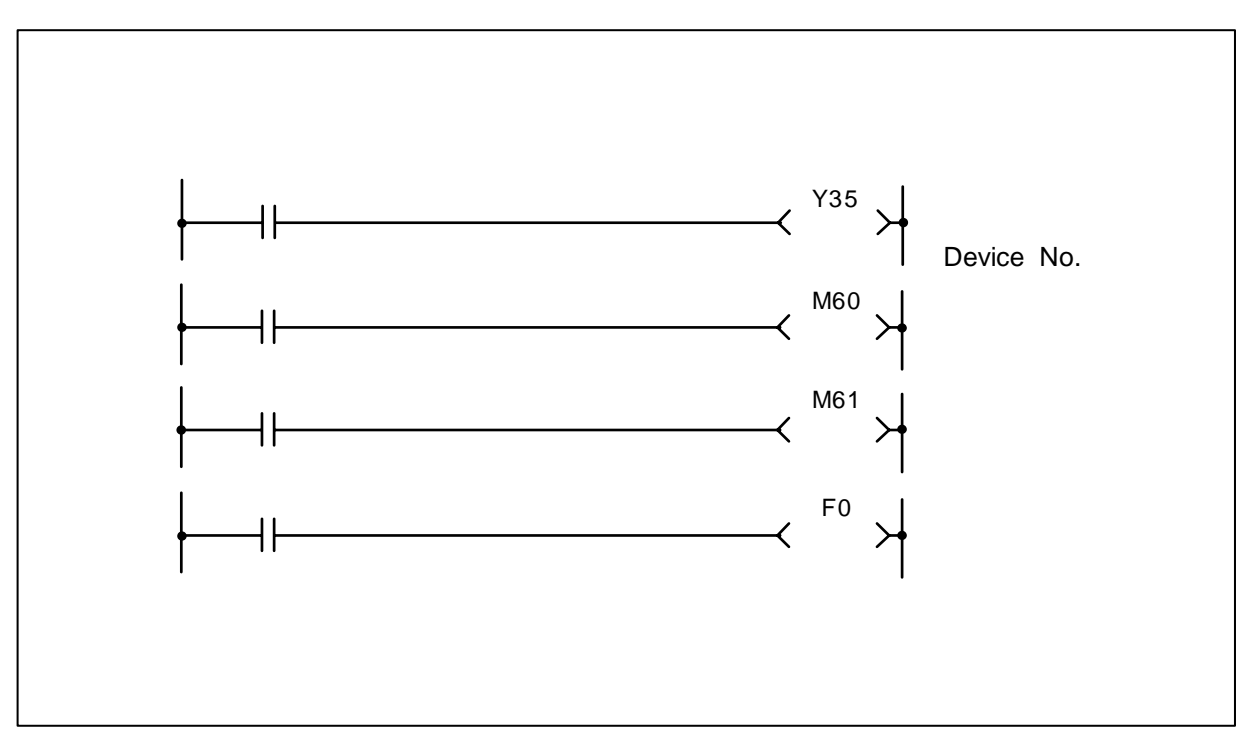

## Function

The operation results before the OUT command are output to the designated device.

| Oneration |      | OUT command    |                |
|-----------|------|----------------|----------------|
| results   | Coil | Contact        |                |
|           | Coll | A contact      | B contact      |
| OFF       | OFF  | Non-continuity | Continuity     |
| ON        | ON   | Continuity     | Non-continuity |

## **Execution condition**

This is executed per scan regardless of the operation results before the OUT command.

(1) Program output to output unit.

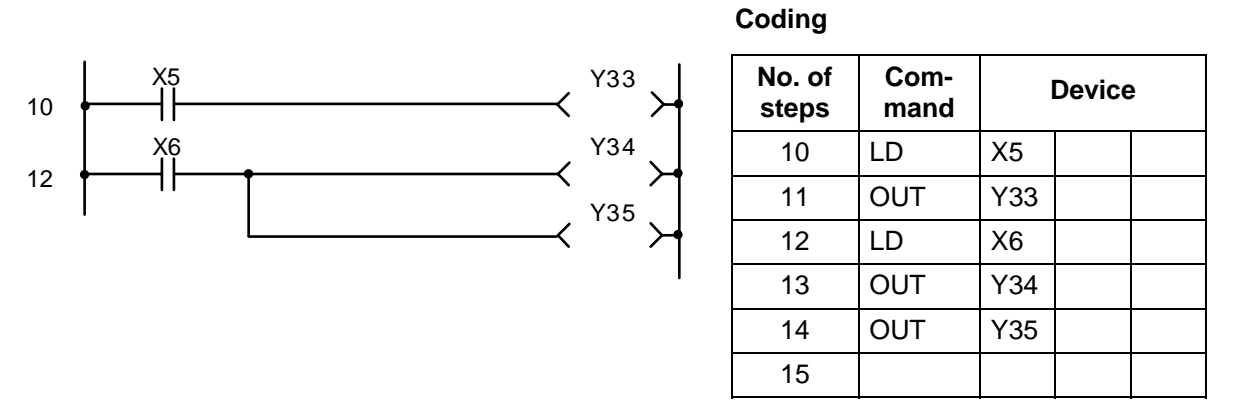

(2) Program that turns internal relay or latch relay ON/OFF.

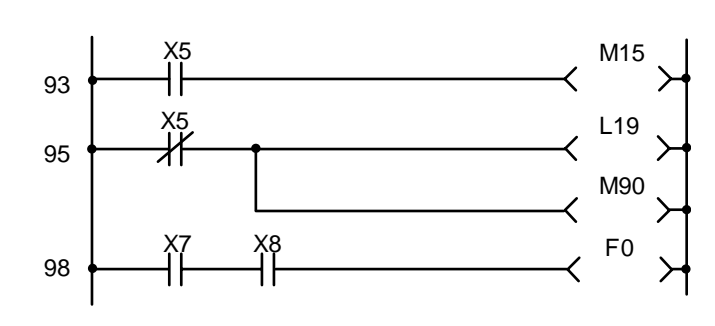

| No. of steps | Com-<br>mand | Device |
|--------------|--------------|--------|
| 93           | LD           | X5     |
| 94           | OUT          | M15    |
| 95           | LDI          | X5     |
| 96           | OUT          | L19    |
| 97           | OUT          | M90    |
| 98           | LD           | X7     |
| 99           | AND          | X8     |
| 100          | OUT          | F0     |
| 101          |              |        |

## ○ OUT (T)... Timer output

|                  |   |   |   |   |      |     |    |   |    | Us | abl | e d | evi | се  |     |      |   |    |           |          |         | Digit<br>desig-<br>nation | Index | No. of<br>steps |
|------------------|---|---|---|---|------|-----|----|---|----|----|-----|-----|-----|-----|-----|------|---|----|-----------|----------|---------|---------------------------|-------|-----------------|
|                  |   |   |   | В | it d | evi | се |   |    |    |     |     | Wo  | ord | dev | vice |   |    | Co<br>sta | n-<br>nt | Pointer |                           |       |                 |
|                  | Х | Υ | Μ | L | F    | В   | SB | Т | SM | V  | Т   | С   | D   | R   | w   | SW   | Ζ | SD | Κ         | Н        | Р       |                           |       |                 |
| Device           |   |   |   |   |      |     |    |   |    |    | 0   |     |     |     |     |      |   |    |           |          |         |                           | 0     | 3               |
| Setting<br>value |   |   |   |   |      |     |    |   |    |    |     |     | 0   |     |     |      |   |    | 0         | 0        |         |                           |       | 5               |

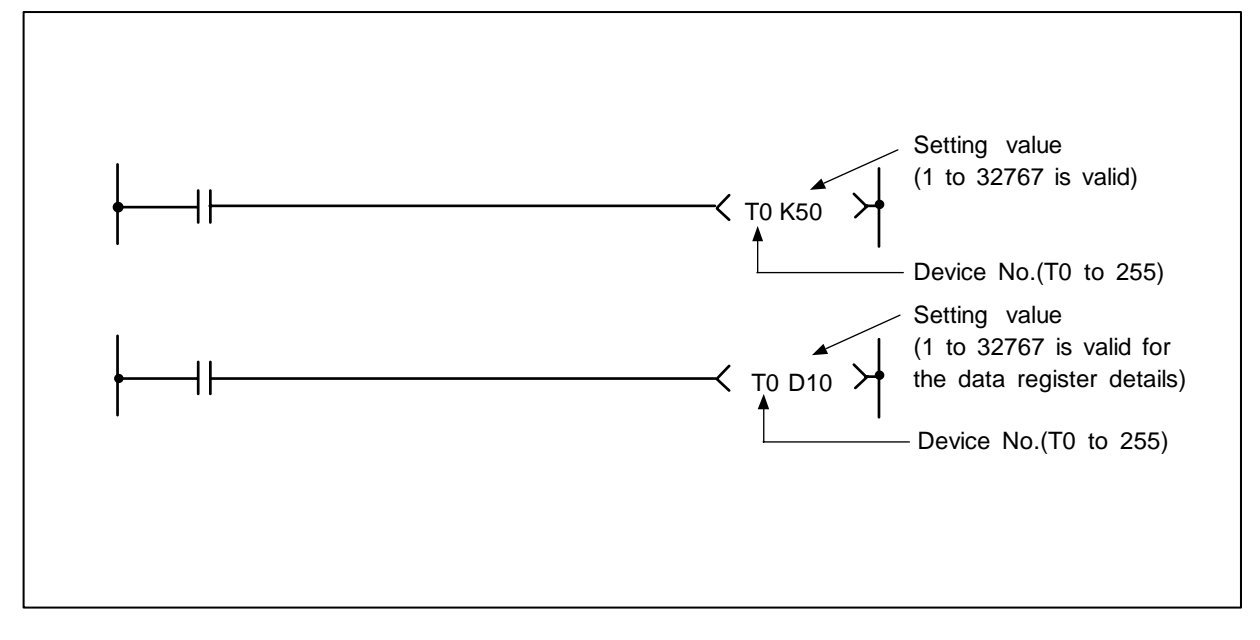

## Function

(1) When the operation results before the OUT command are ON, the timer coil will turn ON and count to the set value. When the time is counted up (count value >= set value), the contacts will change as shown below.

| A contact | Continuity     |
|-----------|----------------|
| B contact | Non-continuity |

(2) If the operation results before the OUT command turn from ON to OFF, the following will occur.

| Timer type       | Timer coil | Timer current | Before     | time up    | After t    | ime up     |
|------------------|------------|---------------|------------|------------|------------|------------|
| Timer type       |            | value         | A contact  | B contact  | A contact  | B contact  |
| 100ms timer      | OFF        | 0             | Non-       | Continuity | Continuity | Non-       |
| 10ms timer       |            | 0             | continuity | Continuity | Continuity | continuity |
| 100ms cumulative | OFF        | Hold current  | Non-       | Continuity | Continuity | Non-       |
| timer            | ••••       | value         | continuity |            |            | continuity |

(3) The state of the cumulative timer contact after time up will not change until the RST command is executed.

## **Execution condition**

This is executed per scan regardless of the operation results before the OUT command.

## Program example

(1) Program to turn ON Y10 and Y14 ten seconds after X0 turns ON.

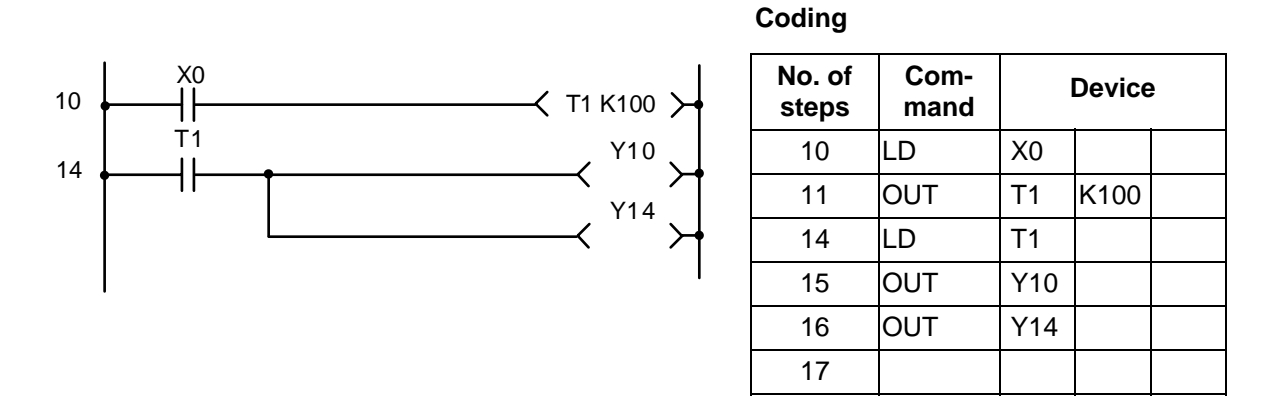

(2) Program to use X10 to 1F BCD data as timer setting value.

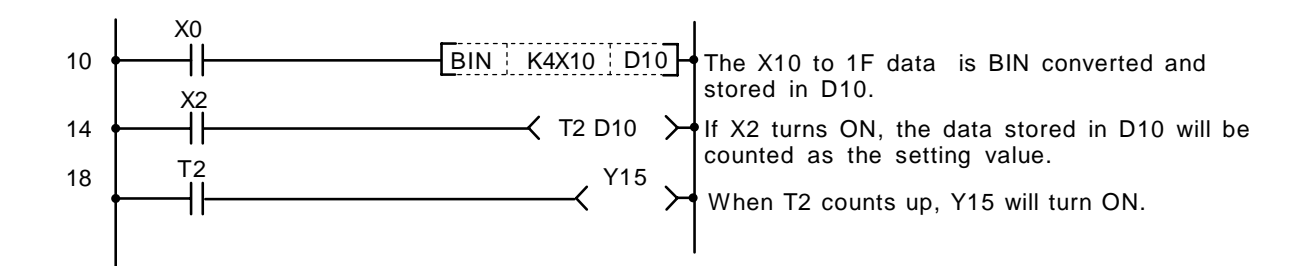

| No. of steps | Com-<br>mand |       | Device |  |
|--------------|--------------|-------|--------|--|
| 10           | LD           | X0    |        |  |
| 11           | BIN          | K4X10 | D10    |  |
| 14           | LD           | X2    |        |  |
| 15           | OUT          | T2    | D10    |  |
| 18           | LD           | T2    |        |  |
| 19           | OUT          | Y15   |        |  |
| 20           |              |       |        |  |

## $\odot$ OUT (C) ... Counter output

|                  |   |   |   |    |      |     |    |   |    | Us | abl | e d | evi | ce  |     |      |   |    |           |           |         | Digit<br>desig-<br>nation | Index | No. of<br>steps |
|------------------|---|---|---|----|------|-----|----|---|----|----|-----|-----|-----|-----|-----|------|---|----|-----------|-----------|---------|---------------------------|-------|-----------------|
|                  |   |   |   | Bi | it d | evi | се |   |    |    |     |     | Wo  | ord | dev | vice |   |    | Co<br>sta | n-<br>Int | Pointer |                           |       |                 |
|                  | Х | Υ | М | L  | F    | В   | SB | Т | SM | V  | Т   | С   | D   | R   | w   | SW   | Ζ | SD | Κ         | Н         | Р       |                           |       |                 |
| Device           |   |   |   |    |      |     |    |   |    |    |     | 0   |     |     |     |      |   |    |           |           |         |                           | 0     | 3               |
| Setting<br>value |   |   |   |    |      |     |    |   |    |    |     |     | 0   |     |     |      |   |    | 0         | 0         |         |                           |       | 5               |

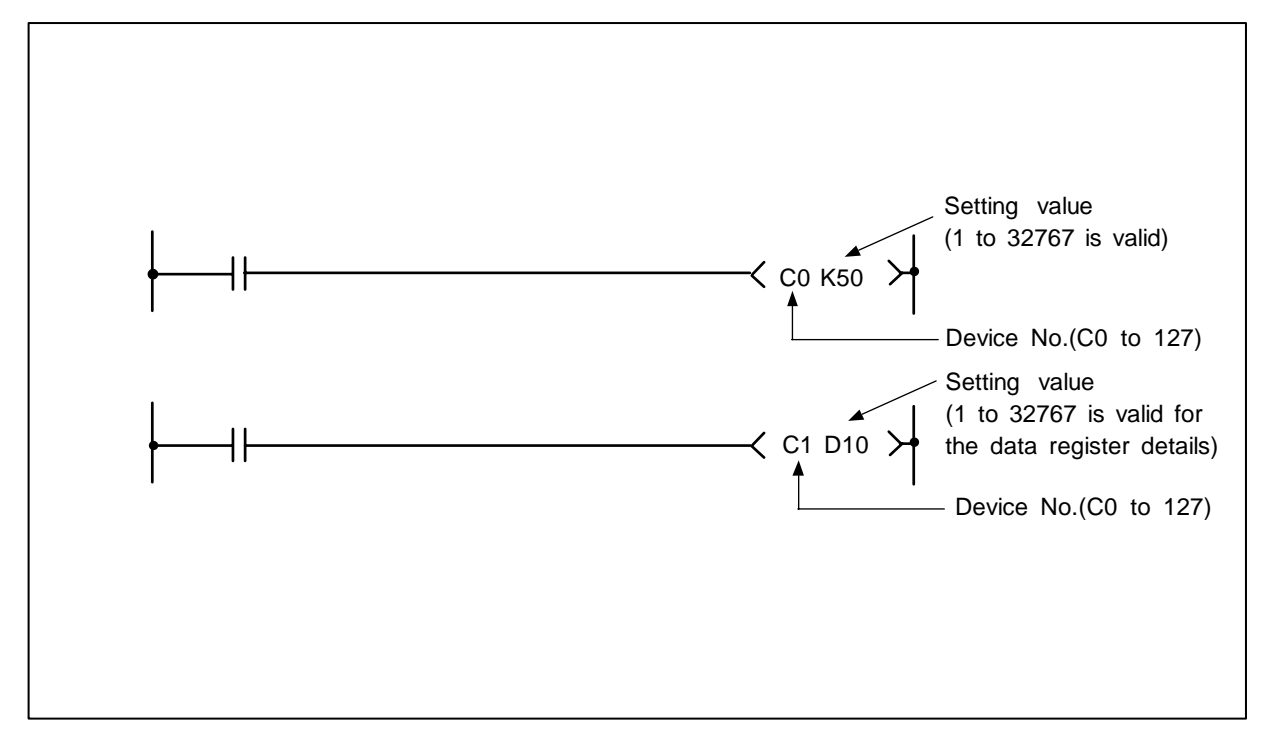

#### Function

(1) If the operation results before the OUT command change from OFF to ON, the current value (count value) will be incremented by one. When the value is counted up (current value >= setting value), the contacts will change as shown below.

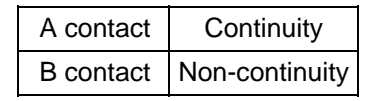

- (2) The value will not be counted when the operation results are ON. (A pulse change is not required to input the count.)
- (3) If the operation results change from OFF to ON after the current value >= setting value is established, the contact state will remain the same and the current value will not be counted up.

#### **Execution condition**

This is executed per scan regardless of the operation results before the OUT command.

(1) Program to turn Y30 ON when X0 turns ON ten times, and to turn Y30 OFF when X1 turns ON.

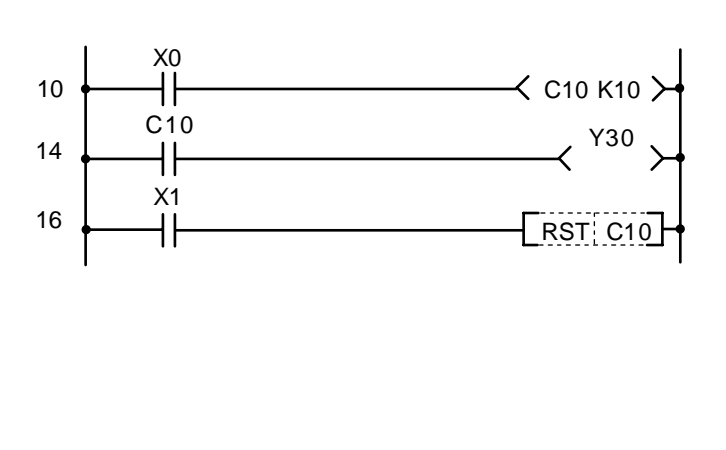

| No. of<br>steps | Com-<br>mand |     | Device | ) |
|-----------------|--------------|-----|--------|---|
| 10              | LD           | X0  |        |   |
| 11              | OUT          | C10 | K10    |   |
| 14              | LD           | C10 |        |   |
| 15              | OUT          | Y30 |        |   |
| 16              | LD           | X1  |        |   |
| 17              | RST          | C10 |        |   |
| 19              |              |     |        |   |

(2) Program to set C10 setting value to 10 when X0 turns ON, and to 20 when X1 turns ON.

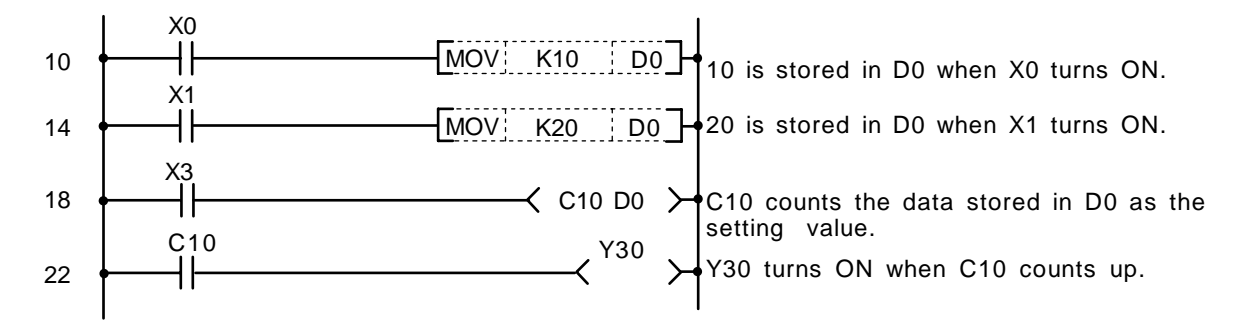

| No. of<br>steps | Com-<br>mand | I   | Device | • |
|-----------------|--------------|-----|--------|---|
| 10              | LD           | X0  |        |   |
| 11              | MOV          | K10 | D0     |   |
| 14              | LD           | X1  |        |   |
| 15              | MOV          | K20 | D0     |   |
| 18              | LD           | Х3  |        |   |
| 19              | OUT          | C10 | D0     |   |
| 22              | LD           | C10 |        |   |
| 23              | OUT          | Y30 |        |   |
| 24              |              |     |        |   |

## ○ SET ... Device setting (ON)

| $\setminus$            |   |   |   |   |      |      |    |   | ι  | Jsa | ble | dev | vice |     |     |      |   |    |           |           |         | Digit  |       |              |
|------------------------|---|---|---|---|------|------|----|---|----|-----|-----|-----|------|-----|-----|------|---|----|-----------|-----------|---------|--------|-------|--------------|
| $\left  \right\rangle$ |   |   |   | В | it d | evio | ce |   |    |     |     |     | W    | ord | dev | vice |   |    | Co<br>sta | n-<br>Int | Pointer | desig- | Index | No. of steps |
|                        | Х | Υ | Μ | L | F    | В    | SB | Т | SM | ۷   | Т   | С   | D    | R   | W   | SW   | Ζ | SD | Κ         | Н         | Р       | nation |       |              |
| D                      | 0 | 0 | 0 | 0 | 0    | 0    | 0  |   | 0  |     |     |     |      |     |     |      |   |    |           |           |         |        | 0     | 1/2          |

(Note) In the modification of index, 2 steps are used for B or SB device.

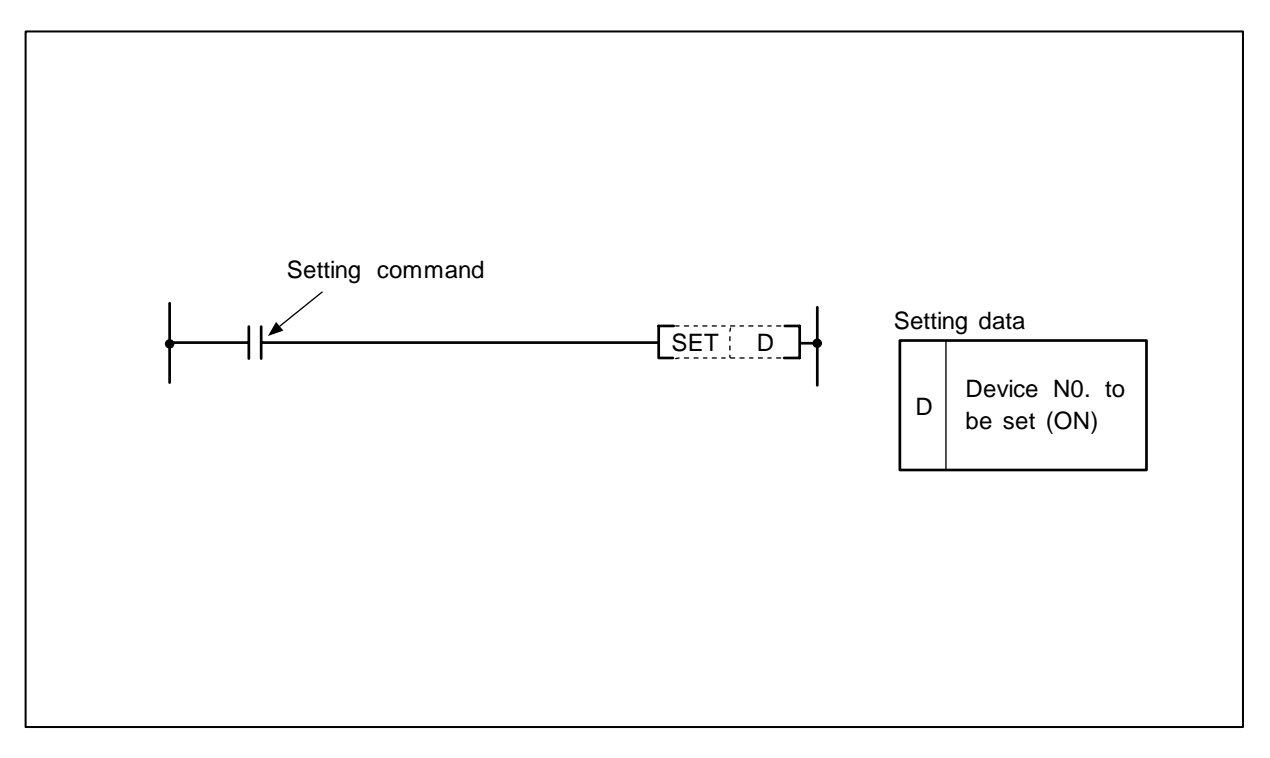

## Function

- (1) The designated device turns ON when the SET input turns ON.
- (2) The device turned ON remains ON even if the SET input turns OFF. The device can be turned OFF with the RST command.

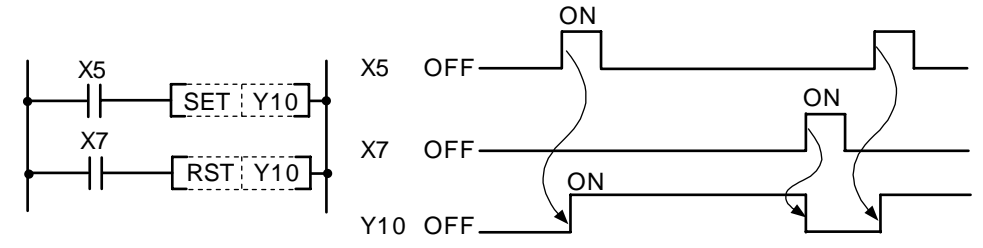

(3) If the SET input is OFF, the state of the device will not change.

## **Execution condition**

The execution conditions for the SET command are as shown below.

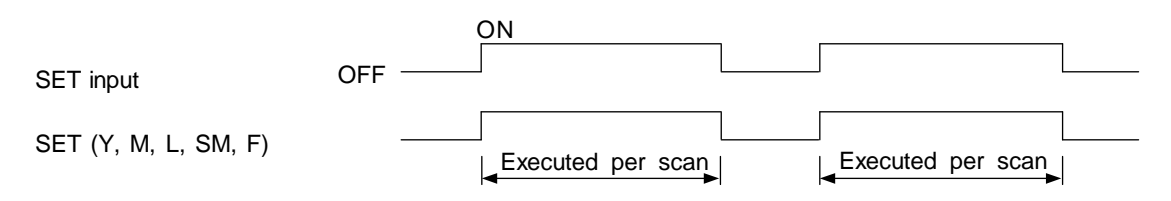

(1) Program to set Y8B (ON) when X8 turns ON, and reset Y8B (OFF) when X9 turns ON.

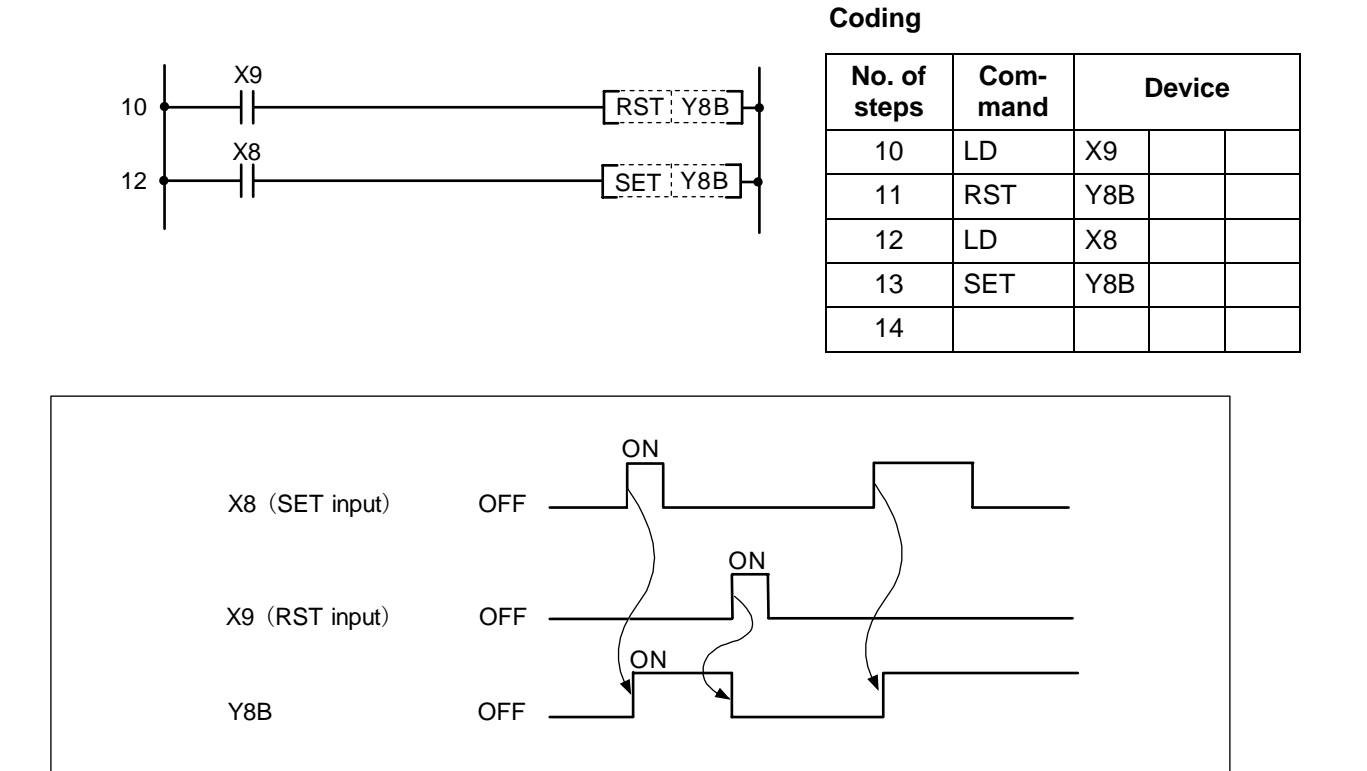

## **Operation of SET and RST commands**

## $\odot$ RST ... Device resetting

| $\setminus$            |   |   |   |   |      |      |    |   | ι  | Jsa | ble | dev | vice |     |     |      |   |    |           |           |         | Digit  |       |              |
|------------------------|---|---|---|---|------|------|----|---|----|-----|-----|-----|------|-----|-----|------|---|----|-----------|-----------|---------|--------|-------|--------------|
| $\left  \right\rangle$ |   |   |   | В | it d | evio | ce |   |    |     |     |     | We   | ord | dev | vice |   |    | Co<br>sta | n-<br>Int | Pointer | desig- | Index | No. of steps |
|                        | Х | Υ | Μ | L | F    | В    | SB | Т | SM | ۷   | Т   | С   | D    | R   | W   | SW   | Ζ | SD | Κ         | Н         | Р       | nation |       |              |
| D                      | 0 | 0 | 0 | 0 | 0    | 0    | 0  |   | 0  |     | 0   | 0   |      |     |     |      |   |    |           |           |         |        | 0     | 1/2          |

<sup>(</sup>Note) In the modification of index, 2 steps are used for B or SB device. 2 steps are used for T or C device, also.

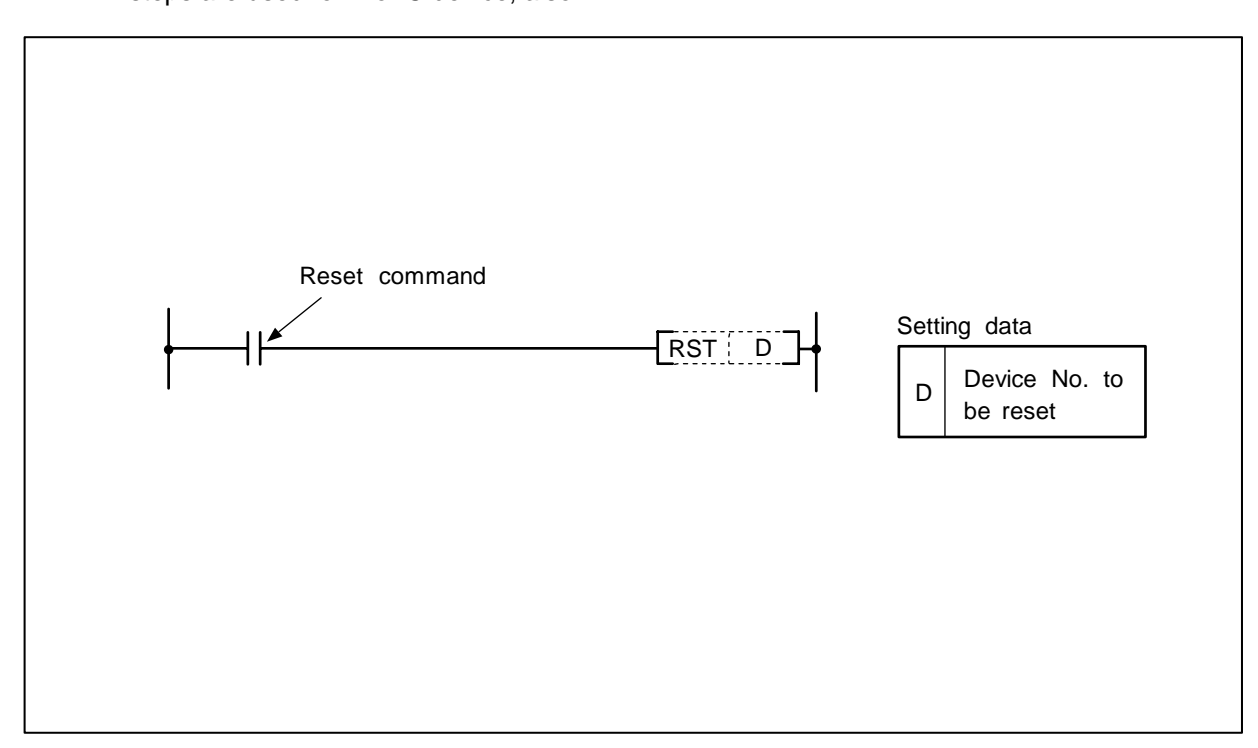

## Function

(1) The designated device will change as explained below when the RST input turns ON.

| Device         | Status                                                                   |
|----------------|--------------------------------------------------------------------------|
| Y, M, L, SM, F | The coil and contact are turned OFF.                                     |
| Т, С           | 0 is set for the current value, and the coil and contact are turned OFF. |
|                |                                                                          |

(2) If the RST input is OFF, the state of the device will not change.

## **Execution condition**

The execution conditions for the RST command are as shown below.

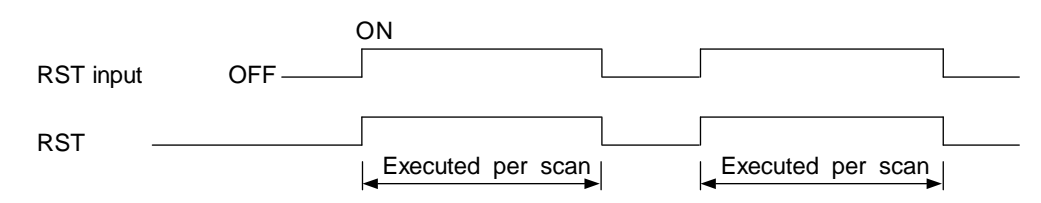

(1) Program to reset 100ms cumulative timer and counter.

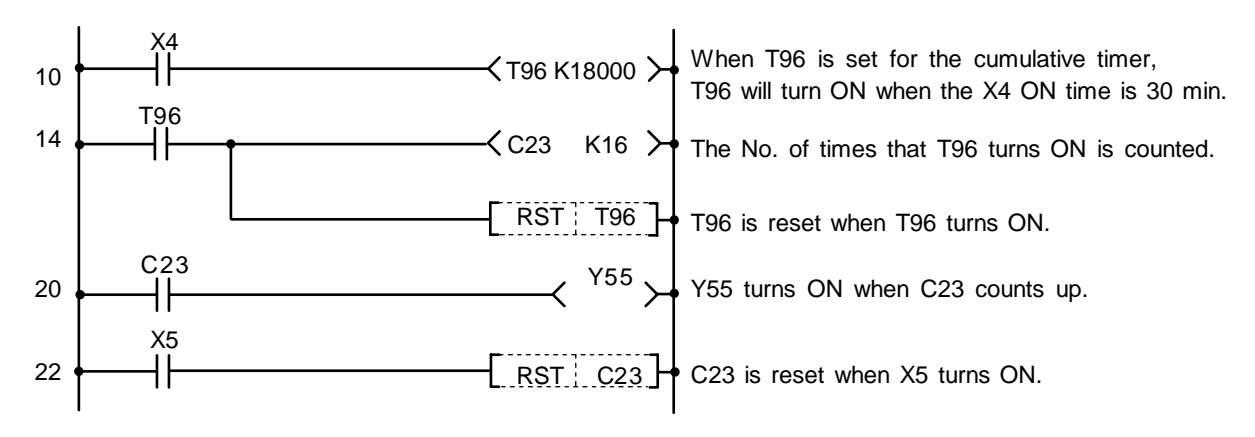

- 2 steps are used for T or C device.
- 1 step is used for the other devices.

| No. of<br>steps | Com-<br>mand |     | Device |  |
|-----------------|--------------|-----|--------|--|
| 10              | LD           | X4  |        |  |
| 11              | OUT          | T96 | K18000 |  |
| 14              | LD           | T96 |        |  |
| 15              | OUT          | C23 | K16    |  |
| 18              | RST          | T96 |        |  |
| 20              | LD           | C23 |        |  |
| 21              | OUT          | Y55 |        |  |
| 22              | LD           | X5  |        |  |
| 23              | RST          | C23 |        |  |
| 25              |              |     |        |  |

| $\setminus$            |   |   |   |   |      |      |    |   | ι  | Jsa | ble | dev         | vice |   |   |    |   |    |           |           |         | Digit  |       |              |
|------------------------|---|---|---|---|------|------|----|---|----|-----|-----|-------------|------|---|---|----|---|----|-----------|-----------|---------|--------|-------|--------------|
| $\left  \right\rangle$ |   |   |   | В | it d | evic | e  |   |    |     |     | Word device |      |   |   |    |   |    | Co<br>sta | n-<br>Int | Pointer | desig- | Index | No. of steps |
|                        | Х | Υ | М | L | F    | В    | SB | Т | SM | ۷   | Т   | С           | D    | R | W | SW | Ζ | SD | Κ         | Н         | Р       | nation |       |              |
| n                      |   |   |   |   |      |      |    |   |    |     |     |             |      |   |   |    |   |    | 0         | 0         |         |        | 0     | 2/1          |
| D                      | 0 | 0 | 0 | 0 | 0    | 0    | 0  | 0 | 0  |     |     |             |      |   |   |    |   |    |           |           |         |        | 0     | 2/1          |

#### ○ MC, MCR ... Master control set/reset

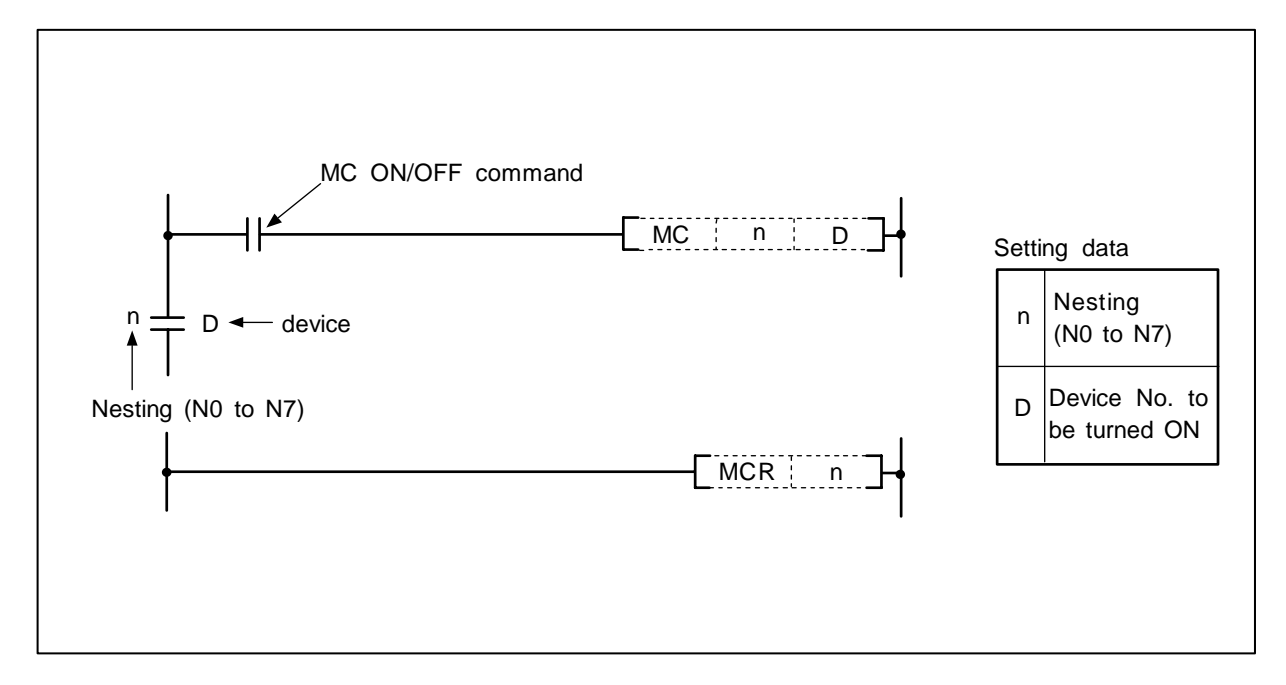

## Function

MC

- (1) If the MC ON/OFF command is ON when the master control starts, the operation results between MC and MCR will remain the same.
- (2) If the MC ON/OFF command is OFF, the operation results between MC and MCR will be as follows.

| 100ms, 10ms<br>timer    | 100ms cumulative timer counter | OUT<br>command    | SET/RST               | SFT |
|-------------------------|--------------------------------|-------------------|-----------------------|-----|
| Count value is set to 0 | Current count value is held    | All become<br>OFF | The state is retained |     |

- (3) Up to eight (N0 to N7) nests can be used. When using nests, the MC will use the nesting (N) from the smallest No., and MCR will use from the largest No.
- (4) The program between the MC command and MCR command will be scanned regardless of the MC command ON/OFF state.
- (5) By changing the destination D device, the MC command can be used as often as necessary in one scan.
- (6) When the MC command is ON, the coil for the device designated as the destination will turn ON.

## MCR

- (1) This is the master control cancel command, and indicates the end of the master control range.
- (2) The designated nesting (N) No. and following nests will be canceled.

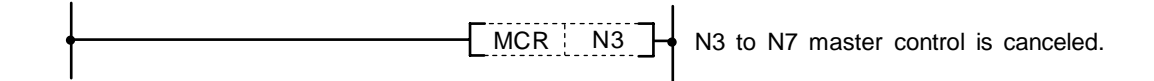

## **Program example**

(1) Program to turn MC ON when X9 is ON and turn MC OFF when OFF.

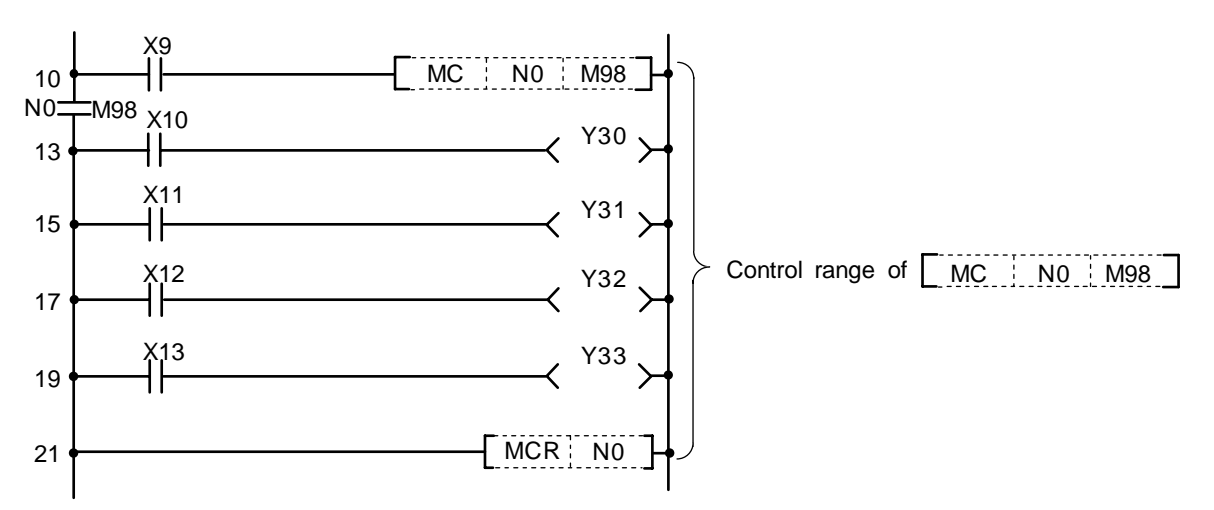

| No. of<br>steps | Com-<br>mand | I   | Device | ; |
|-----------------|--------------|-----|--------|---|
| 10              | LD           | X9  |        |   |
| 11              | MC           | N0  | M98    |   |
| 13              | LD           | X10 |        |   |
| 14              | OUT          | Y30 |        |   |
| 15              | LD           | X11 |        |   |
| 16              | OUT          | Y31 |        |   |
| 17              | LD           | X12 |        |   |
| 18              | OUT          | Y32 |        |   |
| 19              | LD           | X13 |        |   |
| 20              | OUT          | Y33 |        |   |
| 21              | MCR          | N0  |        |   |
| 22              |              |     |        |   |

#### ○ PLS, PLF ... Pulse (1 scan ON)

| $\setminus$            |   |   |   |   |      |      |    |   | ι  | Jsa | ble                     | dev | vice |     |     |      |  |  |           |           |         | Digit  |       |                 |
|------------------------|---|---|---|---|------|------|----|---|----|-----|-------------------------|-----|------|-----|-----|------|--|--|-----------|-----------|---------|--------|-------|-----------------|
| $\left  \right\rangle$ |   |   |   | В | it d | evio | ce |   |    |     |                         |     | We   | ord | dev | /ice |  |  | Co<br>sta | n-<br>Int | Pointer | desig- | Index | No. of<br>steps |
|                        | Х | Υ | Μ | L | F    | В    | SB | Т | SM | ۷   | T C D R W SW Z SD K H P |     |      |     |     |      |  |  | nation    |           |         |        |       |                 |
| D                      |   | 0 | 0 | 0 | 0    | 0    |    |   | 0  |     |                         |     |      |     |     |      |  |  |           |           |         |        | 0     | 2               |

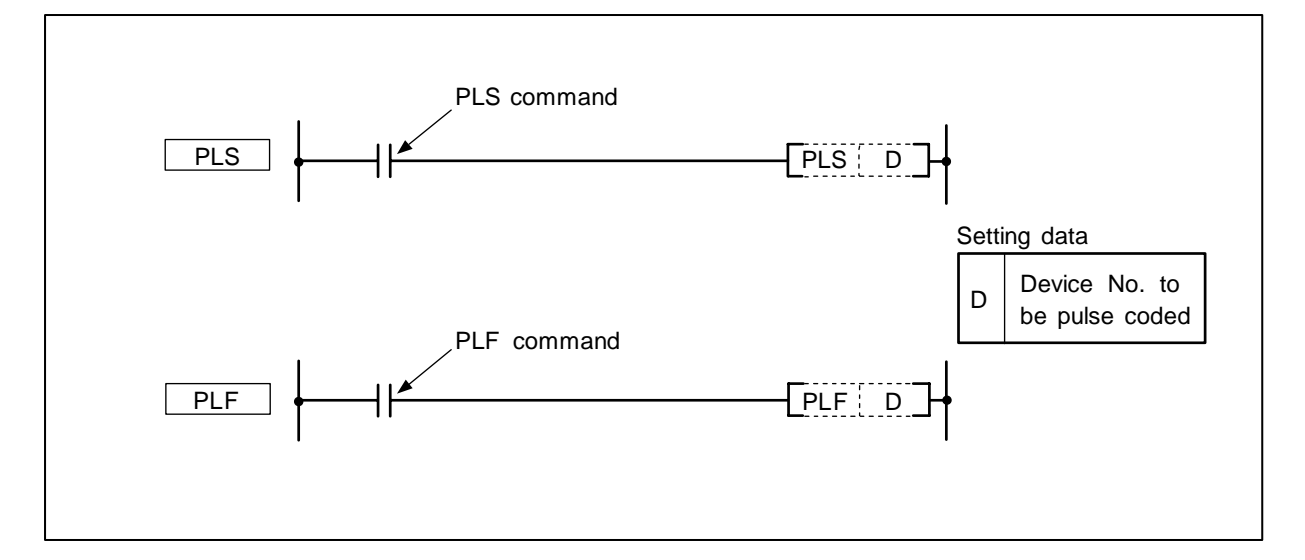

## Function

PLS

(1) The designated device is turned ON for one scan when the PLS command changes from OFF to ON and is turned OFF in all other cases.

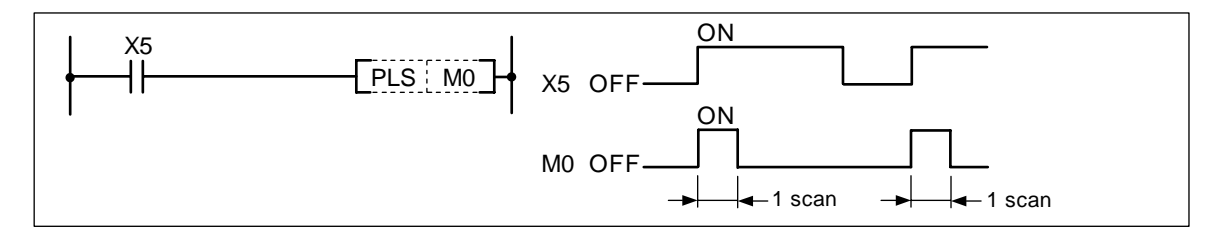

(2) Even if the sequence program is changed from RUN to STOP and then RUN after the PLS command is executed, the PLS command will not be executed. If the PLS command is ON when the power is turned ON, the PLS command will be executed.

PLF

(1) The designated device is turned ON for one scan when the PLF command changes from ON to OFF and is turned OFF in all other cases.

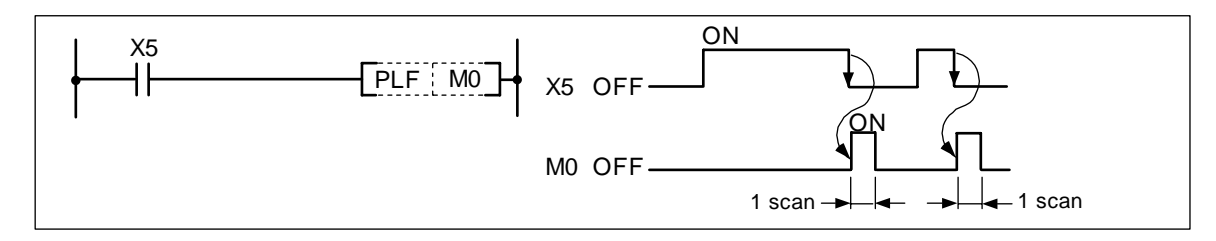

(2) Even if the sequence program RUN switch is changed from RUN to STOP and then RUN after the PLF command is executed, the PLF command will not be executed.

(1) Program to execute PLS command when X9 turns ON.

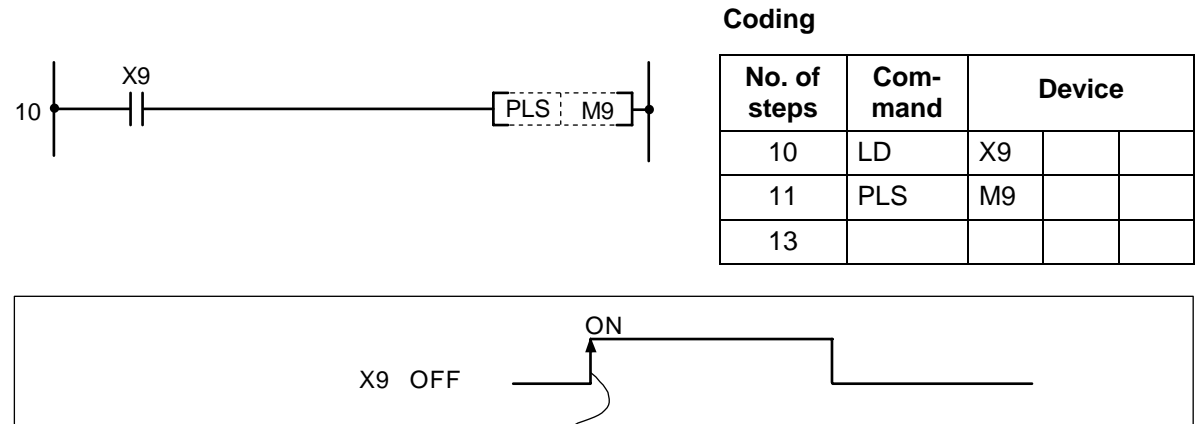

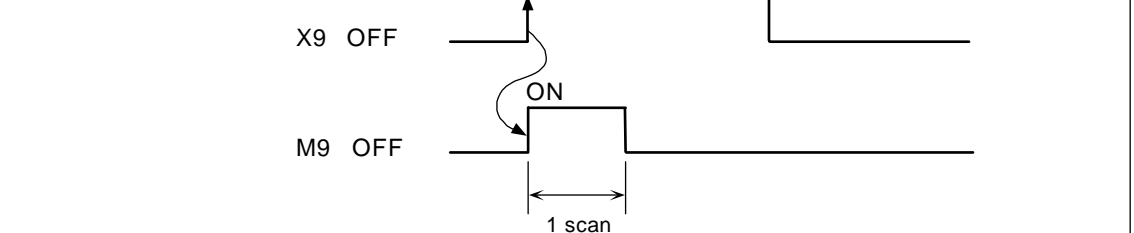

(2) Program to execute PLF command when X9 turns OFF.

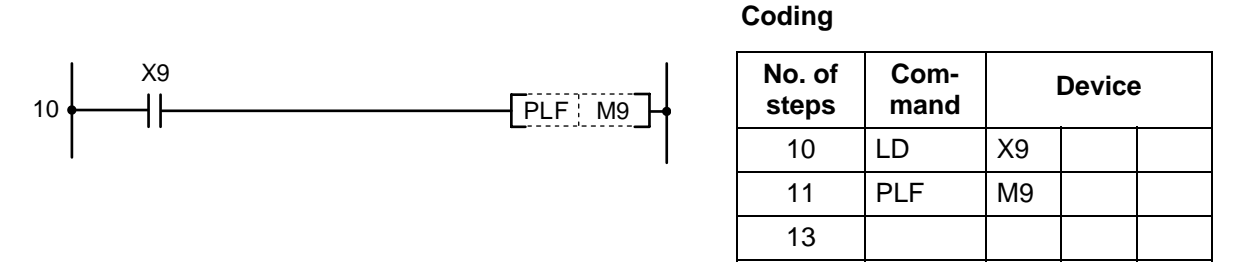

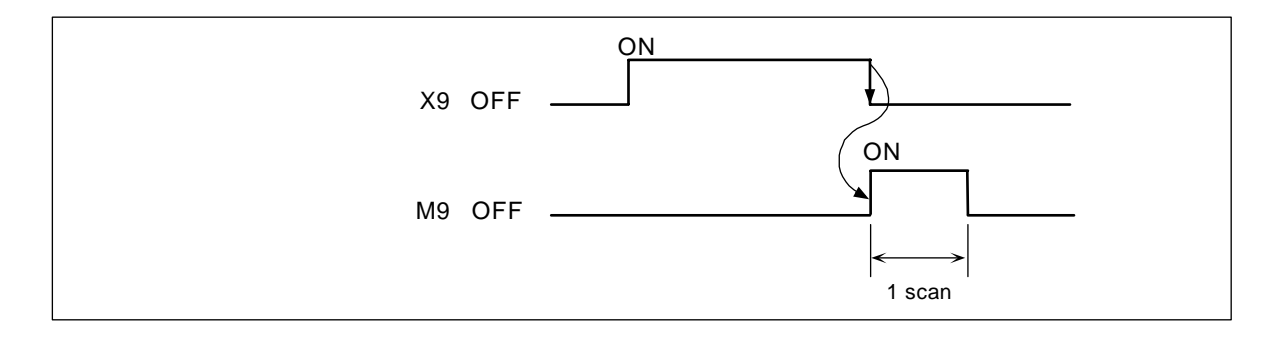

#### 7. Basic Commands FF

## $\odot$ FF ... Bit device output inversion

| $\setminus$            |   | Usable device |   |   |      |      |    |   |    |   |   |   |   |     |     |      | Digit |    |           |           |         |        |       |                 |
|------------------------|---|---------------|---|---|------|------|----|---|----|---|---|---|---|-----|-----|------|-------|----|-----------|-----------|---------|--------|-------|-----------------|
| $\left  \right\rangle$ |   |               |   | В | it d | evio | ce |   |    |   |   |   | W | ord | dev | vice |       |    | Co<br>sta | n-<br>Int | Pointer | desig- | Index | No. of<br>steps |
|                        | Х | Υ             | Μ | L | F    | В    | SB | Т | SM | ۷ | Т | С | D | R   | W   | SW   | Ζ     | SD | Κ         | Н         | Р       | nation |       |                 |
|                        |   | 0             | 0 | 0 | 0    | 0    | 0  |   | 0  |   |   |   |   |     |     |      |       |    |           |           |         |        | 0     | 7               |

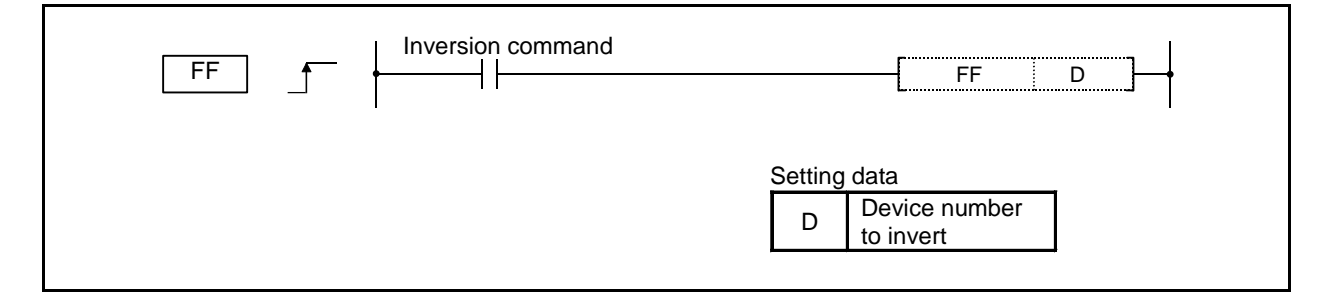

#### Function

(1) The status of the device designated by D is inverted when the inversion command turns from OFF to ON.

| Dovico                     | Device status       |                    |  |  |  |  |  |  |  |
|----------------------------|---------------------|--------------------|--|--|--|--|--|--|--|
| Device                     | Before FF execution | After FF execution |  |  |  |  |  |  |  |
| Rit dovico                 | OFF                 | ON                 |  |  |  |  |  |  |  |
|                            | ON                  | OFF                |  |  |  |  |  |  |  |
| Designation of word dovice | 0                   | 1                  |  |  |  |  |  |  |  |
|                            | 1                   | 0                  |  |  |  |  |  |  |  |

## Program example

(1) Program to invert the output of Y10 when X9 turns ON.

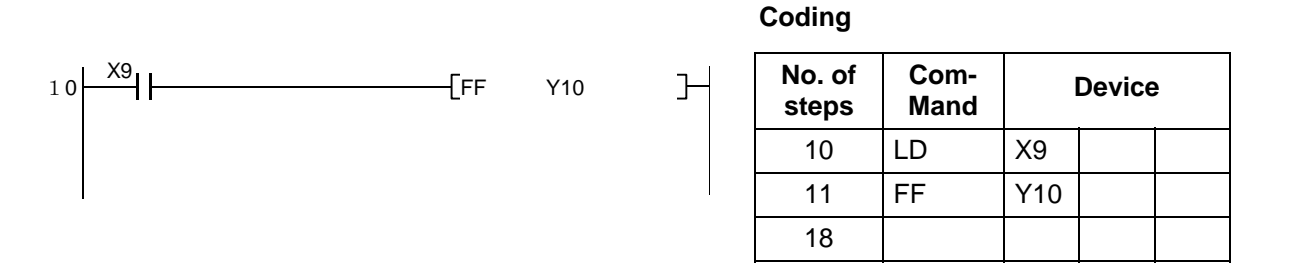

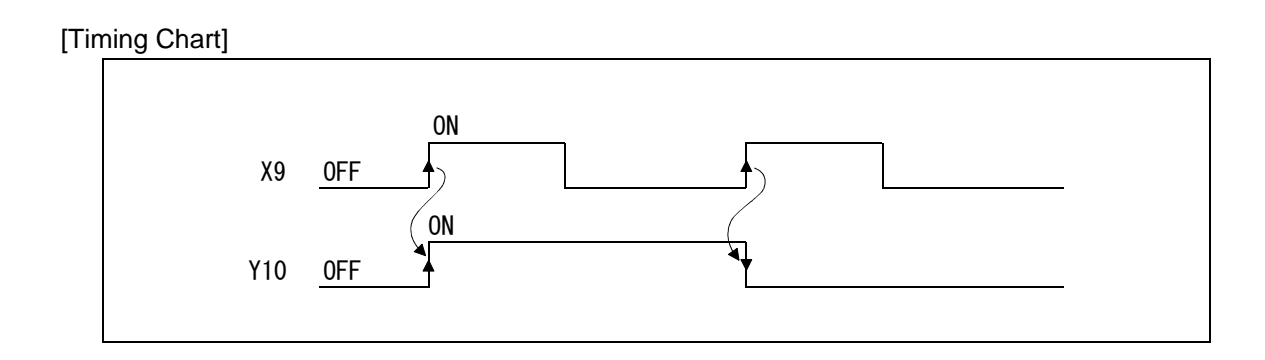
#### ○ SFT, SFTP ... Device shift

| $\setminus$            |   | Usable device |   |   |   |   |    |             |    |   | Digit |   |   |   |   |                       |   |    |        |       |              |        |  |   |
|------------------------|---|---------------|---|---|---|---|----|-------------|----|---|-------|---|---|---|---|-----------------------|---|----|--------|-------|--------------|--------|--|---|
| $\left  \right\rangle$ |   | Bit device    |   |   |   |   |    | Word device |    |   |       |   |   |   |   | Con-<br>stant Pointer |   |    | desig- | Index | No. of steps |        |  |   |
|                        | Х | Υ             | Μ | L | F | В | SB | Т           | SM | ۷ | Т     | С | D | R | W | SW                    | Ζ | SD | Κ      | Н     | Р            | nation |  |   |
| D                      |   | 0             | 0 | 0 | 0 |   |    |             | 0  |   |       |   |   |   |   |                       |   |    |        |       |              |        |  | 3 |

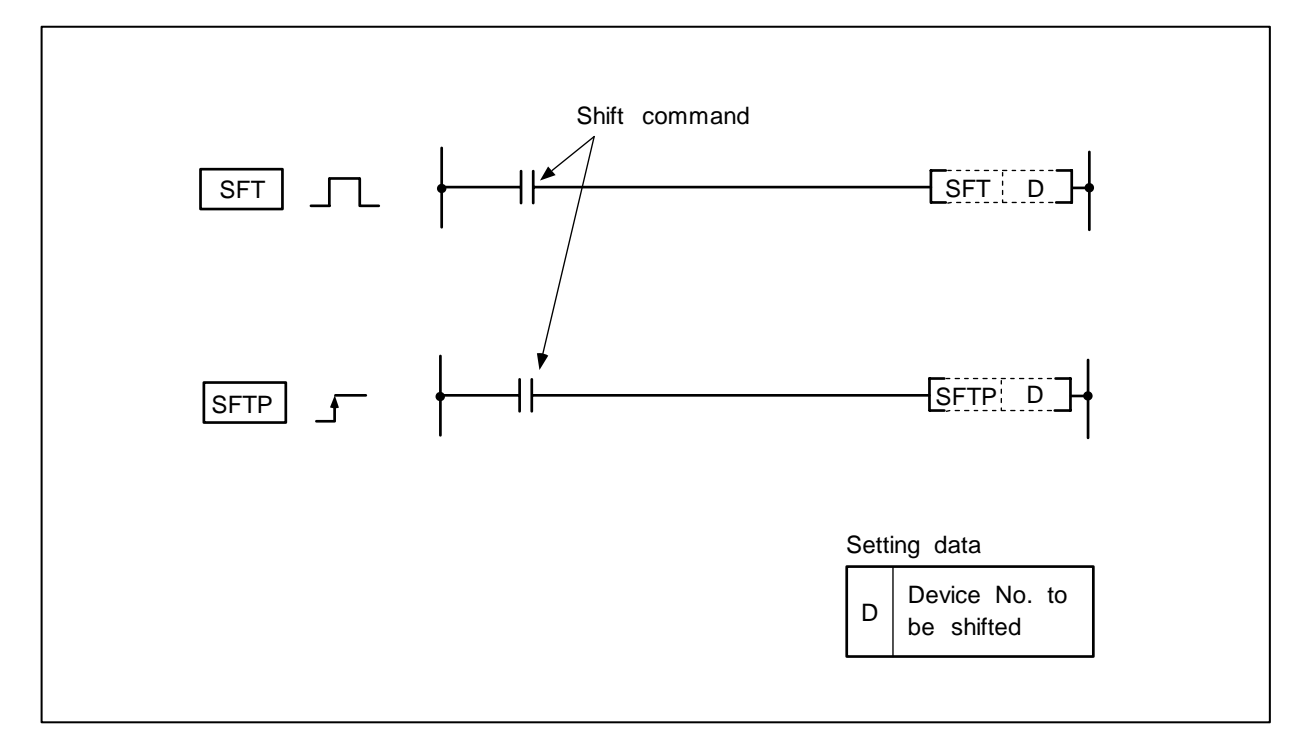

#### Function

- (1) The device that designates the ON/OFF state of the device that is one number smaller than the device designated with D (destination) is shifted, and the device that is one number smaller is turned OFF.
- (2) Turn the head device to be shifted ON with the SET command.
- (3) When using SFT in succession, program from the largest device No.

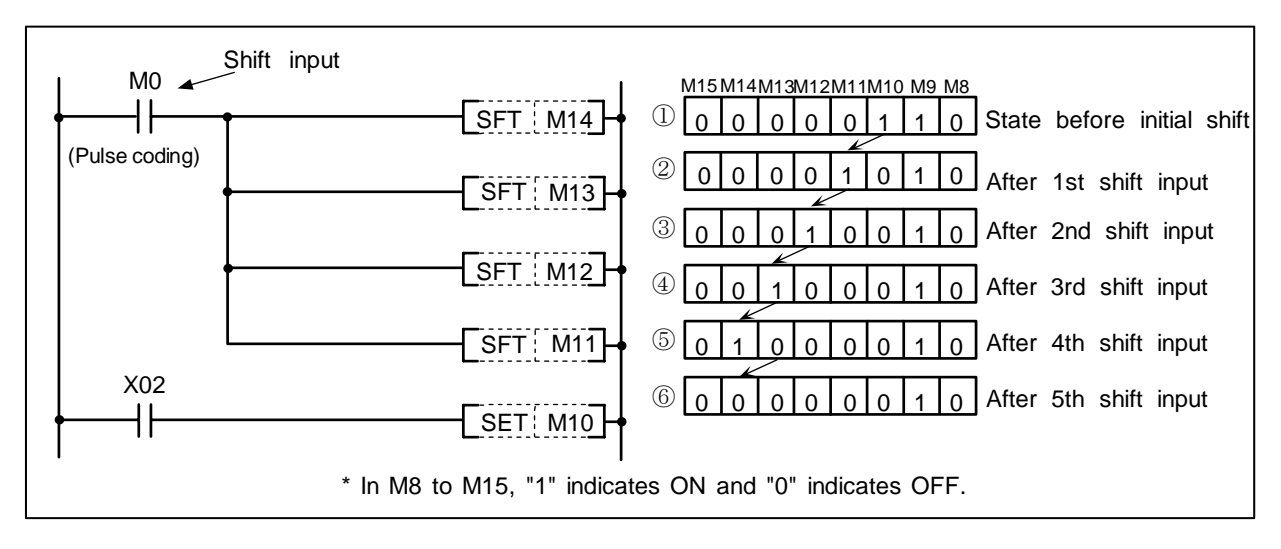

#### **Operation of shift command**

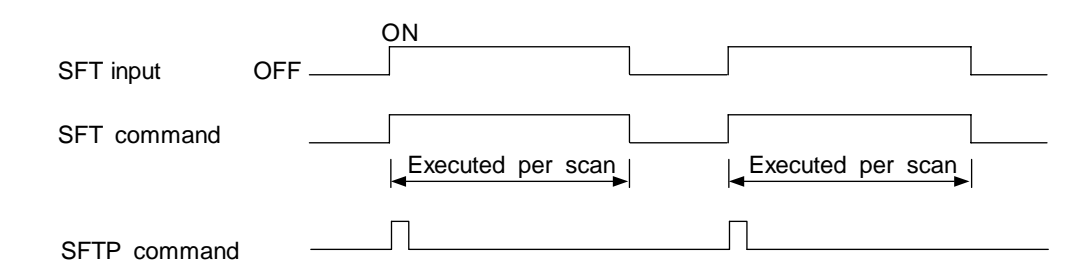

(1) Program to shift the data of Y57 to Y5B when X8 turns ON.

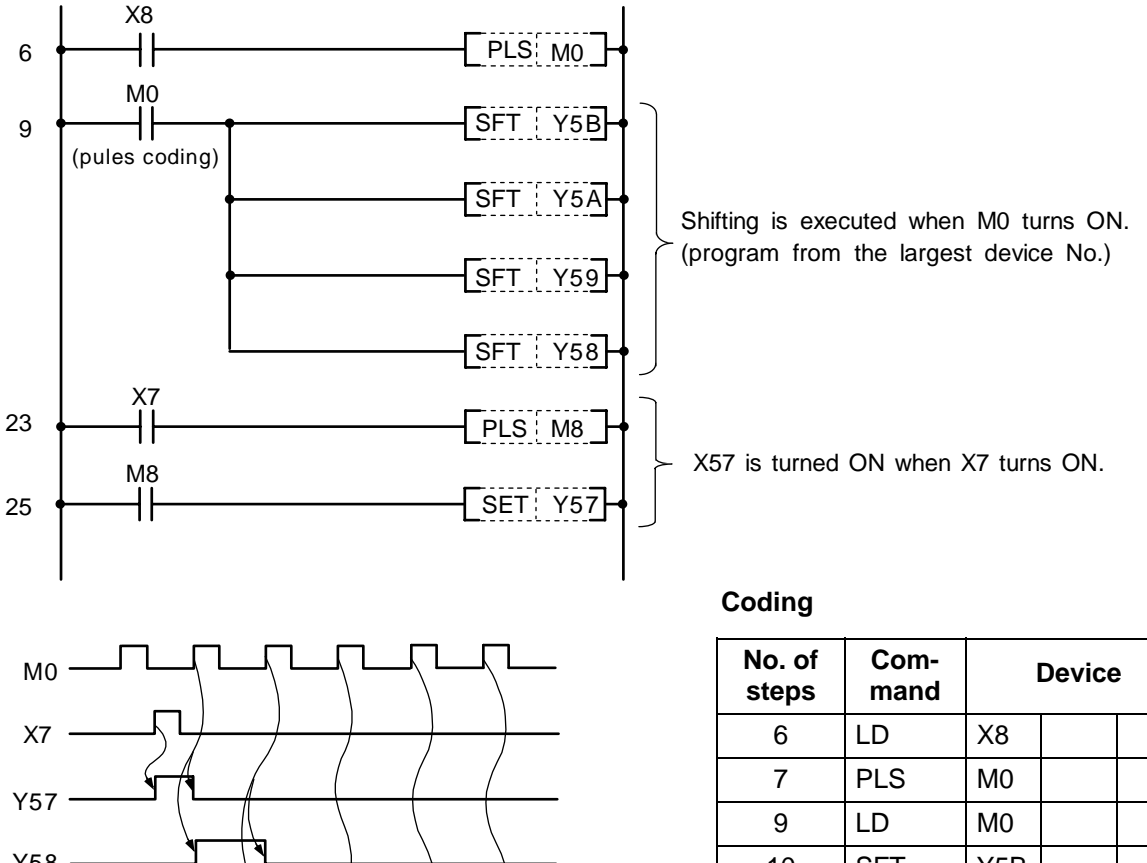

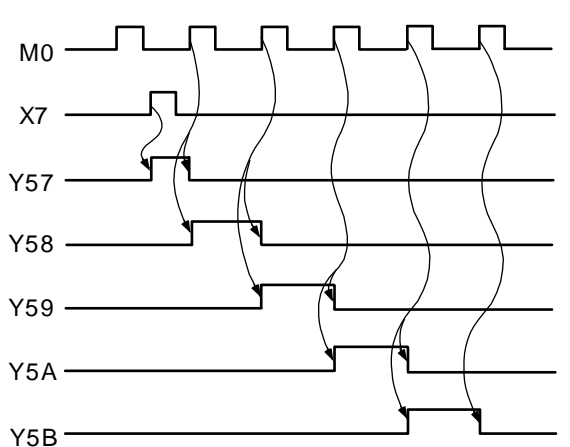

| No. of steps | Com-<br>mand | Device |
|--------------|--------------|--------|
| 6            | LD           | X8     |
| 7            | PLS          | MO     |
| 9            | LD           | MO     |
| 10           | SFT          | Y5B    |
| 13           | SFT          | Y5A    |
| 16           | SFT          | Y59    |
| 19           | SFT          | Y58    |
| 22           | LD           | X7     |
| 23           | PLS          | M8     |
| 25           | LD           | M8     |
| 26           | SET          | Y57    |
| 27           |              |        |

#### 7. Basic Commands MPS, MRD, MPP

| $\setminus$            |   |            | Usable device |   |   |   |    |   |             |   | Digit |   |   |   |   |    |                       |    |   |        |       |                 |  |   |
|------------------------|---|------------|---------------|---|---|---|----|---|-------------|---|-------|---|---|---|---|----|-----------------------|----|---|--------|-------|-----------------|--|---|
| $\left  \right\rangle$ |   | Bit device |               |   |   |   |    |   | Word device |   |       |   |   |   |   |    | Con-<br>stant Pointer |    |   | desig- | Index | No. of<br>steps |  |   |
|                        | X | Υ          | М             | L | F | В | SB | Т | SM          | ۷ | Т     | С | D | R | W | SW | Ζ                     | SD | Κ | Н      | Р     | nation          |  |   |
|                        |   |            |               |   |   |   |    |   |             |   |       |   |   |   |   |    |                       |    |   |        |       |                 |  | 1 |

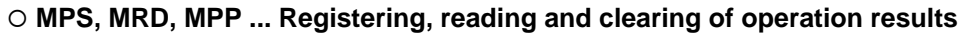

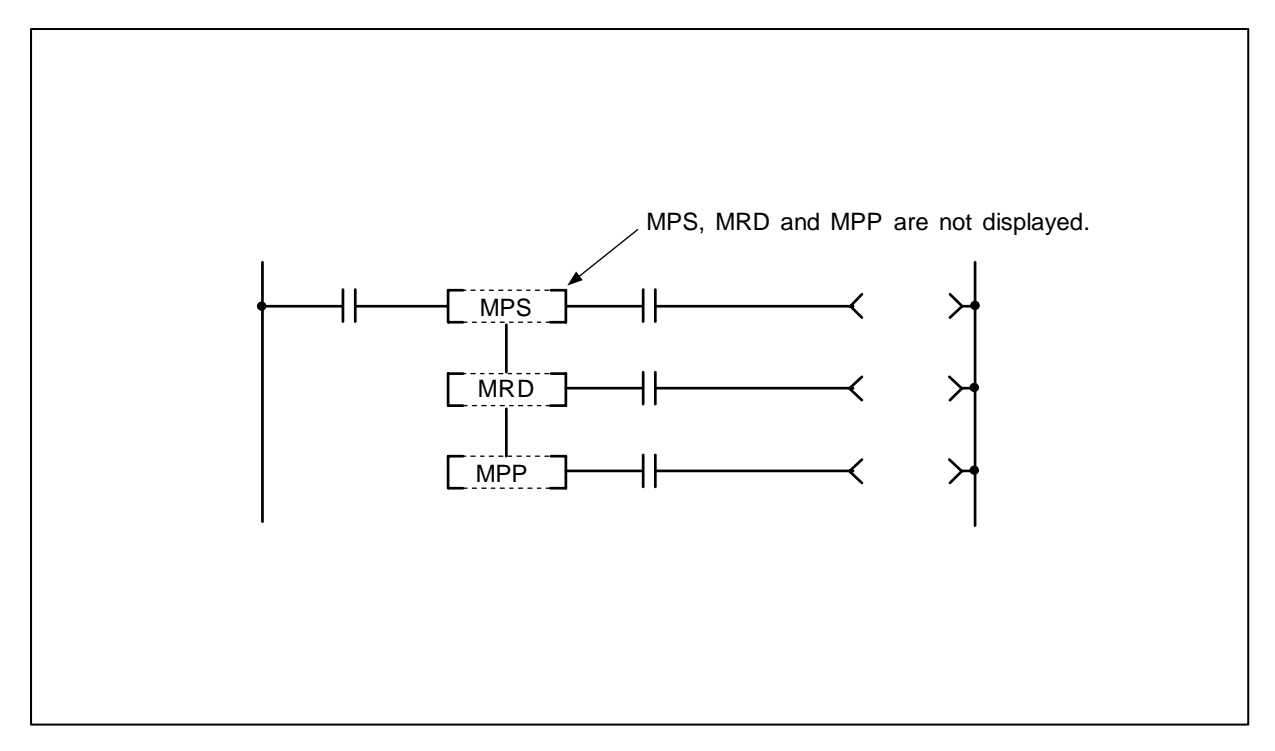

# Function

# MPS

- (1) The operation results (ON/OFF) just before the MPS command are registered.
- (2) The MPS command can be used consecutively up to four times. If the MPP command is used in between, the No. of MPS usages will be decremented by one.

# MRD

(1) The operation results registered with the MPS command are read, and the operation is continued from the next step using those operation results.

# MPP

- (1) The operation results registered with the MPS command are read, and the operation is continued from the next step using those operation results.
- (2) The operation results registered with the MPS command are cleared.

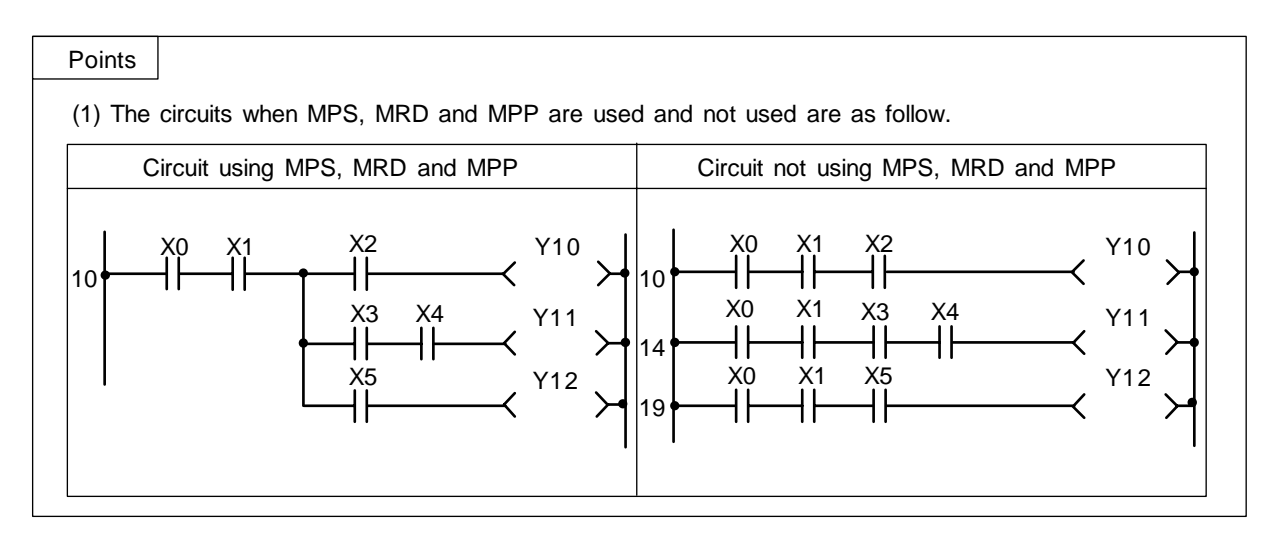

(1) Program using MPS, MRD and MPP.

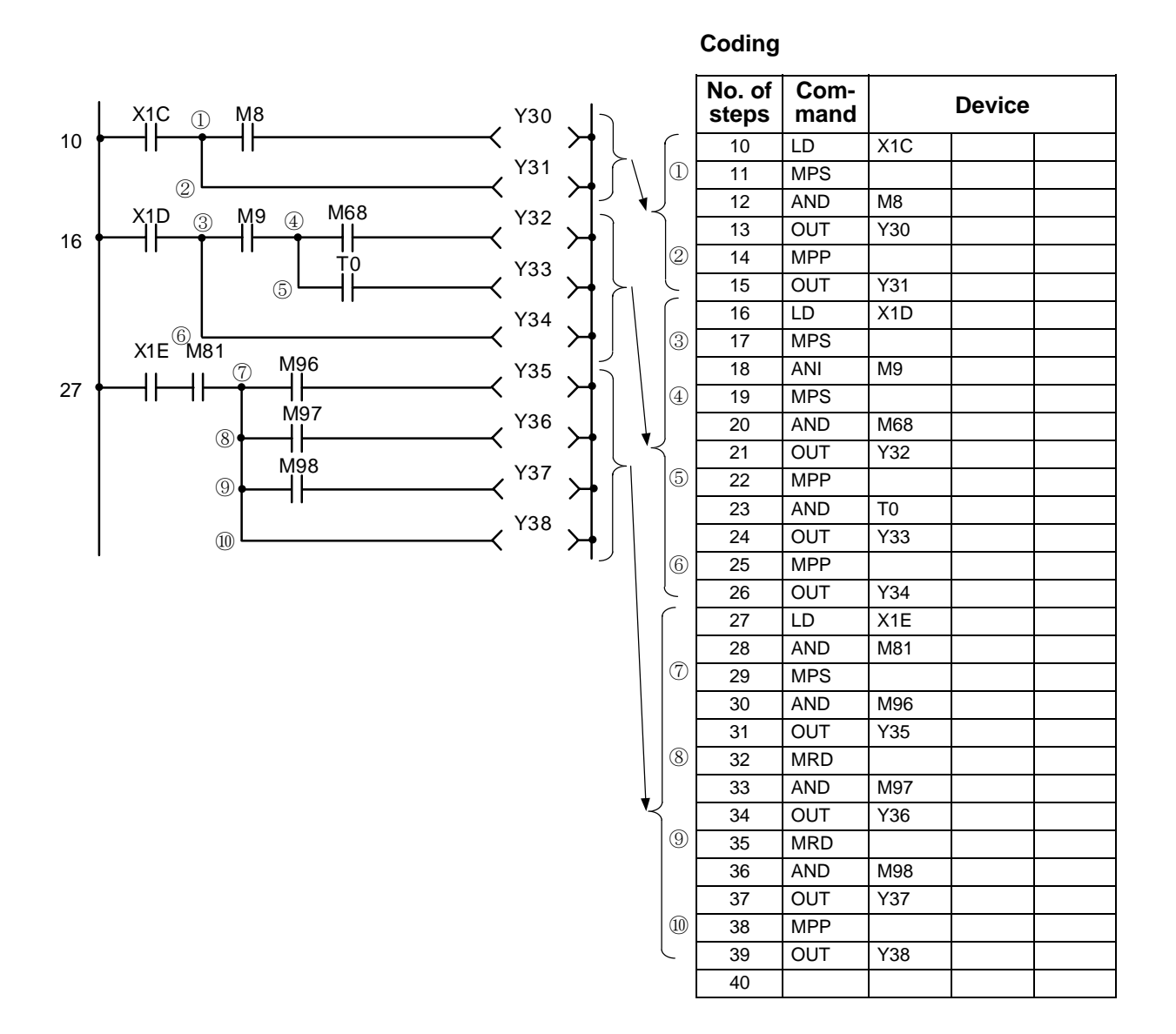

#### ○ NOP, NOPLF, PAGE n ... No operation

| $\setminus$            |   | Usable device |   |   |   |   |    |   |             | Digit |   |   |   |   |   |    |               |    |         |        |       |              |  |       |
|------------------------|---|---------------|---|---|---|---|----|---|-------------|-------|---|---|---|---|---|----|---------------|----|---------|--------|-------|--------------|--|-------|
| $\left  \right\rangle$ |   | Bit device    |   |   |   |   |    |   | Word device |       |   |   |   |   |   |    | Con-<br>stant |    | Pointer | desig- | Index | No. of steps |  |       |
|                        | Х | Υ             | Μ | L | F | В | SB | Т | SM          | ۷     | Т | С | D | R | W | SW | Ζ             | SD | Κ       | Н      | Р     | nation       |  |       |
| n                      |   |               |   |   |   |   |    |   |             |       |   |   |   |   |   |    |               |    | 0       | 0      |       |              |  | 1/1/2 |

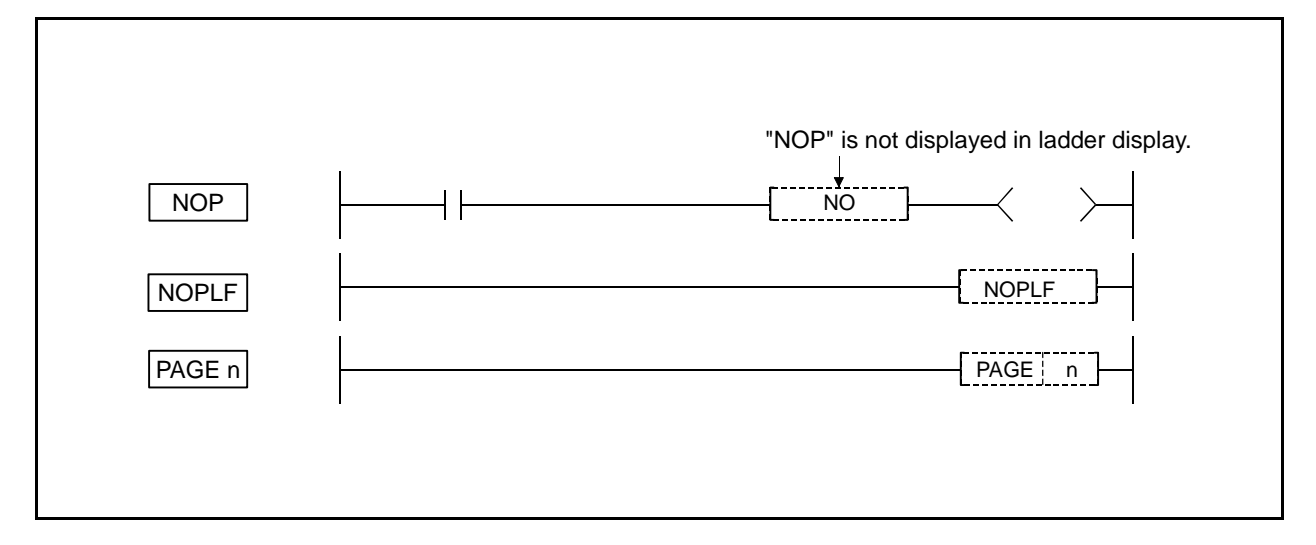

#### Function

- NOP
- (1) This is a no-operation command that has no impact on any operation up to that point.
- (2) The NOP command is used in the following cases:
  - (a) To insert space for sequence program debugging.
  - (b) To delete an command without having to change the number of steps. (Replace the command with NOP.)
  - (c) To temporarily delete an command.

#### NOPLF

- (1) This is a no-operation command that has no impact on any operation up to that point.
- (2) The NOPLF command is used when printing from a peripheral device to insert a page break at any desired location.
  - (a) When printing ladders
    - A page break will be inserted between ladder blocks with the presence of the NOPLF command.
    - The ladder cannot be displayed correctly if an NOPLF command is inserted in the midst of a ladder block.

Do not insert an NOPLF command in the midst of a ladder block.

- (b) When printing command lists
  - A page break will be inserted after the printing of the NOPLF command.
- (3) See the Operating Manual for the peripheral device in use for more information regarding printing from peripheral devices.

#### PAGE n

- (1) This is a no-operation command that has no impact on any operation up to that point.
- (2) Causes processing from step 0 of the designated nth page of the program following the PAGEn command. (Peripheral device display, printers, etc.)
- (3) If there is no PAGEn command, processing begins from page 0.

- NOP
- (1) Contact closed......Deletes AND or ANI command

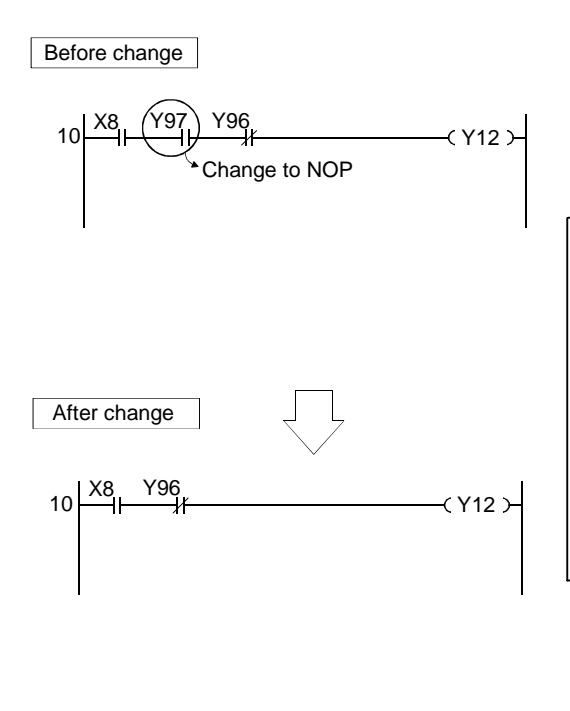

| Coding          |              |     |       |   |
|-----------------|--------------|-----|-------|---|
| No. of<br>steps | Com-<br>mand |     | Devic | e |
| 10              | LD           | X8  |       |   |
| · 11            | AND          | Y97 |       |   |
| 12              | ANI          | X96 |       |   |
| 13              | OUT          | Y12 |       |   |
| 14              |              |     |       |   |

Coding

|   | J               |              |     |       |   |
|---|-----------------|--------------|-----|-------|---|
|   | No. of<br>steps | Com-<br>mand |     | Devic | e |
|   | 10              | LD           | X8  |       |   |
| > | 11              | NOP          |     |       |   |
|   | 12              | ANI          | Y96 |       |   |
|   | 13              | OUT          | Y12 |       |   |
|   | 14              |              |     |       |   |

(2) Contact closed......Replaces LD or LDI command with NOP command. (Note that when LD or LDI command is replaced with NOP command, the circuit will quite differ from the original one.)

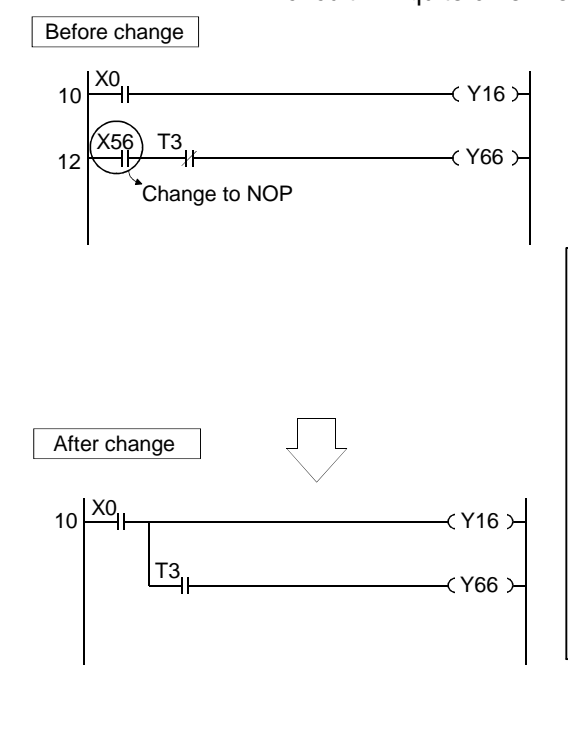

| Co       | ding         |              |     |       |   |
|----------|--------------|--------------|-----|-------|---|
| No<br>st | o. of<br>eps | Com-<br>mand |     | Devic | e |
|          | 10           | LD           | X0  |       |   |
|          | 11           | OUT          | Y16 |       |   |
|          | 12           | LD           | Y56 |       |   |
|          | 13           | AND          | Т3  |       |   |
|          | 14           | OUT          | Y66 |       |   |
|          | 15           |              |     |       |   |

#### Coding No. of Com-Device steps mand 10 LD X0 11 Y16 OUT 12 NOP 13 AND T3 OUT Y66 14 15

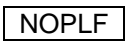

### Coding

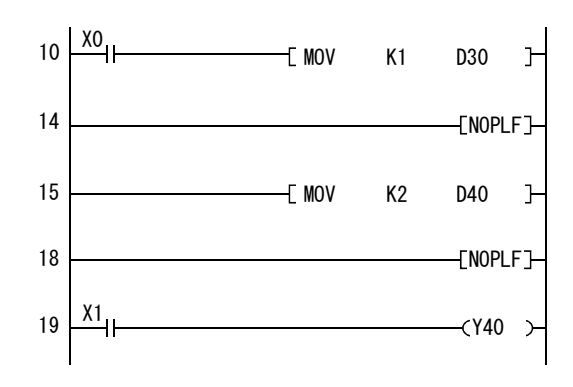

| No. of<br>steps | Com-<br>mand |     | Device |
|-----------------|--------------|-----|--------|
| 10              | LD           | X0  |        |
| 11              | MOV          | K1  | D30    |
| 14              | NOPLF        |     |        |
| 15              | MOV          | K2  | D40    |
| 18              | NOPLF        |     |        |
| 19              | LD           | X1  |        |
| 20              | OUT          | Y40 |        |
| 21              |              |     |        |

### • Printing the ladder will result in the following:

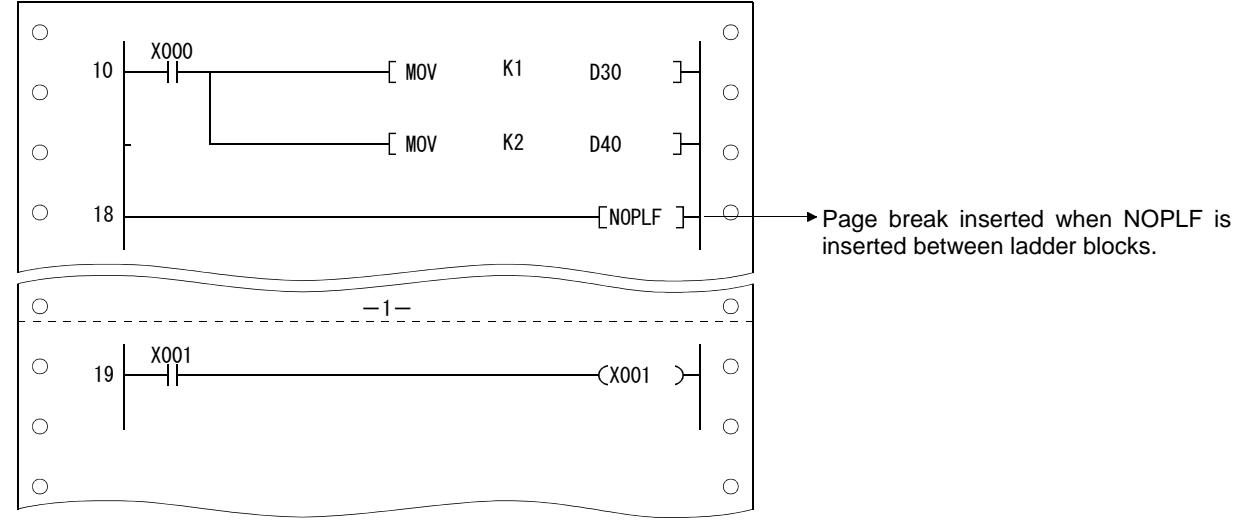

#### • Printing an command list with the NOPLF command will result in the following:

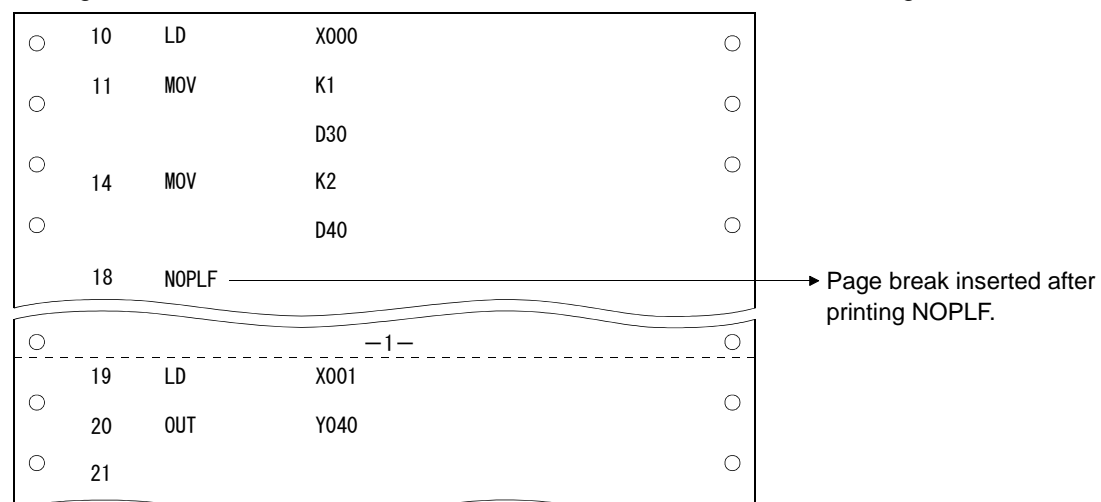

# PAGE n

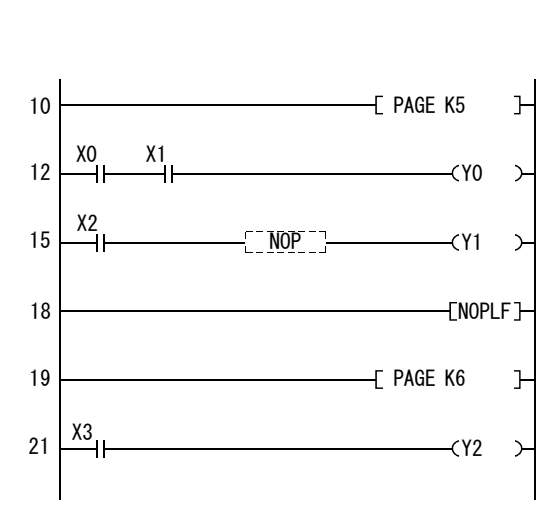

| No. of<br>steps | Com-<br>mand |    | Device |
|-----------------|--------------|----|--------|
| 10              | PAGE         | K5 |        |
| 12              | LD           | X0 |        |
| 13              | AND          | X1 |        |
| 14              | OUT          | Y0 |        |
| 15              | LD           | X2 |        |
| 16              | NOP          |    |        |
| 17              | OUT          | Y1 |        |
| 18              | NOPLF        |    |        |
| 19              | PAGE         | K6 |        |
| 21              | LD           | X3 |        |
| 22              | OUT          | Y2 |        |
| 23              |              |    |        |

# 8. Function Commands

Recent sequence programs that require more advanced control cannot provide sufficient control only with basic commands and thus need four-rule operation and comparison, etc.

Many function commands have been prepared for this. There are approx. 118 types of function commands.

Each command is explained in the following section.

| $\setminus$            |   |   |   |   |      |      |    |   |    | Usa | able device |   |   |     |     |      |   |    |           |           |         | Digit  |       |              |
|------------------------|---|---|---|---|------|------|----|---|----|-----|-------------|---|---|-----|-----|------|---|----|-----------|-----------|---------|--------|-------|--------------|
| $\left  \right\rangle$ |   |   |   | В | it d | evio | ce |   |    |     |             |   | W | ord | dev | /ice |   |    | Co<br>sta | n-<br>Int | Pointer | desig- | Index | No. of steps |
|                        | Х | Υ | Μ | Г | F    | В    | SB | Т | SM | ۷   | Т           | С | D | R   | W   | SW   | Ζ | SD | Κ         | Н         | Р       | nation |       |              |
| <b>S</b> 1             | 0 | 0 | 0 | 0 | 0    | 0    | 0  |   | 0  |     | 0           | 0 | 0 | 0   | 0   | 0    | 0 | 0  | 0         | 0         |         | 0      | 0     | 2            |
| <b>S</b> 2             | 0 | 0 | 0 | 0 | 0    | 0    | 0  |   | 0  |     | 0           | 0 | 0 | 0   | 0   | 0    | 0 | 0  | 0         | 0         |         | 0      | 0     | 3            |

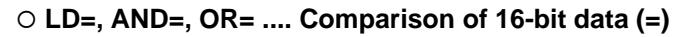

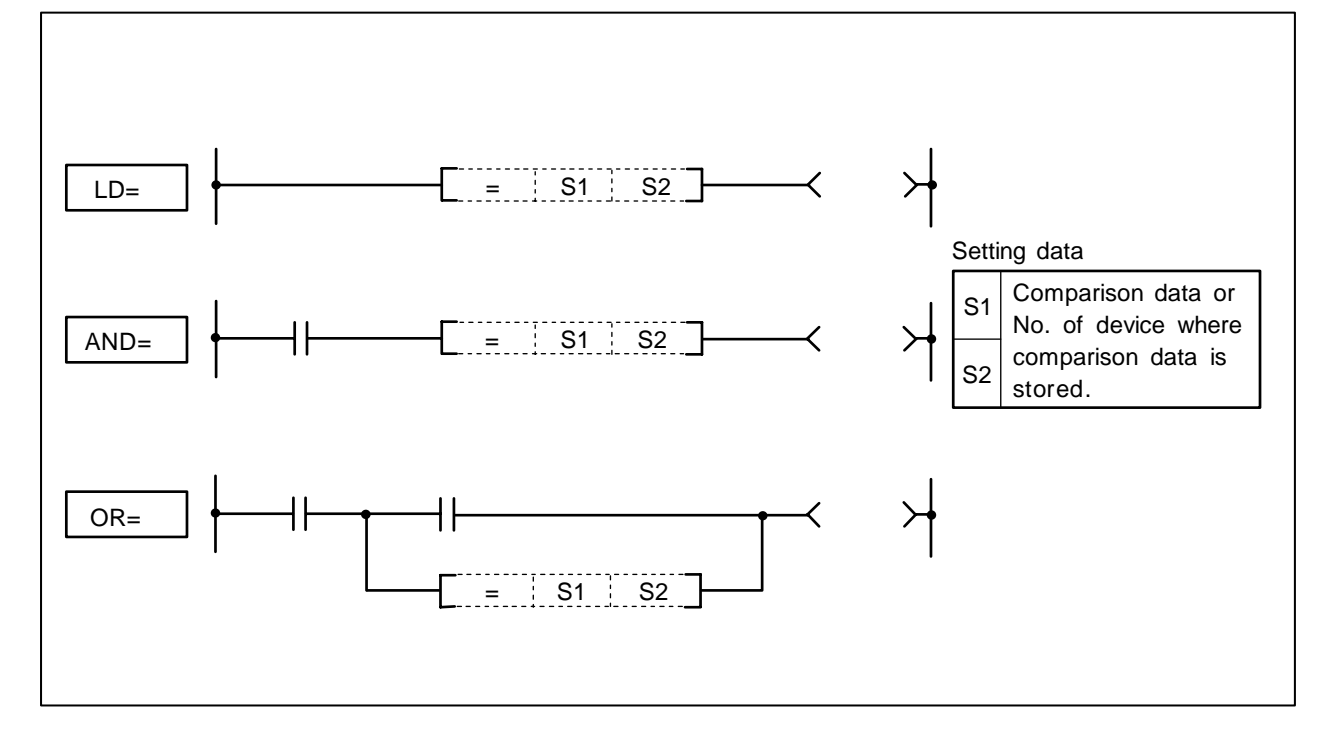

- (1) 16-bit comparison operation is executed with "A" contact handling.
- (2) The comparison operation results will be as follow.

| Conditions | Comparison operation results |
|------------|------------------------------|
| S1=S2      | Continuity state             |
| S1≠S2      | Non-continuity state         |

# **Execution conditions**

The execution conditions for LD=, AND= and OR= are as follow.

| Command | Execution conditions                              |
|---------|---------------------------------------------------|
| LD=     | Executed per scan                                 |
| AND=    | Executed only when previous contact command is ON |
| OR=     | Executed per scan                                 |

(1) Program to compare the X0 to F data and D3 data.

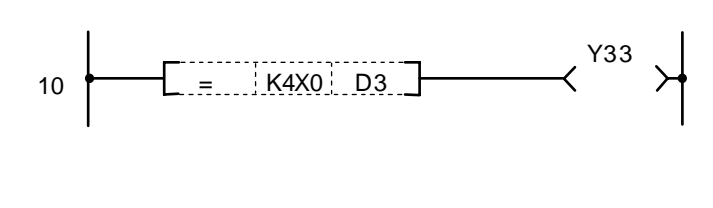

| -               |              |        |    |  |  |  |
|-----------------|--------------|--------|----|--|--|--|
| No. of<br>steps | Com-<br>mand | Device |    |  |  |  |
| 10              | LD=          | K4X0   | D3 |  |  |  |
| 13              | OUT          | Y33    |    |  |  |  |

(2) Program to compare the BCD value 100 and D3 data.

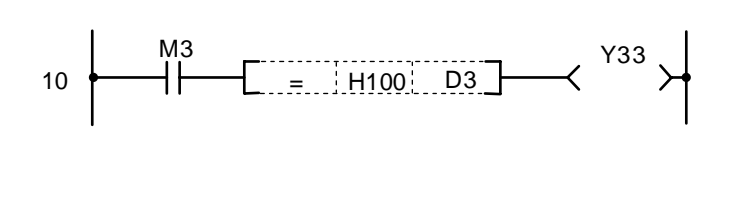

| Co | di | ng |
|----|----|----|
|    |    |    |

14

Codina

| No. of steps | Com-<br>mand | Device |    |  |  |  |  |
|--------------|--------------|--------|----|--|--|--|--|
| 10           | LD           | M3     |    |  |  |  |  |
| 11           | AND=         | H100   | D3 |  |  |  |  |
| 14           | OUT          | Y33    |    |  |  |  |  |
| 15           |              |        |    |  |  |  |  |

(3) Program to compare the BIN value 100 and D3 data.

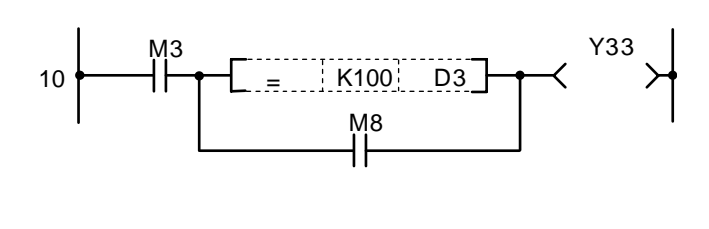

Coding

| No. of<br>steps | Com-<br>mand | Device |    |  |  |  |  |  |
|-----------------|--------------|--------|----|--|--|--|--|--|
| 10              | LD           | M3     |    |  |  |  |  |  |
| 11              | LD=          | K100   | D3 |  |  |  |  |  |
| 14              | OR           | M8     |    |  |  |  |  |  |
| 15              | ANB          |        |    |  |  |  |  |  |
| 16              | OUT          | Y33    |    |  |  |  |  |  |
| 17              |              |        |    |  |  |  |  |  |

(4) Program to compare the D0 and D3 data.

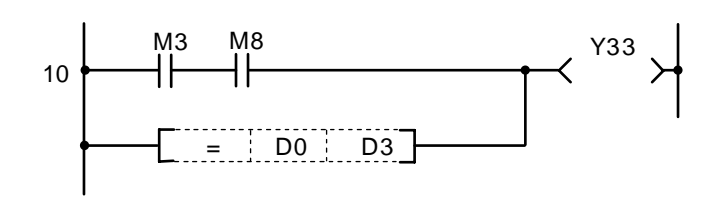

| No. of steps | Com-<br>mand | Device |    |  |  |  |  |
|--------------|--------------|--------|----|--|--|--|--|
| 10           | LD           | M3     |    |  |  |  |  |
| 11           | AND          | M8     |    |  |  |  |  |
| 12           | OR=          | D0     | D3 |  |  |  |  |
| 15           | OUT          | Y33    |    |  |  |  |  |
| 16           |              |        |    |  |  |  |  |

| $\setminus$  | Usable device |   |   |   |      |      |    |   |    |   | Digit |             |   |   |                                   |    |   |    |   |   |        |        |              |     |
|--------------|---------------|---|---|---|------|------|----|---|----|---|-------|-------------|---|---|-----------------------------------|----|---|----|---|---|--------|--------|--------------|-----|
| $\backslash$ |               |   |   | В | it d | evio | ce |   |    |   |       | Word device |   |   | Word device Con-<br>stant Pointer |    |   |    |   |   | desig- | Index  | No. of steps |     |
|              | Х             | Υ | Μ | L | F    | В    | SB | Т | SM | ۷ | Т     | С           | D | R | W                                 | SW | Ζ | SD | Κ | Н | Р      | nation |              |     |
| <b>S</b> 1   | 0             | 0 | 0 | 0 | 0    | 0    | 0  |   | 0  |   | 0     | 0           | 0 | 0 | 0                                 | 0  | 0 | 0  | 0 | 0 |        | 0      | 0            | 2/4 |
| <b>S</b> 2   | 0             | 0 | 0 | 0 | 0    | 0    | 0  |   | 0  |   | 0     | 0           | 0 | 0 | 0                                 | 0  | 0 | 0  | 0 | 0 |        | 0      | 0            | 3/4 |

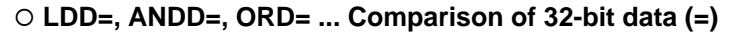

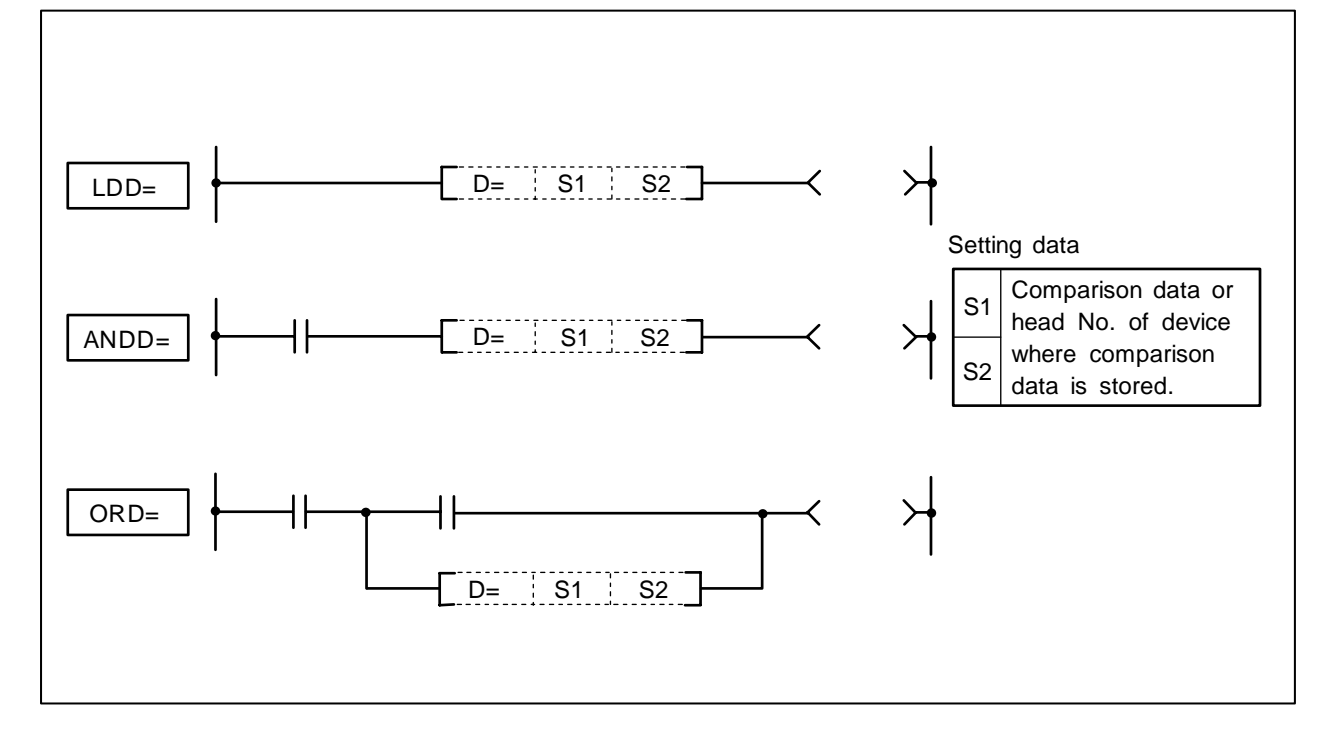

- (1) 32-bit comparison operation is executed with "A" contact handling.
- (2) The comparison operation results will be as follow.

| Conditions | Comparison operation results |  |  |  |  |  |
|------------|------------------------------|--|--|--|--|--|
| S1=S2      | Continuity state             |  |  |  |  |  |
| S1≠S2      | Non-continuity state         |  |  |  |  |  |

#### **Execution conditions**

The execution conditions for LDD=, ANDD= and ORD= are as follow.

| Command | Execution conditions                                 |
|---------|------------------------------------------------------|
| LDD=    | Executed per scan                                    |
| ANDD=   | Executed only when previous<br>contact command is ON |
| ORD=    | Executed per scan                                    |

(1) Program to compare the X0 to 1F data and D3, 4 data.

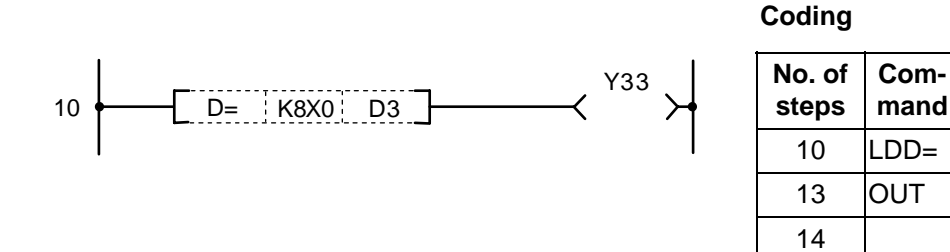

(2) Program to compare the BCD value 18000 and D3, 4 data.

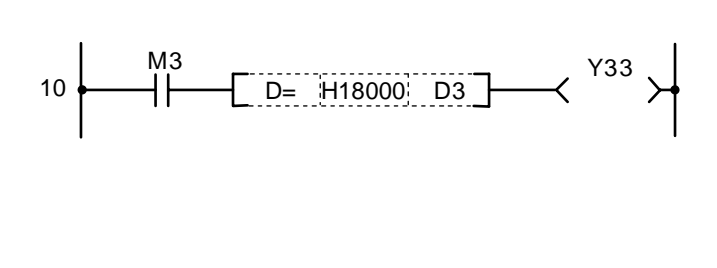

| Coding |
|--------|

| No. of steps | Com-<br>mand | Device |    |  |  |  |  |  |  |
|--------------|--------------|--------|----|--|--|--|--|--|--|
| 10           | LD           | M3     |    |  |  |  |  |  |  |
| 11           | ANDD=        | H18000 | D3 |  |  |  |  |  |  |
| 15           | OUT          | Y33    |    |  |  |  |  |  |  |
| 16           |              |        |    |  |  |  |  |  |  |

K8X0

Y33

Device

D3

(3) Program to compare the BIN value -80000 and D3, 4 data.

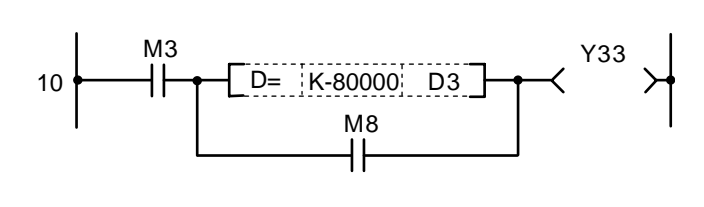

| No. of<br>steps | Com-<br>mand | Device  |    |  |  |  |  |  |  |
|-----------------|--------------|---------|----|--|--|--|--|--|--|
| 10              | LD           | M3      |    |  |  |  |  |  |  |
| 11              | LDD=         | K-80000 | D3 |  |  |  |  |  |  |
| 15              | OR           | M8      |    |  |  |  |  |  |  |
| 16              | ANB          |         |    |  |  |  |  |  |  |
| 17              | OUT          | Y33     |    |  |  |  |  |  |  |
| 18              |              |         |    |  |  |  |  |  |  |

(4) Program to compare the D0, 1 data and D3, 4 data.

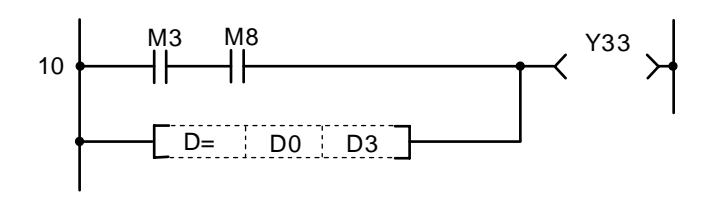

| No. of<br>steps | Com-<br>mand | Device |    |  |  |  |  |
|-----------------|--------------|--------|----|--|--|--|--|
| 10              | LD           | M3     |    |  |  |  |  |
| 11              | AND          | M8     |    |  |  |  |  |
| 12              | ORD=         | D0     | D3 |  |  |  |  |
| 15              | OUT          | Y33    |    |  |  |  |  |
| 16              |              |        |    |  |  |  |  |

| $\setminus$            |   | Usable device |   |   |      |      |    |   |    |   |   |             |   | Digit |   |    |   |               |   |         |        |        |              |   |
|------------------------|---|---------------|---|---|------|------|----|---|----|---|---|-------------|---|-------|---|----|---|---------------|---|---------|--------|--------|--------------|---|
| $\left  \right\rangle$ |   |               |   | В | it d | evio | e  |   |    |   |   | Word device |   |       |   |    |   | Con-<br>stant |   | Pointer | desig- | Index  | No. of steps |   |
|                        | Х | Υ             | М | L | F    | В    | SB | Т | SM | ۷ | Т | С           | D | R     | W | SW | Ζ | SD            | Κ | Η       | Р      | nation |              |   |
| <b>S</b> 1             | 0 | 0             | 0 | 0 | 0    | 0    | 0  |   | 0  |   | 0 | 0           | 0 | 0     | 0 | 0  | 0 | 0             | 0 | 0       |        | 0      | 0            | ç |
| S2                     | 0 | 0             | 0 | 0 | 0    | 0    | 0  |   | 0  |   | 0 | 0           | 0 | 0     | 0 | 0  | 0 | 0             | 0 | 0       |        | 0      | 0            | 3 |

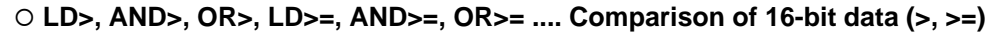

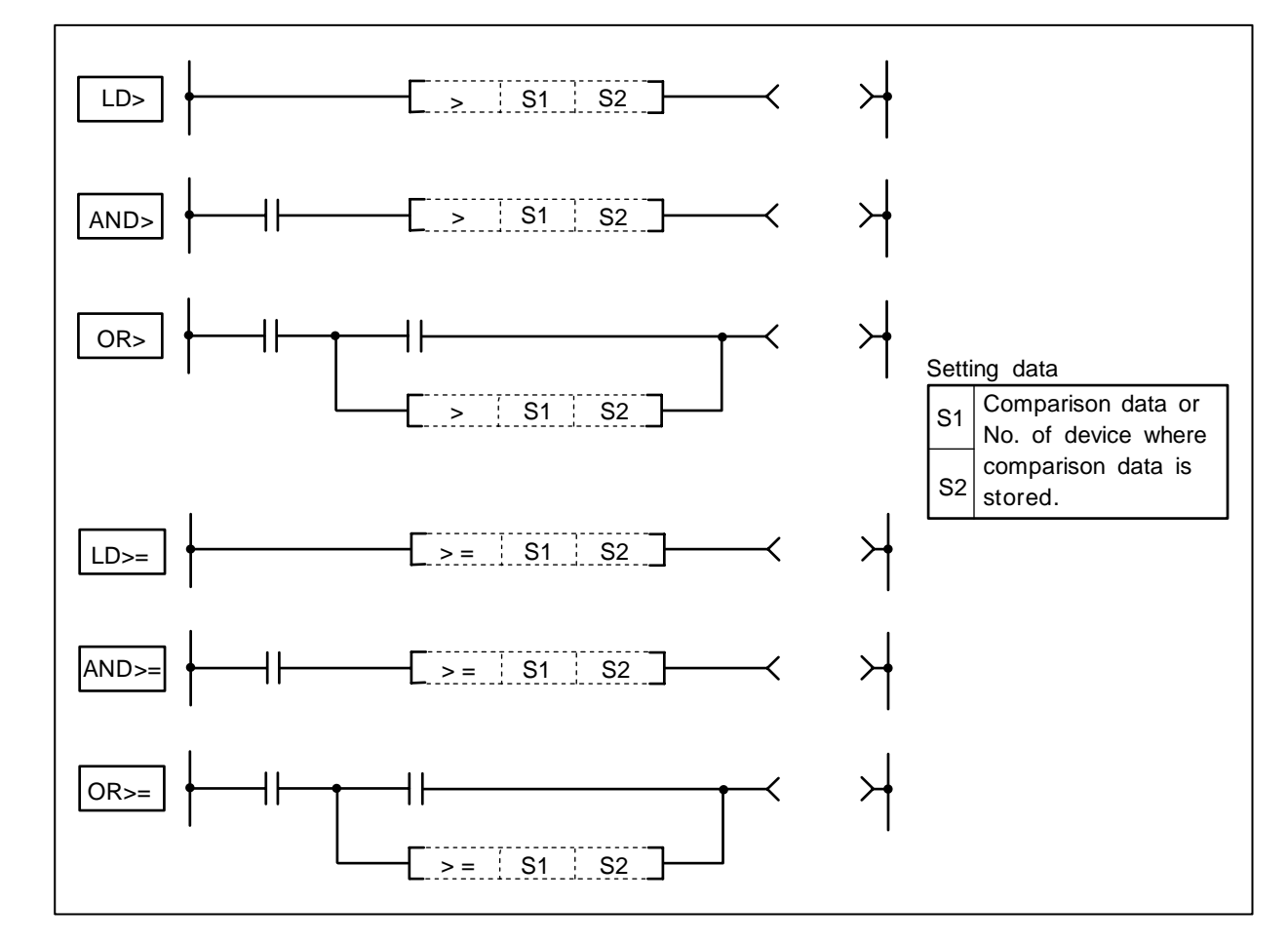

- (1) 16-bit comparison operation is executed with "A" contact handling.
- (2) The comparison operation results will be as follow.

| Command              | Conditions                                        | Comparison operation results |  |  |  |  |  |
|----------------------|---------------------------------------------------|------------------------------|--|--|--|--|--|
| _D>, AND>, OR> S1>S2 |                                                   | Continuity state             |  |  |  |  |  |
|                      | S1<=S2                                            | Non-continuity state         |  |  |  |  |  |
| LD>=, AND>=, OR>=    | S1>=S2                                            | Continuity state             |  |  |  |  |  |
|                      | S1 <s2< td=""><td>Non-continuity state</td></s2<> | Non-continuity state         |  |  |  |  |  |

### **Execution conditions**

The execution conditions for LD>, AND>, OR>, LD>=, AND>= and OR>= are as follow.

| Command     | Execution conditions                              |
|-------------|---------------------------------------------------|
| LD>, LD>=   | Executed per scan                                 |
| AND>, AND>= | Executed only when previous contact command is ON |
| OR>, OR>=   | Executed per scan                                 |

(1) Program to compare the X0 to F data and D3 data.

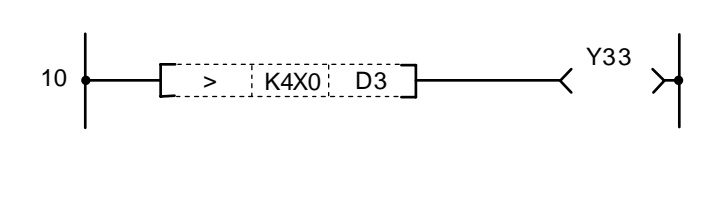

| No. of steps | Com-<br>mand | Device |    |  |  |  |  |  |  |
|--------------|--------------|--------|----|--|--|--|--|--|--|
| 10           | LD>          | K4X0   | D3 |  |  |  |  |  |  |
| 13           | OUT          | Y33    |    |  |  |  |  |  |  |
| 14           |              |        |    |  |  |  |  |  |  |

(2) Program to compare the BCD value 100 and D3 data.

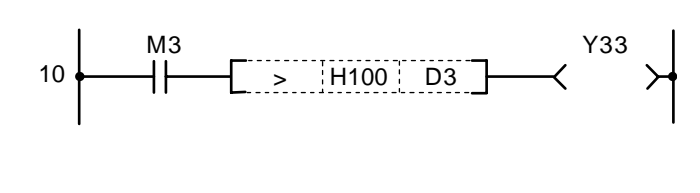

Coding

| No. of<br>steps | Com-<br>mand | Device |    |  |  |  |  |  |
|-----------------|--------------|--------|----|--|--|--|--|--|
| 10              | LD           | M3     |    |  |  |  |  |  |
| 11              | AND>         | H100   | D3 |  |  |  |  |  |
| 14              | OUT          | Y33    |    |  |  |  |  |  |
| 15              |              |        |    |  |  |  |  |  |

(3) Program to compare the BIN value 100 and D3 data.

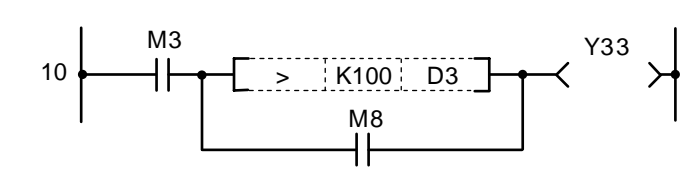

#### Coding

| No. of<br>steps | Com-<br>mand | Device |    |  |  |  |  |  |
|-----------------|--------------|--------|----|--|--|--|--|--|
| 10              | LD           | M3     |    |  |  |  |  |  |
| 11              | LD>          | K100   | D3 |  |  |  |  |  |
| 14              | OR           | M8     |    |  |  |  |  |  |
| 15              | ANB          |        |    |  |  |  |  |  |
| 16              | OUT          | Y33    |    |  |  |  |  |  |
| 17              |              |        |    |  |  |  |  |  |

(4) Program to compare the D0 and D3 data.

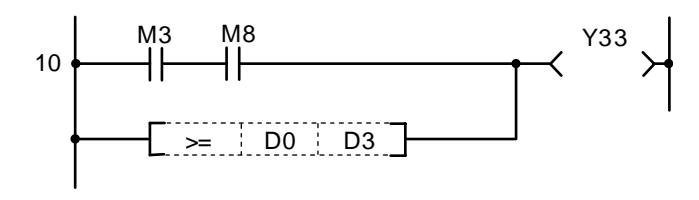

| No. of<br>steps | Com-<br>mand | Device |    |  |  |  |  |
|-----------------|--------------|--------|----|--|--|--|--|
| 10              | LD           | M3     |    |  |  |  |  |
| 11              | AND          | M8     |    |  |  |  |  |
| 12              | OR>=         | D0     | D3 |  |  |  |  |
| 15              | OUT          | Y33    |    |  |  |  |  |
| 16              |              |        |    |  |  |  |  |

| $\setminus$            |   | Usable device |   |   |      |      |    |   |    |   |   |             |   | Digit |   |    |   |    |                  |   |         |        |       |                 |
|------------------------|---|---------------|---|---|------|------|----|---|----|---|---|-------------|---|-------|---|----|---|----|------------------|---|---------|--------|-------|-----------------|
| $\left  \right\rangle$ |   |               |   | В | it d | evio | ce |   |    |   |   | Word device |   |       |   |    |   |    | Con-<br>stant Pc |   | Pointer | desig- | Index | No. of<br>steps |
|                        | Х | Υ             | Μ | L | F    | В    | SB | Т | SM | ۷ | Т | С           | D | R     | W | SW | Ζ | SD | Κ                | Н | Р       | nation |       |                 |
| <b>S</b> 1             | 0 | 0             | 0 | 0 | 0    | 0    | 0  |   | 0  |   | 0 | 0           | 0 | 0     | 0 | 0  | 0 | 0  | 0                | 0 |         | 0      | 0     | 2/4             |
| <b>S</b> 2             | 0 | 0             | 0 | 0 | 0    | 0    | 0  |   | 0  |   | 0 | 0           | 0 | 0     | 0 | 0  | 0 | 0  | 0                | 0 |         | 0      | 0     | 3/4             |

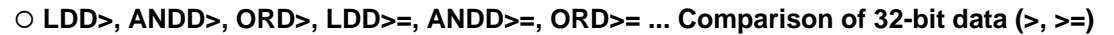

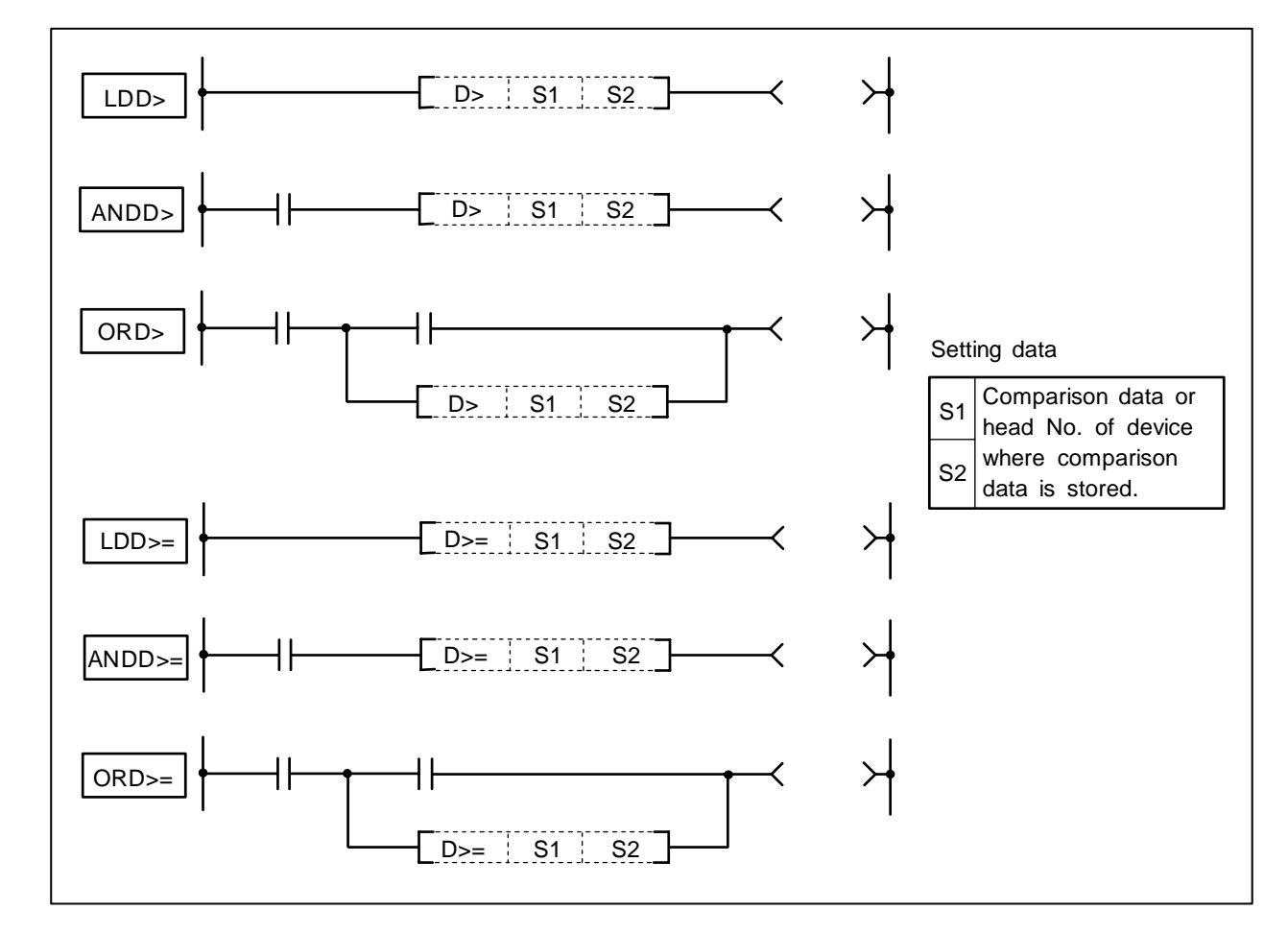

- (1) 32-bit comparison operation is executed with "A" contact handling.
- (2) The comparison operation results will be as follow.

| Command              | Conditions                                        | Comparison operation results |
|----------------------|---------------------------------------------------|------------------------------|
| LDD>, ANDD>, ORD>    | S1>S2                                             | Continuity state             |
|                      | S1<=S2                                            | Non-continuity state         |
| LDD>=, ANDD>=, ORD>= | S1>=S2                                            | Continuity state             |
|                      | S1 <s2< td=""><td>Non-continuity state</td></s2<> | Non-continuity state         |

# Execution conditions

The execution conditions for LDD>, ANDD>, ORD>, LDD>=, ANDD>= and ORD>= are as follow.

| Command       | Execution conditions                              |
|---------------|---------------------------------------------------|
| LDD>, LDD>=   | Executed per scan                                 |
| ANDD>, ANDD>= | Executed only when previous contact command is ON |
| ORD>, ORD>=   | Executed per scan                                 |

(1) Program to compare the X0 to 1F data and D3, 4 data.

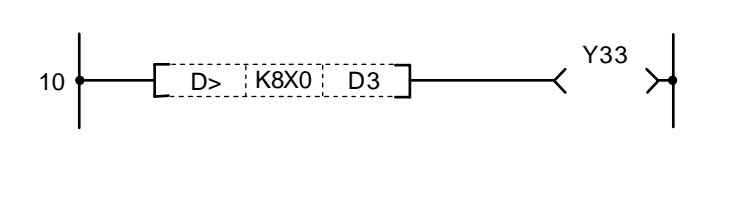

| -            |              |        |    |  |  |  |  |  |  |
|--------------|--------------|--------|----|--|--|--|--|--|--|
| No. of steps | Com-<br>mand | Device |    |  |  |  |  |  |  |
| 10           | LDD>         | K8X0   | D3 |  |  |  |  |  |  |
| 13           | OUT          | Y33    |    |  |  |  |  |  |  |
| 14           |              |        |    |  |  |  |  |  |  |

(2) Program to compare the BCD value 18000 and D3, 4 data.

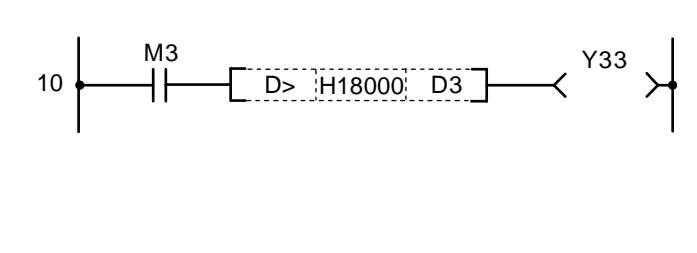

| Co | di | n | n |
|----|----|---|---|
| υU | u  |   | g |

Coding

| No. of<br>steps | Com-<br>mand | Device |    |  |  |  |  |  |  |  |
|-----------------|--------------|--------|----|--|--|--|--|--|--|--|
| 10              | LD           | M3     |    |  |  |  |  |  |  |  |
| 11              | ANDD>        | H18000 | D3 |  |  |  |  |  |  |  |
| 15              | OUT          | Y33    |    |  |  |  |  |  |  |  |
| 16              |              |        |    |  |  |  |  |  |  |  |

(3) Program to compare the BIN value -80000 and D3, 4 data.

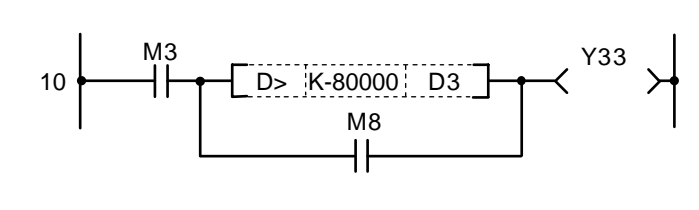

| C | 0 | d | i | n | a |
|---|---|---|---|---|---|
|   |   | u | • |   | Э |

| No. of<br>steps | Com-<br>mand | Device  |    |  |  |  |  |  |  |
|-----------------|--------------|---------|----|--|--|--|--|--|--|
| 10              | LD           | M3      |    |  |  |  |  |  |  |
| 11              | LDD>         | K-80000 | D3 |  |  |  |  |  |  |
| 15              | OR           | M8      |    |  |  |  |  |  |  |
| 16              | ANB          |         |    |  |  |  |  |  |  |
| 17              | OUT          | Y33     |    |  |  |  |  |  |  |
| 18              |              |         |    |  |  |  |  |  |  |

(4) Program to compare the D0, 1 data and D3, 4 data.

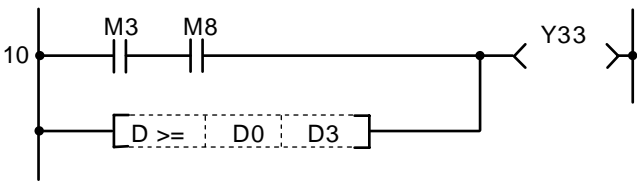

#### Coding

| No. of<br>steps | Com-<br>mand | Device |    |  |  |  |  |  |  |
|-----------------|--------------|--------|----|--|--|--|--|--|--|
| 10              | LD           | M3     |    |  |  |  |  |  |  |
| 11              | AND          | M8     |    |  |  |  |  |  |  |
| 12              | ORD>=        | D0     | D3 |  |  |  |  |  |  |
| 15              | OUT          | Y33    |    |  |  |  |  |  |  |
| 16              |              |        |    |  |  |  |  |  |  |

- 153 -

| $\setminus$            | Usable device |   |   |   |      |      |    |   |    |   |   |             | Digit |   |                                   |    |   |    |             |             |       |              |   |   |
|------------------------|---------------|---|---|---|------|------|----|---|----|---|---|-------------|-------|---|-----------------------------------|----|---|----|-------------|-------------|-------|--------------|---|---|
| $\left  \right\rangle$ |               |   |   | В | it d | evio | ce |   |    |   |   | Word device |       |   | Word device Con-<br>stant Pointer |    |   |    |             | desig-      | Index | No. of steps |   |   |
|                        | Х             | Υ | Μ | L | F    | В    | SB | Т | SM | ۷ | Т | С           | D     | R | W                                 | SW | Ζ | SD | κ           | Н           | Р     | nation       |   |   |
| <b>S</b> 1             | 0             | 0 | 0 | 0 | 0    | 0    | 0  |   | 0  |   | 0 | 0           | 0     | 0 | 0                                 | 0  | 0 | 0  | 0           | 0           |       |              |   | • |
| <b>S</b> 2             | 0             | 0 | 0 | 0 | 0    | 0    | 0  |   | 0  |   | 0 | 0           | 0     | 0 | 0                                 | 0  | 0 | 0  | O<br>(Note) | O<br>(Note) |       | 0            | 0 | 3 |

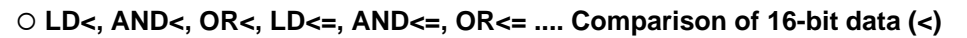

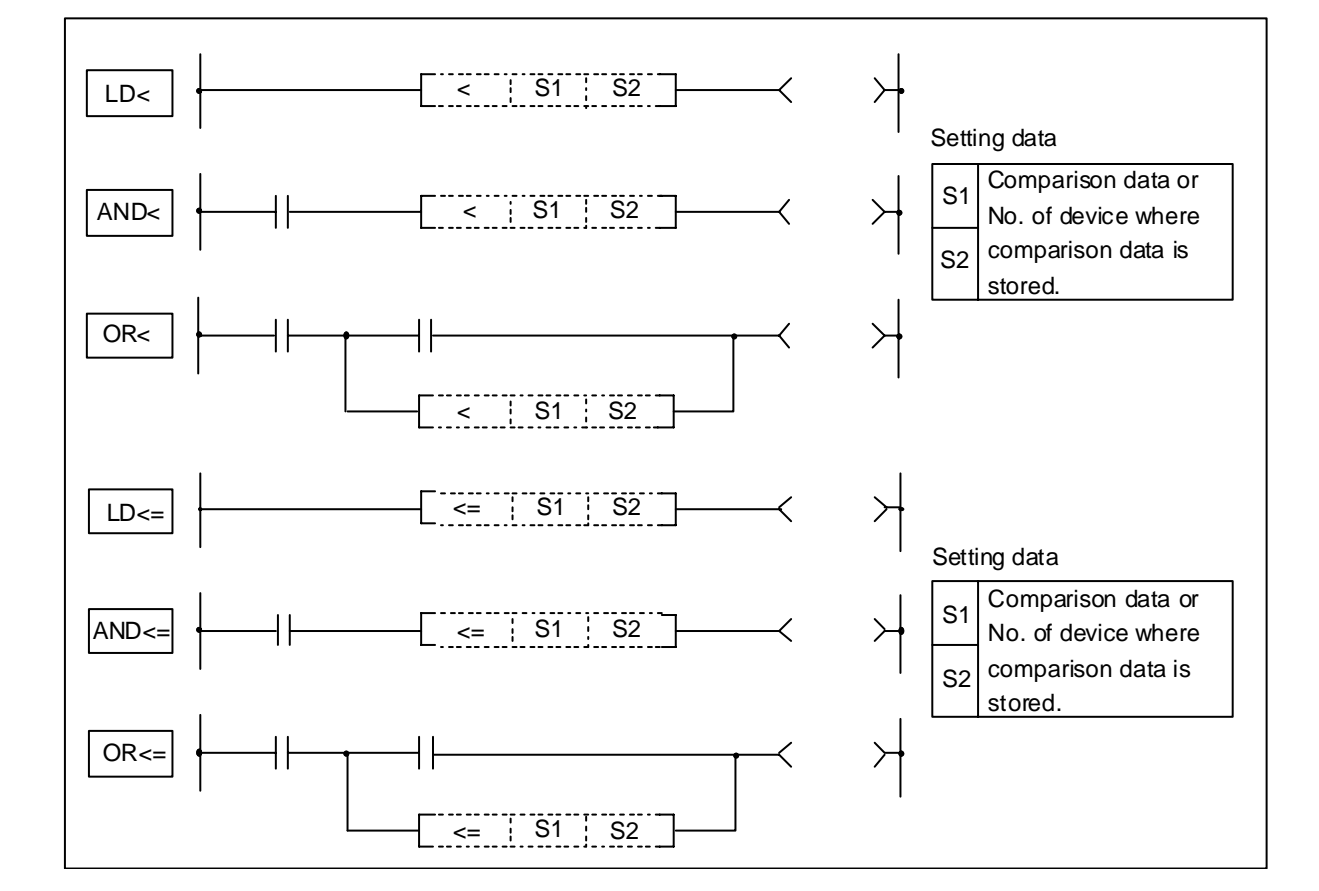

- (1) 16-bit comparison operation is executed with "A" contact handling.
- (2) The comparison operation results will be as follow.

| Command           | Conditions                                    | Comparison operation results |
|-------------------|-----------------------------------------------|------------------------------|
| LD<, AND<, OR<    | S1 <s2< td=""><td>Continuity state</td></s2<> | Continuity state             |
|                   | S1>=S2                                        | Non-continuity state         |
| LD<=, AND<=, OR<= | S1<=S2                                        | Non-continuity state         |
|                   | S1>S2                                         | Continuity state             |

### **Execution conditions**

The execution conditions for LD<, AND<, OR<, LD<=, AND<= and OR<= are as follow.

| Command     | Execution conditions                              |
|-------------|---------------------------------------------------|
| LD<, LD<=   | Executed per scan                                 |
| AND<, AND<= | Executed only when previous contact command is ON |
| OR<, OR<=   | Executed per scan                                 |

#### Cautions

Each command of LD<=, AND<=, and OR<= cannot use a constant for S2. When S2 is a constant, it operates as LDBIT, ANDBIT, and an ORBIT command, respectively.

#### Program example

(1) Program to compare the X0 to F data and D3 data.

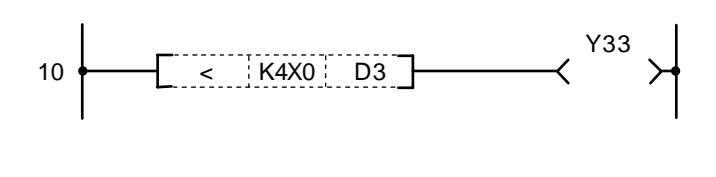

| Ī | No. of<br>steps | Com-<br>mand | Device |    |  |  |  |  |  |  |
|---|-----------------|--------------|--------|----|--|--|--|--|--|--|
|   | 10              | LD<          | K4X0   | D3 |  |  |  |  |  |  |
|   | 13              | OUT          | Y33    |    |  |  |  |  |  |  |
|   | 14              |              |        |    |  |  |  |  |  |  |

(2) Program to compare the BCD value 100 and D3 data.

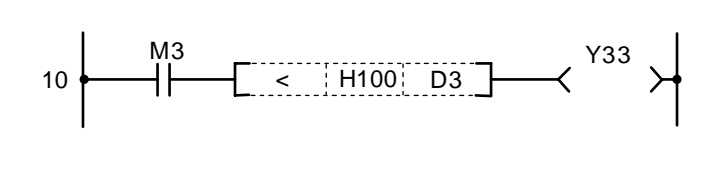

| Coding | g |
|--------|---|
|--------|---|

| No. of steps | Com-<br>mand |      | Device |  |
|--------------|--------------|------|--------|--|
| 10           | LD           | M3   |        |  |
| 11           | AND<         | H100 | D3     |  |
| 14           | OUT          | Y33  |        |  |
| 15           |              |      |        |  |

(3) Program to compare the BIN value 100 and D3 data.

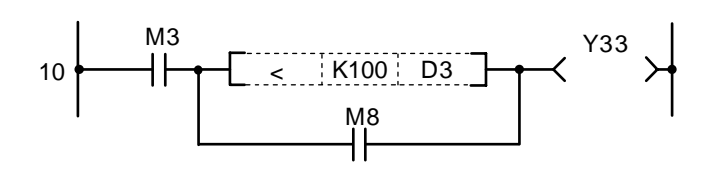

Coding

| No. of<br>steps | Com-<br>mand |      | Device |  |
|-----------------|--------------|------|--------|--|
| 10              | LD           | M3   |        |  |
| 11              | LD<          | K100 | D3     |  |
| 14              | OR           | M8   |        |  |
| 15              | ANB          |      |        |  |
| 16              | OUT          | Y33  |        |  |
| 17              |              |      |        |  |

(4) Program to compare the D0 and D3 data.

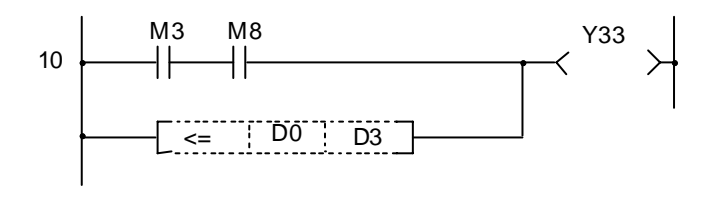

| No. of<br>steps | Com-<br>mand |     | Device |  |
|-----------------|--------------|-----|--------|--|
| 10              | LD           | M3  |        |  |
| 11              | AND          | M8  |        |  |
| 12              | OR<          | D0  | D3     |  |
| 15              | OUT          | Y33 |        |  |
| 16              |              |     |        |  |

| $\setminus$            |   |   |   |   |      |      | Usable device |   |    |   |   |   |   |     |     |      |   |    |           |           |         | Digit  |       |              |
|------------------------|---|---|---|---|------|------|---------------|---|----|---|---|---|---|-----|-----|------|---|----|-----------|-----------|---------|--------|-------|--------------|
| $\left  \right\rangle$ |   |   |   | В | it d | evio | e             |   |    |   |   |   | W | ord | dev | vice |   |    | Co<br>sta | n-<br>Int | Pointer | desig- | Index | No. of steps |
|                        | Х | Υ | М | L | F    | В    | SB            | Т | SM | ۷ | Т | С | D | R   | W   | SW   | Ζ | SD | Κ         | Н         | Р       | nation |       |              |
| <b>S</b> 1             | 0 | 0 | 0 | 0 | 0    | 0    | 0             |   | 0  |   | 0 | 0 | 0 | 0   | 0   | 0    | 0 | 0  | 0         | 0         |         | 0      | 0     | 2/4          |
| <b>S</b> 2             | 0 | 0 | 0 | 0 | 0    | 0    | 0             |   | 0  |   | 0 | 0 | 0 | 0   | 0   | 0    | 0 | 0  | 0         | 0         |         | 0      | 0     | 3/4          |

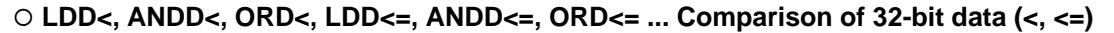

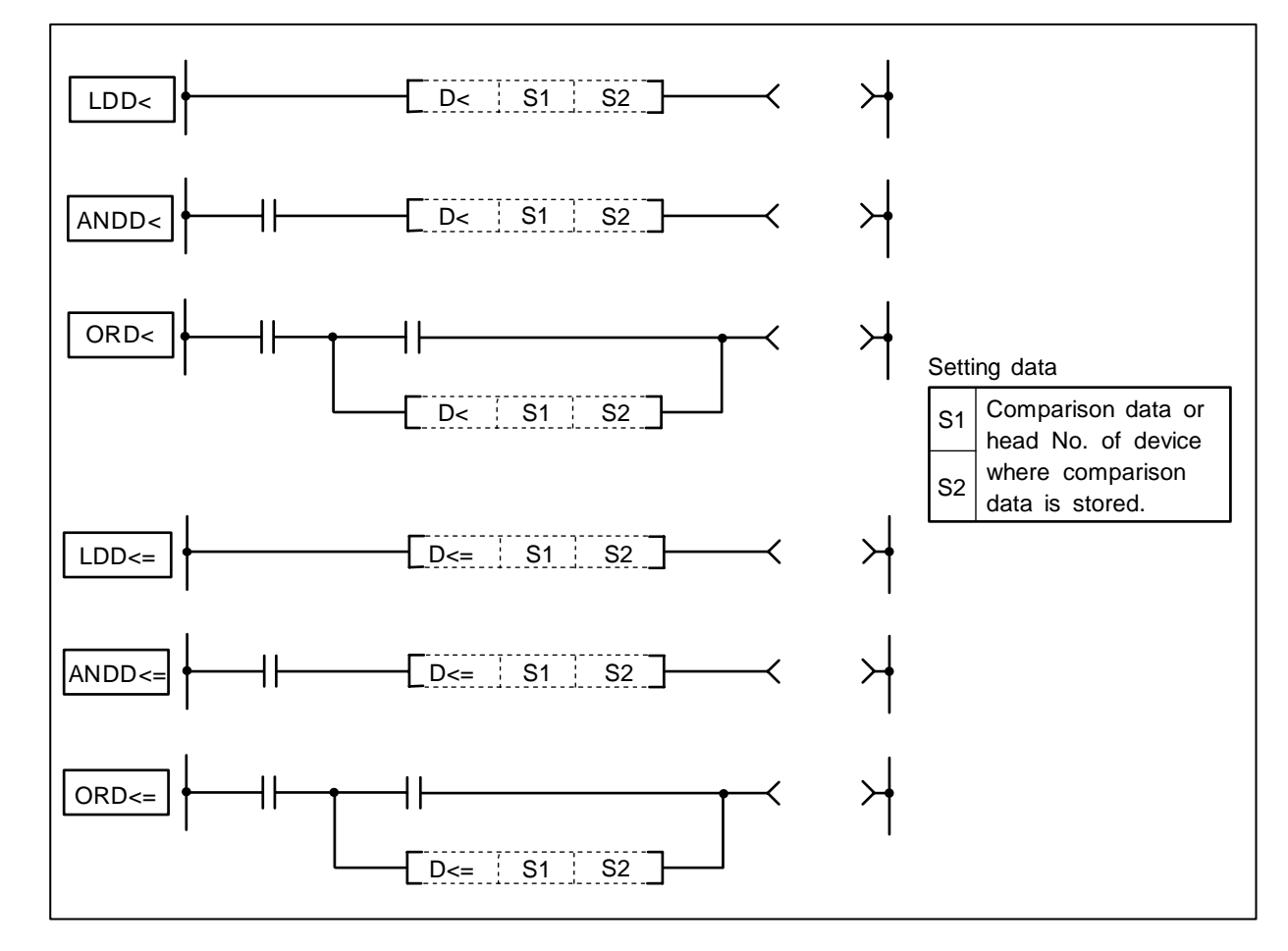

- (1) 32-bit comparison operation is executed with "A" contact handling.
- (2) The comparison operation results will be as follows.

| Command              | Conditions                                    | Comparison operation results |
|----------------------|-----------------------------------------------|------------------------------|
| LDD<, ANDD<, ORD<    | S1 <s2< td=""><td>Continuity state</td></s2<> | Continuity state             |
|                      | S1>=S2                                        | Non-continuity state         |
| LDD<=, ANDD<=, ORD<= | S1<=S2                                        | Continuity state             |
|                      | S1>S2                                         | Non-continuity state         |

# Execution conditions

The execution conditions for LDD<, ANDD<, ORD<, LDD<=, ANDD<= and ORD<= are as follows.

| Command       | Execution conditions                              |
|---------------|---------------------------------------------------|
| LDD<, LDD<=   | Executed per scan                                 |
| ANDD<, ANDD<= | Executed only when previous contact command is ON |
| ORD<, ORD<=   | Executed per scan                                 |

(1) Program to compare the X0 to 1F data and D3, 4 data.

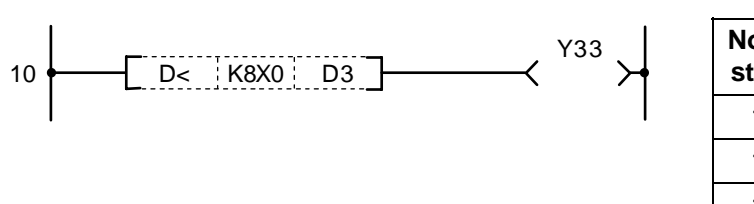

| J            |              |      |        |  |
|--------------|--------------|------|--------|--|
| No. of steps | Com-<br>mand |      | Device |  |
| 10           | LDD<         | K8X0 | D3     |  |
| 13           | OUT          | Y33  |        |  |
| 14           |              |      |        |  |

(2) Program to compare the BCD value 18000 and D3, 4 data.

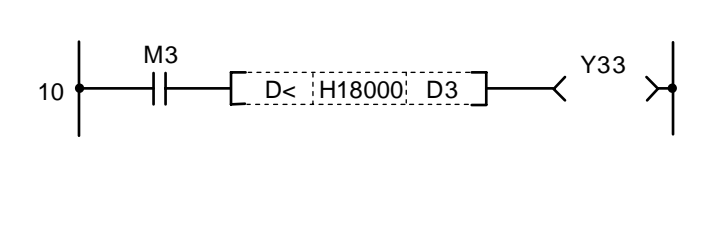

| Со | di | na |
|----|----|----|
|    | ~  |    |

Codina

| No. of<br>steps | Com-<br>mand |        | Device |  |
|-----------------|--------------|--------|--------|--|
| 10              | LD           | M3     |        |  |
| 11              | ANDD<        | H18000 | D3     |  |
| 15              | OUT          | Y33    |        |  |
| 16              |              |        |        |  |

(3) Program to compare the BIN value -80000 and D3, 4 data.

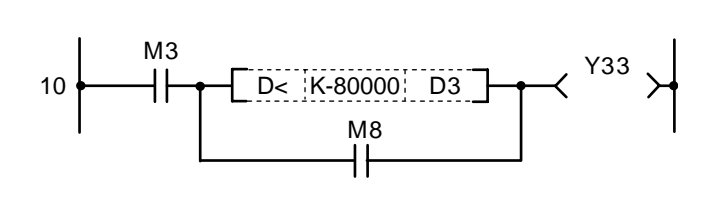

Coding

| No. of<br>steps | Com-<br>mand | Device  |    |  |  |  |  |  |  |  |
|-----------------|--------------|---------|----|--|--|--|--|--|--|--|
| 10              | LD           | M3      |    |  |  |  |  |  |  |  |
| 11              | LDD<         | K-80000 | D3 |  |  |  |  |  |  |  |
| 15              | OR           | M8      |    |  |  |  |  |  |  |  |
| 16              | ANB          |         |    |  |  |  |  |  |  |  |
| 17              | OUT          | Y33     |    |  |  |  |  |  |  |  |
| 18              |              |         |    |  |  |  |  |  |  |  |

(4) Program to compare the D0, 1 data and D3, 4 data.

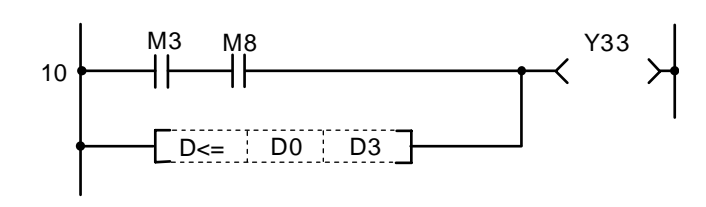

| No. of steps | Com-<br>mand |     | Device |  |  |  |  |  |  |  |
|--------------|--------------|-----|--------|--|--|--|--|--|--|--|
| 10           | LD           | M3  |        |  |  |  |  |  |  |  |
| 11           | AND          | M8  |        |  |  |  |  |  |  |  |
| 12           | ORD<=        | D0  | D3     |  |  |  |  |  |  |  |
| 15           | OUT          | Y33 |        |  |  |  |  |  |  |  |
| 16           |              |     |        |  |  |  |  |  |  |  |

| $\setminus$            | Usable device |   |   |   |      |      |    |   |    |   |   |   |   | Diait |     |      |   |    |             |             |         |        |       |              |
|------------------------|---------------|---|---|---|------|------|----|---|----|---|---|---|---|-------|-----|------|---|----|-------------|-------------|---------|--------|-------|--------------|
| $\left  \right\rangle$ |               |   |   | В | it d | evio | ce |   |    |   |   |   | W | ord   | dev | /ice |   |    | Co<br>sta   | n-<br>Int   | Pointer | desig- | Index | No. of steps |
|                        | Х             | Υ | Μ | L | F    | В    | SB | Т | SM | ۷ | Т | С | D | R     | W   | SW   | Ζ | SD | Κ           | Н           | Р       | nation |       |              |
| <b>S</b> 1             | 0             | 0 | 0 | 0 | 0    | 0    | 0  |   | 0  | 0 | 0 | 0 | 0 | 0     | 0   | 0    | 0 | 0  | 0           | 0           |         |        |       | 0/4          |
| <b>S</b> 2             | 0             | 0 | 0 | 0 | 0    | 0    | 0  |   | 0  | 0 | 0 | 0 | 0 | 0     | 0   | 0    | 0 | 0  | O<br>(Note) | O<br>(Note) |         | 0      | 0     | 3/4          |

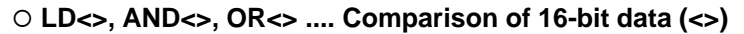

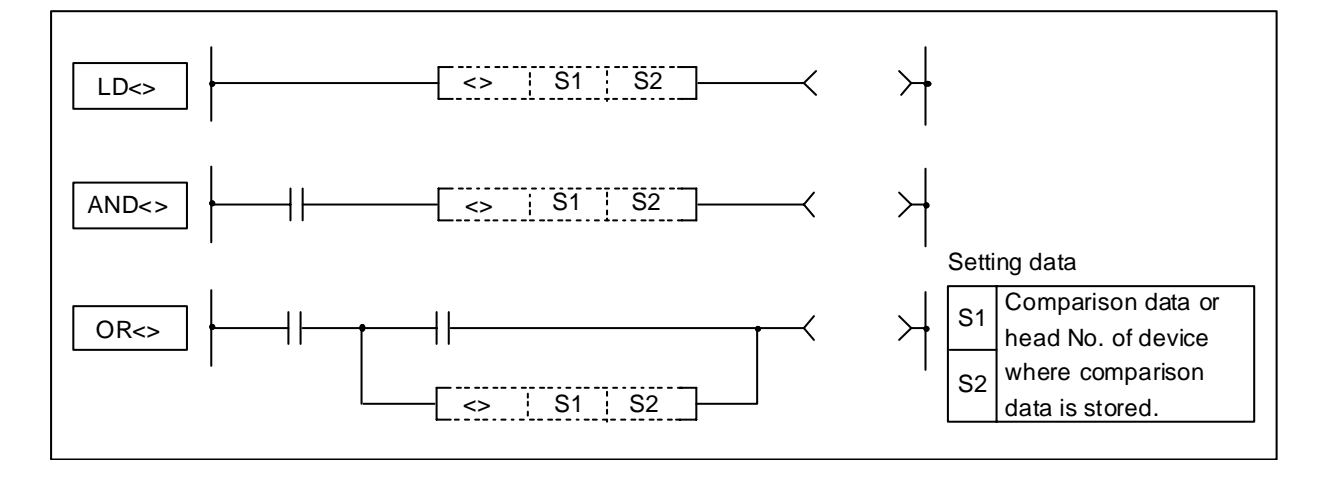

- (1) 16-bit comparison operation is executed with "A" contact handling.
- (2) The comparison operation results will be as follow.

| Conditions | Comparison operation results |  |  |  |  |  |
|------------|------------------------------|--|--|--|--|--|
| S1<>S2     | Continuity state             |  |  |  |  |  |
| S1=S2      | Non-continuity state         |  |  |  |  |  |

#### **Execution conditions**

The execution conditions for LD<>, AND<> and OR<> are as follow.

| Command | Execution conditions                              |  |  |  |
|---------|---------------------------------------------------|--|--|--|
| LD<>    | Executed per scan                                 |  |  |  |
| AND<>   | Executed only when previous contact command is ON |  |  |  |
| OR<>    | Executed per scan                                 |  |  |  |

#### Cautions

Each command of LD<>, AND<>, and OR<> cannot use a constant for S2. When S2 is a constant, it operates as LDBII, ANDBII, and an ORBII command, respectively.

(1) Program to compare the X0 to F data and D3 data.

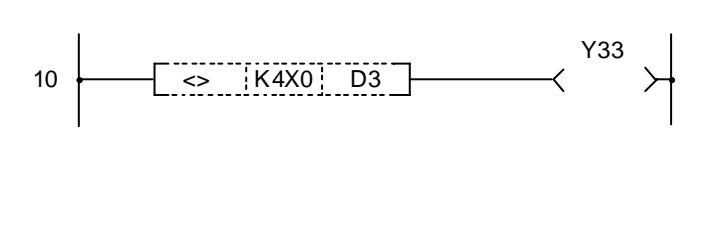

| No. of steps | Com-<br>mand | Device |    |  |  |  |  |  |  |
|--------------|--------------|--------|----|--|--|--|--|--|--|
| 10           | LD<>         | K4X0   | D3 |  |  |  |  |  |  |
| 13           | OUT          | Y33    |    |  |  |  |  |  |  |
| 14           |              |        |    |  |  |  |  |  |  |

(2) Program to compare the BCD value 1800 and D3 data.

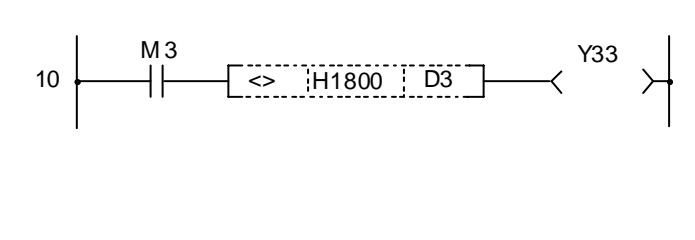

#### Coding

Coding

| No. of steps | Com-<br>mand | Device |    |  |  |  |  |  |  |
|--------------|--------------|--------|----|--|--|--|--|--|--|
| 10           | LD           | M3     |    |  |  |  |  |  |  |
| 11           | AND<>        | H1800  | D3 |  |  |  |  |  |  |
| 14           | OUT          | Y33    |    |  |  |  |  |  |  |
| 15           |              |        |    |  |  |  |  |  |  |

(3) Program to compare the BIN value -8000 and D3 data.

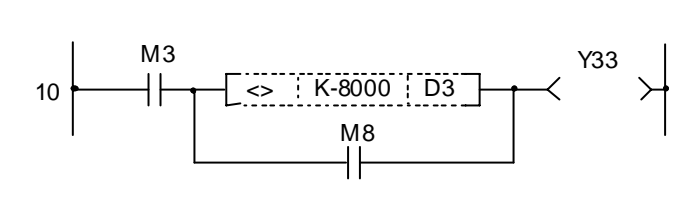

Coding

| No. of<br>steps | Com-<br>mand | Device |    |  |  |  |  |  |  |
|-----------------|--------------|--------|----|--|--|--|--|--|--|
| 10              | LD           | M3     |    |  |  |  |  |  |  |
| 11              | LD<>         | K-8000 | D3 |  |  |  |  |  |  |
| 15              | OR           | M8     |    |  |  |  |  |  |  |
| 16              | ANB          |        |    |  |  |  |  |  |  |
| 17              | OUT          | Y33    |    |  |  |  |  |  |  |
| 18              |              |        |    |  |  |  |  |  |  |

(4) Program to compare the D0 data and D3 data.

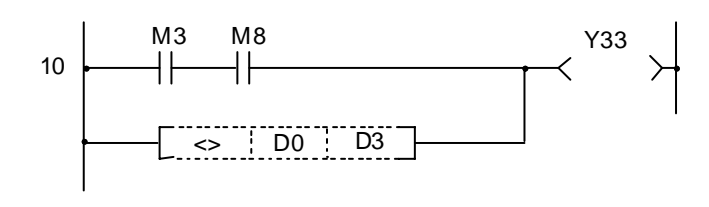

| No. of steps | Com-<br>mand | Device |    |  |  |  |  |  |  |
|--------------|--------------|--------|----|--|--|--|--|--|--|
| 10           | LD           | M3     |    |  |  |  |  |  |  |
| 11           | AND          | M8     |    |  |  |  |  |  |  |
| 12           | OR<>         | D0     | D3 |  |  |  |  |  |  |
| 15           | OUT          | Y33    |    |  |  |  |  |  |  |
| 16           |              |        |    |  |  |  |  |  |  |

| $\setminus$            | Usable device |   |   |   |   |   |    |             |    |   |           |           | Digit   |        |       |              |   |    |   |   |   |        |   |     |
|------------------------|---------------|---|---|---|---|---|----|-------------|----|---|-----------|-----------|---------|--------|-------|--------------|---|----|---|---|---|--------|---|-----|
| $\left  \right\rangle$ | Bit device    |   |   |   |   |   |    | Word device |    |   | Co<br>sta | n-<br>Int | Pointer | desig- | Index | No. of steps |   |    |   |   |   |        |   |     |
|                        | Х             | Υ | М | L | F | В | SB | Т           | SM | ۷ | Т         | С         | D       | R      | W     | SW           | Ζ | SD | Κ | Н | Р | nation |   |     |
| <b>S</b> 1             | 0             | 0 | 0 | 0 | 0 | 0 | 0  |             | 0  |   | 0         | 0         | 0       | 0      | 0     | 0            | 0 | 0  | 0 | 0 |   | 0      | 0 | 2/4 |
| <b>S</b> 2             | 0             | 0 | 0 | 0 | 0 | 0 | 0  |             | 0  |   | 0         | 0         | 0       | 0      | 0     | 0            | 0 | 0  | 0 | 0 |   | 0      | 0 | 3/4 |

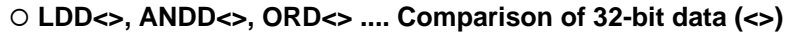

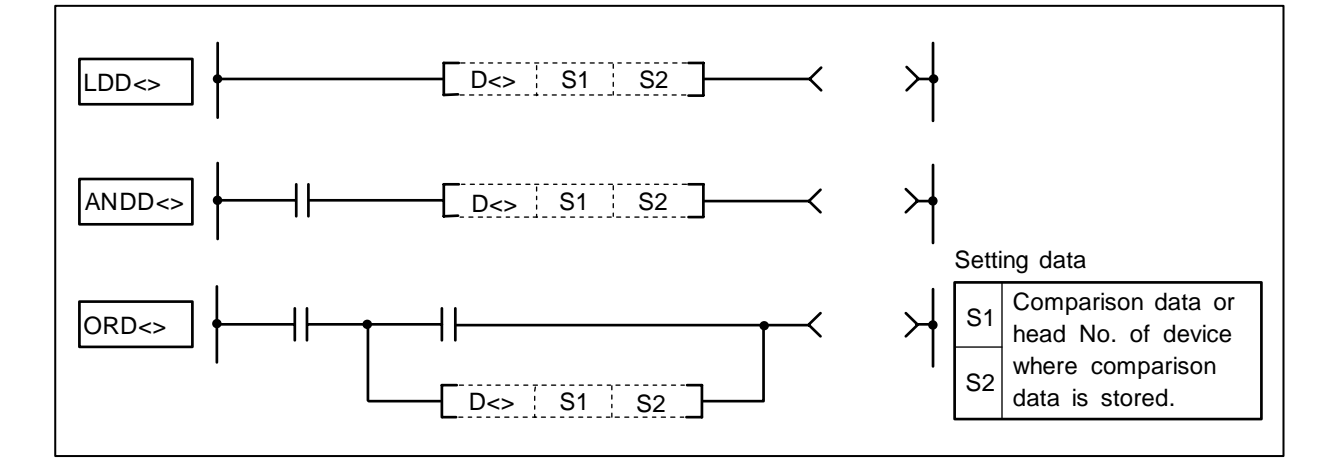

- (1) 16-bit comparison operation is executed with "A" contact handling.
- (2) The comparison operation results will be as follow.

| Conditions | Comparison operation results |
|------------|------------------------------|
| S1<>S2     | Continuity state             |
| S1=S2      | Non-continuity state         |

#### **Execution conditions**

The execution conditions for LDD<>, ANDD<> and ORD<> are as follow.

| Command | Execution conditions                              |  |  |  |
|---------|---------------------------------------------------|--|--|--|
| LDD<>   | Executed per scan                                 |  |  |  |
| ANDD<>  | Executed only when previous contact command is ON |  |  |  |
| ORD<>   | Executed per scan                                 |  |  |  |

(1) Program to compare the X0 to F data and D3, D4 data.

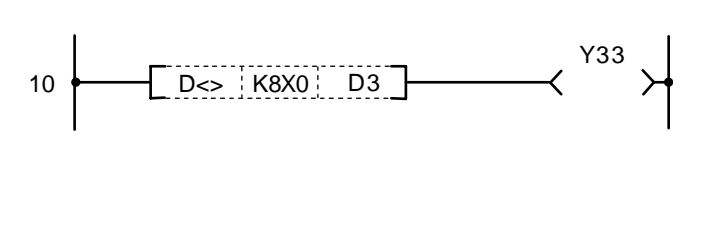

| No. of<br>steps | Com-<br>mand | Device |    |  |  |  |  |  |  |
|-----------------|--------------|--------|----|--|--|--|--|--|--|
| 10              | LDD<>        | K8X0   | D3 |  |  |  |  |  |  |
| 13              | OUT          | Y33    |    |  |  |  |  |  |  |
| 14              |              |        |    |  |  |  |  |  |  |

(2) Program to compare the BCD value 18000 and D3, D4 data.

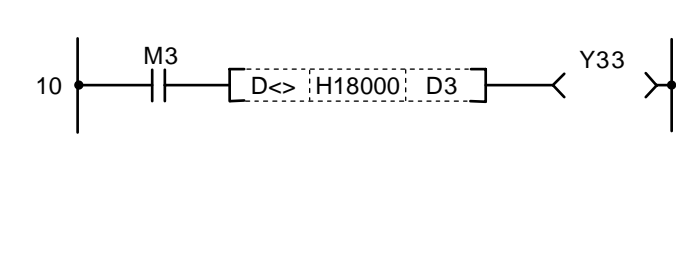

#### Coding

Coding

| No. of steps | Com-<br>mand | Device |    |  |  |  |  |  |  |  |
|--------------|--------------|--------|----|--|--|--|--|--|--|--|
| 10           | LD           | M3     |    |  |  |  |  |  |  |  |
| 11           | ANDD<>       | H18000 | D3 |  |  |  |  |  |  |  |
| 14           | OUT          | Y33    |    |  |  |  |  |  |  |  |
| 15           |              |        |    |  |  |  |  |  |  |  |

(3) Program to compare the BIN value -80000 and D3, D4 data.

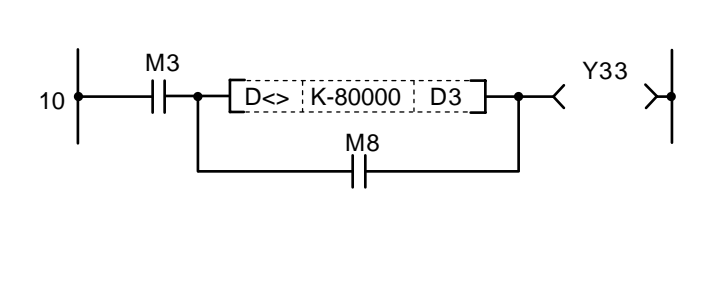

#### Coding

| No. of<br>steps | Com-<br>mand | Device  |    |  |  |  |  |  |
|-----------------|--------------|---------|----|--|--|--|--|--|
| 10              | LD           | M3      |    |  |  |  |  |  |
| 11              | LDD<>        | K-80000 | D3 |  |  |  |  |  |
| 15              | OR           | M8      |    |  |  |  |  |  |
| 16              | ANB          |         |    |  |  |  |  |  |
| 17              | OUT          | Y33     |    |  |  |  |  |  |
| 18              |              |         |    |  |  |  |  |  |

(4) Program to compare the D0, D1 data and D3, D4 data.

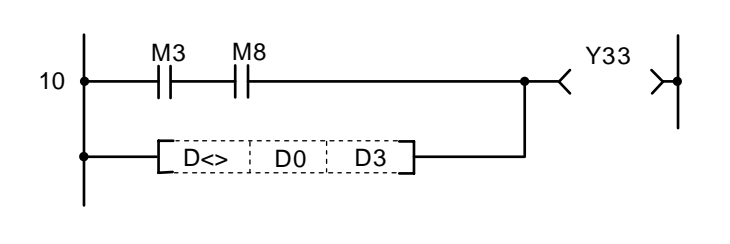

| No. of steps | Com-<br>mand |     | Device |  |
|--------------|--------------|-----|--------|--|
| 10           | LD           | M3  |        |  |
| 11           | AND          | M8  |        |  |
| 12           | ORD<>        | D0  | D3     |  |
| 15           | OUT          | Y33 |        |  |
| 16           |              |     |        |  |

#### O+, +P ... BIN 16-bit addition

| $\setminus$  |   |            |   |   |   |   |    |   |    | Usa | ble | de | vice | •   |     |      |   |    |           |           |         | Digit  |       |              |
|--------------|---|------------|---|---|---|---|----|---|----|-----|-----|----|------|-----|-----|------|---|----|-----------|-----------|---------|--------|-------|--------------|
| $\backslash$ |   | Bit device |   |   |   |   |    |   |    |     |     |    | W    | ord | dev | vice |   |    | Co<br>sta | n-<br>Int | Pointer | desig- | Index | No. of steps |
| $\setminus$  | Х | Υ          | Μ | Г | F | В | SB | Т | SM | ۷   | Т   | С  | D    | R   | W   | SW   | Ζ | SD | Κ         | Н         | Р       | nation |       |              |
| S            | 0 | 0          | 0 | 0 | 0 | 0 | 0  |   | 0  |     | 0   | 0  | 0    | 0   | 0   | 0    | 0 | 0  | 0         | 0         |         | 0      | 0     | 0            |
| D            |   | 0          | 0 | 0 | 0 | 0 | 0  |   | 0  |     | 0   | 0  | 0    | О   | 0   | 0    | 0 | 0  |           |           |         |        |       | 5            |
| <b>S</b> 1   | 0 | 0          | 0 | 0 | 0 | 0 | 0  |   | 0  |     | 0   | 0  | 0    | 0   | 0   | 0    | 0 | 0  | 0         | 0         |         |        |       |              |
| S2           | 0 | 0          | 0 | 0 | 0 | 0 | 0  |   | 0  |     | 0   | 0  | 0    | О   | 0   | 0    | 0 | 0  | 0         | 0         |         | 0      | 0     | 4            |
| D            |   | 0          | 0 | 0 | 0 | 0 | 0  |   | 0  |     | 0   | 0  | 0    | 0   | 0   | 0    | 0 | 0  |           |           |         |        |       |              |

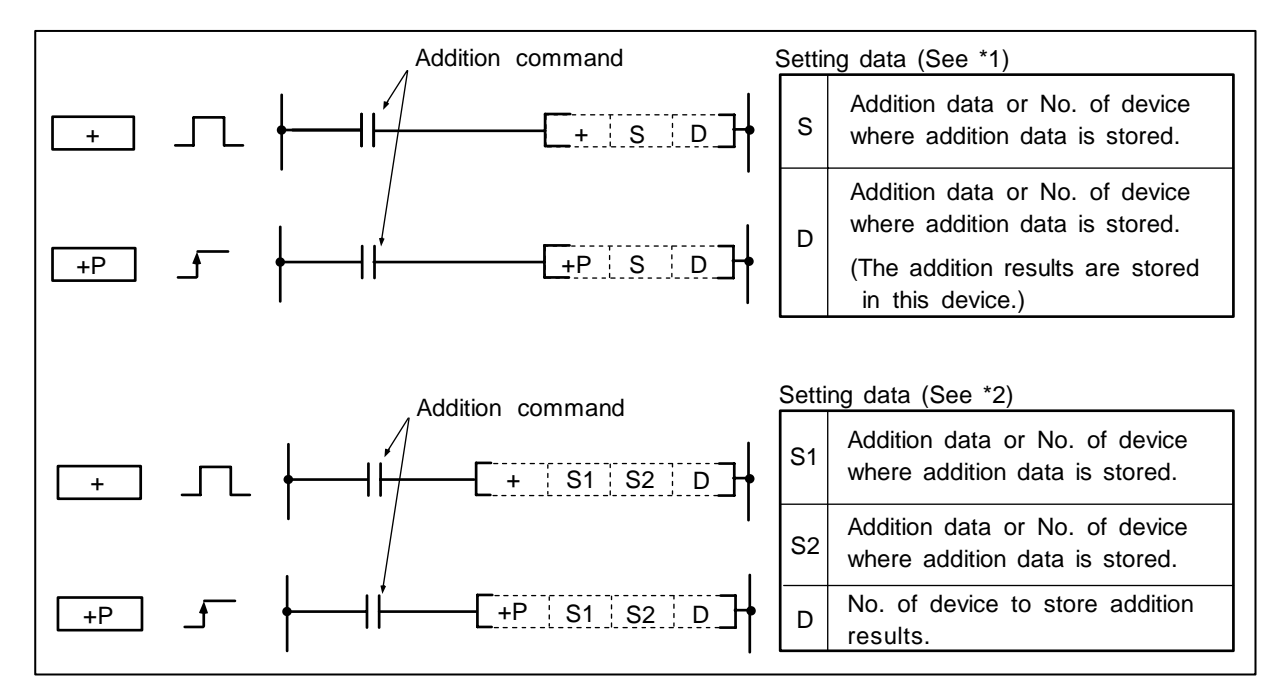

#### Function

(1) The BIN data designated with S1 (D of \*1) and the BIN data designated with S2 (S of \*1) are added, and the addition results are stored in the device designated with D.

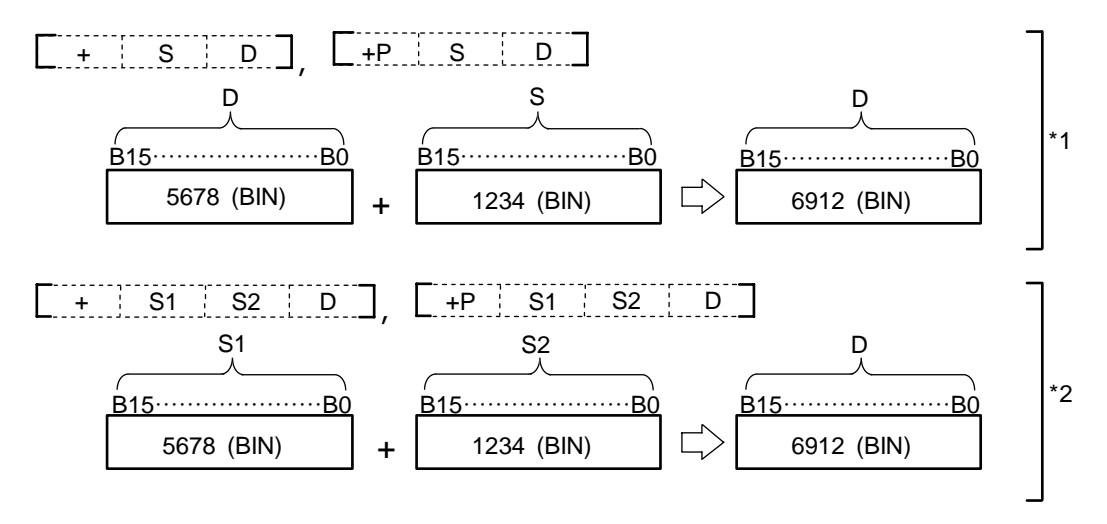

- (2) -32768 to 32767 (BIN 16-bit) can be designated in S1, S2 and S.
  (3) The positive/negative of the data in S1, S2, S and D is determined with the highest-order bit (B15).

| B15 | Judgment of positive/negative |
|-----|-------------------------------|
| 0   | Positive                      |
| 1   | Negative                      |

(4) The carry flag will not turn ON if the 15th bit overflows.

#### **Execution conditions**

The execution conditions for +, +P are as shown below.

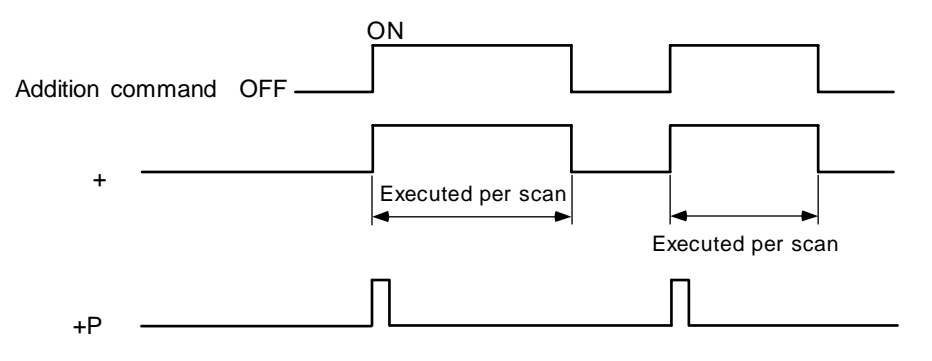

#### **Program example**

(1) Program to add the D0 BIN data and D10 BIN data and output to D20.

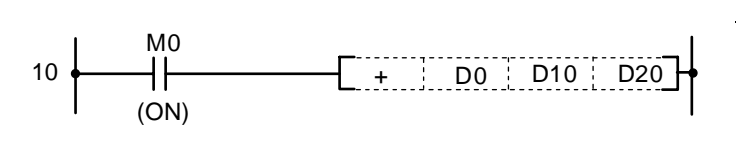

Coding

| No. of steps | Com-<br>mand |    | Device | _   |
|--------------|--------------|----|--------|-----|
| 10           | LD           | M0 |        |     |
| 11           | +            | D0 | D10    | D20 |
| 15           |              |    |        |     |

<sup>○</sup> D+, D+P ... BIN 32-bit addition

| $\setminus$            |   |            |   |   |   |   |    |   |    | Usa | ıble | de | vice | •   |     |      |   |    |           |           |         | Digit  |       |              |
|------------------------|---|------------|---|---|---|---|----|---|----|-----|------|----|------|-----|-----|------|---|----|-----------|-----------|---------|--------|-------|--------------|
| $\left  \right\rangle$ |   | Bit device |   |   |   |   |    |   |    |     |      |    | We   | ord | dev | /ice |   |    | Co<br>sta | n-<br>Int | Pointer | desig- | Index | No. of steps |
| $\setminus$            | Х | Υ          | Μ | L | F | В | SB | Т | SM | ۷   | Т    | С  | D    | R   | W   | SW   | Ζ | SD | Κ         | Н         | Р       | nation |       |              |
| S                      | 0 | 0          | 0 | 0 | 0 | 0 | 0  |   | 0  |     | 0    | 0  | 0    | 0   | 0   | 0    | 0 | 0  | 0         | 0         |         | 0      | 0     | 2/4          |
| D                      |   | 0          | 0 | 0 | 0 | 0 | 0  |   | 0  |     | 0    | 0  | 0    | 0   | 0   | 0    | 0 | 0  |           |           |         | 0      | 0     | 3/4          |
| <b>S</b> 1             | 0 | 0          | 0 | 0 | 0 | 0 | 0  |   | 0  |     | 0    | 0  | 0    | 0   | 0   | 0    | 0 | 0  | 0         | 0         |         |        |       |              |
| S2                     | 0 | 0          | 0 | 0 | 0 | 0 | 0  |   | 0  |     | 0    | 0  | 0    | 0   | 0   | 0    | 0 | 0  | 0         | 0         |         | 0      | 0     | 4/5          |
| D                      |   | 0          | 0 | 0 | 0 | 0 | 0  |   | 0  |     | 0    | 0  | 0    | 0   | 0   | 0    | 0 | 0  |           |           |         |        |       |              |

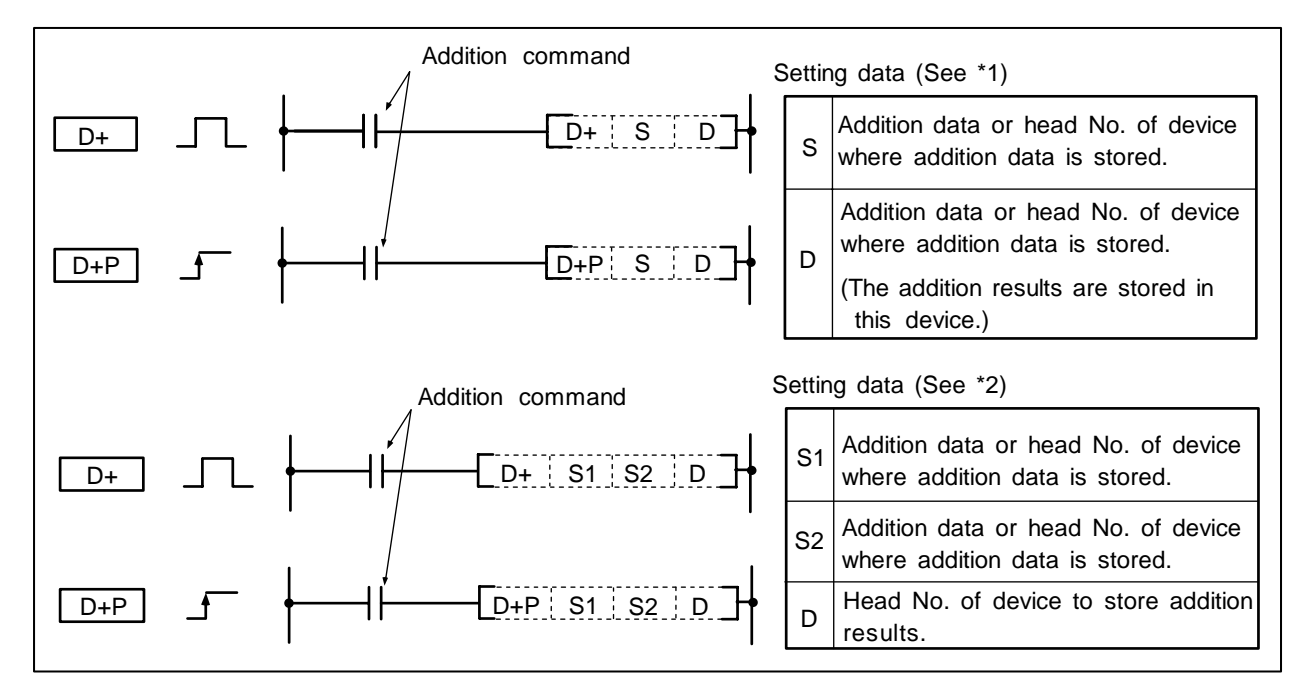

(1) The BIN data designated with S1 (D of \*1) and the BIN data designated with S2 (S of \*2) are added, and the addition results are stored in the device designated with D.

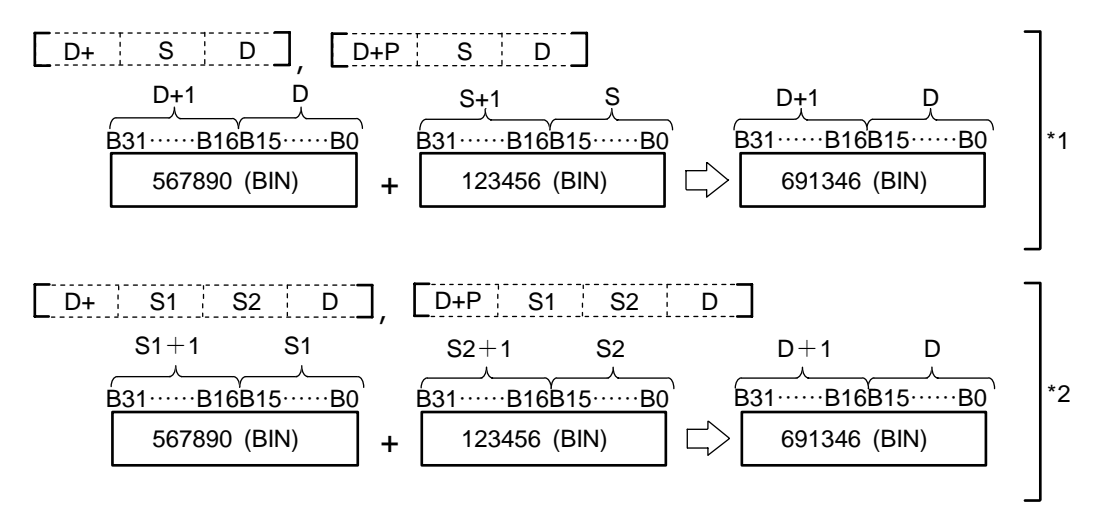

- (2) -2147483648 to 2147483647 (BIN 32-bit) can be designated in S1, S2 and S.
- (3) The positive/negative of the data in S1, S2, S and D is determined with the highest-order bit (B31).

| B31 | Judgment of positive/negative |
|-----|-------------------------------|
| 0   | Positive                      |
| 1   | Negative                      |

(4) The carry flag will not turn ON if the 31st bit overflows.

#### **Execution conditions**

The execution conditions for D+, D+P are as shown below.

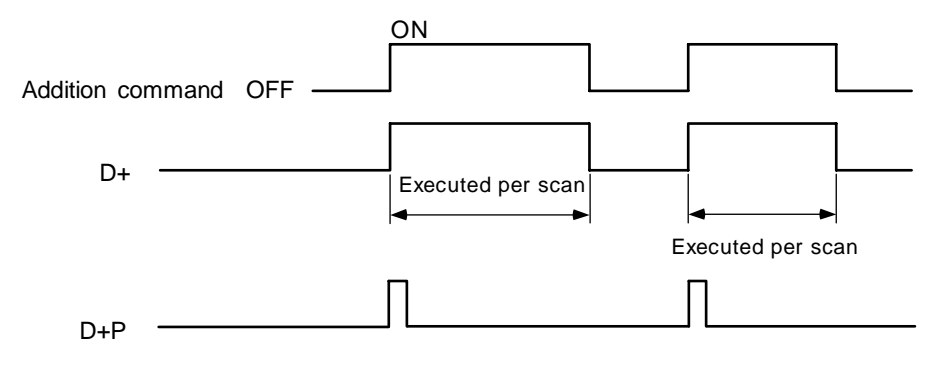

#### Program example

(1) Program to add the D0, 1 data and D9, 10 data when X0 turns ON, and output the results to D20, 21.

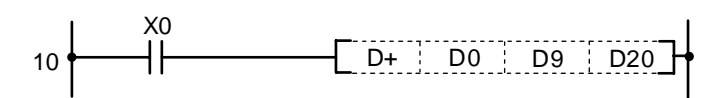

Coding

| No. of<br>steps | Com-<br>mand |    | Device | _   |
|-----------------|--------------|----|--------|-----|
| 10              | LD           | X0 |        |     |
| 11              | D+           | D0 | D9     | D20 |
| 15              |              |    |        |     |

<sup>○ –, –</sup>P ... BIN 16-bit subtraction

| $\setminus$  |   |            |   |   |   |   |    |   |    | Usa | ble | de | vice | ;   |     |      |   |    |           |           |         | Digit  |       |              |
|--------------|---|------------|---|---|---|---|----|---|----|-----|-----|----|------|-----|-----|------|---|----|-----------|-----------|---------|--------|-------|--------------|
| $\backslash$ |   | Bit device |   |   |   |   |    |   |    |     |     |    | W    | ord | dev | /ice |   |    | Co<br>sta | n-<br>Int | Pointer | desig- | Index | No. of steps |
| $\setminus$  | Х | Υ          | Μ | Г | F | В | SB | Т | SM | ۷   | Т   | С  | D    | R   | W   | SW   | Ζ | SD | Κ         | Η         | Р       | nation |       |              |
| S            | 0 | 0          | 0 | 0 | 0 | 0 | 0  |   | 0  |     | 0   | 0  | 0    | 0   | 0   | 0    | 0 | 0  | 0         | 0         |         | 0      | 0     | 2            |
| D            |   | 0          | 0 | 0 | 0 | 0 | 0  |   | 0  |     | 0   | 0  | 0    | 0   | 0   | 0    | 0 | 0  |           |           |         | 0      | 0     | 3            |
| <b>S</b> 1   | 0 | 0          | 0 | 0 | 0 | 0 | 0  |   | 0  |     | 0   | 0  | 0    | 0   | 0   | 0    | 0 | 0  | 0         | 0         |         |        |       |              |
| S2           | 0 | 0          | 0 | 0 | 0 | 0 | 0  |   | 0  |     | 0   | 0  | 0    | 0   | 0   | 0    | 0 | 0  | 0         | 0         |         | 0      | 0     | 4            |
| D            |   | 0          | 0 | 0 | 0 | 0 | 0  |   | 0  |     | 0   | 0  | 0    | 0   | 0   | 0    | 0 | 0  |           |           |         |        |       |              |

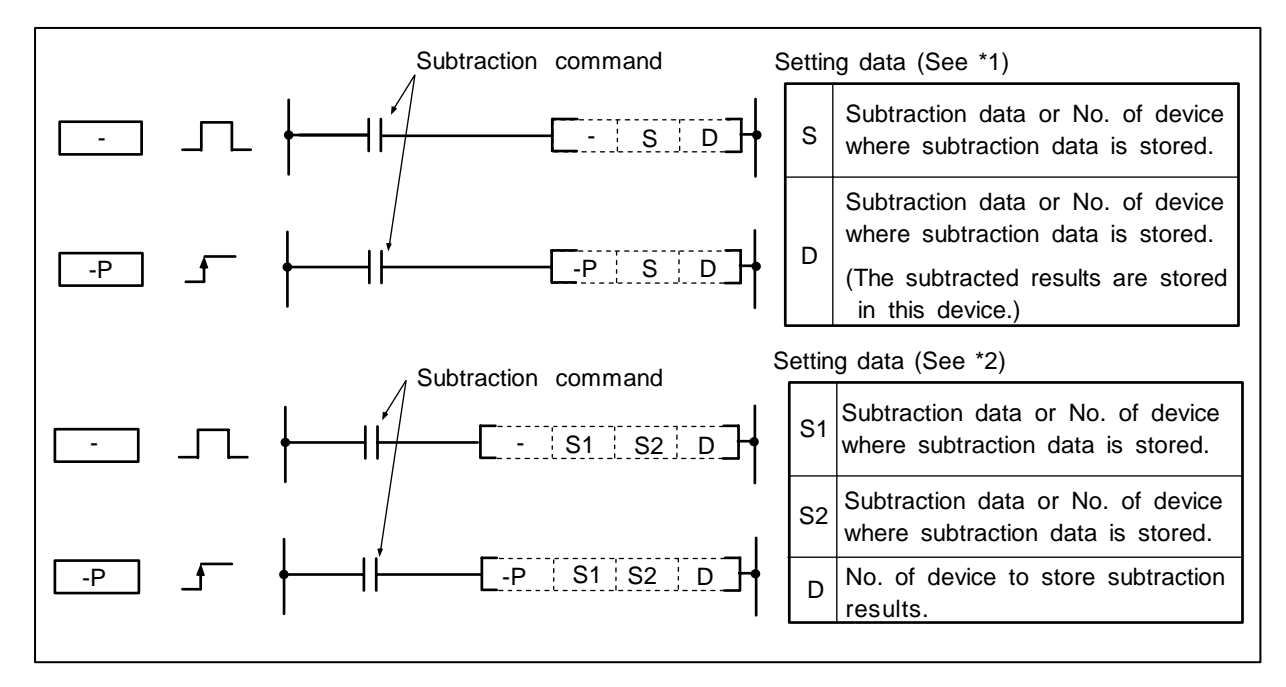

(1) The device designated with S1 (D of \*1) and the device designated with S2 (S of \*2) are subtracted, and the subtracted results are stored in the device designated with D.

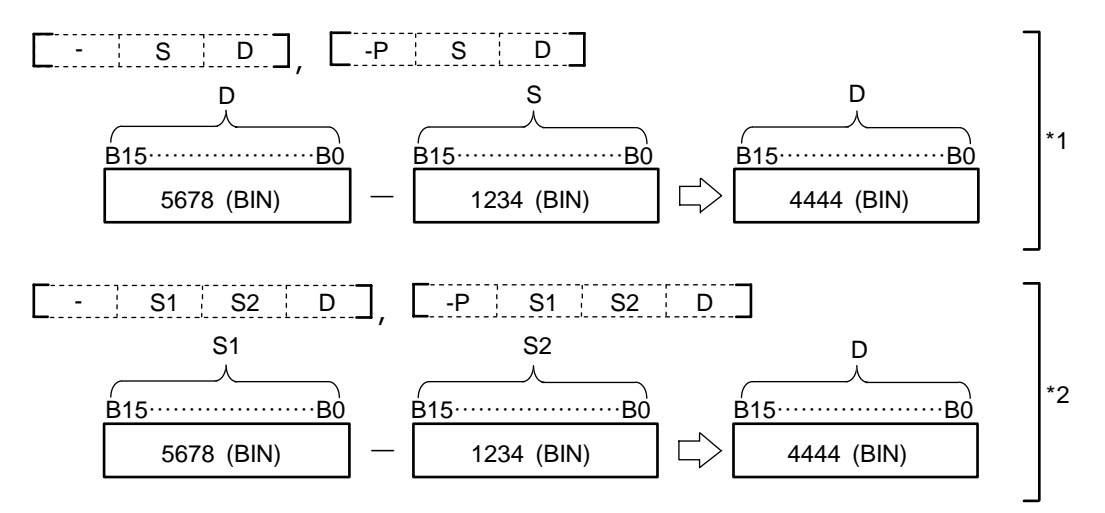

(2) -32768 to 32767 (BIN 16-bit) can be designated in S1, S2 and S.

(3) The positive/negative of the data in S1, S2, S and D is determined with the highest-order bit (B15).

| B15 | Judgment of positive/negative |
|-----|-------------------------------|
| 0   | Positive                      |
| 1   | Negative                      |

(4) The carry flag will not turn ON if the 0 bit underflows.

#### **Execution conditions**

The execution conditions for -, -P are as shown below.

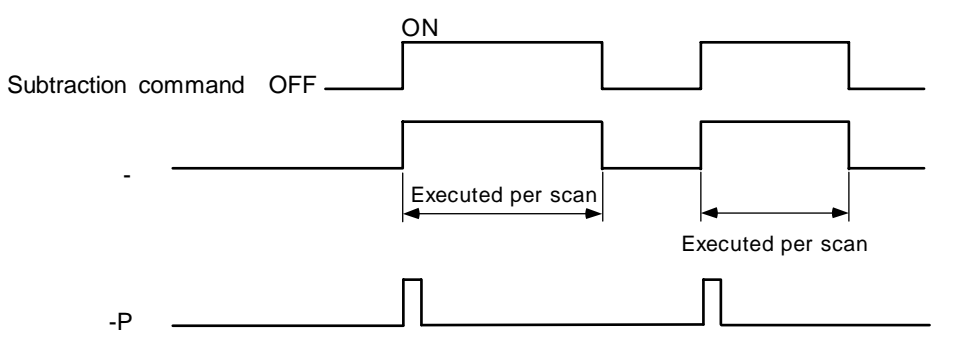

## Program example

(1) Program to subtract the D10 BIN data from D3 and output to D20.

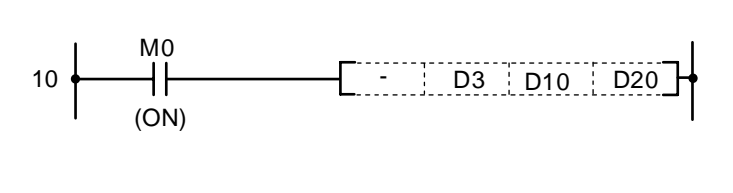

Coding

| No. of steps | Com-<br>mand |    | Device |     |
|--------------|--------------|----|--------|-----|
| 10           | LD           | M0 |        |     |
| 11           | -            | D3 | D10    | D20 |
| 15           |              |    |        |     |

(2) Program to output the difference of the timer T3 setting value and current value to D20 BCD data.

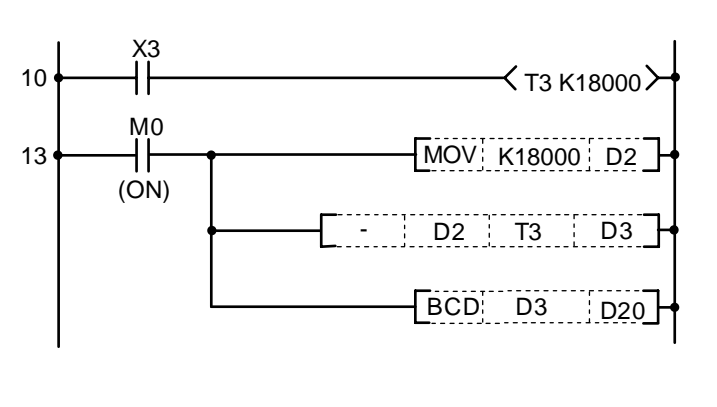

| No. of<br>steps | Com-<br>mand |        | Device |    |
|-----------------|--------------|--------|--------|----|
| 10              | LD           | Х3     |        |    |
| 11              | OUT          | Т3     | K18000 |    |
| 13              | LD           | M0     |        |    |
| 14              | MOV          | K18000 | D2     |    |
| 17              | -            | D2     | Т3     | D3 |
| 21              | BCD          | D3     | D20    |    |
| 24              |              |        |        |    |

#### ○ D–, D–P ... BIN 32-bit subtraction

| $\setminus$            |   |   |   |   |      |      |    |   |    | Usa | ble | de | vice | <b>;</b> |     |      |   |    |           |           |         | Digit  |       |              |
|------------------------|---|---|---|---|------|------|----|---|----|-----|-----|----|------|----------|-----|------|---|----|-----------|-----------|---------|--------|-------|--------------|
| $\left  \right\rangle$ |   |   |   | В | it d | evio | ce |   |    |     |     |    | We   | ord      | dev | vice |   |    | Co<br>sta | n-<br>Int | Pointer | desig- | Index | No. of steps |
|                        | Χ | Υ | Μ | L | F    | В    | SB | Т | SM | ۷   | Т   | С  | D    | R        | W   | SW   | Ζ | SD | Κ         | Η         | Р       | nation |       |              |
| S                      | 0 | 0 | 0 | 0 | 0    | 0    | 0  |   | 0  |     | 0   | 0  | 0    | 0        | 0   | 0    | 0 | 0  | 0         | 0         |         | 0      | 0     | 2/4          |
| D                      |   | 0 | 0 | 0 | 0    | 0    | 0  |   | 0  |     | 0   | 0  | 0    | 0        | 0   | 0    | 0 | 0  |           |           |         | 0      | 0     | 3/4          |
| <b>S</b> 1             | 0 | 0 | 0 | 0 | 0    | 0    | 0  |   | 0  |     | 0   | 0  | 0    | 0        | 0   | 0    | 0 | 0  | 0         | 0         |         |        |       |              |
| S2                     | 0 | 0 | 0 | 0 | 0    | 0    | 0  |   | 0  |     | 0   | 0  | 0    | 0        | 0   | 0    | 0 | 0  | 0         | 0         |         | 0      | 0     | 4/5          |
| D                      |   | 0 | 0 | 0 | 0    | 0    | 0  |   | 0  |     | 0   | 0  | 0    | 0        | 0   | 0    | 0 | 0  |           |           |         |        |       |              |

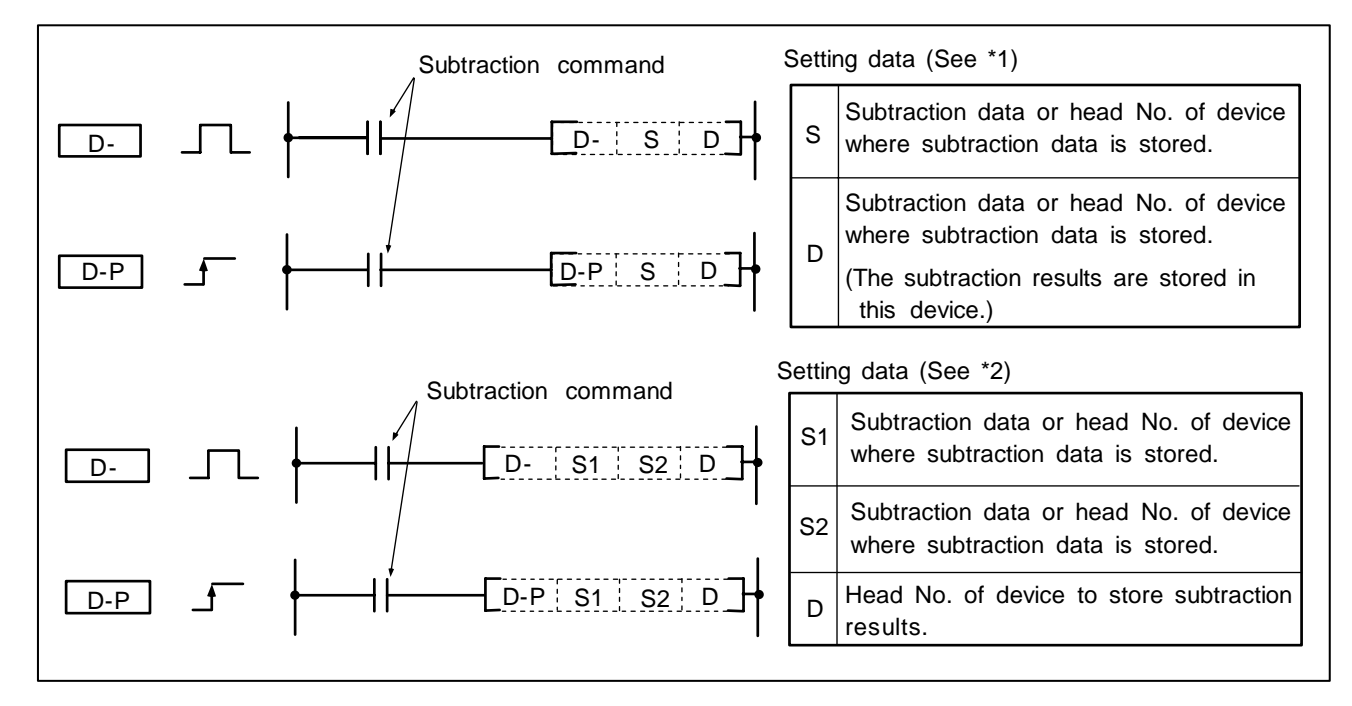

#### Function

(1) The device designated with S1 (D of \*1) and the device designated with S2 (S of \*2) are subtracted, and the subtracted results are stored in the device designated with D.

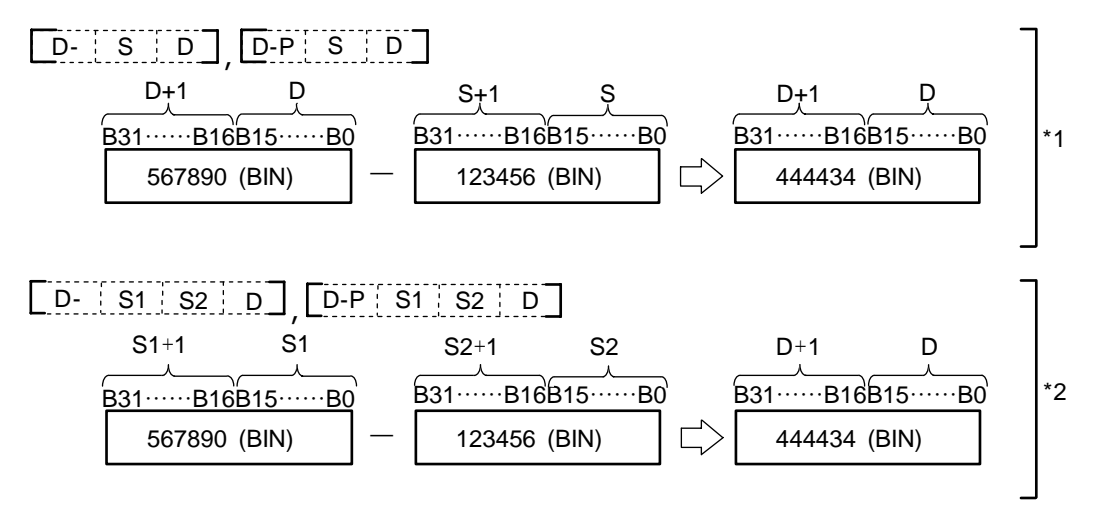

- (2) -2147483648 to 2147483647 (BIN 32-bit) can be designated in S1, S2 and S.
- (3) The positive/negative of the data in S1, S2, S and D is determined with the highest-order bit (B31).

| B31 | Judgment of<br>positive/negative |  |  |  |  |  |
|-----|----------------------------------|--|--|--|--|--|
| 0   | Positive                         |  |  |  |  |  |
| 1   | Negative                         |  |  |  |  |  |

(4) The carry flag will not turn ON if the 0th bit underflows.

#### **Execution conditions**

The execution conditions for D-, D-P are as shown below.

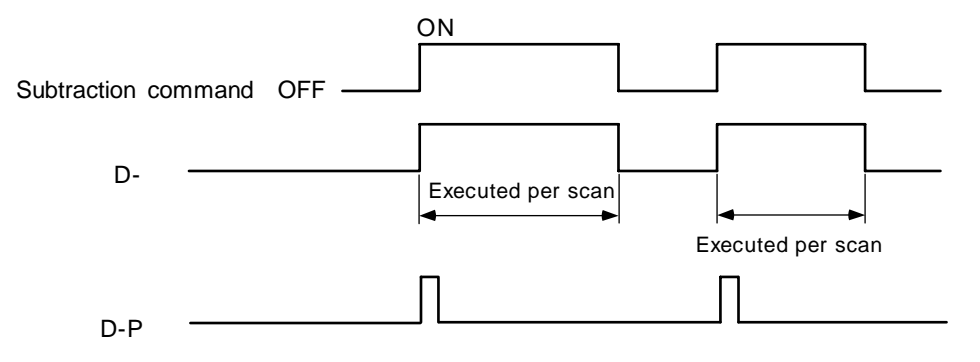

#### Program example

(1) Program to subtract the D0, 1 data from the D10, 11 data when X1 turns ON, and output the results to D99, 100. Program to subtract the D0, 1 data from D10, 11 data when X2 turns ON, and output the results to D97, 98.

| 10   | X1 | DD10D0D99 | Subtract D0, 1 from D10,11,<br>and store the results in D99,100 |
|------|----|-----------|-----------------------------------------------------------------|
| 15 ( | ×2 | DD10  D0  | Subtract D0, 1 from D10,11,<br>and store the results in D97,98  |

| No. of<br>steps | Com-<br>mand | Device |    |     |  |  |  |  |
|-----------------|--------------|--------|----|-----|--|--|--|--|
| 10              | LD           | X1     |    |     |  |  |  |  |
| 11              | D-           | D10    | D0 | D99 |  |  |  |  |
| 15              | LD           | X2     |    |     |  |  |  |  |
| 16              | D-           | D10    | D0 | D97 |  |  |  |  |
| 20              |              |        |    |     |  |  |  |  |

#### ○ \*, \*P ... BIN 16-bit multiplication

| $\setminus$            | Usable device |   |   |   |      |      |    |   |    | Diwit |   |   |   |     |     |      |   |    |           |           |         |        |       |              |
|------------------------|---------------|---|---|---|------|------|----|---|----|-------|---|---|---|-----|-----|------|---|----|-----------|-----------|---------|--------|-------|--------------|
| $\left  \right\rangle$ |               |   |   | В | it d | evio | ce |   |    |       |   |   | W | ord | dev | /ice |   |    | Co<br>sta | n-<br>Int | Pointer | desig- | Index | No. of steps |
|                        | Х             | Υ | Μ | L | F    | В    | SB | Т | SM | ۷     | Т | С | D | R   | W   | SW   | Ζ | SD | Κ         | Н         | Р       | nation |       |              |
| <b>S</b> 1             | 0             | 0 | 0 | 0 | 0    | 0    | 0  |   | 0  |       |   | 0 | 0 | 0   | 0   | 0    | 0 | 0  | 0         | 0         |         |        |       |              |
| S2                     | 0             | 0 | 0 | 0 | 0    | 0    | 0  |   | 0  |       |   | 0 | 0 | 0   | 0   | 0    | 0 | 0  | 0         | 0         |         | 0      | 0     | 4            |
| D                      |               | 0 | 0 | 0 | 0    | 0    | 0  |   | 0  |       |   | 0 | 0 | 0   | 0   | 0    | 0 | 0  |           |           |         |        |       |              |

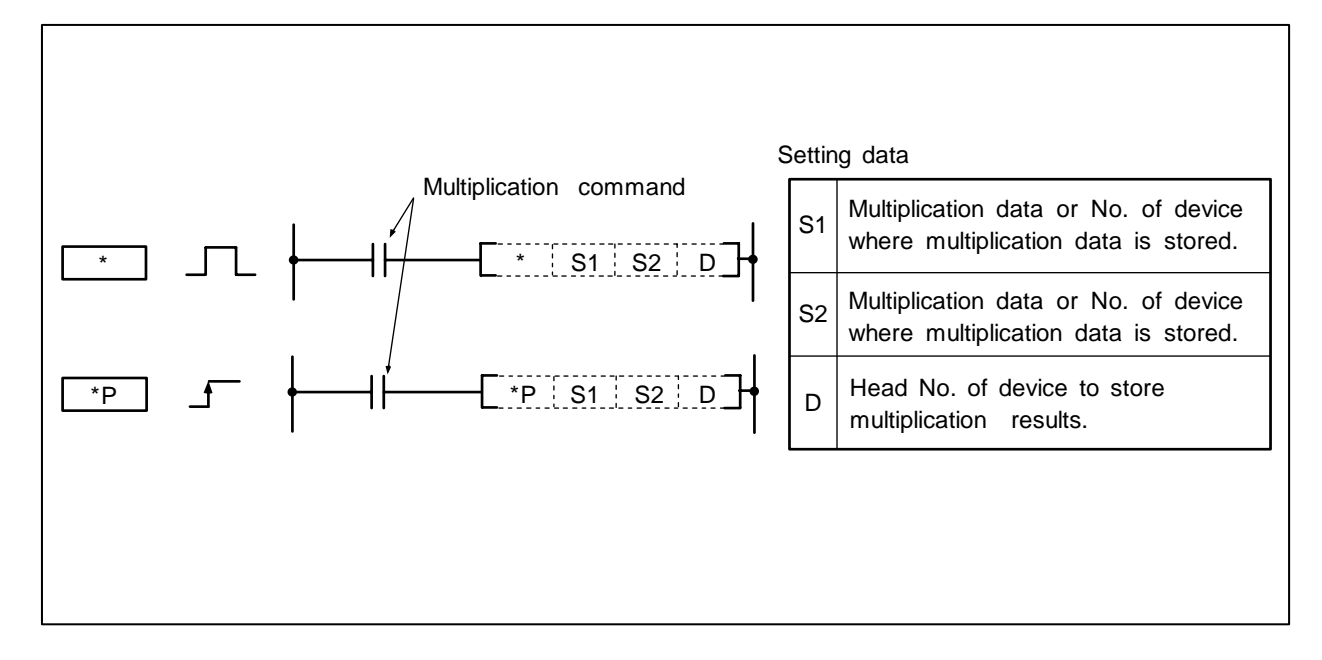

#### Function

(1) The BIN data designated with S1 and the BIN data designated with S2 are multiplied, and the multiplication results are stored in the device designated with D.

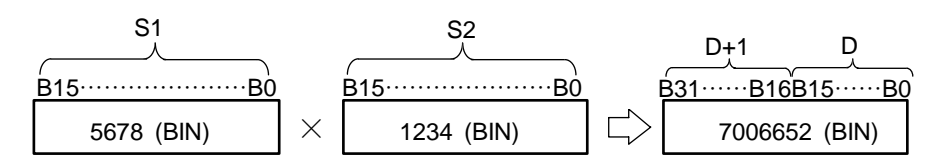

- (2) -32768 to 32767 (BIN 16-bit) can be designated in S1 and S2.
- (3) The positive/negative of the data in S1, S2 and D is determined with the highest-order bit (B15 for S1 and S2, B31 for D).

| B15/B31 | Judgment of positive/negative |  |  |  |  |  |
|---------|-------------------------------|--|--|--|--|--|
| 0       | Positive                      |  |  |  |  |  |
| 1       | Negative                      |  |  |  |  |  |

# **Execution conditions**

The execution conditions for \*, \*P are as shown below.

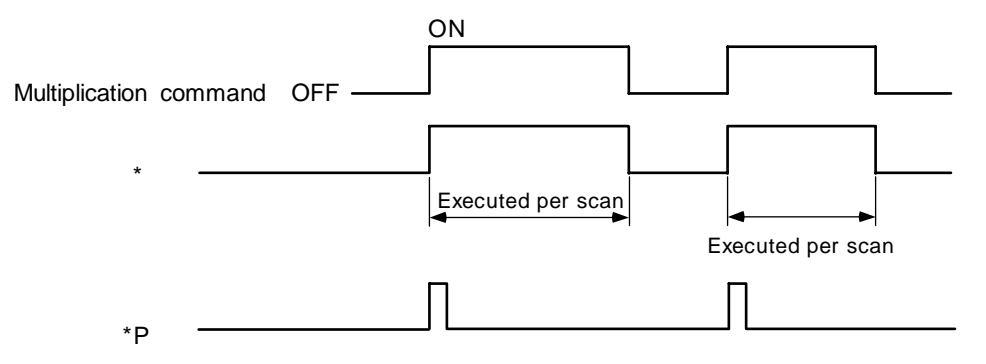

### Program example

(1) Program to multiply the D0 data and BIN 5678 when X5 turns ON, and output the results to D3, 4.

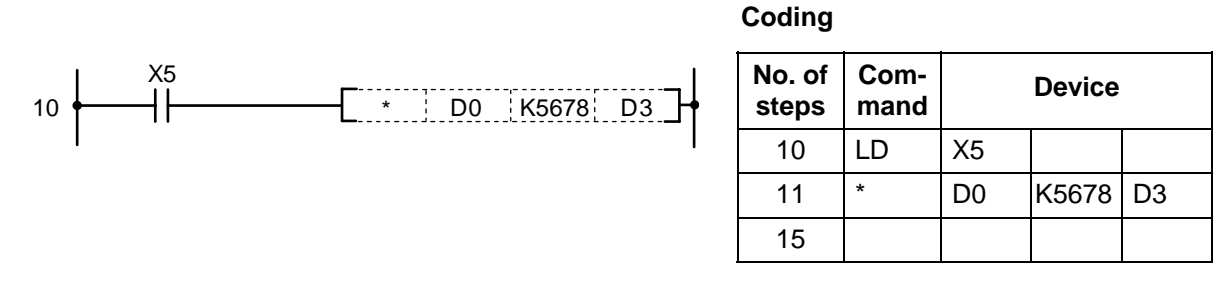

(2) Program to multiple the D0 BIN data and D10 BIN data, and output the results to D20.

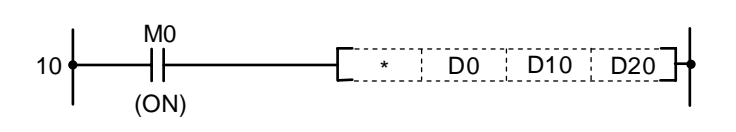

| No. of steps | Com-<br>mand | Device |     |     |  |  |  |  |
|--------------|--------------|--------|-----|-----|--|--|--|--|
| 10           | LD           | M0     |     |     |  |  |  |  |
| 11           | *            | D0     | D10 | D20 |  |  |  |  |
| 15           |              |        |     |     |  |  |  |  |
| $\setminus$  | Usable device |   |   |   |      |      |    |   |    |   |   |             |   |   |   | Digit |   |    |   |           |         |        |       |              |
|--------------|---------------|---|---|---|------|------|----|---|----|---|---|-------------|---|---|---|-------|---|----|---|-----------|---------|--------|-------|--------------|
| $\backslash$ |               |   |   | В | it d | evio | ce |   |    |   |   | Word device |   |   |   |       |   |    |   | n-<br>Int | Pointer | desig- | Index | No. of steps |
|              | Х             | Υ | Μ | L | F    | В    | SB | Т | SM | ۷ | Т | С           | D | R | W | SW    | Ζ | SD | Κ | Н         | Р       | nation |       |              |
| <b>S1</b>    |               |   |   |   |      |      |    |   |    |   | 0 | 0           | 0 | 0 | 0 | 0     |   | 0  | 0 | 0         |         |        |       |              |
| S2           |               |   |   |   |      |      |    |   |    |   | 0 | 0           | 0 | 0 | 0 | 0     |   | 0  | 0 | 0         |         |        |       | 5/6          |
| D            |               |   |   |   |      |      |    |   |    |   | 0 | 0           | 0 | 0 | 0 | 0     |   | 0  |   |           |         |        |       |              |

### ○ D\*, D\*P ... BIN 32-bit multiplication

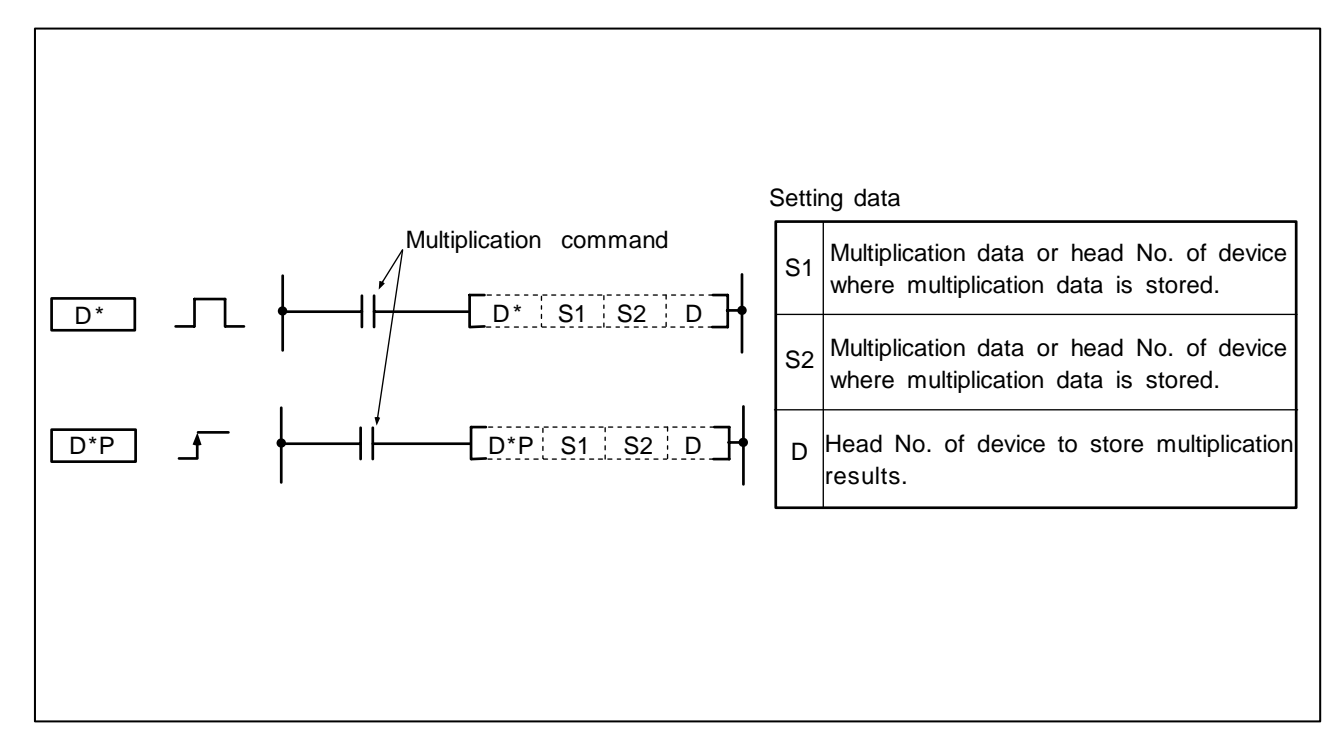

### Function

(1) The BIN data designated with S1 and the BIN data designated with S2 are multiplied, and the multiplication results are stored in the device designated with D.

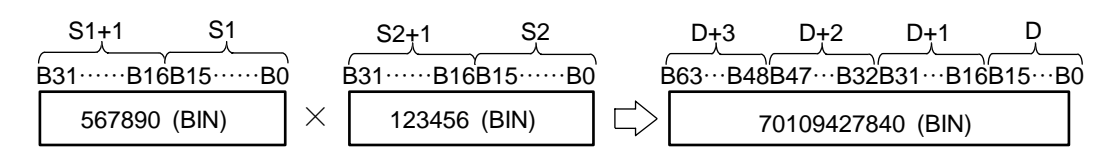

- (2) -2147483648 to 2147483647 (BIN 32-bit) can be designated in S1 and S2.
- (3) The positive/negative of the data in S1, S2 and D is determined with the highest-order bit (B31 for S1 and S2, B63 for D).

| B31/B63 | Judgment of positive/negative |
|---------|-------------------------------|
| 0       | Positive                      |
| 1       | Negative                      |

The execution conditions for D\*, D\*P are as shown below.

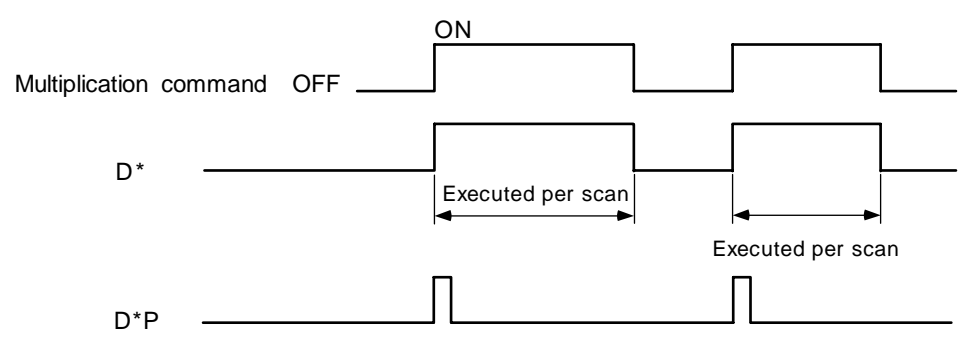

### **Program example**

(1) Program to multiply the D7, 8 BIN data and D18, 19 BIN data when X5 turns ON, and output the results to D1 to 4.

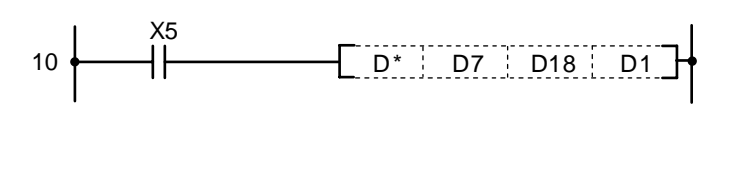

| No. of steps | Com-<br>mand |    | Device |    |
|--------------|--------------|----|--------|----|
| 10           | LD           | X5 |        |    |
| 11           | D*           | D7 | D18    | D1 |
| 16           |              |    |        |    |

(2) Program to multiply the D20 BIN data and D10 BIN data when X0 turns ON, and output the high-order 16-bit to Y30 to 4F.

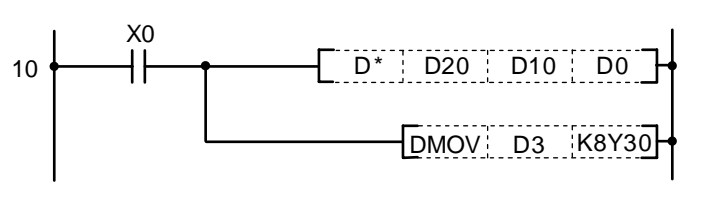

| No. of steps | Com-<br>mand | Device |       |    |  |  |  |  |
|--------------|--------------|--------|-------|----|--|--|--|--|
| 10           | LD           | X0     |       |    |  |  |  |  |
| 11           | D*           | D20    | D10   | D0 |  |  |  |  |
| 16           | DMOV         | D3     | K8Y30 |    |  |  |  |  |
| 19           |              |        |       |    |  |  |  |  |

#### ○ /, /P ... BIN 16-bit division

| $\setminus$  | Usable device |   |   |   |      |     |    |   |    |   |   |             |   |   | Digit |    |   |    |               |   |         |        |       |              |
|--------------|---------------|---|---|---|------|-----|----|---|----|---|---|-------------|---|---|-------|----|---|----|---------------|---|---------|--------|-------|--------------|
| $\backslash$ |               |   |   | В | it d | evi | ce |   |    |   |   | Word device |   |   |       |    |   |    | Con-<br>stant |   | Pointer | desig- | Index | No. of steps |
|              | Х             | Υ | М | L | F    | В   | SB | Т | SM | ۷ | Т | С           | D | R | W     | SW | Ζ | SD | Κ             | Н | Р       | nation |       |              |
| <b>S</b> 1   |               |   |   |   |      |     |    |   |    |   |   | 0           | 0 | 0 | 0     | 0  |   | 0  | 0             | 0 |         |        |       |              |
| <b>S</b> 2   |               |   |   |   |      |     |    |   |    |   |   | 0           | 0 | 0 | 0     | 0  |   | 0  | 0             | 0 |         |        |       | 5/6          |
| D            |               |   |   |   |      |     |    |   |    |   |   | 0           | 0 | 0 | 0     | 0  |   | 0  |               |   |         |        |       |              |

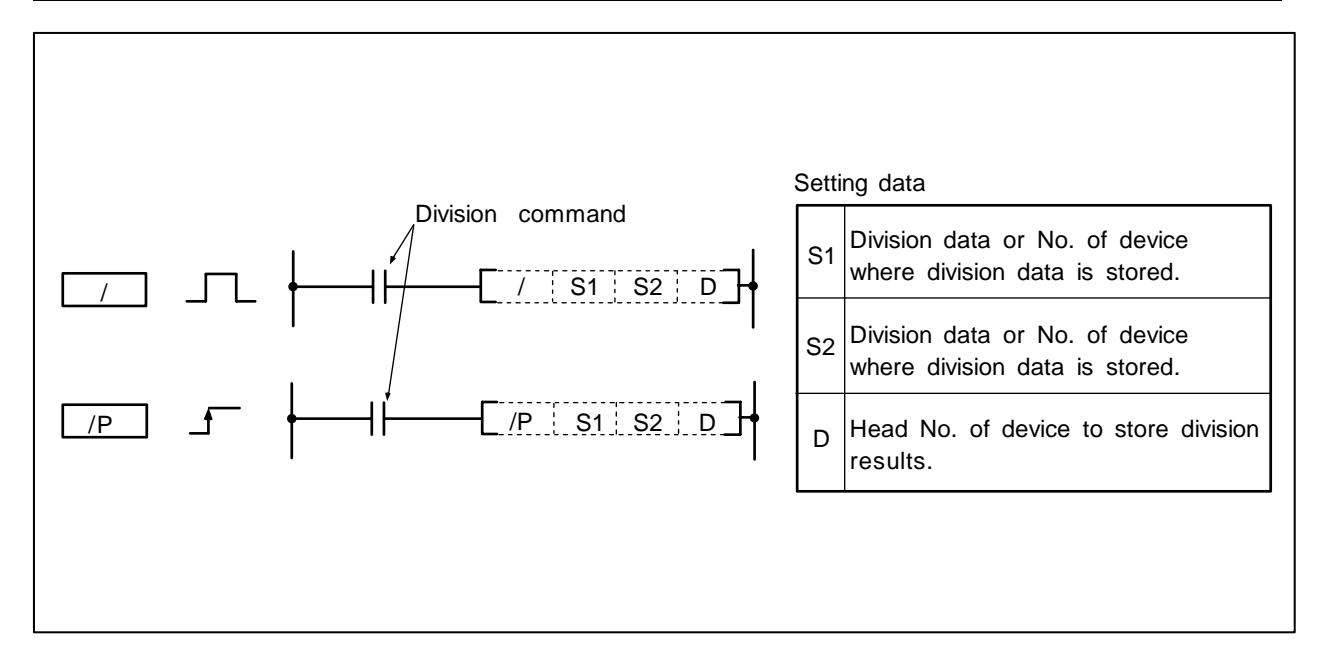

### Function

(1) The BIN data designated with S1 and the BIN data designated with S2 are divided, and the division results are stored in the device designated with D.

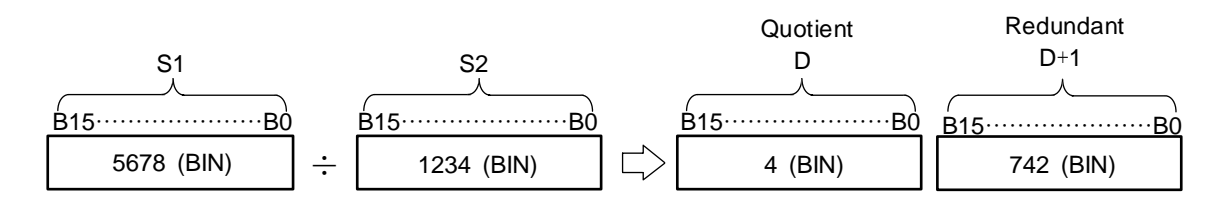

- (2) -32768 to 32767 (BIN 16-bit) can be designated in S1 and S2.
- (3) The positive/negative of the data in S1, S2 and D is determined with the highest-order bit (B15).

| B15 | Judgment of positive/negative |
|-----|-------------------------------|
| 0   | Positive                      |
| 1   | Negative                      |

(4) For the word device, the operation results will be stored as quotient and redundant using the 32-bit.

Quotient ... Stored in low-order 16-bit. Redundant... Stored in high-order 16-bit.

(5) The S1 and S2 data will not change even after operation is executed.

The execution conditions for /, /P are as shown below.

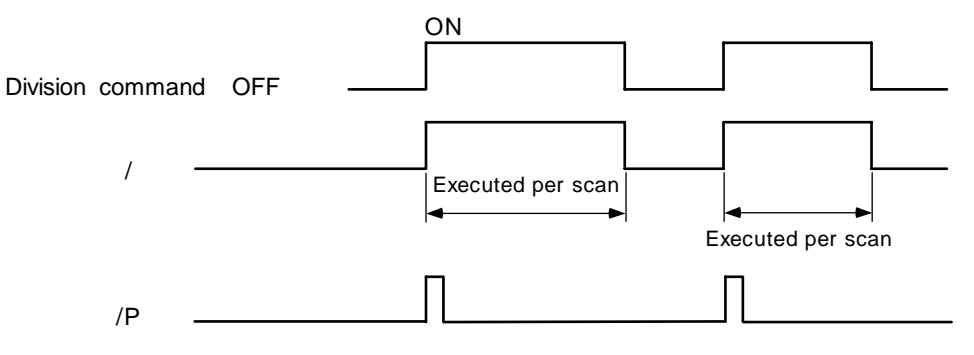

## Program example

(1) Program to divide the D10 data by 3.14 when X3 turns ON, and output the value (quotient) to D5.

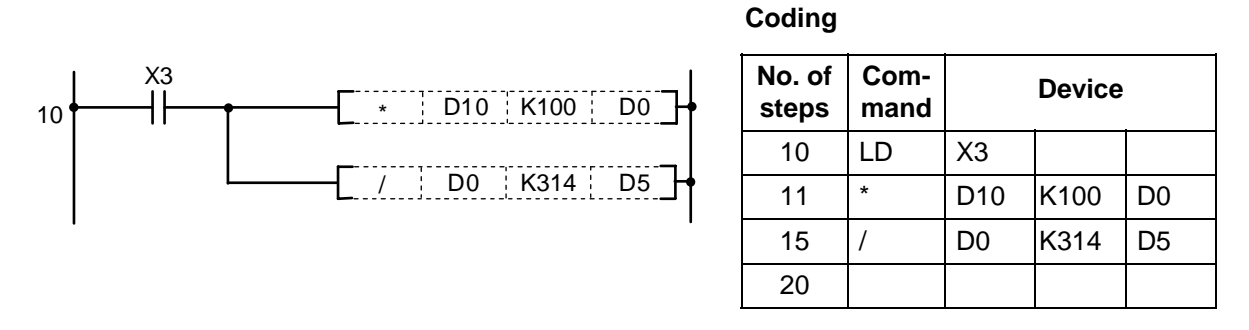

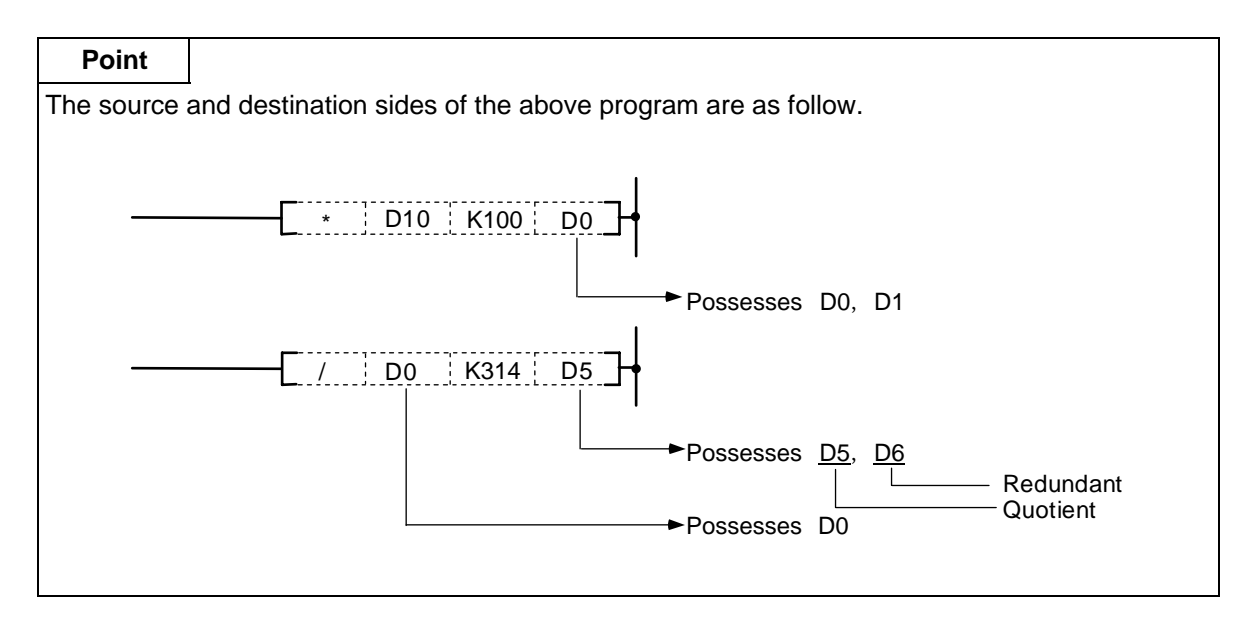

| 0 | D/, | D/P |  | BIN | 32-bit | division |
|---|-----|-----|--|-----|--------|----------|
|---|-----|-----|--|-----|--------|----------|

| $\setminus$  | Usable device |   |   |   |      |      |    |   |    |   |             |   |   |   |   | Digit |   |    |                   |   |         |        |       |                 |
|--------------|---------------|---|---|---|------|------|----|---|----|---|-------------|---|---|---|---|-------|---|----|-------------------|---|---------|--------|-------|-----------------|
| $\backslash$ |               |   |   | В | it d | evio | ce |   |    |   | Word device |   |   |   |   |       |   |    | Con-<br>stant Poi |   | Pointer | desig- | Index | No. of<br>steps |
|              | Х             | Υ | Μ | L | F    | В    | SB | Т | SM | ۷ | Т           | С | D | R | W | SW    | Ζ | SD | Κ                 | Н | Р       | nation |       |                 |
| <b>S</b> 1   |               |   |   |   |      |      |    |   |    |   | 0           | 0 | 0 | 0 | 0 | 0     |   | 0  | 0                 | 0 |         |        |       |                 |
| S2           |               |   |   |   |      |      |    |   |    |   | 0           | 0 | 0 | 0 | 0 | 0     |   | 0  | 0                 | 0 |         |        |       | 5/6             |
| D            |               |   |   |   |      |      |    |   |    |   | 0           | 0 | 0 | 0 | 0 | 0     |   | 0  |                   |   |         |        |       |                 |

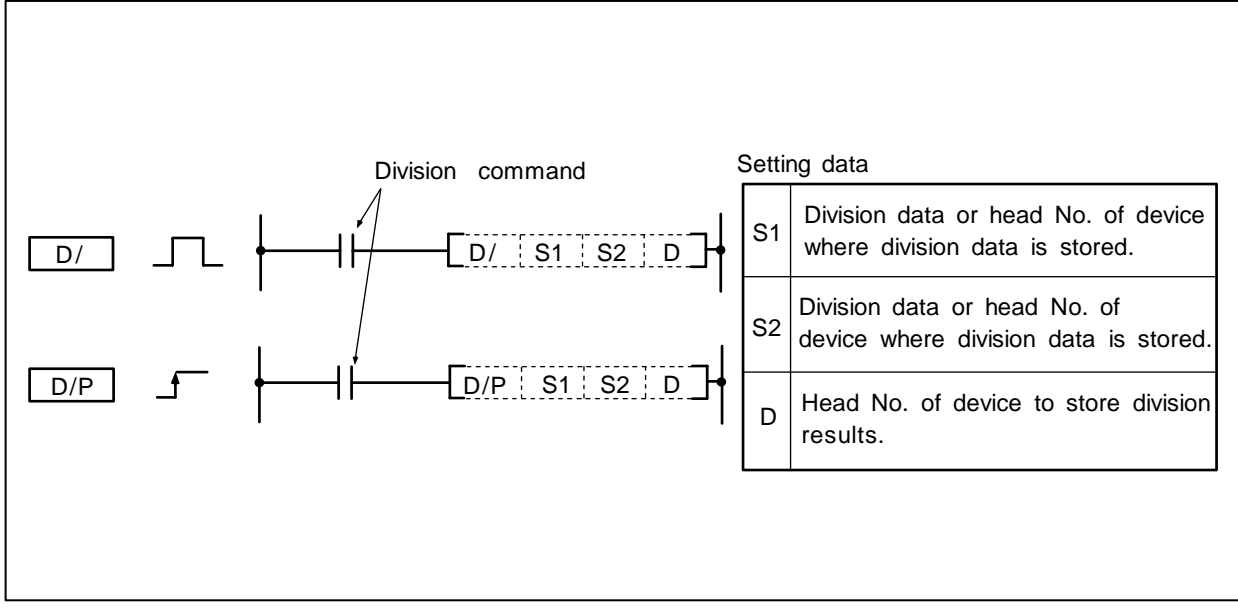

(1) The BIN data designated with S1 and the BIN data designated with S2 are divided, and the division results are stored in the device designated with D.

|   |                              |   |                    |               |            | Quo               | otient            | R                   | edundant             |
|---|------------------------------|---|--------------------|---------------|------------|-------------------|-------------------|---------------------|----------------------|
|   | S1+1 S1                      |   | S2+1               | S2            |            | D+1               | D                 | D+3                 | 3 D+2                |
| 1 |                              | ٦ |                    | γ\            | r          | $\longrightarrow$ |                   |                     |                      |
| Ę | <u>331·····B16B15·····B0</u> |   | <u>B31·····B16</u> | <u>6B15BC</u> | <u>)</u> I | <u>331B16</u>     | <u>B15·····B(</u> | <u>)</u> <u>B31</u> | <u>B16B15·····B0</u> |
|   | 567890 (BIN)                 | ÷ | 123456             | (BIN)         |            | 4 (B              | IN)               | 74                  | 066 (BIN)            |

- (2) -2147483648 to 2147483647 (BIN 32-bit) can be designated in S1 and S2.
- (3) The positive/negative of the data in S1, S2 and D is determined with the highest-order bit (B31).

| B31 | Judgment of positive/negative |
|-----|-------------------------------|
| 0   | Positive                      |
| 1   | Negative                      |

- (4) For the word device, the operation results will be stored as quotient and redundant using the 64-bit.
  - Quotient ... Stored in low-order 32-bit.
  - Redundant... Stored in high-order 32-bit.
- (5) The S1 and S2 data will not change even after operation is executed.

The execution conditions for D/, D/P are as shown below.

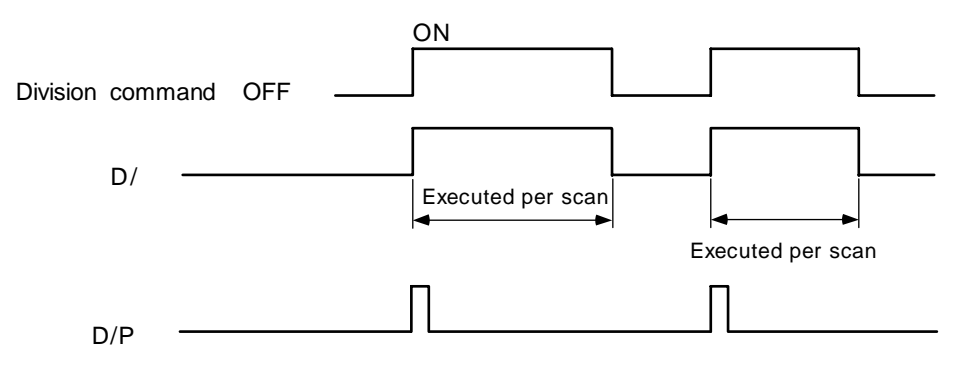

### **Program example**

(1) Program to multiply the D10 data by 3.14 when X3 turns ON, and output the low-order 16-bit of the results to Y30 to 3F.

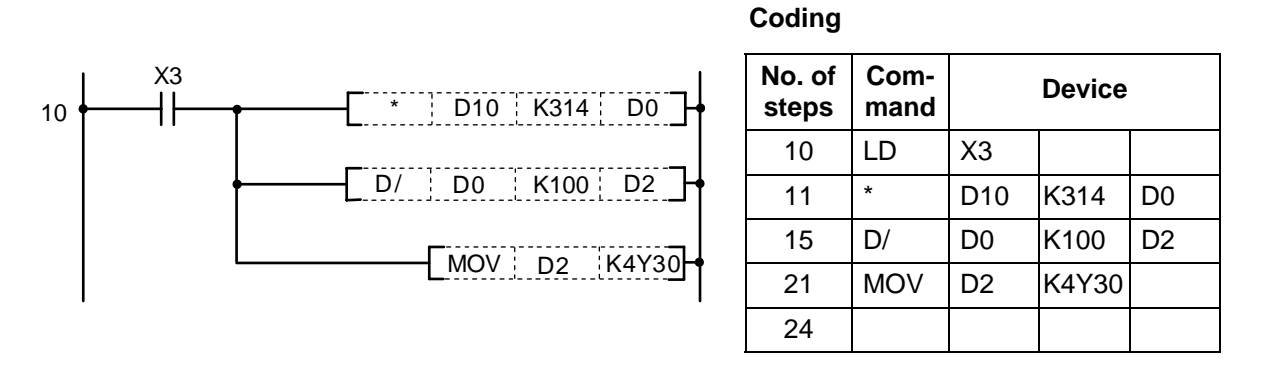

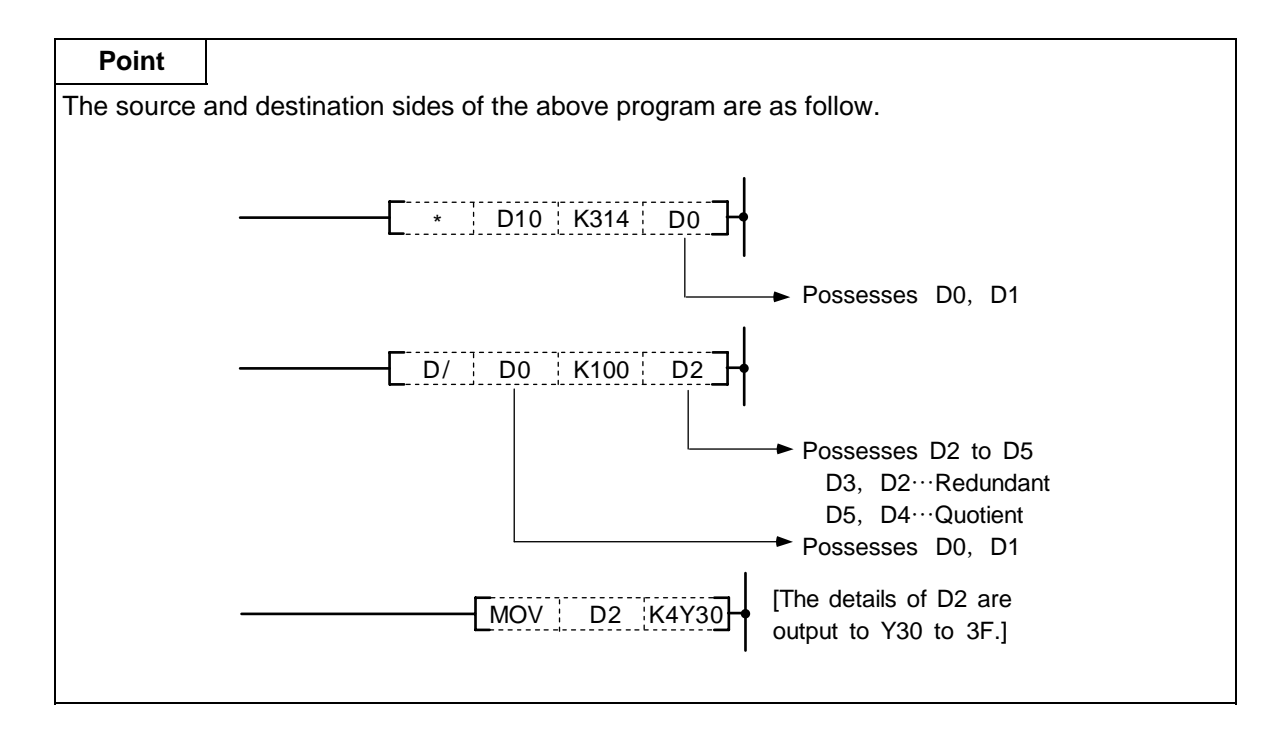

#### 8. Function Commands B+, B+P

| 0 | B+, | B+P |  | BCD | 16-bit | addition |
|---|-----|-----|--|-----|--------|----------|
|---|-----|-----|--|-----|--------|----------|

| $\setminus$  |   |   |   |   |      |      |    |   |    | Usa | able | de | vice | ;   |     |      |   |    |           |           |         | Digit  |       |              |
|--------------|---|---|---|---|------|------|----|---|----|-----|------|----|------|-----|-----|------|---|----|-----------|-----------|---------|--------|-------|--------------|
| $\backslash$ |   |   |   | В | it d | evio | ce |   |    |     |      |    | We   | ord | dev | vice |   |    | Co<br>sta | n-<br>Int | Pointer | desig- | Index | No. of steps |
|              | Х | Υ | М | L | F    | В    | SB | Т | SM | ۷   | Т    | С  | D    | R   | W   | SW   | Ζ | SD | Κ         | Н         | Р       | nation |       |              |
| <b>S</b> 1   |   |   |   |   |      |      |    |   |    |     | 0    | 0  | 0    | 0   | 0   | 0    |   | 0  | 0         | 0         |         |        |       |              |
| <b>S</b> 2   |   |   |   |   |      |      |    |   |    |     | 0    | 0  | 0    | 0   | 0   | 0    |   | 0  | 0         | 0         |         |        | 0     | 5/6          |
| D            |   |   |   |   |      |      |    |   |    |     | 0    | 0  | 0    | 0   | 0   | 0    |   | 0  |           |           |         |        |       |              |

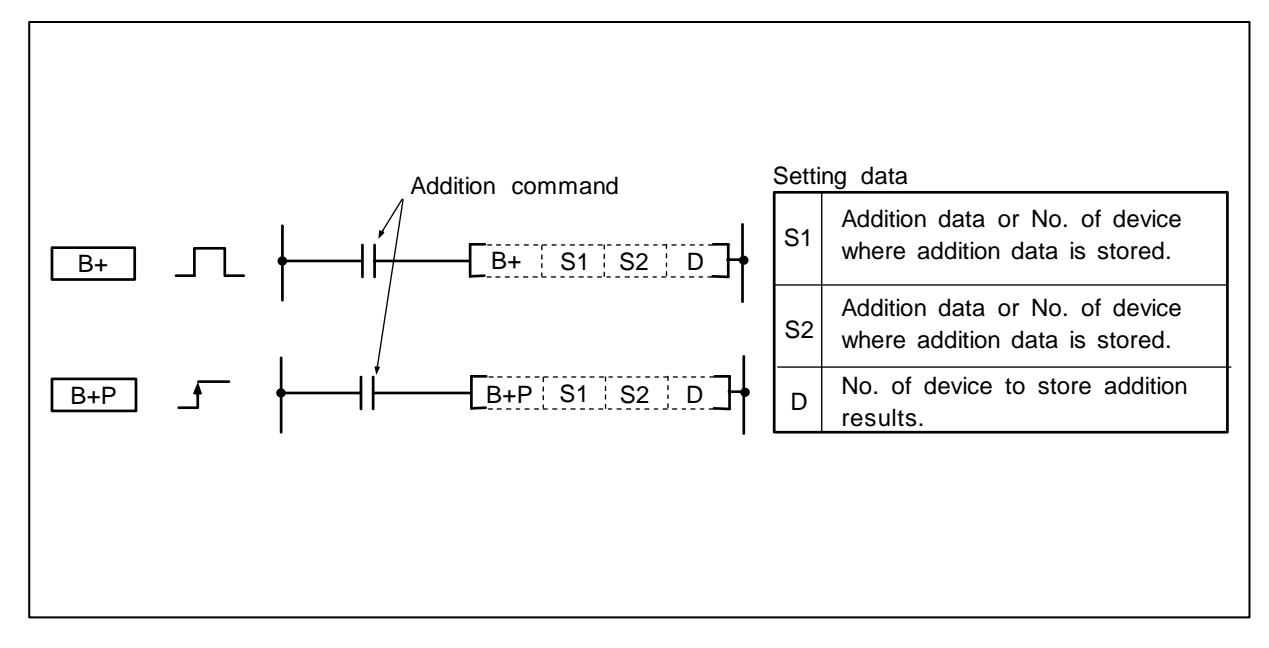

## Function

(1) The BCD data designated with S1 and the BCD data designated with S2 are added, and the addition results are stored in the device designated with D.

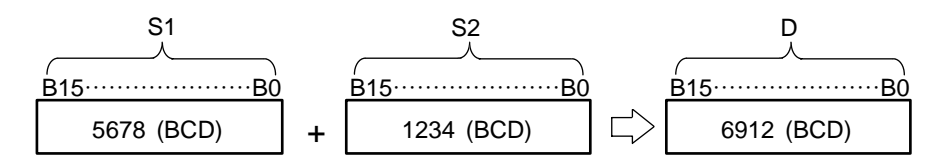

- (2) 0 to 9999 (BCD 16-bit) can be designated in S1 and S2.
- (3) If the result of the addition exceeds 9999, the higher bits are ignored. The carry flag in this case is not turned ON.

(Note 1) An error occurs if the S1, S2, or D BCD data is outside the range 0 to 9999 (BCD).

The execution conditions for B+, B+P are as shown below.

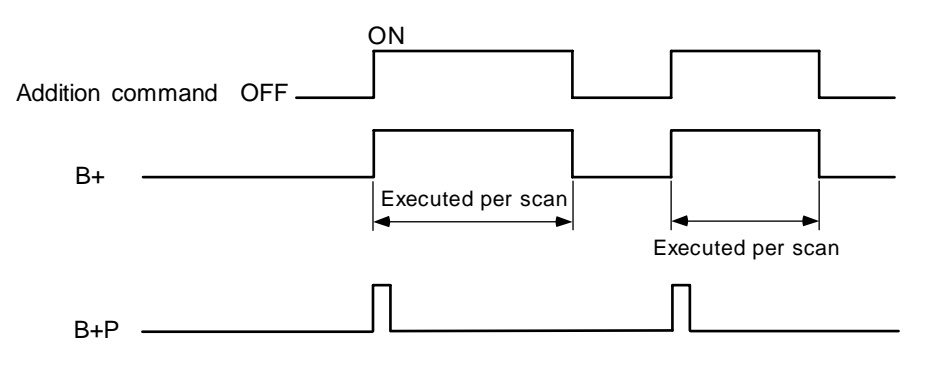

# Program example

(1) Program to add the D0 BCD data and D10 BCD data and output to D20.

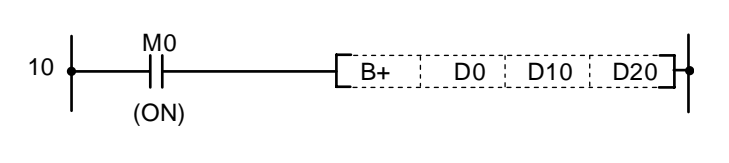

Coding

| No. of<br>steps | Com-<br>mand |    | Device |     |
|-----------------|--------------|----|--------|-----|
| 10              | LD           | MO |        |     |
| 11              | B+           | D0 | D10    | D20 |
| 16              |              |    |        |     |

| $\setminus$            |   |   |   |   |      |      |    |   |    | Usa | able | de | vice | ;   |     |      |   |    |           |           |         | Digit  |       |              |
|------------------------|---|---|---|---|------|------|----|---|----|-----|------|----|------|-----|-----|------|---|----|-----------|-----------|---------|--------|-------|--------------|
| $\left  \right\rangle$ |   |   |   | В | it d | evio | ce |   |    |     |      |    | W    | ord | dev | /ice |   |    | Co<br>sta | n-<br>Int | Pointer | desig- | Index | No. of steps |
|                        | Х | Υ | М | L | F    | В    | SB | Т | SM | ۷   | Т    | С  | D    | R   | W   | SW   | Ζ | SD | Κ         | Η         | Р       | nation |       |              |
| <b>S</b> 1             |   |   |   |   |      |      |    |   |    |     | 0    | 0  | 0    | 0   | 0   | 0    |   | 0  | 0         | 0         |         |        |       |              |
| S2                     |   |   |   |   |      |      |    |   |    |     | 0    | 0  | 0    | 0   | 0   | 0    |   | 0  | 0         | 0         |         |        | 0     | 5/6          |
| D                      |   |   |   |   |      |      |    |   |    |     | 0    | 0  | 0    | 0   | 0   | 0    |   | 0  |           |           |         |        |       |              |

#### ○ B–, B–P ... BCD 16-bit subtraction

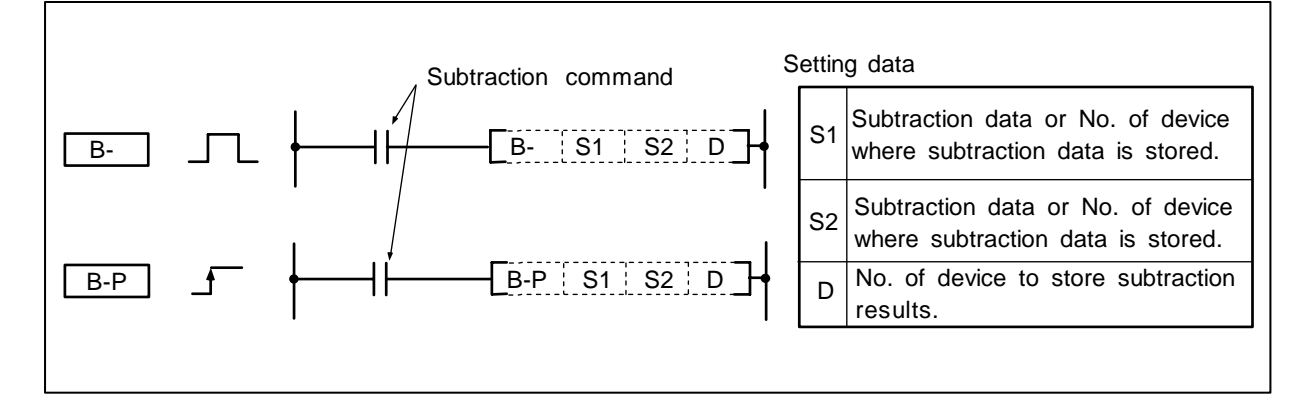

### Function

(1) The device designated with S1 and the device designated with S2 are subtracted, and the subtracted results are stored in the device designated with D.

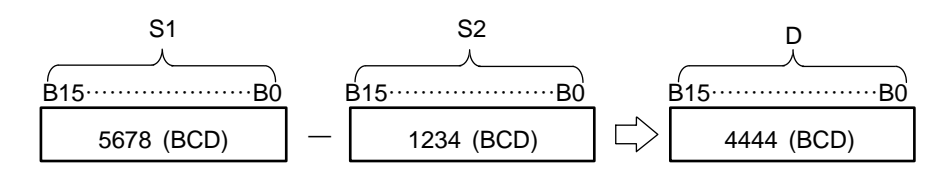

- (2) 0 to 9999 (BCD 16-bit) can be designated in S1 and S2.
- (3) The following will result if an underflow is generated by the subtraction. The carry flag in this case is not turned ON.

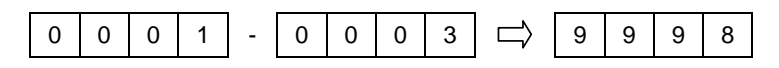

(Note 1) An error occurs if the S1, S2, or D BCD data is outside the range 0 to 9999 (BCD).

#### **Execution conditions**

The execution conditions for B-, B-P are as shown below.

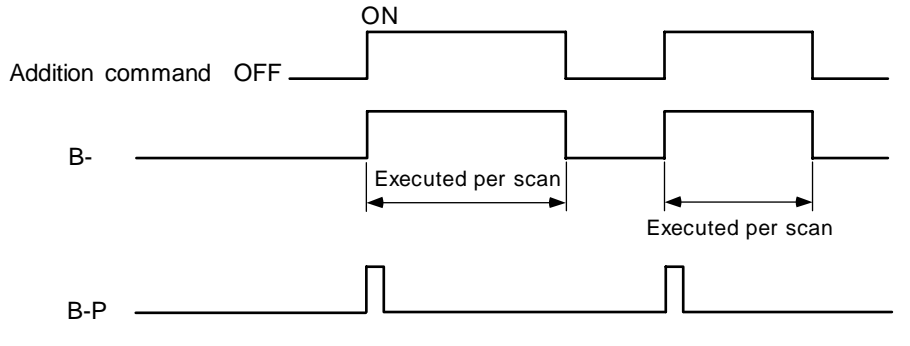

(1) Program to subtract the D10 BCD data from D3 and output to D20.

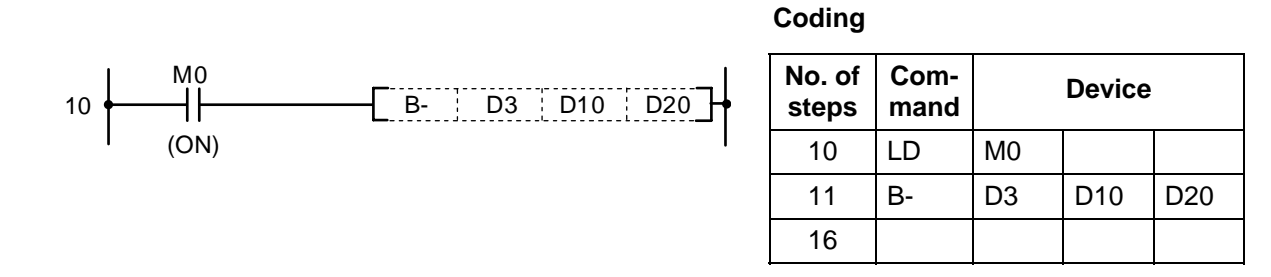

(2) Program to output the difference of the timer T3 setting value and current value to D20 BCD data.

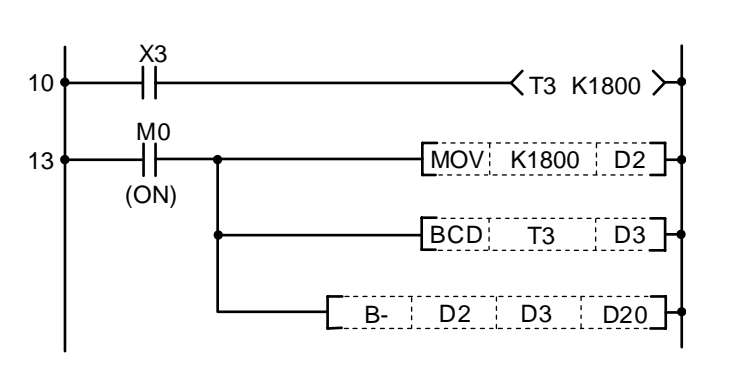

| No. of steps | Com-<br>mand |       | Device |     |
|--------------|--------------|-------|--------|-----|
| 10           | LD           | Х3    |        |     |
| 11           | OUT          | Т3    | K1800  |     |
| 13           | LD           | M0    |        |     |
| 14           | MOV          | K1800 | D2     |     |
| 17           | BCD          | Т3    | D3     |     |
| 20           | B-           | D2    | D3     | D20 |
| 25           |              |       |        |     |

| $\setminus$  |   |   |   |   |      |      |    |   |    | Usa | able | de | vice | ;   |     |      |   |    |           |           |         | Digit  |       |              |
|--------------|---|---|---|---|------|------|----|---|----|-----|------|----|------|-----|-----|------|---|----|-----------|-----------|---------|--------|-------|--------------|
| $\backslash$ |   |   |   | В | it d | evio | ce |   |    |     |      |    | W    | ord | dev | /ice |   |    | Co<br>sta | n-<br>Int | Pointer | desig- | Index | No. of steps |
|              | Х | Υ | Μ | L | F    | В    | SB | Т | SM | ۷   | Т    | С  | D    | R   | W   | SW   | Ζ | SD | Κ         | Н         | Р       | nation |       |              |
| <b>S</b> 1   |   |   |   |   |      |      |    |   |    |     | 0    | 0  | 0    | 0   | 0   | 0    |   | 0  | 0         | 0         |         |        | 0     |              |
| S2           |   |   |   |   |      |      |    |   |    |     | 0    | 0  | 0    | 0   | 0   | 0    |   | 0  | 0         | 0         |         |        | 0     | 5/6          |
| D            |   |   |   |   |      |      |    |   |    |     | 0    | 0  | 0    | 0   | 0   | 0    |   | 0  |           |           |         |        |       |              |

#### ○ B\*, B\*P ... BCD 16-bit multiplication

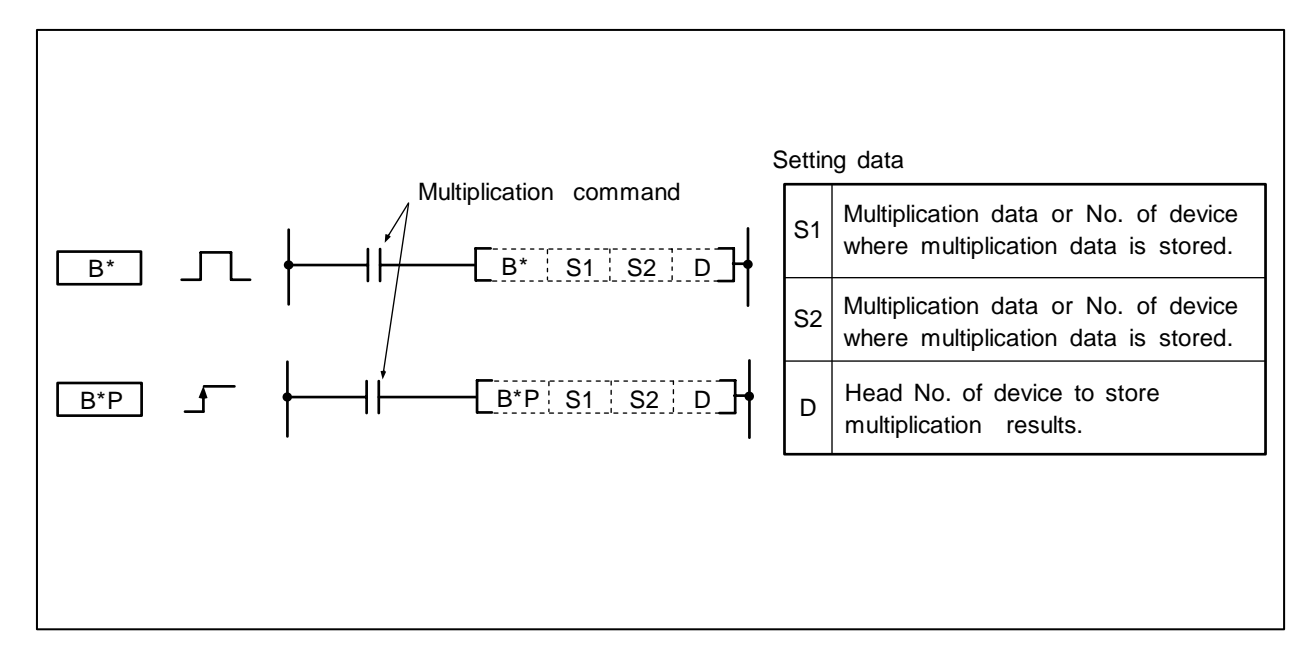

### Function

(1) The BCD data designated with S1 and the BCD data designated with S2 are multiplied, and the multiplication results are stored in the device designated with D.

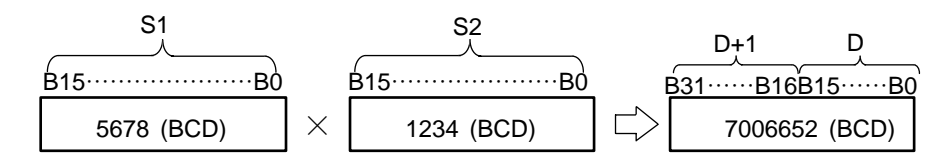

(2) 0 to 9999 (BCD 16-bit) can be designated in S1 and S2.

(Note 1) An error occurs if the S1, or S2 BCD data is outside the range 0 to 9999 (BCD).

The execution conditions for  $B^*$ ,  $B^*P$  are as shown below.

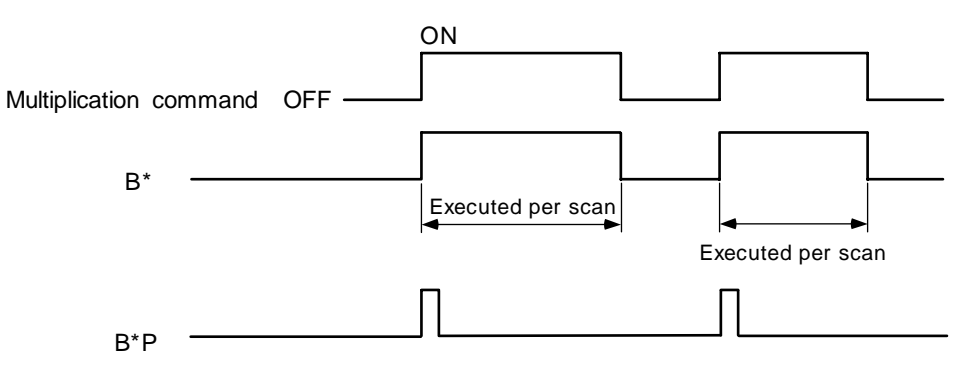

## Program example

(1) Program to multiple the D0 BCD data and D10 BCD data, and output the results to D20.

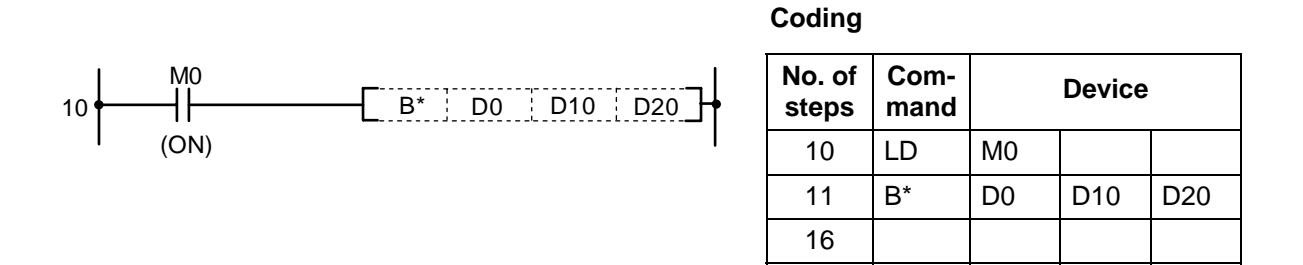

| 0 | В/, | B/P |  | BCD | 16-bit | division |
|---|-----|-----|--|-----|--------|----------|
|---|-----|-----|--|-----|--------|----------|

| $\setminus$  |   |   |   |   |      |     |    |   |    | Usa | able | de | vice | ;   |     |      |   |    |           |           |         | Digit  |       |              |
|--------------|---|---|---|---|------|-----|----|---|----|-----|------|----|------|-----|-----|------|---|----|-----------|-----------|---------|--------|-------|--------------|
| $\backslash$ |   |   |   | В | it d | evi | ce |   |    |     |      |    | W    | ord | dev | /ice |   |    | Co<br>sta | n-<br>Int | Pointer | desig- | Index | No. of steps |
|              | Х | Υ | Μ | L | F    | В   | SB | Т | SM | ۷   | Т    | С  | D    | R   | W   | SW   | Ζ | SD | Κ         | Н         | Р       | nation |       |              |
| <b>S</b> 1   |   |   |   |   |      |     |    |   |    |     | 0    | 0  | 0    | 0   | 0   | 0    |   | 0  | 0         | 0         |         |        | 0     |              |
| S2           |   |   |   |   |      |     |    |   |    |     | 0    | 0  | 0    | 0   | 0   | 0    |   | 0  | 0         | 0         |         |        | 0     | 5/6          |
| D            |   |   |   |   |      |     |    |   |    |     | 0    | 0  | 0    | 0   | 0   | 0    |   | 0  |           |           |         |        |       |              |

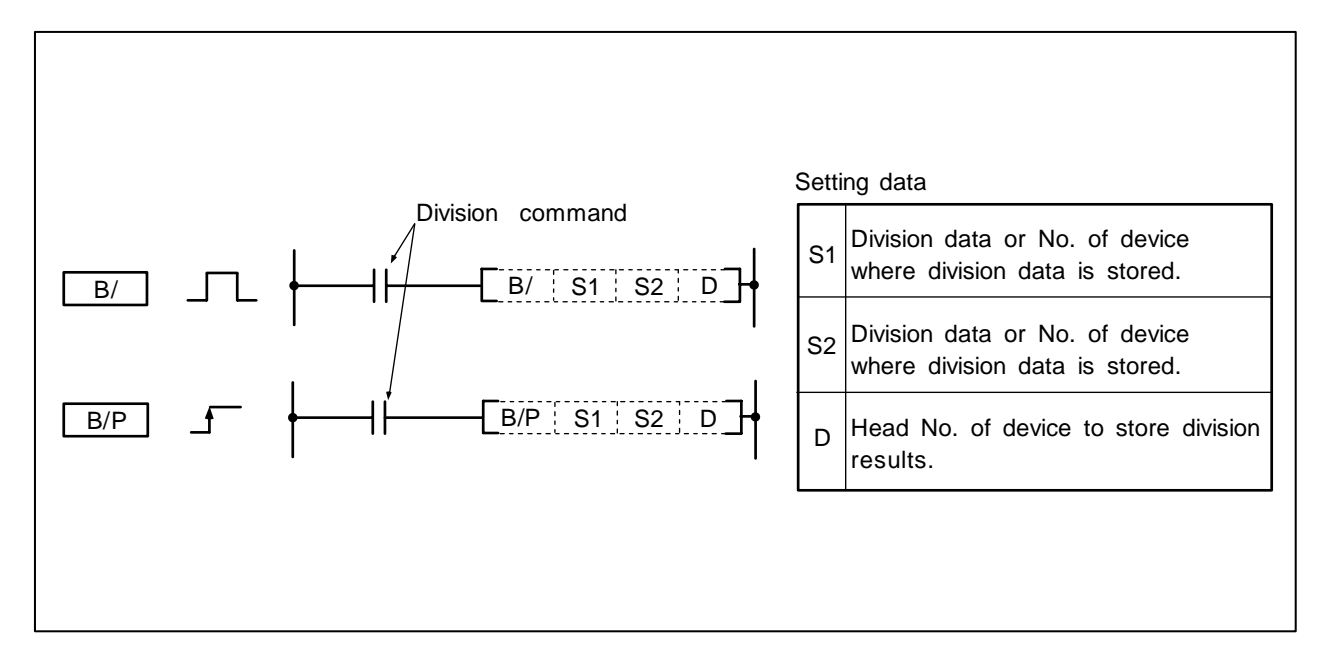

(1) The BCD data designated with S1 and the BCD data designated with S2 are divided, and the division results are stored in the device designated with D.

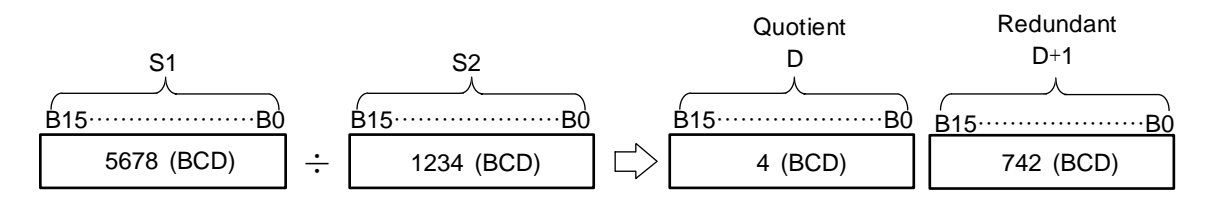

- (2) 0 to 9999 (BCD 16-bit) can be designated in S1.1 to 9999 (BCD 16-bit) can be designated in S2.
- (3) For the word device, the operation results will be stored as quotient and redundant using the 32-bit.

Quotient ... Stored in low-order 16-bit. Redundant... Stored in high-order 16-bit.

- (Note 1) An error occurs if the S1, or S2 BCD data is outside the range 0 to 9999 (BCD).
- (Note 2) An error occurs if S2 BCD data is "0".

The execution conditions for B/, B/P are as shown below.

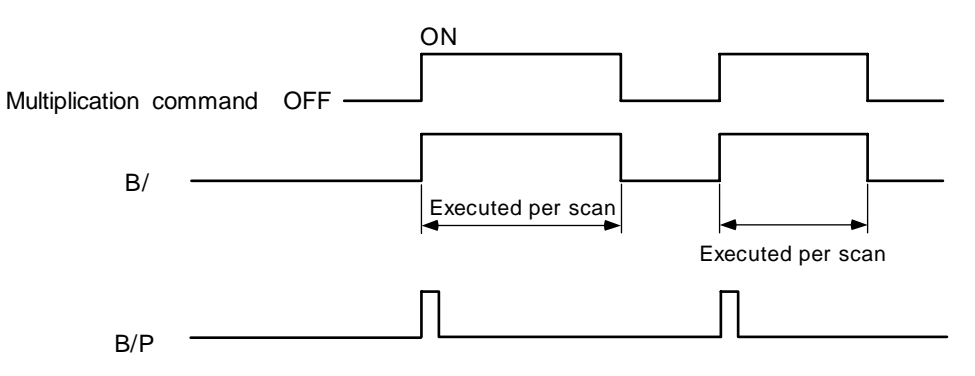

## Program example

(1) Program to divide the D10 BCD data D20 when X3 turns ON, and output the value (quotient) to D5.

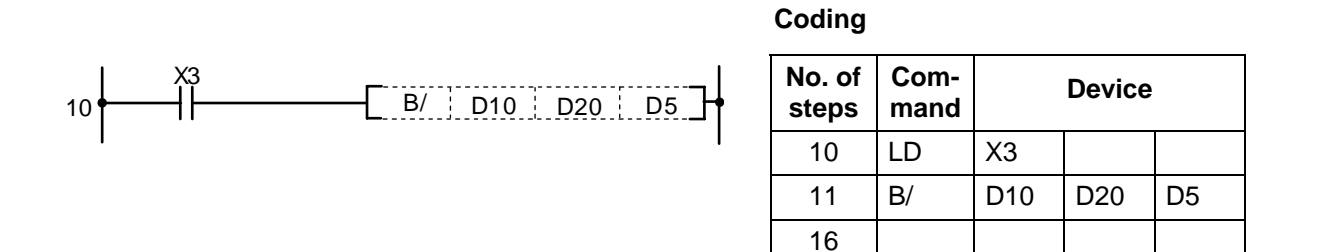

| $\setminus$  |   |   |   |   |      |      |    |   |    | Usa | ble | de | vice | ;   |     |      |   |    |           |           |         | Digit  |       |              |
|--------------|---|---|---|---|------|------|----|---|----|-----|-----|----|------|-----|-----|------|---|----|-----------|-----------|---------|--------|-------|--------------|
| $\backslash$ |   |   |   | В | it d | evio | ce |   |    |     |     |    | W    | ord | dev | vice |   |    | Co<br>sta | n-<br>Int | Pointer | desig- | Index | No. of steps |
|              | Х | Υ | М | L | F    | В    | SB | Т | SM | V   | Т   | С  | D    | R   | W   | SW   | Ζ | SD | Κ         | Н         | Р       | nation |       |              |
| D            |   | 0 | 0 | 0 | 0    | 0    | 0  |   | 0  |     | 0   | 0  | 0    | 0   | 0   | 0    | 0 | 0  |           |           |         | 0      | 0     | 2            |

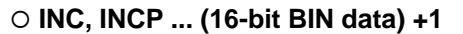

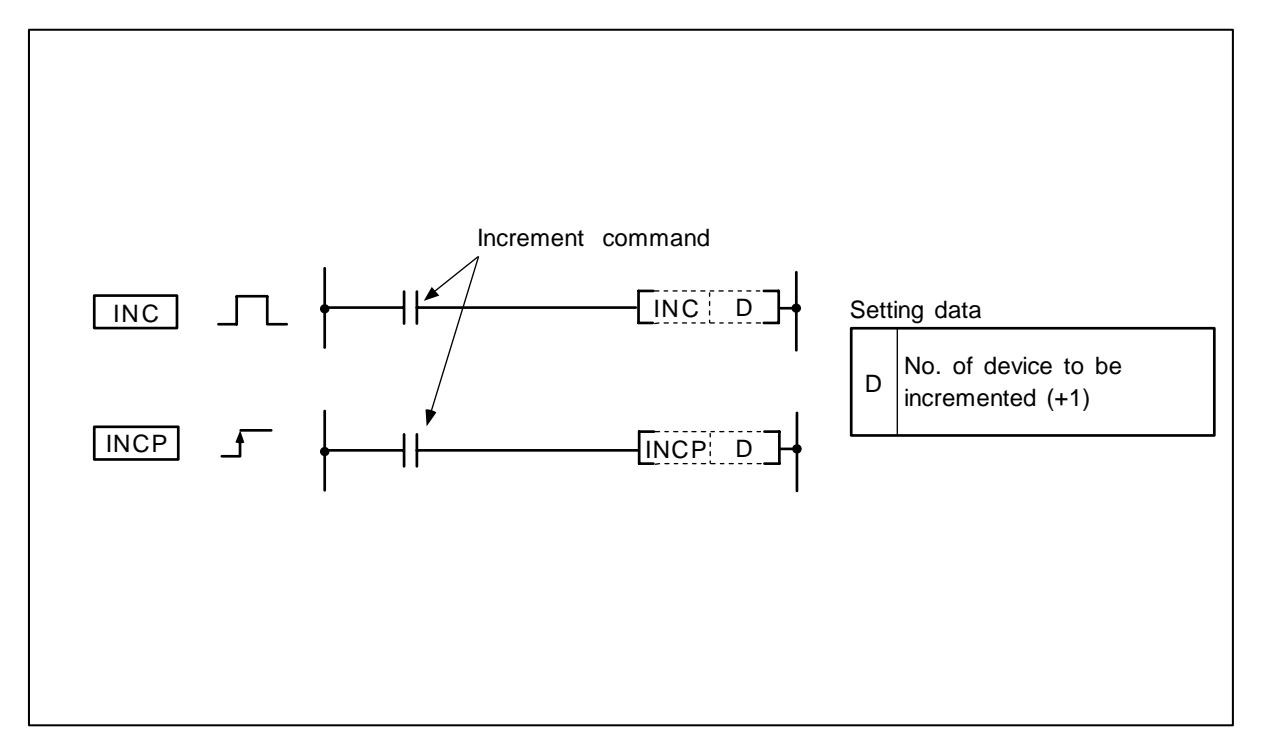

(1) The device (16-bit data) designated with D is incremented by one.

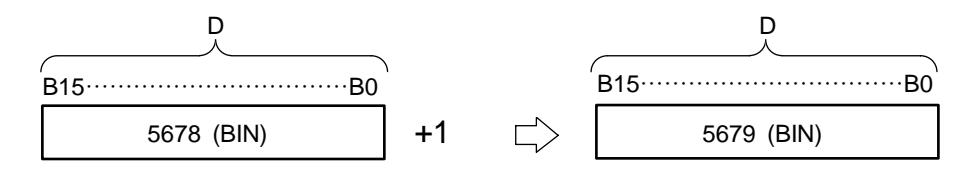

(2) If INC or INCP is executed when the data of the device designated with D is 32767, -32768 will be stored in the device designated with D.

#### **Execution conditions**

The execution conditions for the INC, INCP commands are as shown below.

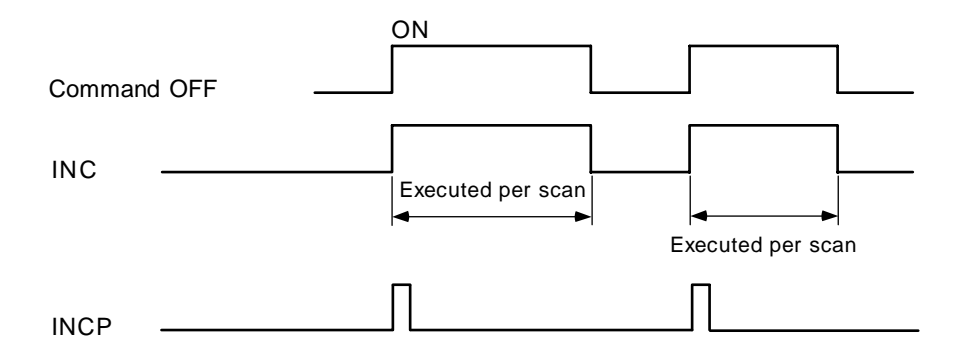

(1) Example of addition counter program

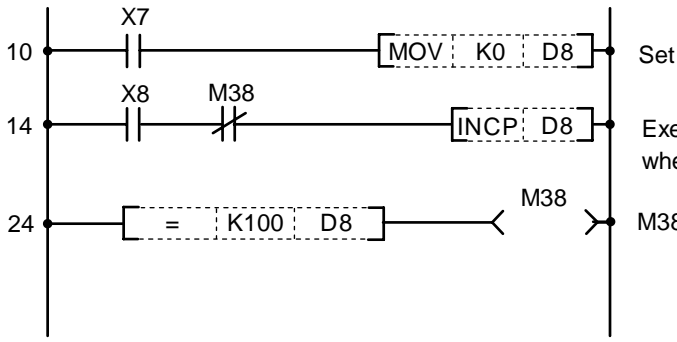

Set D8 to 0 when X7 turns ON.

Execute D8+1 at X8 OFF  $\rightarrow$  ON when M38 is OFF.

M38 turns ON when D8 = 100.

| No. of<br>steps | Com-<br>mand |      | Device | • |
|-----------------|--------------|------|--------|---|
| 10              | LD           | X7   |        |   |
| 11              | MOV          | K0   | D8     |   |
| 14              | LD           | X8   |        |   |
| 15              | ANI          | M38  |        |   |
| 16              | INCP         | D8   |        |   |
| 24              | LD=          | K100 | D8     |   |
| 27              | OUT          | M38  |        |   |
| 28              |              |      |        |   |

| $\setminus$            |   |   |   |   |      |      |    |   |    | Usa | ble | de | vice | <del>)</del> |     |      |   |    |           |           |         | Digit  |       |              |
|------------------------|---|---|---|---|------|------|----|---|----|-----|-----|----|------|--------------|-----|------|---|----|-----------|-----------|---------|--------|-------|--------------|
| $\left  \right\rangle$ |   |   |   | В | it d | evio | ce |   |    |     |     |    | W    | ord          | dev | /ice |   |    | Co<br>sta | n-<br>Int | Pointer | desig- | Index | No. of steps |
|                        | Х | Υ | М | L | F    | В    | SB | Т | SM | ۷   | Т   | С  | D    | R            | W   | SW   | Ζ | SD | Κ         | Н         | Р       | nation |       |              |
| D                      |   | 0 | 0 | 0 | 0    | 0    | 0  |   | 0  |     | 0   | 0  | 0    | 0            | 0   | 0    | 0 | 0  |           |           |         | 0      | 0     | 2            |

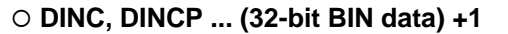

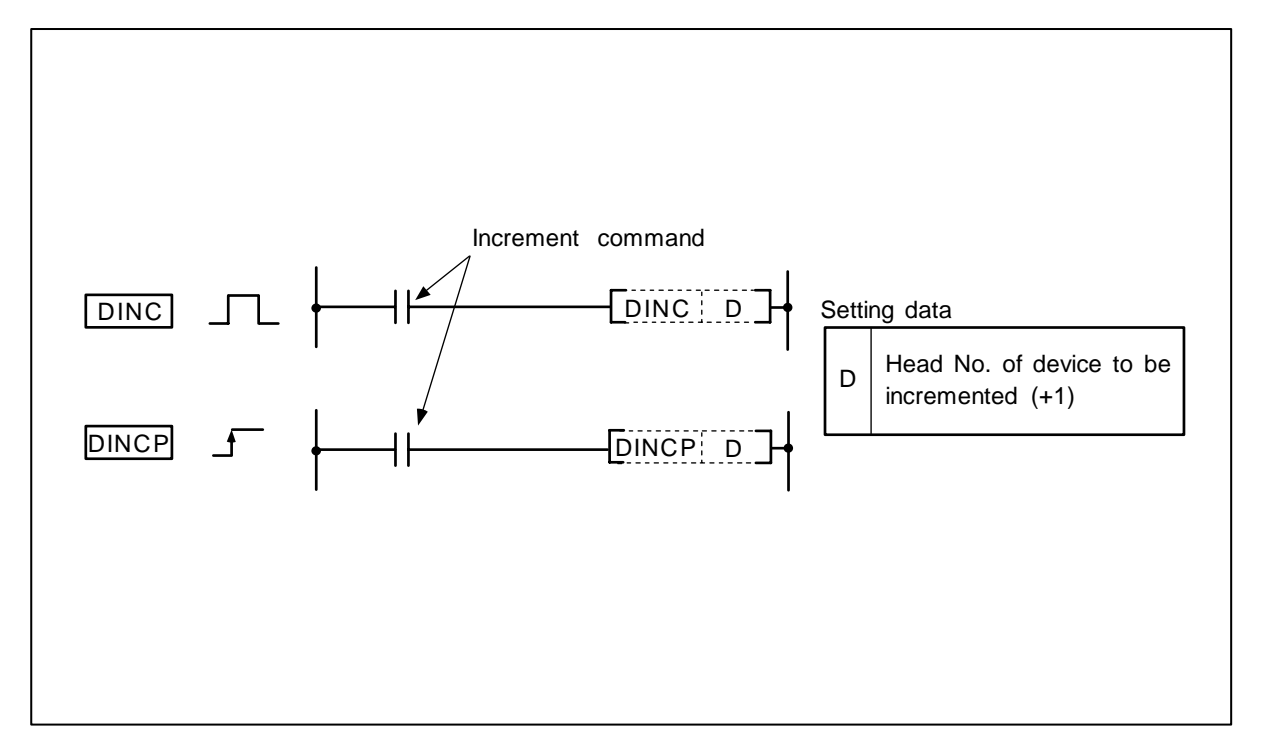

(1) The device (32-bit data) designated with D is incremented by one.

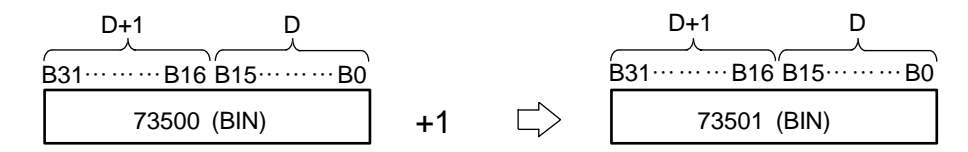

(2) If DINC or DINCP is executed when the data of the device designated with D is 2147483647, -2147483648 will be stored in the device designated with D.

#### **Execution conditions**

The execution conditions for the DINC, DINCP commands are as shown below.

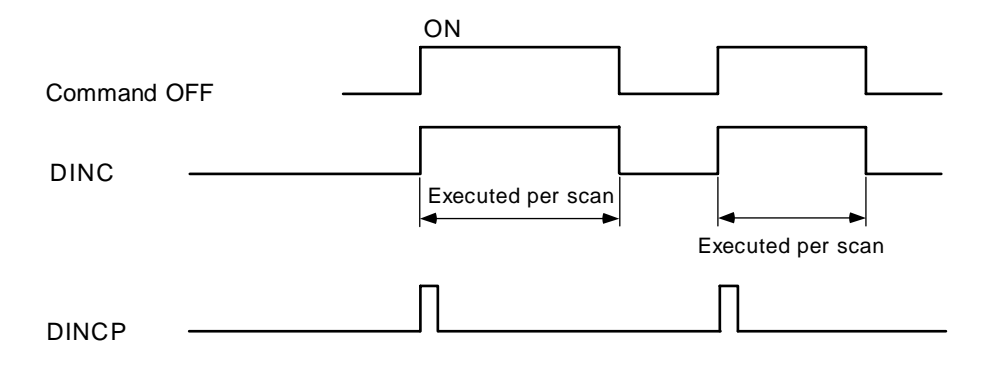

(1) Program to increment the D0, 1 data by one when M0 turns ON.

Coding

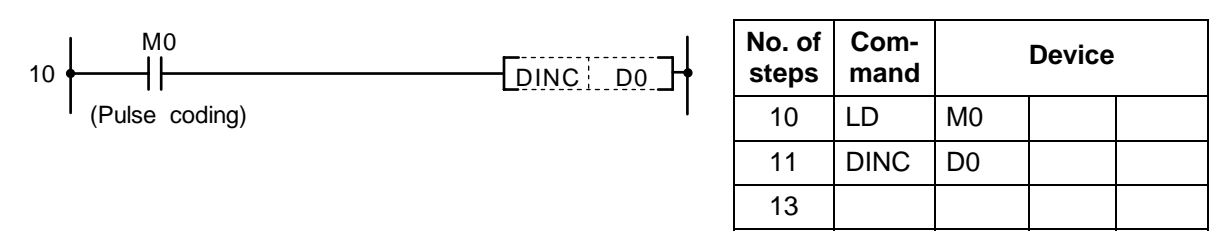

(2) Program to increment X10 to X27 data by one when M0 turns ON, and to store the results in D3, 4.

| 10 | MO             | No. of<br>steps | Com-<br>mand |       | Device |  |
|----|----------------|-----------------|--------------|-------|--------|--|
|    | (Pulse coding) | <br>10          | LD           | MO    |        |  |
|    | l              | 11              | DMOV         | K6X10 | D3     |  |
|    |                | 14              | DINC         | D3    |        |  |
|    |                | 16              |              |       |        |  |

| O DEC, DECP | (16-bit BIN data) –1 |
|-------------|----------------------|
|-------------|----------------------|

| $\setminus$  |   |   |   |   |      |      |    |   |    | Usa | ıble | de | vice | ;   |     |         |        |       |              |   |   | Digit  |   |   |
|--------------|---|---|---|---|------|------|----|---|----|-----|------|----|------|-----|-----|---------|--------|-------|--------------|---|---|--------|---|---|
| $\backslash$ |   |   |   | В | it d | evio | ce |   |    |     |      |    | W    | ord | dev | Pointer | desig- | Index | No. of steps |   |   |        |   |   |
|              | Х | Υ | Μ | L | F    | В    | SB | Т | SM | ۷   | Т    | С  | D    | R   | W   | SW      | Ζ      | SD    | Κ            | Н | Р | nation |   |   |
| D            |   | 0 | 0 | 0 | 0    | 0    | 0  |   | 0  |     | 0    | 0  | 0    | 0   | 0   | 0       | 0      | 0     |              |   |   | 0      | 0 | 2 |

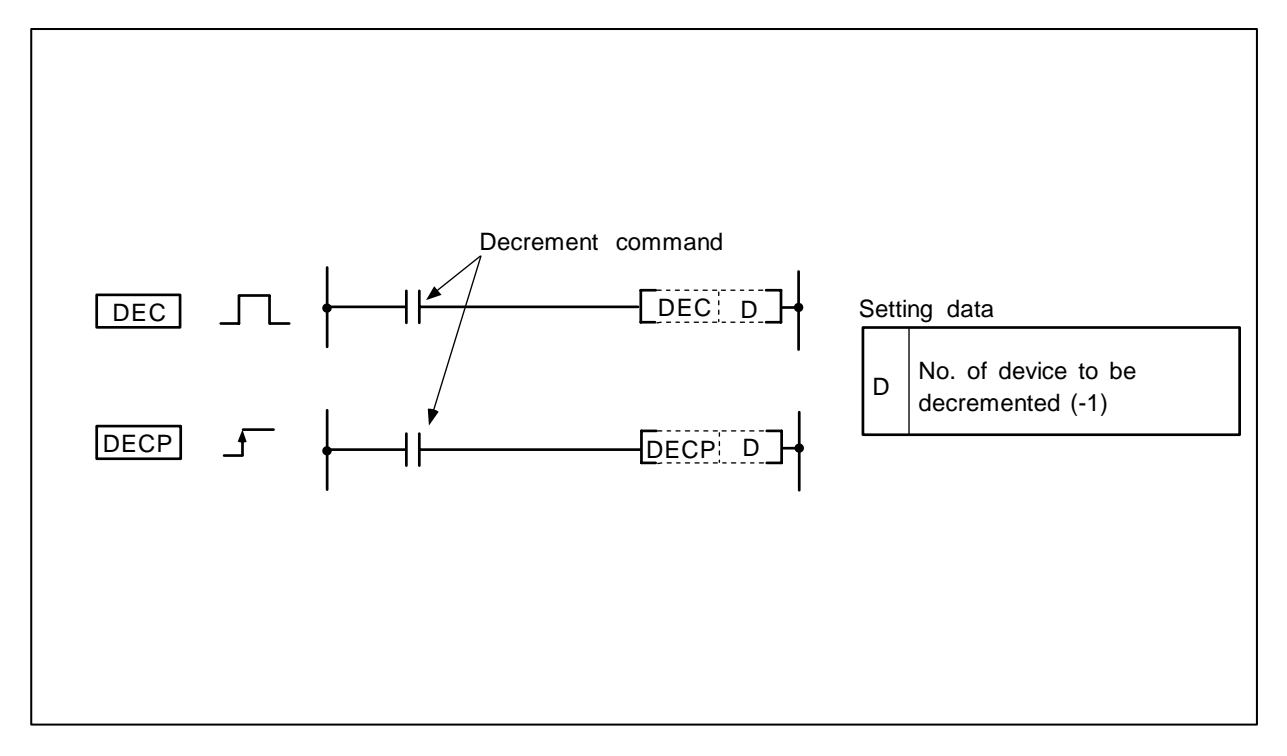

(1) The device (16-bit data) designated with D is decremented by one.

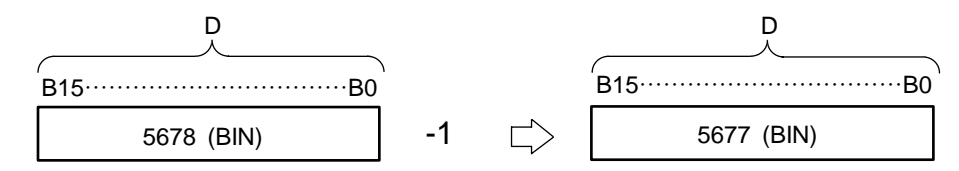

(2) If DEC or DECP is executed when the data of the device designated with D is 0, -1 will be stored in the device designated with D.

## **Execution conditions**

The execution conditions for the DEC, DECP commands are as shown below.

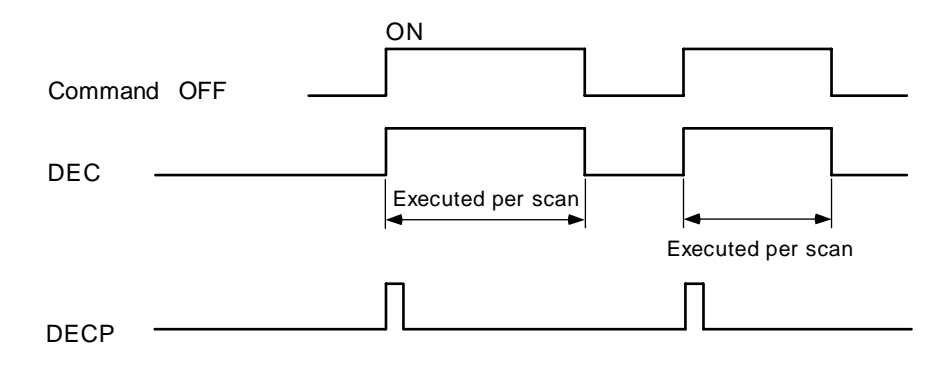

(1) Example of subtraction counter program

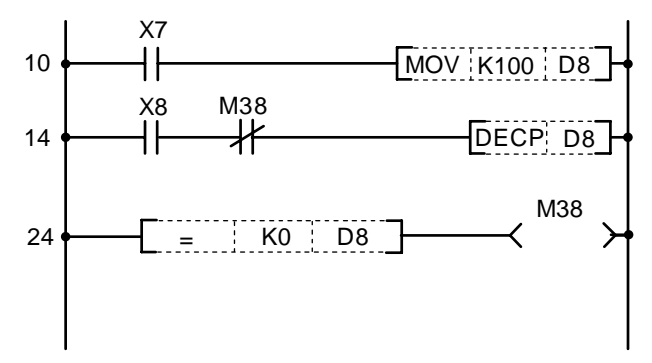

Set D8 to 100 when X7 turns ON.

Execute D8-1 at X8 OFF→ ON when M38 turns OFF.

M38 turns ON when D8 = 0.

| No. of<br>steps | Com-<br>mand |      | Device |  |
|-----------------|--------------|------|--------|--|
| 10              | LD           | X7   |        |  |
| 11              | MOV          | K100 | D8     |  |
| 14              | LD           | X8   |        |  |
| 15              | ANI          | M38  |        |  |
| 16              | DECP         | D8   |        |  |
| 24              | LD=          | K0   | D8     |  |
| 27              | OUT          | M38  |        |  |
| 28              |              |      |        |  |

### ○ DDEC, DDECP ... (32-bit BIN data) -1

| $\setminus$  |   |   |   |   |      |      |    |   |    | Usa | ble | de | vice | <del>)</del> |    |      |   |    |           |           |         | Digit  |       |              |
|--------------|---|---|---|---|------|------|----|---|----|-----|-----|----|------|--------------|----|------|---|----|-----------|-----------|---------|--------|-------|--------------|
| $\backslash$ |   |   |   | В | it d | evio | ce |   |    |     |     |    | W    | ord          | de | /ice |   |    | Co<br>sta | n-<br>Int | Pointer | desig- | Index | No. of steps |
|              | X | Υ | Μ | L | F    | В    | SB | Т | SM | V   | Т   | С  | D    | R            | W  | SW   | Ζ | SD | Κ         | Н         | Р       | nation |       |              |
| D            |   | 0 | 0 | 0 | 0    | 0    | 0  |   | 0  |     | 0   | 0  | 0    | 0            | 0  | 0    | 0 | 0  |           |           |         | 0      | 0     | 2            |

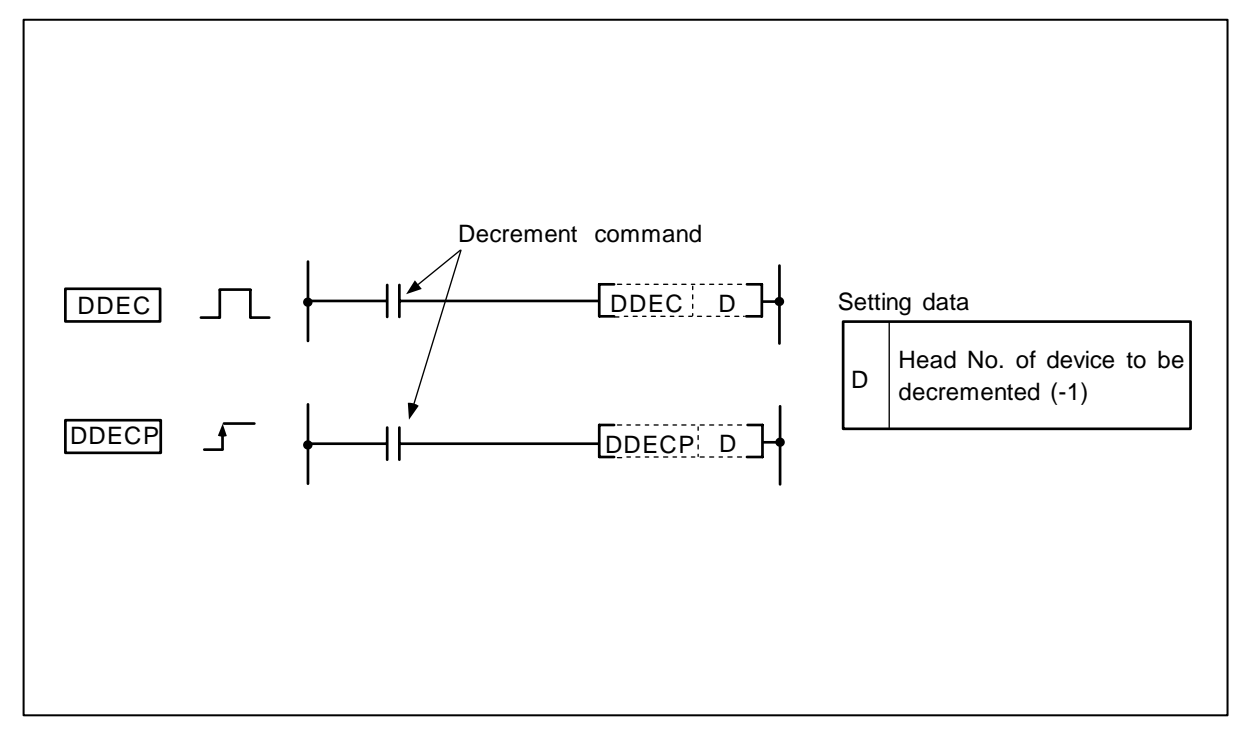

### Function

(1) The device (32-bit data) designated with D is decremented by one.

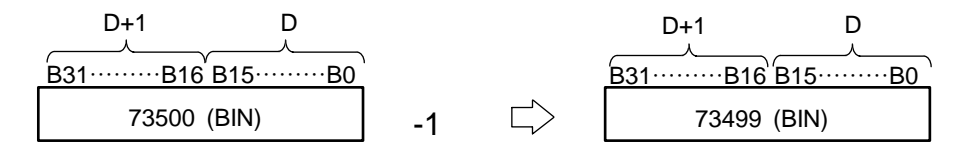

(2) If DDEC or DDECP is executed when the data of the device designated with D is 0, -1 will be stored in the device designated with D.

## **Execution conditions**

The execution conditions for the DDEC, DDECP commands are as shown below.

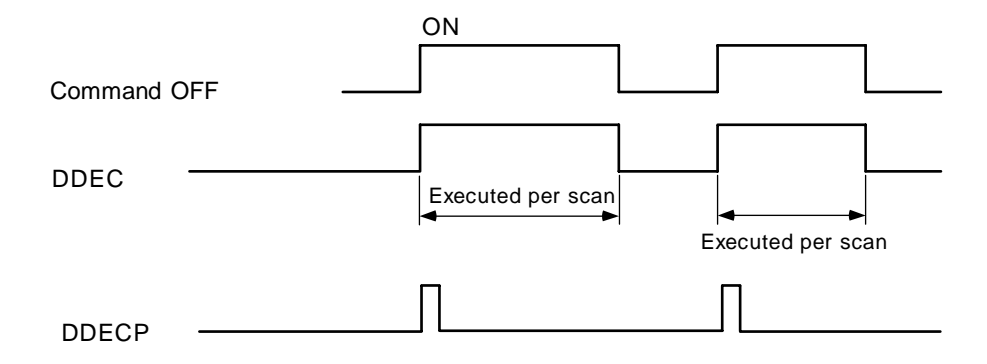

(1) Program to decrement the D0, 1 data by one when M0 turns ON.

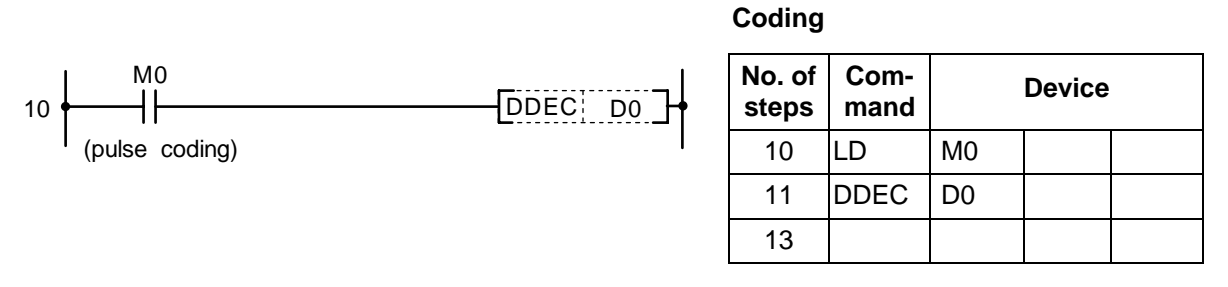

(2) Program to decrement X10 to X27 data by one when M0 turns ON, and to store the results in D3, 4.

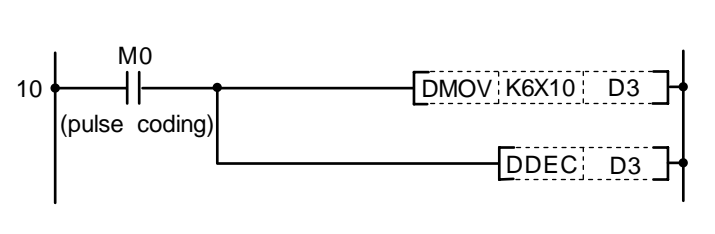

| No. of<br>steps | Com-<br>mand |       | Device |  |
|-----------------|--------------|-------|--------|--|
| 10              | LD           | M0    |        |  |
| 11              | DMOV         | K6X10 | D3     |  |
| 14              | DDEC         | D3    |        |  |
| 16              |              |       |        |  |

| $\setminus$            |   |   |   |   |      |      |    |   |    | Usa | ıble | de | vice | ;   |     |      |   |    |           |           |         | Digit  |       |              |
|------------------------|---|---|---|---|------|------|----|---|----|-----|------|----|------|-----|-----|------|---|----|-----------|-----------|---------|--------|-------|--------------|
| $\left  \right\rangle$ |   |   |   | В | it d | evio | e  |   |    |     |      |    | W    | ord | dev | /ice |   |    | Co<br>sta | n-<br>Int | Pointer | desig- | Index | No. of steps |
|                        | Х | Υ | Μ | Г | F    | В    | SB | Т | SM | ۷   | Т    | С  | D    | R   | W   | SW   | Ζ | SD | Κ         | Н         | Р       | nation |       |              |
| D                      |   | 0 | 0 | 0 | 0    | 0    | 0  |   | 0  |     | 0    | 0  | 0    | 0   | 0   | 0    | 0 | 0  |           |           |         |        | 0     | 2            |

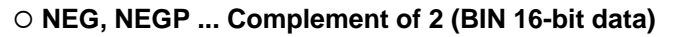

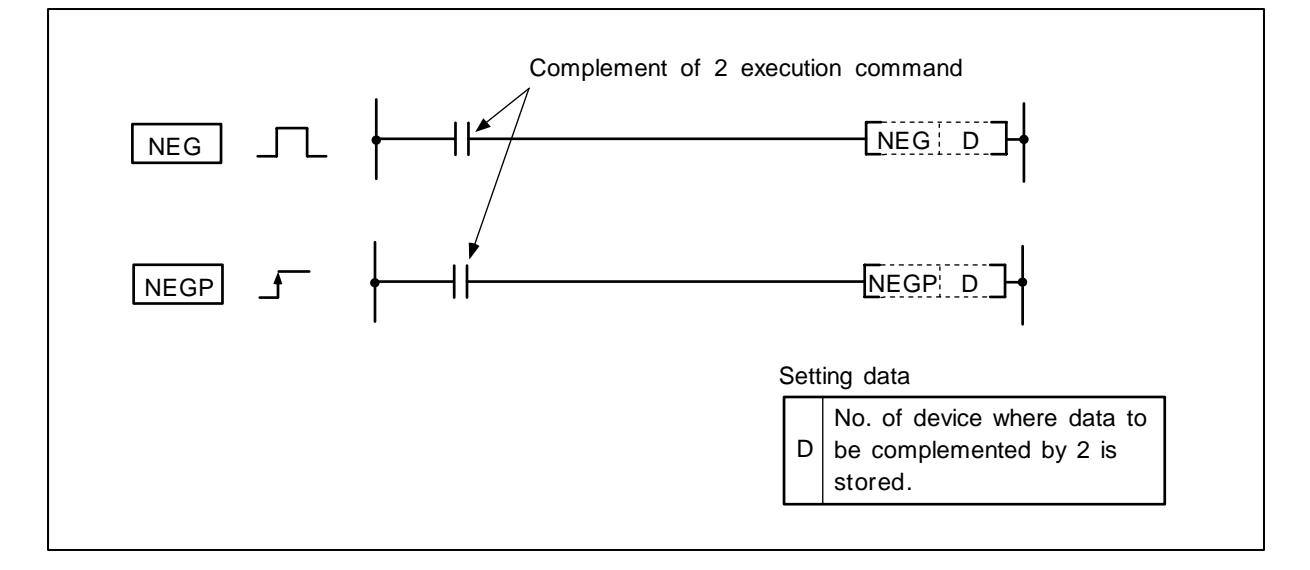

(1) The 16-bit data of the device designated with D is reversed and incremented by one, and then stored in the device designated with D.

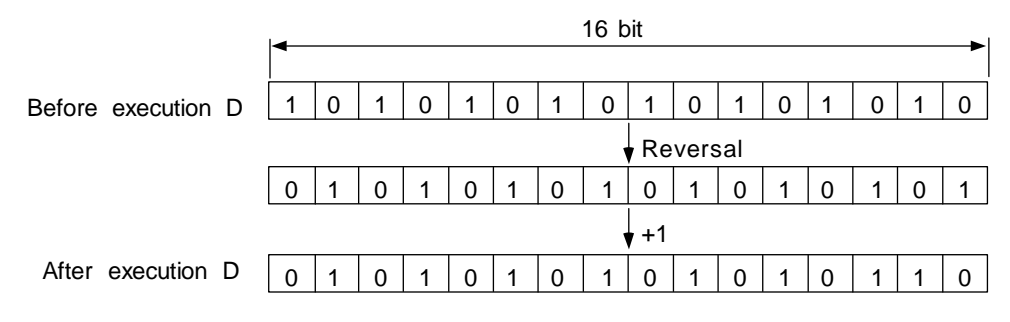

(2) This is used to use a negative BIN value as an absolute value.

### **Execution conditions**

The execution conditions for NEG, NEGD commands are as follow.

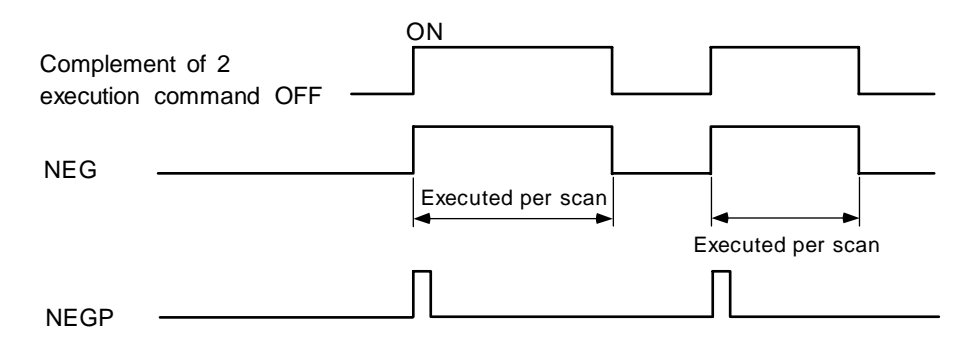

(1) Program to subtract D20 from D10 when XA turns ON and obtain an absolute value when the results are negative.

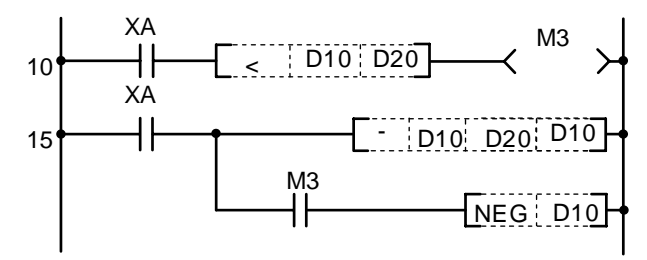

M3 turns ON when D10 < D20

D10-D20 is executed.

The absolute value (complement of 2) when M3 turns ON is obtained.

| No. of<br>steps | Com-<br>mand |     | Device |     |
|-----------------|--------------|-----|--------|-----|
| 10              | LD           | ХА  |        |     |
| 11              | AND<         | D10 | D20    |     |
| 14              | OUT          | M3  |        |     |
| 15              | LD           | XA  |        |     |
| 16              | -            | D10 | D20    | D10 |
| 20              | AND          | M3  |        |     |
| 21              | NEG          | D10 |        |     |
| 23              |              |     |        |     |

| $\setminus$            |   |   |   |   |      |      |    |   |    | Usa | ble | de | vice | ;   |     |      |   |    |           |           |         | Digit  |       |              |
|------------------------|---|---|---|---|------|------|----|---|----|-----|-----|----|------|-----|-----|------|---|----|-----------|-----------|---------|--------|-------|--------------|
| $\left  \right\rangle$ |   |   |   | В | it d | evio | ce |   |    |     |     |    | W    | ord | dev | /ice |   |    | Co<br>sta | n-<br>Int | Pointer | desig- | Index | No. of steps |
|                        | Х | Υ | М | L | F    | В    | SB | Т | SM | V   | Т   | С  | D    | R   | W   | SW   | Ζ | SD | Κ         | Н         | Р       | nation |       |              |
| D                      |   | 0 | 0 | 0 | 0    | 0    | 0  |   | 0  |     | 0   | 0  | 0    | 0   | 0   | 0    | 0 | 0  |           |           |         |        | 0     | 2            |

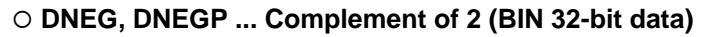

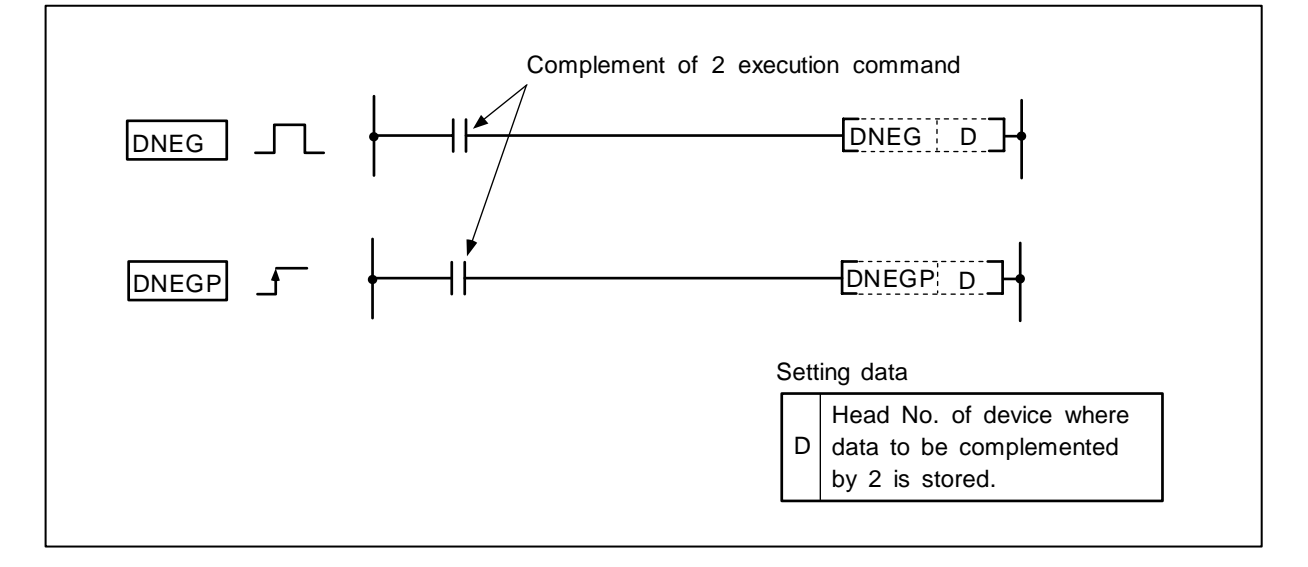

(1) The 32-bit data of the device designated with D is reversed and incremented by one, and then stored in the device designated with D.

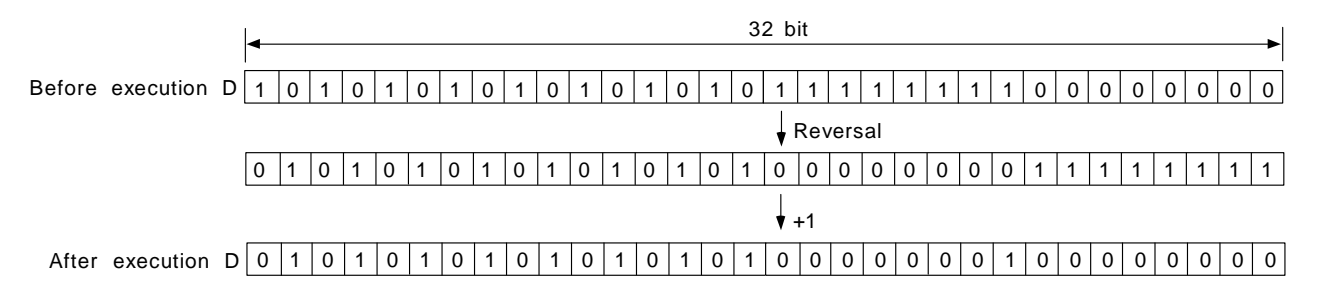

(2) This is used to use a negative BIN value as an absolute value.

### **Execution conditions**

The execution conditions for DNEG, DNEGP commands are as follow.

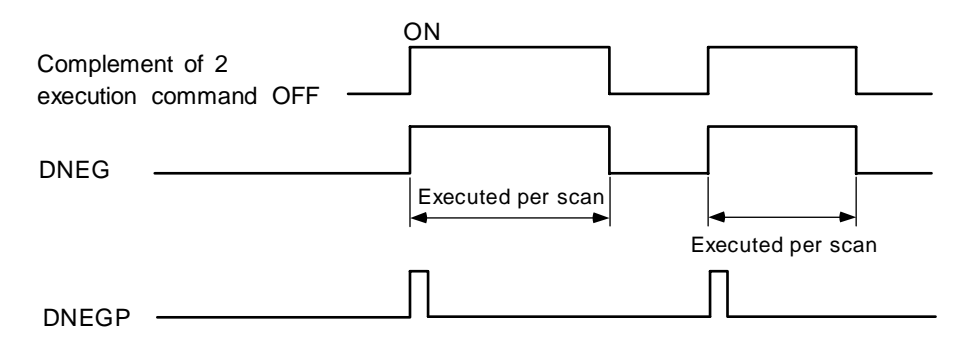

(1) Program to subtract D20 from D10 when XA turns ON and obtain an absolute value when the results are negative.

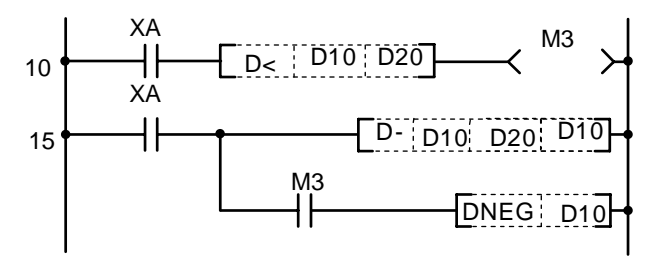

M3 turns ON when D10, 11 < D20, 21

Subtracts D20, 21 from D10, 11.

The absolute value (complement of 2) when M3 turns ON is obtained.

| No. of steps | Com-<br>mand |     | Device |     |
|--------------|--------------|-----|--------|-----|
| 10           | LD           | XA  |        |     |
| 11           | ANDD<        | D10 | D20    |     |
| 14           | OUT          | M3  |        |     |
| 15           | LD           | ХА  |        |     |
| 16           | D-           | D10 | D20    | D10 |
| 20           | AND          | M3  |        |     |
| 21           | DNEG         | D10 |        |     |
| 23           |              |     |        |     |

| $\setminus$            |   |   |   |   |      |      |    |   |    | Usa | ble | de | vice | <del>)</del> |     |      |   |    |           |           |         | Digit  |       |              |
|------------------------|---|---|---|---|------|------|----|---|----|-----|-----|----|------|--------------|-----|------|---|----|-----------|-----------|---------|--------|-------|--------------|
| $\left  \right\rangle$ |   |   |   | В | it d | evio | e  |   |    |     |     |    | W    | ord          | dev | /ice |   |    | Co<br>sta | n-<br>Int | Pointer | desig- | Index | No. of steps |
|                        | X | Υ | Μ | L | F    | В    | SB | Т | SM | ۷   | Т   | С  | D    | R            | W   | SW   | Ζ | SD | Κ         | Н         | Р       | nation |       |              |
| S                      | 0 | 0 | 0 | 0 | 0    | 0    | 0  |   | 0  |     | 0   | 0  | 0    | 0            | 0   | 0    | 0 | 0  | 0         | 0         |         | 0      | 0     | 2            |
| D                      |   | 0 | 0 | 0 | 0    | 0    | 0  |   | 0  |     | 0   | 0  | 0    | 0            | 0   | 0    | 0 | 0  |           |           |         | 0      | 0     | 3            |

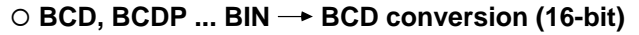

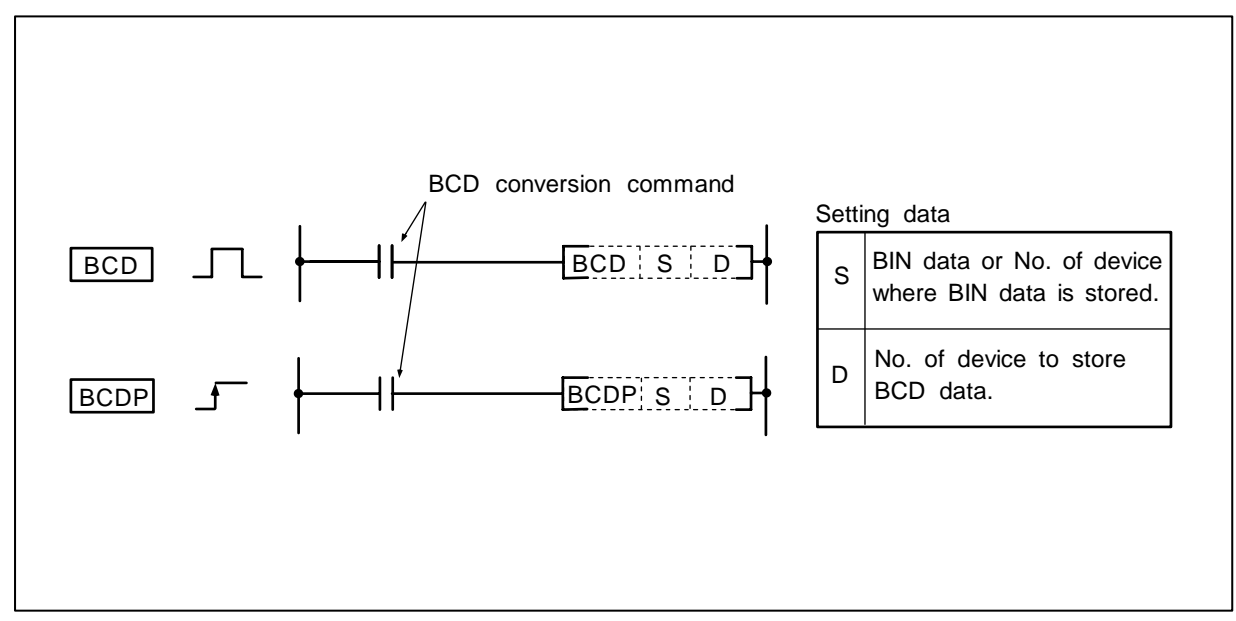

The BIN data (0 to 9999) of the device designated with S is BCD converted and transmitted to the device designated with D.

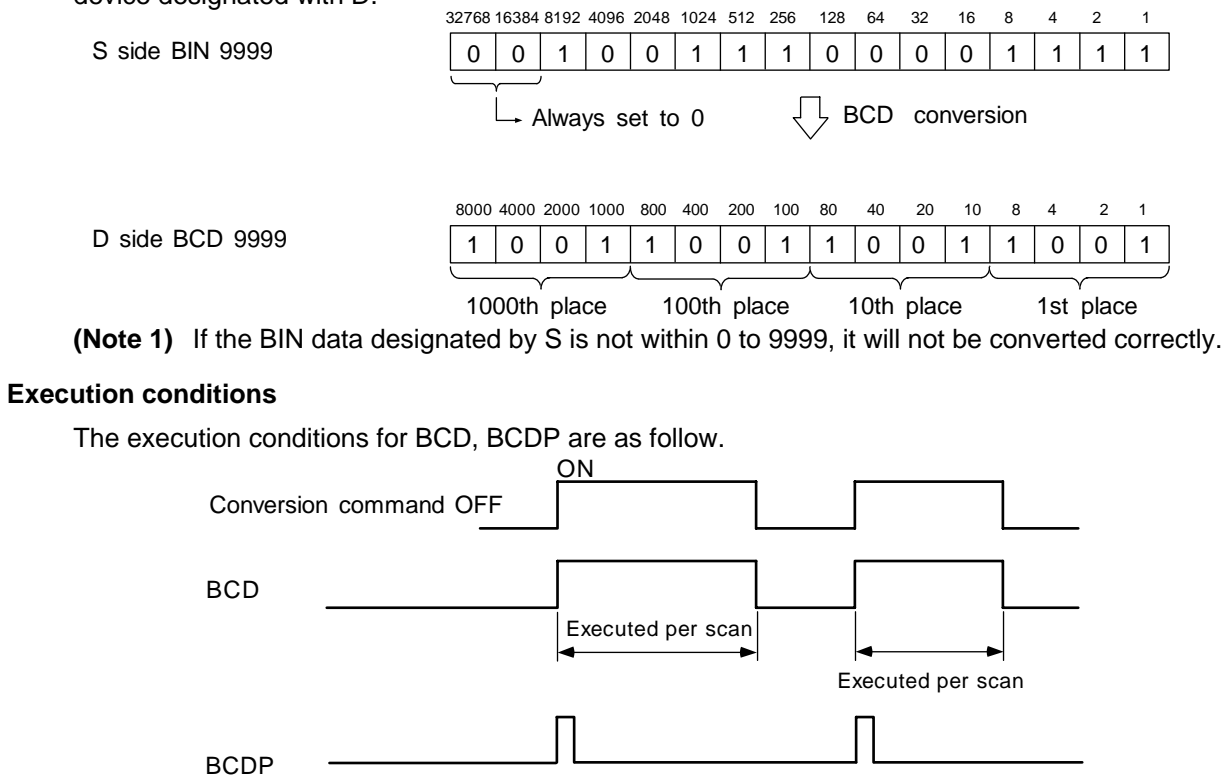

(1) Program to output C4 current value from Y20 to Y2F to BCD display.

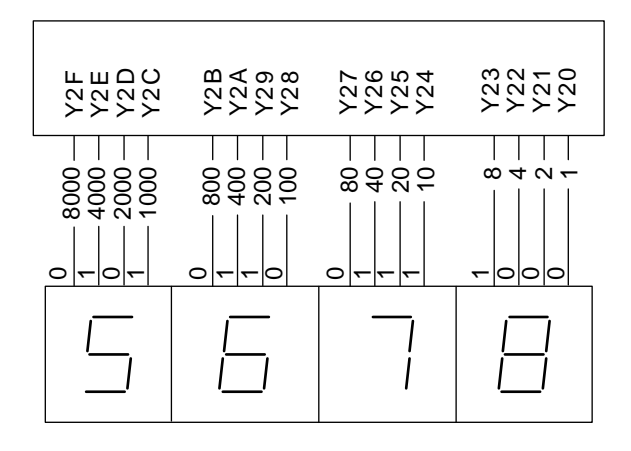

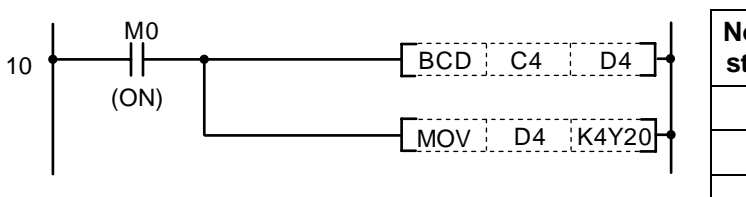

| Coding |
|--------|
|--------|

| No. of steps | Com-<br>mand |    | Device |  |
|--------------|--------------|----|--------|--|
| 10           | LD           | M0 |        |  |
| 11           | BCD          | C4 | D4     |  |
| 14           | MOV          | D4 | K4Y20  |  |
| 17           |              |    |        |  |

| $\setminus$            |   |   |   |   |      |      |    |   |    | Usa | ıble | de | vice | ;   |     |      |   |    |           |            |         | Digit  |       |                 |
|------------------------|---|---|---|---|------|------|----|---|----|-----|------|----|------|-----|-----|------|---|----|-----------|------------|---------|--------|-------|-----------------|
| $\left  \right\rangle$ |   |   |   | В | it d | evio | ce |   |    |     |      |    | W    | ord | dev | /ice |   |    | Co<br>sta | on-<br>ant | Pointer | desig- | Index | No. of<br>steps |
|                        | Х | Υ | М | L | F    | В    | SB | Т | SM | V   | Т    | С  | D    | R   | W   | SW   | Ζ | SD | Κ         | Н          | Р       | nation |       |                 |
| S                      | 0 | 0 | 0 | 0 | 0    |      |    |   | 0  |     | 0    | 0  | 0    | 0   | 0   | 0    |   | 0  | 0         | 0          |         | 0      | 0     | 1/E             |
| D                      |   |   |   |   |      |      |    |   |    |     | 0    | 0  | 0    | 0   | 0   | 0    |   | 0  |           |            |         | 0      | 0     | 4/5             |

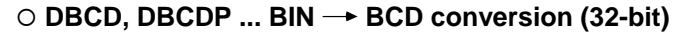

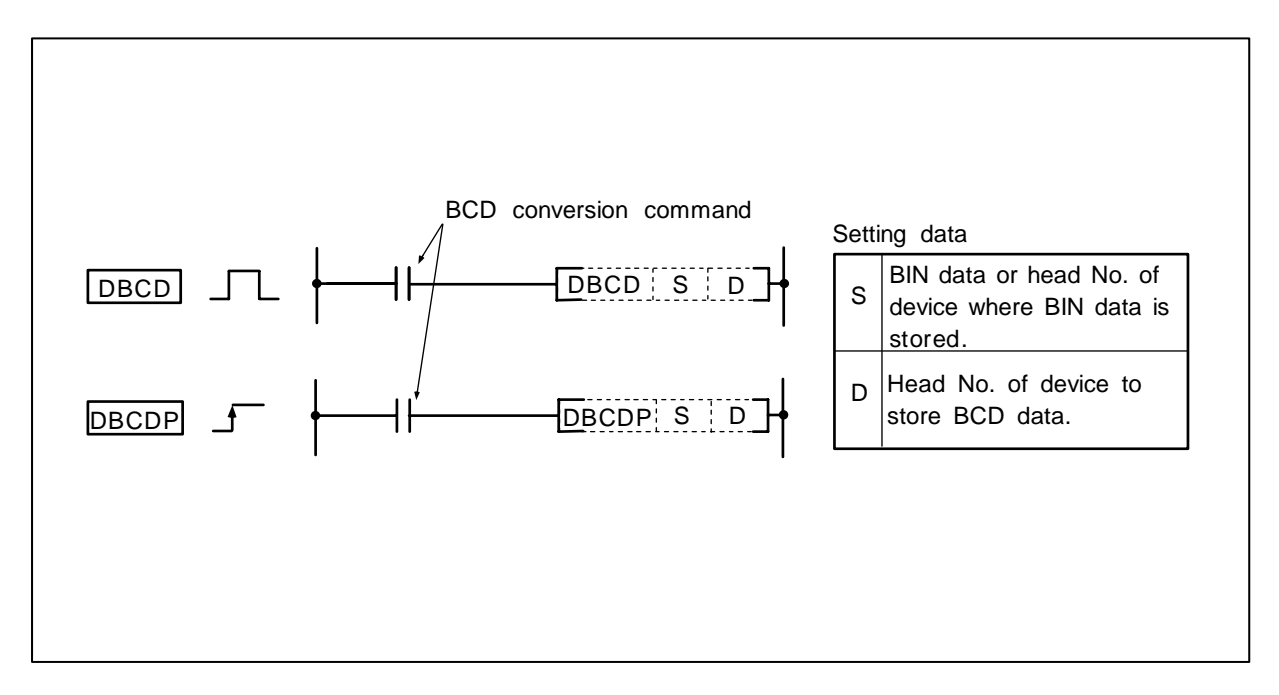

The BIN data (0 to 99999999) of the device designated with S is BCD converted and transmitted to the device designated with D.

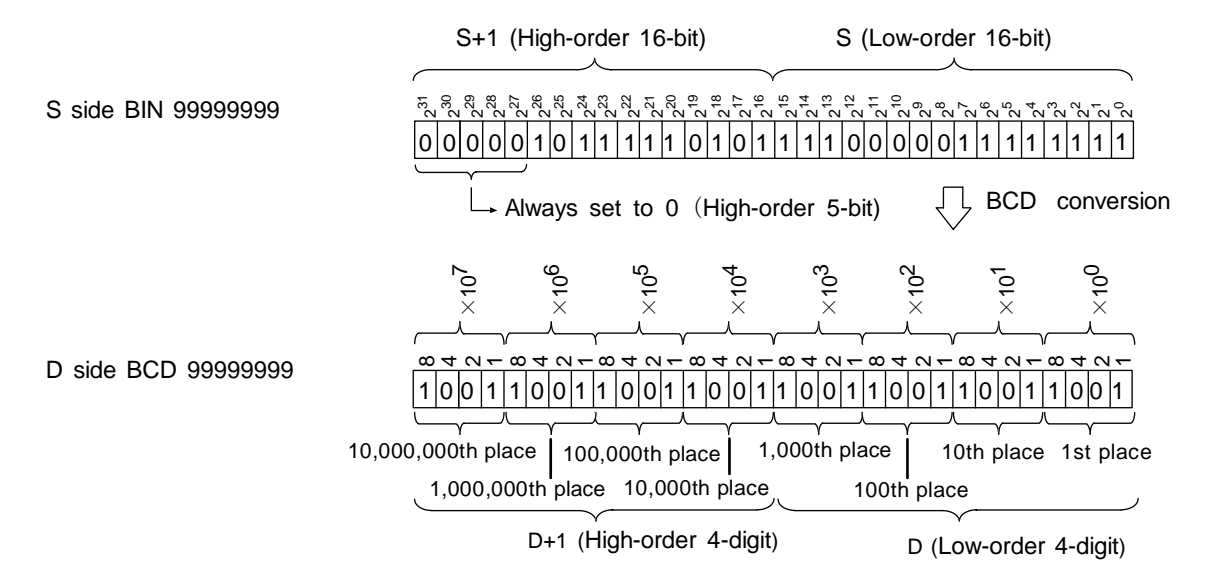

(Note 1) If the BIN data designated by S is not within 0 to 99999999, it will not be converted correctly.

The execution conditions for DBCD, DBCDP are as follow.

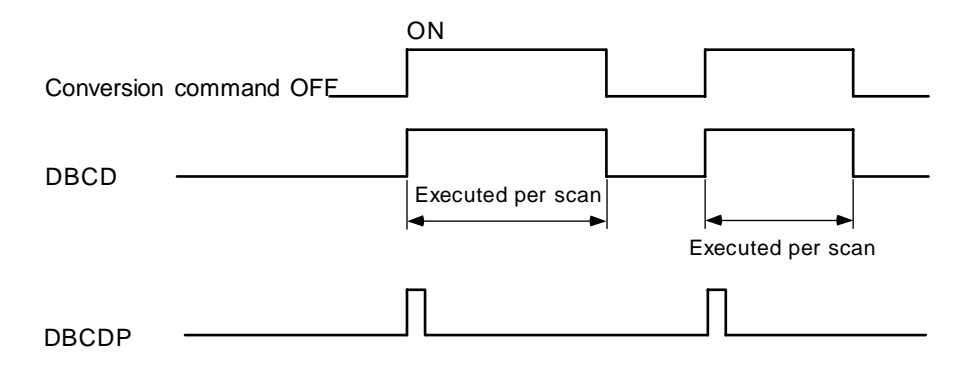

### **Program example**

(1) Program to output the current timer value of which the setting value exceeds 9999 to Y1C to 2F.

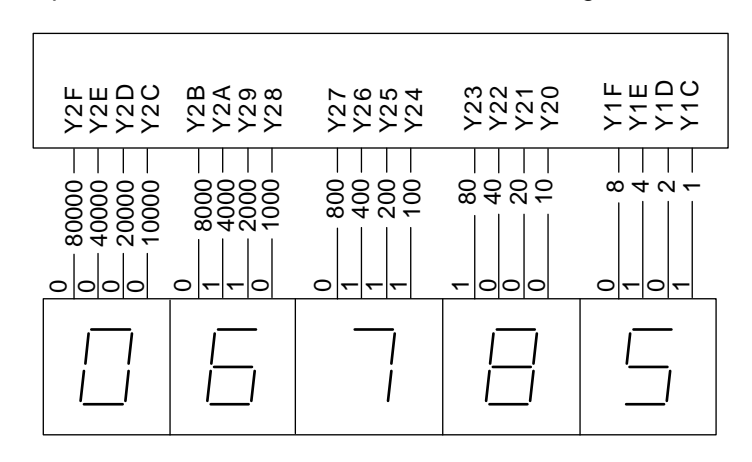

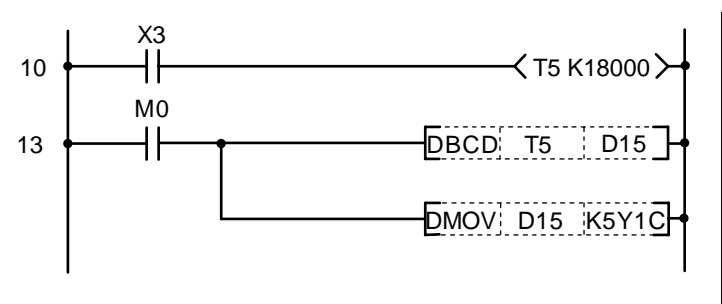

| No. of<br>steps | Com-<br>mand | Device |        |  |  |  |  |  |  |  |  |
|-----------------|--------------|--------|--------|--|--|--|--|--|--|--|--|
| 10              | LD           | Х3     |        |  |  |  |  |  |  |  |  |
| 11              | OUT          | T5     | K18000 |  |  |  |  |  |  |  |  |
| 13              | LD           | M0     |        |  |  |  |  |  |  |  |  |
| 14              | DBCD         | T5     | D15    |  |  |  |  |  |  |  |  |
| 18              | DMOV         | D15    | K5Y1C  |  |  |  |  |  |  |  |  |
| 21              |              |        |        |  |  |  |  |  |  |  |  |

| $\setminus$            | Usable device |   |   |   |      |      |    |   |    |   |   |             | Digit |   |                       |    |        |       |              |   |   |        |   |   |
|------------------------|---------------|---|---|---|------|------|----|---|----|---|---|-------------|-------|---|-----------------------|----|--------|-------|--------------|---|---|--------|---|---|
| $\left  \right\rangle$ |               |   |   | В | it d | evio | ce |   |    |   |   | Word device |       |   | Con-<br>stant Pointer |    | desig- | Index | No. of steps |   |   |        |   |   |
|                        | Х             | Υ | М | L | F    | В    | SB | Т | SM | V | Т | С           | D     | R | W                     | SW | Ζ      | SD    | Κ            | н | Р | nation |   |   |
| S                      | 0             | 0 | 0 | 0 | 0    | 0    | 0  |   | 0  |   | 0 | 0           | 0     | 0 | 0                     | 0  | 0      | 0     | 0            | 0 |   | 0      | 0 | 2 |
| D                      |               | 0 | 0 | 0 | 0    | 0    | 0  |   | 0  |   | 0 | 0           | 0     | 0 | 0                     | 0  | 0      | 0     |              |   |   |        |   | 3 |

### ○ BIN, BINP ... BCD → BIN conversion (16-bit)

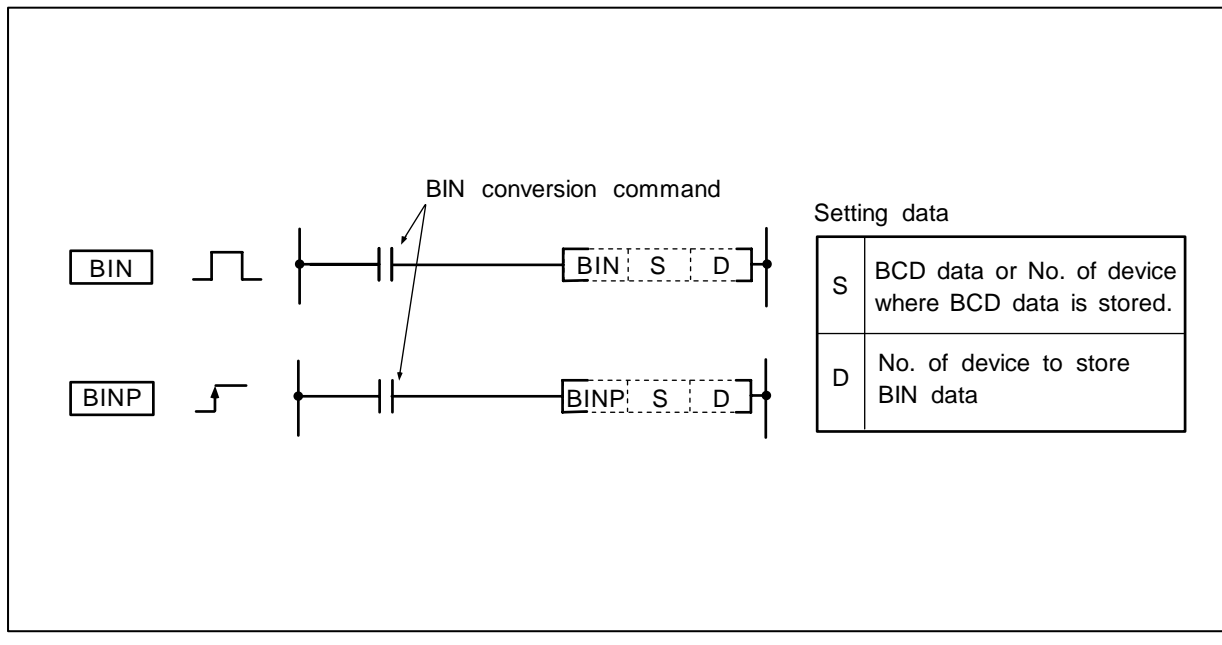

### Function

The BCD data (0 to 9999) of the device designated with S is BIN converted and transmitted to the device designated with D.

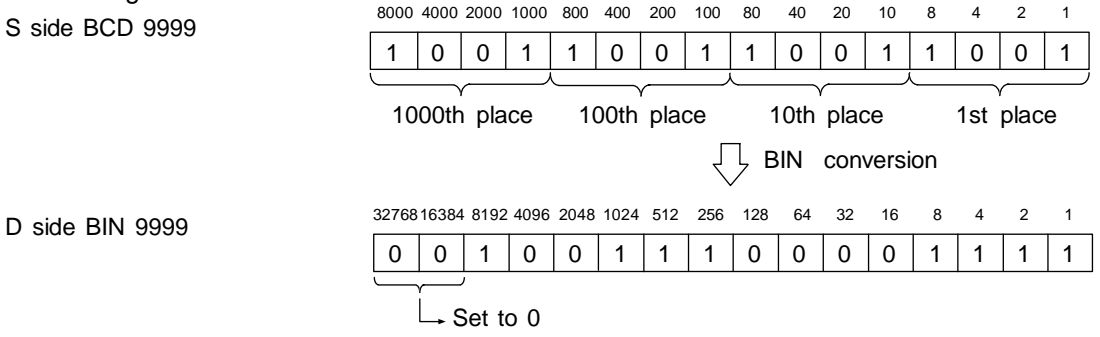

(Note 1) If the data designated by S is not within 0 to 9999, it will not be converted correctly.

#### **Execution conditions**

The execution conditions for BIN, BINP are as follow.

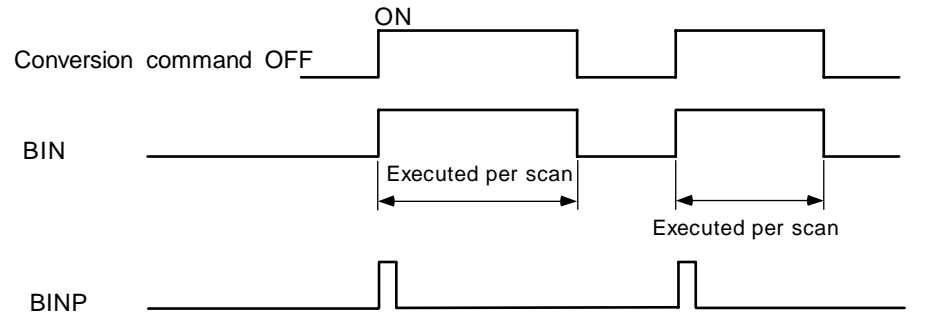

(1) Program to BIN convert the X10 to X1B BCD data when X8 turns On, and store in D8.

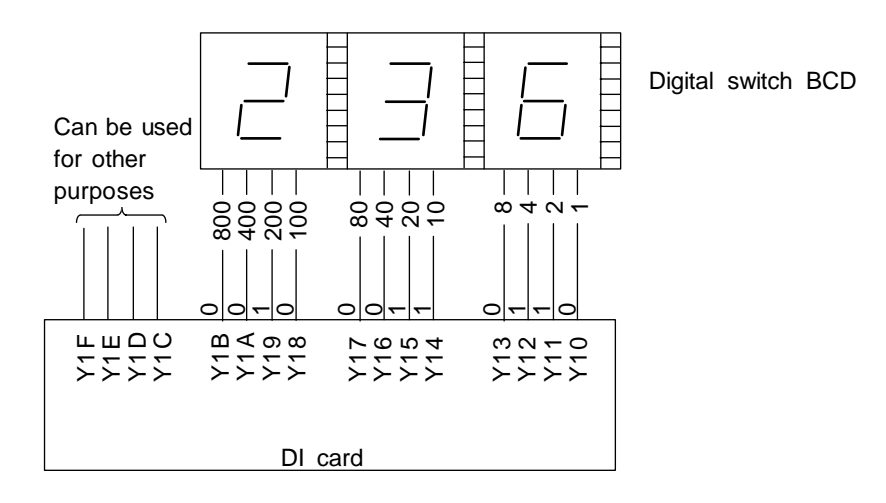

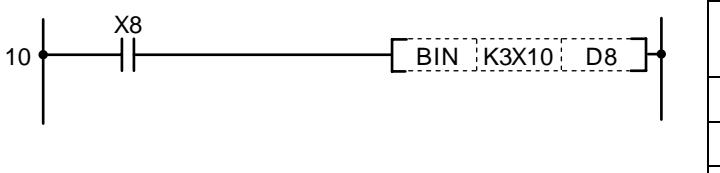

| No. of steps | Com-<br>mand | Device |    |  |  |  |  |  |  |  |
|--------------|--------------|--------|----|--|--|--|--|--|--|--|
| 10           | LD           | X8     |    |  |  |  |  |  |  |  |
| 11           | BIN          | K3X10  | D8 |  |  |  |  |  |  |  |
| 14           |              |        |    |  |  |  |  |  |  |  |

| $\setminus$            | Usable device |   |   |   |      |      |    |   |    |   |   |             | Digit |   |                       |    |        |       |              |   |   |        |   |     |
|------------------------|---------------|---|---|---|------|------|----|---|----|---|---|-------------|-------|---|-----------------------|----|--------|-------|--------------|---|---|--------|---|-----|
| $\left  \right\rangle$ |               |   |   | В | it d | evio | ce |   |    |   |   | Word device |       |   | Con-<br>stant Pointer |    | desig- | Index | No. of steps |   |   |        |   |     |
|                        | Х             | Υ | М | L | F    | В    | SB | Т | SM | ۷ | Т | С           | D     | R | W                     | SW | Ζ      | SD    | Κ            | Н | Р | nation |   |     |
| S                      | 0             | 0 | 0 | 0 | 0    |      |    |   | 0  |   | 0 | 0           | 0     | 0 | 0                     | 0  |        | 0     | 0            | 0 |   | 0      | 0 | 1/E |
| D                      |               |   |   |   |      |      |    |   |    |   | 0 | 0           | 0     | 0 | 0                     | 0  |        | 0     |              |   |   |        | 0 | 4/3 |

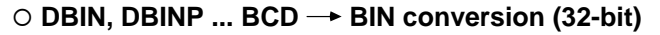

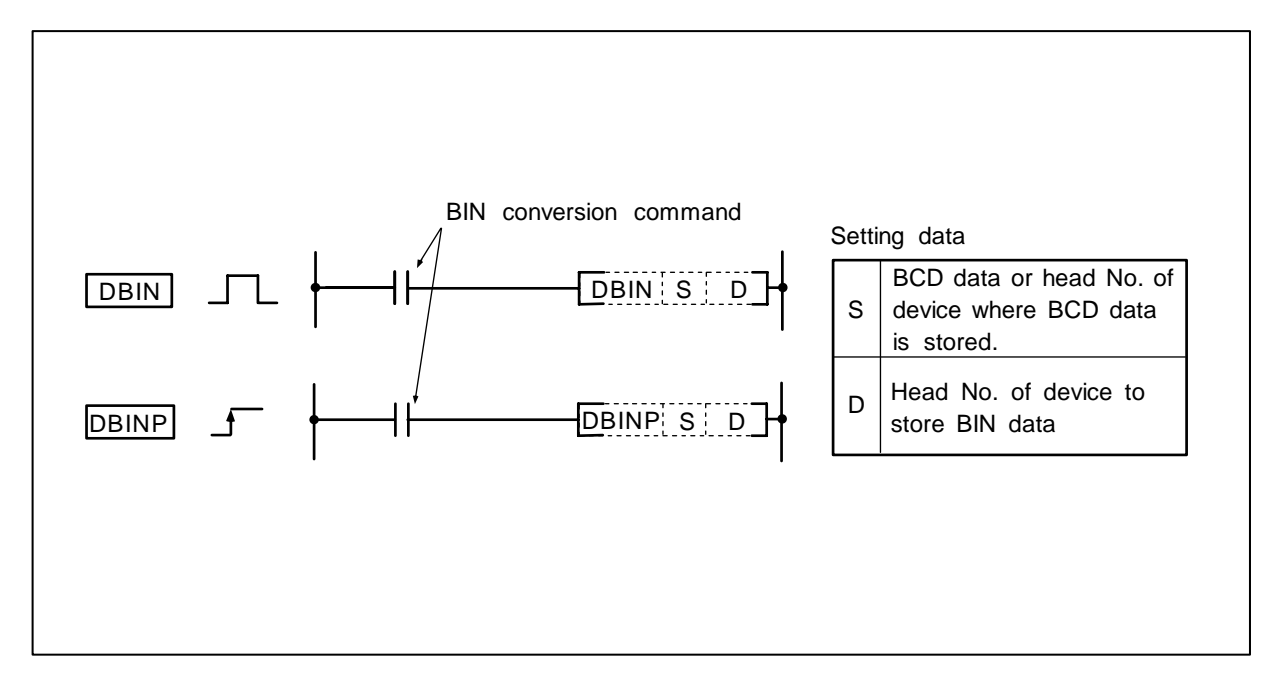

The BCD data (0 to 99999999) of the device designated with S is BIN converted and transmitted to the device designated with D.

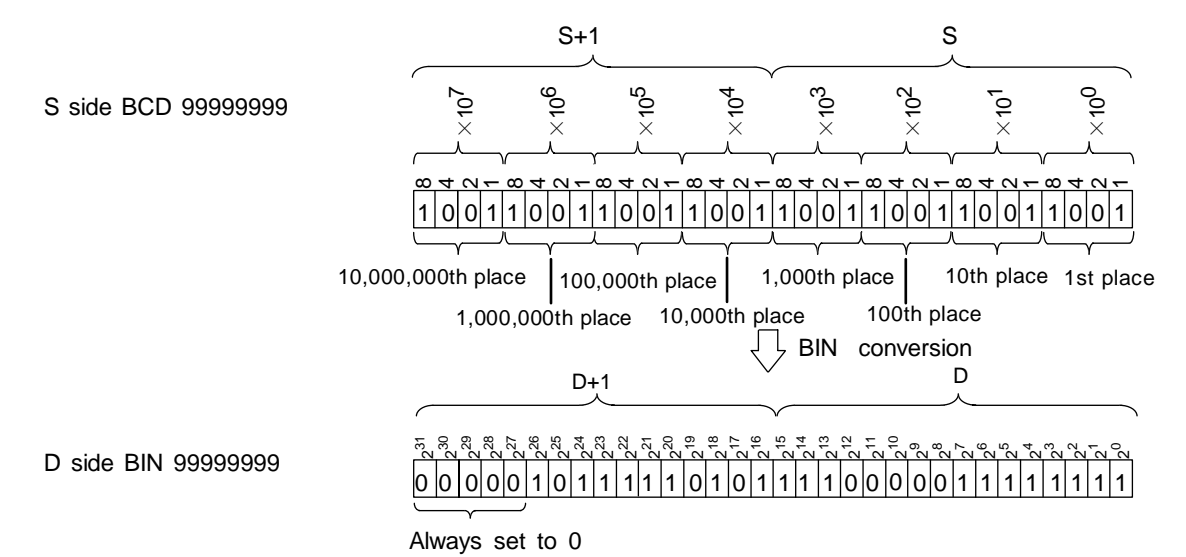

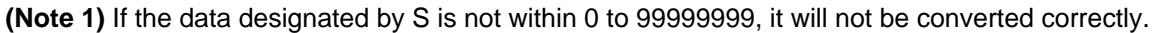

The execution conditions for DBIN, DBINP are as follow.

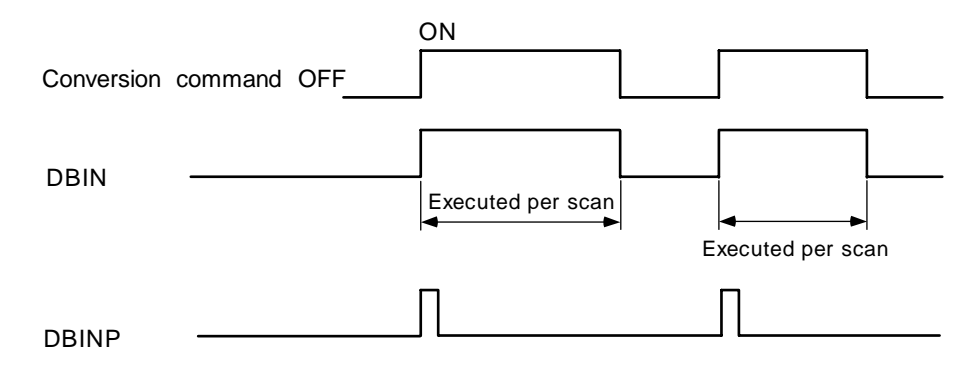

### Program example

(1) Program to BIN convert the X10 to X23 BCD data when X0 turns ON, and to store in D14, 15.

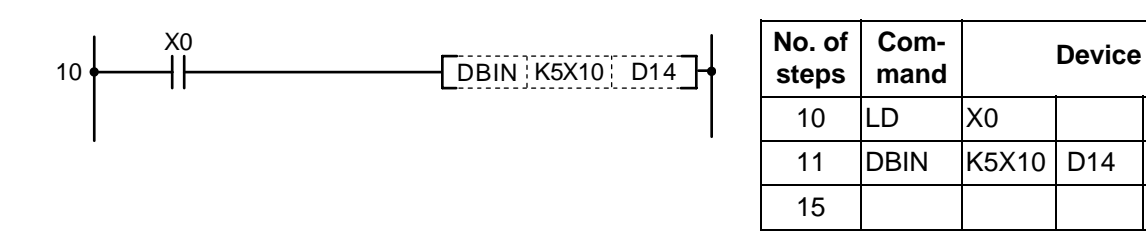

(2) Program to BIN convert the D0, 1 data when X0 turns ON, and store in D18, 19.

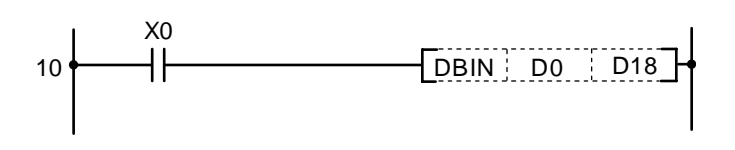

## Coding

| No. of<br>steps | Com-<br>mand | Device |     |  |  |  |  |  |  |
|-----------------|--------------|--------|-----|--|--|--|--|--|--|
| 10              | LD           | X0     |     |  |  |  |  |  |  |
| 11              | DBIN         | D0     | D18 |  |  |  |  |  |  |
| 15              |              |        |     |  |  |  |  |  |  |

| $\setminus$ | Usable device |   |   |   |      |      |    |   |    |   |   | Digit       |   |   |   |               |   |         |        |       |              |        |   |   |
|-------------|---------------|---|---|---|------|------|----|---|----|---|---|-------------|---|---|---|---------------|---|---------|--------|-------|--------------|--------|---|---|
| $\setminus$ |               |   |   | В | it d | evio | ce |   |    |   |   | Word device |   |   |   | Con-<br>stant |   | Pointer | desig- | Index | No. of steps |        |   |   |
|             | Х             | Υ | М | L | F    | В    | SB | Т | SM | ۷ | Т | С           | D | R | W | SW            | Ζ | SD      | Κ      | Н     | Р            | nation |   |   |
| S           | 0             | 0 | 0 | 0 | 0    | 0    | 0  |   | 0  |   | 0 | 0           | 0 | 0 | 0 | 0             | 0 | 0       | 0      | 0     |              | 0      | 0 | 2 |
| D           | *1            | 0 | 0 | 0 | 0    | 0    | 0  |   | 0  |   | 0 | 0           | 0 | 0 | 0 | 0             | 0 | 0       |        |       |              |        | 0 | 3 |

#### ○ MOV, MOVP ... 16-bit data transmission

\*1 Destination device X of MOV command is reserved for the test by Mitsubishi. Be sure not to use this device with MOV even if it is possible to program.

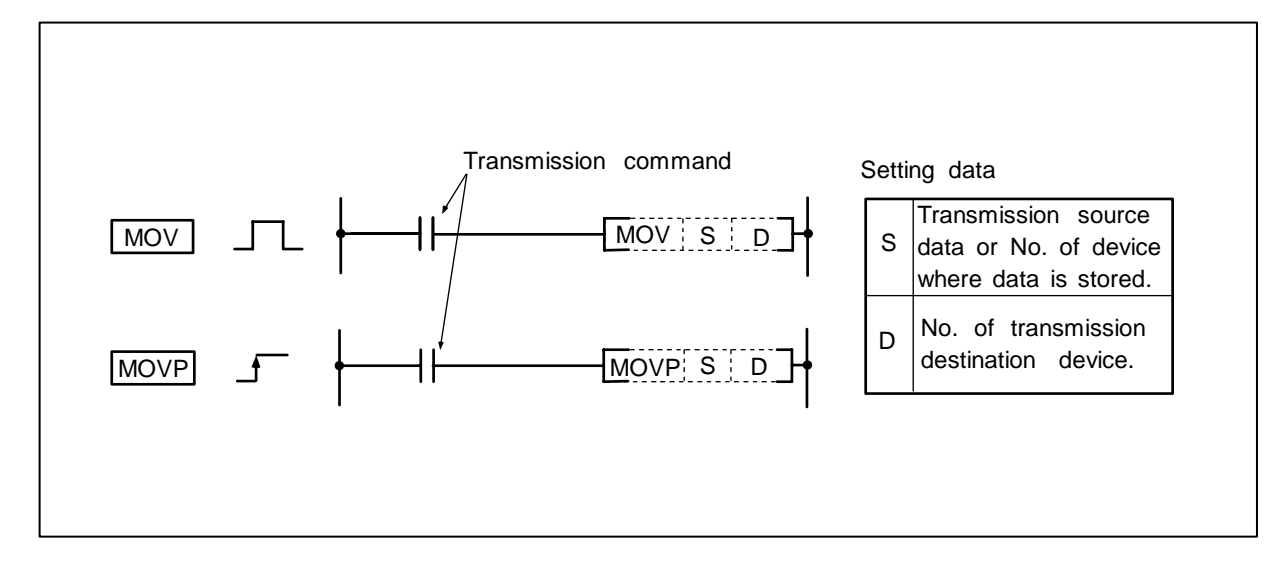

### Function

The 16-bit data of the device designated with S is transmitted to the device designated with D.

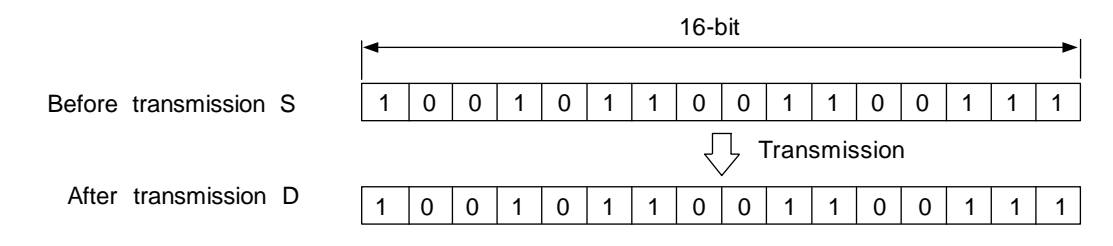

#### **Execution conditions**

The execution conditions for MOV, MOVP are as shown below.

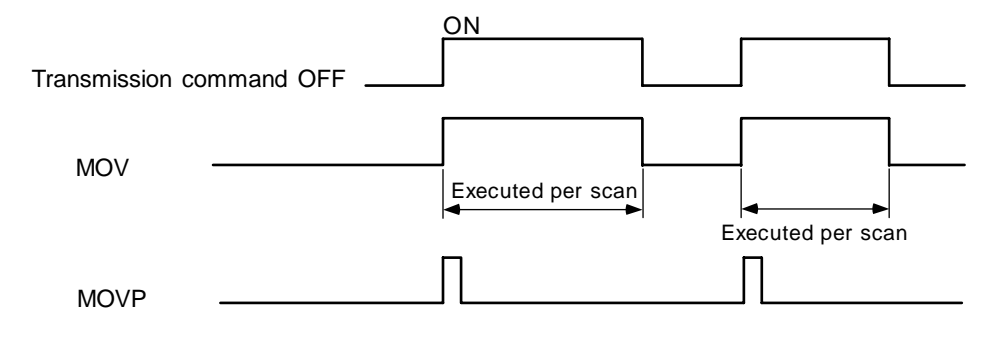

(1) Program to store input X0 to XB data in D8.

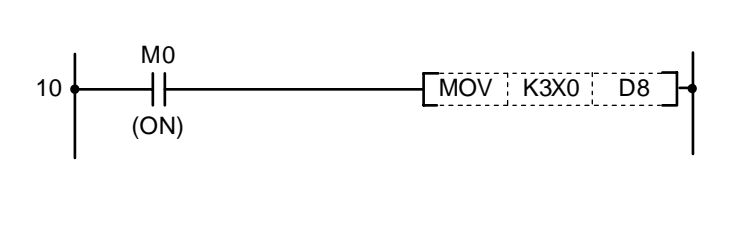

| -               |              |      |        |  |
|-----------------|--------------|------|--------|--|
| No. of<br>steps | Com-<br>mand |      | Device |  |
| 10              | LD           | M0   |        |  |
| 11              | MOV          | K3X0 | D8     |  |
| 14              |              |      |        |  |

(2) Program to store "155" in D8 as binary value when X8 turns ON.

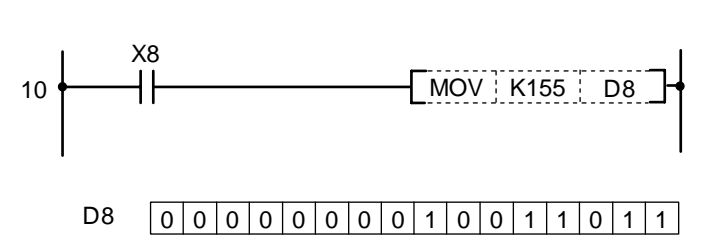

Coding

Coding

| No. of<br>steps | Com-<br>mand |      |    |  |
|-----------------|--------------|------|----|--|
| 10              | LD           | X8   |    |  |
| 11              | MOV          | K155 | D8 |  |
| 14              |              |      |    |  |

(3) Program to store "155" in D93 as BCD value in when XB turns ON.

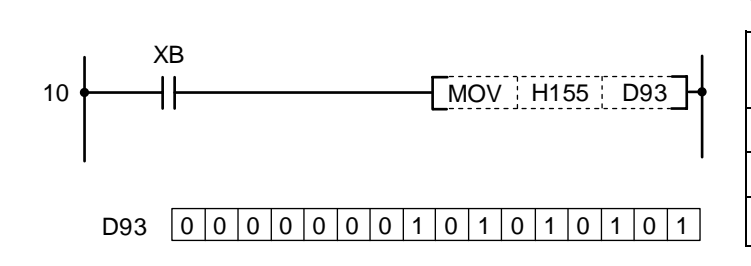

## Coding

| No. of<br>steps | Com-<br>mand | Device |     |  |  |  |  |  |  |
|-----------------|--------------|--------|-----|--|--|--|--|--|--|
| 10              | LD           | XB     |     |  |  |  |  |  |  |
| 11              | MOV          | H155   | D93 |  |  |  |  |  |  |
| 14              |              |        |     |  |  |  |  |  |  |

(4) Program to store "155" in D894 as hexadecimal (HEX) when X13 turns ON.

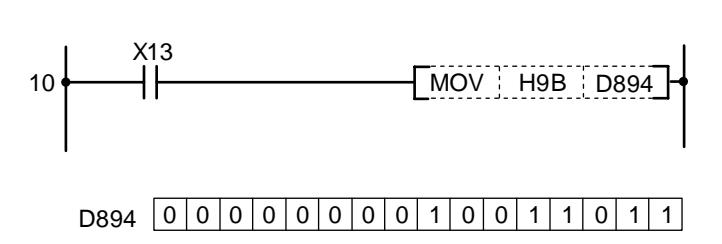

| No. of steps | Com-<br>mand | Device |      |  |  |  |  |  |  |  |
|--------------|--------------|--------|------|--|--|--|--|--|--|--|
| 10           | LD           | X13    |      |  |  |  |  |  |  |  |
| 11           | MOV          | H9B    | D894 |  |  |  |  |  |  |  |
| 14           |              |        |      |  |  |  |  |  |  |  |
| $\setminus$  |    |   |   |   |      |      |    |   |    | Usa | ble | de | vice | ;   |     |      |   |    |           |          |         | Digit  |       |              |
|--------------|----|---|---|---|------|------|----|---|----|-----|-----|----|------|-----|-----|------|---|----|-----------|----------|---------|--------|-------|--------------|
| $\backslash$ |    |   |   | В | it d | evio | ce |   |    |     |     |    | W    | ord | dev | vice |   |    | Co<br>sta | n-<br>nt | Pointer | desig- | Index | No. of steps |
|              | Х  | Υ | М | L | F    | В    | SB | Т | SM | V   | Т   | С  | D    | R   | W   | SW   | Ζ | SD | Κ         | Н        | Р       | nation |       |              |
| S            | 0  | 0 | 0 | 0 | 0    | 0    | 0  |   | 0  |     | 0   | 0  | 0    | 0   | 0   | 0    | 0 | 0  | 0         | 0        |         | 0      | 0     | 2/4          |
| D            | *1 | 0 | 0 | 0 | 0    | 0    | 0  |   | 0  |     | 0   | 0  | 0    | 0   | 0   | 0    | 0 | 0  |           |          |         | 0      | 0     | 3/4          |

#### O DMOV, DMOVP ... 32-bit data transmission

\*1 Destination device X of DMOV command is reserved for the test by Mitsubishi. Be sure not to use this device with DMOV even if it is possible to program.

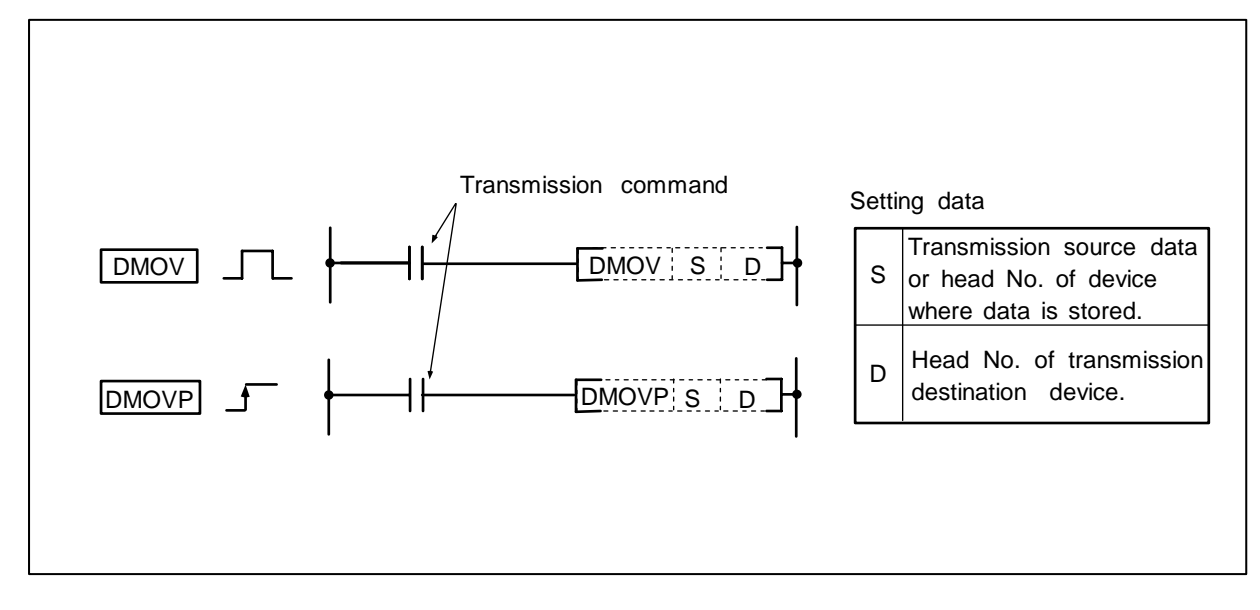

#### Function

The 32-bit data of the device designated with S is transmitted to the device designated with D.

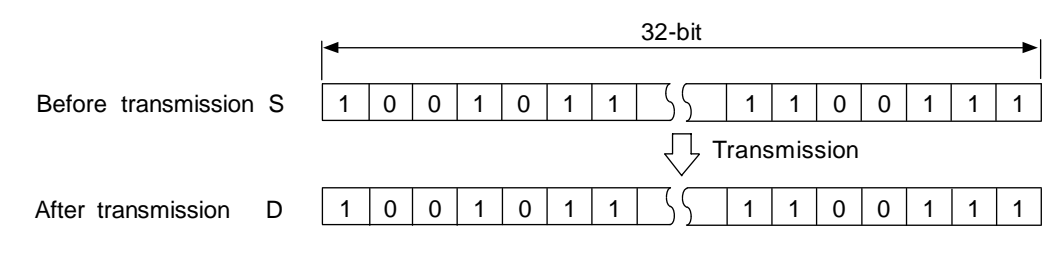

#### **Execution conditions**

The execution conditions for DMOV, DMOVP are as shown below.

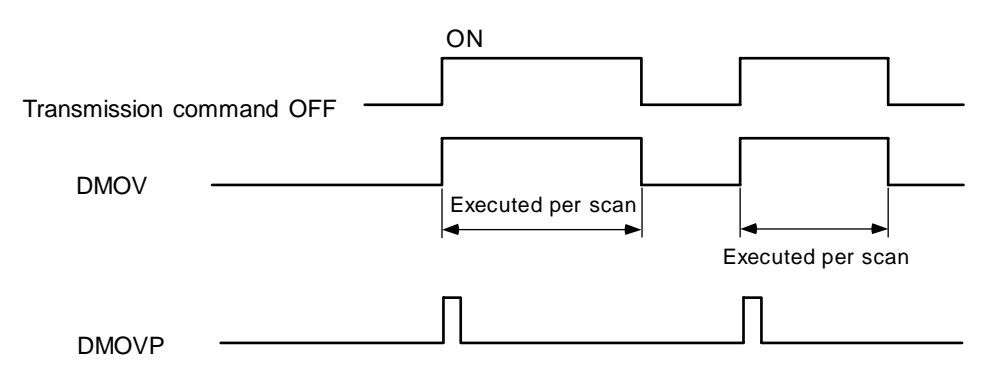

(1) Program to store D10, 11 data in D0, D1.

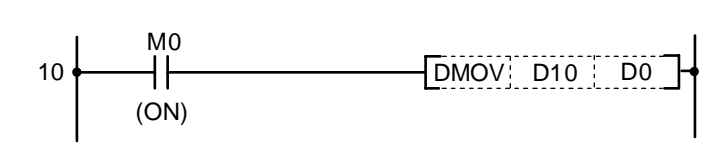

| Coding       |              |     |        |  |
|--------------|--------------|-----|--------|--|
| No. of steps | Com-<br>mand |     | Device |  |
| 10           | LD           | M0  |        |  |
| 11           | DMOV         | D10 | D0     |  |
| 14           |              |     |        |  |

(2) Program to store X0 to X1F data in D0, D1.

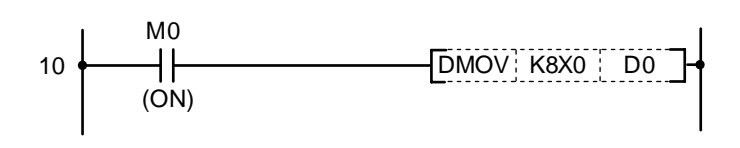

| No. of steps | Com-<br>mand |      | Device |  |
|--------------|--------------|------|--------|--|
| 10           | LD           | M0   |        |  |
| 11           | DMOV         | K8X0 | D0     |  |
| 14           |              |      |        |  |

| $\setminus$            |   | Usable device |   |   |      |      |    |   |    |   |   |             |   | Digit |   |    |           |           |         |        |       |              |   |   |
|------------------------|---|---------------|---|---|------|------|----|---|----|---|---|-------------|---|-------|---|----|-----------|-----------|---------|--------|-------|--------------|---|---|
| $\left  \right\rangle$ |   |               |   | В | it d | evio | ce |   |    |   |   | Word device |   |       |   |    | Co<br>sta | n-<br>Int | Pointer | desig- | Index | No. of steps |   |   |
|                        | Х | Υ             | Μ | L | F    | В    | SB | Т | SM | V | Т | С           | D | R     | W | SW | Ζ         | SD        | Κ       | Н      | Р     | nation       |   |   |
| S                      | 0 | 0             | 0 | 0 | 0    | 0    | 0  |   | 0  |   | 0 | 0           | 0 | 0     | 0 | 0  | 0         | 0         | 0       | 0      |       | 0            | 0 | 2 |
| D                      |   | 0             | 0 | 0 | 0    | 0    | 0  |   | 0  |   | 0 | 0           | 0 | 0     | 0 | 0  | 0         | 0         |         |        |       | 0            | 0 | 3 |

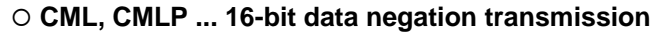

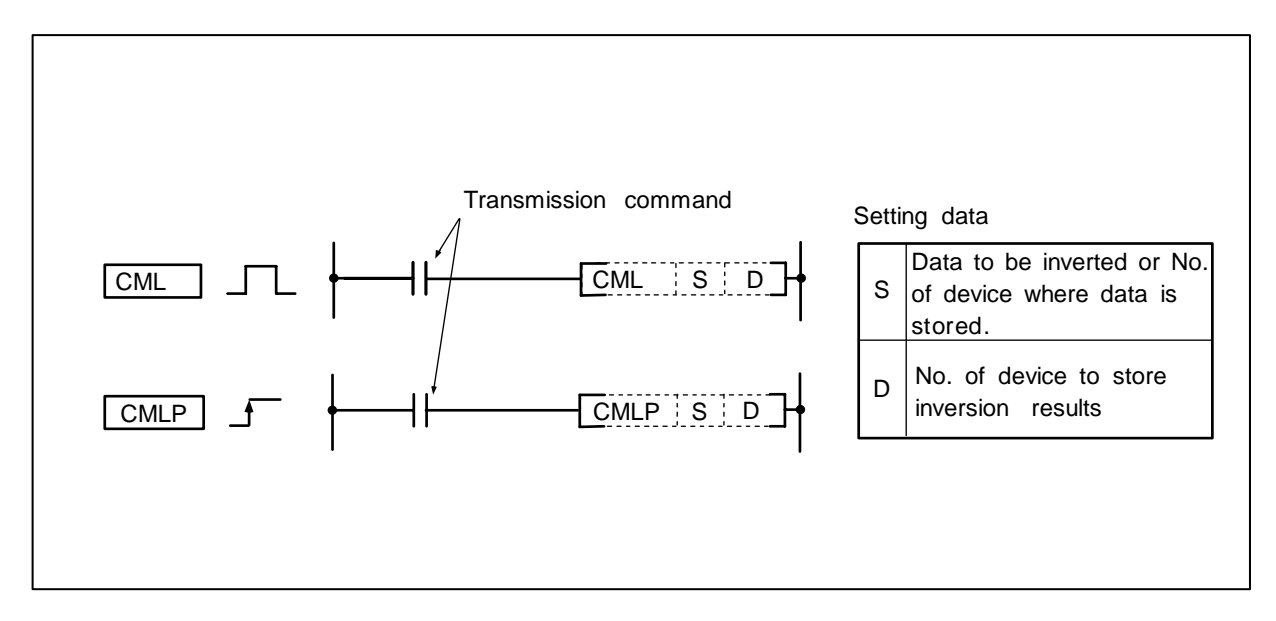

#### Function

The 16-bit data designated with S is inverted bit by bit, and that results is transmitted to the device designated with D.

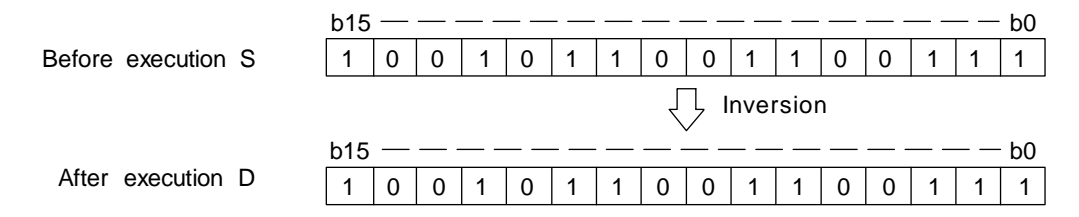

(1) Program to invert X0 to X7 data and to transmit the results to D0.

Coding

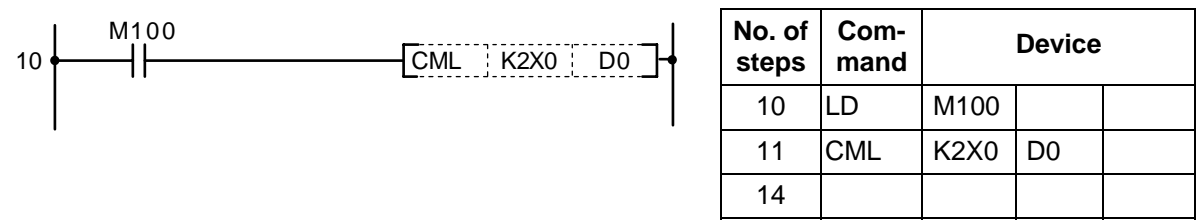

When the number of bits at S is less than the number of bits at D:

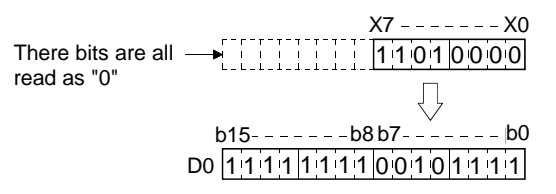

(2) Program to invert M16 to M23 data and to transmit the results to Y40 to Y47.

Coding

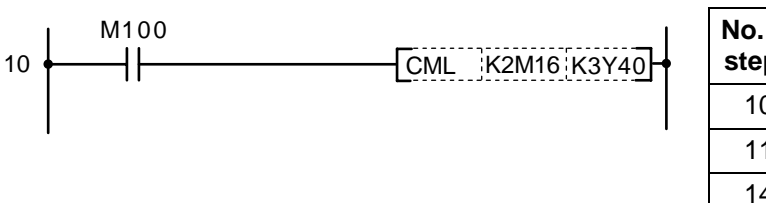

| No. of steps | Com-<br>mand |       | Device |  |
|--------------|--------------|-------|--------|--|
| 10           | LD           | M100  |        |  |
| 11           | CML          | K2M16 | K3Y40  |  |
| 14           |              |       |        |  |

When the number of bits at S is less than the number of bits at D:

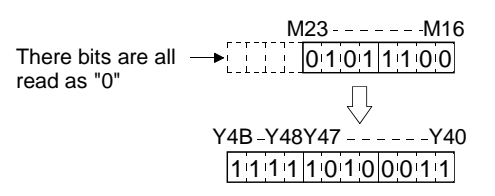

(3) Program to invert D0 data when X3 turns ON and to transmit the results to D16.

Coding

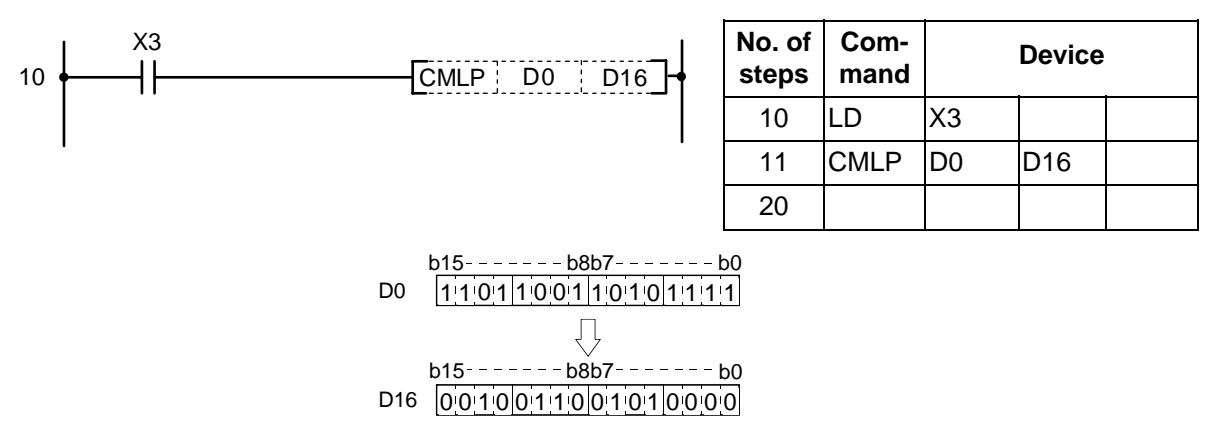

# 8. Function Commands DCML, DCMLP

| $\setminus$            | Usable device |   |   |   |      |      |    |   |    |   |   | Digit       |   |   |   |           |           |         |        |       |                 |        |   |     |
|------------------------|---------------|---|---|---|------|------|----|---|----|---|---|-------------|---|---|---|-----------|-----------|---------|--------|-------|-----------------|--------|---|-----|
| $\left  \right\rangle$ |               |   |   | В | it d | evio | ce |   |    |   |   | Word device |   |   |   | Co<br>sta | n-<br>Int | Pointer | desig- | Index | No. of<br>steps |        |   |     |
|                        | Х             | Υ | Μ | L | F    | В    | SB | Т | SM | ۷ | Т | С           | D | R | W | SW        | Ζ         | SD      | Κ      | Н     | Р               | nation |   |     |
| S                      | 0             | 0 | 0 | 0 | 0    | 0    | 0  |   | 0  |   | 0 | 0           | 0 | 0 | 0 | 0         | 0         | 0       | 0      | 0     |                 | 0      | 0 | 2/4 |
| D                      |               | 0 | 0 | 0 | 0    | 0    | 0  |   | 0  |   | 0 | 0           | 0 | 0 | 0 | 0         | 0         | 0       |        |       |                 |        | 0 | 3/4 |

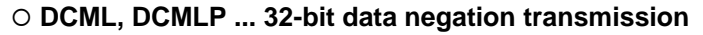

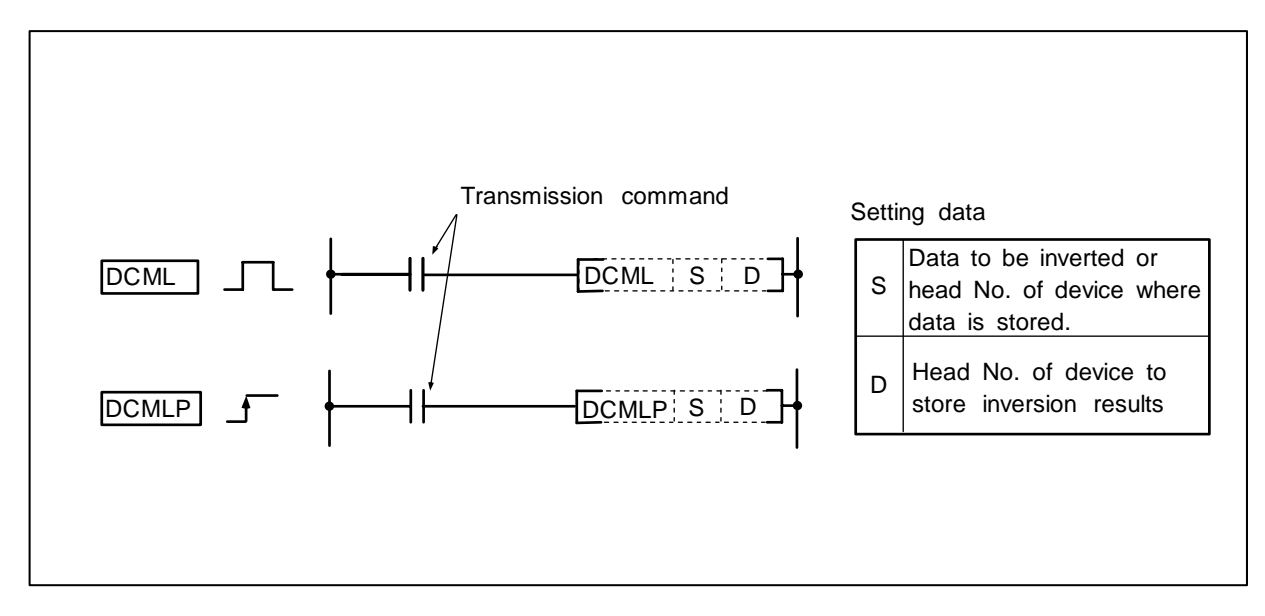

#### Function

The 32-bit data designated with S is inverted bit by bit, and that results is transmitted to the device designated with D.

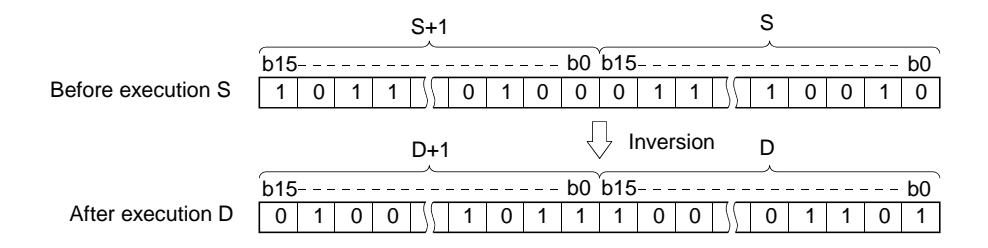

(1) Program to invert X0 to X1F data and to transmit the results to D0, 1.

Coding

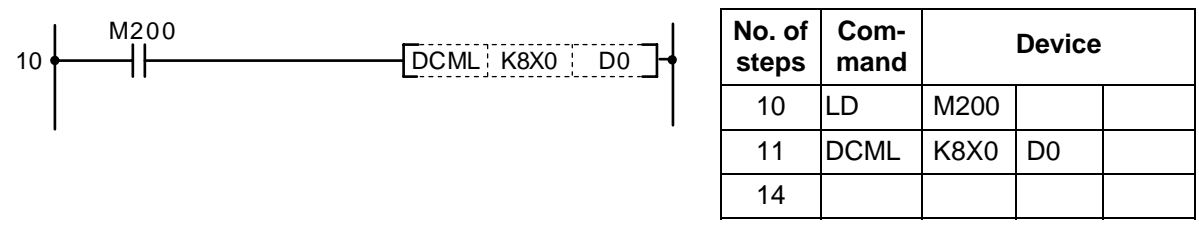

When the number of bits at S is less than the number of bits at D:

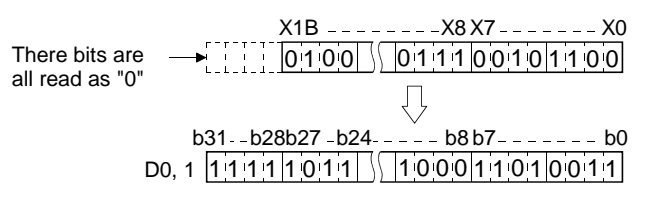

(2) Program to invert M16 to M35 data and to transmit the results to Y40 to Y63.

Coding

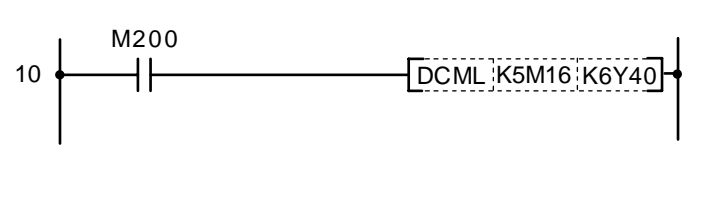

| No. of steps | Com-<br>mand |       | Device |  |
|--------------|--------------|-------|--------|--|
| 10           | LD           | M200  |        |  |
| 11           | DCML         | K5M16 | K6Y40  |  |
| 14           |              |       |        |  |

When the number of bits at S is less than the number of bits at D:

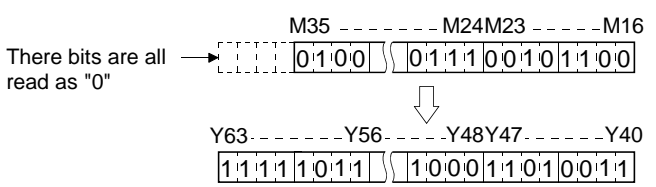

(3) Program to invert D0, 1 data when X3 turns ON and to transmit the results to D16, 17. **Coding** 

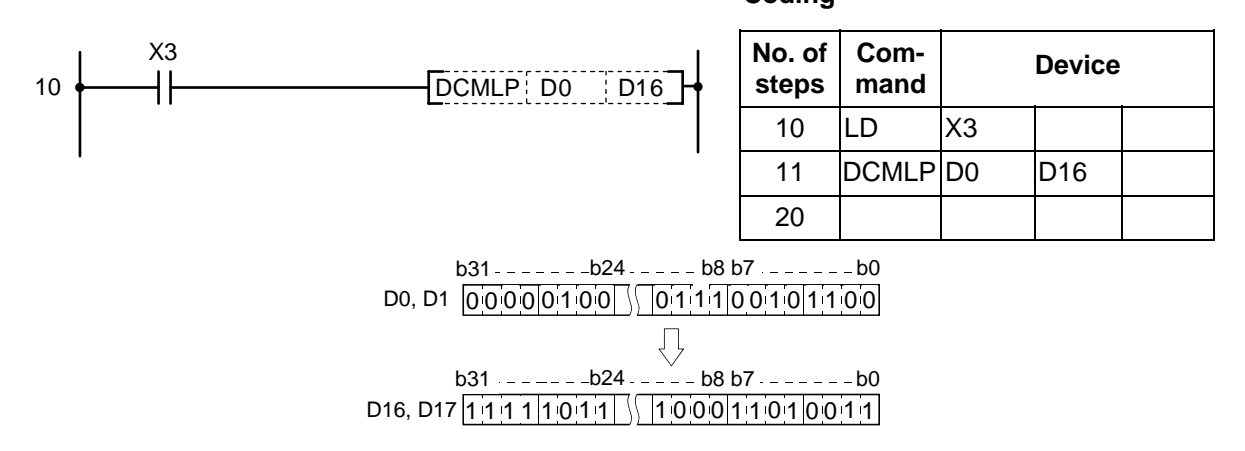

| $\setminus$            | Usable device |   |   |   |      |      |    |   |    |   |   |   | Digit |     |     |      |   |    |           |            |         |        |       |              |
|------------------------|---------------|---|---|---|------|------|----|---|----|---|---|---|-------|-----|-----|------|---|----|-----------|------------|---------|--------|-------|--------------|
| $\left  \right\rangle$ |               |   |   | В | it d | evio | ce |   |    |   | v |   |       | ord | dev | /ice |   |    | Co<br>sta | on-<br>ant | Pointer | desig- | Index | No. of steps |
|                        | Х             | Υ | Μ | L | F    | В    | SB | Т | SM | ۷ | Т | С | D     | R   | W   | SW   | Ζ | SD | Κ         | Н          | Р       | nation |       |              |
| D1                     |               | 0 | 0 | 0 | 0    | 0    | 0  |   | 0  |   | 0 | 0 | 0     | 0   | 0   | 0    |   | 0  |           |            |         | 0      | 0     | 4            |
| D2                     |               |   |   |   |      |      |    |   |    |   | 0 | 0 | 0     | 0   | 0   | 0    |   | 0  |           |            |         |        | U     | 4            |

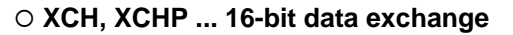

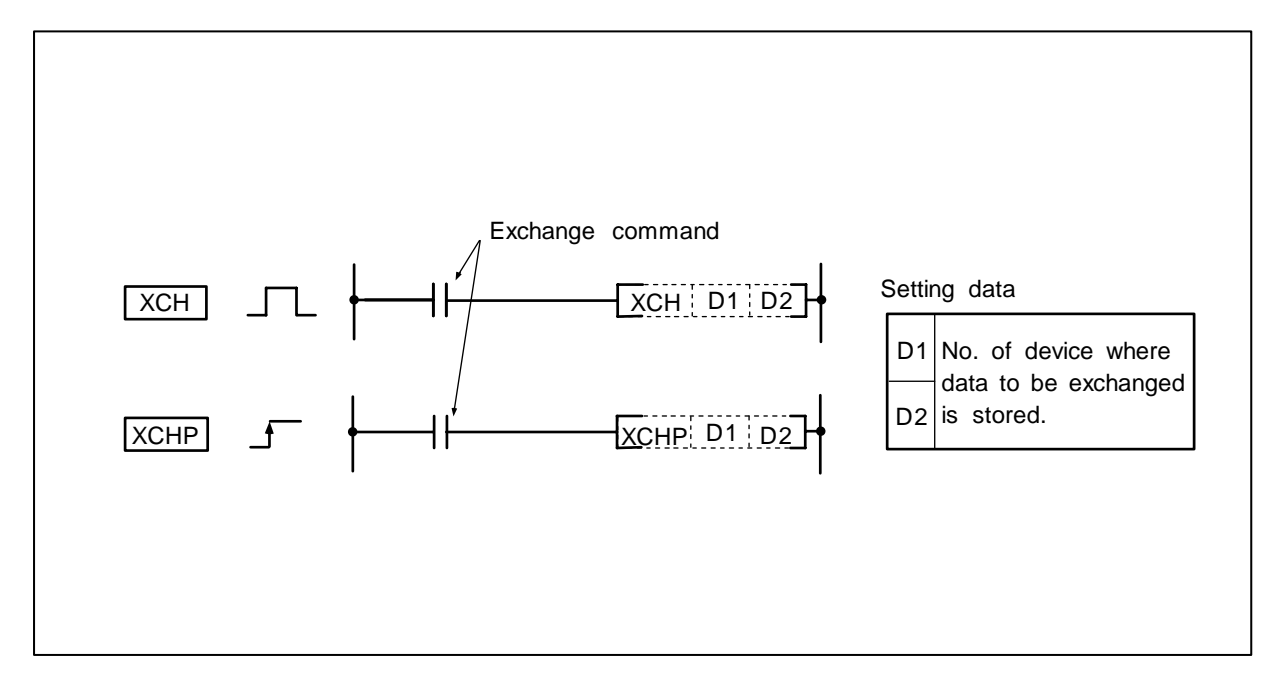

#### Function

The D1 and D2 16-bit data are exchanged.

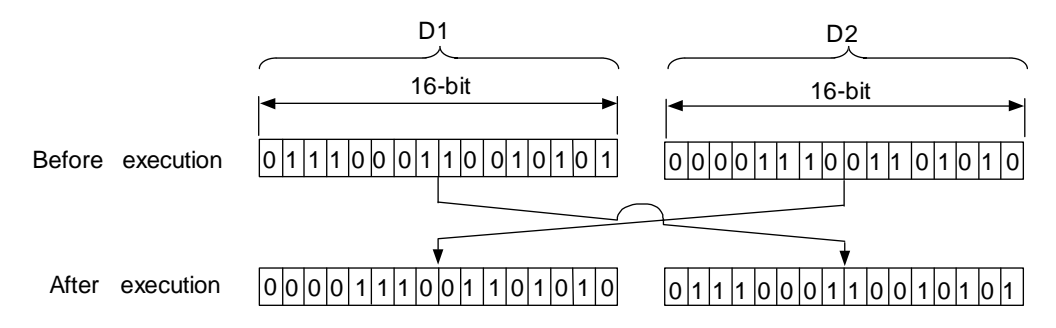

## **Execution conditions**

The execution conditions for the XCH, XCHP are as shown below.

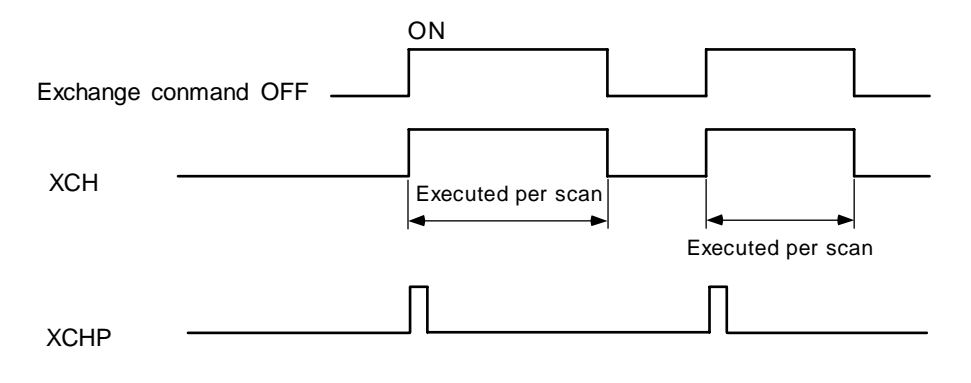

(1) Program to exchange T0 current value with D0 data when M8 turns ON.

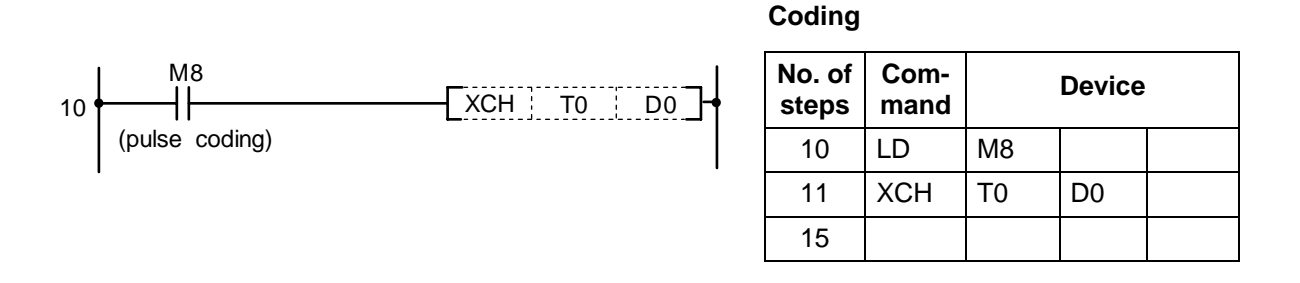

(2) Program to exchange D0 data with M16 to M31 data when M10 turns ON.

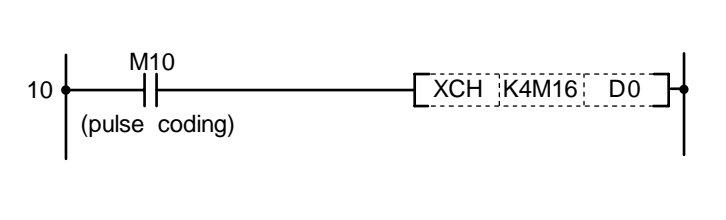

| No. of<br>steps | Com-<br>mand |       | Device |  |
|-----------------|--------------|-------|--------|--|
| 10              | LD           | M10   |        |  |
| 11              | XCH          | K4M16 | D0     |  |
| 15              |              |       |        |  |

(3) Program to exchange D0 data with R9 data when M0 turns ON.

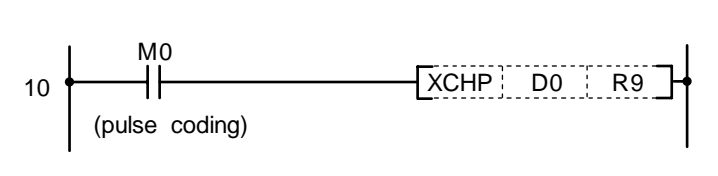

| No. of<br>steps | Com-<br>mand |    | Device |  |
|-----------------|--------------|----|--------|--|
| 10              | LD           | M0 |        |  |
| 11              | XCHP         | D0 | R9     |  |
| 21              |              |    |        |  |

| $\setminus$            |   |   |   |   |      |      |    |   |    | Usa | able | de | vice | ;   |     |      |   |    |           |           |         | Digit  |       |                 |
|------------------------|---|---|---|---|------|------|----|---|----|-----|------|----|------|-----|-----|------|---|----|-----------|-----------|---------|--------|-------|-----------------|
| $\left  \right\rangle$ |   |   |   | В | it d | evio | ce |   |    |     |      |    | W    | ord | dev | /ice |   |    | Co<br>sta | n-<br>Int | Pointer | desig- | Index | No. of<br>steps |
|                        | Х | Υ | Μ | L | F    | В    | SB | Т | SM | V   | Т    | С  | D    | R   | W   | SW   | Ζ | SD | Κ         | Н         | Р       | nation |       |                 |
| D1                     |   | 0 | 0 | 0 | 0    | 0    | 0  |   | 0  |     | 0    | 0  | 0    | 0   | 0   | 0    |   | 0  |           |           |         | 0      | 0     | 4               |
| D2                     |   |   |   |   |      |      |    |   |    |     | 0    | 0  | 0    | 0   | 0   | 0    |   | 0  |           |           |         |        |       | 4               |

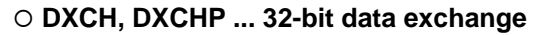

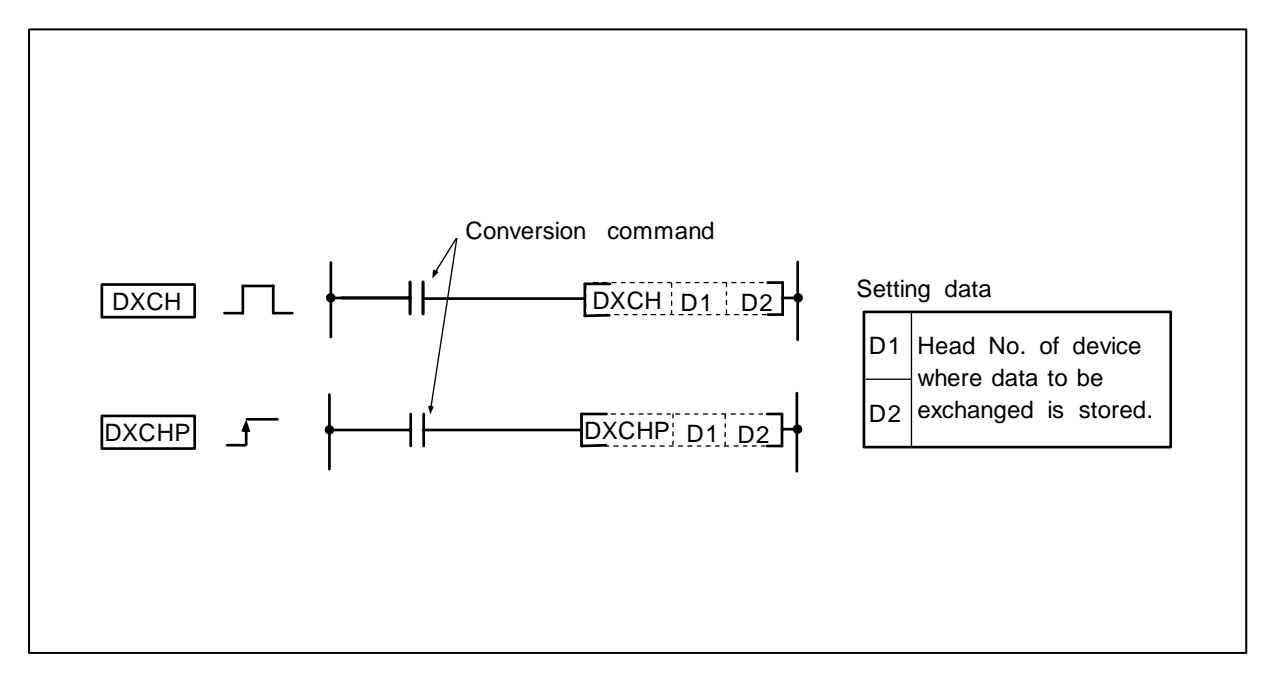

#### Function

The D1 and D2 32-bit data are exchanged.

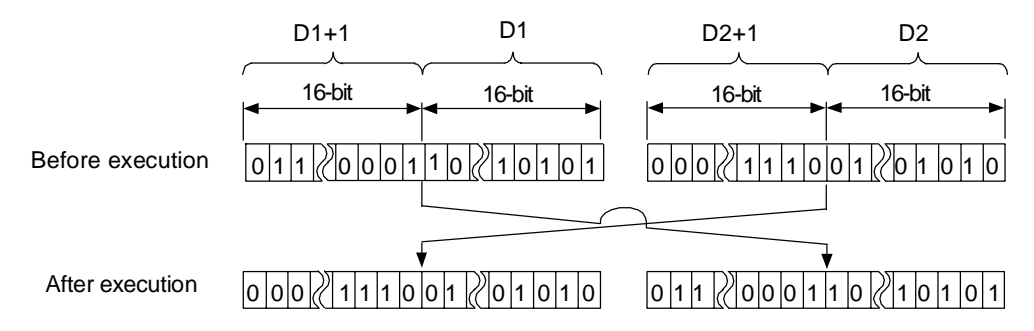

## **Execution conditions**

The execution conditions for the DXCH, DXCHP are as shown below.

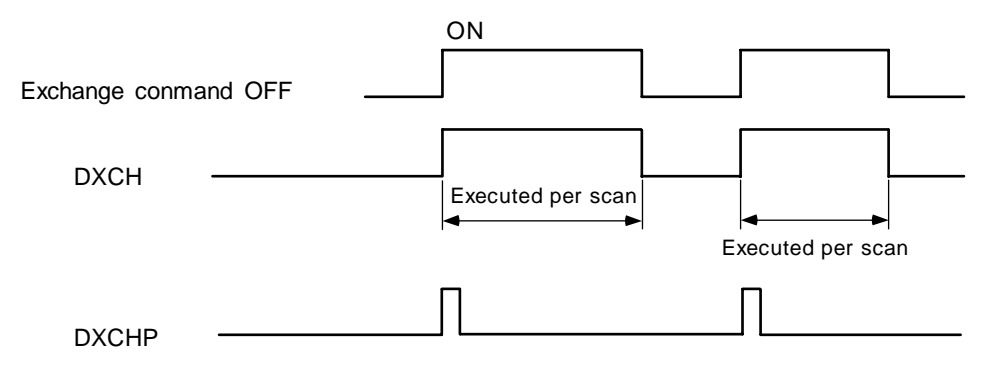

(1) Program to exchange T0, T1 current values with D0, 1 data when M8 turns ON.

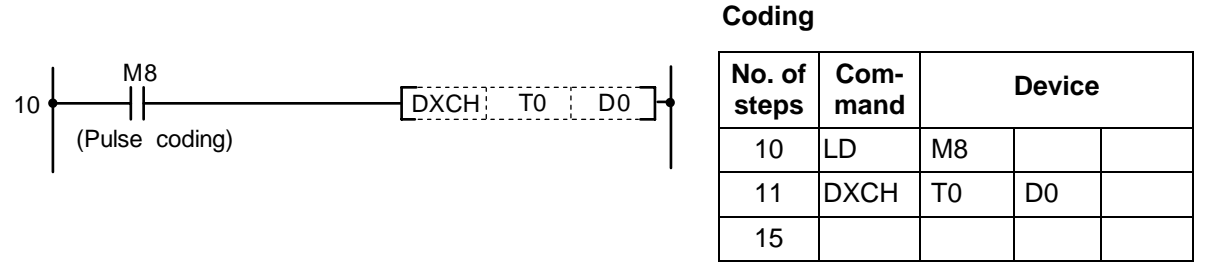

(2) Program to exchange D0, 1 data with M16 to M47 data when M10 turns ON.

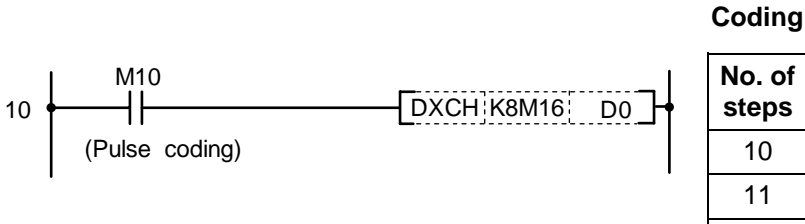

| No. of steps | Com-<br>mand |       | Device |  |
|--------------|--------------|-------|--------|--|
| 10           | LD           | X10   |        |  |
| 11           | DXCH         | K8M16 | D0     |  |
| 15           |              |       |        |  |

(3) Program to exchange D0, 1 data with R9, 10 data when M0 turns ON.

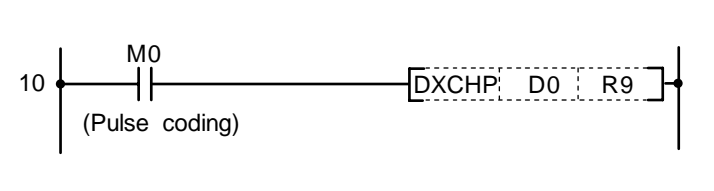

| No. of<br>steps | Com-<br>mand |    | Device |  |
|-----------------|--------------|----|--------|--|
| 10              | LD           | M0 |        |  |
| 11              | DXCH<br>P    | D0 | R9     |  |
| 21              |              |    |        |  |

| $\setminus$            |   |   |   |   |      |      |    |   |    | Usa | able | de | vice | ;   |     |      |   |    |           |           |         | Digit  |       |                 |
|------------------------|---|---|---|---|------|------|----|---|----|-----|------|----|------|-----|-----|------|---|----|-----------|-----------|---------|--------|-------|-----------------|
| $\left  \right\rangle$ |   |   |   | В | it d | evio | ce |   |    |     |      |    | W    | ord | dev | /ice |   |    | Co<br>sta | n-<br>Int | Pointer | desig- | Index | No. of<br>steps |
|                        | X | Υ | Μ | L | F    | В    | SB | Т | SM | ۷   | Т    | С  | D    | R   | W   | SW   | Ζ | SD | Κ         | Н         | Р       | nation |       |                 |
| S                      |   |   |   |   |      |      |    |   |    |     | 0    | 0  | 0    | 0   | 0   | 0    |   | 0  |           |           |         |        |       |                 |
| D                      |   |   |   |   |      |      |    |   |    |     | 0    | 0  | 0    | 0   | 0   | 0    |   | 0  |           |           |         |        |       | 5               |
| n                      |   |   |   |   |      |      |    |   |    |     | 0    | 0  | 0    | 0   | 0   | 0    |   | 0  | 0         | 0         |         |        | 0     |                 |

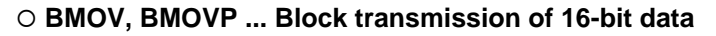

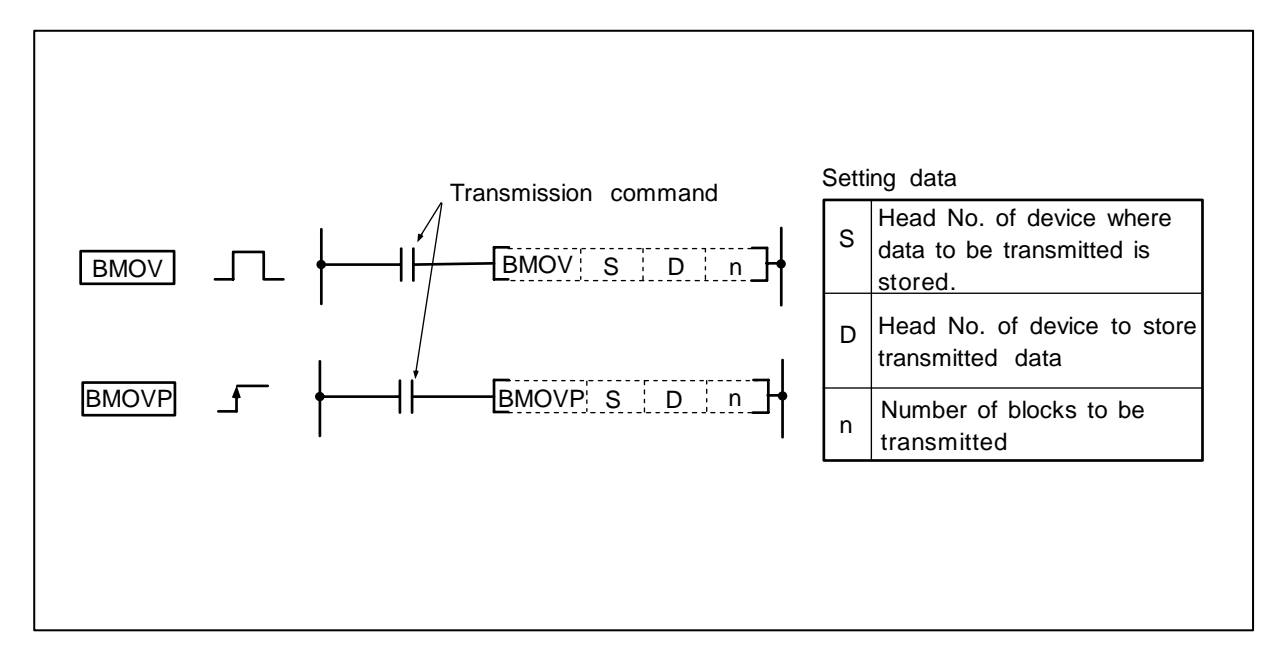

#### Function

The data of n blocks from the device designated with S are batch transmitted to the area of n blocks from the device designated with D.

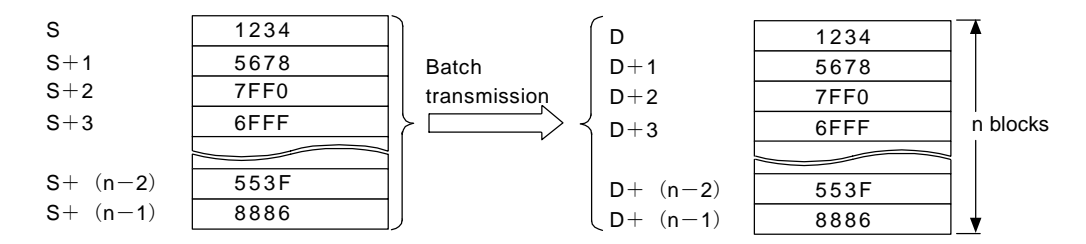

#### **Execution conditions**

The execution conditions of the BMOV, BMOVP are as shown below.

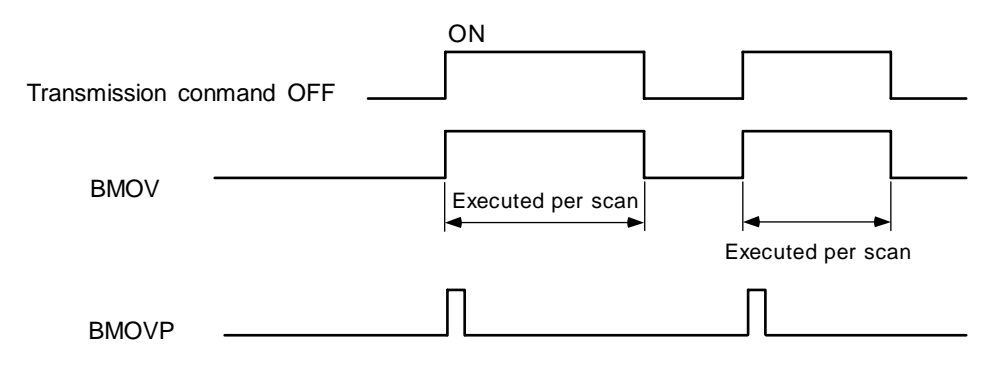

10

M90

┨┣

(1) Program to transmit the current values of T33 to T48 to D908 to D923.

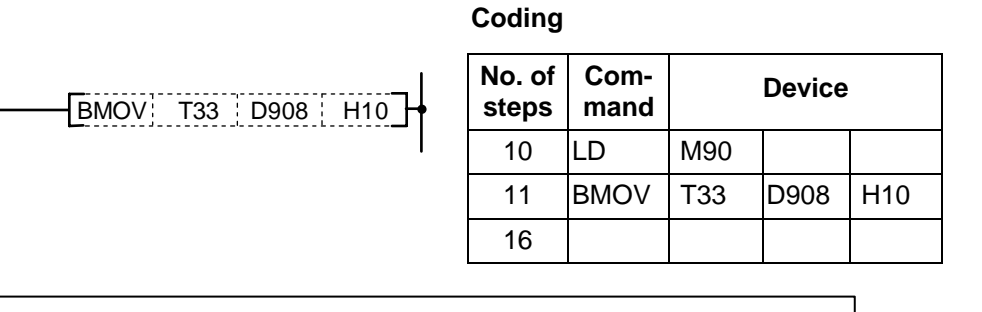

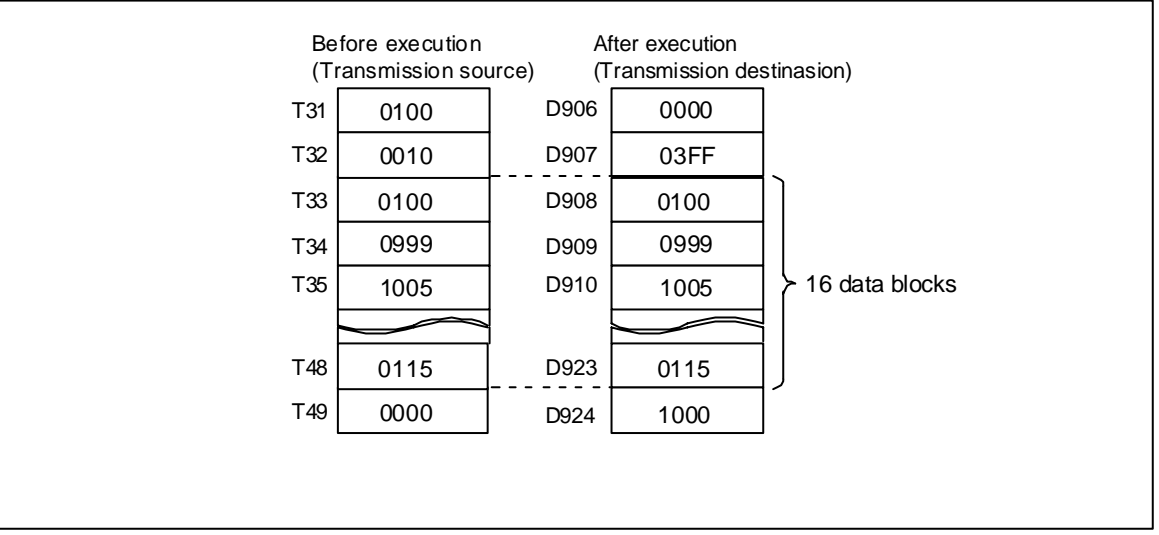

Block transmission with BMOV command

| $\setminus$            |   |   |   |   |      |     |    |   |    | Usa | able | de | vice | ;   |     |      |   |    |           |           |         | Digit  |       |              |
|------------------------|---|---|---|---|------|-----|----|---|----|-----|------|----|------|-----|-----|------|---|----|-----------|-----------|---------|--------|-------|--------------|
| $\left  \right\rangle$ |   |   |   | В | it d | evi | ce |   |    |     |      |    | W    | ord | dev | /ice |   |    | Co<br>sta | n-<br>Int | Pointer | desig- | Index | No. of steps |
|                        | X | Υ | Μ | L | F    | В   | SB | Т | SM | V   | Т    | С  | D    | R   | W   | SW   | Ζ | SD | Κ         | Н         | Р       | nation |       |              |
| S                      |   |   |   |   |      |     |    |   |    |     | 0    | 0  | 0    | 0   | 0   | 0    |   | 0  | 0         | 0         |         |        | 0     |              |
| D                      |   |   |   |   |      |     |    |   |    |     | 0    | 0  | 0    | 0   | 0   | 0    |   | 0  |           |           |         |        |       | 5            |
| n                      |   |   |   |   |      |     |    |   |    |     | 0    | 0  | 0    | 0   | 0   | 0    |   | 0  | 0         | 0         |         |        | 0     |              |

#### **O FMOV, FMOVP ... Batch transmission of same 16-bit data**

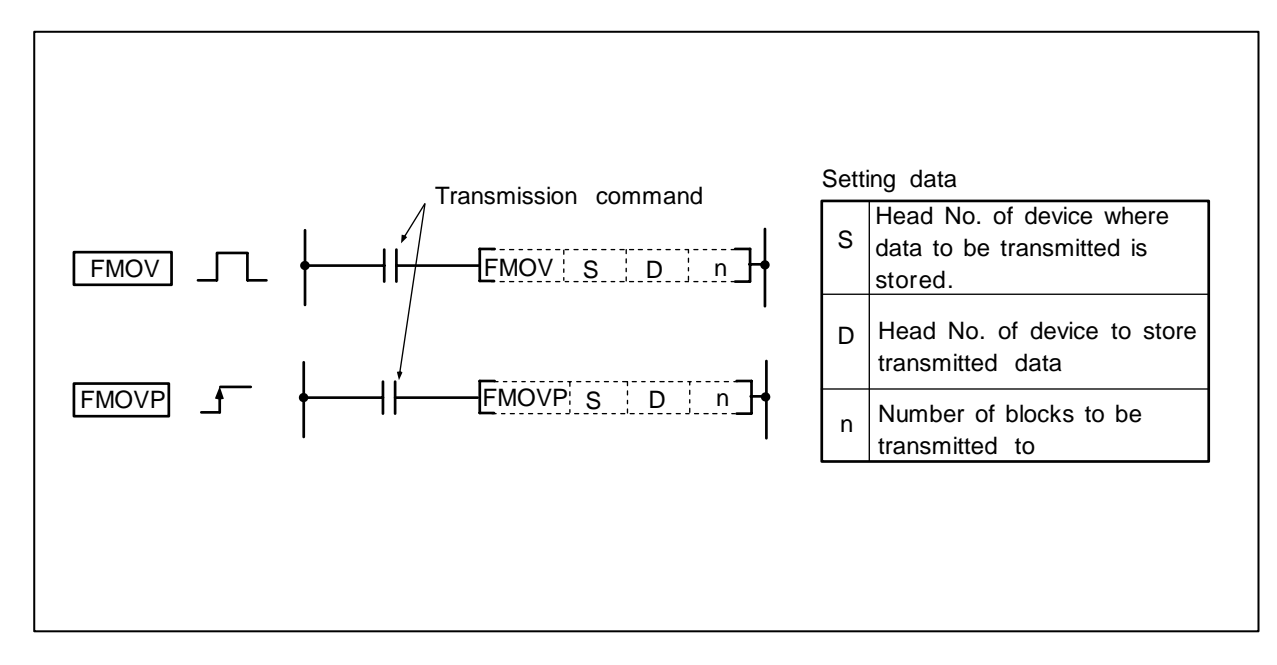

#### Function

The data of the device designated with S are transmitted to the area of n blocks from the device designated with D.

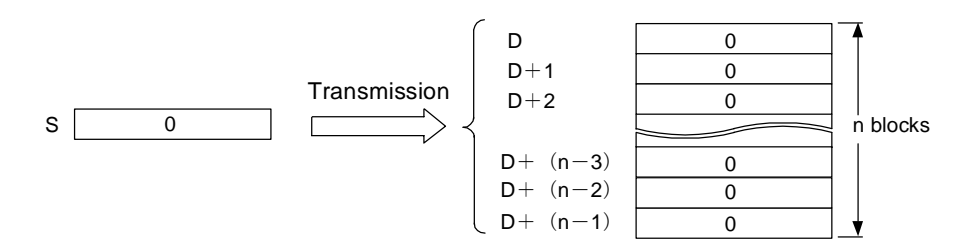

#### **Execution conditions**

The execution conditions of the FMOV, FMOVP are as shown below.

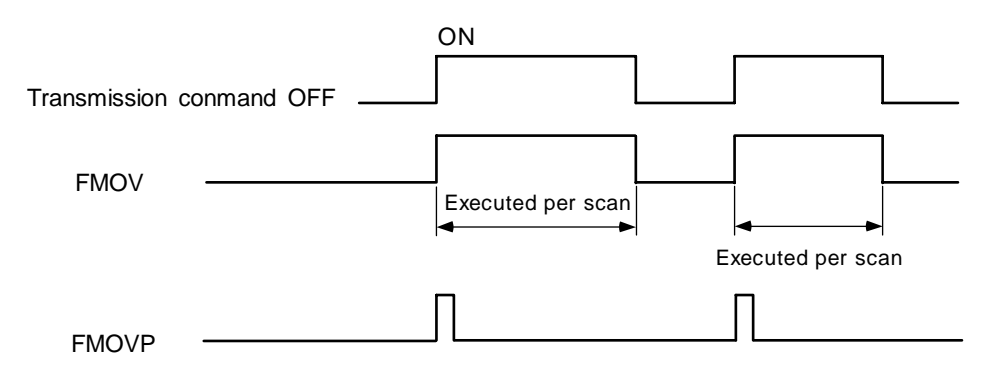

(1) Program to reset (clear) D8 to D23 when XA turns ON.

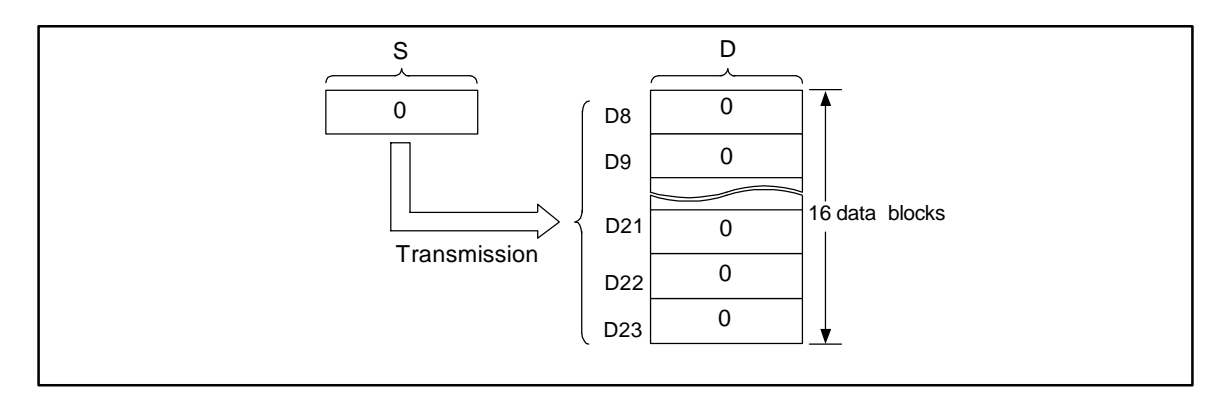

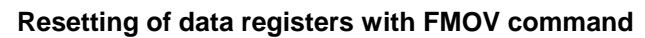

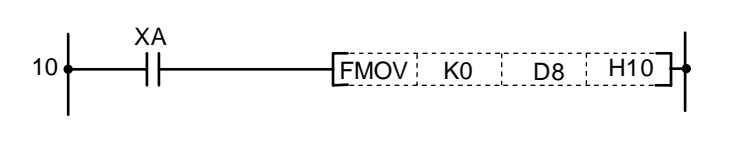

| No. of steps | Com-<br>mand |    | Device |     |
|--------------|--------------|----|--------|-----|
| 10           | LD           | XA |        |     |
| 11           | FMOV         | K0 | D8     | H10 |
| 16           |              |    |        |     |

# 8. Function Commands CJ, JMP

|              | -,- |   | Usable device Con- |   |      |      |    |   |    |     |      |    |      |     |     |      |   |    |           |           |         |        |       |                 |
|--------------|-----|---|--------------------|---|------|------|----|---|----|-----|------|----|------|-----|-----|------|---|----|-----------|-----------|---------|--------|-------|-----------------|
| $\setminus$  |     |   |                    |   |      |      |    |   |    | Usa | ıble | de | vice | ;   |     |      |   |    |           |           |         | Digit  |       |                 |
| $\backslash$ |     |   |                    | В | it d | evio | ce |   |    |     |      |    | W    | ord | dev | /ice |   |    | Co<br>sta | n-<br>Int | Pointer | desig- | Index | No. of<br>steps |
| $\setminus$  | Х   | Υ | Μ                  | L | F    | В    | SB | Т | SM | V   | Т    | С  | D    | R   | W   | SW   | Ζ | SD | Κ         | Н         | Р       | nation |       |                 |
| Ρ            |     |   |                    |   |      |      |    |   |    |     |      |    |      |     |     |      |   |    |           |           | 0       |        |       | 2               |

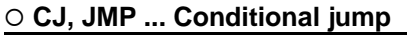

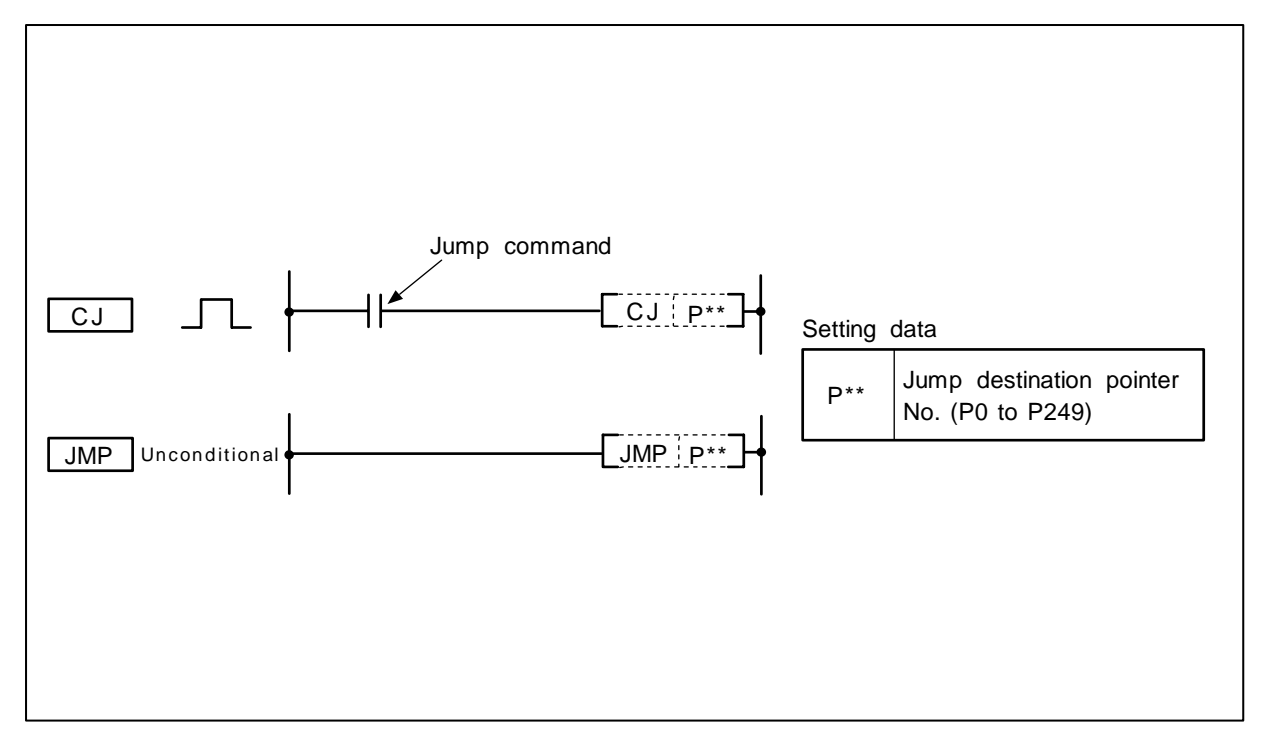

## Function

CJ

- (1) The block of the designated pointer No. within the same program file is executed when the jump command turns ON.
- (2) The program of the next step is executed when the jump command is OFF.

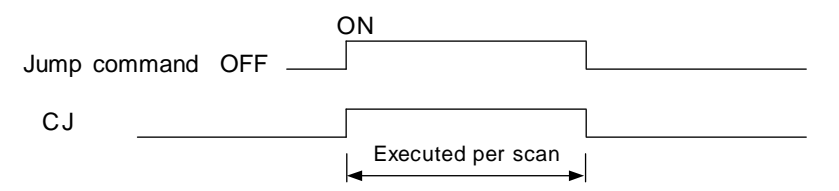

JMP

(1) The block of the designated pointer No. within the same program file is executed unconditionally.

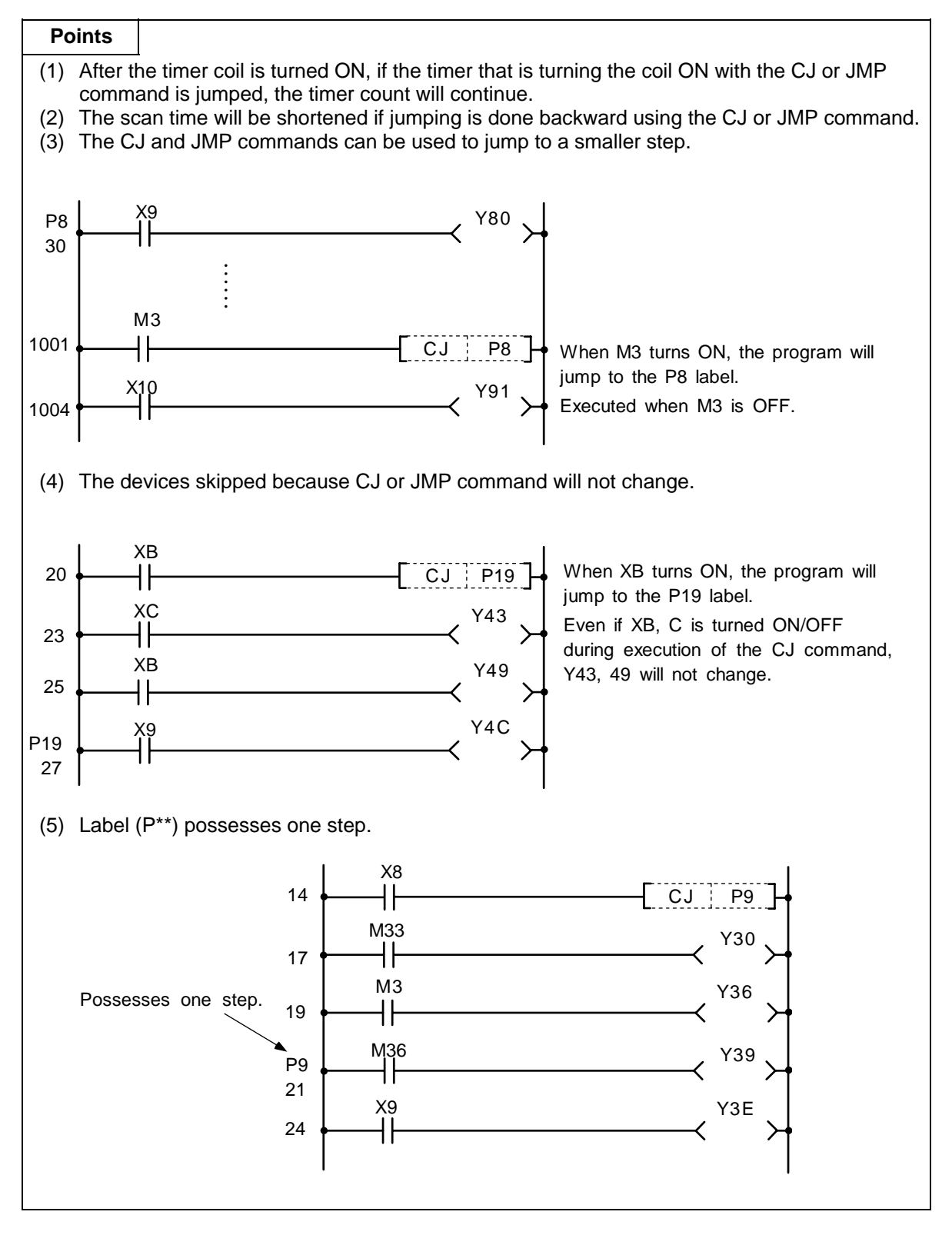

#### Caution

- (1) Designate the pointer No. so that it comes prior to the END command.
- (2) Designate the label No. which exists in the program file as the pointer No.
- (3) Only the pointer No. which exists in the same program file as the jump command is available.

# 8. Function Commands FEND

#### $\odot$ FEND ... Program end

| $\setminus$            |   |   |   |   |      |     |    |   |    | Usa | able | de | vice | ;   |     |      |   |    |           |           |         | Digit  |       |              |
|------------------------|---|---|---|---|------|-----|----|---|----|-----|------|----|------|-----|-----|------|---|----|-----------|-----------|---------|--------|-------|--------------|
| $\left  \right\rangle$ |   |   |   | В | it d | evi | ce |   |    |     |      |    | W    | ord | dev | vice |   |    | Co<br>sta | n-<br>Int | Pointer | desig- | Index | No. of steps |
|                        | Х | Υ | Μ | L | F    | В   | SB | Т | SM | ۷   | Т    | С  | D    | R   | W   | SW   | Ζ | SD | Κ         | Н         | Р       | nation |       |              |
|                        |   |   |   |   |      |     |    |   |    |     |      |    |      |     |     |      |   |    |           |           |         |        |       | 1            |

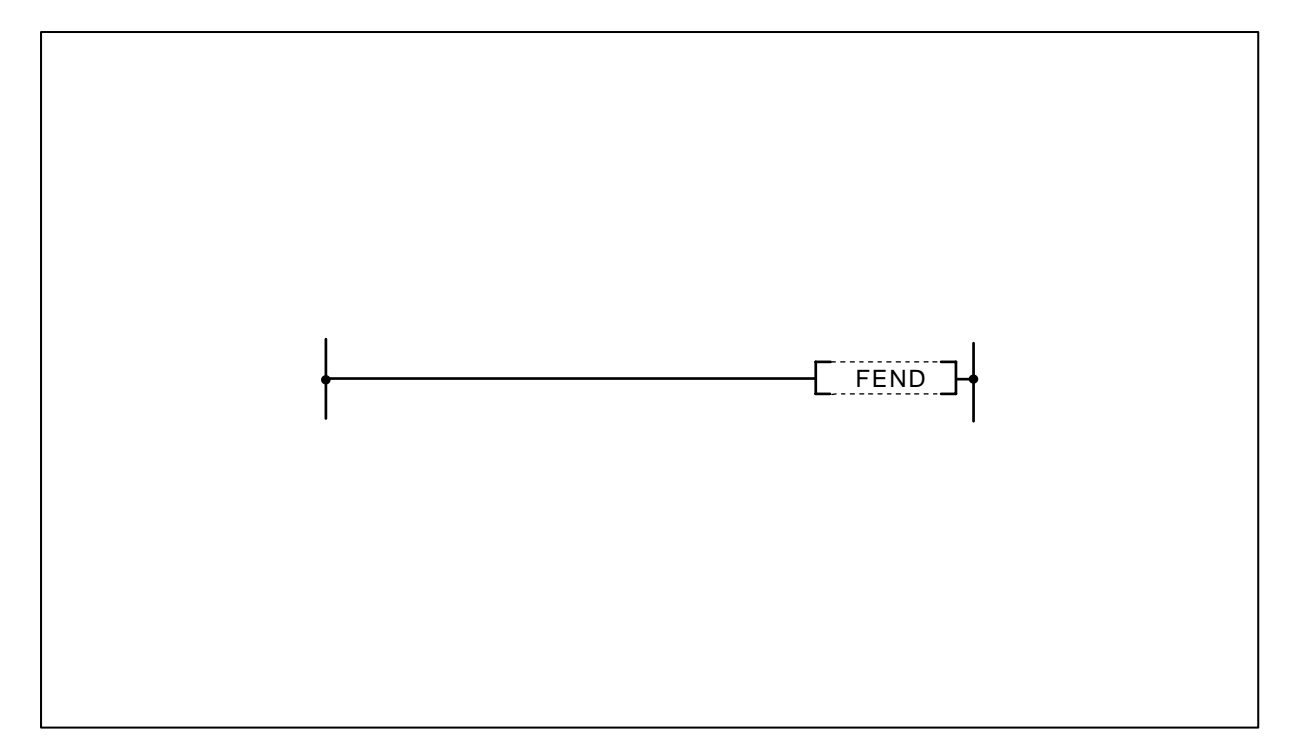

#### Function

The sequence program is ended.

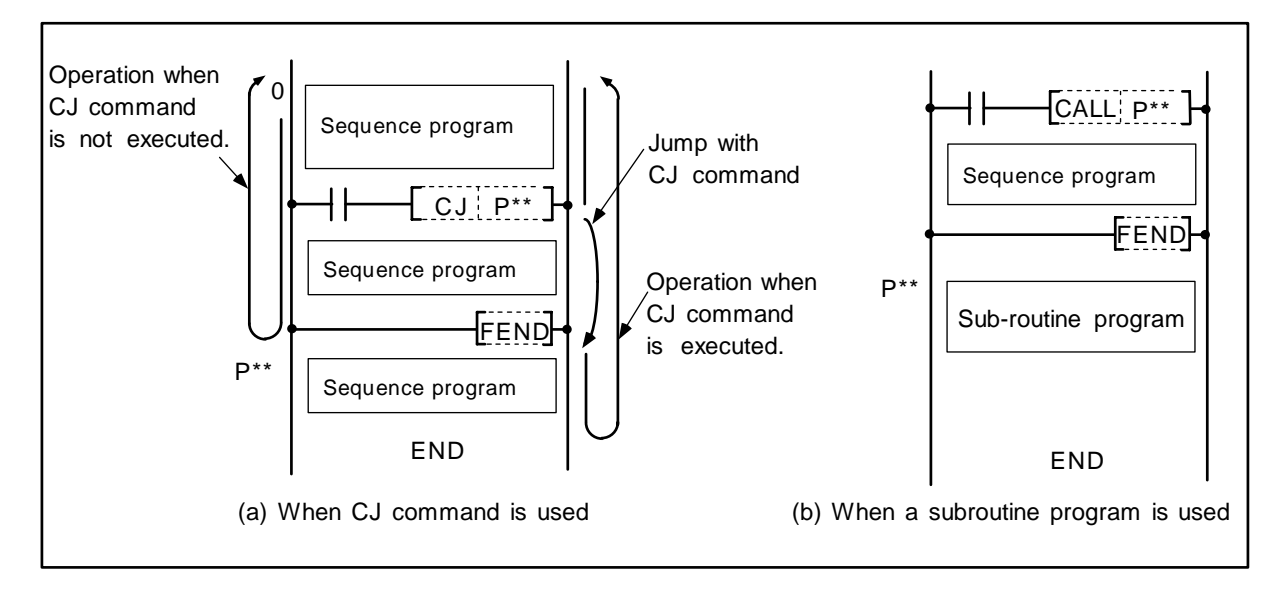

Program when using CJ command.

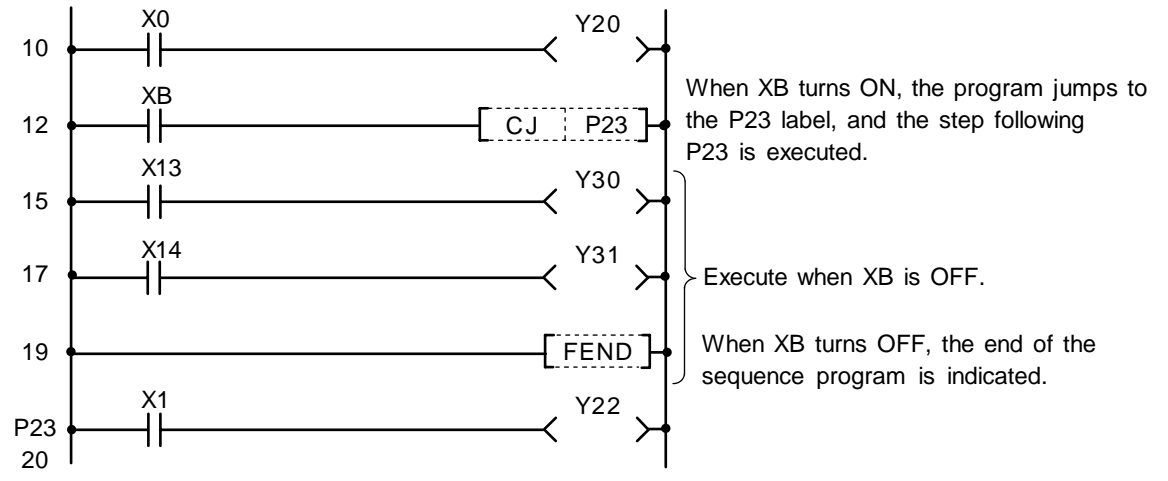

| No. of steps | Com-<br>mand |     | Device |  |
|--------------|--------------|-----|--------|--|
| 10           | LD           | X0  |        |  |
| 11           | OUT          | Y20 |        |  |
| 12           | LD           | XB  |        |  |
| 13           | CJ           | P23 |        |  |
| 15           | LD           | X13 |        |  |
| 16           | OUT          | Y30 |        |  |
| 17           | LD           | X14 |        |  |
| 18           | OUT          | Y31 |        |  |
| 19           | FEND         |     |        |  |
| 20           |              | P23 |        |  |
| 21           | LD           | X1  |        |  |
| 22           | OUT          | Y22 |        |  |
| 23           |              |     |        |  |

# 8. Function Commands CALL, CALLP, RET

| $\setminus$            |   |   |   |   |      |      |    |   |    | Usa | ble | de | vice | <b>;</b> |     |      |   |    |           |           |         | Digit  |       |              |
|------------------------|---|---|---|---|------|------|----|---|----|-----|-----|----|------|----------|-----|------|---|----|-----------|-----------|---------|--------|-------|--------------|
| $\left  \right\rangle$ |   |   |   | В | it d | evio | ce |   |    |     |     |    | W    | ord      | dev | vice |   |    | Co<br>sta | n-<br>Int | Pointer | desig- | Index | No. of steps |
|                        | Х | Υ | М | L | F    | В    | SB | Т | SM | V   | Т   | С  | D    | R        | W   | SW   | Ζ | SD | Κ         | Н         | Р       | nation |       | -            |
| Ρ                      |   |   |   |   |      |      |    |   |    |     |     |    |      |          |     |      |   |    |           |           | 0       |        |       | 2/1          |

### ○ CALL, CALLP, RET ... Call/return of sub-routine program

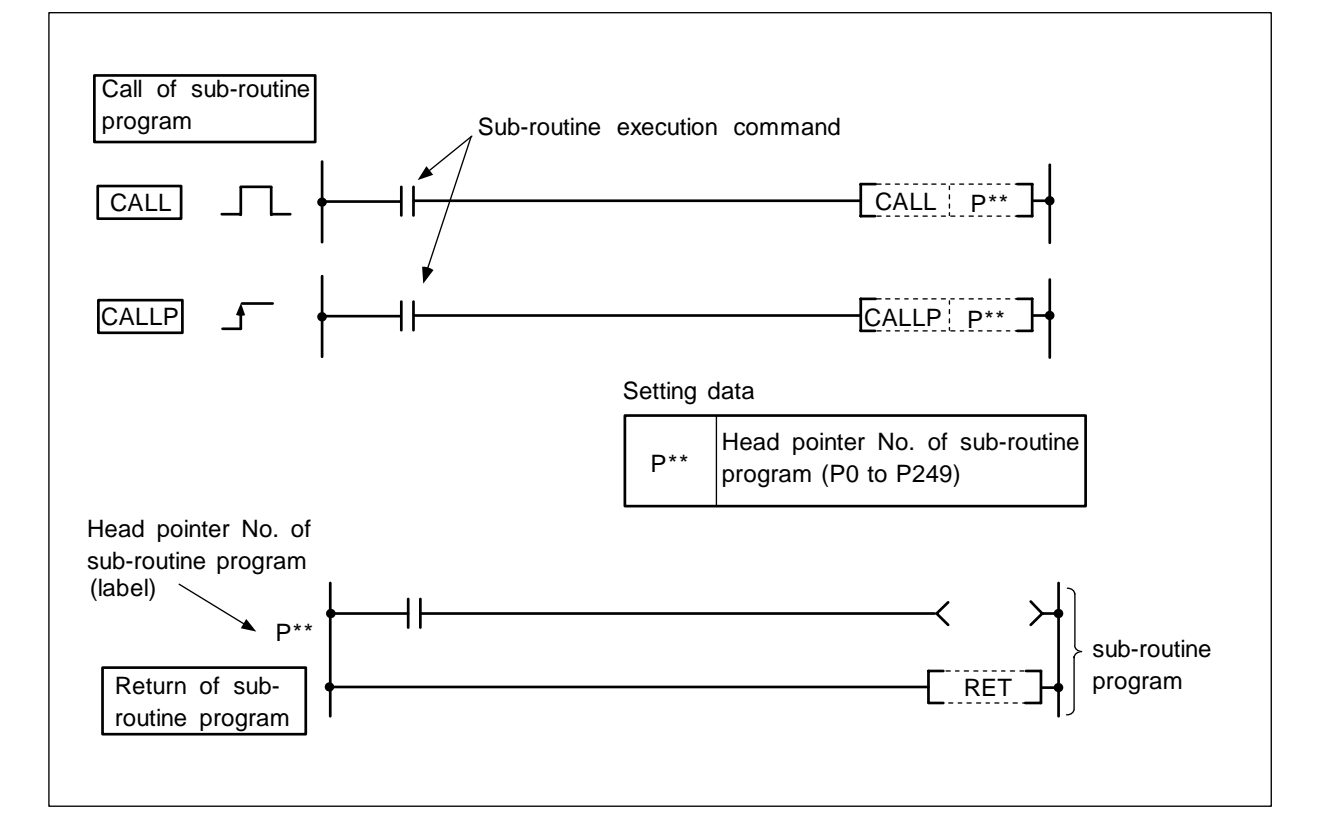

Function

CALL CALLP

(1) The sub-routine program designated with the point  $(P^{**})$  is executed.

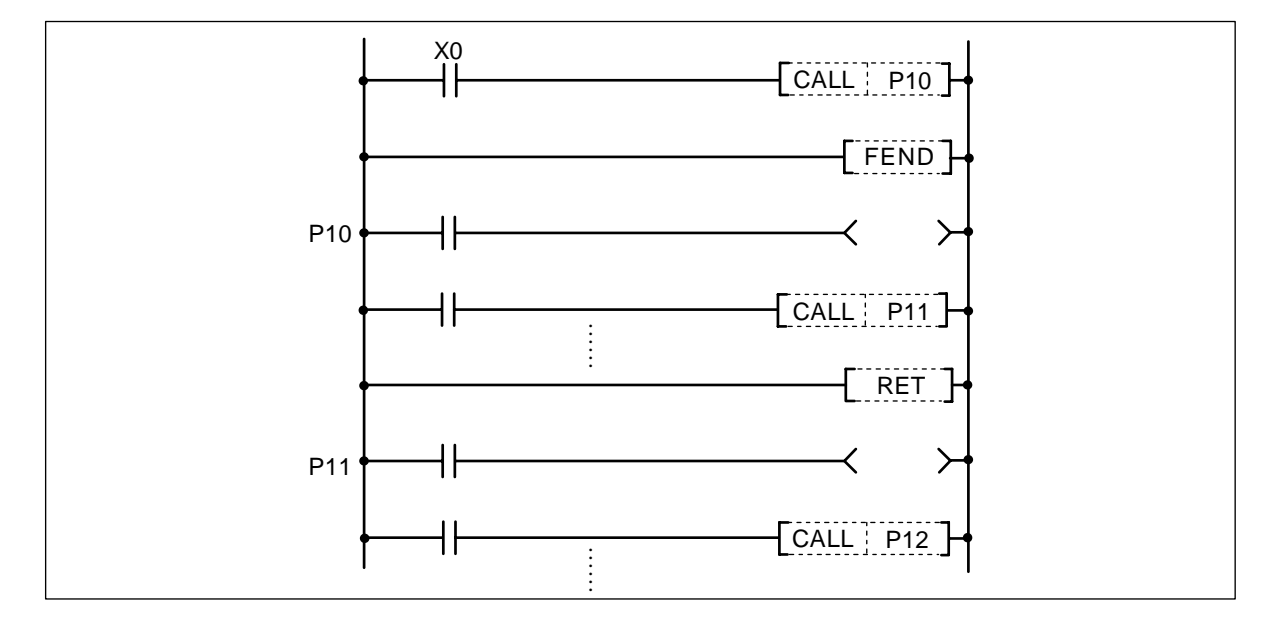

#### Cautions

When returning from CALL or CALLP command (that is, when executing RET command), the operation results obtained immediately before will be retained.

Thus, make sure not to program a command following to CALL or CALLP as it may cause an illegal operation. The example is shown below.

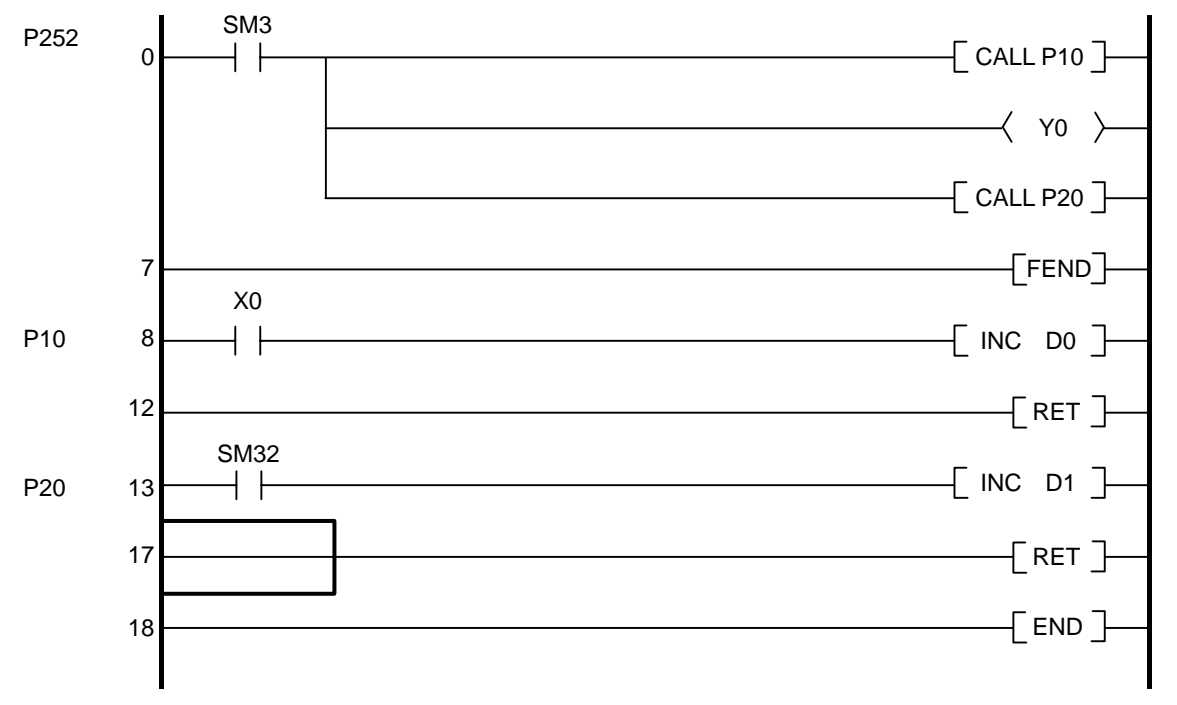

- (1) The program of P10 label is always called.
- (2) The operation results when returning from P10 is determined by the results of "LD X0".
- (3) "OUT Y0" will be executed after returning from P10. In this time, the X0 state will affect the P10 results.
- (4) In the same manner as (3), the X0 state will affect the P20 results.

Correct the above program as shown below.

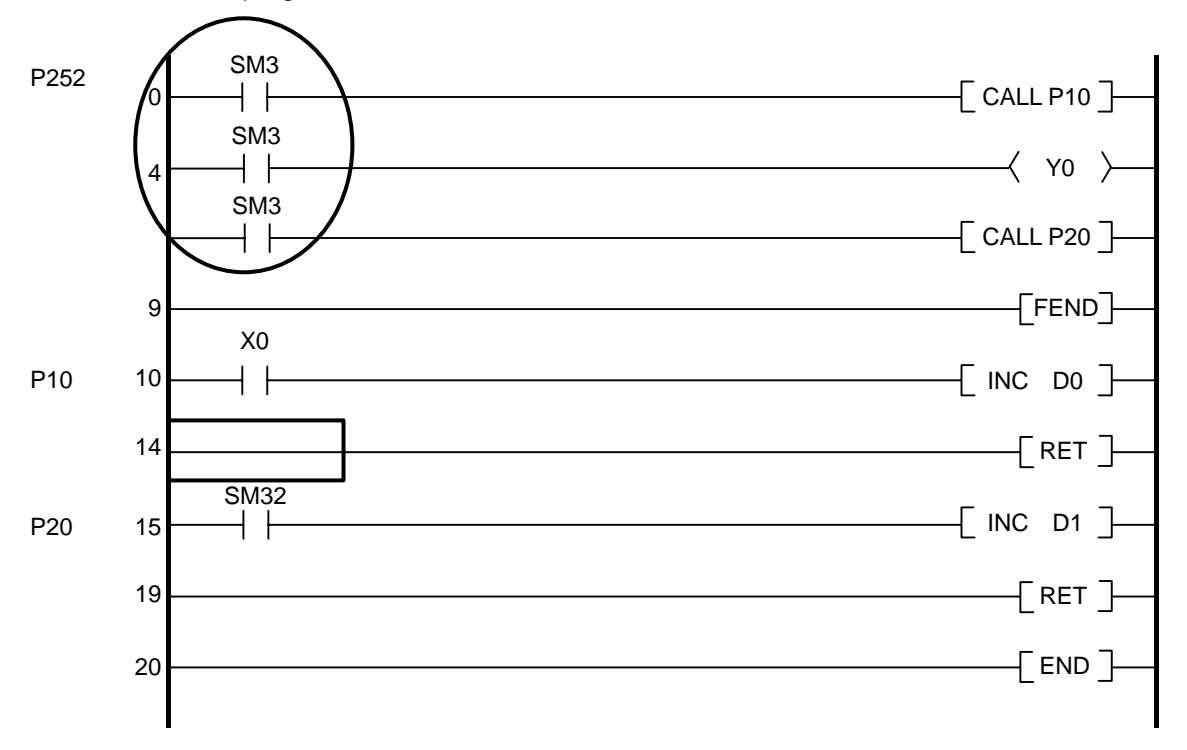

# RET

- (1) The end of the sub-routine program is indicated.
- (2) When the RET command is executed, the sequence program in the step after the CALL or CALLP command will be executed.

#### **Execution conditions**

The execution conditions of the CALL, CALLP are as shown below.

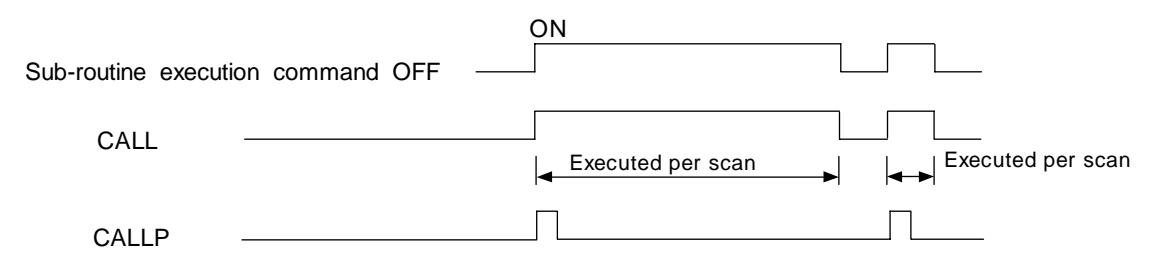

Coding

#### **Program example**

Program to execute sub-routine program when X1 changes from OFF to ON.

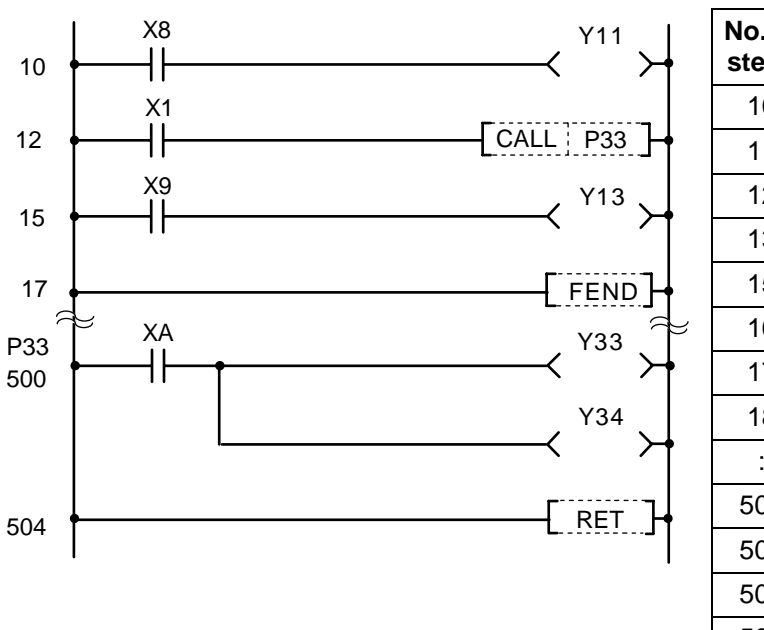

| No. of steps | Com-<br>mand |     | Device |  |
|--------------|--------------|-----|--------|--|
| 10           | LD           | X8  |        |  |
| 11           | OUT          | Y11 |        |  |
| 12           | LD           | X1  |        |  |
| 13           | CALL         | P33 |        |  |
| 15           | LD           | X9  |        |  |
| 16           | OUT          | Y13 |        |  |
| 17           | FEND         |     |        |  |
| 18           |              |     |        |  |
| :            |              |     |        |  |
| 500          |              | P33 |        |  |
| 501          | LD           | XA  |        |  |
| 502          | OUT          | Y33 |        |  |
| 503          | OUT          | Y34 |        |  |
| 504          | RET          |     |        |  |
| 505          |              |     |        |  |

#### 8. Function Commands FOR, NEXT

#### ○ FOR, NEXT ... Command loop

| $\setminus$            |   |   |   |   |      |     |    |   |    | Usa | ble | de | vice | <del>)</del> |     |      |   |    |           |            |         | Digit  |       |              |
|------------------------|---|---|---|---|------|-----|----|---|----|-----|-----|----|------|--------------|-----|------|---|----|-----------|------------|---------|--------|-------|--------------|
| $\left  \right\rangle$ |   |   |   | В | it d | evi | ce |   |    |     |     |    | W    | ord          | dev | vice |   |    | Co<br>sta | on-<br>ant | Pointer | desig- | Index | No. of steps |
|                        | Х | Υ | М | L | F    | В   | SB | Т | SM | V   | Т   | С  | D    | R            | W   | SW   | Ζ | SD | Κ         | Н          | Р       | nation |       |              |
| n                      |   |   |   |   |      |     |    |   |    |     | 0   | 0  | 0    | 0            | 0   | 0    |   | 0  | 0         | 0          |         |        |       | 5/4          |

(Note) "n" is used with FOR command.

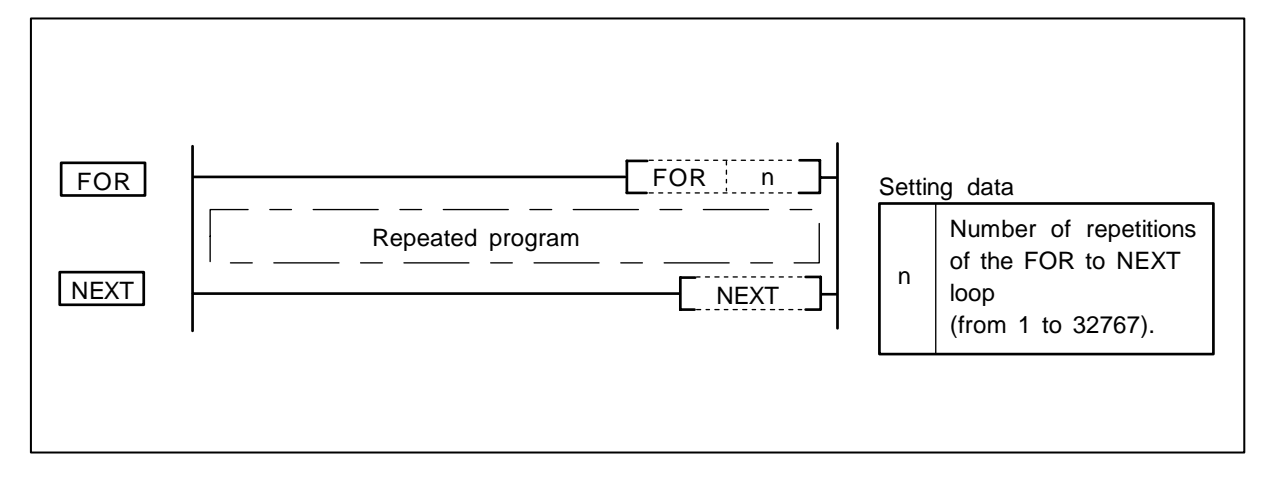

#### Function

- (1) After the processing in the FOR to NEXT loop is executed n-times without conditions, the step following the NEXT command will be executed.
- (2) The value of "n" can be designated at between 1 and 32767. If it is designated at a value of from, -32768 to 0, it will be executed as though n=1.
- (3) If you do not desire to execute the processing called for within the FOR to NEXT loop, use the CJ command to jump past it.
- (4) FOR command can be nested up to 16 deep.

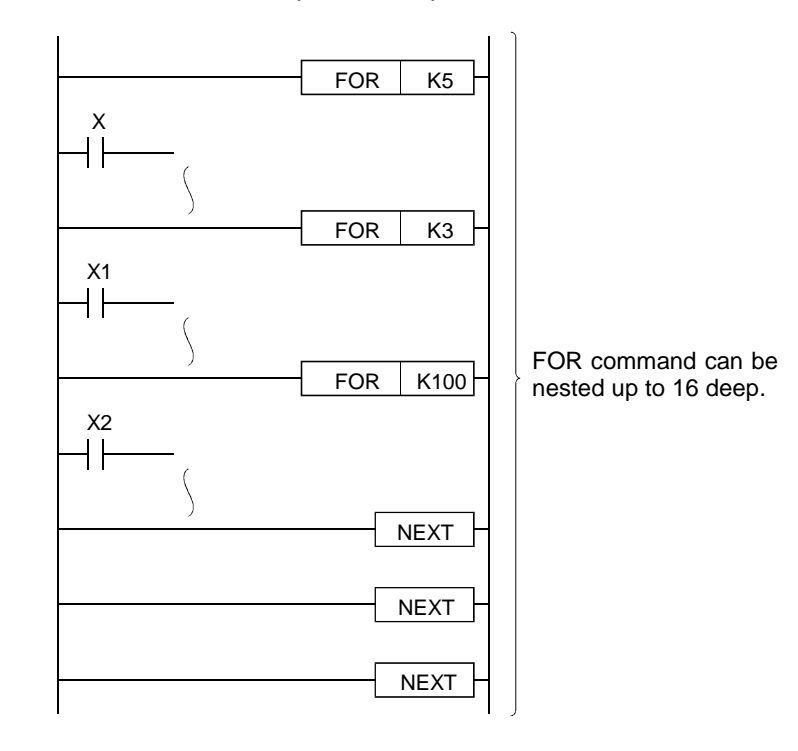

(1) Program to execute FOR to NEXT loop when X8 is OFF, and not to execute it when X8 is ON.

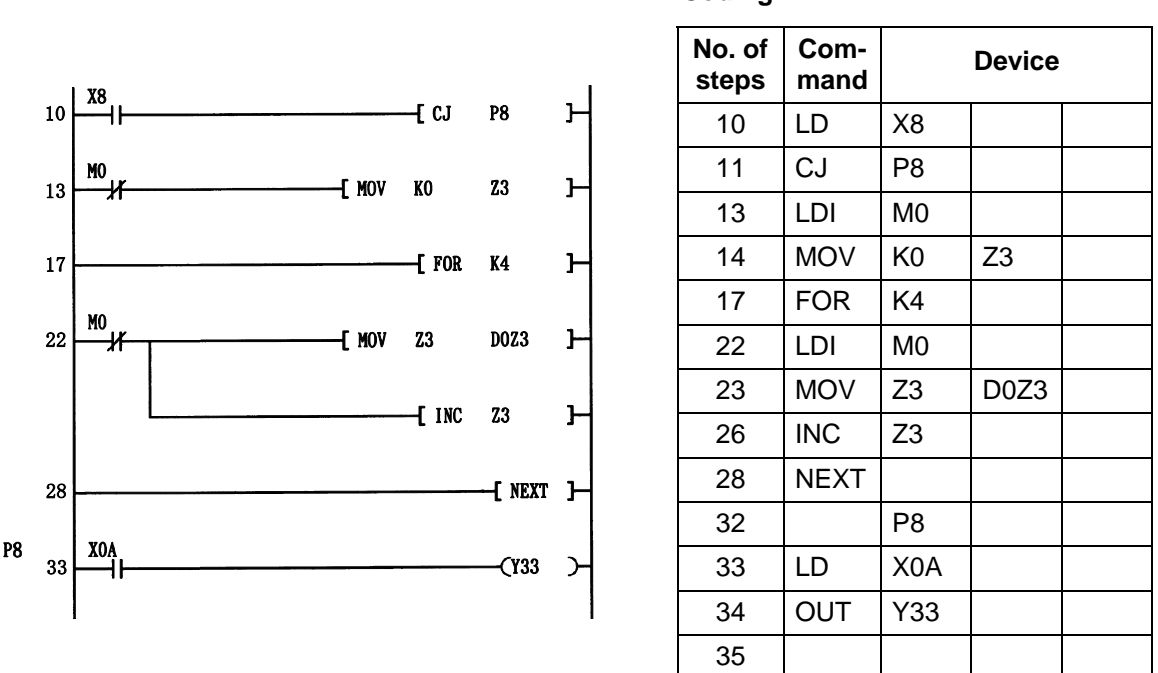

#### Coding

#### Caution

- (1) To force an end to the repetitious execution of the FOR to NEXT loop during the execution of the loop, insert a BREAK command.
- (2) Use the EGP, EGF commands to conduct index qualification for the FOR to NEXT contact.
- (3) Be sure not to execute the END (FEND) command after the execution of the FOR command but before of the NEXT command.
- (4) Always execute the FOR command prior to the NEXT command.
- (5) Be sure not to insert the STOP command within the FOR to NEXT loop.

#### 8. Function Commands BREAK, BREAKP

| $\setminus$            |   |   |   |   |      |      |    |   |    | Usa | able | de | vice | •   |     |      |   |    |           |           |         | Digit  |       |              |
|------------------------|---|---|---|---|------|------|----|---|----|-----|------|----|------|-----|-----|------|---|----|-----------|-----------|---------|--------|-------|--------------|
| $\left  \right\rangle$ |   |   |   | В | it d | evio | ce |   |    |     |      |    | W    | ord | dev | /ice |   |    | Co<br>sta | n-<br>Int | Pointer | desig- | Index | No. of steps |
|                        | Х | Υ | Μ | L | F    | В    | SB | Т | SM | V   | Т    | С  | D    | R   | W   | SW   | Ζ | SD | Κ         | Н         | Р       | nation |       |              |
| D                      |   |   |   |   |      |      |    |   |    |     | 0    | 0  | 0    | 0   | 0   | 0    |   | 0  |           |           |         |        |       | Б            |
| Ρ                      |   |   |   |   |      |      |    |   |    |     |      |    |      |     |     |      |   |    |           |           | 0       |        |       | 5            |

#### ○ BREAK, BREAKP ... Forced end of FOR to NEXT loop

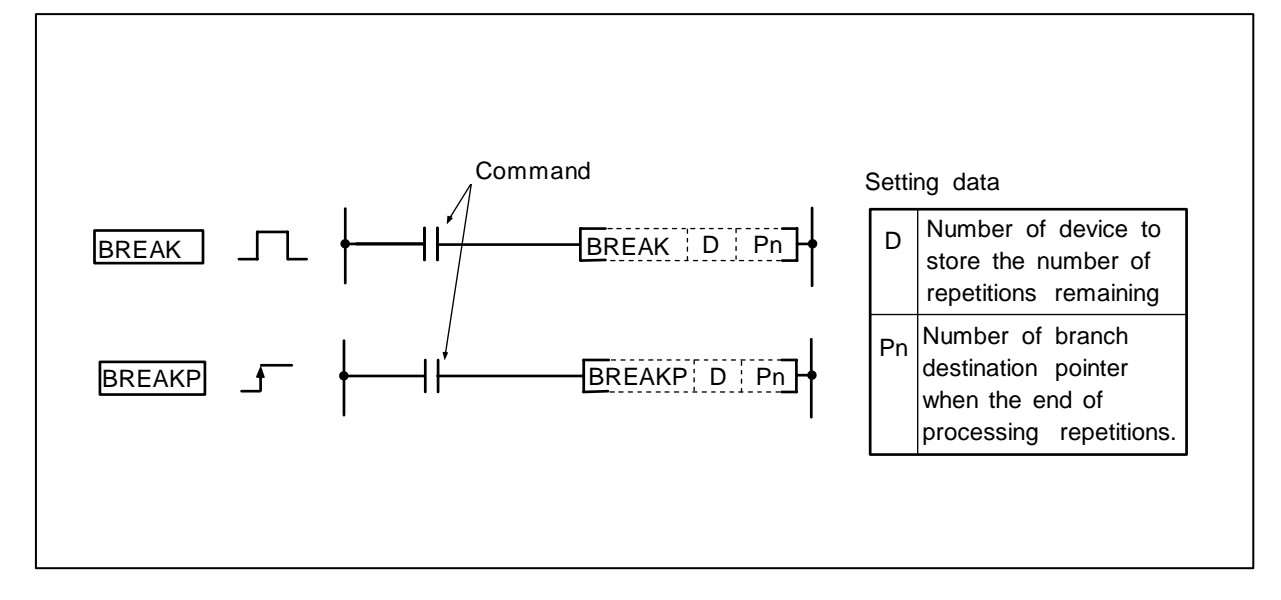

#### Function

(1) The repetition processing by the FOR to NEXT loop is forced to end, and shifts to the execution of the pointer designated by Pn.

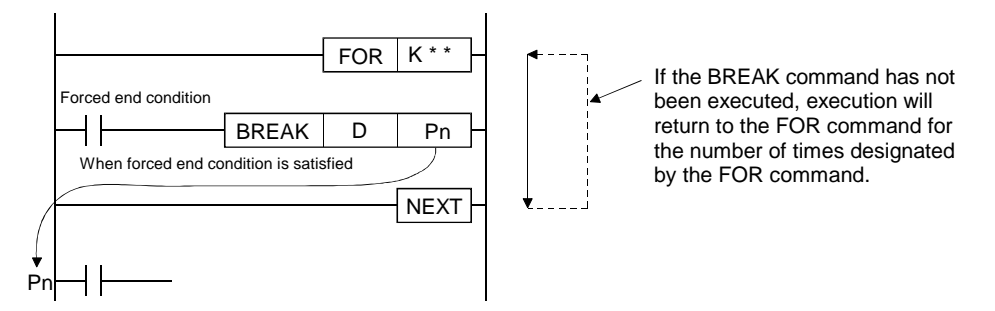

(2) The number of repetitions remaining at the time that the FOR to NEXT loop was forced to end is stored at D.

However, the number of times when the BREAK command was executed is also included in the number of repetitions remaining.

- (3) The BREAK can be used only during the execution of a FOR to NEXT loop.
- (4) A BREAK can be used only when there is only one level of nesting When there are multiple nesting levels, execute the same number of BREAK commands as there are nesting levels.

(1) Program to force FOR to NEXT loop to end when D0 data reaches 30, that is, FOR to NEXT loop has been executed 30 times.

Coding

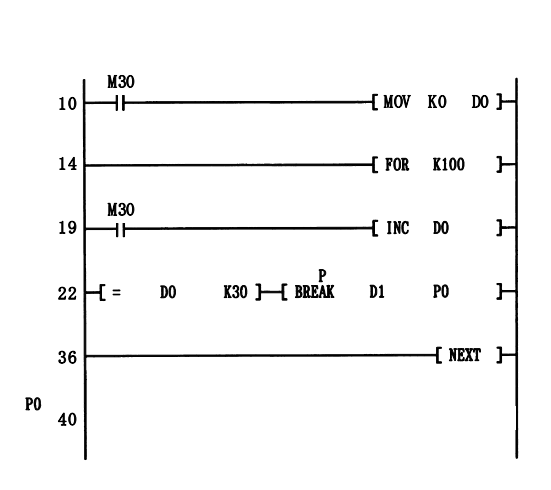

| No. of<br>steps | Com-<br>mand |      | Device |  |
|-----------------|--------------|------|--------|--|
| 10              | LD           | M30  |        |  |
| 11              | MOV          | K0   | D0     |  |
| 14              | FOR          | K100 |        |  |
| 19              | LD           | M30  |        |  |
| 20              | INC          | D0   |        |  |
| 22              | LD=          | D0   | K30    |  |
| 25              | BREAKP       | D1   | P0     |  |
| 36              | NEXT         |      |        |  |
| 40              |              | P0   |        |  |

#### Caution

- (1) The value 71 is stored in D1 when the BREAK command is executed in the program above.
- (2) Be sure not to use the BREAK or BREAKP command in a case other than with the FOR to NEXT loop.
- (3) Be sure that the pointer No. designated with Pn exists in the program file.

| $\setminus$  |   |   |   |   |      |      |    |   |    | Usa | ble | de | vice | ;   |     |      |   |    |           |           |         | Diait  |       |              |
|--------------|---|---|---|---|------|------|----|---|----|-----|-----|----|------|-----|-----|------|---|----|-----------|-----------|---------|--------|-------|--------------|
| $\backslash$ |   |   |   | В | it d | evio | ce |   |    |     |     |    | W    | ord | dev | vice |   |    | Co<br>sta | n-<br>Int | Pointer | desig- | Index | No. of steps |
|              | Х | Υ | М | L | F    | В    | SB | Т | SM | V   | Т   | С  | D    | R   | W   | SW   | Ζ | SD | Κ         | Н         | Р       | nation |       |              |
| S            | 0 | 0 | 0 | 0 | 0    | 0    | 0  |   | 0  |     | 0   | 0  | 0    | 0   | 0   | 0    | 0 | 0  | 0         | 0         |         | 0      | 0     | 2            |
| D            |   | 0 | 0 | 0 | 0    | 0    | 0  |   | 0  |     | 0   | 0  | 0    | 0   | 0   | 0    | 0 | 0  |           |           |         | U      | 0     | 3            |
| <b>S</b> 1   | 0 | 0 | 0 | 0 | 0    | 0    | 0  |   | 0  |     | 0   | 0  | 0    | 0   | 0   | 0    | 0 | 0  | 0         | 0         |         |        |       |              |
| S2           | 0 | 0 | 0 | 0 | 0    | 0    | 0  |   | 0  |     | 0   | 0  | 0    | 0   | 0   | 0    | 0 | 0  | 0         | 0         |         | 0      | 0     | 4            |
| D            |   | 0 | 0 | 0 | 0    | 0    | 0  |   | 0  |     | 0   | 0  | 0    | 0   | 0   | 0    | 0 | 0  |           |           |         |        |       |              |

#### ○ WAND, WANDP ... Logical AND of 16-bit data

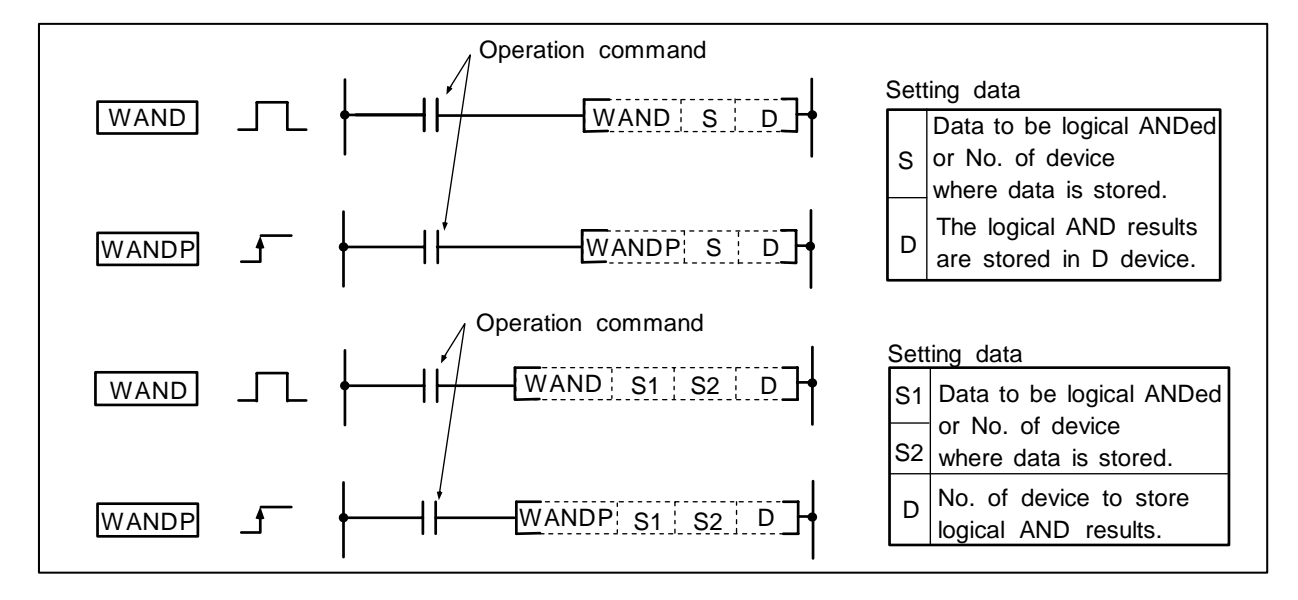

#### Function

(1) WAND S D, WANDP S D

Logical AND is executed for each bit of the 16-bit data in the device designated with D and the device designated with S, and the results are stored in the device designated with D.

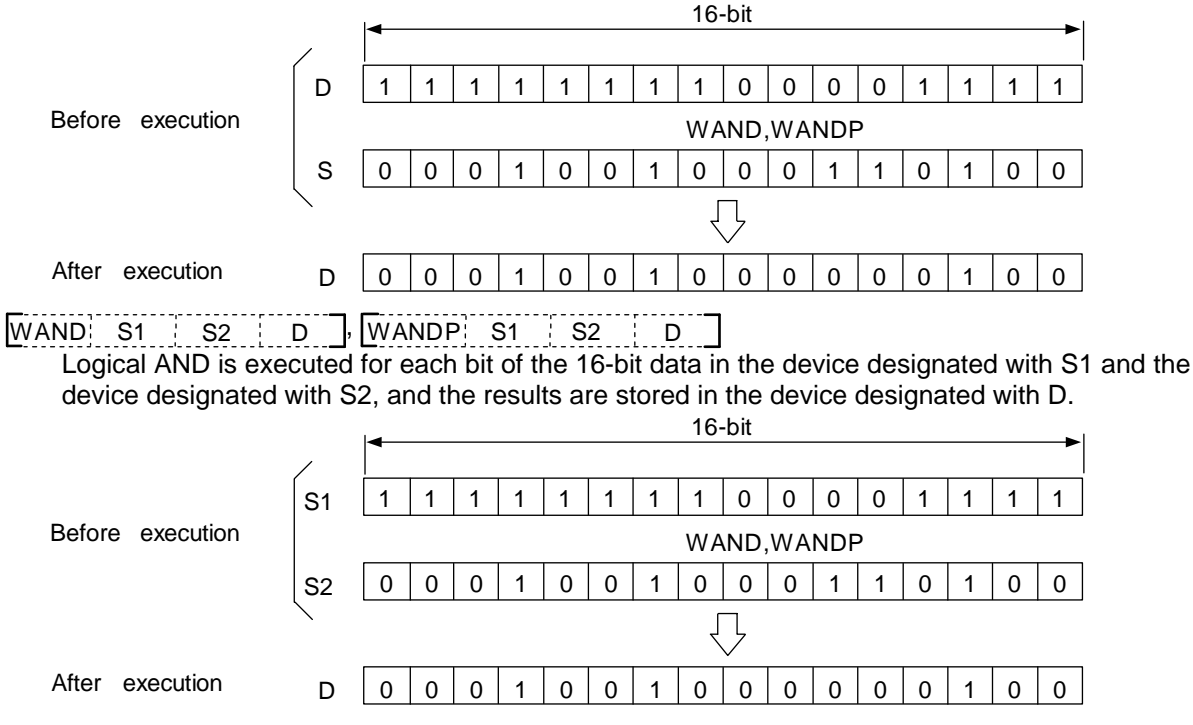

(2) The bits other than designated digit are operated as 0. (Refer to program example (2).)

#### **Execution conditions**

The execution conditions for WAND, WANDP are as follows.

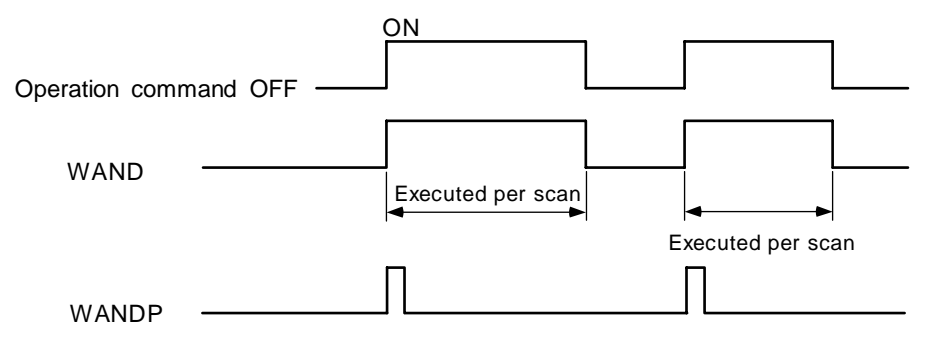

#### **Program example**

(1) Program to execute logical AND of the D10 data and D20 data when XA turns ON, and to store the results in D33.

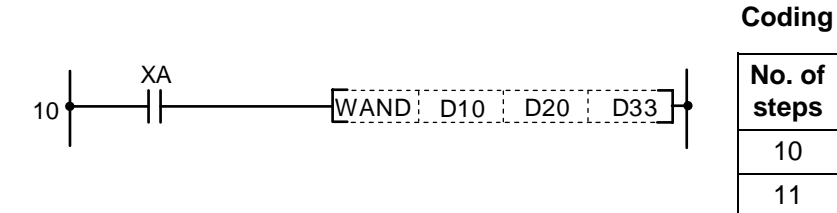

| No. of<br>steps | Com-<br>mand |     | Device |     |
|-----------------|--------------|-----|--------|-----|
| 10              | LD           | ХА  |        |     |
| 11              | WAND         | D10 | D20    | D33 |
| 15              |              |     |        |     |

٦

(2) Program to execute logical AND of the X10 to 1B data and D33 data when XA turns ON, and to output the results to D50.
Coding

No. of Com-XA Device steps mand WAND K3X10 D33 D50 10 LD XA WAND 11 K3X10 D33 D50 15

|           | X1B X1A X19 X18 X17 X16 X15 X14 X13 X12 X11 X10              |
|-----------|--------------------------------------------------------------|
| X1B to 10 | 0 0 0 0 1 0 0 1 0 0 1 1 0 0 1 1                              |
|           | →Interpreted as 0 WAND                                       |
|           | B15 B14 B13 B12 B11 B10 B9 B8 B7 B6 B5 B4 B3 B2 B1 B0        |
| D33       | 1 1 1 0 1 0 1 1 0 0 1 0 0 1 0 1 0 1                          |
|           | $\Box$                                                       |
|           | <u>B15_B14_B13_B12_B11_B10_B9_B8 B7_B6_B5_B4_B3_B2_B1_B0</u> |
| D50       | 0 0 0 0 1 0 1 0 1 0 0 1 0 1 0 1 0 0 1                        |
|           |                                                              |
|           |                                                              |

| $\setminus$            |   |   |   |   |      |      |    |   |    | Usa | ıble | de | vice | ;   |     |      |   |    |           |           |         | Digit  |       |              |
|------------------------|---|---|---|---|------|------|----|---|----|-----|------|----|------|-----|-----|------|---|----|-----------|-----------|---------|--------|-------|--------------|
| $\left  \right\rangle$ |   |   |   | В | it d | evic | ;e |   |    |     |      |    | W    | ord | dev | /ice |   |    | Co<br>sta | n-<br>Int | Pointer | desig- | Index | No. of steps |
|                        | X | Υ | Μ | L | F    | В    | SB | Т | SM | V   | Т    | С  | D    | R   | W   | SW   | Ζ | SD | Κ         | н         | Р       | Hation |       |              |
| S                      | 0 | 0 | 0 | 0 | 0    | 0    | 0  |   | 0  |     | 0    | 0  | 0    | 0   | 0   | 0    | 0 | 0  | 0         | 0         |         | 0      | 0     | 2/4          |
| D                      |   | 0 | 0 | 0 | 0    | 0    | 0  |   | 0  |     | 0    | 0  | 0    | 0   | 0   | 0    | 0 | 0  |           |           |         | Ŭ      | U     | 3/4          |
| <b>S</b> 1             | 0 | 0 | 0 | 0 | 0    | 0    | 0  |   | 0  | 1   | 0    | 0  | 0    | 0   | 0   | 0    | 0 | 0  | 0         | 0         |         |        |       |              |
| S2                     | 0 | 0 | 0 | 0 | 0    | 0    | 0  |   | 0  | 1   | 0    | 0  | 0    | 0   | 0   | 0    | 0 | 0  | 0         | 0         |         | 0      | 0     | 4/5          |
| D                      |   | 0 | 0 | 0 | 0    | 0    | 0  |   | 0  | i   | 0    | 0  | 0    | 0   | 0   | 0    | 0 | 0  |           |           |         |        |       |              |

#### O DAND, DANDP ... Logical AND of 32-bit data

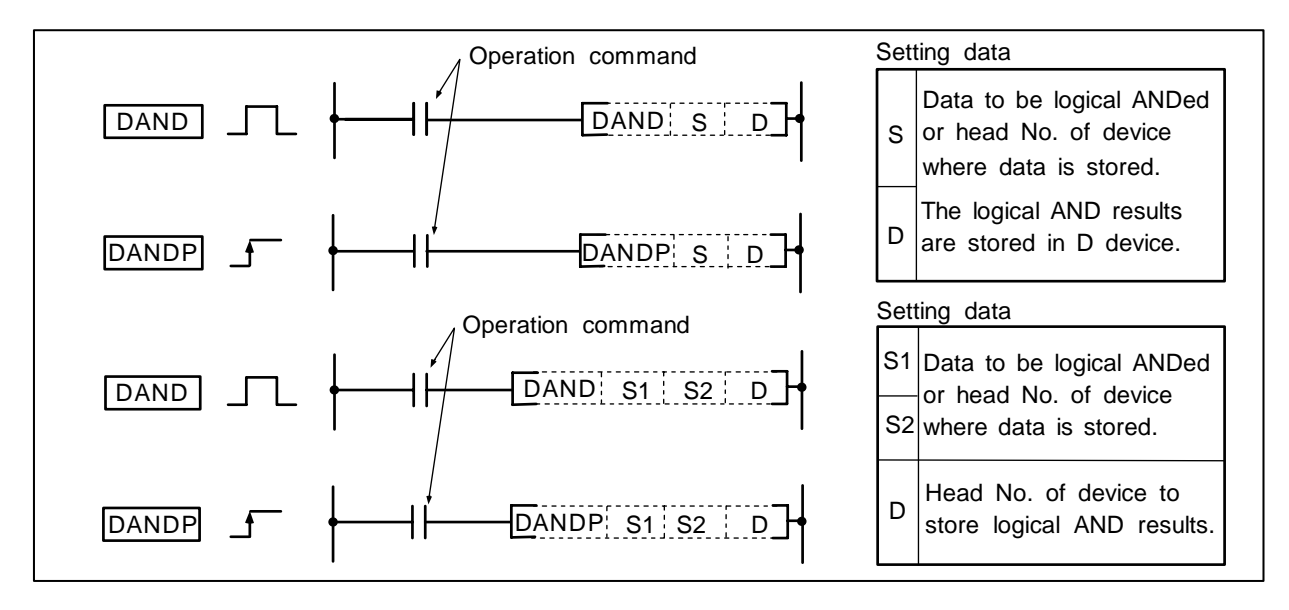

#### Function

(1) DAND S D DANDP S D

Logical AND is executed for each bit of the 32-bit data in the device designated with D and the device designated in S, and the results are stored in the device designated with D.

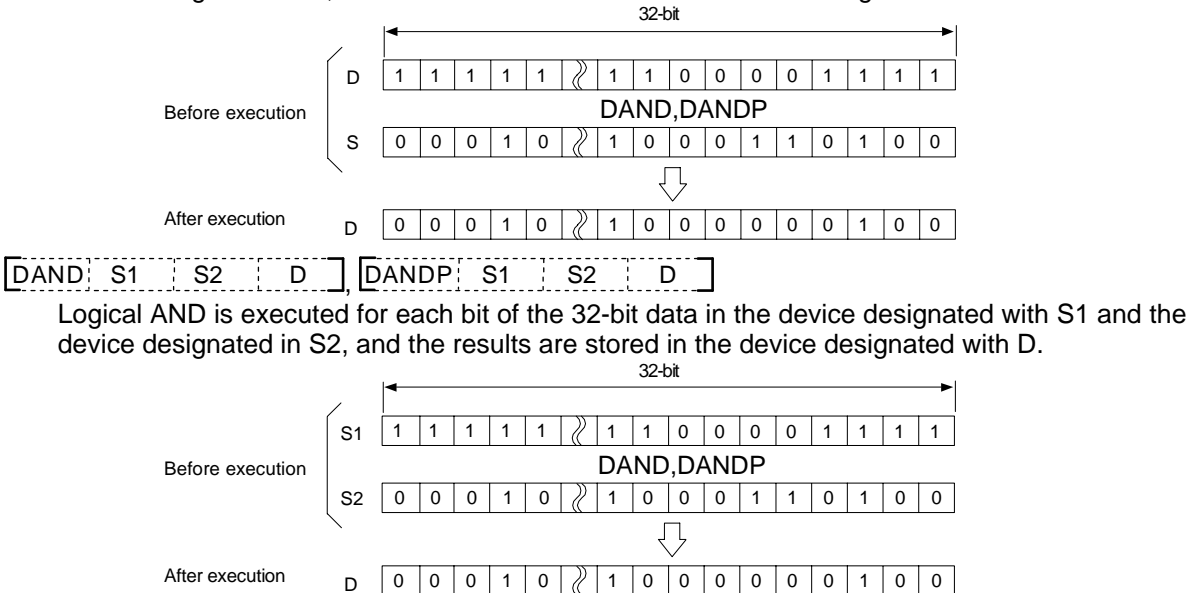

(2) The bits other than designated digit are operated as 0. (Refer to program example (1).)

#### 8. Function Commands DAND, DANDP

### **Execution conditions**

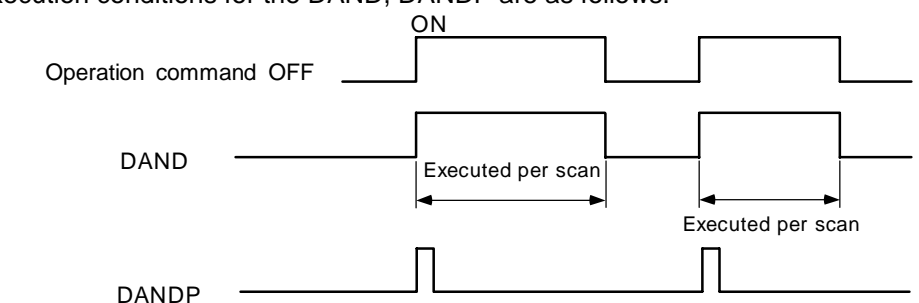

The execution conditions for the DAND, DANDP are as follows.

#### Program example

(1) Program to execute logical AND of the X30 to 47 24-bit data and D99, 100 data when X8 turns ON, and to transmit the results to M80 to 103.

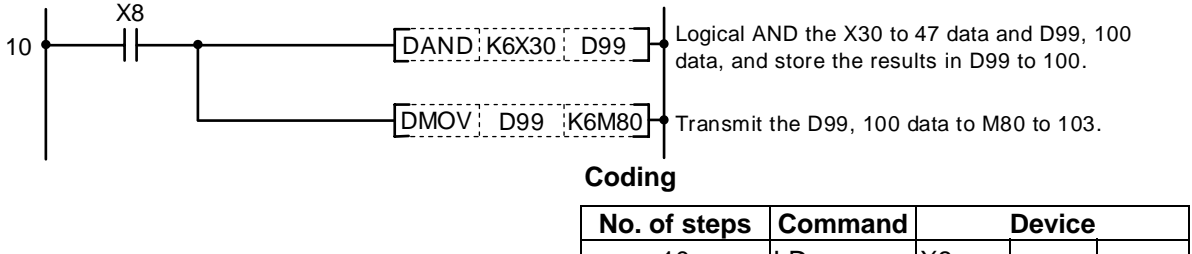

| NO. OF STEPS | Command |       | Device |  |
|--------------|---------|-------|--------|--|
| 10           | LD      | X8    |        |  |
| 11           | DAND    | K6X30 | D99    |  |
| 14           | DMOV    | D99   | K6M80  |  |
| 17           |         |       |        |  |

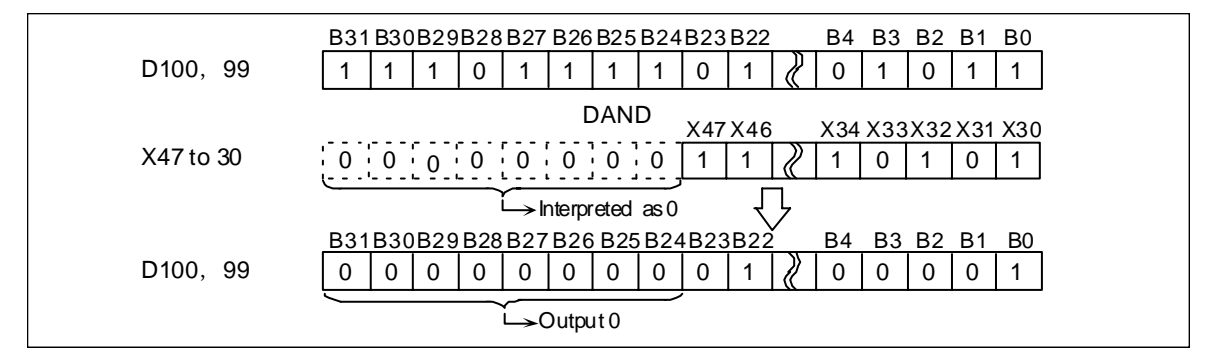

(2) Program to execute logical AND of the D0, 1 32-bit data and R108, 109 32-bit data when M16 turns ON, and to output the results to Y100 to 11F.

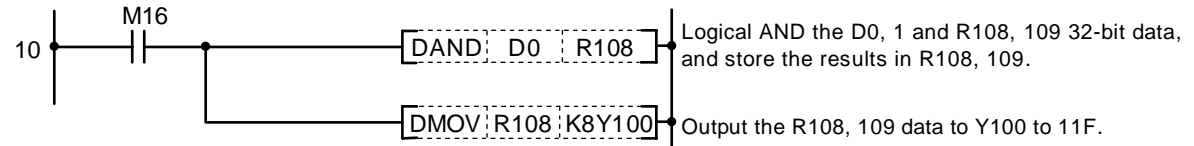

| No. of steps | Command |      | Device |  |
|--------------|---------|------|--------|--|
| 10           | LD      | M16  |        |  |
| 11           | DAND    | D0   | R108   |  |
| 14           | DMOV    | R108 | K8Y100 |  |
| 17           |         |      |        |  |

| $\setminus$  |   |   |   |   |      |      |    |   |    | Usa | ble | de | vice | •   |     |      |   |    |           |           |         | Digit  |       |                 |
|--------------|---|---|---|---|------|------|----|---|----|-----|-----|----|------|-----|-----|------|---|----|-----------|-----------|---------|--------|-------|-----------------|
| $\backslash$ |   |   |   | В | it d | evio | ce |   |    |     |     |    | W    | ord | dev | vice |   |    | Co<br>sta | n-<br>Int | Pointer | desig- | Index | No. of<br>steps |
|              | Х | Υ | Μ | L | F    | В    | SB | Т | SM | ۷   | Т   | С  | D    | R   | W   | SW   | Ζ | SD | Κ         | Н         | Р       | nation |       |                 |
| S            | 0 | 0 | 0 | 0 | 0    | 0    | 0  |   | 0  |     | 0   | 0  | 0    | 0   | 0   | 0    | 0 | 0  | 0         | 0         |         | 0      | 0     | 2               |
| D            |   | 0 | 0 | 0 | 0    | 0    | 0  |   | 0  |     | 0   | 0  | 0    | 0   | 0   | 0    | 0 | 0  |           |           |         | 0      | 0     | 3               |
| <b>S</b> 1   | 0 | 0 | 0 | 0 | 0    | 0    | 0  |   | 0  |     | 0   | 0  | 0    | 0   | 0   | 0    | 0 | 0  | 0         | 0         |         |        |       |                 |
| S2           | 0 | 0 | 0 | 0 | 0    | 0    | 0  |   | 0  |     | 0   | 0  | 0    | 0   | 0   | 0    | 0 | 0  | 0         | 0         |         | 0      | 0     | 4               |
| D            |   | 0 | 0 | 0 | 0    | 0    | 0  |   | 0  |     | 0   | 0  | 0    | 0   | 0   | 0    | 0 | 0  |           |           |         |        |       |                 |

#### ○ WOR, WORP ... Logical OR of 16-bit data

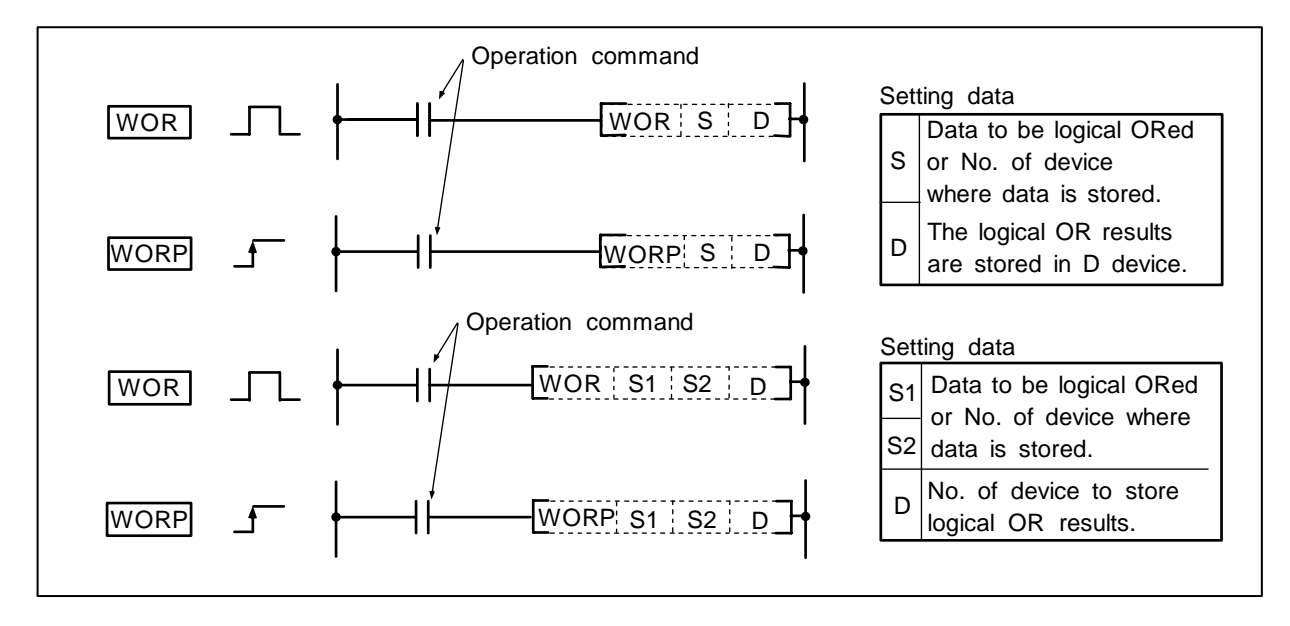

#### Function

WOR S D WORP S D

Logical OR is executed for each bit of the 16-bit data in the device designated with D and the device designated with S, and the results are stored in the device designated with D.

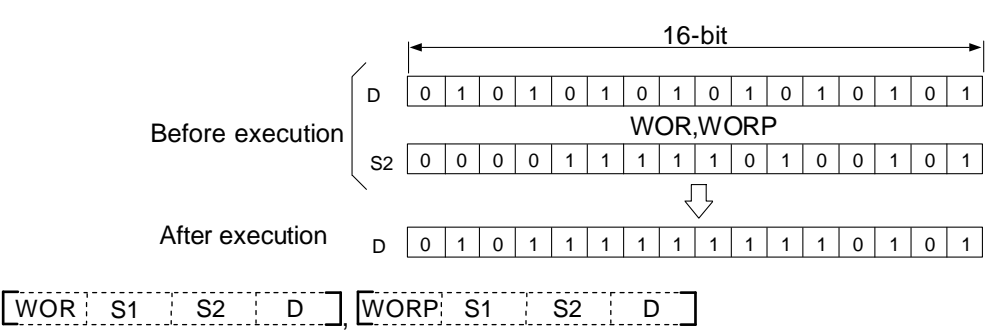

Logical OR is executed for each bit of the 16-bit data in the device designated with S1 and the device designated with S2, and the results are stored in the device designated with D.

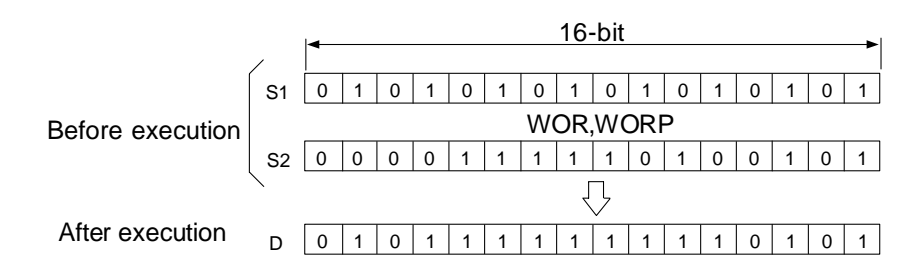

#### **Execution conditions**

The execution conditions for WOR, WORP are as follows.

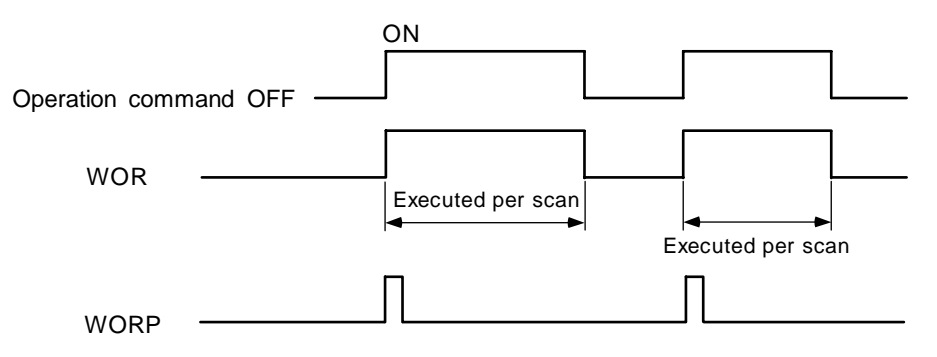

#### **Program example**

(1) Program to execute logical OR of the D10 data and D20 data when XA turns ON, and to store the result in D33.

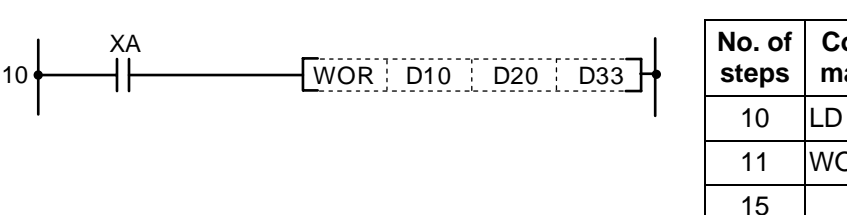

| No. of steps | Com-<br>mand |     | Device |     |
|--------------|--------------|-----|--------|-----|
| 10           | LD           | XA  |        |     |
| 11           | WOR          | D10 | D20    | D33 |
| 15           |              |     |        |     |

(2) Program to execute logical OR of the X10 to 1B data and D33 data when XA turns ON, and to output the results in D100.

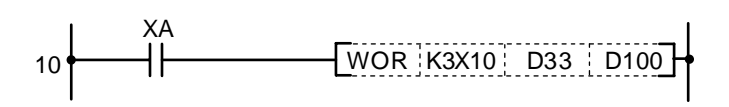

#### Coding

| No. of<br>steps | Com-<br>mand |       | Device |      |
|-----------------|--------------|-------|--------|------|
| 10              | LD           | ХА    |        |      |
| 11              | WOR          | K3X10 | D33    | D100 |
| 15              |              |       |        |      |

| $\setminus$  |   |   |   |   |      |      |    |   |    | Usa | able | de | vice | ;   |     |      |   |    |           |           |         | Digit  |       |                 |
|--------------|---|---|---|---|------|------|----|---|----|-----|------|----|------|-----|-----|------|---|----|-----------|-----------|---------|--------|-------|-----------------|
| $\backslash$ |   |   |   | В | it d | evio | ce |   |    |     |      |    | We   | ord | dev | /ice |   |    | Co<br>sta | n-<br>Int | Pointer | desig- | Index | No. of<br>steps |
|              | Х | Υ | Μ | L | F    | В    | SB | Т | SM | ۷   | Т    | С  | D    | R   | W   | SW   | Ζ | SD | Κ         | Н         | Р       | nation |       |                 |
| S            | 0 | 0 | 0 | 0 | 0    | 0    | 0  |   | 0  |     | 0    | 0  | 0    | 0   | 0   | 0    | 0 | 0  | 0         | 0         |         | 0      | 0     | 2/4             |
| D            |   | 0 | 0 | 0 | 0    | 0    | 0  |   | 0  |     | 0    | 0  | 0    | 0   | 0   | 0    | 0 | 0  |           |           |         | 0      | 0     | 3/4             |
| <b>S</b> 1   | 0 | 0 | 0 | 0 | 0    | 0    | 0  |   | 0  |     | 0    | 0  | 0    | 0   | 0   | 0    | 0 | 0  | 0         | 0         |         |        |       |                 |
| S2           | 0 | 0 | 0 | 0 | 0    | 0    | 0  |   | 0  |     | 0    | 0  | 0    | 0   | 0   | 0    | 0 | 0  | 0         | 0         |         | 0      | 0     | 4/5             |
| D            |   | 0 | 0 | 0 | 0    | 0    | 0  |   | 0  |     | 0    | 0  | 0    | 0   | 0   | 0    | 0 | 0  |           |           |         |        |       |                 |

#### O DOR, DORP ... Logical OR of 32-bit data

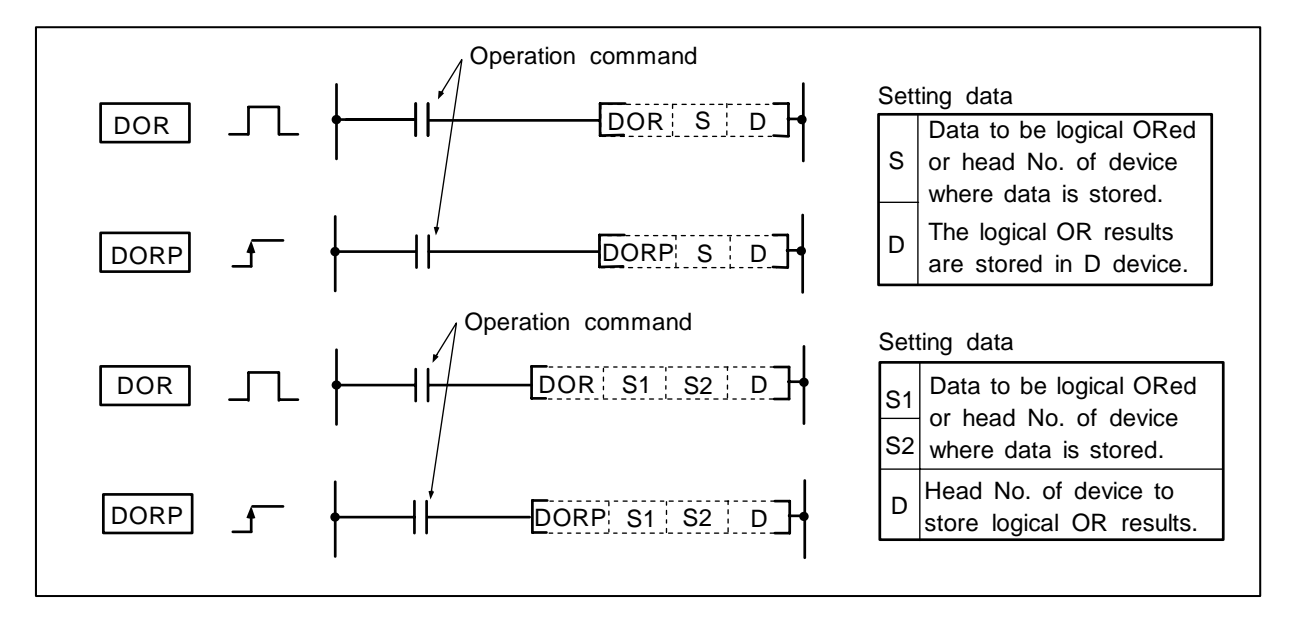

#### Function

Logical OR is executed for each bit of the 32-bit data in the device designated with D and the device designated with S, and the results are stored in the device designated with D.

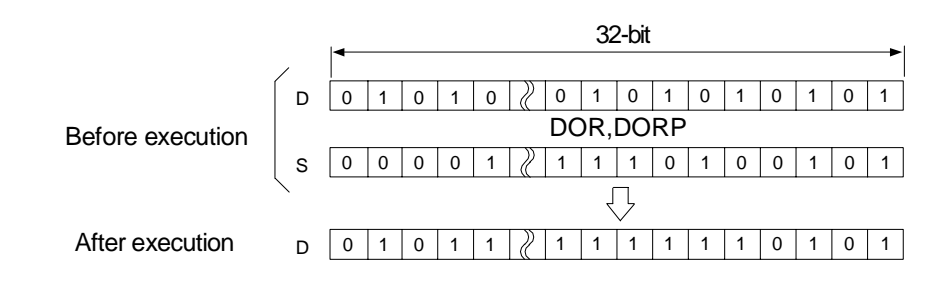

# DOR S1 S2 D DORP S1 S2 D

Logical OR is executed for each bit of the 32-bit data in the device designated with S1 and the device designated with S2, and the results are stored in the device designated with D.

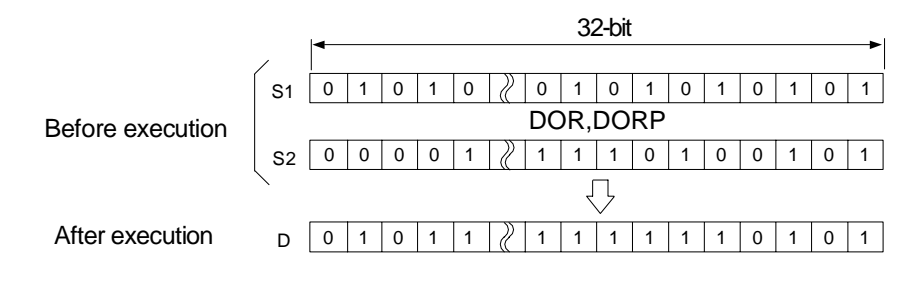

#### **Execution conditions**

The execution conditions for DOR, DORP are as follows.

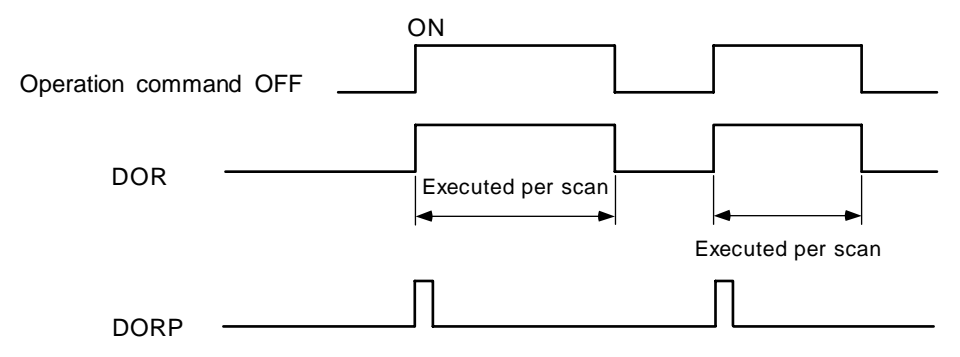

#### Program example

(1) Program to execute logical OR of the X0 to 1F 32-bit data and the F0FF hexadecimal when XB turns ON, and to store the results in R66, 67.

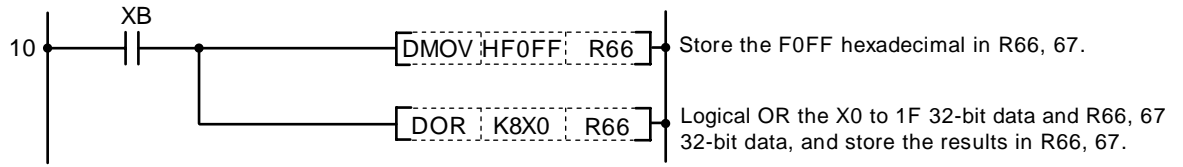

Coding

| No. of steps | Com-<br>mand | Device |     |  |  |  |  |  |
|--------------|--------------|--------|-----|--|--|--|--|--|
| 10           | LD           | XB     |     |  |  |  |  |  |
| 11           | DMOV         | HFOFF  | R66 |  |  |  |  |  |
| 14           | DOR          | X8X0   | R66 |  |  |  |  |  |
| 17           |              |        |     |  |  |  |  |  |

(2) Program that executes logical OR of the M64 to 87 24-bit data and X20 to 37 24-bit data when M8 turns ON, and stores the results in D23, 24.

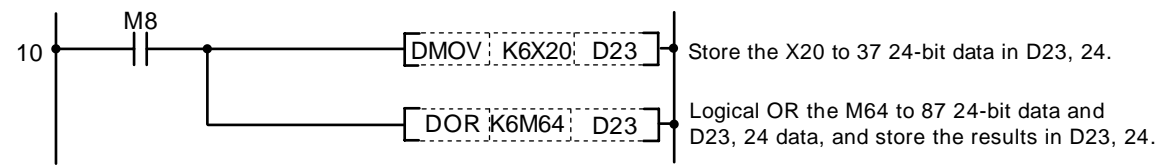

| No. of steps | Com-<br>mand | Device |     |  |  |  |  |  |  |
|--------------|--------------|--------|-----|--|--|--|--|--|--|
| 10           | LD           | M8     |     |  |  |  |  |  |  |
| 11           | DMOV         | K6X20  | D23 |  |  |  |  |  |  |
| 14           | DOR          | K6M64  | D23 |  |  |  |  |  |  |
| 17           |              |        |     |  |  |  |  |  |  |

| $\setminus$  | Usable device |   |   |   |      |      |    |   |    |   | Digit       |   |   |   |                       |    |          |       |                 |   |   |        |   |   |
|--------------|---------------|---|---|---|------|------|----|---|----|---|-------------|---|---|---|-----------------------|----|----------|-------|-----------------|---|---|--------|---|---|
| $\backslash$ |               |   |   | В | it d | evio | ce |   |    |   | Word device |   |   |   | Con-<br>stant Pointer |    | desig- I | Index | No. of<br>steps |   |   |        |   |   |
| $\setminus$  | Х             | Υ | Μ | L | F    | В    | SB | Н | SM | × | Т           | С | D | R | ¥                     | SW | Ζ        | SD    | Κ               | Н | Р | nation |   |   |
| S            | 0             | 0 | 0 | 0 | 0    | 0    | 0  |   | 0  |   | 0           | 0 | 0 | 0 | 0                     | 0  | 0        | 0     | 0               | 0 |   | 0      | 0 | 2 |
| D            |               | 0 | 0 | 0 | 0    | 0    | 0  |   | 0  |   | 0           | 0 | 0 | 0 | 0                     | 0  | 0        | 0     |                 |   |   | 0      | 0 | 3 |
| <b>S</b> 1   | 0             | 0 | 0 | 0 | 0    | 0    | 0  |   | 0  |   | 0           | 0 | 0 | 0 | 0                     | 0  | 0        | 0     | 0               | 0 |   |        |   |   |
| S2           | 0             | 0 | 0 | 0 | 0    | 0    | 0  |   | 0  |   | 0           | 0 | 0 | 0 | 0                     | 0  | 0        | 0     | 0               | 0 |   | 0      | 0 | 4 |
| D            |               | 0 | 0 | 0 | 0    | 0    | 0  |   | 0  |   | 0           | 0 | 0 | 0 | 0                     | 0  | 0        | 0     |                 |   |   |        |   |   |

#### ○ WXOR, WXORP ... Exclusive OR of 16-bit data

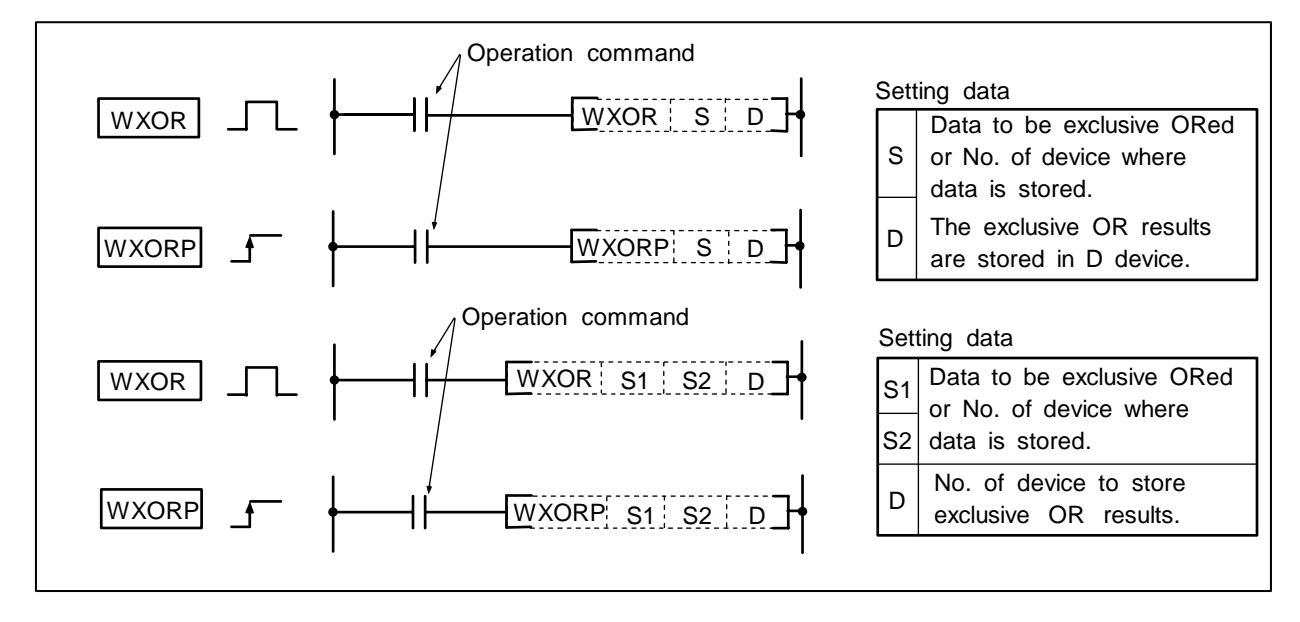

#### Function

WXOR S D WXORP S D

Exclusive OR is executed for each bit of the 16-bit data designated with D and designated with S, and the results are stored in the device designated with D.

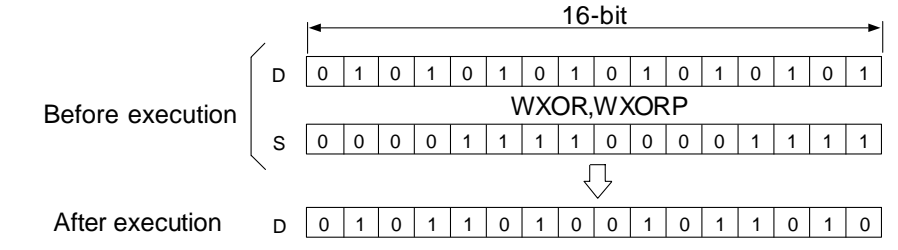

WXOR S1 S2 D WXORP S1 S2 D

Exclusive OR is executed for each bit of the 16-bit data designated with S1 and designated with S2, and the results are stored in the device designated with D.

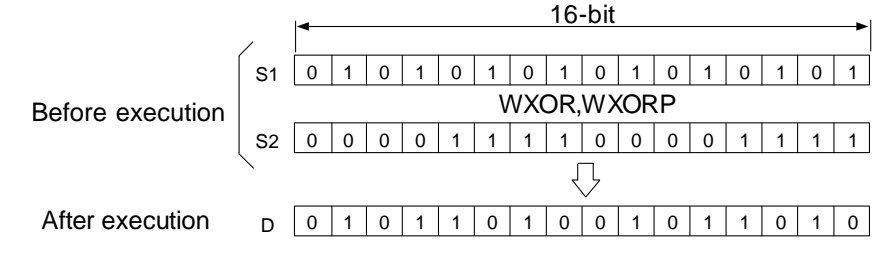

#### **Execution conditions**

The execution conditions for WXOR, WXORP are as follows.

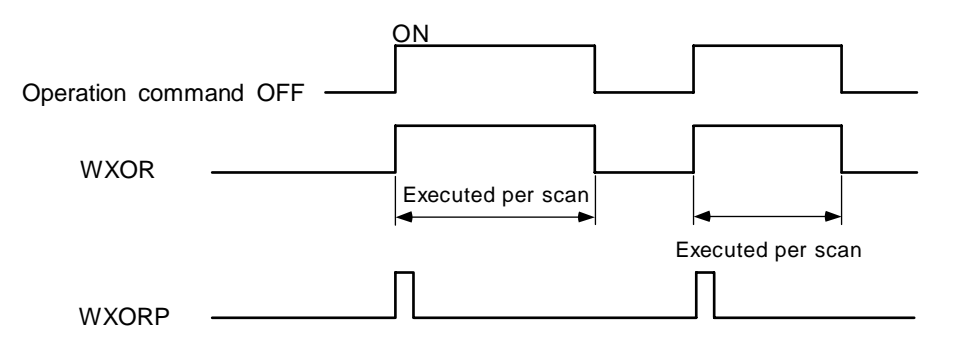

#### **Program example**

(1) Program to execute exclusive OR of the D10 data and D20 data when XA turns ON, and to store the results in D33.

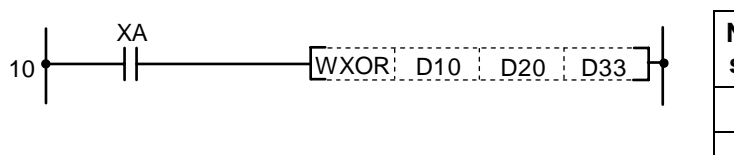

| No. of<br>steps | Com-<br>mand | Device |     |     |  |  |  |  |
|-----------------|--------------|--------|-----|-----|--|--|--|--|
| 10              | LD           | ХА     |     |     |  |  |  |  |
| 11              | WXOR         | D10    | D20 | D33 |  |  |  |  |
| 15              |              |        |     |     |  |  |  |  |

(2) Program to execute exclusive OR of the X10 to 1B data and D33 data when XA turns ON, and to output the results to D100.

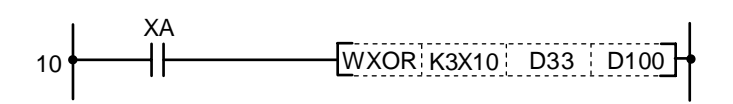

#### Coding

| No. of<br>steps | Com-<br>mand | Device |     |      |  |  |  |  |
|-----------------|--------------|--------|-----|------|--|--|--|--|
| 10              | LD           | ХА     |     |      |  |  |  |  |
| 11              | WXOR         | K3X10  | D33 | D100 |  |  |  |  |
| 15              |              |        |     |      |  |  |  |  |
| $\setminus$  |   |   |   |   |      |      |    |   |    | Usa | ble | de | vice | ;   |     |      |   |    |           |           |         | Digit  |       |                 |
|--------------|---|---|---|---|------|------|----|---|----|-----|-----|----|------|-----|-----|------|---|----|-----------|-----------|---------|--------|-------|-----------------|
| $\backslash$ |   |   |   | В | it d | evio | ce |   |    |     |     |    | We   | ord | dev | vice |   |    | Co<br>sta | n-<br>Int | Pointer | desig- | Index | No. of<br>steps |
|              | Х | Υ | Μ | L | F    | В    | SB | Т | SM | ۷   | Т   | С  | D    | R   | W   | SW   | Ζ | SD | Κ         | Н         | Р       | nation |       |                 |
| S            | 0 | 0 | 0 | 0 | 0    | 0    | 0  |   | 0  |     | 0   | 0  | 0    | 0   | 0   | 0    | 0 | 0  | 0         | 0         |         | 0      | 0     | 2/4             |
| D            |   | 0 | 0 | 0 | 0    | 0    | 0  |   | 0  |     | 0   | 0  | 0    | 0   | 0   | 0    | 0 | 0  |           |           |         | 0      | U     | 3/4             |
| <b>S</b> 1   | 0 | 0 | 0 | 0 | 0    | 0    | 0  |   | 0  |     | 0   | 0  | 0    | 0   | 0   | 0    | 0 | 0  | 0         | 0         |         |        |       |                 |
| S2           | 0 | 0 | 0 | 0 | 0    | 0    | 0  |   | 0  |     | 0   | 0  | 0    | 0   | 0   | 0    | 0 | 0  | 0         | 0         |         | 0      | 0     | 4/5             |
| D            |   | 0 | 0 | 0 | 0    | 0    | 0  |   | 0  |     | 0   | 0  | 0    | 0   | 0   | 0    | 0 | 0  |           |           |         |        |       |                 |

#### ○ DXOR, DXORP ... Exclusive OR of 32-bit data

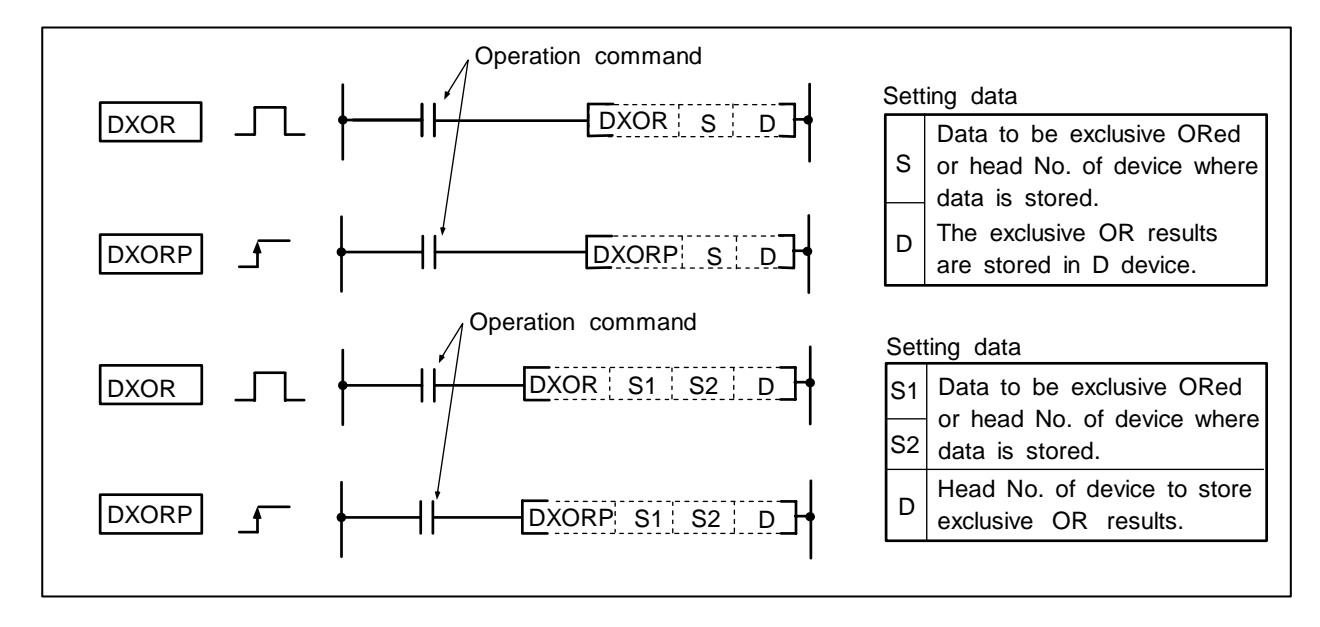

#### Function

DXOR S D DXORP S D

Exclusive OR is executed for each bit of the 32-bit data designated with D and designated with S, and the results are stored in the device designated with D.

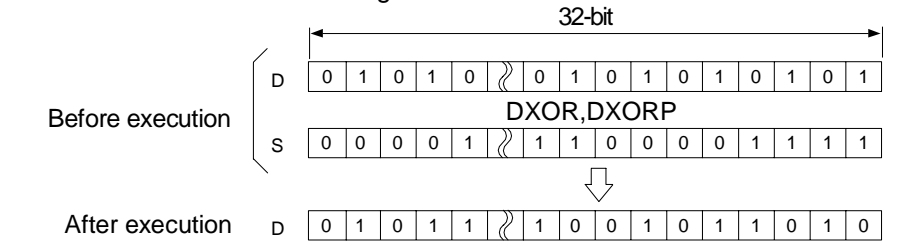

DXOR S1 S2 D DXORP S1 S2 D

Exclusive OR is executed for each bit of the 32-bit data designated with S1 and designated with S2, and the results are stored in the device designated with D.

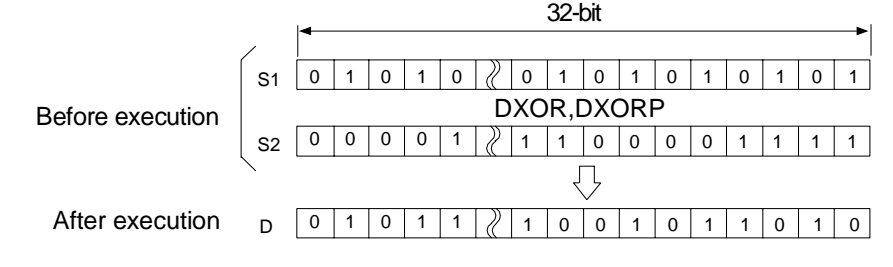

## **Execution conditions**

The execution conditions for DXOR, DXORP are as follows.

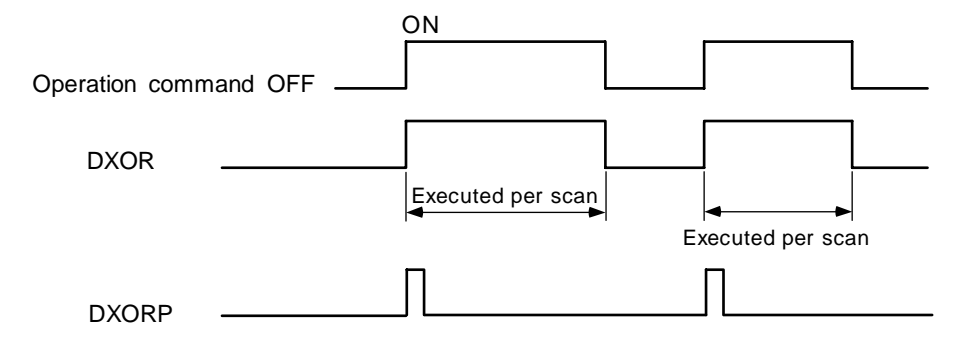

## Program example

(1) Program to compare the X20 to 3F 32-bit data and the D9, 10 data when X6 turns ON, and to store the No. of unmatched bits in D16.

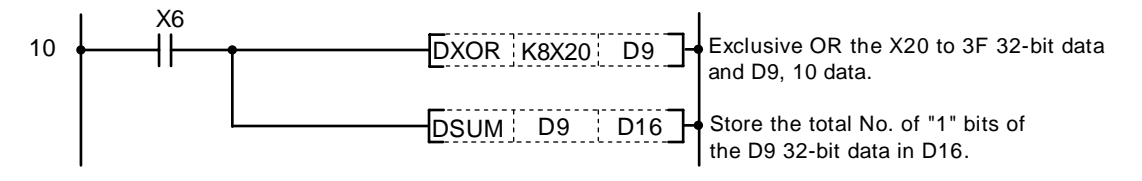

Coding

| No. of steps | Com-<br>mand |       | Device |  |
|--------------|--------------|-------|--------|--|
| 10           | LD           | X6    |        |  |
| 11           | DXOR         | K8X20 | D9     |  |
| 14           | DSUM         | D9    | D16    |  |
| 18           |              |       |        |  |

| $\setminus$  |   |   |   |   |      |      |    |   |    | Usa | ble | de | vice | ;   |     |      |   |    |           |           |         | Digit  |       |                 |
|--------------|---|---|---|---|------|------|----|---|----|-----|-----|----|------|-----|-----|------|---|----|-----------|-----------|---------|--------|-------|-----------------|
| $\backslash$ |   |   |   | В | it d | evio | ce |   |    |     |     |    | W    | ord | dev | /ice |   |    | Co<br>sta | n-<br>Int | Pointer | desig- | Index | No. of<br>steps |
| $\setminus$  | Х | Υ | Μ | L | F    | В    | SB | Н | SM | ۷   | Т   | С  | D    | R   | ¥   | SW   | Ζ | SD | Κ         | Н         | Р       | nation |       |                 |
| S            | 0 | 0 | 0 | 0 | 0    | 0    | 0  |   | 0  |     | 0   | 0  | 0    | 0   | 0   | 0    | 0 | 0  | 0         | 0         |         | 0      | 0     | 2               |
| D            |   | 0 | 0 | 0 | 0    | 0    | 0  |   | 0  |     | 0   | 0  | 0    | 0   | 0   | 0    | 0 | 0  |           |           |         | 0      | 0     | 3               |
| <b>S</b> 1   | 0 | 0 | 0 | 0 | 0    | 0    | 0  |   | 0  |     | 0   | 0  | 0    | 0   | 0   | 0    | 0 | 0  | 0         | 0         |         |        |       |                 |
| S2           | 0 | 0 | 0 | 0 | 0    | 0    | 0  |   | 0  |     | 0   | 0  | 0    | 0   | 0   | 0    | 0 | 0  | 0         | 0         |         | 0      | 0     | 4               |
| D            |   | 0 | 0 | 0 | 0    | 0    | 0  |   | 0  |     | 0   | 0  | 0    | 0   | 0   | 0    | 0 | 0  |           |           |         |        |       |                 |

#### O WXNR, WXNRP ... Non-exclusive OR of 16-bit data

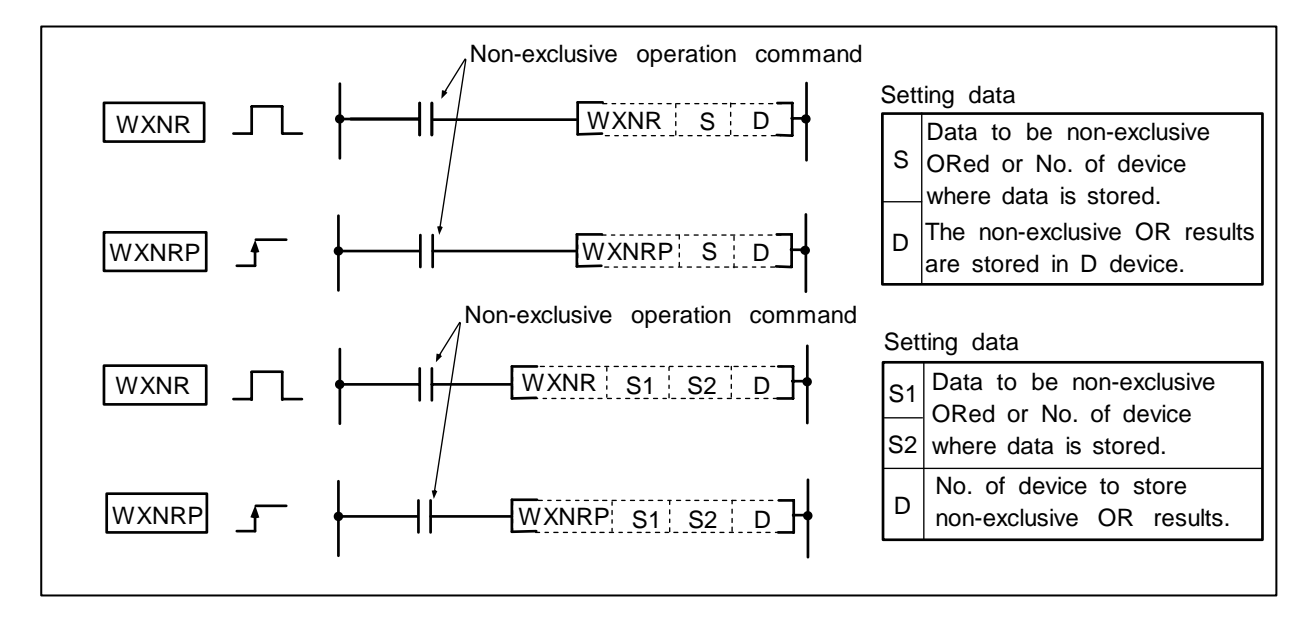

#### Function

WXNR S D WXNRP S D

Non-exclusive OR is executed for each bit of the 16-bit data designated with D and designated with S, and the results are stored in the device designated with D.

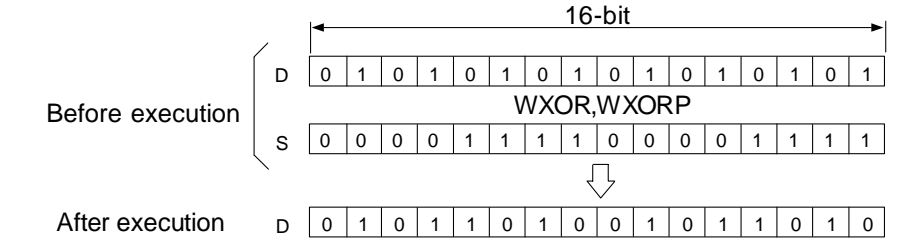

WXNR S1 S2 D WXNRP S1 S2 D

Non-Exclusive OR is executed for each bit of the 16-bit data designated with S1 and designated with S2, and the results are stored in the device designated with D.

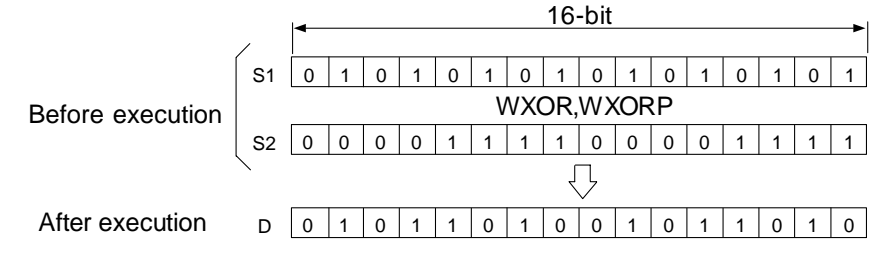

## **Execution conditions**

The execution conditions for WXNR, WXNRP are as follows.

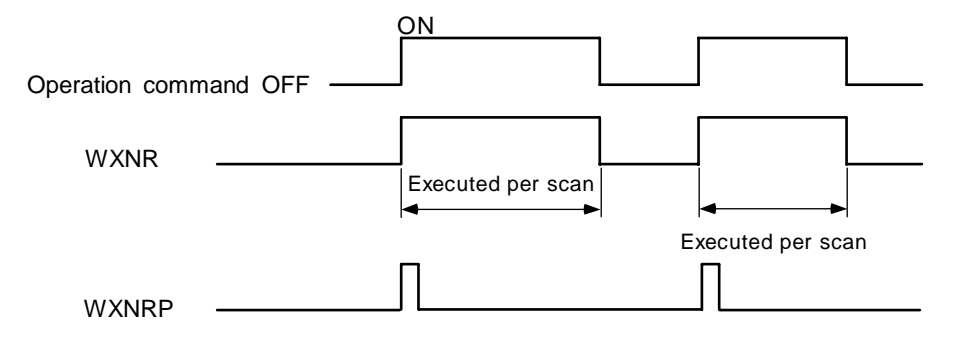

## Program example

(1) Program to execute non-exclusive OR of the D10 data and D20 data when XA turns ON, and to store the results in D33.

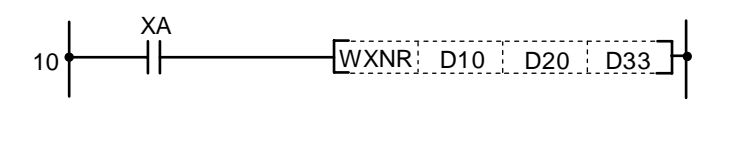

| Coding |  |
|--------|--|
|--------|--|

| No. of steps | Com-<br>mand |     | Device |     |
|--------------|--------------|-----|--------|-----|
| 10           | LD           | XA  |        |     |
| 11           | WXNR         | D10 | D20    | D33 |
| 15           |              |     |        |     |

(2) Program to execute non-exclusive OR of the X10 to 1B data and D33 data when XA turns ON, and to output the results to D100.

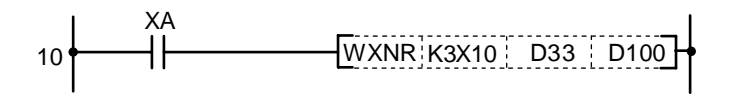

#### Coding

| No. of<br>steps | Com-<br>mand |       | Device |      |
|-----------------|--------------|-------|--------|------|
| 10              | LD           | XA    |        |      |
| 11              | WXNR         | K3X10 | D33    | D100 |
| 15              |              |       |        |      |

| $\setminus$  |   |   |   |   |      |      |    |   |    | Usa | ble | de | vice | ;   |     |      |   |    |           |           |         | Digit  |       |                 |
|--------------|---|---|---|---|------|------|----|---|----|-----|-----|----|------|-----|-----|------|---|----|-----------|-----------|---------|--------|-------|-----------------|
| $\backslash$ |   |   |   | В | it d | evio | ce |   |    |     |     |    | W    | ord | dev | vice |   |    | Co<br>sta | n-<br>Int | Pointer | desig- | Index | No. of<br>steps |
| $\setminus$  | Х | Υ | Μ | Ц | F    | В    | SB | Н | SM | ۷   | Т   | С  | D    | R   | ¥   | SW   | Ζ | SD | Κ         | Н         | Р       | nation |       |                 |
| S            | 0 | 0 | 0 | 0 | 0    | 0    | 0  |   | 0  |     | 0   | 0  | 0    | 0   | 0   | 0    | 0 | 0  | 0         | 0         |         | 0      | 0     | 2/4             |
| D            |   | 0 | 0 | 0 | 0    | 0    | 0  |   | 0  |     | 0   | 0  | 0    | 0   | 0   | 0    | 0 | 0  |           |           |         | U      | 0     | 3/4             |
| <b>S</b> 1   | 0 | 0 | 0 | 0 | 0    | 0    | 0  |   | 0  |     | 0   | 0  | 0    | 0   | 0   | 0    | 0 | 0  | 0         | 0         |         |        |       |                 |
| S2           | 0 | 0 | 0 | 0 | 0    | 0    | 0  |   | 0  |     | 0   | 0  | 0    | 0   | 0   | 0    | 0 | 0  | 0         | 0         |         | 0      | 0     | 4/5             |
| D            |   | 0 | 0 | 0 | 0    | 0    | 0  |   | 0  |     | 0   | 0  | 0    | 0   | 0   | 0    | 0 | 0  |           |           |         |        |       |                 |

#### O DXNR, DXNRP ... Non-exclusive OR of 32-bit data

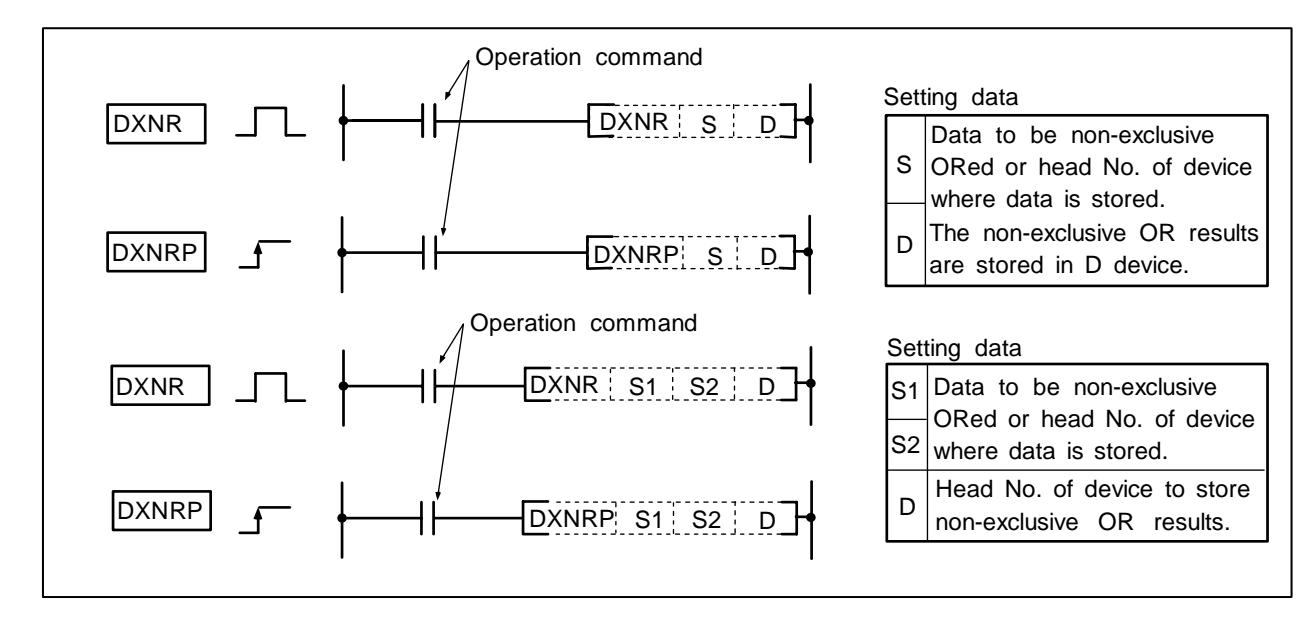

#### Function

DXNR S D DXNRP S D

Non-exclusive OR is executed for each bit of the 32-bit data designated with D and designated with S, and the results are stored in the device designated with D.

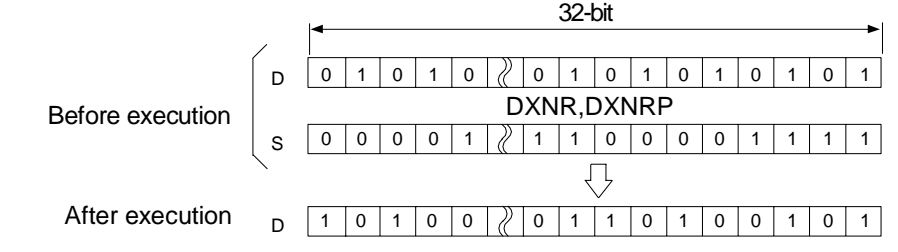

DXNR S1 S2 D DXNRP S1 S2 D

Non-exclusive OR is executed for each bit of the 32-bit data designated with S1 and designated with S2, and the results are stored in the device designated with D.

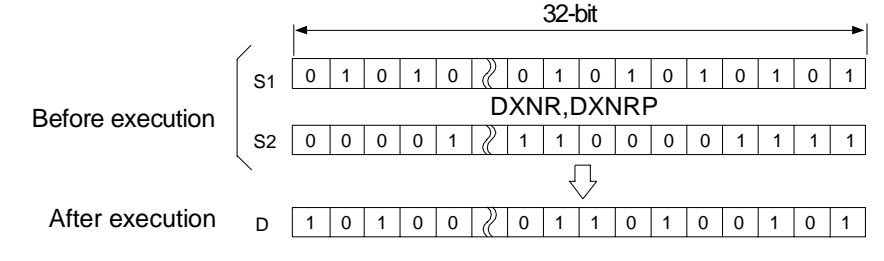

## **Execution conditions**

The execution conditions for DXNR, DXNRP are as follows.

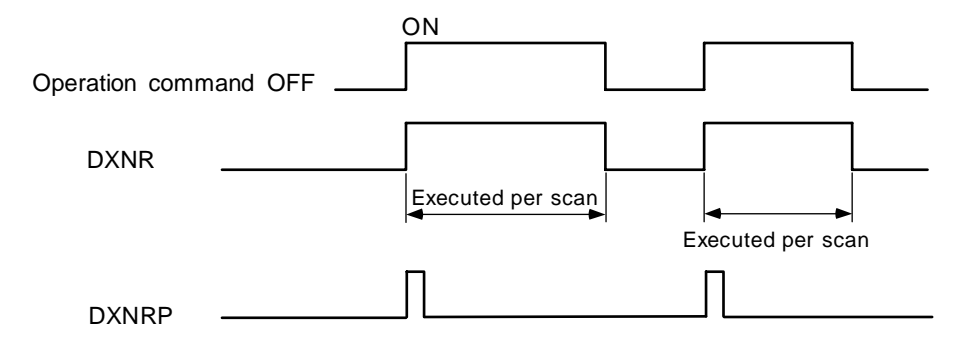

## Program example

(1) Program to compare the X20 to 3F 32-bit data and the D9, 10 data when X6 turns ON, and to store the No. of matched bits in D16.

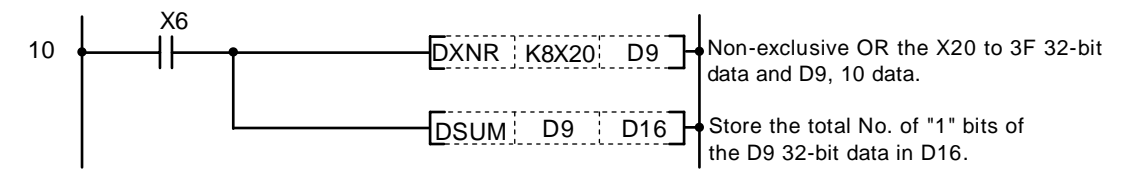

Coding

| No. of steps | Com-<br>mand |       | Device |  |
|--------------|--------------|-------|--------|--|
| 10           | LD           | X6    |        |  |
| 11           | DXNR         | K8X20 | D9     |  |
| 14           | DSUM         | D9    | D16    |  |
| 18           |              |       |        |  |

# 8. Function Commands ROR, RORP

| $\setminus$  |   |   |   |   |      |      |    |   |    | Usa | ıble | de | vice | ;   |     |      |   |    |           |           |         | Digit  |       |              |
|--------------|---|---|---|---|------|------|----|---|----|-----|------|----|------|-----|-----|------|---|----|-----------|-----------|---------|--------|-------|--------------|
| $\backslash$ |   |   |   | В | it d | evio | ce |   |    |     |      |    | W    | ord | dev | vice |   |    | Co<br>sta | n-<br>Int | Pointer | desig- | Index | No. of steps |
|              | Х | Υ | Μ | L | F    | В    | SB | Т | SM | ۷   | Т    | С  | D    | R   | W   | SW   | Ζ | SD | Κ         | Н         | Р       | nation |       |              |
| D            |   | 0 | 0 | 0 | 0    | 0    | 0  |   | 0  |     | 0    | 0  | 0    | 0   | 0   | 0    | 0 | 0  |           |           |         | 0      | 0     | 2            |
| n            | 0 | 0 | 0 | 0 | 0    | 0    | 0  |   | 0  |     | 0    | 0  | 0    | 0   | 0   | 0    | 0 | 0  | 0         | 0         |         | 0      | 0     | 5            |

#### ○ ROR, RORP ... Right rotation of 16-bit data

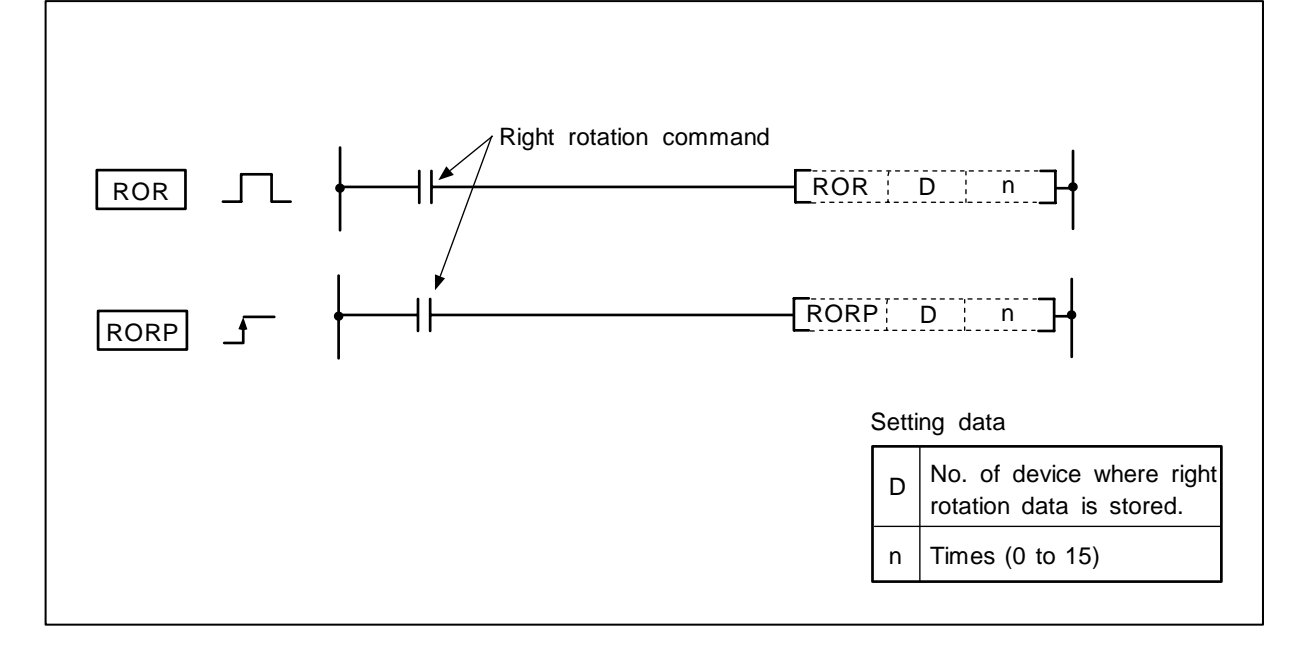

#### Function

The 16-bit data designated with D is rotated n bits to the right excluding the carry flag.

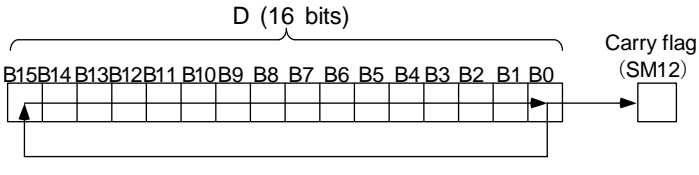

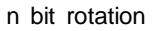

#### **Execution conditions**

The execution conditions for the ROR, RORP are as shown below.

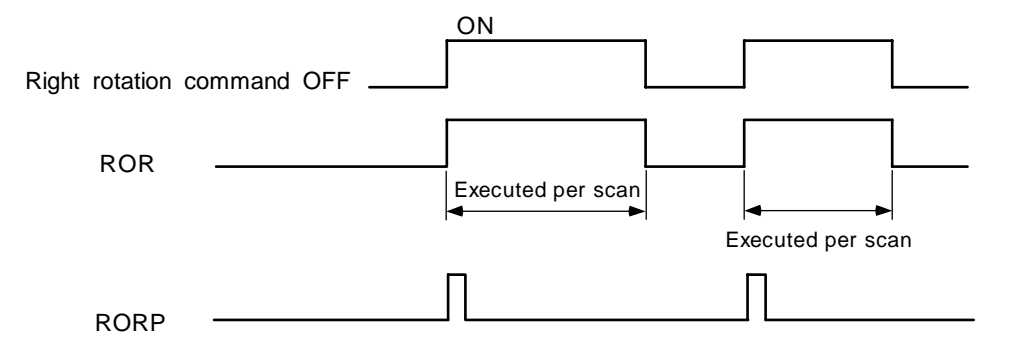

(1) Program to rotate the D10 data 3 bits to the right when M0 turns ON.

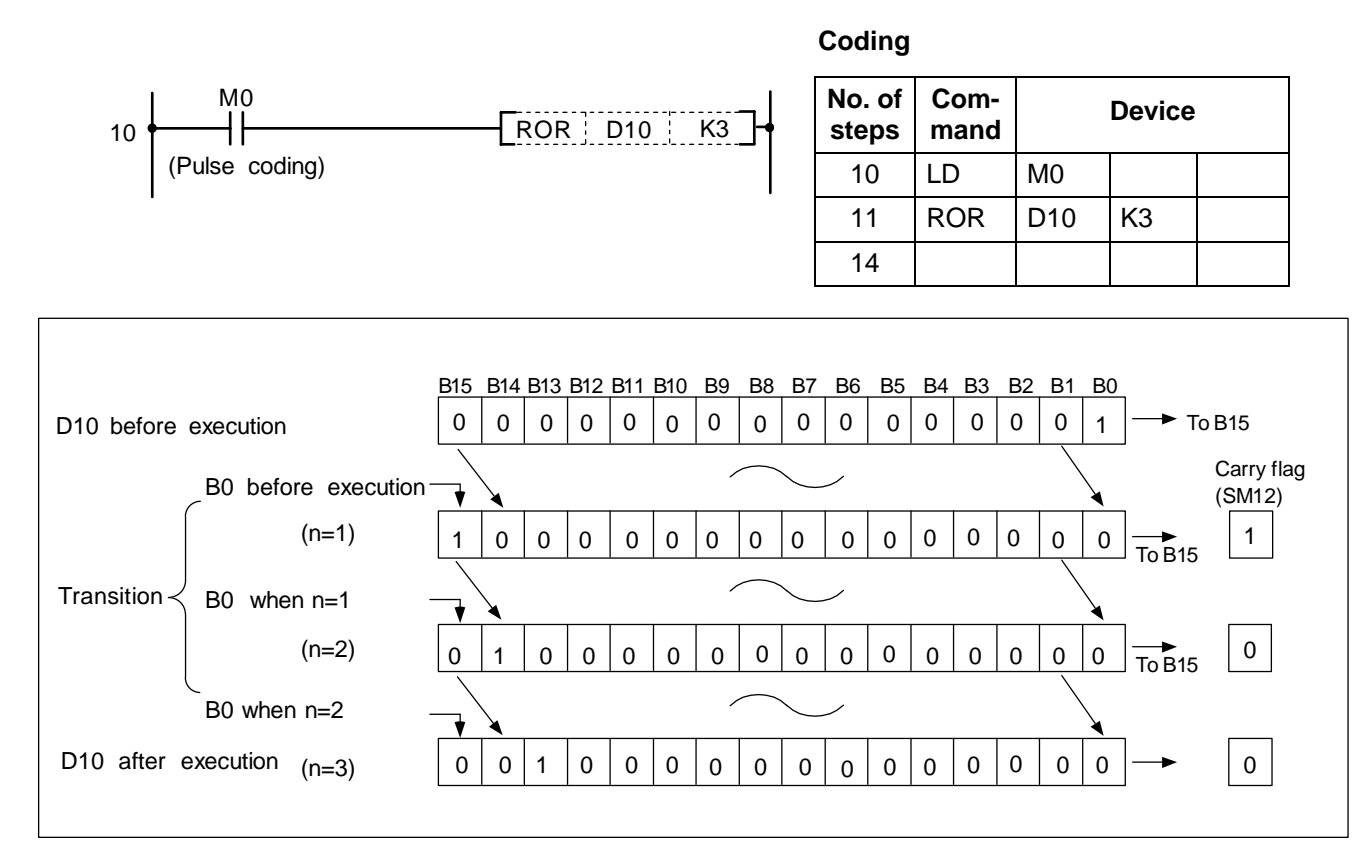

Right rotation of data using ROR command

| $\setminus$ |   |   |   |   |      |      |    |   |    | Usa | ıble | de | vice | ;   |     |      |   |    |           |           |         | Digit  |       |              |
|-------------|---|---|---|---|------|------|----|---|----|-----|------|----|------|-----|-----|------|---|----|-----------|-----------|---------|--------|-------|--------------|
| $\setminus$ |   |   |   | В | it d | evio | ce |   |    |     |      |    | W    | ord | dev | /ice |   |    | Co<br>sta | n-<br>Int | Pointer | desig- | Index | No. of steps |
|             | Х | Υ | Μ | L | F    | В    | SB | Т | SM | ۷   | Т    | С  | D    | R   | W   | SW   | Ζ | SD | Κ         | Н         | Р       | nation |       |              |
| D           |   | 0 | 0 | 0 | 0    | 0    | 0  |   | 0  |     | 0    | 0  | 0    | 0   | 0   | 0    | 0 | 0  |           |           |         | 0      | 0     | 2            |
| n           | 0 | 0 | 0 | 0 | 0    | 0    | 0  |   | 0  |     | 0    | 0  | 0    | 0   | 0   | 0    | 0 | 0  | 0         | 0         |         | 0      | 0     | 3            |

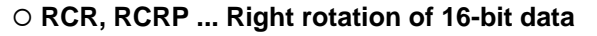

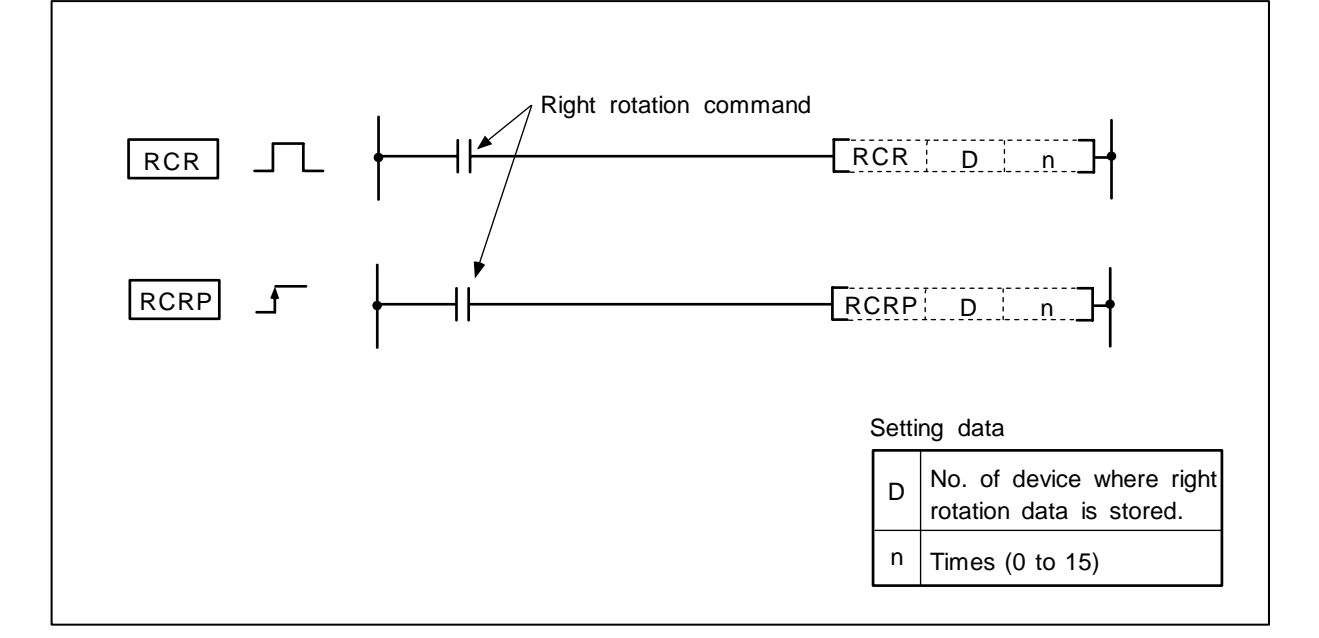

#### Function

The 16-bit data designated with D is rotated n bits to the right including the carry flag. The carry flag must be set to 1 or 0 before executing RCR, RCRP.

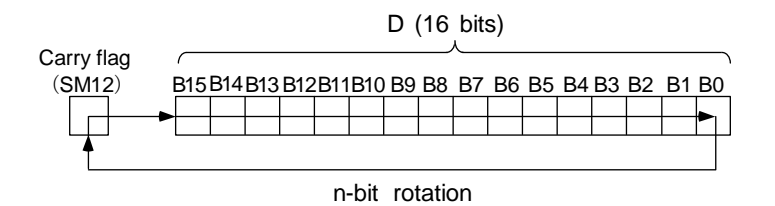

**Execution conditions** 

The execution conditions for the RCR, RCRP are as shown below.

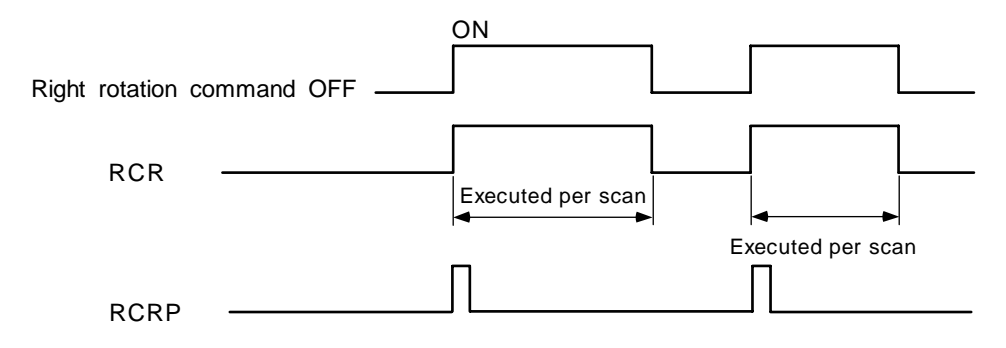

(1) Program to rotate the D10 data 3 bits to the right when M0 turns ON.

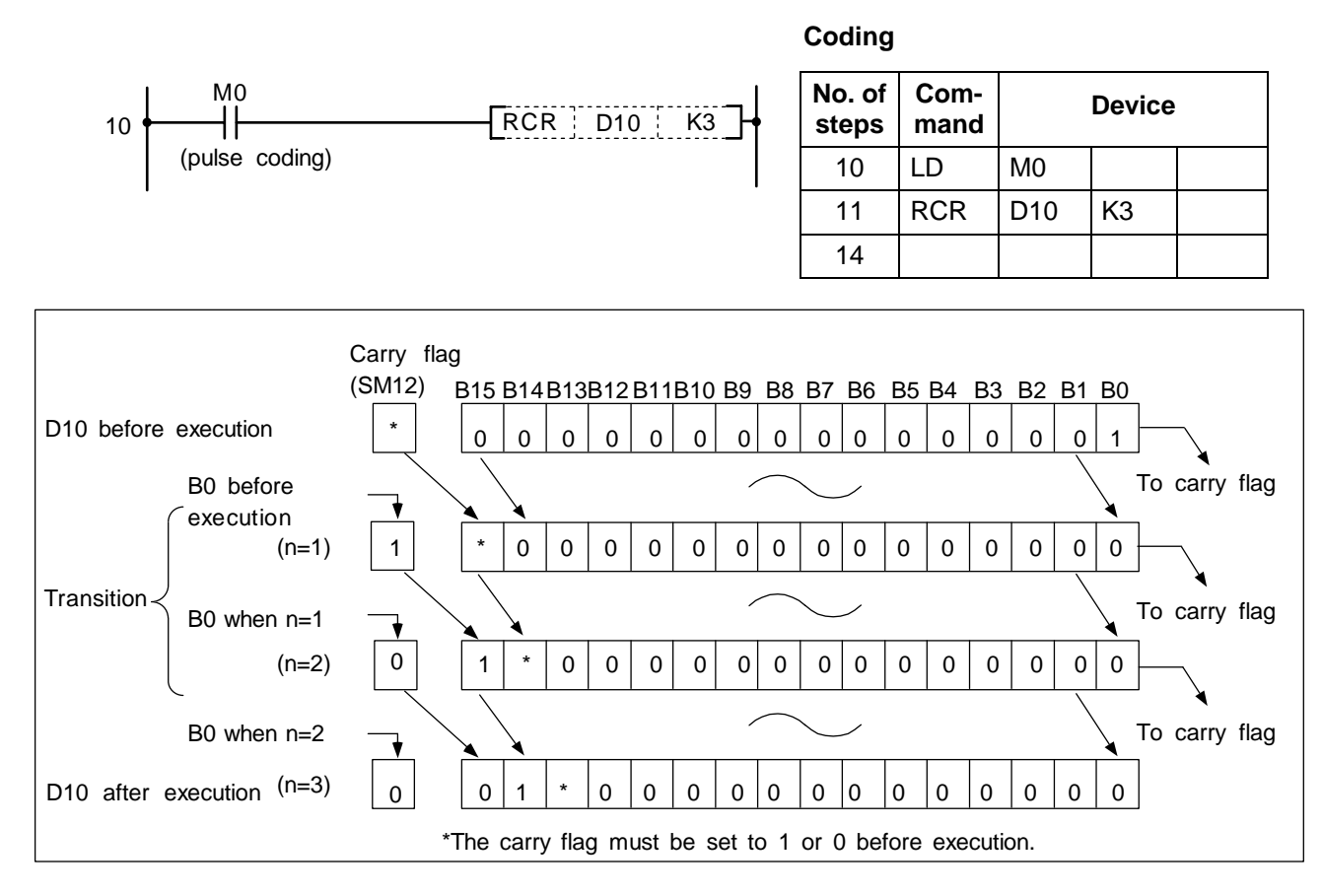

Right rotation of data using RCR command

# 8. Function Commands DROR, DRORP

| $\setminus$            |   |   |   |   |      |      |    |   |    | Usa | ble | de | vice | ;   |     |      |   |    |           |            |         | Digit  |       |              |
|------------------------|---|---|---|---|------|------|----|---|----|-----|-----|----|------|-----|-----|------|---|----|-----------|------------|---------|--------|-------|--------------|
| $\left  \right\rangle$ |   |   |   | В | it d | evio | ce |   |    |     |     |    | W    | ord | dev | vice |   |    | Co<br>sta | on-<br>ant | Pointer | desig- | Index | No. of steps |
|                        | Х | Υ | М | L | F    | В    | SB | Т | SM | V   | Т   | С  | D    | R   | W   | SW   | Ζ | SD | Κ         | Н          | Р       | nation |       |              |
| D                      |   | 0 | 0 | 0 | 0    | 0    | 0  |   | 0  |     | 0   | 0  | 0    | 0   | 0   | 0    | 0 | 0  |           |            |         | 0      | 0     | 2            |
| n                      | 0 | 0 | 0 | 0 | 0    | 0    | 0  |   | 0  |     | 0   | 0  | 0    | 0   | 0   | 0    | 0 | 0  | 0         | 0          |         | 0      | 0     | 3            |

## O DROR, DRORP ... Right rotation of 32-bit data

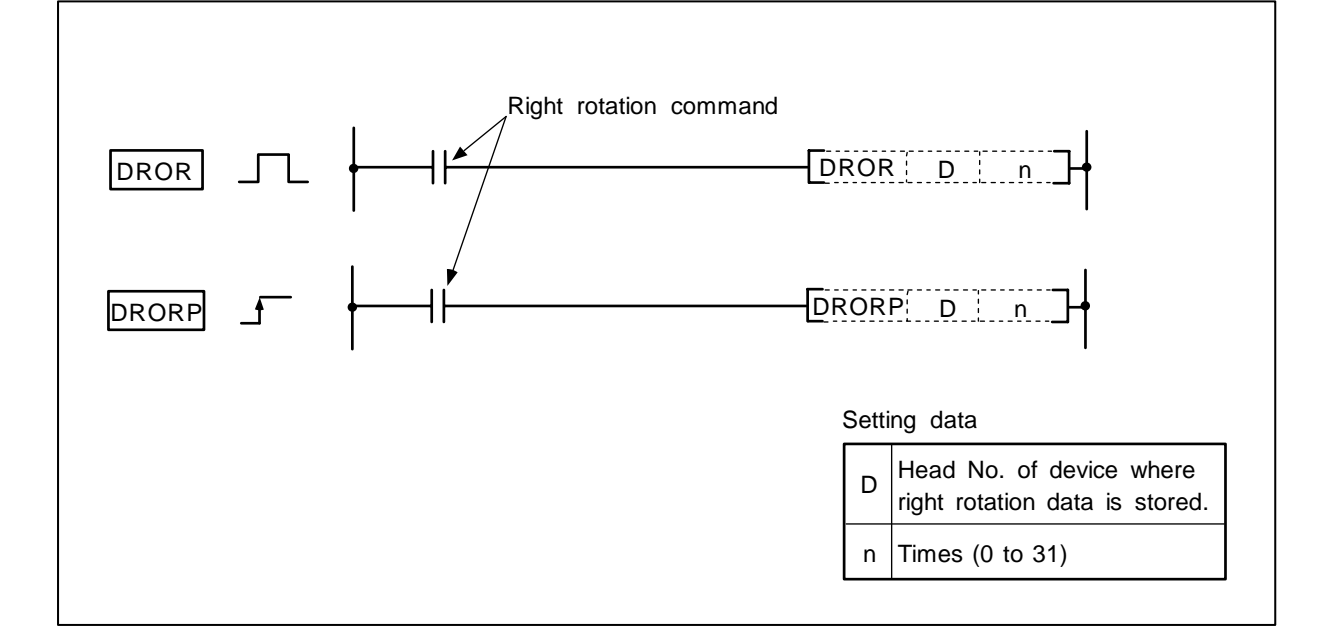

#### Function

The 32-bit data designated with D is rotated n bits to the right excluding the carry flag.

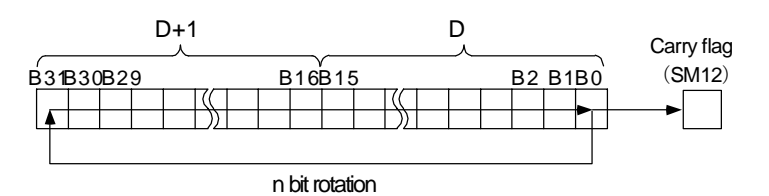

#### **Execution conditions**

The execution conditions for the DROR, DRORP are as shown below.

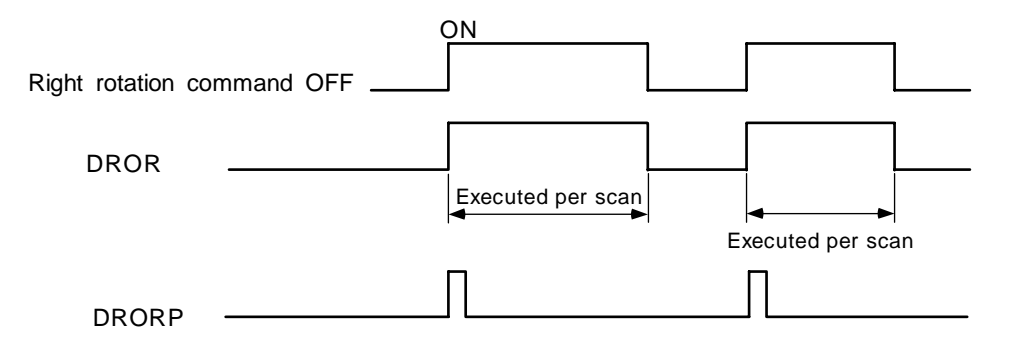

(n=3)

After execution

(1) Program to rotate the D10, 11 data 3 bits to the right when M0 turns ON.

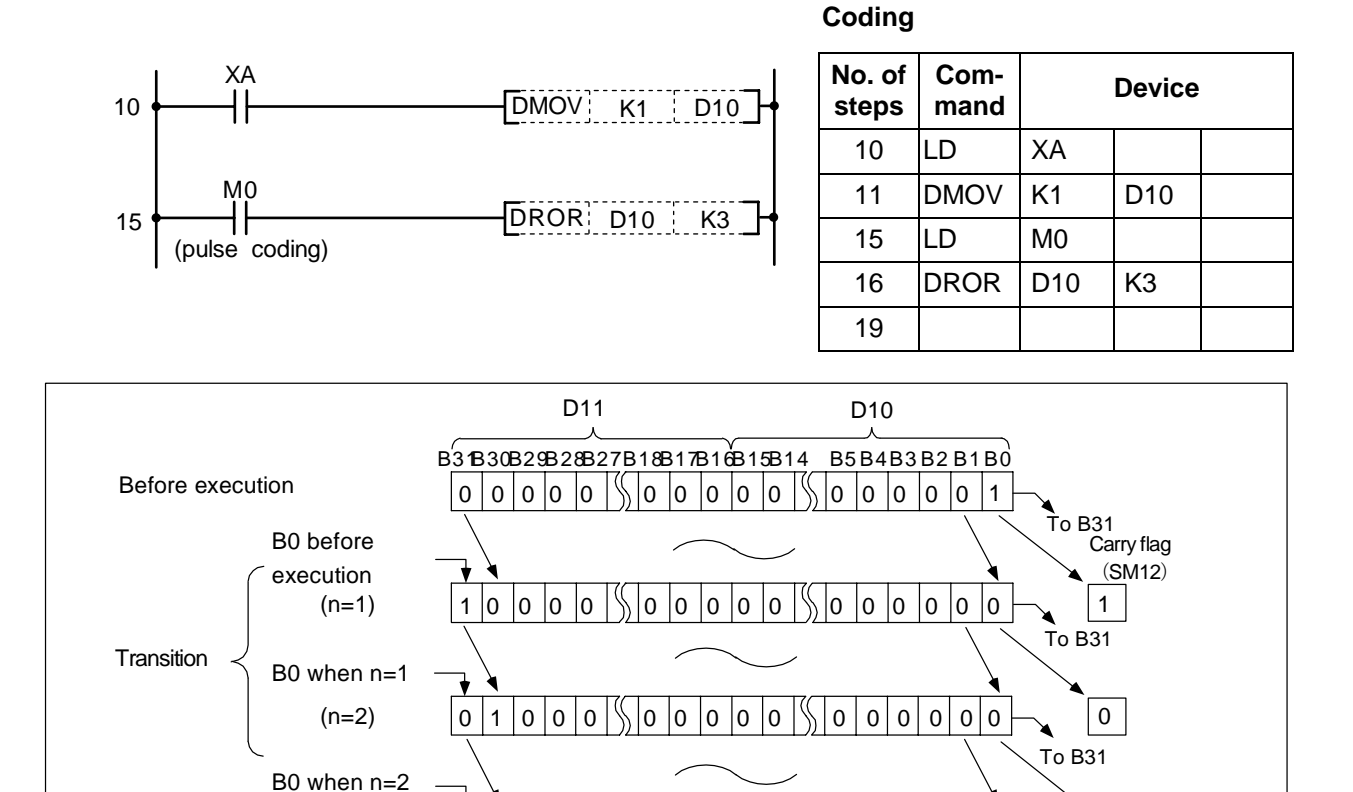

0 0 0 0 0

Right rotation of data using DROR command

0 0 1 0 0

0 0 0 0 0 0

0

# 8. Function Commands DRCR, DRCRP

| $\setminus$            |   |   |   |   |      |      |    |   |    | Usa | ble | de | vice | <del>)</del> |     |      |   |    |           |           |         | Digit  |       |              |
|------------------------|---|---|---|---|------|------|----|---|----|-----|-----|----|------|--------------|-----|------|---|----|-----------|-----------|---------|--------|-------|--------------|
| $\left  \right\rangle$ |   |   |   | В | it d | evio | ce |   |    |     |     |    | W    | ord          | dev | vice |   |    | Co<br>sta | n-<br>Int | Pointer | desig- | Index | No. of steps |
| \                      | Х | Υ | М | L | F    | В    | SB | Т | SM | V   | Т   | С  | D    | R            | W   | SW   | Ζ | SD | Κ         | Н         | Р       | nation |       |              |
| D                      |   | 0 | 0 | 0 | 0    | 0    | 0  |   | 0  |     | 0   | 0  | 0    | 0            | 0   | 0    | 0 | 0  |           |           |         | 0      | 0     | 2            |
| n                      | 0 | 0 | 0 | 0 | 0    | 0    | 0  |   | 0  |     | 0   | 0  | 0    | 0            | 0   | 0    | 0 | 0  | 0         | 0         |         | 0      | 0     | 3            |

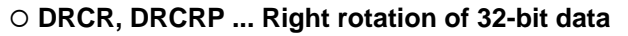

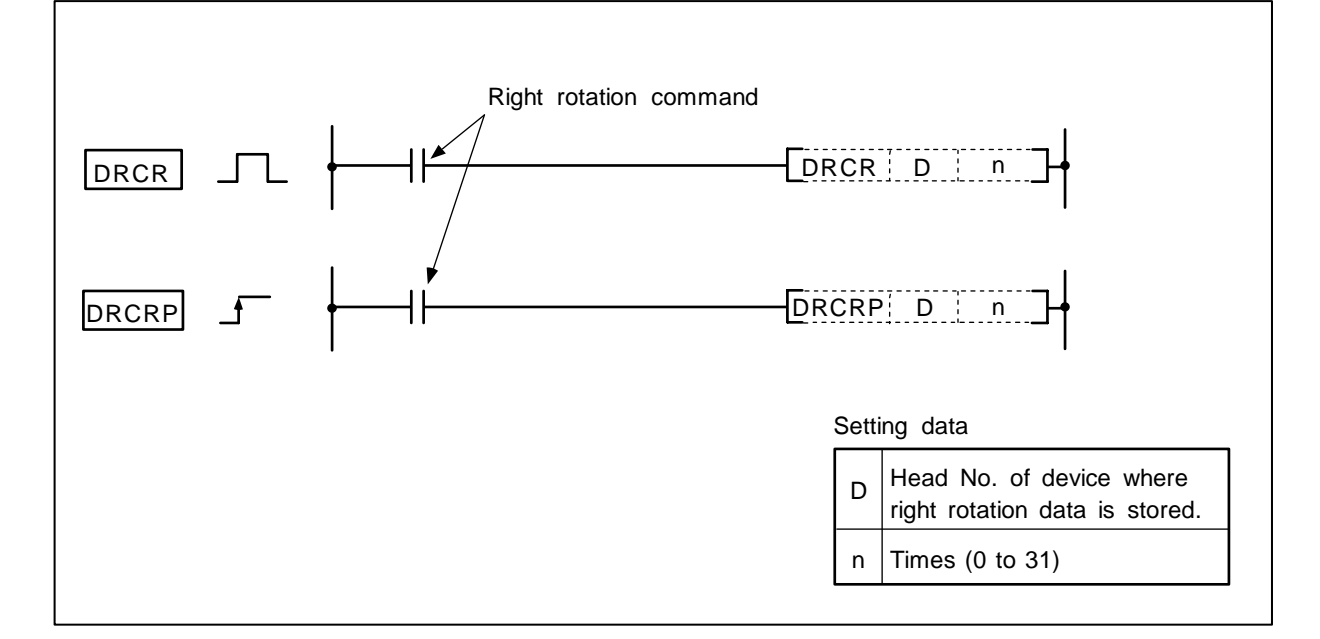

#### Function

The 32-bit data designated with D is rotated n bits to the right including the carry flag. The carry flag must be set to 1 or 0 before executing DRCR, DRCRP.

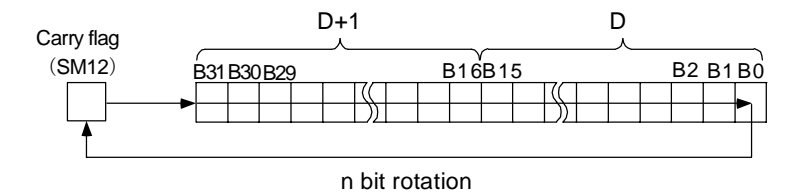

#### **Execution conditions**

The execution conditions for the DRCR, DRCRP are as shown below.

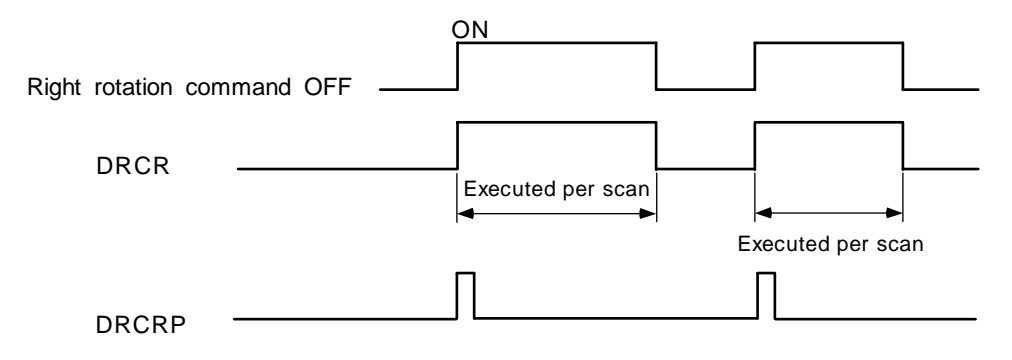

(1) Program to rotate the D10, 11 data 3 bits to the right when M0 turns ON.

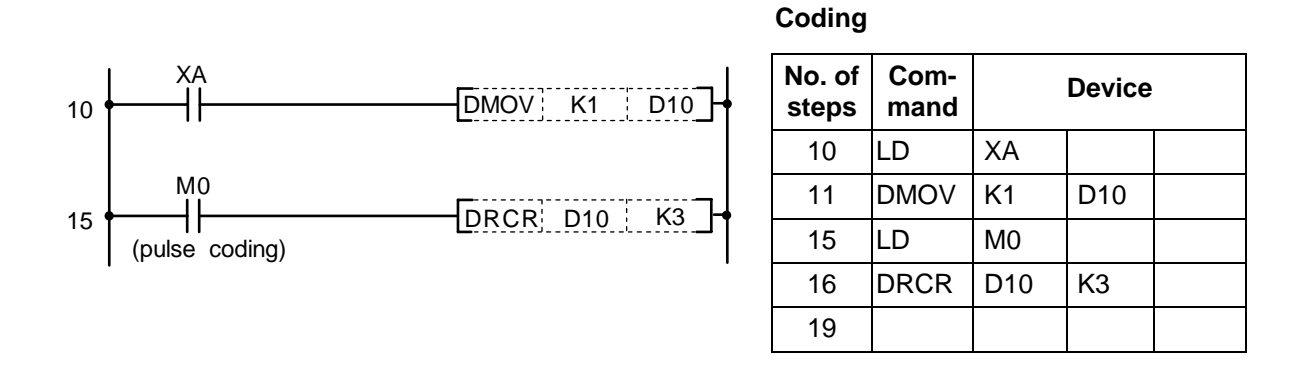

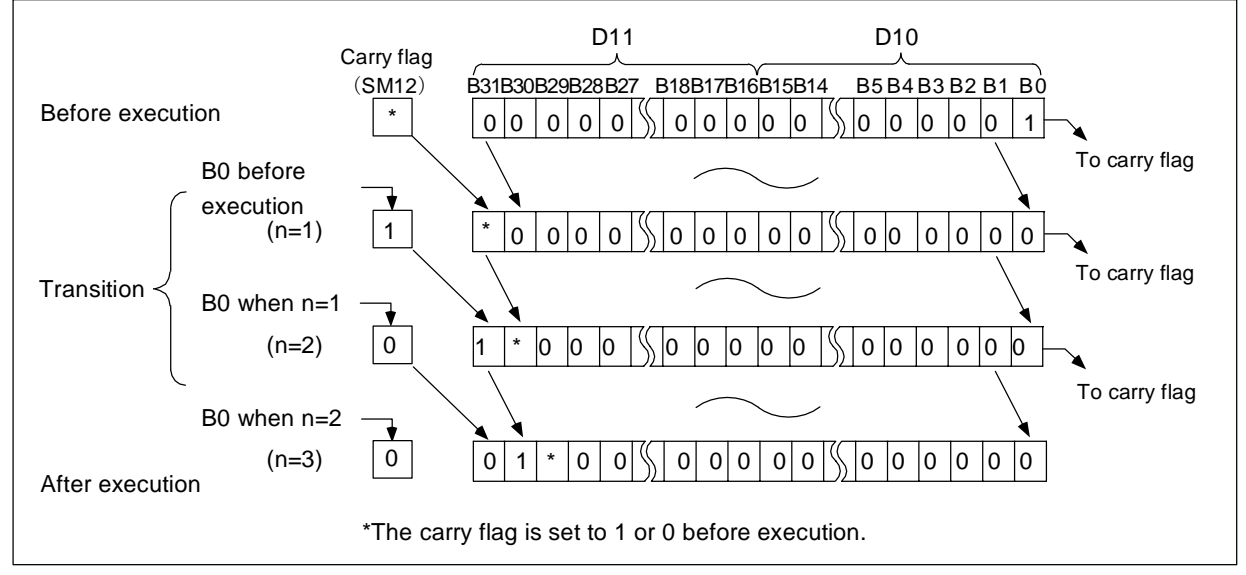

Right rotation of data using DRCR command

| $\setminus$            |   |   |   |   |      |      |    |   |    | Usa | ble | de | vice | ;   |     |      |   |    |           |           |         | Digit  |       |              |
|------------------------|---|---|---|---|------|------|----|---|----|-----|-----|----|------|-----|-----|------|---|----|-----------|-----------|---------|--------|-------|--------------|
| $\left  \right\rangle$ |   |   |   | В | it d | evio | ce |   |    |     |     |    | W    | ord | dev | /ice |   |    | Co<br>sta | n-<br>Int | Pointer | desig- | Index | No. of steps |
|                        | Х | Υ | М | L | F    | В    | SB | Т | SM | ۷   | Т   | С  | D    | R   | W   | SW   | Ζ | SD | Κ         | Н         | Р       | nation |       |              |
| D                      |   | 0 | 0 | 0 | 0    | 0    | 0  |   | 0  |     | 0   | 0  | 0    | 0   | 0   | 0    | 0 | 0  |           |           |         | 0      | 0     | 2            |
| n                      | 0 | 0 | 0 | 0 | 0    | 0    | 0  |   | 0  |     | 0   | 0  | 0    | 0   | 0   | 0    | 0 | 0  | 0         | 0         |         | 0      | 0     | 3            |

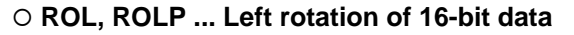

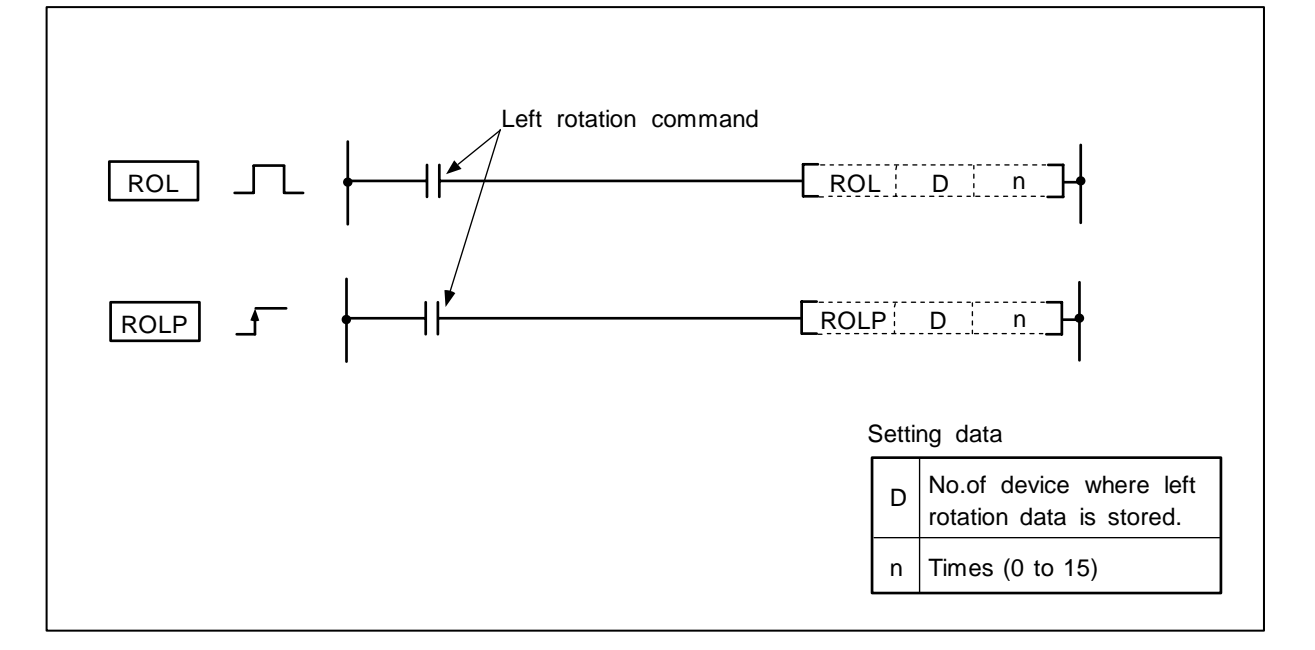

#### Function

The 16-bit data designated with D is rotated n bits to the left excluding the carry flag. The carry flag is set to 1 or 0 after executing ROL, ROLP.

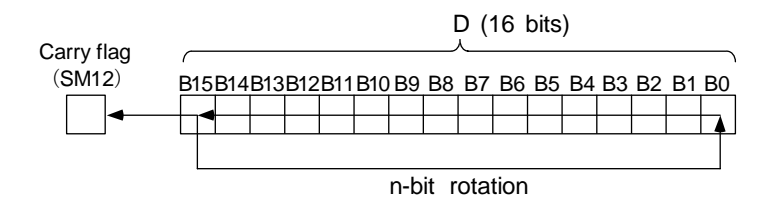

#### **Execution conditions**

The execution conditions for the ROL, ROLP are as shown below.

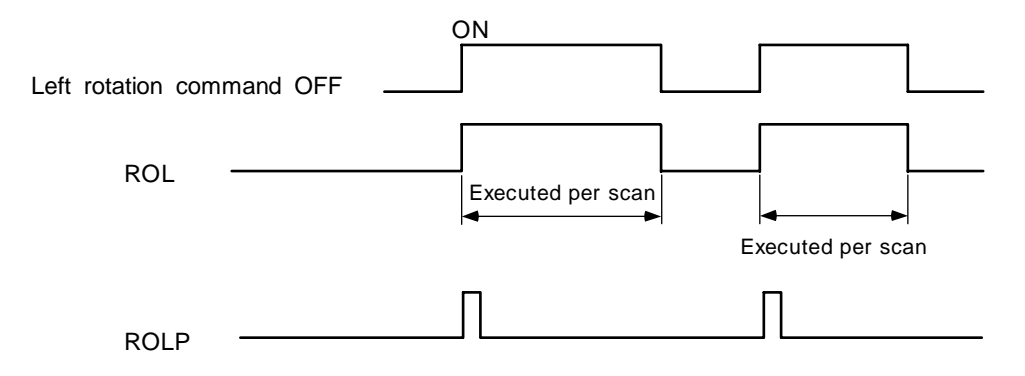

Program to rotate the D10 data 3 bits to the left when M0 turns ON.

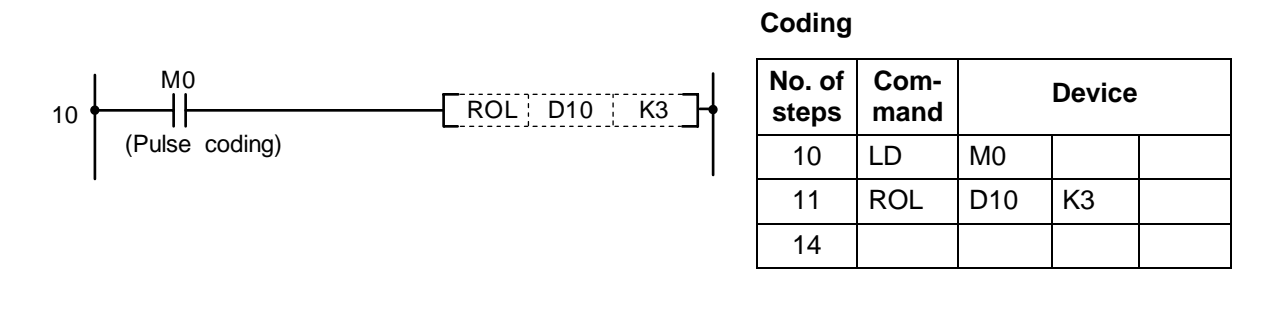

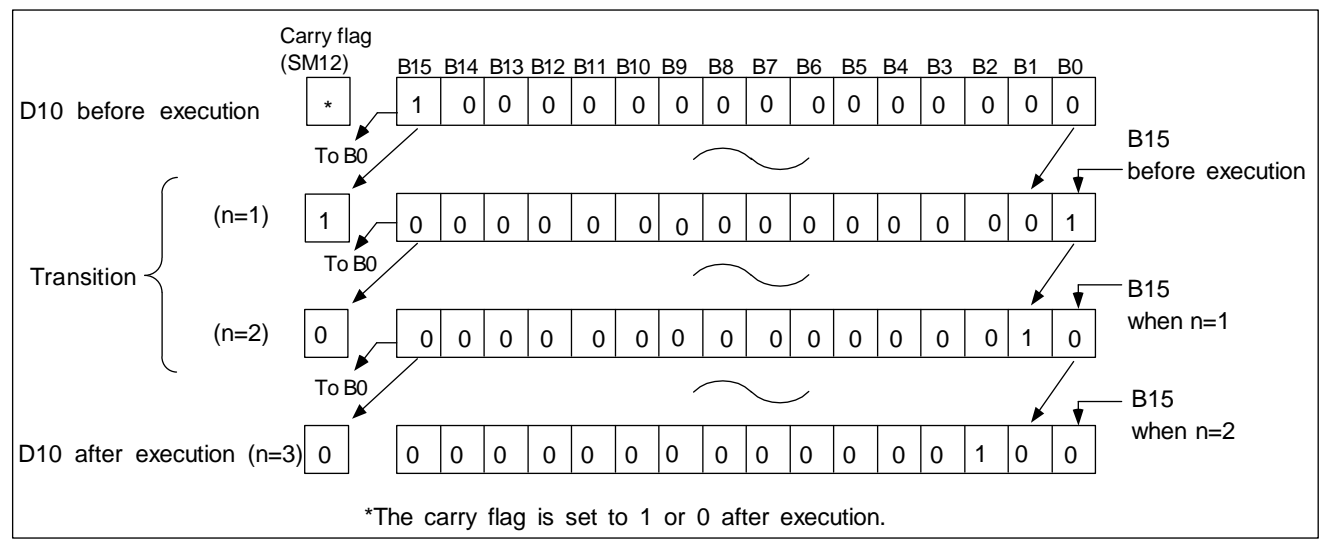

Left rotation of data using ROL command

| $\setminus$            |   |   |   |   |      |      |    |   |    | Usa | ble | de | vice | ;   |     |      |   |    |           |           |         | Digit  |       |              |
|------------------------|---|---|---|---|------|------|----|---|----|-----|-----|----|------|-----|-----|------|---|----|-----------|-----------|---------|--------|-------|--------------|
| $\left  \right\rangle$ |   |   |   | В | it d | evio | ce |   |    |     |     |    | W    | ord | dev | vice |   |    | Co<br>sta | n-<br>Int | Pointer | desig- | Index | No. of steps |
|                        | Х | Υ | Μ | L | F    | В    | SB | Т | SM | ۷   | Т   | С  | D    | R   | W   | SW   | Ζ | SD | Κ         | Н         | Р       | nation |       |              |
| D                      |   | 0 | 0 | 0 | 0    | 0    | 0  |   | 0  |     | 0   | 0  | 0    | 0   | 0   | 0    | 0 | 0  |           |           |         | 0      | 0     | 2            |
| n                      | 0 | 0 | 0 | 0 | 0    | 0    | 0  |   | 0  |     | 0   | 0  | 0    | 0   | 0   | 0    | 0 | 0  | 0         | 0         |         | 0      | 0     | 3            |

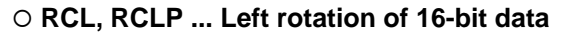

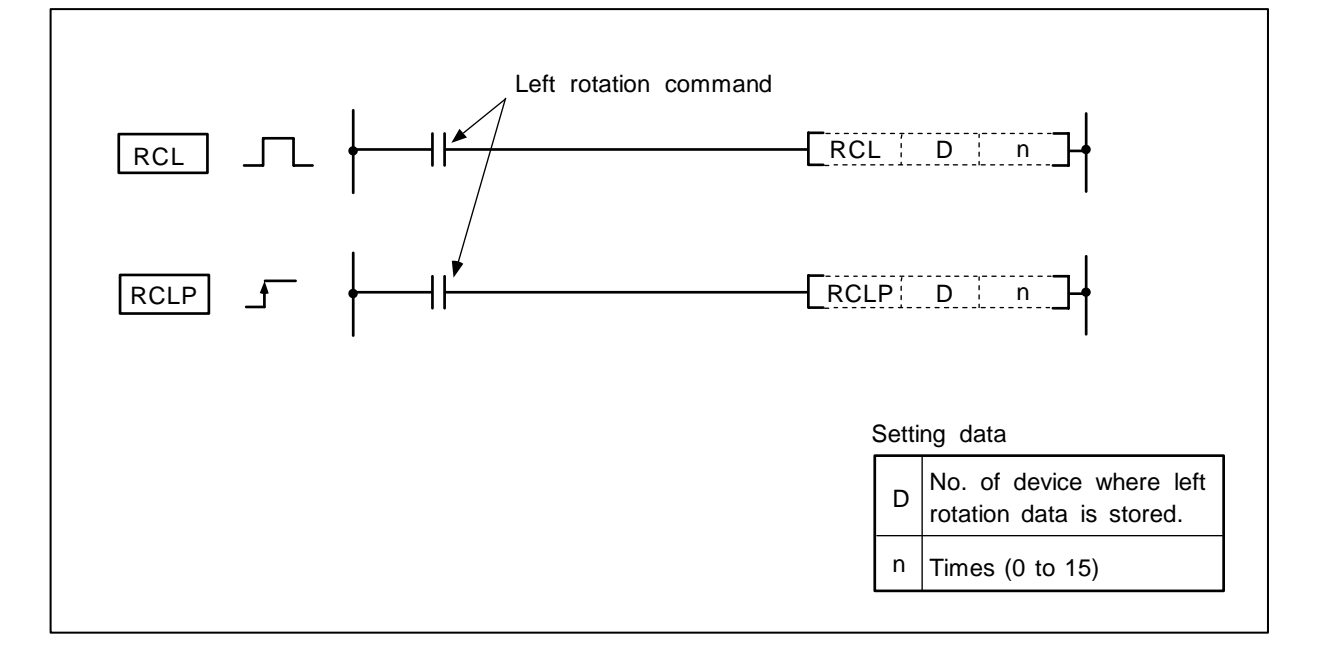

#### Function

The 16-bit data designated with D is rotated n bits to the left including the carry flag. The carry flag must be set to 1 or 0 before executing RCL, RCLP.

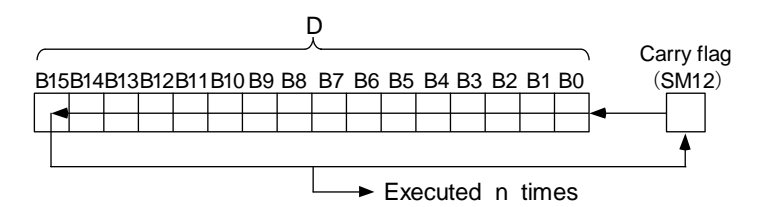

## **Execution conditions**

The execution conditions for the RCL, RCLP are as shown below.

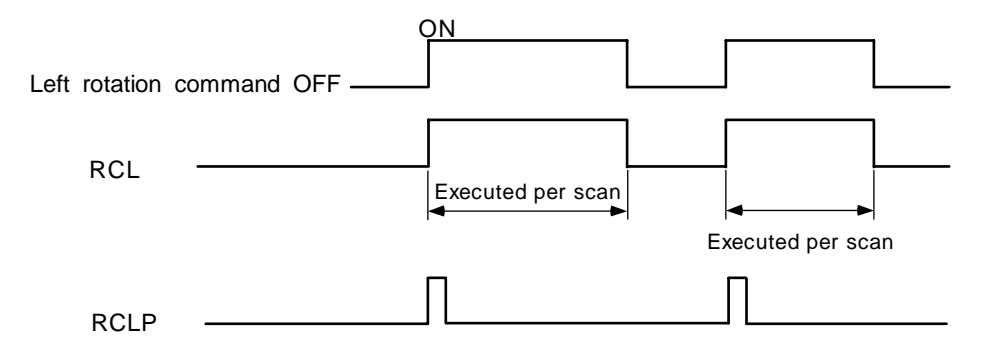

Program to rotate the D10 data 3 bits to the left when M0 turns ON.

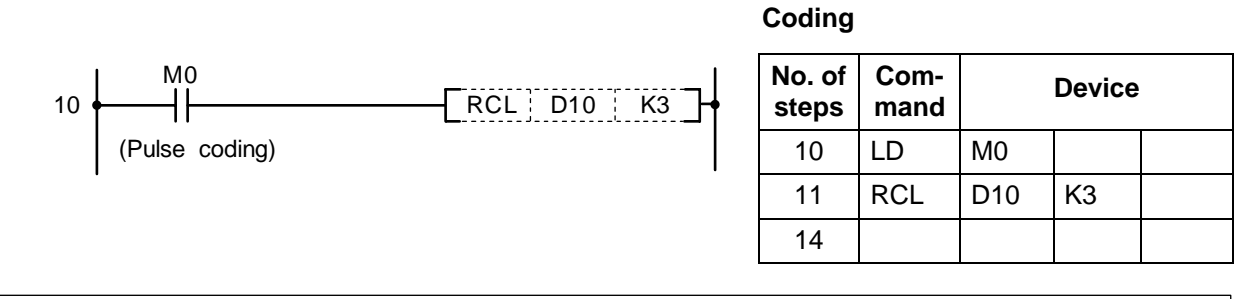

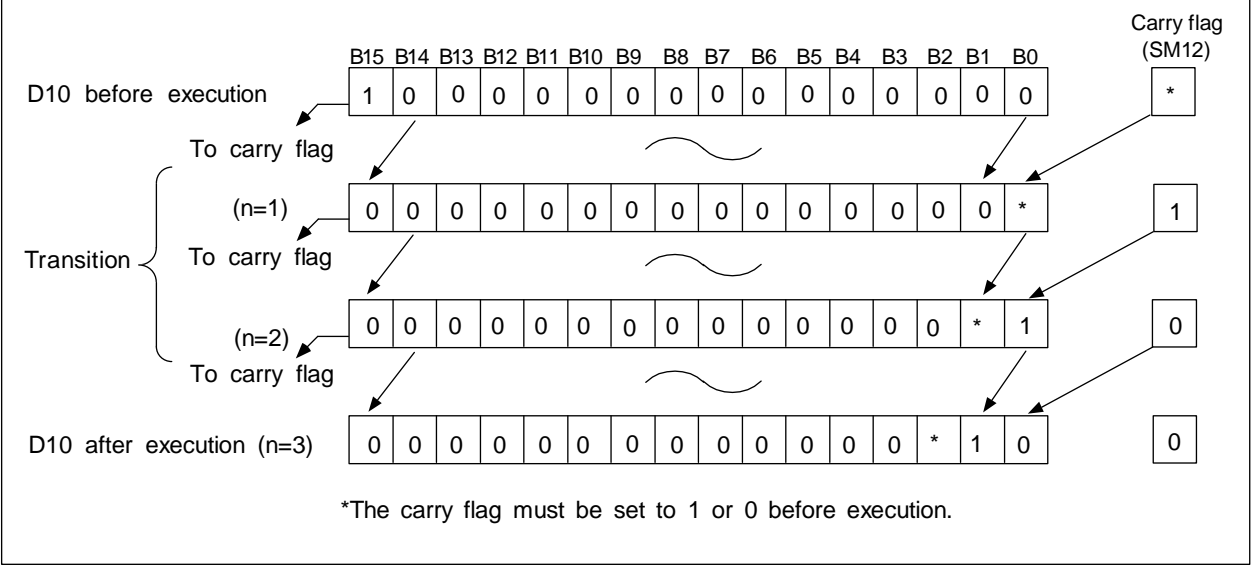

Left rotation of data using RCL command

# 8. Function Commands DROL, DROLP

| $\setminus$            |   |   |   |   |      |      |    |   |    | Usa | ıble | de | vice | ;   |     |      |   |    |           |           |         | Digit  |       |              |
|------------------------|---|---|---|---|------|------|----|---|----|-----|------|----|------|-----|-----|------|---|----|-----------|-----------|---------|--------|-------|--------------|
| $\left  \right\rangle$ |   |   |   | В | it d | evio | ce |   |    |     |      |    | W    | ord | dev | vice |   |    | Co<br>sta | n-<br>Int | Pointer | desig- | Index | No. of steps |
| \                      | Х | Υ | Μ | L | F    | В    | SB | Т | SM | ۷   | Т    | С  | D    | R   | W   | SW   | Ζ | SD | Κ         | Н         | Р       | nation |       |              |
| D                      |   | 0 | 0 | 0 | 0    | 0    | 0  |   | 0  |     | 0    | 0  | 0    | 0   | 0   | 0    | 0 | 0  |           |           |         | 0      | 0     | 2            |
| n                      | 0 | 0 | 0 | 0 | 0    | 0    | 0  |   | 0  |     | 0    | 0  | 0    | 0   | 0   | 0    | 0 | 0  | 0         | 0         |         |        | 0     | 3            |

#### O DROL, DROLP ... Left rotation of 32-bit data

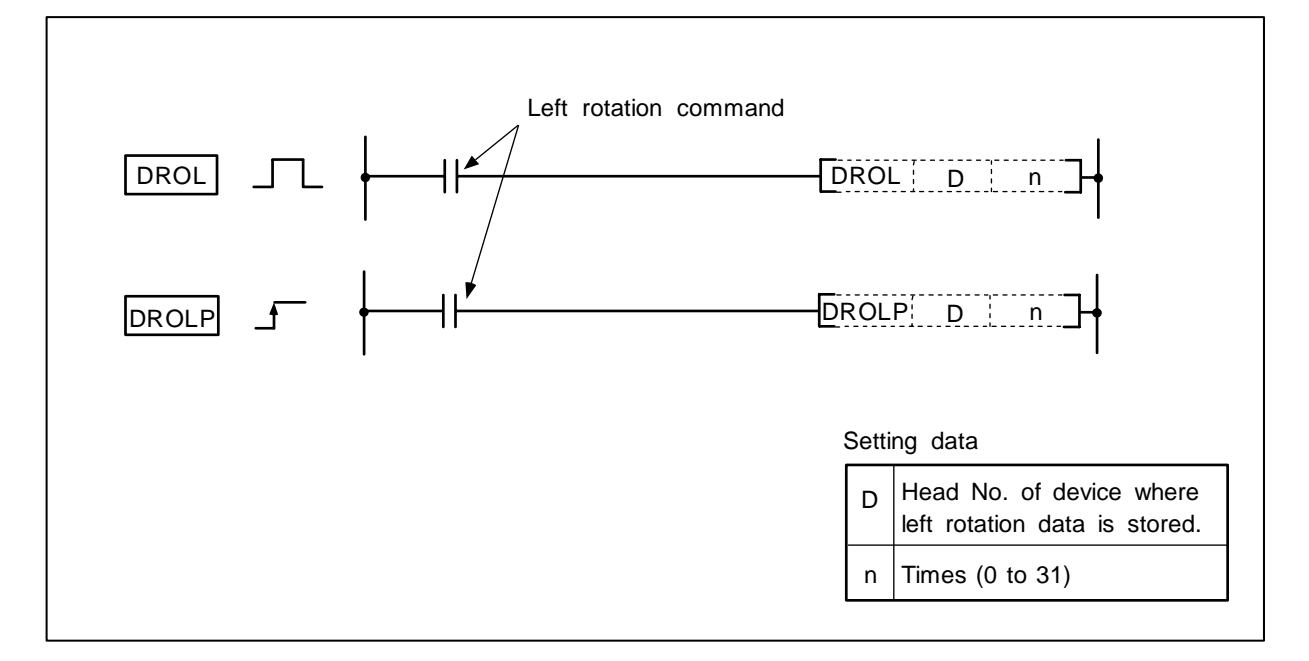

#### Function

The 32-bit data designated with D is rotated n bits to the left excluding the carry flag.

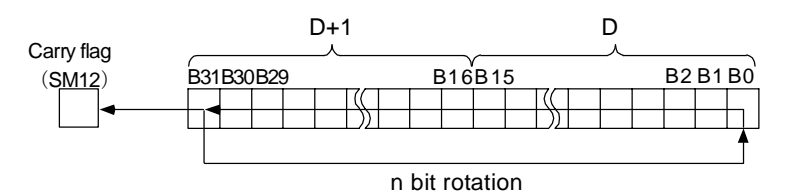

## **Execution conditions**

The execution conditions for the DROL, DROLP are as shown below.

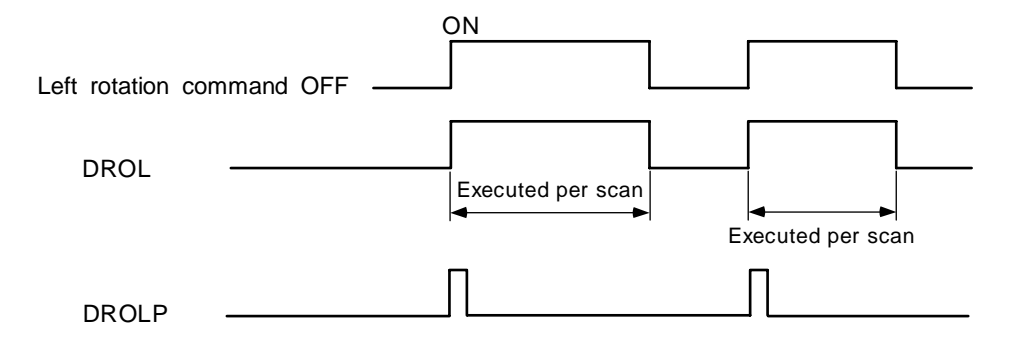

Program to rotate the D10, 11 data 3 bits to the left when M0 turns ON.

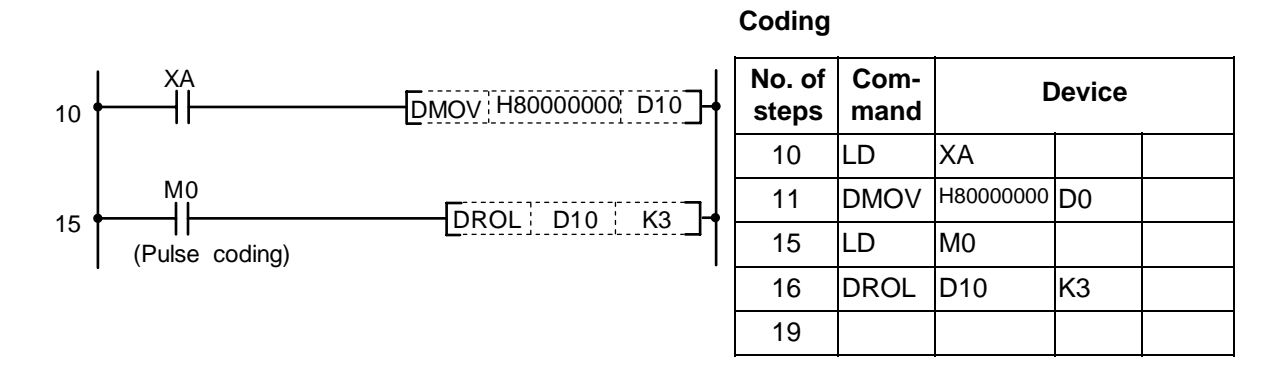

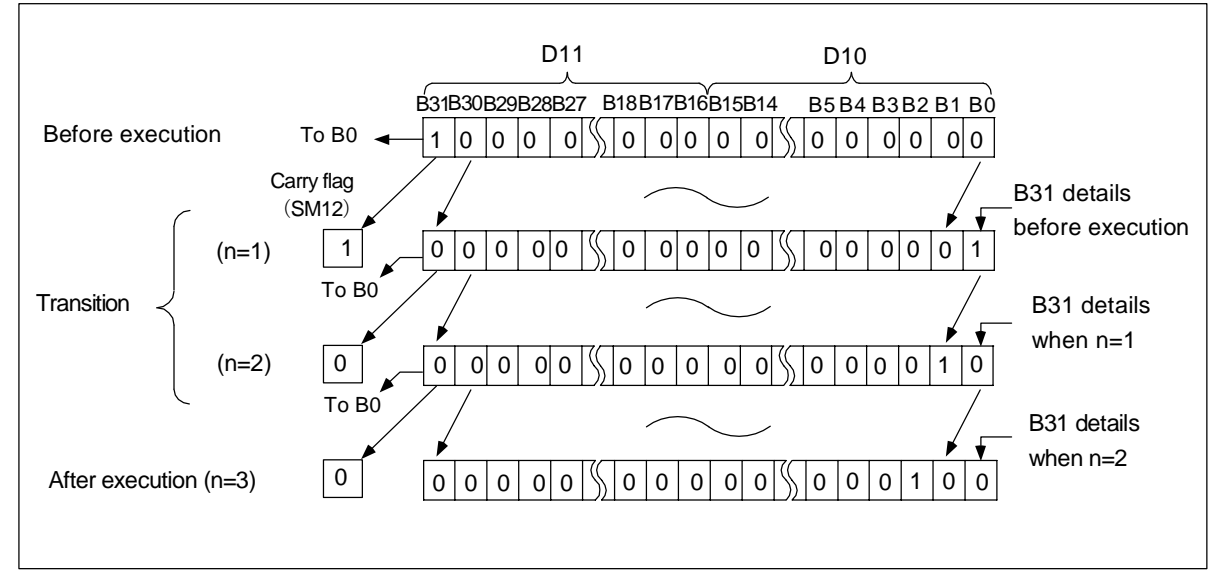

Left rotation of data using DROL command

| $\setminus$            |   |                             |   |   |      |      |    |   |    | Usa | ble | de | vice | <del>)</del> |     |      |   |    |           |            |         | Digit  |       |                 |
|------------------------|---|-----------------------------|---|---|------|------|----|---|----|-----|-----|----|------|--------------|-----|------|---|----|-----------|------------|---------|--------|-------|-----------------|
| $\left  \right\rangle$ |   |                             |   | В | it d | evio | ce |   |    |     |     |    | W    | ord          | dev | /ice |   |    | Co<br>sta | on-<br>ant | Pointer | desig- | Index | No. of<br>steps |
|                        | Х | Υ                           | М | L | F    | В    | SB | Т | SM | V   | Т   | С  | D    | R            | W   | SW   | Ζ | SD | Κ         | н          | Р       | nation |       |                 |
| D                      |   | 0                           | 0 | 0 | 0    | 0    | 0  |   | 0  |     | 0   | 0  | 0    | 0            | 0   | 0    | 0 | 0  |           |            |         | 0      | 0     | 2               |
| n                      | 0 | 0 0 0 0 0 0   0 0 0 0 0 0 0 |   |   |      |      |    |   |    |     | 0   | 0  | 0    | 0            | 0   | 0    | 0 | 0  | 0         | 0          |         | 0      | 0     | 3               |

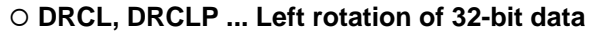

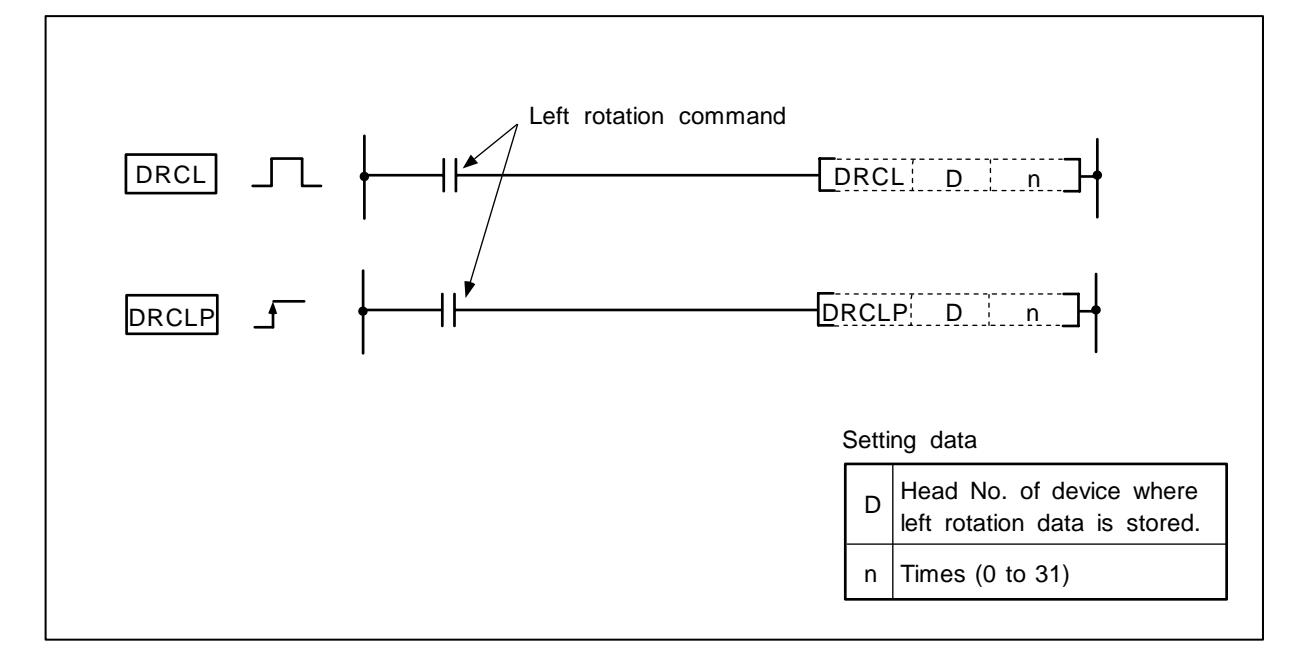

#### Function

The 32-bit data designated with D is rotated n bits to the left including the carry flag. The carry flag must be set to 1 or 0 before executing DRCL.

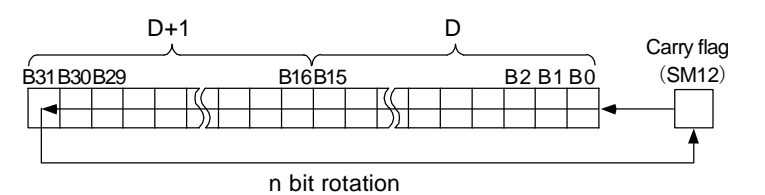

#### **Execution conditions**

The execution conditions for the DRCL, DRCLP are as shown below.

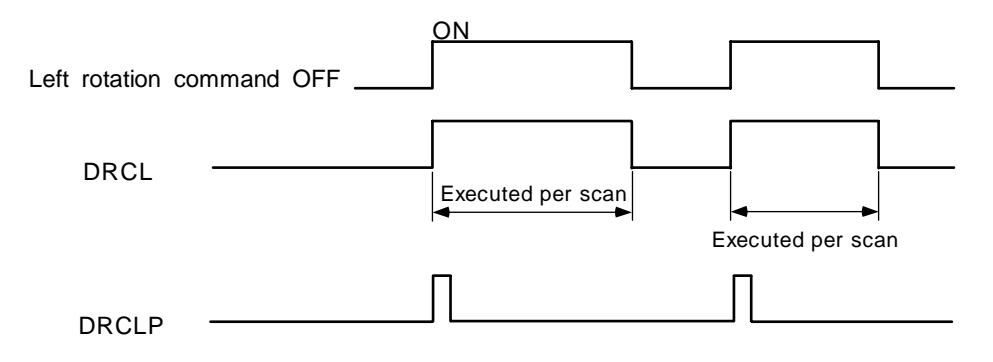

Program to rotate the D10, 11 data 3 bits to the left when M0 turns ON.

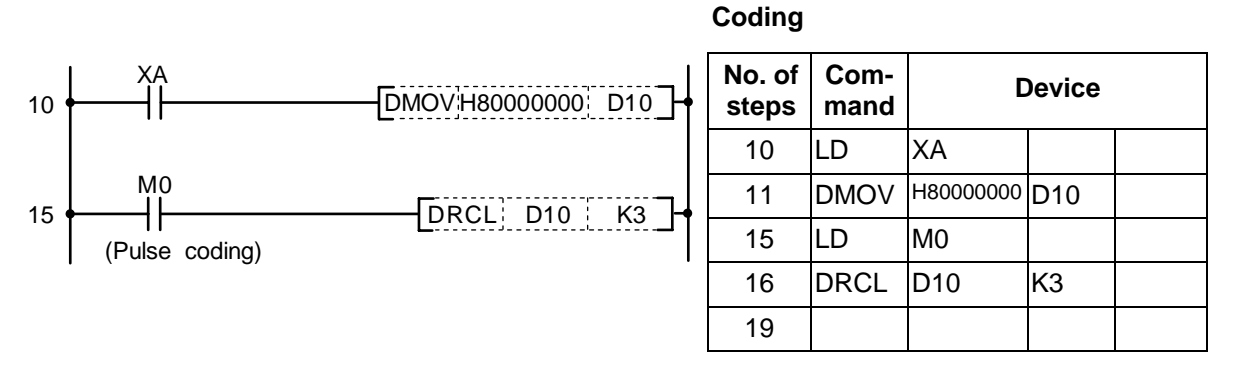

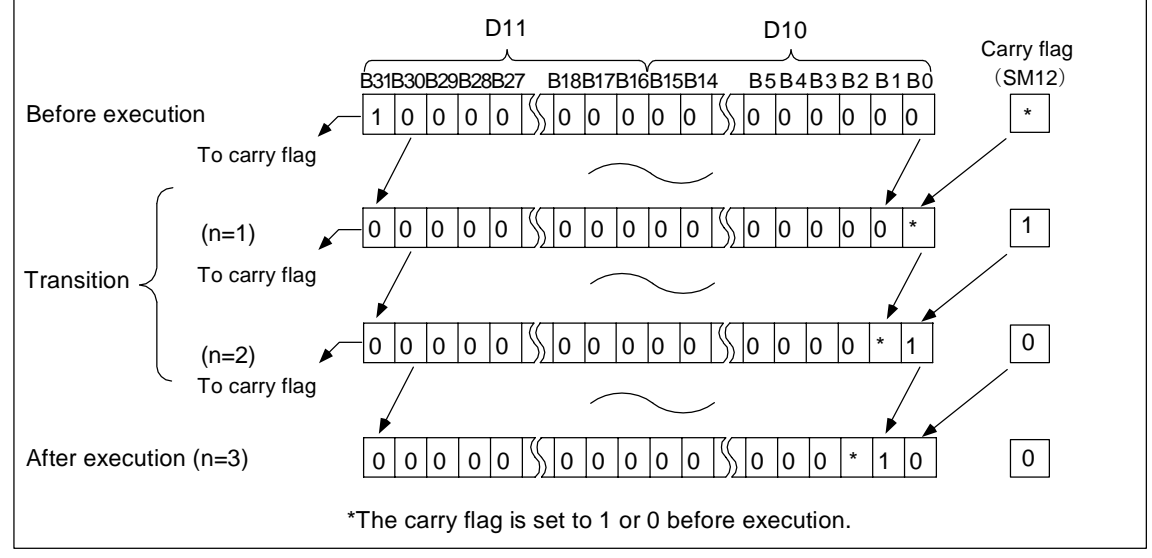

Left rotation of data using DRCL command

| $\setminus$            |   |   |   |   |      |      |    |   |    | Usa | ble | de | vice | <del>)</del> |     |      |   |    |           |           |         | Digit  |       |              |
|------------------------|---|---|---|---|------|------|----|---|----|-----|-----|----|------|--------------|-----|------|---|----|-----------|-----------|---------|--------|-------|--------------|
| $\left  \right\rangle$ |   |   |   | В | it d | evio | ce |   |    |     |     |    | W    | ord          | dev | vice |   |    | Co<br>sta | n-<br>Int | Pointer | desig- | Index | No. of steps |
|                        | Х | Υ | М | L | F    | В    | SB | Т | SM | ۷   | Т   | С  | D    | R            | W   | SW   | Ζ | SD | Κ         | Н         | Р       | nation |       |              |
| D                      |   | 0 | 0 | 0 | 0    | 0    | 0  |   | 0  |     | 0   | 0  | 0    | 0            | 0   | 0    | 0 | 0  |           |           |         | 0      | 0     | 2            |
| n                      | 0 | 0 | 0 | 0 | 0    | 0    | 0  |   | 0  |     | 0   | 0  | 0    | 0            | 0   | 0    | 0 | 0  | 0         | 0         |         | 0      | 0     | 3            |

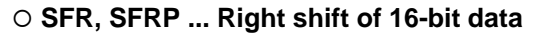

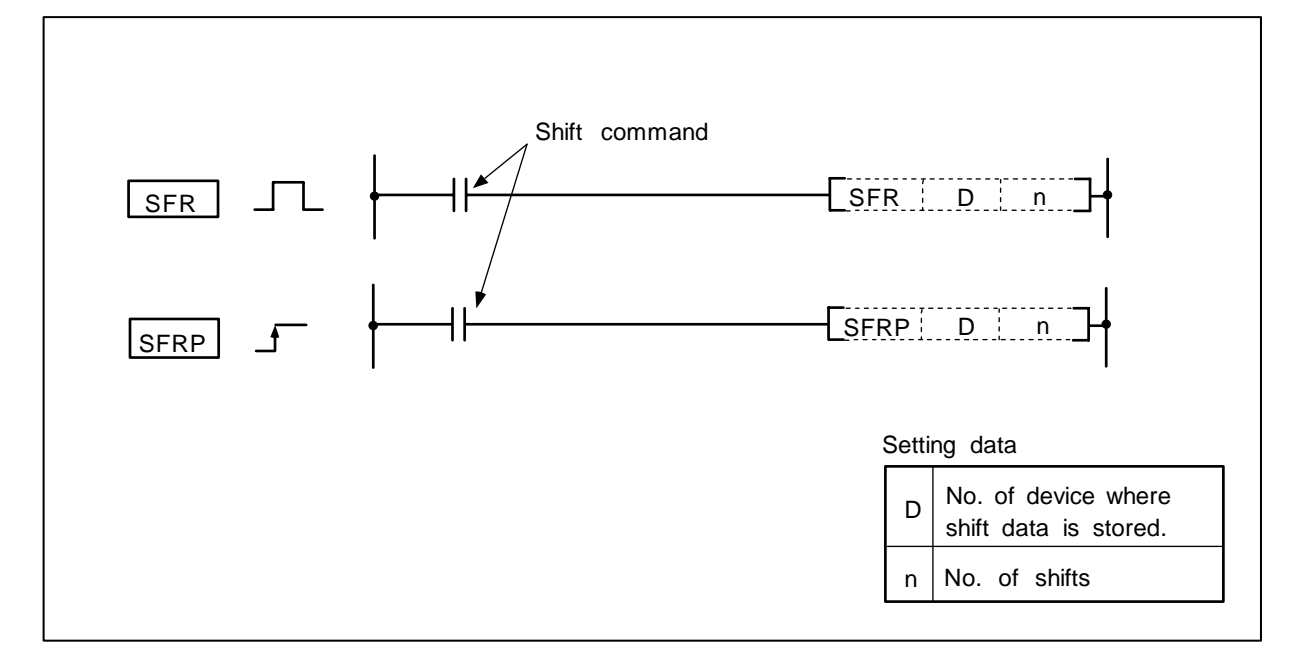

#### Function

(1) The 16-bit data of the device designated with D is shifted n bits to the right.

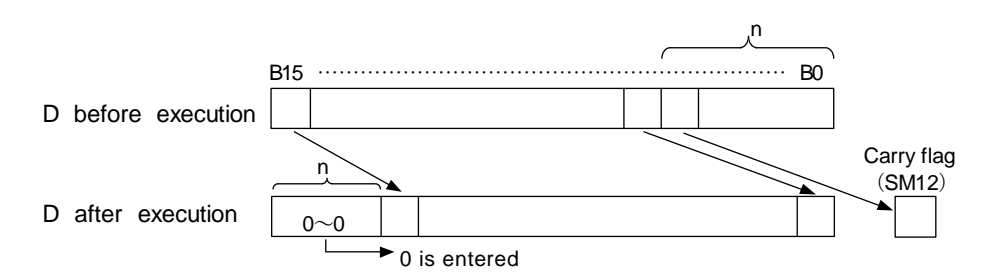

- (2) n bits from the highest order are set to 0.
- (3) The T, C shift will be a current value (attribute value or count value) shift. (Shifting with the setting value is not possible.)

## **Execution conditions**

The execution conditions for SFR, SFRP are as shown below.

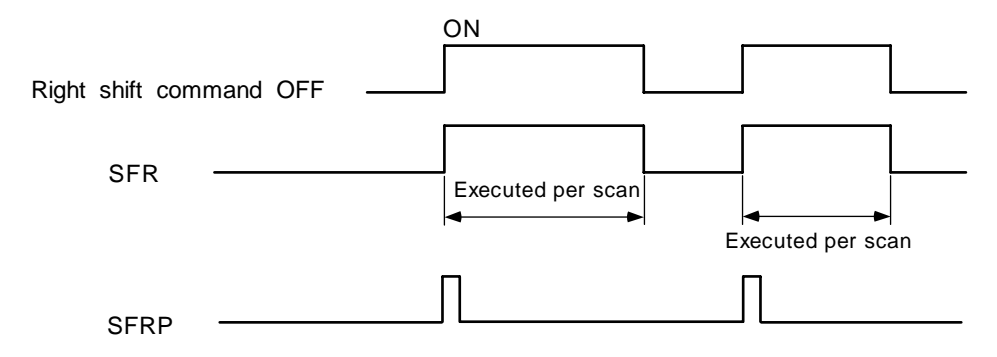

## Program example

Program that shifts the D8 data 5 bits to the right when M10 turns ON.

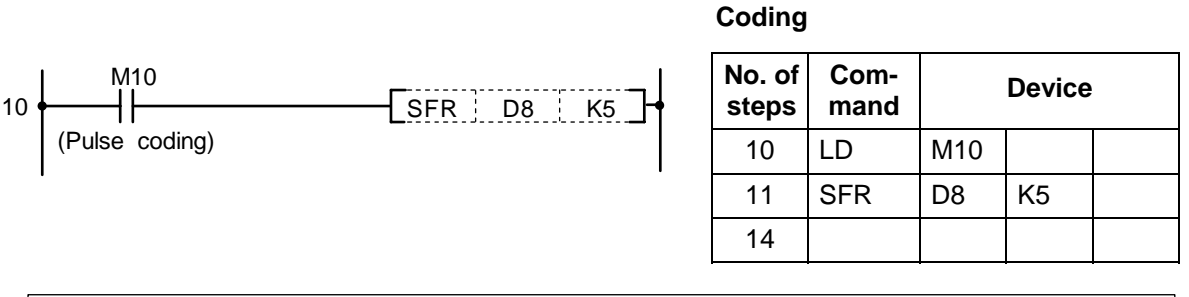

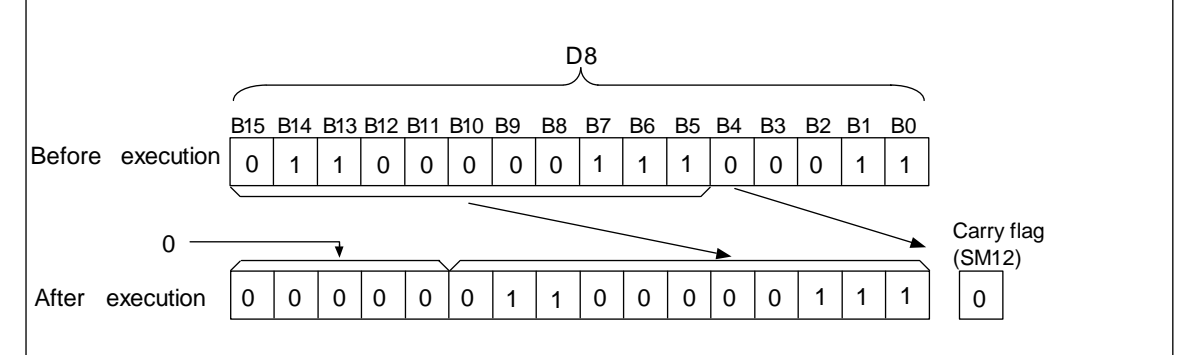

Right shift of data with SFR command (word device)

| $\setminus$            |   |   |   |   |      |      |    |   |    | Usa | ıble | de | vice | ;   |     |      |   |    |           |            |         | Digit  |       |                 |
|------------------------|---|---|---|---|------|------|----|---|----|-----|------|----|------|-----|-----|------|---|----|-----------|------------|---------|--------|-------|-----------------|
| $\left  \right\rangle$ |   |   |   | В | it d | evio | ce |   |    |     |      |    | W    | ord | dev | /ice |   |    | Co<br>sta | on-<br>ant | Pointer | desig- | Index | No. of<br>steps |
|                        | Х | Υ | Μ | L | F    | В    | SB | Т | SM | ۷   | Т    | С  | D    | R   | W   | SW   | Ζ | SD | Κ         | Н          | Р       | nation |       |                 |
| D                      |   |   |   |   |      |      |    |   |    |     | 0    | 0  | 0    | 0   | 0   | 0    |   | 0  |           |            |         |        |       | 4               |
| n                      |   |   |   |   |      |      |    |   |    |     | 0    | 0  | 0    | 0   | 0   | 0    |   | 0  | 0         | 0          |         |        | 0     | 4               |

## ○ DSFR, DSFRP ... Right shift of word device in batch

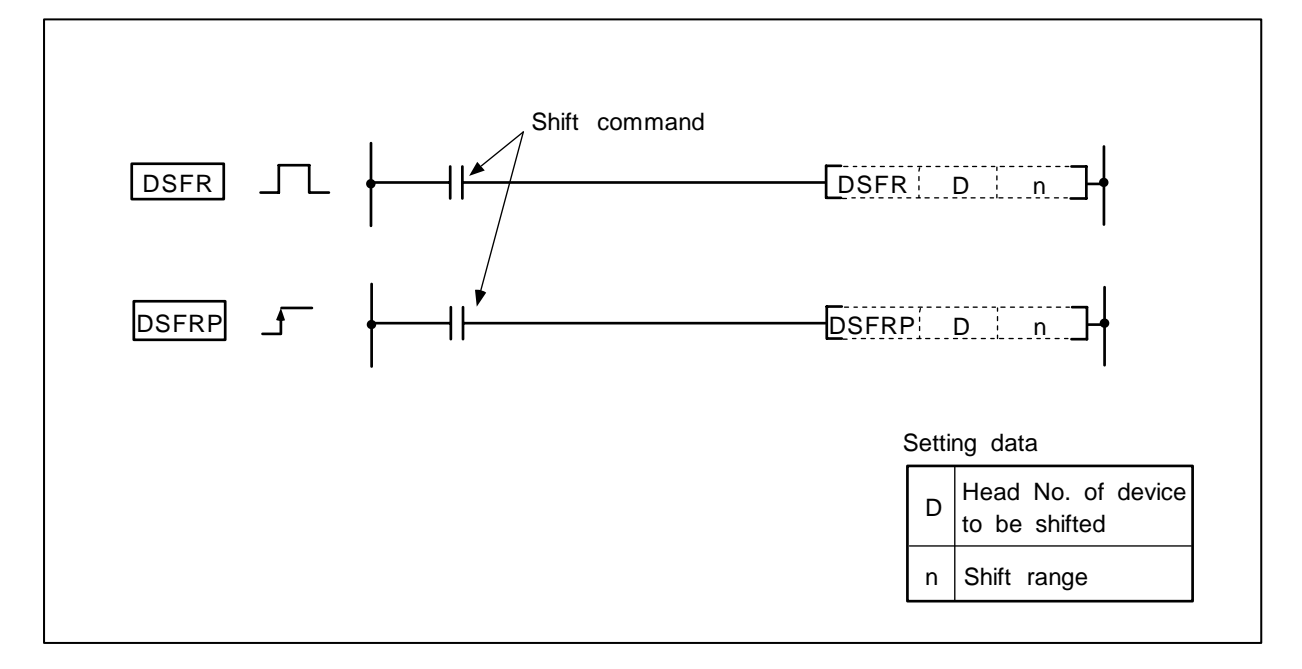

#### Function

(1) n points starting at the head of the device designated with D are shifted one point to the right.

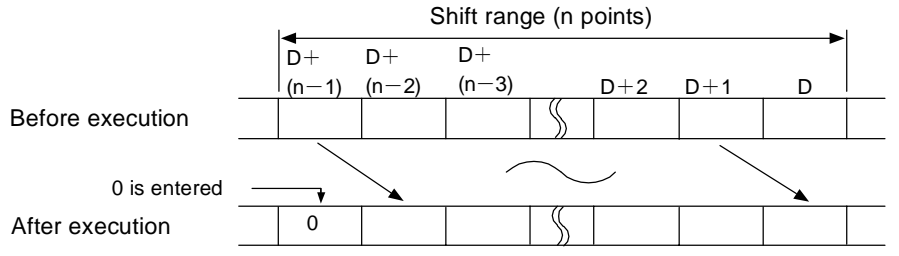

- (2) The highest order device is set to 0.
- (3) The T, C shift will be a current value (attribute value or count value) shift. (Shifting with the setting value is not possible.)

#### **Execution conditions**

The execution conditions of DSFR, DSFRP are as shown below.

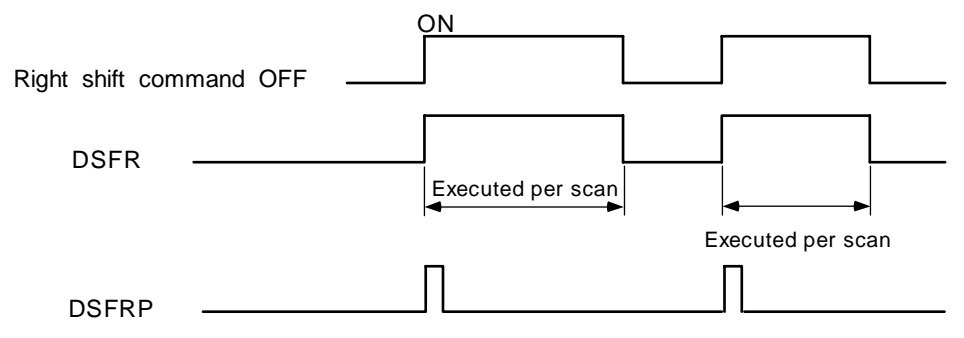

(1) Program to shift the D668 to 689 data to the right when M10 turns ON.

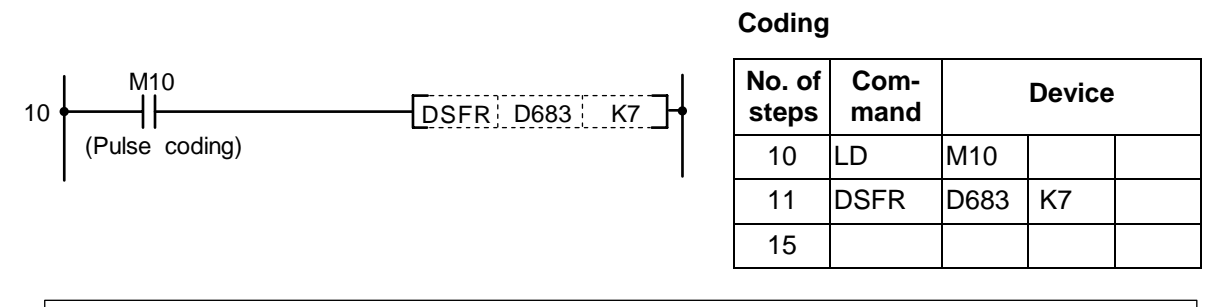

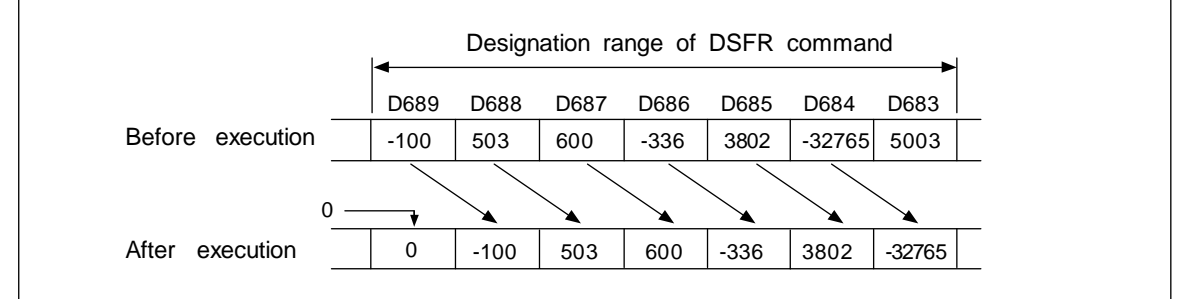

Right shift of data with DSFR command

(2) Program to shift the R6 to 9 data to the right when M6 turns ON.

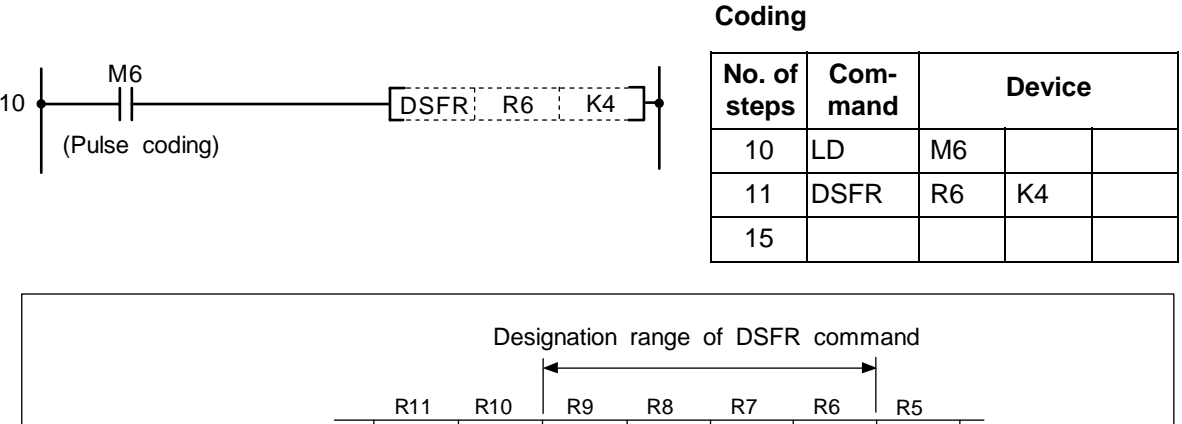

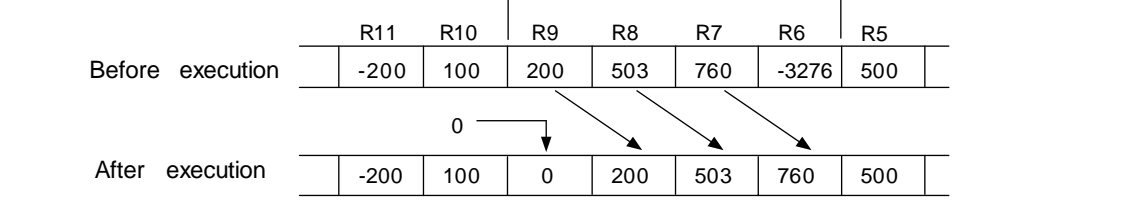

Right shift of data with DSFR command

| $\setminus$ |   |   |   |   |      |     |    |   |    | Usa | ble | de | vice | <del>)</del> |     |      |   |    |           |           |         | Digit  |       |                 |
|-------------|---|---|---|---|------|-----|----|---|----|-----|-----|----|------|--------------|-----|------|---|----|-----------|-----------|---------|--------|-------|-----------------|
| $\setminus$ |   |   |   | В | it d | evi | ce |   |    |     |     |    | W    | ord          | dev | vice |   |    | Co<br>sta | n-<br>Int | Pointer | desig- | Index | No. of<br>steps |
|             | Х | Υ | Μ | L | F    | В   | SB | Т | SM | ۷   | Т   | С  | D    | R            | W   | SW   | Ζ | SD | Κ         | Н         | Р       | nation |       |                 |
| D           |   | 0 | 0 | 0 | 0    | 0   | 0  |   | 0  |     | 0   | 0  | 0    | 0            | 0   | 0    | 0 | 0  |           |           |         | 0      | 0     | 2               |
| n           |   | 0 | 0 | 0 | 0    | 0   | 0  |   | 0  |     | 0   | 0  | 0    | 0            | 0   | 0    | 0 | 0  | 0         | 0         |         |        | 0     | 3               |

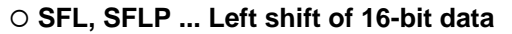

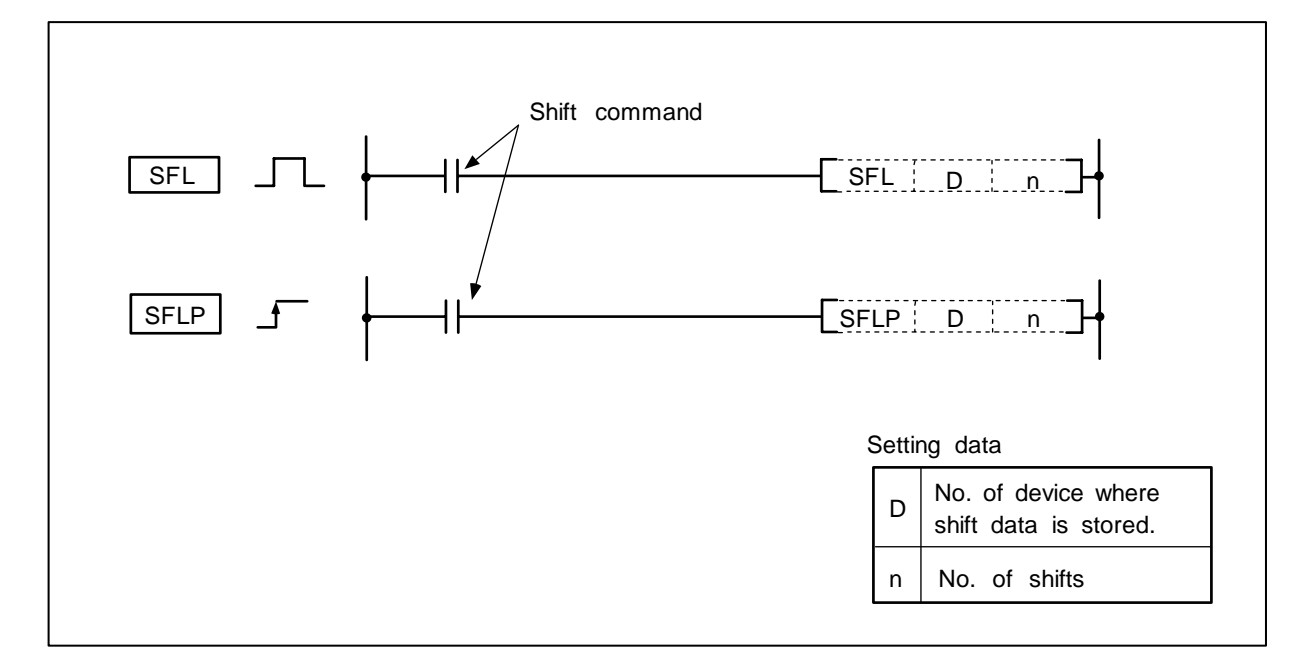

#### Function

- (1) The 16-bit data of the device designated with D is shifted n bits to the left.
- (2) n bits from the lowest order are set to 0.

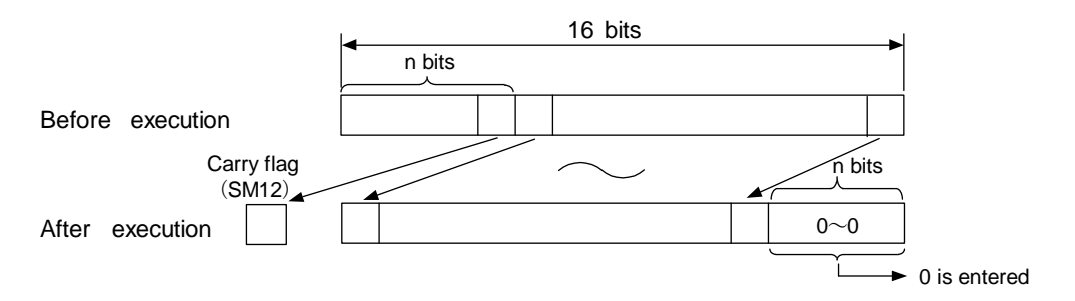

(3) The T, C shift will be a current value (attribute value or count value) shift. (Shifting with the setting value is not possible.)

## **Execution conditions**

The execution conditions for SFL, SFLP are as shown below.

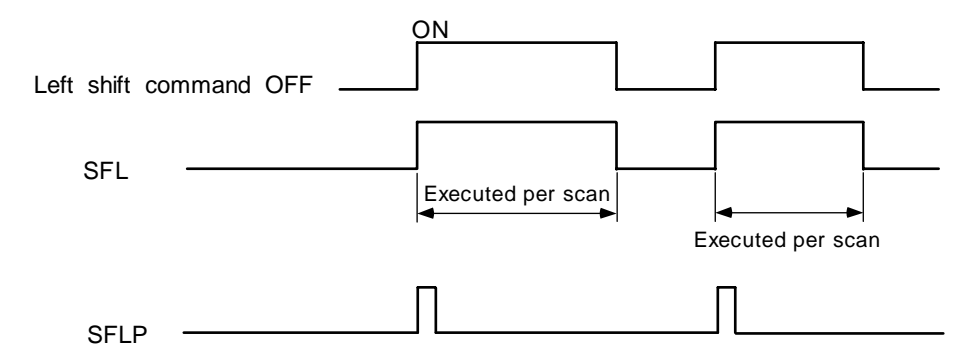

#### Program example

(1) Program that shifts the D8 data 5 bits to the left when M10 turns ON.

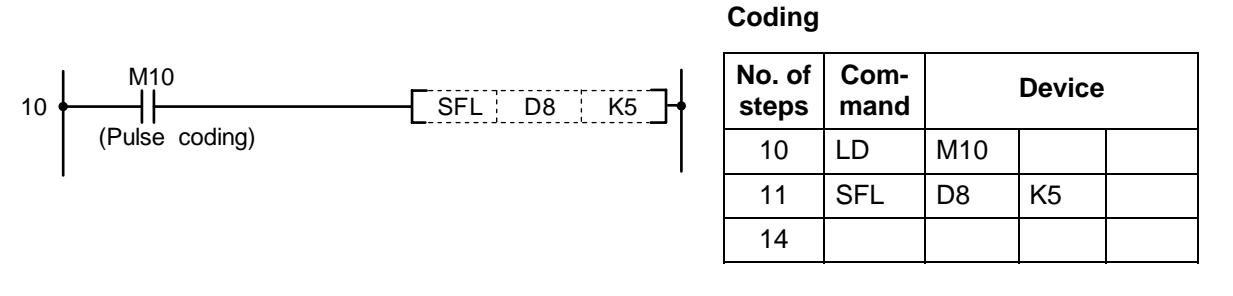

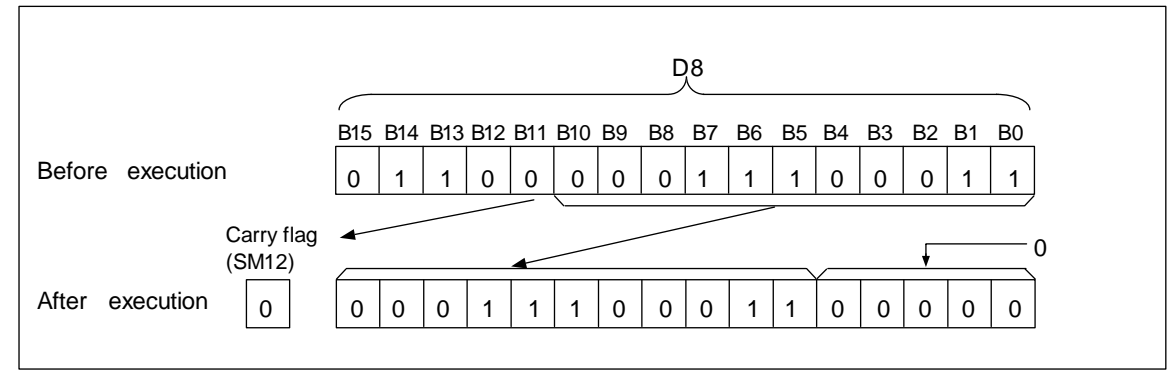

Left shift of data with SFL command (word device)

| $\setminus$ |   |   |   |   |      |      |    |   |    | Usa | able | de | vice | ;   |     |      |   |    |           |           |         | Digit  |       |                 |
|-------------|---|---|---|---|------|------|----|---|----|-----|------|----|------|-----|-----|------|---|----|-----------|-----------|---------|--------|-------|-----------------|
|             |   |   |   | В | it d | evio | ce |   |    |     |      |    | W    | ord | dev | vice |   |    | Co<br>sta | n-<br>Int | Pointer | desig- | Index | No. of<br>steps |
|             | X | Υ | Μ | L | F    | В    | SB | Т | SM | V   | Т    | С  | D    | R   | W   | SW   | Ζ | SD | Κ         | Н         | Р       | nation |       |                 |
| D           |   |   |   |   |      |      |    |   |    |     | 0    | 0  | 0    | 0   | 0   | 0    |   | 0  |           |           |         |        |       | 4               |
| n           |   |   |   |   |      |      |    |   |    |     | 0    | 0  | 0    | 0   | 0   | 0    |   | 0  | 0         | 0         |         |        | 0     | 4               |

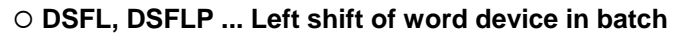

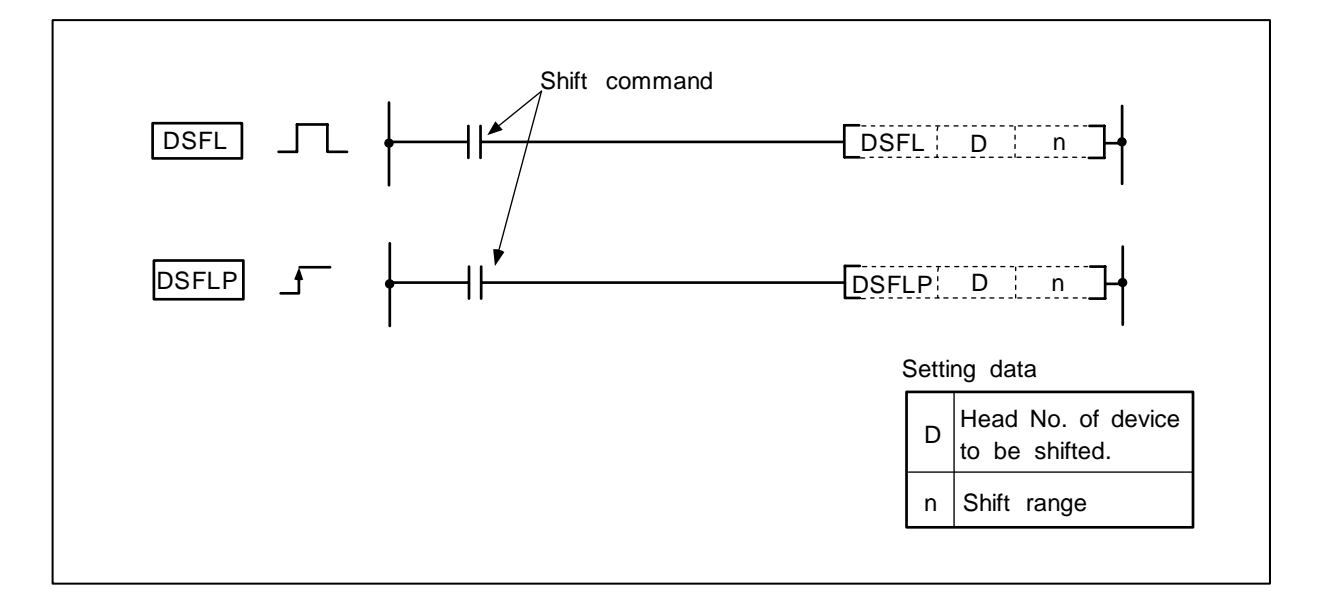

#### Function

(1) n points starting at the head of the device designated with D are shifted one point to the left.

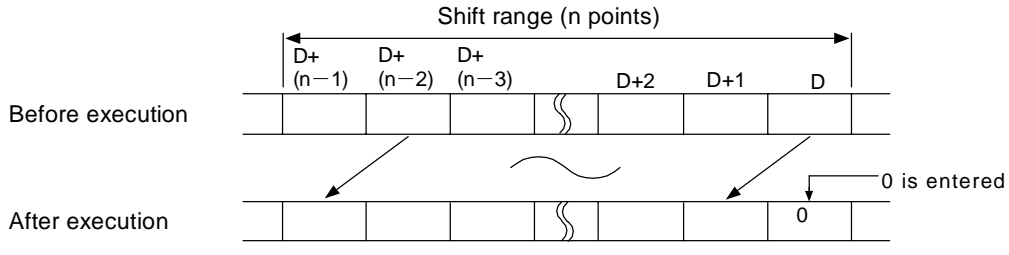

- (2) The lowest order device is set to 0.
- (3) The T, C shift will be a current value (attribute value or count value) shift. (Shifting with the setting value is not possible.)

#### **Execution conditions**

The execution conditions of DSFL, DSFLP are as shown below.

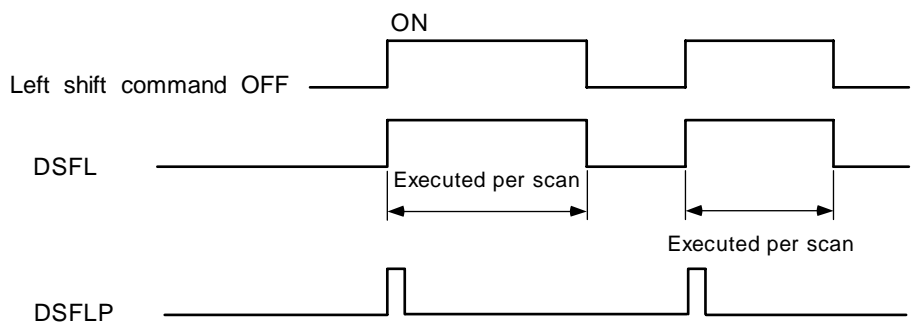

(1) Program to shift the D683 to 689 data to the left when M10 turns ON.

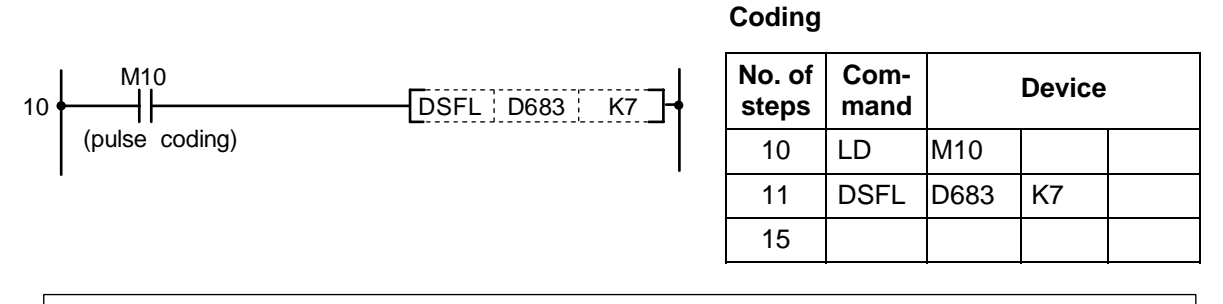

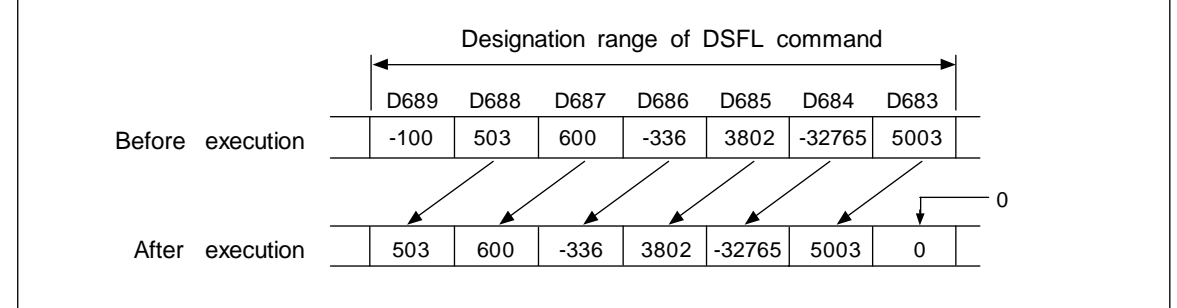

Left shift of data with DSFL command

(2) Program to shift the R6 to 9 data to the left when M6 turns ON.

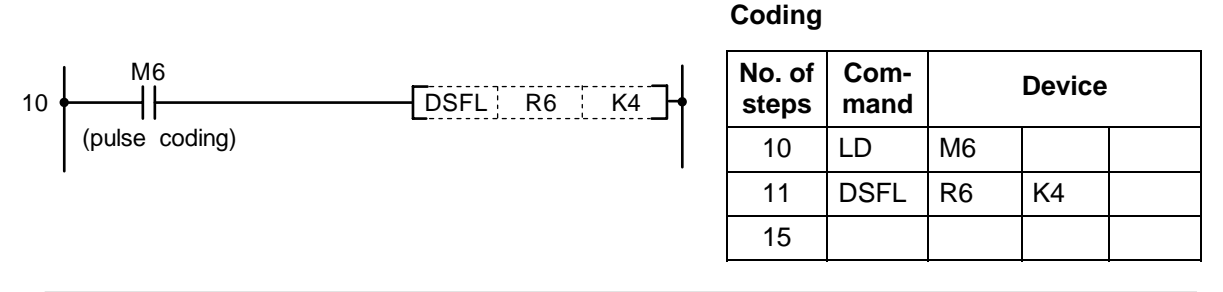

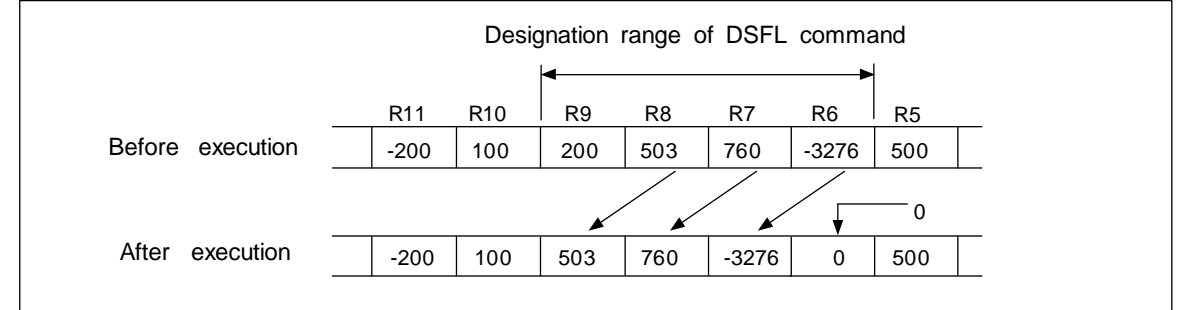

Left shift of data with DSFL command

| $\setminus$            |   |   |   |   |      |      |    |   |    | Usa | able | de | vice | ;   |     |      |   |    |           |           |         | Digit  |       |              |
|------------------------|---|---|---|---|------|------|----|---|----|-----|------|----|------|-----|-----|------|---|----|-----------|-----------|---------|--------|-------|--------------|
| $\left  \right\rangle$ |   |   |   | В | it d | evio | ce |   |    |     |      |    | W    | ord | dev | /ice |   |    | Co<br>sta | n-<br>Int | Pointer | desig- | Index | No. of steps |
|                        | Х | Υ | Μ | L | F    | В    | SB | Т | SM | V   | Т    | С  | D    | R   | W   | SW   | Ζ | SD | Κ         | Н         | Ρ       | nation |       |              |
| <b>S</b> 1             |   |   |   |   |      |      |    |   |    |     | 0    | 0  | 0    | 0   | 0   | 0    |   | 0  |           |           |         |        | 0     |              |
| S2                     |   |   |   |   |      |      |    |   |    |     | 0    | 0  | 0    | 0   | 0   | 0    |   | 0  |           |           |         |        |       | 6            |
| D                      |   |   |   |   |      |      |    |   |    |     | 0    | 0  | 0    | 0   | 0   | 0    |   | 0  |           |           |         |        | 0     | 0            |
| n                      |   |   |   |   |      |      |    |   |    |     | 0    | 0  | 0    | 0   | 0   | 0    |   | 0  | 0         | 0         |         |        | 0     |              |

#### ○ SER, SERP ... Search of 16-bit data

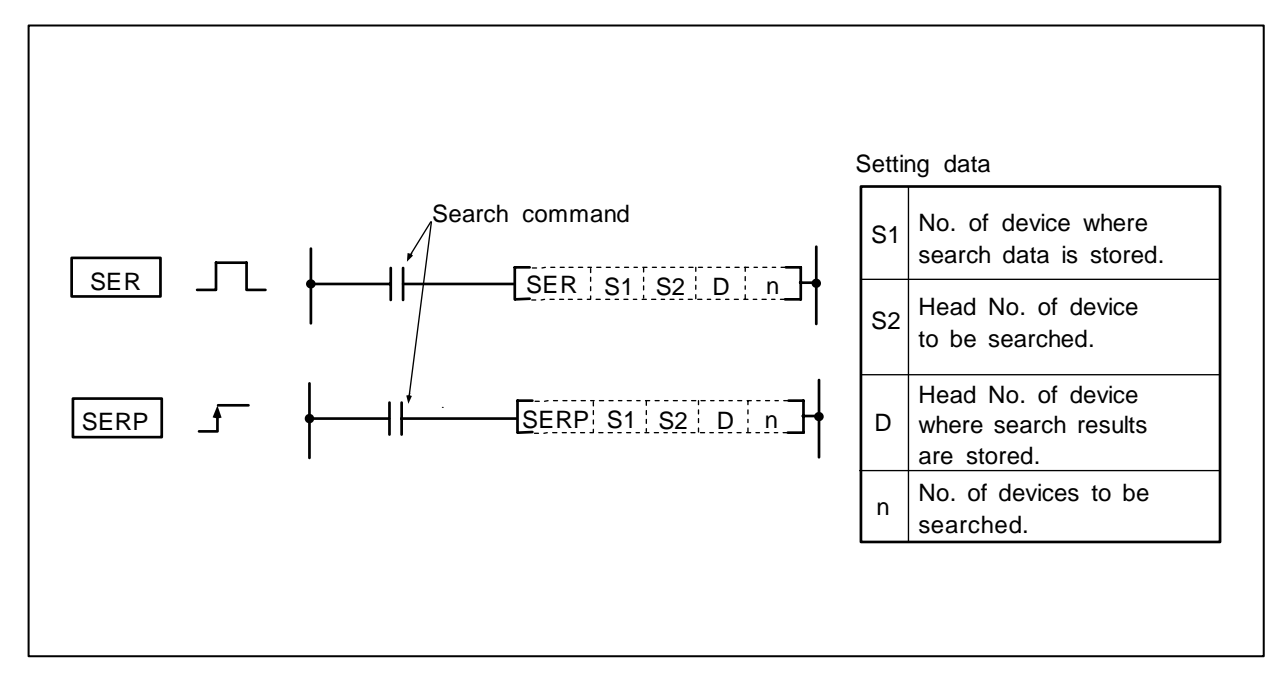

#### Function

- (1) Using the 16-bit data of the device designated with S1 as the keyword, the n points from the 16-bit data of the device designated with S2 are searched.
- (2) The number of data matching the keyword is stored in D+1. The relative position of the device containing the first matched data counted from S2 is stored in D.
- (3) When n is a negative value, it is interpreted as 0.
- (4) No process is executed when n = 0.

#### **Execution conditions**

The execution conditions for SER, SERP are as shown below.

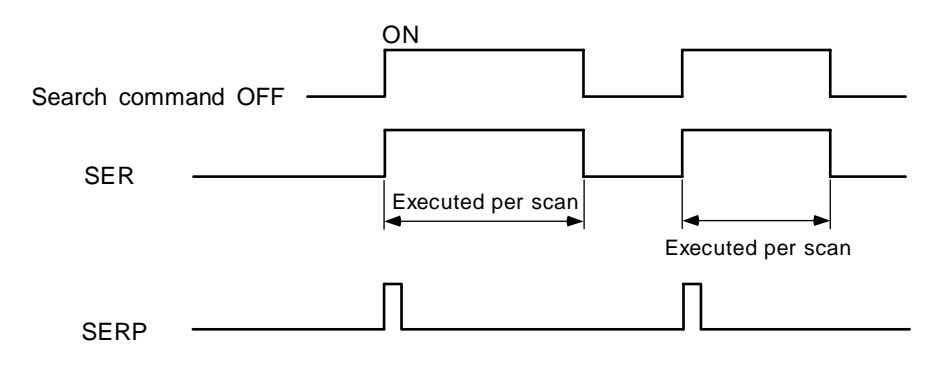

Program to compare the D883 to D887 data with "123" when XB turns ON.

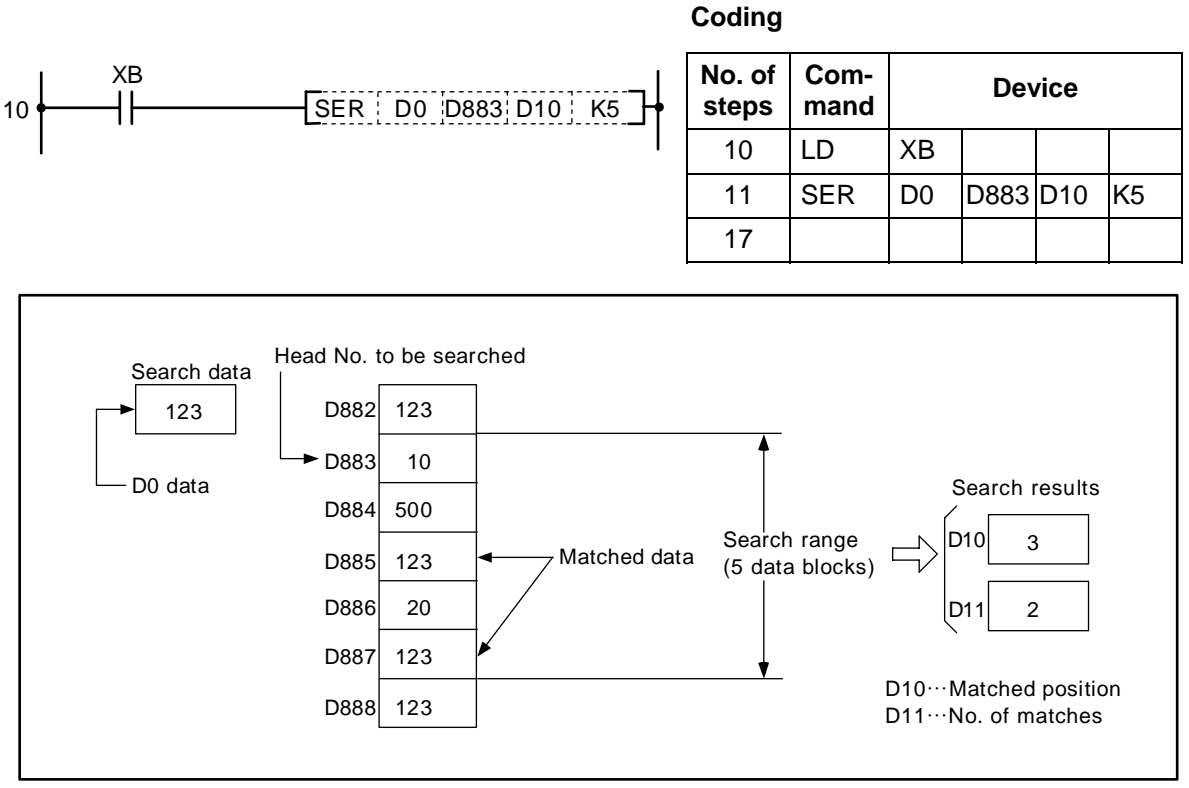

Search of data using SER command

| $\setminus$            |   |   |   |   |      |      |    |   |    | Usa | able | de | vice | ;   |     |      |   |    |           |           |         | Digit  |       |              |
|------------------------|---|---|---|---|------|------|----|---|----|-----|------|----|------|-----|-----|------|---|----|-----------|-----------|---------|--------|-------|--------------|
| $\left  \right\rangle$ |   |   |   | В | it d | evio | ce |   |    |     |      |    | W    | ord | dev | vice |   |    | Co<br>sta | n-<br>Int | Pointer | desig- | Index | No. of steps |
|                        | Х | Υ | Μ | L | F    | В    | SB | Т | SM | ۷   | Т    | С  | D    | R   | W   | SW   | Ζ | SD | Κ         | Н         | Р       | nation |       |              |
| <b>S</b> 1             |   |   |   |   |      |      |    |   |    |     | 0    | 0  | 0    | 0   | 0   | 0    |   | 0  |           |           |         |        | 0     |              |
| S2                     |   |   |   |   |      |      |    |   |    |     | 0    | 0  | 0    | 0   | 0   | 0    |   | 0  |           |           |         |        |       | c            |
| D                      |   |   |   |   |      |      |    |   |    |     | 0    | 0  | 0    | 0   | 0   | 0    |   | 0  |           |           |         |        | 0     | 0            |
| n                      |   |   |   |   |      |      |    |   |    |     | 0    | 0  | 0    | 0   | 0   | 0    |   | 0  | 0         | 0         |         |        | 0     |              |

#### ○ DSER, DSERP ... Search of 32-bit data

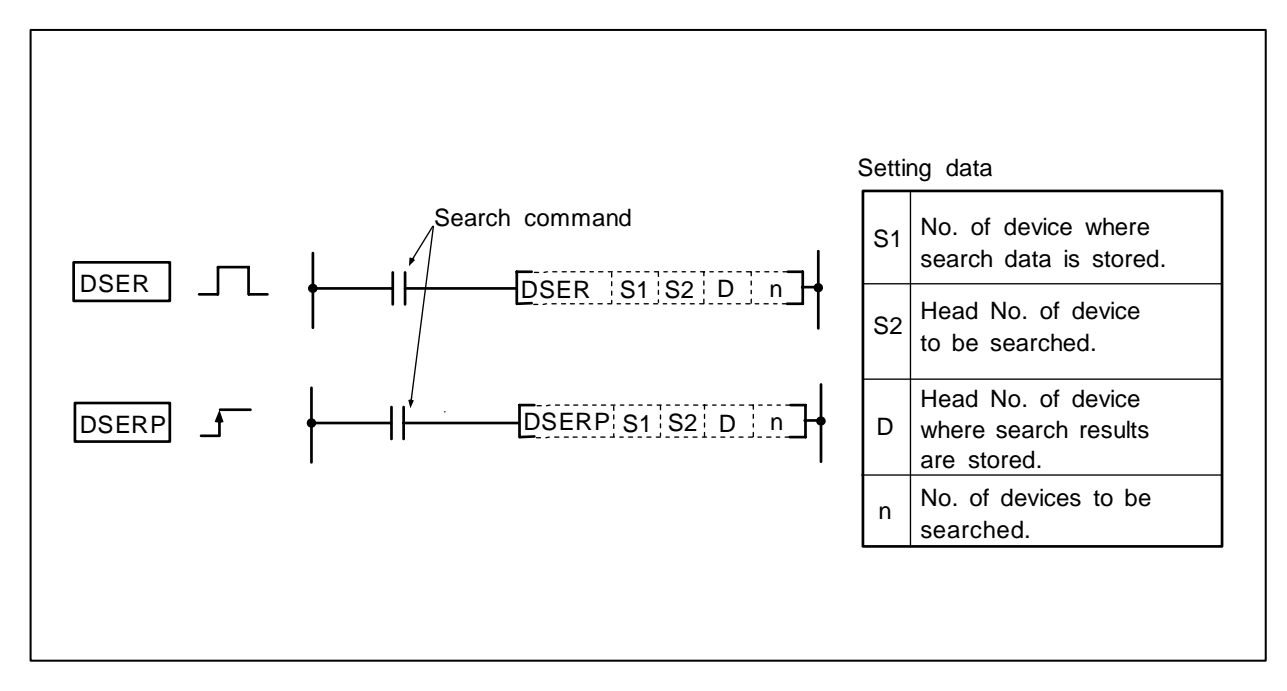

#### Function

- (1) Using the 32-bit data of the device designated with S1 as the keyword, the n points from the 32-bit data of the device designated with S2 are searched.
- (2) The number of data matching the keyword is stored in D+1. The relative position of the device containing the first matched data counted from S2 is stored in D.
- (3) When n is a negative value, it is interpreted as 0.
- (4) No process is executed when n = 0.

#### **Execution conditions**

The execution conditions for DSER, DSERP are as shown below.

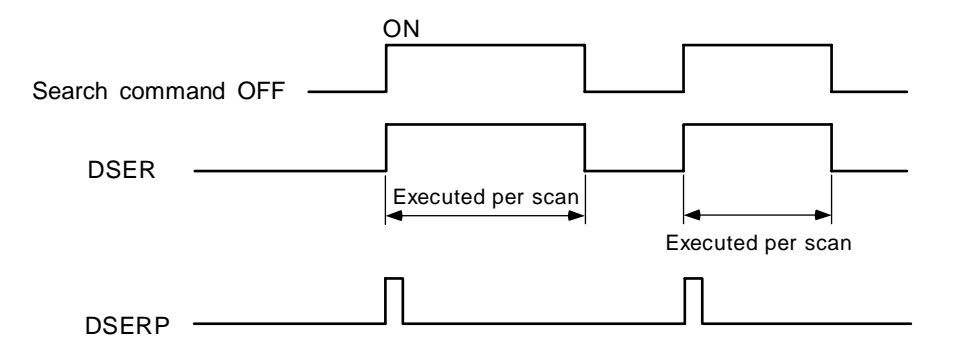

Program to compare the D884 to D893 data with "123" when XB turns ON.

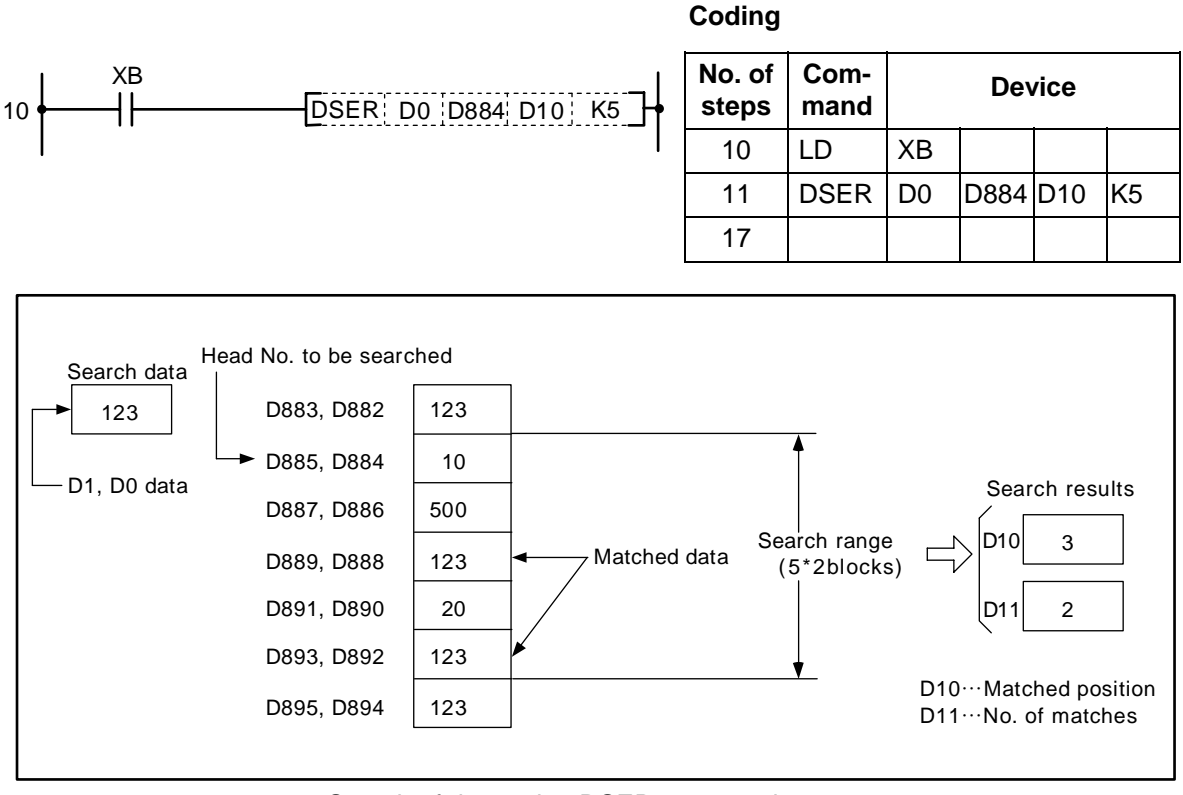

Search of data using DSER command

| $\setminus$  |   |   |   |   |      |      |    |   |    | Usa | able | de | vice | <del>)</del> |     |      |   |    |           |           |         | Digit  |       |              |
|--------------|---|---|---|---|------|------|----|---|----|-----|------|----|------|--------------|-----|------|---|----|-----------|-----------|---------|--------|-------|--------------|
| $\backslash$ |   |   |   | В | it d | evio | ce |   |    |     |      |    | W    | ord          | dev | vice |   |    | Co<br>sta | n-<br>Int | Pointer | desig- | Index | No. of steps |
|              | X | Υ | Μ | L | F    | В    | SB | Т | SM | ۷   | Т    | С  | D    | R            | W   | SW   | Ζ | SD | Κ         | Н         | Р       | nation |       |              |
| S            |   |   |   |   |      |      |    |   |    |     | 0    | 0  | 0    | 0            | 0   | 0    |   | 0  |           |           |         |        | 0     | 4            |
| D            |   |   |   |   |      |      |    |   |    |     | 0    | 0  | 0    | 0            | 0   | 0    |   | 0  |           |           |         |        |       | 4            |

#### ○ SUM, SUMP ... Count of No. of 16-bit data set to 1

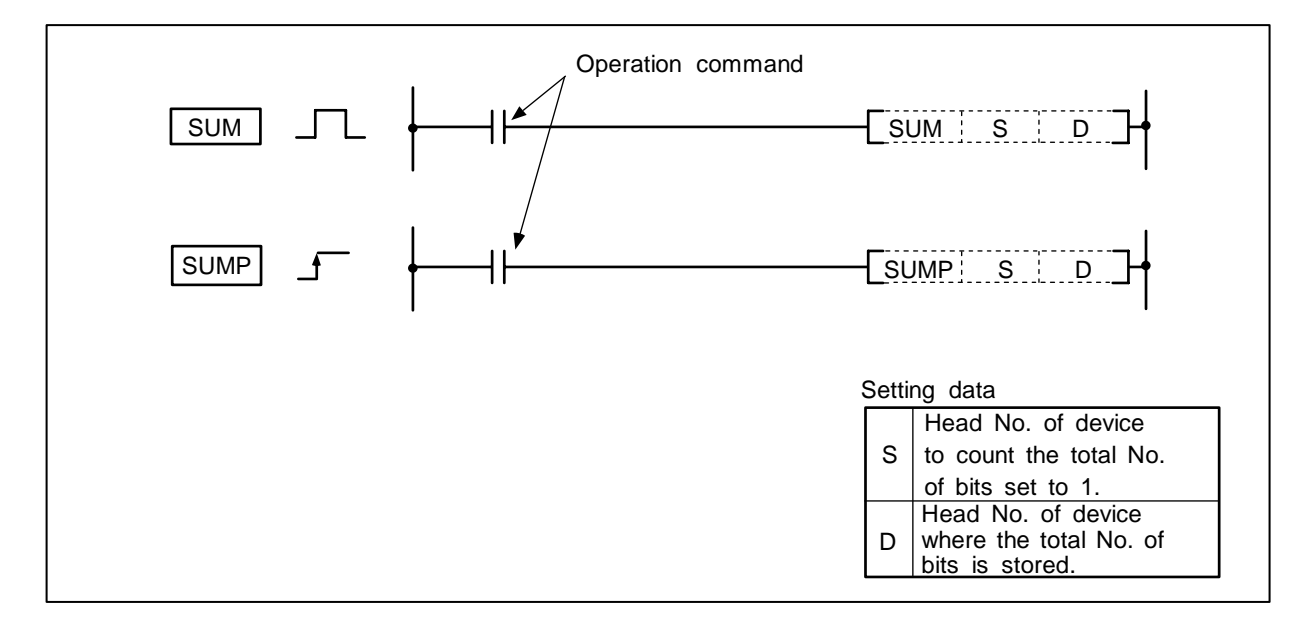

#### Function

The total No. of bits that are set to 1 in the 16-bit data of the device designated with S is stored in D.

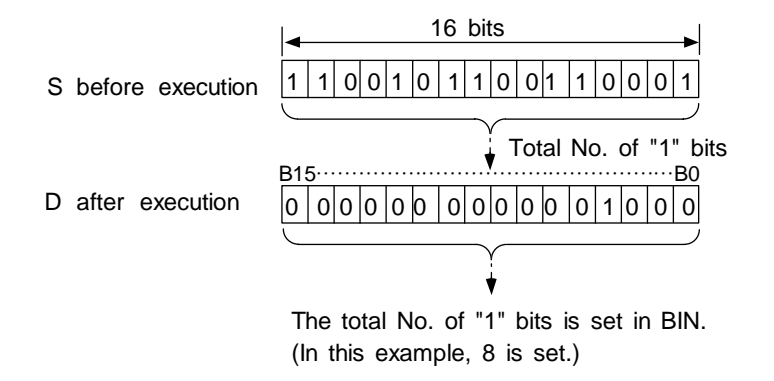

#### **Execution conditions**

The execution conditions for SUM, SUMP are as shown below.

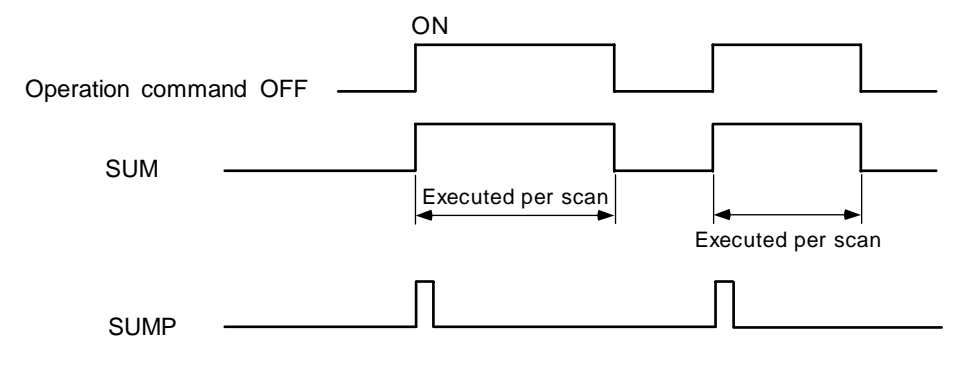

10

XB

┨┠

Program to obtain the No. of D10 data bits that are set to ON (1) when XB turns ON.

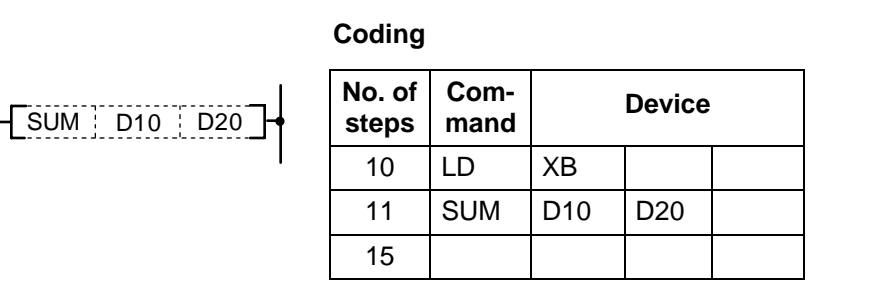

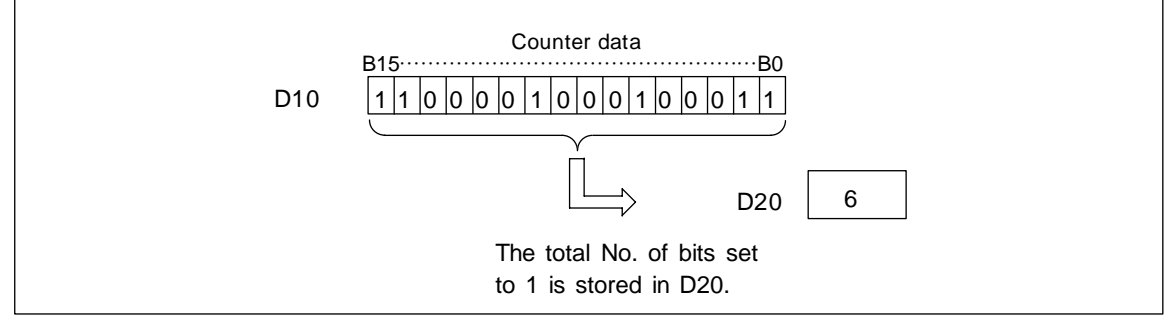

Counting with SUM command
| $\setminus$  |   |   |   |   |      |      |    |   |    | Usa | ble | de | vice | <del>)</del> |     |      |   |    |           |           |         | Digit  |       |                 |
|--------------|---|---|---|---|------|------|----|---|----|-----|-----|----|------|--------------|-----|------|---|----|-----------|-----------|---------|--------|-------|-----------------|
| $\backslash$ |   |   |   | В | it d | evio | ce |   |    |     |     |    | W    | ord          | dev | vice |   |    | Co<br>sta | n-<br>Int | Pointer | desig- | Index | No. of<br>steps |
|              | Х | Υ | Μ | L | F    | В    | SB | Т | SM | ۷   | Т   | С  | D    | R            | W   | SW   | Ζ | SD | Κ         | Н         | Р       | nation |       |                 |
| S            |   |   |   |   |      |      |    |   |    |     | 0   | 0  | 0    | 0            | 0   | 0    |   | 0  |           |           |         |        | 0     | 4               |
| D            |   |   |   |   |      |      |    |   |    |     | 0   | 0  | 0    | 0            | 0   | 0    |   | 0  |           |           |         |        | 0     | 4               |

#### ○ DSUM, DSUMP ... Count of No. of 32-bit data set to "1"

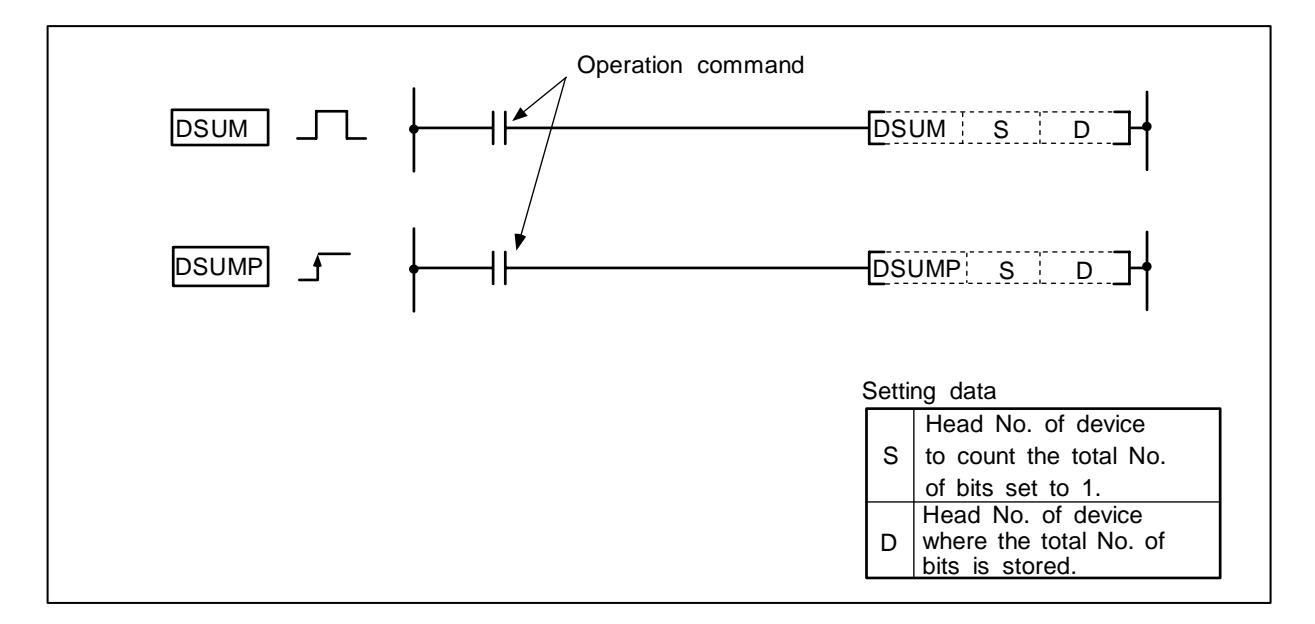

#### Function

The total No. of bits that are set to 1 in the 32-bit data of the device designated with S is stored in the 16-bit data designated with D.

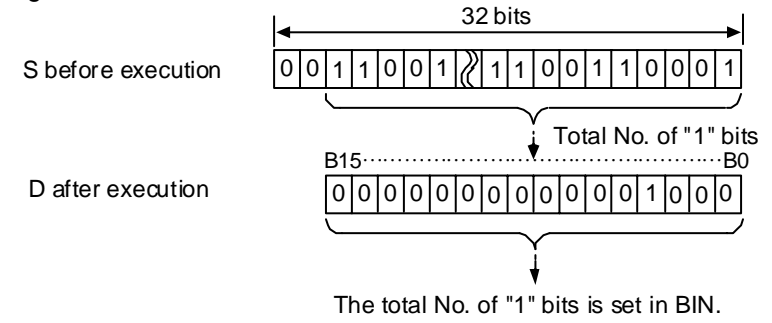

(In this example, 8 is set.)

#### **Execution conditions**

The execution conditions for DSUM, DSUMP are as shown below.

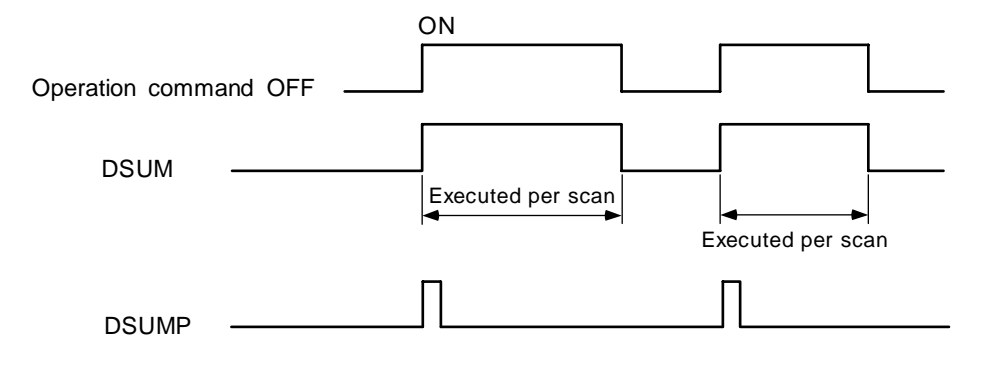

10

XB

-11-

Program to obtain the No. of D10, D11 data bits that are set to ON (1) when XB turns ON.

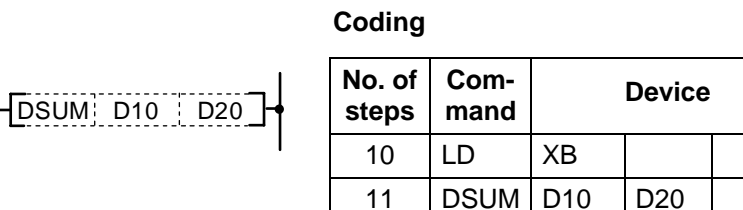

15

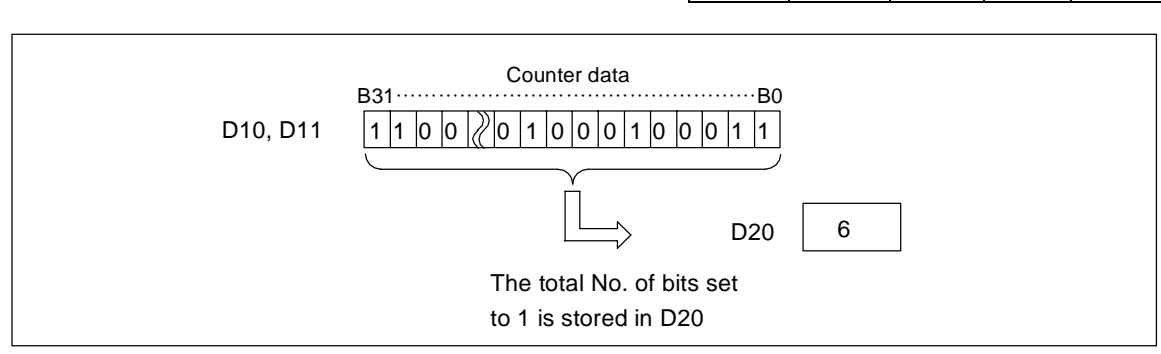

Counting with DSUM command

| $\setminus$            |   |   |   |   |      |     |    |   |    | Usa | able | de | vice | ;   |     |      |   |    |           |           |         | Digit  |       |              |
|------------------------|---|---|---|---|------|-----|----|---|----|-----|------|----|------|-----|-----|------|---|----|-----------|-----------|---------|--------|-------|--------------|
| $\left  \right\rangle$ |   |   |   | В | it d | evi | ce |   |    |     |      |    | W    | ord | dev | vice |   |    | Co<br>sta | n-<br>Int | Pointer | desig- | Index | No. of steps |
| \                      | Х | Υ | Μ | L | F    | В   | SB | Т | SM | ۷   | Т    | С  | D    | R   | W   | SW   | Ζ | SD | Κ         | Н         | Р       | nation |       |              |
| S                      |   |   |   |   |      |     |    |   |    |     | 0    | 0  | 0    | 0   | 0   | 0    |   | 0  |           |           |         |        | 0     |              |
| D                      |   |   |   |   |      |     |    |   |    |     | 0    | 0  | 0    | 0   | 0   | 0    |   | 0  |           |           |         |        |       | 5            |
| n                      |   |   |   |   |      |     |    |   |    |     | 0    | 0  | 0    | 0   | 0   | 0    |   | 0  | 0         | 0         |         |        | 0     |              |

#### $\odot$ DECO, DECOP ... 8 $\rightarrow$ 256 bit decoding

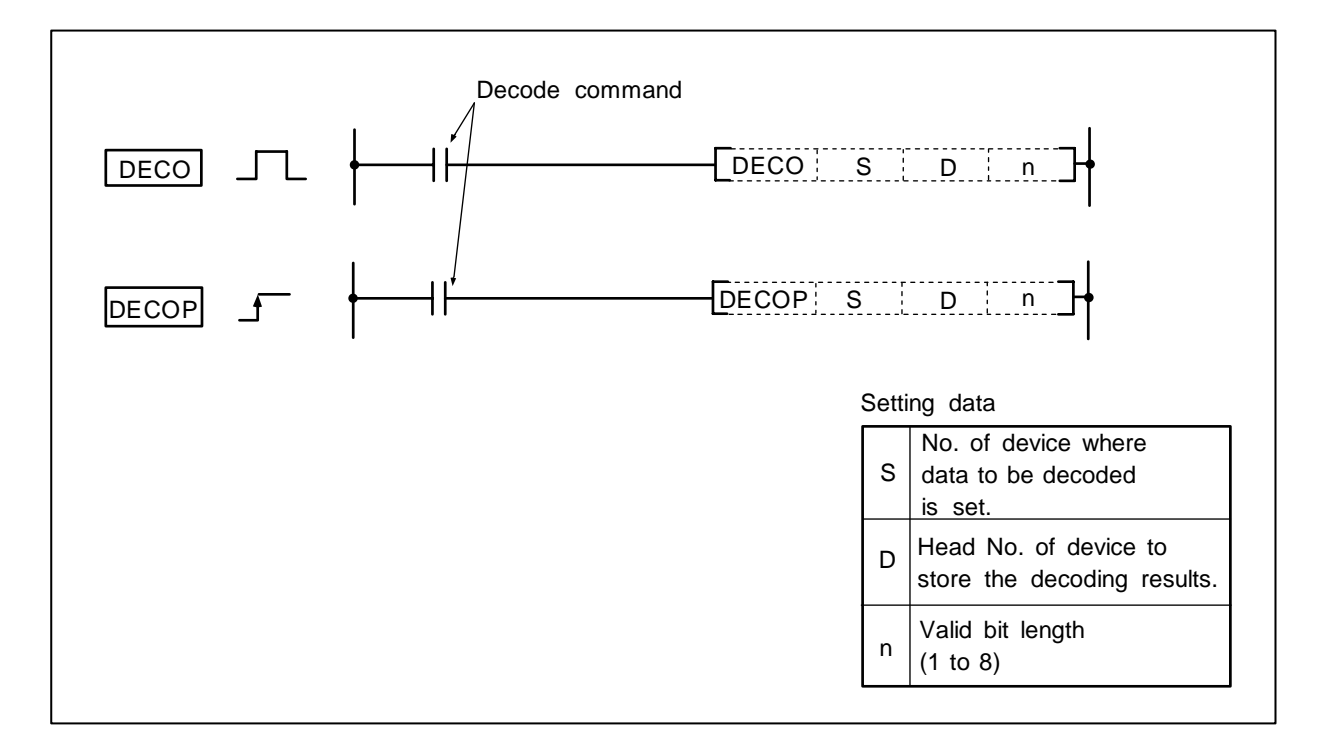

### Function

- (1) The low-order n bits of the device designated with S are decoded, and the results are stored in the 2<sup>n</sup> bits from the device designated with D.
- (2) 1 to 8 can be designated for n.
- (3) No process is executed when n = 0, and the data of the device designated with D will not change.
- (4) The word device is handled as 16 bits.

### **Execution conditions**

The execution conditions for DECO, DECOP are as shown below.

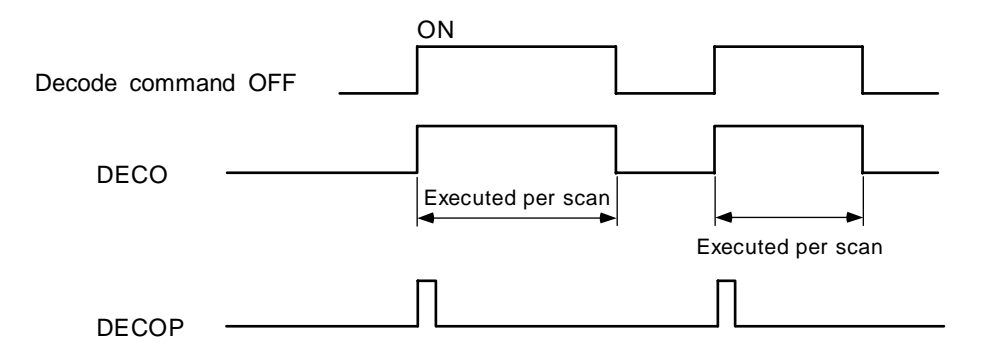

(1) Program to decode the three bits 0 to 2 of R20, and turn the bits corresponding in D100 ON.

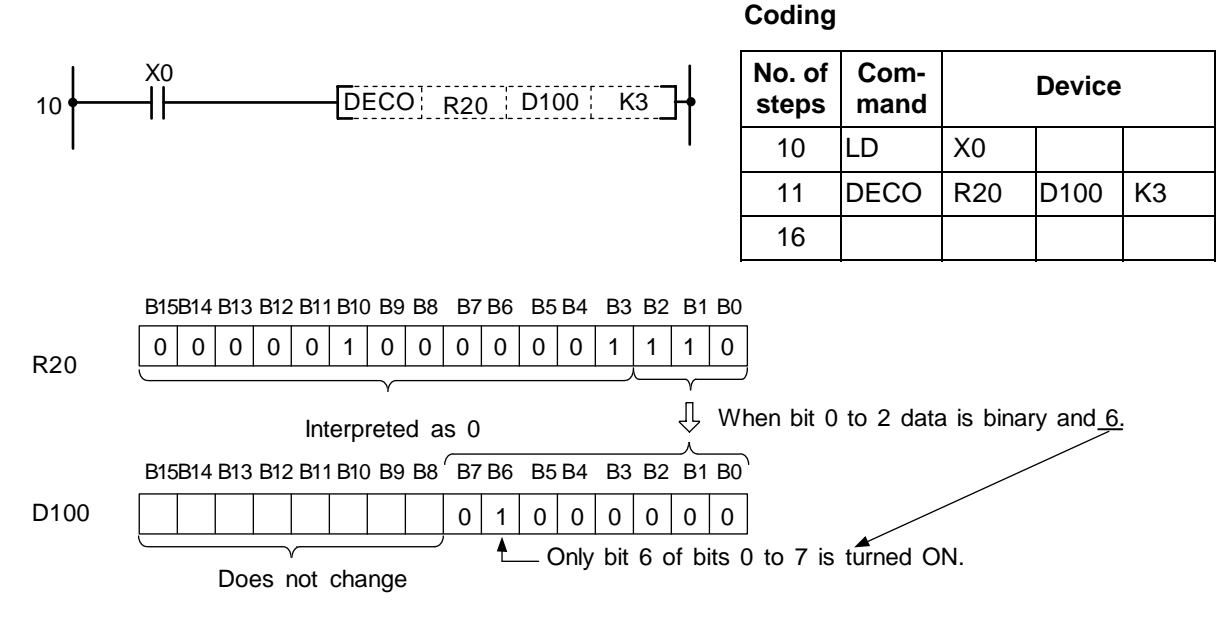

(Note 1) The D100 bit 0 turns ON when the R20 B0 to B2 is 0.

(Note 2) The D100 data remain the same even if X0 turns OFF.

(2) Program to decode the eight bits 0 to 7 of R20, and turn the bits corresponding in D100 to D115  $(2^8 = 256 \text{ bits}) \text{ ON}.$ 

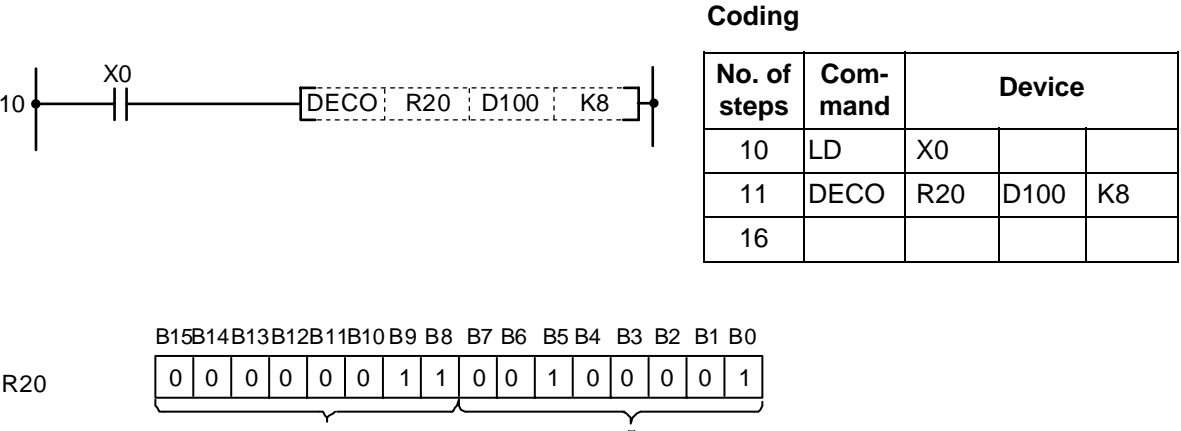

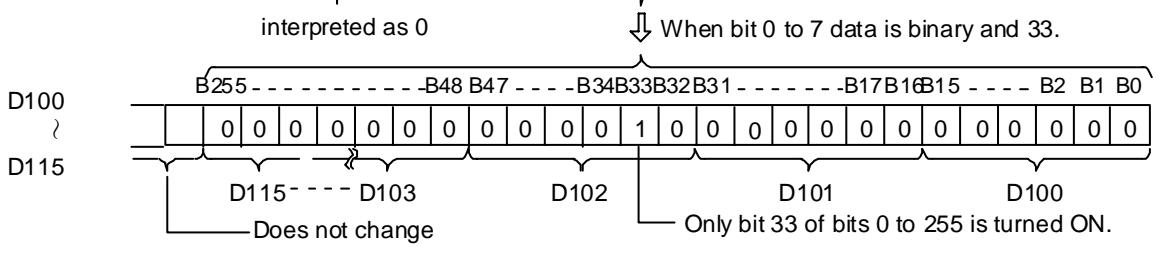

#### 8. Function Commands S.BDECO

### $\odot$ S.BDECO ... BCD data decoding

| $\setminus$  |   |   |   |   |      |      |    |   |    | Usa | able | de | vice | ;   |     |      |   |    |           |           |         | Digit  |       |              |
|--------------|---|---|---|---|------|------|----|---|----|-----|------|----|------|-----|-----|------|---|----|-----------|-----------|---------|--------|-------|--------------|
| $\backslash$ |   |   |   | В | it d | evio | ce |   |    |     |      |    | W    | ord | dev | vice |   |    | Co<br>sta | n-<br>Int | Pointer | desig- | Index | No. of steps |
|              | Х | Υ | Μ | L | F    | В    | SB | Т | SM | ۷   | Т    | С  | D    | R   | W   | SW   | Ζ | SD | Κ         | Н         | Р       | nation |       |              |
| S            |   |   |   |   |      |      |    |   |    |     | 0    | 0  | 0    | 0   | 0   | 0    |   | 0  |           |           |         |        | 0     | 4            |
| D            |   |   |   |   |      |      |    |   |    |     | 0    | 0  | 0    | 0   | 0   | 0    |   | 0  |           |           |         |        |       | 4            |

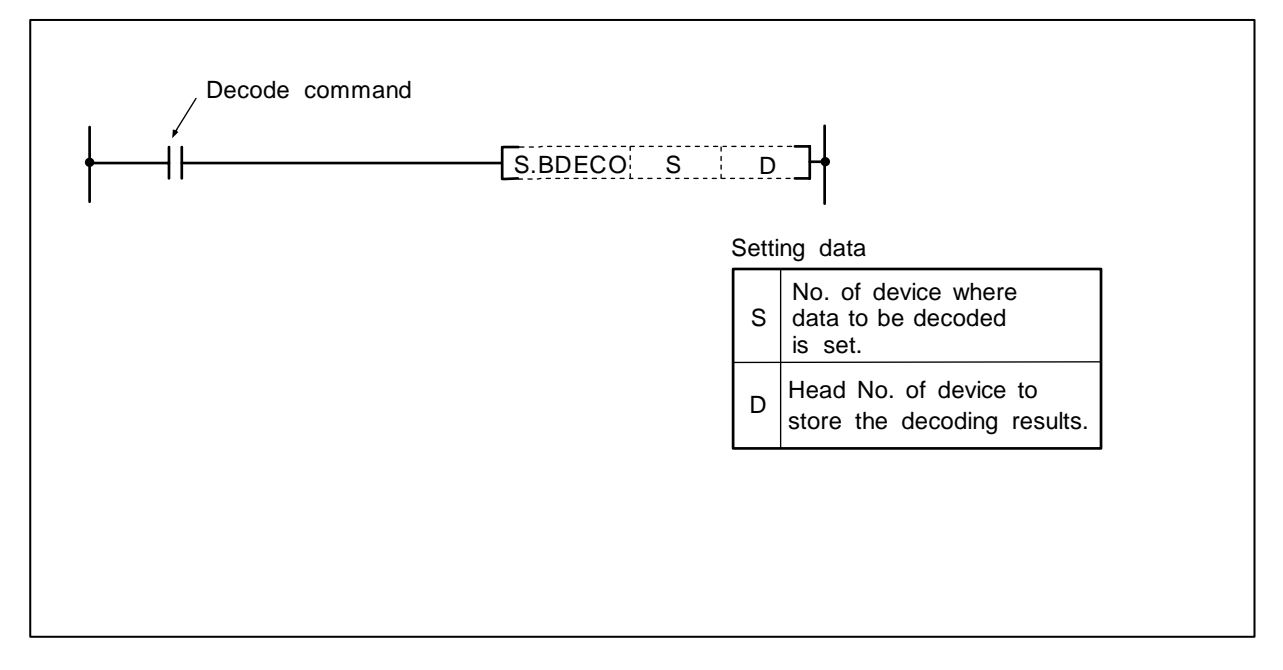

### Function

(1) The low-order 8 bits of the device designated with S, handled as BCD data, are converted to BIN data.

The low-order 8 bits of the BIN data is decoded, and the results are stored as decoded data in  $2^8$  bits (=256 bits =16 words) data from the device designated with D.

#### **Execution conditions**

The execution conditions for S.BDECO are as shown below.

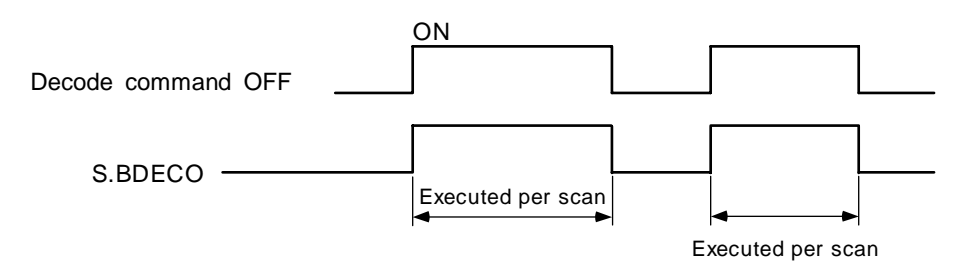

(1) Program to convert the low-order 8 bits (BCD) of R20 to the BIN data, and to store the results obtained by decoding in D10 to D25 data

Coding

|     |      |      |      |       |       |        |      |            | Ŭ             | oung            |        |             |      |      |       |      |
|-----|------|------|------|-------|-------|--------|------|------------|---------------|-----------------|--------|-------------|------|------|-------|------|
| 10  | X0   |      |      |       |       |        |      |            |               | No. of<br>steps | C<br>n | om-<br>nand |      | D    | evice |      |
| 10  |      |      |      | S.I   | BDECC | 0   R2 | 0 D1 | 0          | 1 [           | 10              | LD     |             | X0   |      |       |      |
|     |      |      |      |       |       |        |      |            |               | 11              | S.B    | DECO        | R22  | 2 D  | 10    |      |
|     |      |      |      |       |       |        |      |            |               | 15              |        |             |      |      |       |      |
|     | B15  | B14  | B13  | B12   | B11   | B10    | B9   | B8         | B7            | B6              | B5     | B4          | B3   | B2   | B1    | B0   |
| R20 | 0    | 0    | 0    | 0     | 0     | 0      | 0    | 0          | 0             | 0               | 0      | 1           | 1    | 0    | 0     | 1    |
|     |      |      |      |       |       |        |      | $\bigcirc$ | $\overline{}$ |                 |        |             |      |      |       |      |
|     |      |      |      | Inval | id    |        |      |            |               |                 |        | Ĺ           | ļ    |      |       |      |
|     | B15  | B14  | B13  | B12   | B11   | B10    | B9   | B8         | B7            | B6              | B5     | B4          | B3   | B2   | B1    | B0   |
| D10 | 0    | 0    | 0    | 0     | 0     | 0      | 0    | 0          | 0             | 0               | 0      | 0           | 0    | 0    | 0     | 0    |
|     | B31  | B30  | B29  | B28   | B27   | B26    | B25  | B24        | B23           | B22             | B21    | B20         | B19  | B18  | B17   | B16  |
| D11 | 0    | 0    | 0    | 0     | 0     | 0      | 0    | 0          | 0             | 0               | 0      | 0           | 1    | 0    | 0     | 0    |
|     | B47  | B46  | B45  | B44   | B43   | B42    | B41  | B40        | B39           | B38             | B37    | B36         | B35  | B34  | B33   | B32  |
| D12 | 0    | 0    | 0    | 0     | 0     | 0      | 0    | 0          | 0             | 0               | 0      | 0           | 1    | 0    | 0     | 0    |
|     |      |      |      |       |       |        |      |            |               |                 |        |             |      |      |       |      |
|     | B255 | B254 | B253 | B252  | B251  | B250   | B249 | B248       | B247          | B246            | B245   | B244        | B243 | B242 | B241  | B240 |
| D25 | 0    | 0    | 0    | 0     | 0     | 0      | 0    | 0          | 0             | 0               | 0      | 0           | 0    | 0    | 0     | 0    |

(Note 1) Converting to BIN data is executed for the low-order 8 bits designated with S.
(Note 2) Decoding is executed for the BIN data after conversion.
(Note 3) D10 to D25 data of above example remains the same even if X0 turns OFF.

| $\setminus$            |   |   |   |   |      |      |    |   |    | Usa | ıble | de | vice | ;   |     |      |   |    |           |           |         | Digit  |       |              |
|------------------------|---|---|---|---|------|------|----|---|----|-----|------|----|------|-----|-----|------|---|----|-----------|-----------|---------|--------|-------|--------------|
| $\left  \right\rangle$ |   |   |   | В | it d | evio | ce |   |    |     |      |    | W    | ord | dev | /ice |   |    | Co<br>sta | n-<br>Int | Pointer | desig- | Index | No. of steps |
|                        | Х | Υ | Μ | L | F    | В    | SB | Т | SM | ۷   | Т    | С  | D    | R   | W   | SW   | Ζ | SD | Κ         | Н         | Р       | nation |       |              |
| S                      | 0 | 0 | 0 | 0 | 0    | 0    | 0  |   | 0  |     | 0    | 0  | 0    | 0   | 0   | 0    | 0 | 0  | 0         | 0         |         | 0      | 0     | 2            |
| D                      |   | 0 | 0 | 0 | 0    | 0    | 0  |   | 0  |     | 0    | 0  | 0    | 0   | 0   | 0    | 0 | 0  |           |           |         | 0      | 0     | 3            |

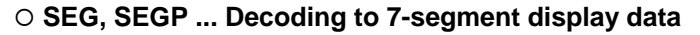

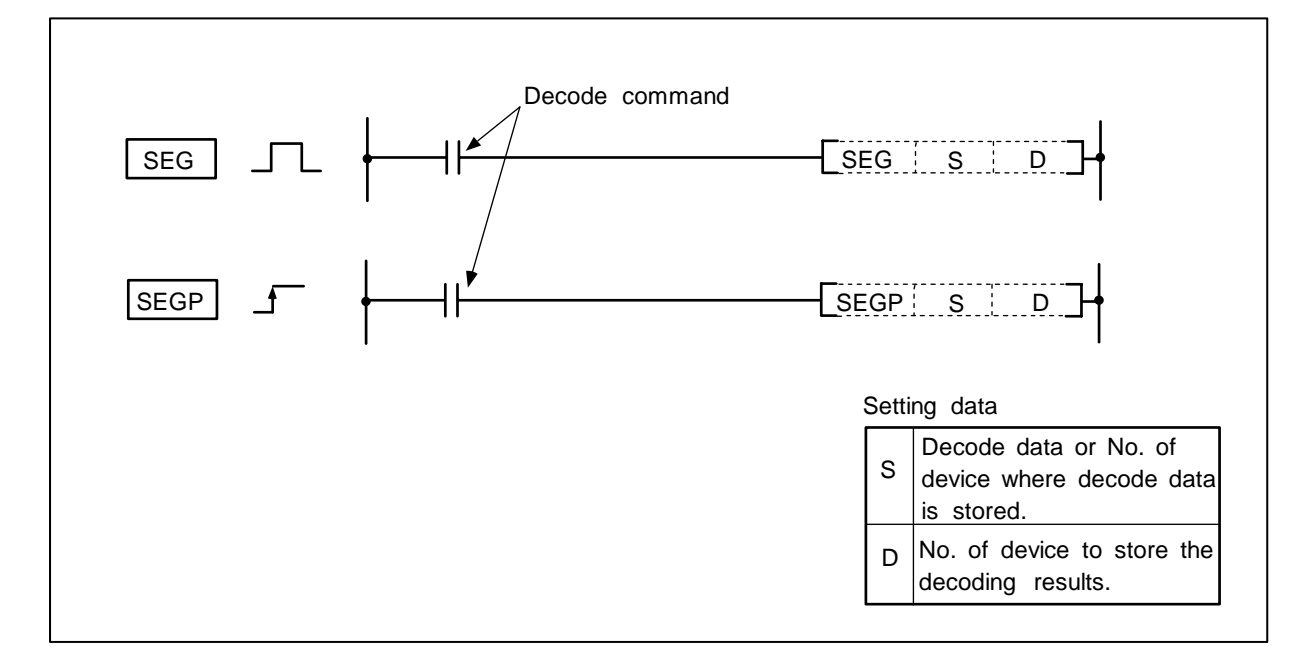

### Function

(1) The 0 to F data designated with the low-order 4-bit in S is decoded in the 7-segment display data and stored in D.

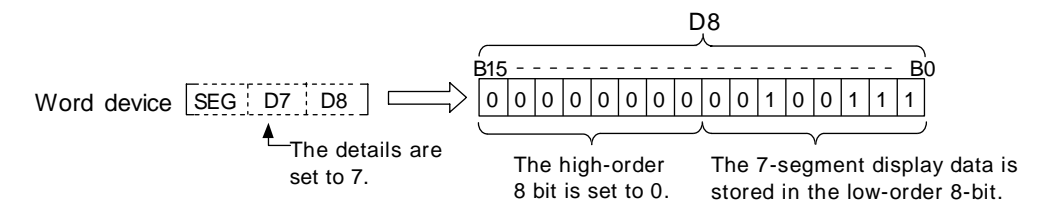

(2) Refer to the following page for the 7-segment display.

#### **Execution conditions**

The execution conditions for SEG, SEGP are as follow.

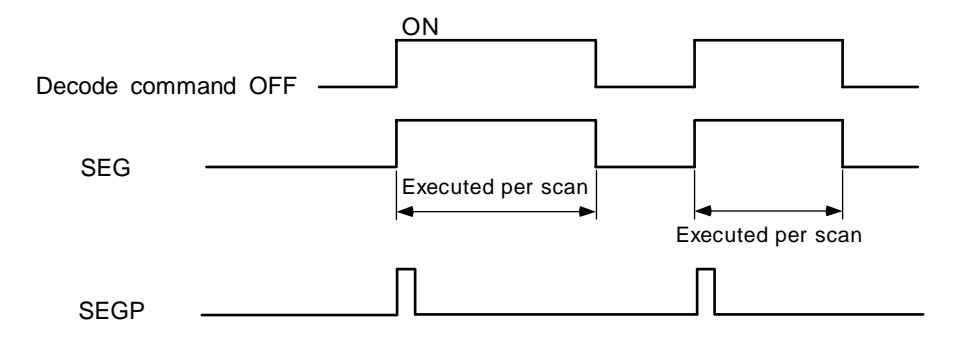

# 7-segment decode table

|                  | S           | Config | uration  | of |    |    |    | [  | )  |    |    |    |                 |
|------------------|-------------|--------|----------|----|----|----|----|----|----|----|----|----|-----------------|
| Hexa-<br>decimal | Bit pattern | 7-s    | egmen    | t  | B7 | B6 | B5 | B4 | B3 | B2 | B1 | В0 | Display<br>data |
| 0                | 0000        |        |          |    | 0  | 0  | 1  | 1  | 1  | 1  | 1  | 1  | 0               |
| 1                | 0001        |        |          |    | 0  | 0  | 0  | 0  | 0  | 1  | 1  | 0  | ł               |
| 2                | 0010        |        |          |    | 0  | 1  | 0  | 1  | 1  | 0  | 1  | 1  | 2               |
| 3                | 0011        |        |          |    | 0  | 1  | 0  | 0  | 1  | 1  | 1  | 1  | n               |
| 4                | 0100        |        | BO       |    | 0  | 1  | 1  | 0  | 0  | 1  | 1  | 0  | Ч               |
| 5                | 0101        |        | <u> </u> | I  | 0  | 1  | 1  | 0  | 1  | 1  | 0  | 1  | 5               |
| 6                | 0110        | B5     | B6       | B1 | 0  | 1  | 1  | 1  | 1  | 1  | 0  | 1  | 6               |
| 7                | 0111        |        |          |    | 0  | 0  | 0  | 0  | 0  | 1  | 1  | 1  | 7               |
| 8                | 1000        | В4     |          | B2 | 0  | 1  | 1  | 1  | 1  | 1  | 1  | 1  | 8               |
| 9                | 1001        |        | 50       |    | 0  | 1  | 1  | 0  | 0  | 1  | 1  | 1  | 9               |
| A                | 1010        |        |          |    | 0  | 1  | 1  | 1  | 0  | 1  | 1  | 1  | R               |
| В                | 1011        |        |          |    | 0  | 1  | 1  | 1  | 1  | 1  | 0  | 0  | Ь               |
| С                | 1100        |        |          |    | 0  | 0  | 1  | 1  | 1  | 0  | 0  | 1  | [               |
| D                | 1101        |        |          |    | 0  | 1  | 0  | 1  | 1  | 1  | 1  | 0  | Ь               |
| E                | 1110        |        |          |    | 0  | 1  | 1  | 1  | 1  | 0  | 0  | 1  | E               |
| F                | 1111        |        |          |    | 0  | 1  | 1  | 1  | 0  | 0  | 0  | 1  | F               |

Lowest-order bit of word device

### Program example

Program to convert D7 data into 7-segment display data when X0 turns ON, and output to D8.

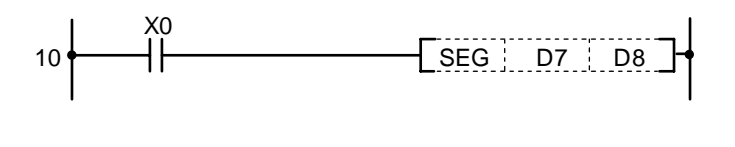

| No. of<br>steps | Com-<br>mand |    | Device |  |
|-----------------|--------------|----|--------|--|
| 10              | LD           | X0 |        |  |
| 11              | SEG          | D7 | D8     |  |
| 14              |              |    |        |  |

| $\setminus$  |   |   |   |   |      |      |    |   |    | Usa | able | de | vice | ;   |     |      |   |    |           |           |         | Digit  |       |              |
|--------------|---|---|---|---|------|------|----|---|----|-----|------|----|------|-----|-----|------|---|----|-----------|-----------|---------|--------|-------|--------------|
| $\backslash$ |   |   |   | В | it d | evio | ce |   |    |     |      |    | W    | ord | dev | vice |   |    | Co<br>sta | n-<br>Int | Pointer | desig- | Index | No. of steps |
|              | Х | Υ | Μ | L | F    | В    | SB | Т | SM | V   | Т    | С  | D    | R   | W   | SW   | Ζ | SD | Κ         | Н         | Р       | nation |       |              |
| S            |   |   |   |   |      |      |    |   |    |     | 0    | 0  | 0    | 0   | 0   | 0    |   | 0  |           |           |         |        |       |              |
| D            |   |   |   |   |      |      |    |   |    |     | 0    | 0  | 0    | 0   | 0   | 0    |   | 0  |           |           |         |        |       | 5            |
| n            |   |   |   |   |      |      |    |   |    |     | 0    | 0  | 0    | 0   | 0   | 0    |   | 0  | 0         | 0         |         |        | 0     |              |

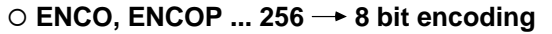

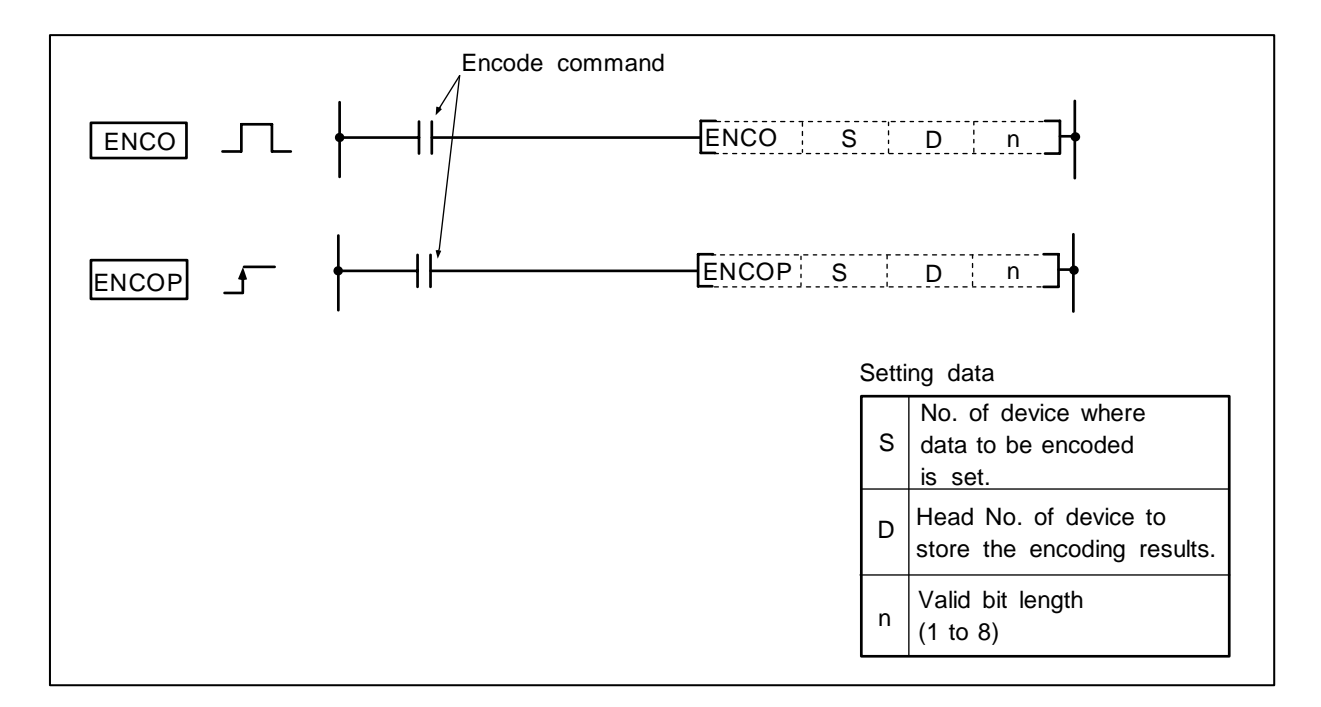

### Function

- (1) The 2<sup>n</sup> bits of the device designated with S are encoded, and the results are stored in the low-order n bits from the device designated with D as the encoded data.
- (2) 1 to 8 can be designated for n.
- (3) No process is executed when n = 0, and the details of the device designated with D will not change.
- (4) The word device is handled as 16 bits.
- (Note 1) An error will occur if n is other than the range of 0 to 8.
- (Note 2) An error will occur when  $2^n$  bits from S exceeds the corresponding device range.
- **(Note 3)** An error will occur when all data of  $2^n$  bits from S is 0.

#### **Execution conditions**

The execution conditions for ENCO, ENCOP are as shown below.

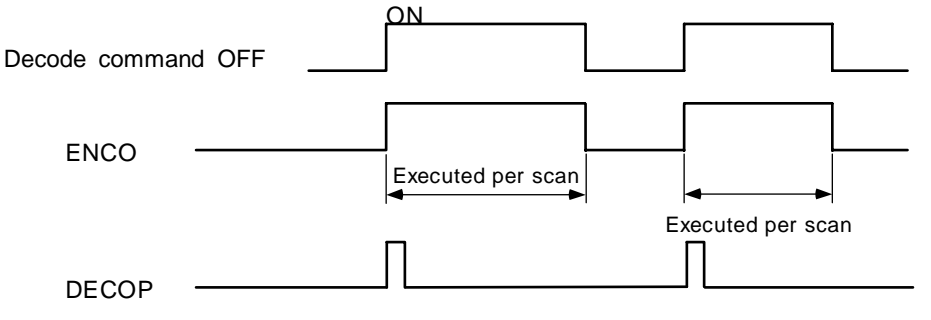

(1) Program to encode the eight bits 0 to 7 of R20, and turn the bits corresponding in D100 ON.

Coding

10 11

16

Com-

mand

ENCO

X0

R20

LD

Device

D100

K3

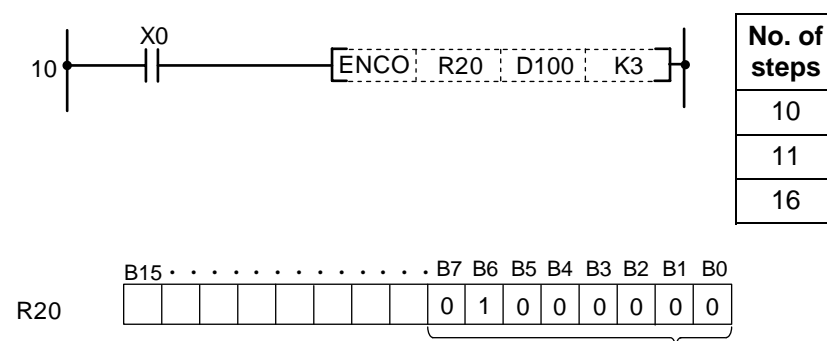

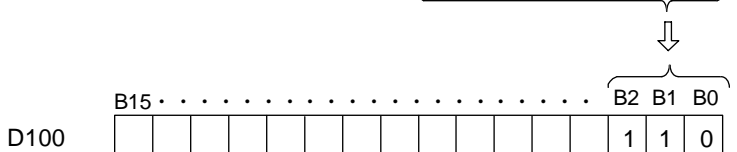

| $\setminus$  |   |   |   |   |      |      |    |   |    | Usa | able | de | vice | <b>;</b> |     |      |   |    |           |           |         | Digit  |       |                 |
|--------------|---|---|---|---|------|------|----|---|----|-----|------|----|------|----------|-----|------|---|----|-----------|-----------|---------|--------|-------|-----------------|
| $\backslash$ |   |   |   | В | it d | evio | ce |   |    |     |      |    | W    | ord      | dev | vice |   |    | Co<br>sta | n-<br>Int | Pointer | desig- | Index | No. of<br>steps |
|              | Х | Υ | Μ | L | F    | В    | SB | Т | SM | ۷   | Т    | С  | D    | R        | W   | SW   | Ζ | SD | Κ         | Н         | Р       | nation |       |                 |
| S            |   |   |   |   |      |      |    |   |    |     | 0    | 0  | 0    | 0        | 0   | 0    |   | 0  |           |           |         |        |       |                 |
| D            |   |   |   |   |      |      |    |   |    |     | 0    | 0  | 0    | 0        | 0   | 0    |   | 0  |           |           |         |        | 0     | 5               |
| n            |   |   |   |   |      |      |    |   |    |     |      |    |      |          |     |      |   |    | 0         | 0         |         |        |       |                 |

### ○ S.AVE ... Calculation of average value

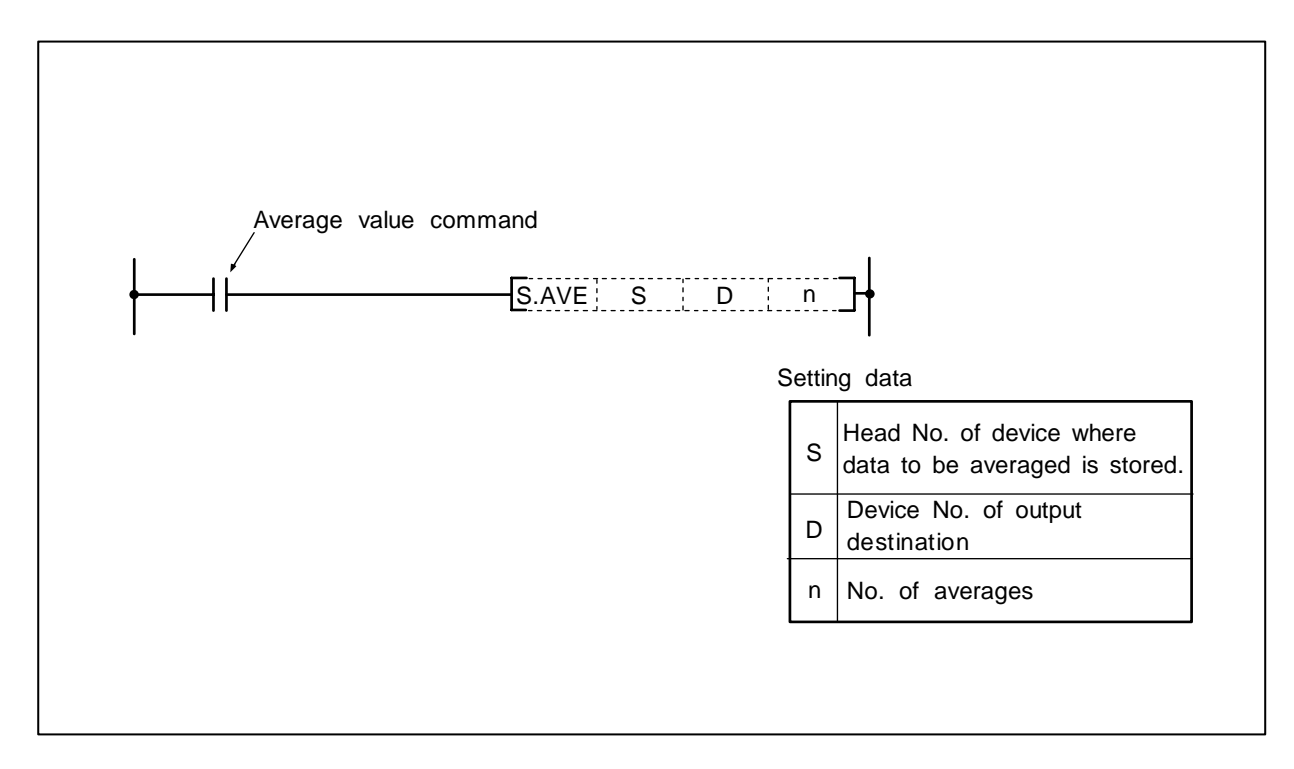

#### Function

The details of the n point devices from the device designated with S are averaged, and the results are output to the device designated with D.

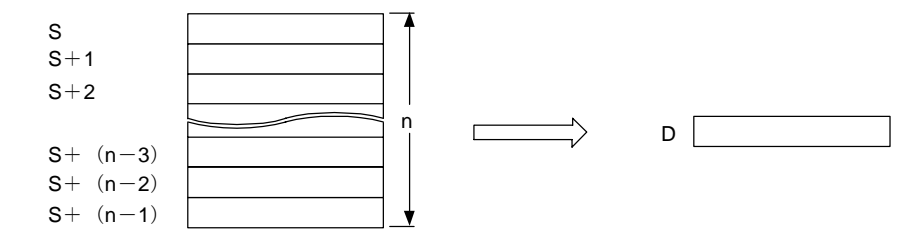

### **Execution conditions**

The execution conditions for S.AVE are as shown below.

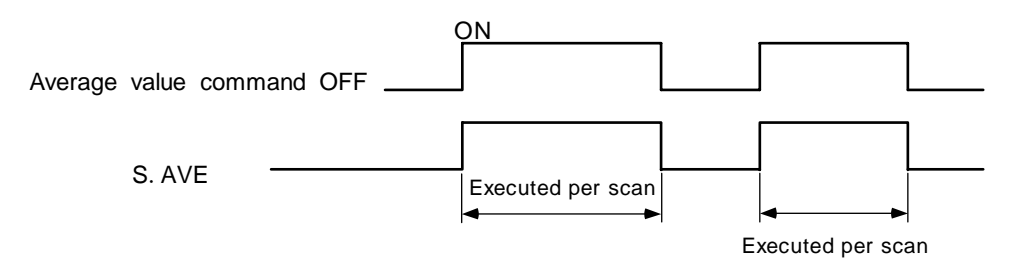

(1) Program to average the details of D882 to D888 when XB turns ON, and to output the results to D0.

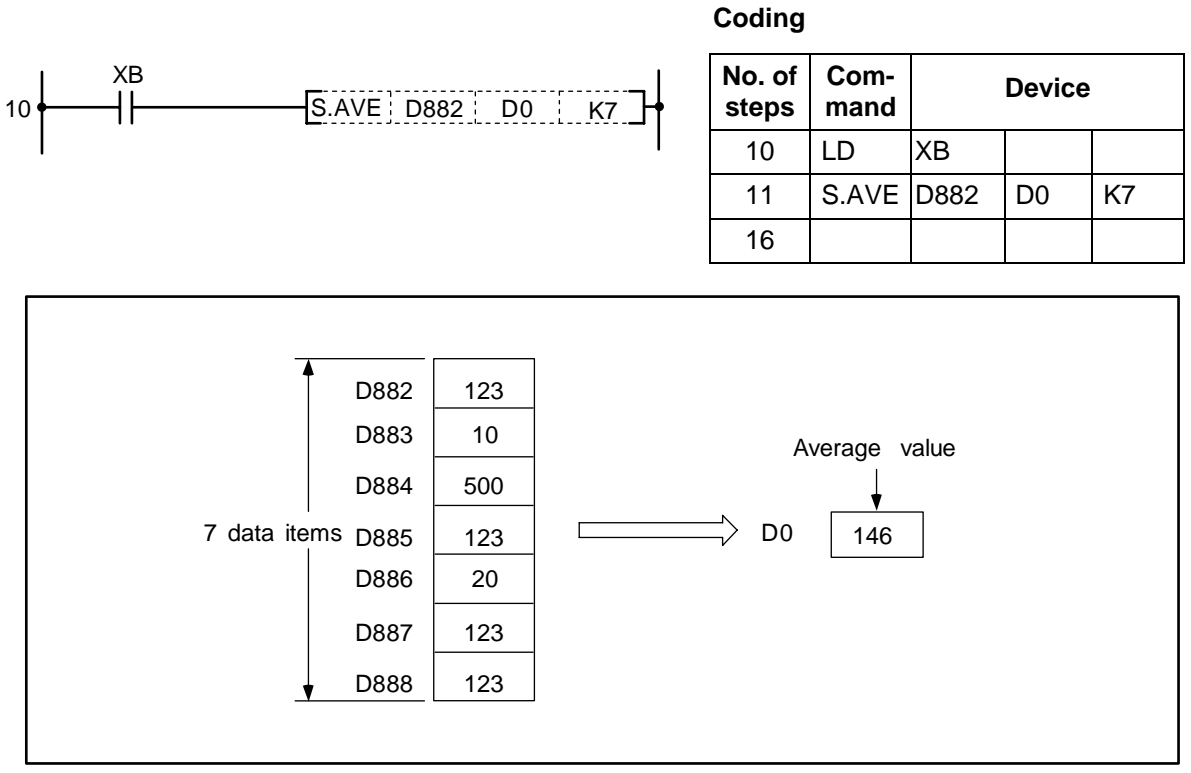

Averaging of data with S.AVE command

(Note) Fractional values are omitted.

#### 8. Function Commands S.STC, S.CLC

# $\odot$ S.STC, S.CLC ... Setting/resetting of carry flag

| $\setminus$  |   |                                               |  |  |  |  |  |  |  | Usa | able | de | vice | ; |  |   |         |        |       | Digit           |  |   |
|--------------|---|-----------------------------------------------|--|--|--|--|--|--|--|-----|------|----|------|---|--|---|---------|--------|-------|-----------------|--|---|
| $\backslash$ |   | Bit device Word device Con-<br>stant          |  |  |  |  |  |  |  |     |      |    |      |   |  |   | Pointer | desig- | Index | No. of<br>steps |  |   |
|              | Х | ( Y M L F B SB T SM V T C D R W SW Z SD K H P |  |  |  |  |  |  |  |     |      |    |      |   |  | Ρ | nation  |        |       |                 |  |   |
|              |   |                                               |  |  |  |  |  |  |  |     |      |    |      |   |  |   |         |        |       |                 |  | 1 |

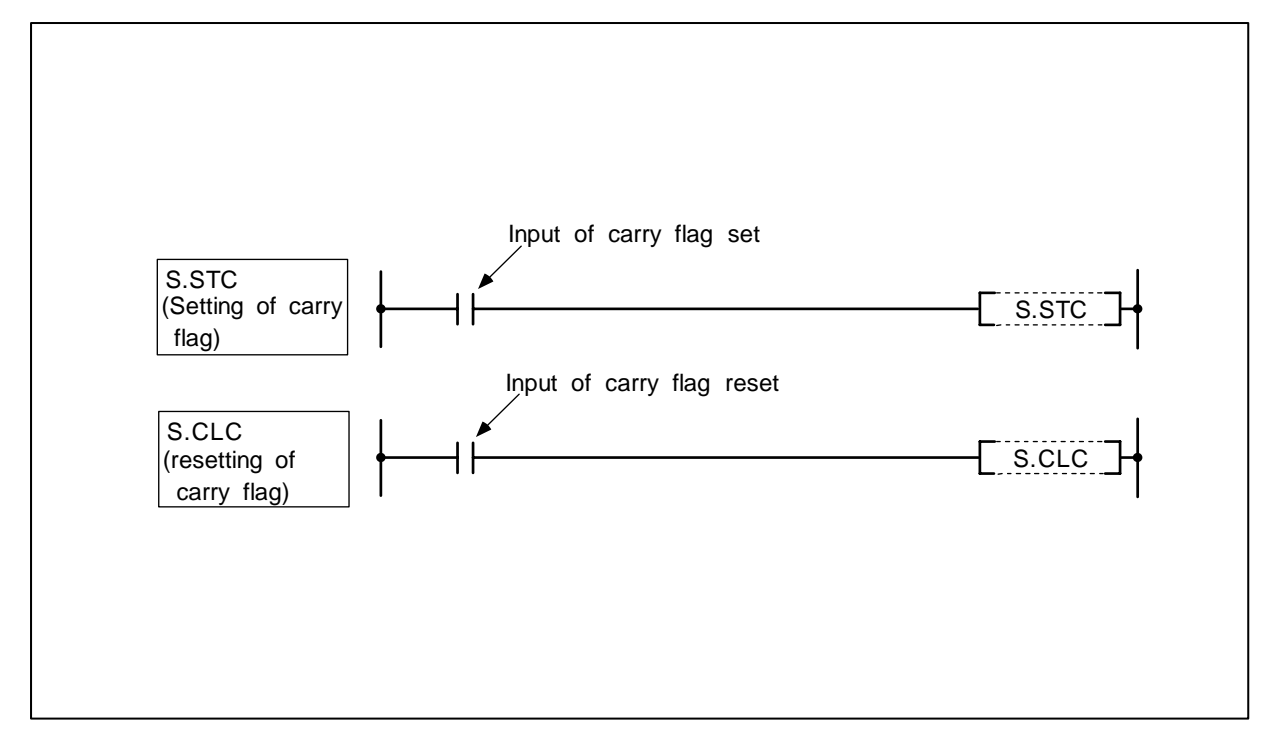

### **Function**

- S.STC
- (1) The carry flag contact (SM12) is set (ON).

S.CLC

(1) The carry flag contact (SM12) is reset (OFF).

# **Execution conditions**

The execution conditions for S.STC and S.CLC are as shown below.

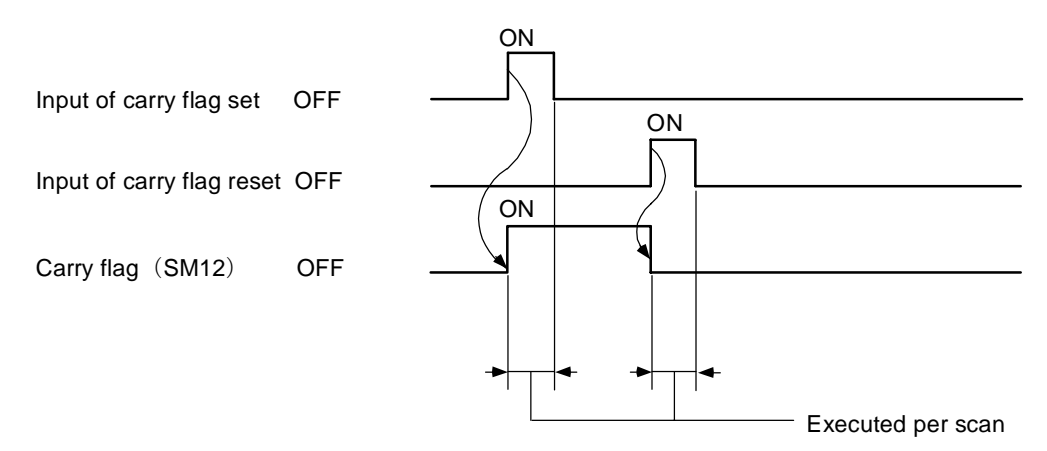

Program to add the D2 data and D0 data when M0 turns ON and to turn the carry flag (SM12) ON if the results exceed 32767. If the results are 32767 or less, the carry flag is turned OFF.

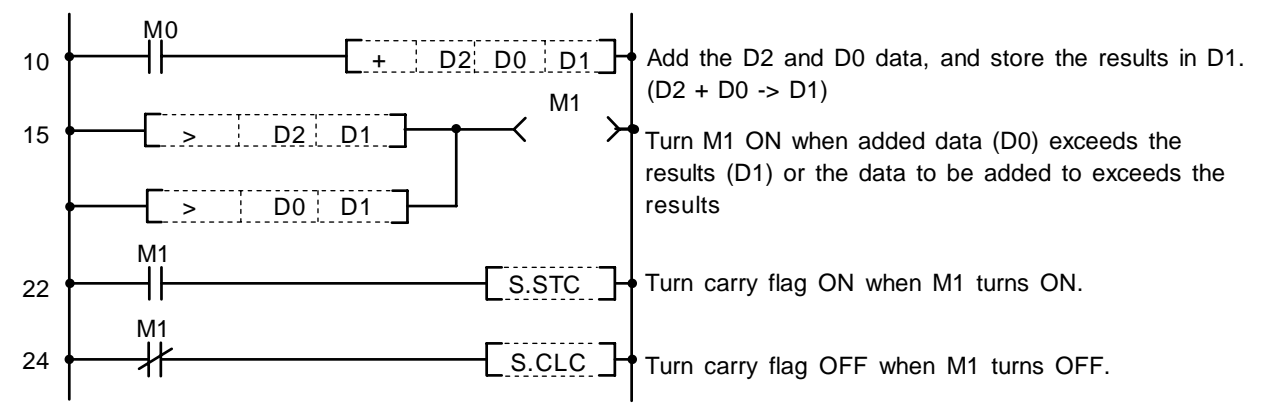

| No. of steps | Com-<br>mand |    | Device |    |
|--------------|--------------|----|--------|----|
| 10           | LD           | M0 |        |    |
| 11           | +            | D2 | D0     | D1 |
| 15           | LD>          | D2 | D1     |    |
| 18           | OR>          | D0 | D1     |    |
| 21           | OUT          | M1 |        |    |
| 22           | LD           | M1 |        |    |
| 23           | S.STC        |    |        |    |
| 24           | LDI          | M1 |        |    |
| 25           | S.CLC        |    |        |    |
| 26           |              |    |        |    |

| $\setminus$  |   |   |   |   |      |      |    |   |    | Usa | able | de | vice | ;   |    |      |   |    |             |             |         | Digit  |       |              |
|--------------|---|---|---|---|------|------|----|---|----|-----|------|----|------|-----|----|------|---|----|-------------|-------------|---------|--------|-------|--------------|
| $\backslash$ |   |   |   | В | it d | evio | ce |   |    |     |      |    | W    | ord | de | /ice |   |    | Co<br>sta   | n-<br>Int   | Pointer | desig- | Index | No. of steps |
|              | X | Υ | Μ | L | F    | В    | SB | Т | SM | ۷   | Т    | С  | D    | R   | W  | SW   | Ζ | SD | Κ           | Н           | Р       | nation |       |              |
| S            |   |   |   |   |      |      |    |   |    |     | 0    | 0  | 0    | 0   | 0  | 0    | 0 | 0  |             |             |         |        | 0     |              |
| n            |   |   |   |   |      |      |    |   |    |     |      |    |      |     |    |      |   |    | O<br>(Note) | O<br>(Note) |         |        |       | 2            |

### O LDBIT, ANDBIT, ORBIT ... Bit test of "A" contact handling

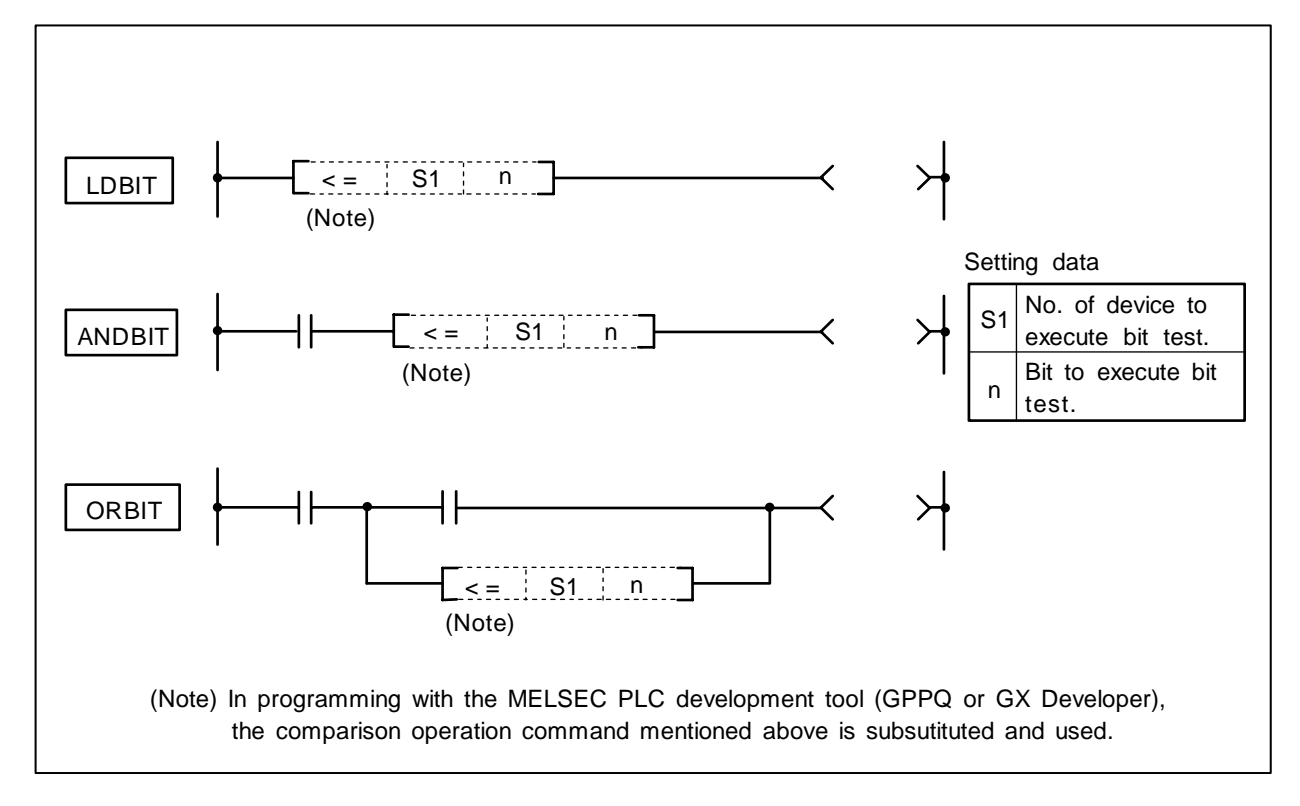

# Function

- (1) A bit test of the 16-bit device is executed with "A" contact handling.
- (2) The bit test results are as shown below.

| Condition          | Bit test results |
|--------------------|------------------|
| When test bit is 1 | Continuity       |
| When test bit is 0 | Non-continuity   |

# **Execution conditions**

The execution conditions for LDBIT, ANDBIT and ORBIT are as shown below.

| Condition | Execution conditions                              |
|-----------|---------------------------------------------------|
| LDBIT     | Executed per scan                                 |
| ANDBIT    | Executed only when previous contact command is ON |
| ORBIT     | Executed per scan                                 |

### Cautions

Other than a constant cannot use for n. When other than a constant is used for n, it operates as LD<=, AND<=, and an OR<= command.

(1) Program to test bit 3 of D10.

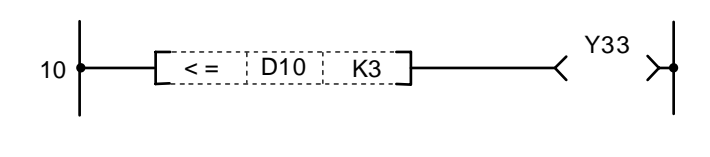

| Coding       | Coding       |     |        |  |  |  |  |  |  |  |
|--------------|--------------|-----|--------|--|--|--|--|--|--|--|
| No. of steps | Com-<br>mand |     | Device |  |  |  |  |  |  |  |
| 10           | LD<=         | D10 | K3     |  |  |  |  |  |  |  |
| 12           | OUT          | Y33 |        |  |  |  |  |  |  |  |
| 13           |              |     |        |  |  |  |  |  |  |  |

(2) Program to test bit 15 of D10.

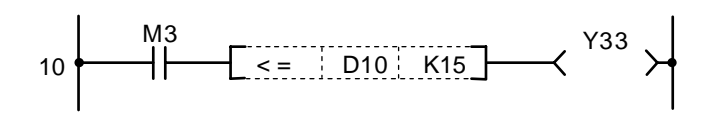

### Coding

| No. of steps | Com-<br>mand | Device |     |  |  |  |  |  |  |  |  |
|--------------|--------------|--------|-----|--|--|--|--|--|--|--|--|
| 10           | LD           | M3     |     |  |  |  |  |  |  |  |  |
| 11           | AND<=        | D10    | K15 |  |  |  |  |  |  |  |  |
| 13           | OUT          | Y33    |     |  |  |  |  |  |  |  |  |
| 14           |              |        |     |  |  |  |  |  |  |  |  |

(3) Program to test bit 15 of D10.

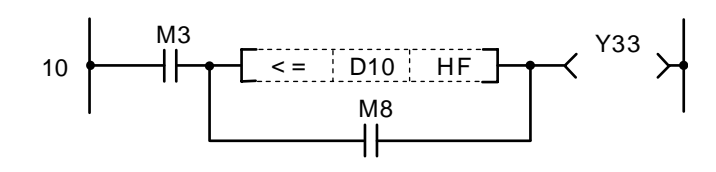

(4) Program to test bit 10 of D10.

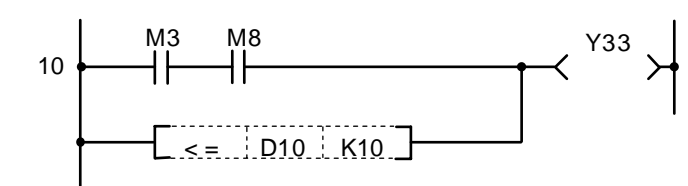

# Coding

| No. of steps | Com-<br>Mand | Device |    |  |  |  |  |  |  |  |  |
|--------------|--------------|--------|----|--|--|--|--|--|--|--|--|
| 10           | LD           | M3     |    |  |  |  |  |  |  |  |  |
| 11           | LD<=         | D10    | HF |  |  |  |  |  |  |  |  |
| 13           | OR           | M8     |    |  |  |  |  |  |  |  |  |
| 14           | ANB          |        |    |  |  |  |  |  |  |  |  |
| 15           | OUT          | Y33    |    |  |  |  |  |  |  |  |  |
| 16           |              |        |    |  |  |  |  |  |  |  |  |

| No. of<br>steps | Com-<br>mand | Device |     |  |  |  |  |  |  |  |  |
|-----------------|--------------|--------|-----|--|--|--|--|--|--|--|--|
| 10              | LD           | M3     |     |  |  |  |  |  |  |  |  |
| 11              | AND          | M8     |     |  |  |  |  |  |  |  |  |
| 12              | OR<=         | D10    | K10 |  |  |  |  |  |  |  |  |
| 14              | OUT          | Y33    |     |  |  |  |  |  |  |  |  |
| 15              |              |        |     |  |  |  |  |  |  |  |  |

| $\setminus$ |     | Usable device                                |   |   |   |   |    |             |    |   |        |       |              |   | Digit |    |   |    |             |             |   |        |   |   |
|-------------|-----|----------------------------------------------|---|---|---|---|----|-------------|----|---|--------|-------|--------------|---|-------|----|---|----|-------------|-------------|---|--------|---|---|
| $\setminus$ |     | Bit device Word device Con-<br>stant Pointer |   |   |   |   |    | Word device |    |   | desig- | Index | No. of steps |   |       |    |   |    |             |             |   |        |   |   |
|             | \ x | Υ                                            | Μ | L | F | В | SB | Т           | SM | ۷ | Т      | С     | D            | R | W     | SW | Ζ | SD | Κ           | Н           | Р | nation |   |   |
| S           |     |                                              |   |   |   |   |    |             |    |   | 0      | 0     | 0            | 0 | 0     | 0  | 0 | 0  |             |             |   |        | 0 | 0 |
| n           |     |                                              |   |   |   |   |    |             |    |   |        |       |              |   |       |    |   |    | O<br>(Note) | O<br>(Note) |   |        |   | 2 |

#### O LDBII, ANDBII, ORBII ... Bit test of "B" contact handling

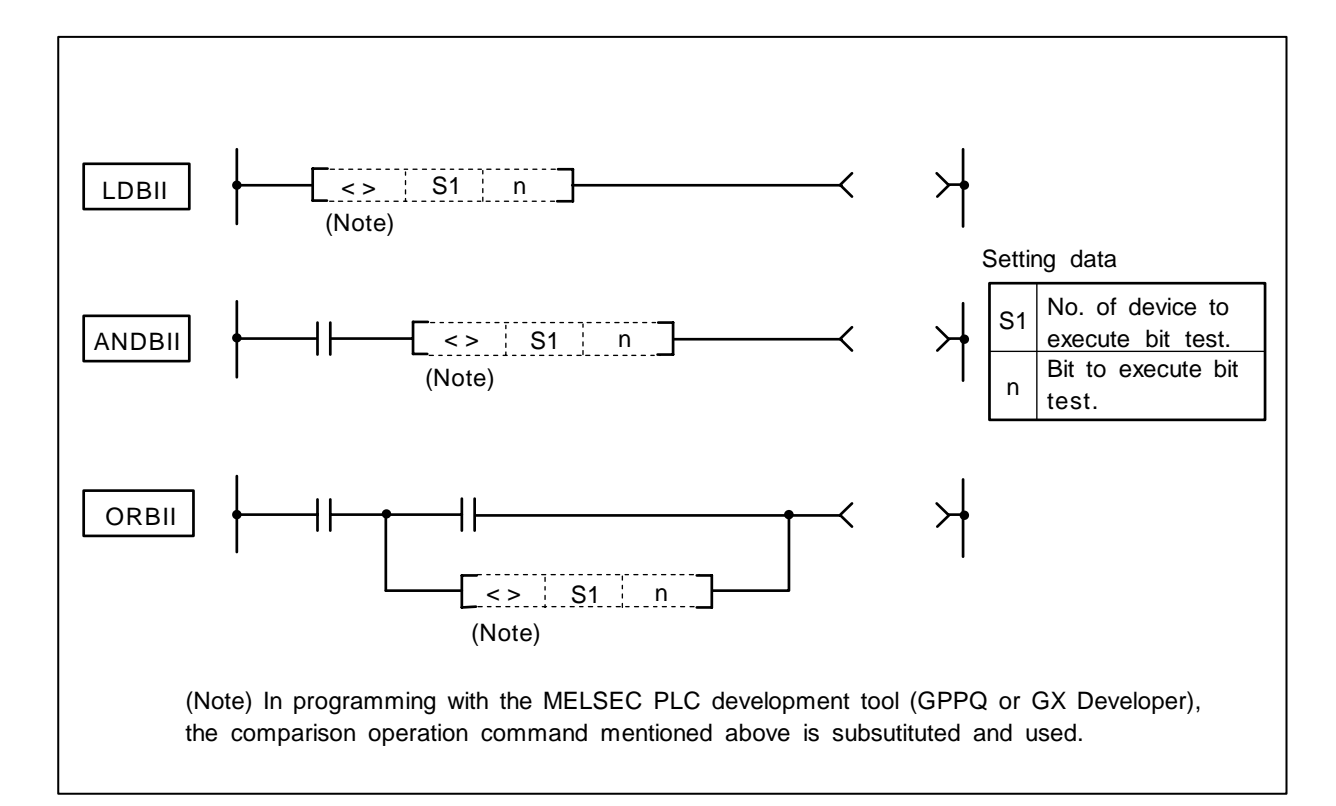

### Function

- (1) A bit test of the 16-bit device is executed with "B" contact handling.
- (2) The bit test results are as shown below.

| Condition          | Bit test results |  |  |  |  |
|--------------------|------------------|--|--|--|--|
| When test bit is 0 | Continuity       |  |  |  |  |
| When test bit is 1 | Non-continuity   |  |  |  |  |

### **Execution conditions**

The execution conditions for LDBII, ANDBII and ORBII are as shown below.

| Condition | Execution conditions                              |
|-----------|---------------------------------------------------|
| LDBII     | Executed per scan                                 |
| ANDBII    | Executed only when previous contact command is ON |
| ORBII     | Executed per scan                                 |

### Cautions

Other than a constant cannot use for n. When other than a constant is used for n, it operates as LD<>, AND<>, and an OR<> command.

(1) Program to test bit 3 of D10.

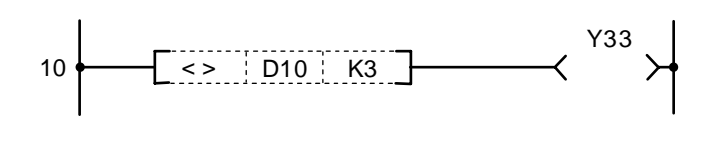

(2) Program to test bit 15 of D10.

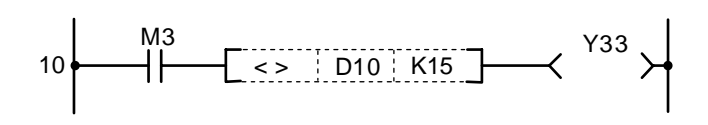

Coding

| No. of steps | Com-<br>mand | Device |    |  |  |  |  |  |  |  |
|--------------|--------------|--------|----|--|--|--|--|--|--|--|
| 10           | LD<>         | D10    | K3 |  |  |  |  |  |  |  |
| 12           | OUT          | Y33    |    |  |  |  |  |  |  |  |
| 13           |              |        |    |  |  |  |  |  |  |  |

Coding

Coding

| No. of<br>steps | Com-<br>mand | Device |     |  |  |  |  |  |  |  |  |
|-----------------|--------------|--------|-----|--|--|--|--|--|--|--|--|
| 10              | LD           | M3     |     |  |  |  |  |  |  |  |  |
| 11              | AND<>        | D10    | K15 |  |  |  |  |  |  |  |  |
| 13              | OUT          | Y33    |     |  |  |  |  |  |  |  |  |
| 14              |              |        |     |  |  |  |  |  |  |  |  |

(3) Program to test bit 15 of D10.

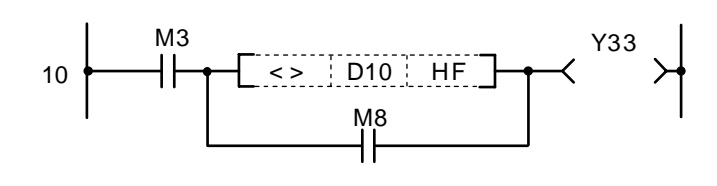

(4) Program to test bit 10 of D10.

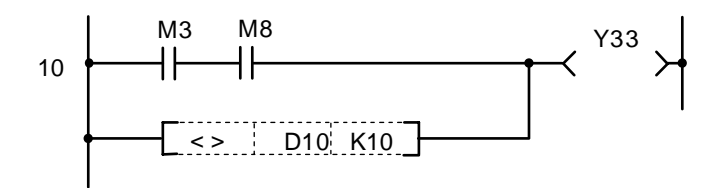

| No. of steps | Com-<br>mand | Device |    |  |  |  |  |  |  |  |  |  |
|--------------|--------------|--------|----|--|--|--|--|--|--|--|--|--|
| 10           | LD           | M3     |    |  |  |  |  |  |  |  |  |  |
| 11           | LD<>         | D10    | HF |  |  |  |  |  |  |  |  |  |
| 13           | OR           | M8     |    |  |  |  |  |  |  |  |  |  |
| 14           | ANB          |        |    |  |  |  |  |  |  |  |  |  |
| 15           | OUT          | Y33    |    |  |  |  |  |  |  |  |  |  |
| 16           |              |        |    |  |  |  |  |  |  |  |  |  |

| No. of steps | Com-<br>mand |     | Device |  |
|--------------|--------------|-----|--------|--|
| 10           | LD           | M3  |        |  |
| 11           | AND          | M8  |        |  |
| 12           | OR<>         | D10 | K10    |  |
| 14           | OUT          | Y33 |        |  |
| 15           |              |     |        |  |

| $\setminus$            |   |   |   |   |      |      |    |   |    | Usa | able                    | de | vice | ;   |     |      |   |   |           |           |         | Diait  |       |              |
|------------------------|---|---|---|---|------|------|----|---|----|-----|-------------------------|----|------|-----|-----|------|---|---|-----------|-----------|---------|--------|-------|--------------|
| $\left  \right\rangle$ |   |   |   | В | it d | evio | ce |   |    |     |                         |    | W    | ord | dev | vice |   |   | Co<br>sta | n-<br>Int | Pointer | desig- | Index | No. of steps |
|                        | Х | Υ | Μ | L | F    | В    | SB | Т | SM | ۷   | T C D R W SW Z SD K H P |    |      |     |     |      |   |   |           | Р         | nation  |        |       |              |
| D                      |   |   |   |   |      |      |    |   |    |     | 0                       | 0  | 0    | 0   | 0   | 0    | 0 | 0 |           |           |         |        | 0     | 2            |
| n                      |   |   |   |   |      |      |    |   |    |     |                         |    |      |     |     |      |   |   |           |           |         |        |       | 2            |

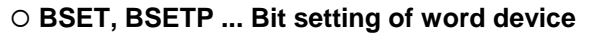

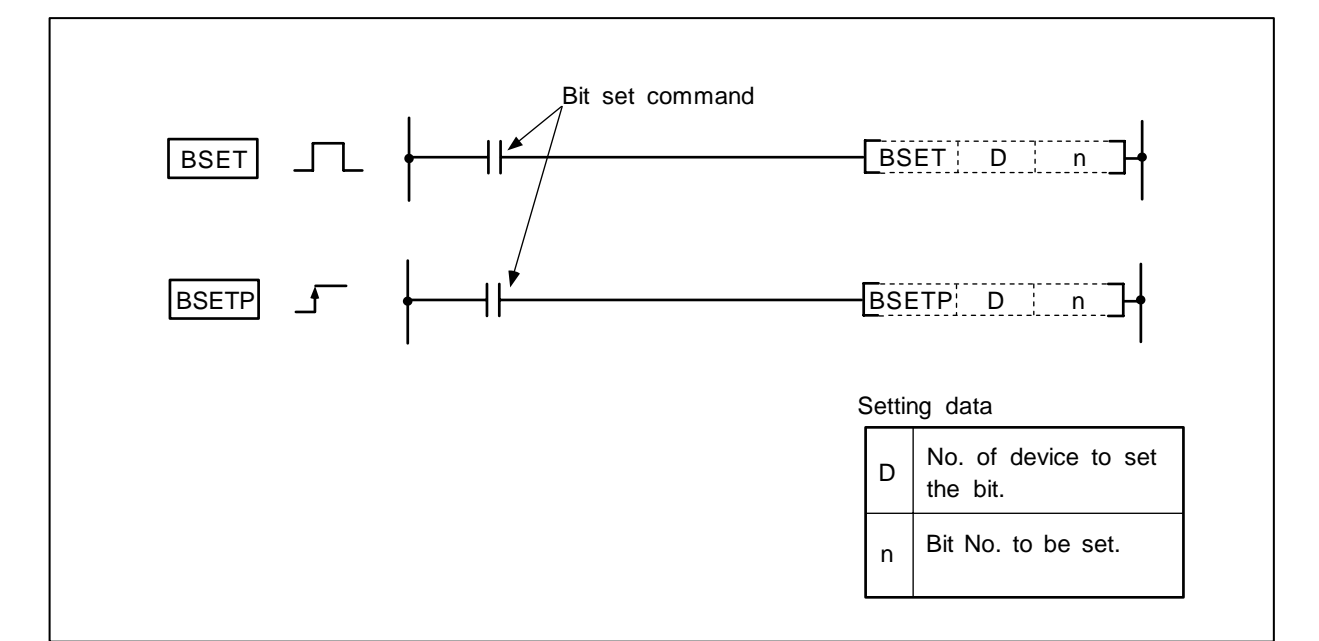

### Function

- (1) The bit n of the word device designated with D is set to 1.
- (2) The value 0 to 15 can be designated for n.
  - If n exceeds 15, the command is executed is executed with the low-order 4 bits data.

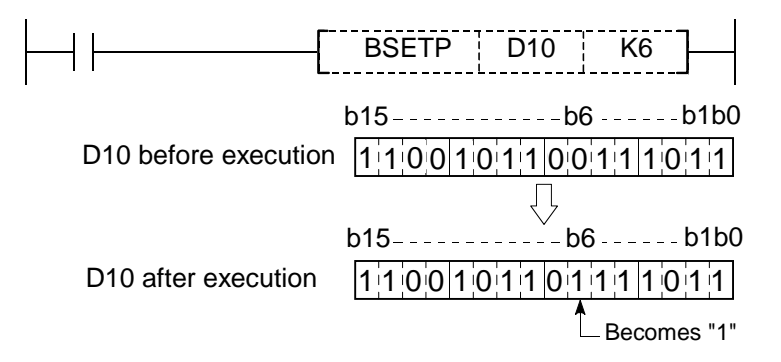

(1) Program to reset 8th bit (to 0) of D8 when XB turns OFF, and to set 3rd bit (to 1) of D8 when XB turns ON.

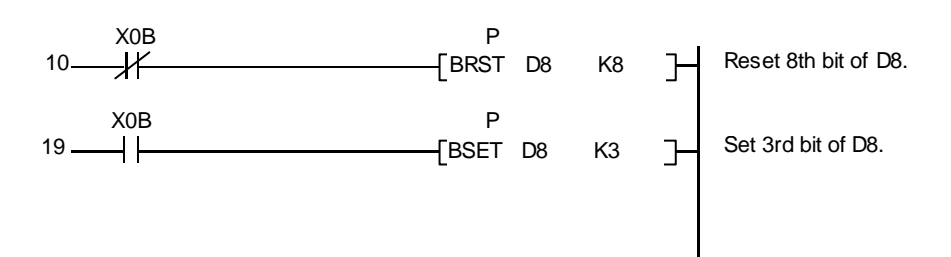

| No. of steps | Com-<br>mand |     | Device |  |
|--------------|--------------|-----|--------|--|
| 10           | LDI          | X0B |        |  |
| 11           | BRSTP        | D8  | K8     |  |
| 19           | LD           | X0B |        |  |
| 20           | BSETP        | D8  | K3     |  |
| 28           |              |     |        |  |

|                     | b15 b8 -        | b3b0             |
|---------------------|-----------------|------------------|
| D8 before execution | 001101011       | 1 1 1 0 0 0 1    |
| Whe                 | en XB turns OFF | When XB turns ON |
|                     | b15 b8-         | b3b0             |
| D8 after execution  | 0011001         | 1111001          |

#### 8. Function Commands BRST, BRSTP

| $\setminus$  |   |   |   |   |      |      |    |   |    | Usa | ble                     | de | vice | <del>)</del> |     |      |   |   |           |          |         | Digit  |       |              |
|--------------|---|---|---|---|------|------|----|---|----|-----|-------------------------|----|------|--------------|-----|------|---|---|-----------|----------|---------|--------|-------|--------------|
| $\backslash$ |   |   |   | В | it d | evio | ce |   |    |     |                         |    | W    | ord          | dev | vice |   |   | Co<br>sta | n-<br>nt | Pointer | desig- | Index | No. of steps |
|              | Х | Υ | Μ | L | F    | В    | SB | Т | SM | ۷   | T C D R W SW Z SD K H P |    |      |              |     |      |   |   |           | Р        | nation  |        |       |              |
| D            |   |   |   |   |      |      |    |   |    |     | 0                       | 0  | 0    | 0            | 0   | 0    | 0 | 0 |           |          |         |        | 0     | 2            |
| n            |   |   |   |   |      |      |    |   |    |     |                         |    |      |              |     |      |   |   | 0         | 0        |         |        |       | 2            |

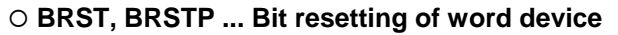

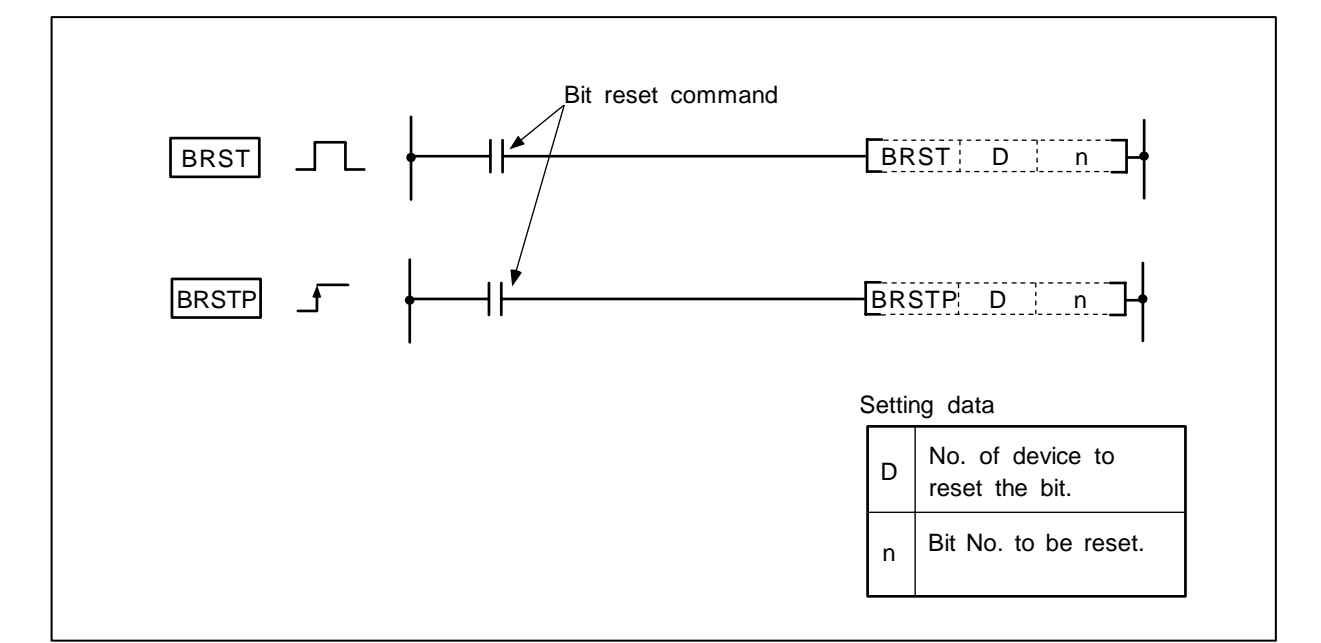

### Function

- (1) The bit n of the word device designated with D is reset to 0.
- (2) The value 0 to 15 can be designated for n.
  - If n exceeds 15, the command is executed is executed with the low-order 4 bits data.

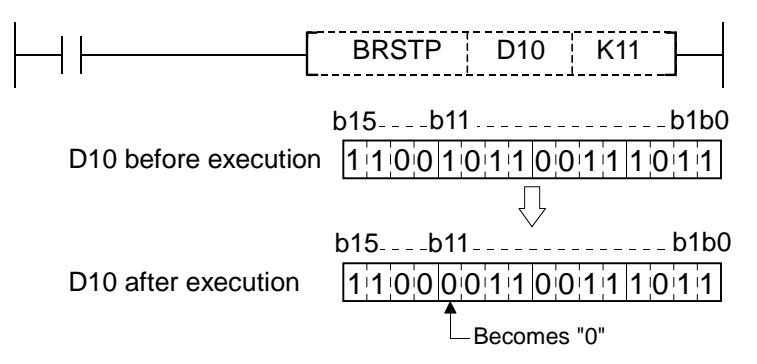

(1) Program to reset 8th bit (to 0) of D8 when XB turns OFF, and to set 3rd bit (to 1) of D8 when XB turns ON.

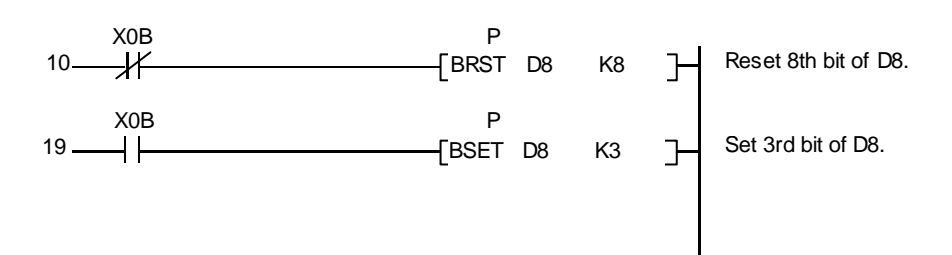

| No. of steps | Com-<br>mand |     | Device |  |
|--------------|--------------|-----|--------|--|
| 10           | LDI          | X0B |        |  |
| 11           | BRSTP        | D8  | K8     |  |
| 19           | LD           | X0B |        |  |
| 20           | BSETP        | D8  | K3     |  |
| 28           |              |     |        |  |

|                     | b15 b8               | b3b0             |
|---------------------|----------------------|------------------|
| D8 before execution | 0011010111           | 1 1 1 0 0 0 1    |
| Whe                 | en XB turns OFF<br>▼ | When XB turns ON |
|                     | b15 b8               | b3b0             |
| D8 after execution  | 001101001            | 1 1 1 1 0 0 1    |

# 9. Exclusive Commands 1

Although the basic and functional commands are not used only for specific purposes, some commands may be efficient if command applications such as data transfer between under PLC and controller and controller display screen are limited.

٦

Then, we provide a number of exclusive commands which are explained below.

Examples of exclusive commands:

| <ul> <li>Intelligent function command (FROM, TO)</li> <li>Transient command (OPEN, CLOSE, BUFSND, BUFRCV)</li> <li>Transient transmission command<br/>(READ, SREAD, WRITE, SWRITE, RIRD, RIWT)</li> </ul>                          | Refer to "9. Exclusive Commands 1".  |
|----------------------------------------------------------------------------------------------------|--------------------------------------|
| <ul> <li>ATC dedicated command (ATC)</li> <li>Rotary body control command (ROT)</li> <li>Tool life management exclusive command (TSRH)</li> <li>DDB (direct data bus) asynchronous</li> <li>External search synchronous</li> </ul> | Refer to "10. Exclusive Commands 2". |

| $\setminus$ |   |   |   |   |      |      |    |   |    | Usa | able | de | vice | <del>)</del> |     |      |   |    |           |            |         | Digit  |       |              |
|-------------|---|---|---|---|------|------|----|---|----|-----|------|----|------|--------------|-----|------|---|----|-----------|------------|---------|--------|-------|--------------|
|             |   |   |   | В | it d | evio | ce |   |    |     |      |    | W    | ord          | dev | /ice |   |    | Co<br>sta | on-<br>ant | Pointer | desig- | Index | No. of steps |
|             | Х | Υ | Μ | L | F    | В    | SB | Т | SM | ۷   | Т    | С  | D    | R            | W   | SW   | Ζ | SD | Κ         | Н          | Р       | nation |       |              |
| n1          |   |   |   |   |      |      |    |   |    |     |      |    | 0    | 0            | 0   | 0    |   | 0  | 0         | 0          |         |        |       |              |
| n2          |   |   |   |   |      |      |    |   |    |     |      |    | 0    | 0            | 0   | 0    |   | 0  | 0         | 0          |         |        |       | F            |
| Dn          | 0 | 0 | 0 | 0 | 0    | 0    | 0  |   | 0  |     |      |    | 0    | 0            | 0   | 0    |   | 0  |           |            |         |        |       | 5            |
| n3          |   |   |   |   |      |      |    |   |    |     |      |    | 0    | 0            | 0   | 0    |   | 0  | 0         | 0          |         |        |       |              |

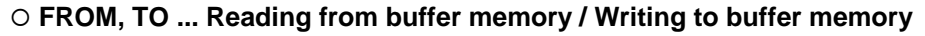

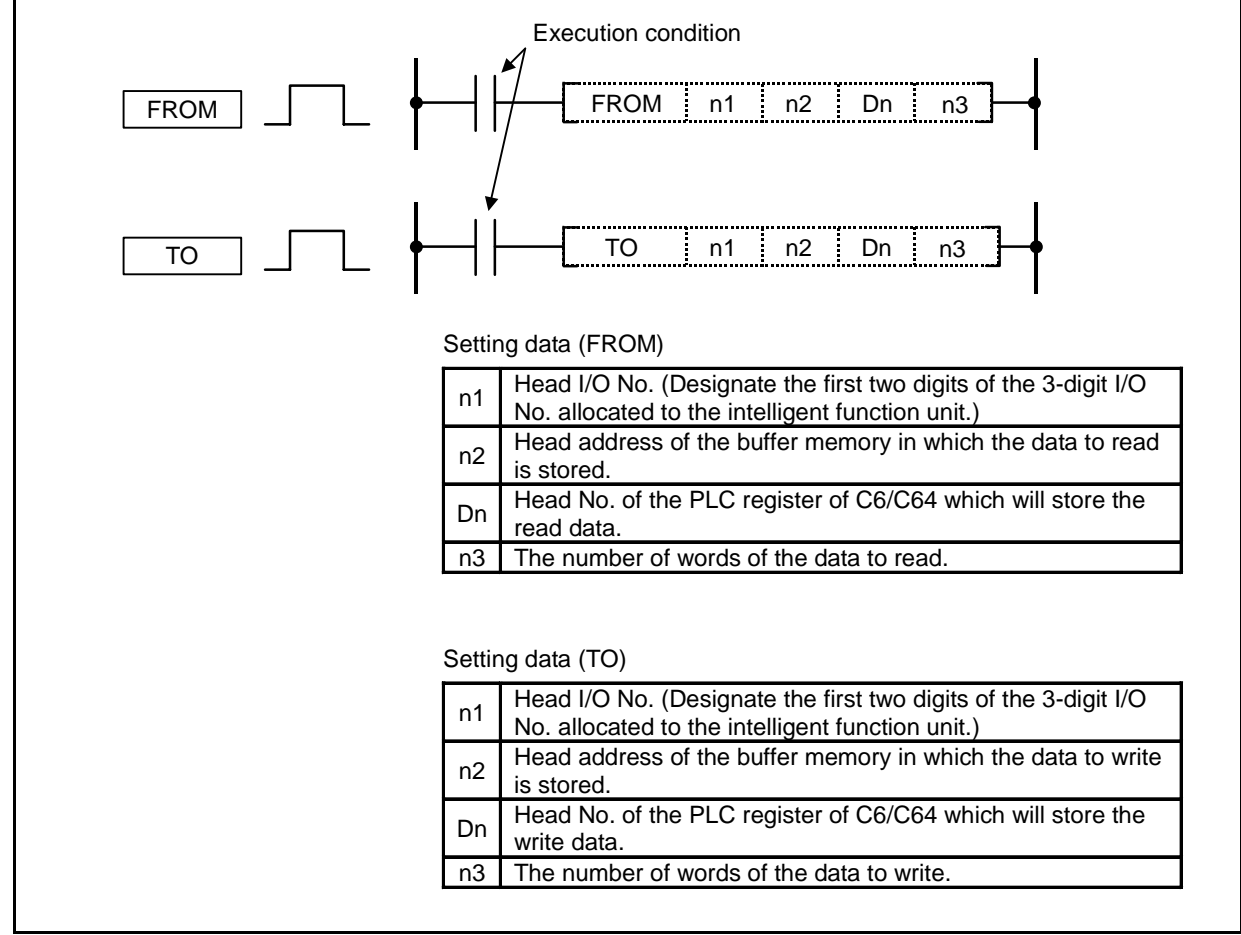

(Note) As for bit device, the only available unit for designation is 16 bits.

# **Function**

### FROM

Reads the data of the buffer memory of MELSEC intelligent function unit out to the C6/C64 PLC.

# ТО

Writes the data of C6/C64 PLC register into the buffer memory of MELSEC intelligent function unit.

### **Execution conditions**

The execution conditions for FROM, TO are as shown below.

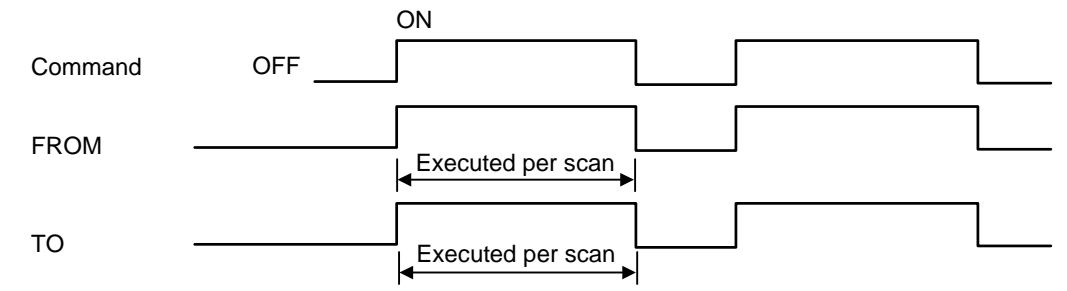

### Program example

(1) To read 32 words of data in Area 2 of the FL-net unit (buffer memory address 2000H) and write them into D0 to D31 of data register. (When the I/O number of FL-net unit is 000.)

Coding

| 10 FROM H0 H2000 D0 K32 | No. of steps | Com-<br>mand |    | Dev   | vice |     |
|-------------------------|--------------|--------------|----|-------|------|-----|
|                         | 10           | LD           |    |       |      |     |
|                         | 11           | FROM         | H0 | H2000 | D0   | K32 |
|                         | 16           |              |    |       |      |     |

(2) To write 32 words of data in data register D1000 to D1031 into the buffer memory addresses 2040H to 205FH of FL-net unit's Area 2. (When the I/O number of FL-net unit is 000.)

| 10 H0 H2040 D1000 K32 | No. of steps | Com-<br>mand |    | Dev   | /ice  |     |
|-----------------------|--------------|--------------|----|-------|-------|-----|
|                       | 10           | LD           |    |       |       |     |
|                       | 11           | ТО           | H0 | H2040 | D1000 | K32 |
|                       | 16           |              |    |       |       |     |

#### **Restrictions in Using FROM/TO Command**

Using FROM/TO command by the built-in PLC in C6/C64 has the restrictions below.

- (1) The number of FROM and TO commands that can be used in one scan (including multiple program) is 50 each. Using more than 50 will cause the alarm "Q01 EMERGENCY STOP LAD 0005", and will stop the built-in PLC.
- (2) The accessible size of buffer memory in one scan (including multiple program) by FROM/TO command is up to 12k words. Exceeding 12k words will cause the alarm "Q01 EMERGENCY STOP LAD 0006", and will stop the built-in PLC.
- (3) Actual transfer from the buffer memory to read devices by FROM command, and transfer from write devices to the buffer memory by TO command are done at the execution of END command. (In multiple programs, at the execution of END command at the end of all the programs.) Thus, device data renewal will be delayed by 1 scan.

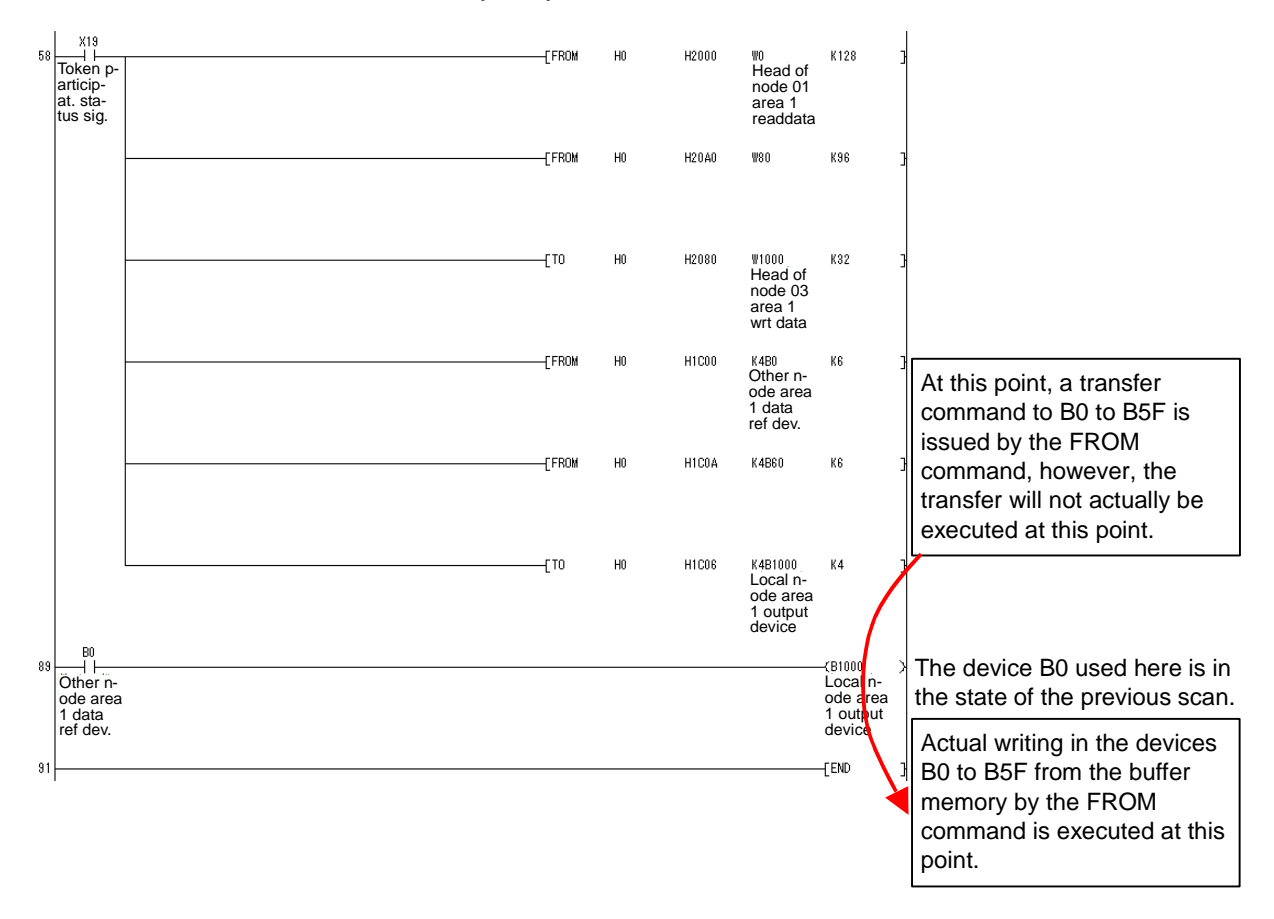

- (4) FROM/TO commands cannot be used in high-speed program processing. If FROM/TO command is executed in high-speed program processing, the alarm "Q01 EMERGENCY STOP LAD 0007" will occur and the built-in PLC will stop.
- (5) If bit device is used for FROM/TO command, the only available unit for designation is 16 bits. If bit device is not designated in the unit of 16 bits, the alarm "Q01 EMERGENCY STOP LAD 0008" will occur and the built-in PLC will stop.

Correct example : FROM H0 H1C00 K4B20 K32 TO H0 H1C80 K4M64 K32 Incorrect example : FROM H0 H1C00 K4B28 K32 → "Q01 EMERGENCY STOP LAD 0008" TO H0 H1C80 K4M100 K32 → "Q01 EMERGENCY STOP LAD 0008"

| $\setminus$  |   |   |   |   |      |     |    |   |    | Usa | able | de | vice | e   |    |      |   |    |           |           |         | Diait  |       |              |
|--------------|---|---|---|---|------|-----|----|---|----|-----|------|----|------|-----|----|------|---|----|-----------|-----------|---------|--------|-------|--------------|
| $\backslash$ |   |   |   | В | it d | evi | ce |   |    |     |      |    | W    | ord | de | /ice |   |    | Co<br>sta | n-<br>Int | Pointer | desig- | Index | No. of steps |
|              | Х | Υ | М | L | F    | В   | SB | Т | SM | ۷   | Т    | С  | D    | R   | W  | SW   | Ζ | SD | Κ         | Н         | Р       | nation |       |              |
| <b>S</b> 1   |   |   |   |   |      |     |    |   |    |     | 0    | 0  | 0    | 0   | 0  | 0    |   | 0  |           |           |         |        |       |              |
| S2           |   |   |   |   |      |     |    |   |    |     | 0    | 0  | 0    | 0   | 0  | 0    |   | 0  |           |           |         |        |       | 0/40         |
| D1           |   |   |   |   |      |     |    |   |    |     | 0    | 0  | 0    | 0   | 0  | 0    |   | 0  |           |           |         |        |       | 6/12         |
| D2           | 0 | 0 | 0 | 0 | 0    | 0   | 0  |   | 0  |     |      |    |      |     |    |      |   |    |           |           |         |        |       |              |
| <b>S</b> 1   |   |   |   |   |      |     |    |   |    |     | 0    | 0  | 0    | 0   | 0  | 0    |   | 0  |           |           |         |        |       |              |
| S2           |   |   |   |   |      |     |    |   |    |     | 0    | 0  | 0    | 0   | 0  | 0    |   | 0  |           |           |         |        |       |              |
| D1           |   |   |   |   |      |     |    |   |    |     | 0    | 0  | 0    | 0   | 0  | 0    |   | 0  |           |           |         |        |       | 7/13         |
| D2           | 0 | 0 | 0 | 0 | 0    | 0   | 0  |   | 0  |     |      |    |      |     |    |      |   |    |           |           |         |        |       |              |
| D3           | 0 | 0 | 0 | 0 | 0    | 0   | 0  |   | 0  |     |      |    |      |     |    |      |   |    |           |           |         | 1      |       |              |

### **O READ, SREAD, WRITE, SWRITE ... Transient command**

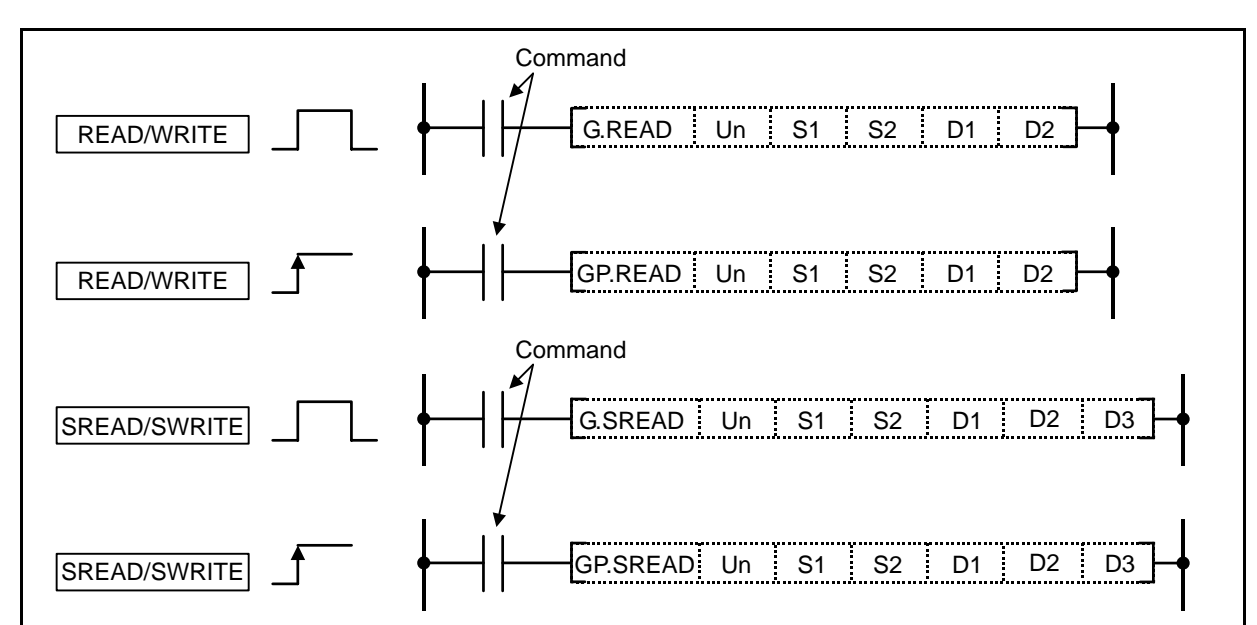

(Note1) The stations targeted for this command are the QnCPU, QnACPU or MELDAS master/local stations. Setting data (READ/SREAD)

|                   | ,                                                                   |
|-------------------|---------------------------------------------------------------------|
| Un <b>(Note2)</b> | Local station head input/output No.                                 |
| S1                | Head device of local station storing the control data               |
| S2                | Head device of target station storing the data to be read           |
| D1                | Head device of local station where the read data is to be stored    |
| D2                | Local station device that turns 1 scan ON at completion of command  |
| D3                | Target station device that turns 1 scan ON at completion of command |

Setting data (WRITE/SWRITE)

| Un <b>(Note2)</b> | Local station head input/output No.                                  |
|-------------------|----------------------------------------------------------------------|
| S1                | Head device of local station storing the control data                |
| S2                | Head device of local station storing the data to be written          |
| D1                | Head device of target station where the written data is to be stored |
| D2                | Local station device that turns 1 scan ON at completion of command   |
| D3                | Target station device that turns 1 scan ON at completion of command  |

(Note2) Designate the Un value as U20 for the EXT1 card, as U28 for the EXT2 card, and as U30 for the EXT3 card.

### Function

# READ/SREAD

Reads the word device data of the designated station out to the local station. SREAD turns the target station device ON at read completion, that enables the target station to confirm the data has been read out.

### (1) Control data

[Control data composition (S1)]

|         |                                                           | Data                                     |                                             |       |
|---------|-----------------------------------------------------------|------------------------------------------|---------------------------------------------|-------|
| Device  | ltem                                                      | by User<br>(at execution ) <sup>*1</sup> | by System<br>(at completion ) <sup>*2</sup> |       |
| (S1)    | Execution/Error complete type                             | 0                                        |                                             |       |
| (S1)+ 1 | Completion status                                         |                                          | 0                                           |       |
| (S1)+ 2 | Channel used by the local station                         | 0                                        |                                             |       |
| (S1)+ 3 | (Not used)                                                | —                                        |                                             |       |
| (S1)+ 4 | Target station network No.                                | 0                                        |                                             |       |
| (S1)+ 5 | Target station No.                                        | 0                                        |                                             |       |
| (S1)+ 6 | (Not used)                                                |                                          |                                             |       |
| (S1)+ 7 | Number of resends                                         | 0                                        | 0                                           |       |
| (S1)+ 8 | Arrival monitoring time                                   | 0                                        |                                             |       |
| (S1)+ 9 | Read data length                                          | 0                                        |                                             |       |
| (S1)+10 | (Not used)                                                | —                                        | —                                           |       |
| (S1)+11 | Clock set flag<br>(Set only when an error is<br>detected) |                                          | 0                                           |       |
| (S1)+12 | Year/Month of error occurrence                            |                                          | 0                                           | llser |
| (S1)+13 | Date/Hour of error<br>occurrence                          |                                          | 0                                           | "Erro |
| (S1)+14 | Minute/Second of error<br>occurrence                      |                                          | 0                                           | "Cloo |
| (S1)+15 | Day of the week of error occurrence                       |                                          | 0                                           | requ  |
| (S1)+16 | Error detection network No.                               |                                          | 0                                           |       |
| (S1)+17 | Error detection station No.                               |                                          | 0                                           |       |

Used when "Error complete type" is set as "Clock data setting required".

\*1:Items set in a sequence program.

\*2:Items to be stored automatically at command completion.

#### Control data

| Device | ltem                | Set data                                                                                                    | Setting<br>range | Set by |
|--------|---------------------|----------------------------------------------------------------------------------------------------|------------------|--------|
| (S1)+0 | Execution type      | With arrival confirmation<br>(bit0=1 fixed)                                                                                                    | 0001H<br>0081H   | User   |
|        | Error complete type | <ul> <li>Error complete type (bit 7)</li> <li>Set whether or not the clock data setting is required at error completion.</li> <li>0:Clock data setting is not required</li> <li>Clock data is not stored in (S1)+11 to (S1)+17 when errors occur.</li> <li>1:Clock data setting is required</li> <li>Clock data is stored in (S1)+11 to (S1)+17 when errors occur.</li> </ul> |                  |        |

| Device  | Item                                                      | Set data                                                                                                    | Setting<br>range                  | Set by |
|---------|-----------------------------------------------------------|----------------------------------------------------------------------------------------------------|-----------------------------------|--------|
| (S1)+1  | Completion status                                         | Store the status at completion of a command.<br>0 : Normal<br>Other than 0 : Error (error code)                                                                                                |                                   | System |
| (S1)+2  | Channel used by the local station                         | Designate the channel used by the local station.                                                                                                    | 1 to 8                            | User   |
| (S1)+3  | (Not used)                                                |                                                                                                    |                                   |        |
| (S1)+4  | Target station<br>network No.                             | Designate the network No. of the target<br>station.<br>1 to 239:Network No.<br>254:When 254 is designated in "Un"                                                                              | 1 to 239,<br>254                  | User   |
| (S1)+5  | Target station No.                                        | Designate the target station.<br>1 to 64:The station with the corresponding<br>station No.                                                                                                    | 1 to 64                           | User   |
| (S1)+6  | (Not used)                                                | (Fixed value)                                                                                                    | 0                                 | User   |
| (S1)+7  | Number of resends                                         | <ul> <li>(1) At command execution         Set the number of resends when the command is not completed within the monitoring time designated by (S1)+8.         0 to 15 (times)     </li> </ul> | 0 to 15                           | User   |
|         |                                                           | Store the number of resends executed<br>(result).<br>0 to 15 (times)                                                                                                    |                                   | Oystem |
| (S1)+8  | Arrival monitoring<br>time                                | When the command fails to complete within the monitoring time, it is resent for the number of resends designated in (S1)+7.                                                                    | 1 to<br>32767<br>0:<br>10 seconds | User   |
| (S1)+9  | Read data length                                          | Designate the number of data to be read.<br>1 to 480 (Words)                                                                                                    | 1 to 480                          | User   |
| (S1)+10 | (Not used)                                                | —                                                                                                    |                                   |        |
| (S1)+11 | Clock set flag<br>(Set only when an<br>error is detected) | Store the valid/invalid status of the data in<br>((S1)+12 to (S1)+17).<br>0:Invalid<br>1:Valid                                                                                                 |                                   | System |
| (S1)+12 | Year/Month of error<br>occurrence                         | Higher 8 bits : month (01H to 12H),<br>lower 8 bits : last 2 digits of year (00H to 99H)<br>b15 to b8 b7 to b0<br>Month (01H to 12H) Year (00H to 99H)                                         | _                                 | System |
| (S1)+13 | Date/Hour of error<br>occurrence                          | Higher 8 bits : hour (00H to 23H),<br>lower 8 bits : date (01H to 31H)<br>b15 to b8 b7 to b0<br>Hour (00H to 23H) Date (01H to 31H)                                                            | _                                 | System |
| (S1)+14 | Minute/Second of<br>error occurrence                      | Higher 8 bits : second (00H to 59H),         Iower 8 bits : minute (00H to 59H)         b15       to       b8       b7       to       b0         Second (00H to 59H)       Minute (00H to 59H) | _                                 | System |
| (S1)+15 | Day of the week of<br>error occurrence                    | Higher 8 bits : 00H,<br>lower 8 bits : day of the week<br>(00H(Sunday) to 06H(Saturday))<br>b15 to b8 b7 to b0<br>00H Day of week<br>(00H to 06H)                                              | _                                 | System |

| Device  | ltem                           | Set data                                                                                                    | Setting<br>range | Set by |
|---------|--------------------------------|----------------------------------------------------------------------------------------------------|------------------|--------|
| (S1)+16 | Error detection<br>network No. | Stores the network number of the station that<br>detected an error.<br>However, it is not stored when the completion<br>status of (S1)+1 is "Channel in use (C085H)."<br>1 to 239 (Network No.) | 1 to 239         | System |
| (S1)+17 | Error detection<br>station No. | Stores the station number of the station that<br>detected an error.<br>However, it is not stored when the completion<br>status of (S1)+1 is "Channel in use (C085H)."<br>1 to 64 (Station No.)  | 1 to 64          | System |

# WRITE/SWRITE

Writes the data of the local station to the word device data area of the designated station. SWRITE turns the target station device ON at write completion, that enables the target station to confirm the data has been written.

(1) Control data

[Control data composition (S1)]

Refer to the next page for details.

|         |                                                           | Data set                                 |                                             |               |
|---------|-----------------------------------------------------------|------------------------------------------|---------------------------------------------|---------------|
| Device  | ltem                                                      | by User<br>(at execution ) <sup>*1</sup> | by System<br>(at completion ) <sup>*2</sup> |               |
| (S1)    | Execution/Error complete type                             | 0                                        |                                             |               |
| (S1)+ 1 | Completion status                                         |                                          | 0                                           |               |
| (S1)+ 2 | Channel used by the local station                         | 0                                        |                                             |               |
| (S1)+ 3 | (Not used)                                                | —                                        | —                                           |               |
| (S1)+ 4 | Target station network No.                                | 0                                        |                                             |               |
| (S1)+ 5 | Target station No.                                        | 0                                        |                                             |               |
| (S1)+6  | (Not used)                                                |                                          |                                             |               |
| (S1)+7  | Number of resends                                         | 0                                        | 0                                           |               |
| (S1)+ 8 | Arrival monitoring time                                   | 0                                        |                                             |               |
| (S1)+ 9 | Write data length                                         | 0                                        |                                             |               |
| (S1)+10 | (Not used)                                                | —                                        | —                                           |               |
| (S1)+11 | Clock set flag<br>(Set only when an error is<br>detected) |                                          | 0                                           |               |
| (S1)+12 | Year/Month of error occurrence                            |                                          | 0                                           | User          |
| (S1)+13 | Date/Hour of error<br>occurrence                          |                                          | 0                                           | "Erro         |
| (S1)+14 | Minute/Second of error<br>occurrence                      |                                          | 0                                           | "Clo<br>setti |
| (S1)+15 | Day of the week of error<br>occurrence                    |                                          | 0                                           | requ          |
| (S1)+16 | Error detection network No.                               |                                          | 0                                           |               |
| (S1)+17 | Error detection station No.                               |                                          | 0                                           | •             |

hen omplete set as data ď".

\*1:Items set in a sequence program.

\*2:Items to be stored automatically at command completion.

# 9. Exclusive Commands 1 READ, SREAD, WRITE, SWRITE

Control data

| Device | ltem                | Set data                                                            | Setting | Set by |
|--------|---------------------|---------------------------------------------------------------------|---------|--------|
|        |                     |                                                                     | range   |        |
| (S1)+0 | Execution type      | $b15 \sim b7 \sim b0$                                               | 0001H   | User   |
|        |                     | 0 (2) 0 (1)                                                         | 0081H   |        |
|        |                     | (1) Execution type (bit 0)                                          |         |        |
|        |                     | 0:No arrival confirmation                                           |         |        |
|        |                     | When the target station is on the same                              |         |        |
|        |                     | network:                                                            |         |        |
|        |                     | Completed when the data is sent from the local station.             |         |        |
|        |                     |                                                                     |         |        |
|        |                     |                                                                     |         |        |
|        |                     | Execution Target                                                    |         |        |
|        |                     | source station                                                      |         |        |
|        |                     | Completion                                                          |         |        |
|        |                     |                                                                     |         |        |
|        |                     | When the target station is on the other                             |         |        |
|        |                     | network:                                                            |         |        |
|        |                     | Completed when the data arrives at                                  |         |        |
|        |                     | the relay station on the network of the                             |         |        |
|        |                     |                                                                     |         |        |
|        |                     |                                                                     |         |        |
|        |                     |                                                                     |         |        |
|        |                     | source staion station                                               |         |        |
|        |                     | Completion A                                                        |         |        |
|        |                     |                                                                     |         |        |
|        |                     | 1.With arrival confirmation                                         |         |        |
|        |                     | Completed when data is written to the                               |         |        |
|        |                     | target station.                                                     |         |        |
|        |                     |                                                                     |         |        |
|        |                     | Completion                                                          |         |        |
|        |                     | Fxecution Relay Target                                              |         |        |
|        |                     | source staion station                                               |         |        |
|        |                     |                                                                     |         |        |
|        |                     | station                                                             |         |        |
|        | Error complete type | (2) Error complete type (bit 7)                                     |         |        |
|        |                     | Designate whether the clock data setting                            |         |        |
|        |                     | is required or not at error completion.                             |         |        |
|        |                     | 0:Clock data setting not required:                                  |         |        |
|        |                     | Clock data at error occurrence is not                               |         |        |
|        |                     | STORED IN $(5)+11$ TO $(5)+17$ .<br>1: Clock data setting required: |         |        |
|        |                     | Clock data at error occurrence is                                   |         |        |
|        |                     | stored in $(S)+11$ to $(S)+17$ .                                    |         |        |
| (S1)+1 | Completion status   | Store the status at completion of a command.                        | _       | System |
|        |                     | 0:Normal                                                            |         | -      |
|        |                     | Other than 0:Error (error code)                                     |         |        |
| (S1)+2 | Channel used by the | Set the channel used by the local station.                          | 1 to 8  | User   |
|        | local station       |                                                                     |         |        |
| (S1)+3 | (Not used)          | —                                                                   |         | —      |

| Device  | ltem                                                      | Set data                                                                                                    | Setting<br>range                  | Set by |
|---------|-----------------------------------------------------------|----------------------------------------------------------------------------------------------------|-----------------------------------|--------|
| (S1)+4  | Target station<br>network No.                             | Designate the network No. of the target<br>station.<br>1 to 239:Network No.<br>254:When 254 is designated in "Un"                                                                                                    | 1 to 239,<br>254                  | User   |
| (S1)+5  | Target station No.                                        | Designate the target station.<br>1 to 64 : The station with the<br>corresponding station<br>number<br>81H to 89H : All the station with the<br>indicted group number (Can<br>be set when the execution<br>type designated in (S1) is<br>"0:No arrival confirmation".)<br>FFH : All stations having the target<br>network number<br>(simultaneous broadcast):<br>Excluding the local station<br>(Can be set when the<br>execution type designated in<br>(S1) is "0:No arrival<br>confirmation".) | 1 to 64<br>81H to<br>89H<br>FFH   | User   |
| (S1)+6  | (Not used)                                                | (Fixed value)                                                                                                    |                                   | _      |
| (S1)+7  | Number of resends                                         | <ul> <li>Valid when the execution type designated in (S1) is "1:With arrival confirmation."</li> <li>(1) At command execution<br/>Set the number of resends when the command fails to complete within the monitoring time designated by (S1)+8.<br/>0 to 15 (times)</li> <li>(2) At command completion</li> </ul>                                                                                                    | 0 to 15                           | User   |
|         |                                                           | Store the number of resends executed (result).<br>0 to 15 (times)                                                                                                    |                                   |        |
| (S1)+8  | Arrival monitoring<br>time                                | Valid when the execution type designated in (S1) is "1:With arrival confirmation." Set the monitoring time until the command completion.<br>When the command fails to complete within the monitoring time, it is resent for the number of resends designated in (S1)+7.                                                                                                    | 1 to<br>32767<br>0:<br>10 seconds | User   |
| (S1)+9  | Write data length                                         | Designate the number of write data in (S2) to (S2)+n.<br>1 to 480 (Words)                                                                                                    | 1 to 480                          | User   |
| (S1)+10 | (Not used)                                                | —                                                                                                    | _                                 | _      |
| (S1)+11 | Clock set flag<br>(Set only when an<br>error is detected) | Store the valid/invalid status of the data in<br>((S1)+12 to (S1)+17).<br>0:Invalid<br>1:Valid                                                                                                    | —                                 | System |
| (S1)+12 | Year/Month of error<br>occurrence                         | Higher 8 bits : month (01H to 12H),<br>lower 8 bits : last 2 digits of year (00H to 99H)<br>b15 to b8 b7 to b0<br>Month (01H to 12H) Year (00H to 99H)                                                                                                    |                                   | System |

| Device  | ltem                                   | Set data                                                                                                    | Setting<br>range | Set by |
|---------|----------------------------------------|----------------------------------------------------------------------------------------------------|------------------|--------|
| (S1)+13 | Date/Hour of error<br>occurrence       | Higher 8 bits : hour (00H to 23H),<br>lower 8 bits : date (01H to 31H)<br>b15 to b8 b7 to b0<br>Hour (00H to 23H) Date (01H to 31H)                                                             | _                | System |
| (S1)+14 | Minute/Second of<br>error occurrence   | Higher 8 bits : second (00H to 59H),         lower 8 bits : minute (00H to 59H)         b15       to       b8       b7       to       b0         Second (00H to 59H)       Minute (00H to 59H)  |                  | System |
| (S1)+15 | Day of the week of<br>error occurrence | Higher 8 bits : 00H,<br>lower 8 bits : day of the week<br>(00H(Sunday) to 06H(Saturday))<br>b15 to b8 b7 to b0<br>00H Day of week<br>(00H to 06H)                                               | _                | System |
| (S1)+16 | Error detection<br>network No.         | Stores the network number of the station that<br>detected an error.<br>However, it is not stored when the completion<br>status of (S1)+1 is "Channel in use (C085H)."<br>1 to 239 (Network No.) | 1 to 239         | System |
| (S1)+17 | Error detection<br>station No.         | Stores the station number of the station that<br>detected an error.<br>However, it is not stored when the completion<br>status of (S1)+1 is "Channel in use (C085H)."<br>1 to 64 (Station No.)  | 1 to 64          | System |

# **Execution conditions**

The execution conditions for READ, SREAD, WRITE, SWRITE are as shown below.

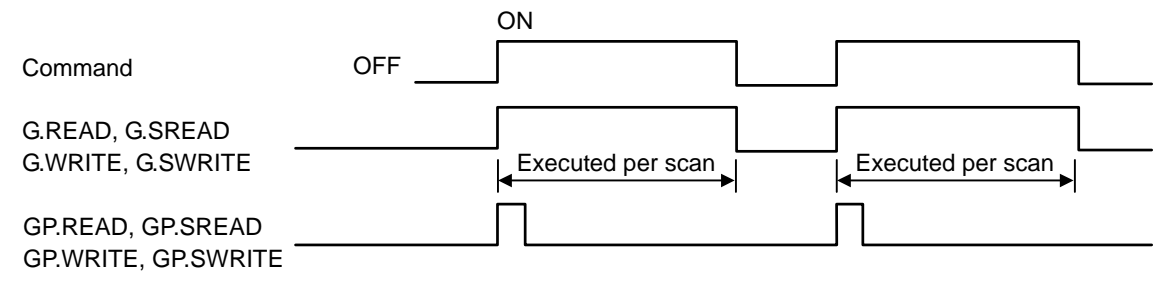

Reading the data stored in D10 to D14 of the station 4 into D200 to D204 of the station 1.

 $(\rightarrow$  Refer to (a).) Writing the data stored in D300 to D304 of the station 2 into D50 to D53 of the station 3.  $(\rightarrow$  Refer to (b).)

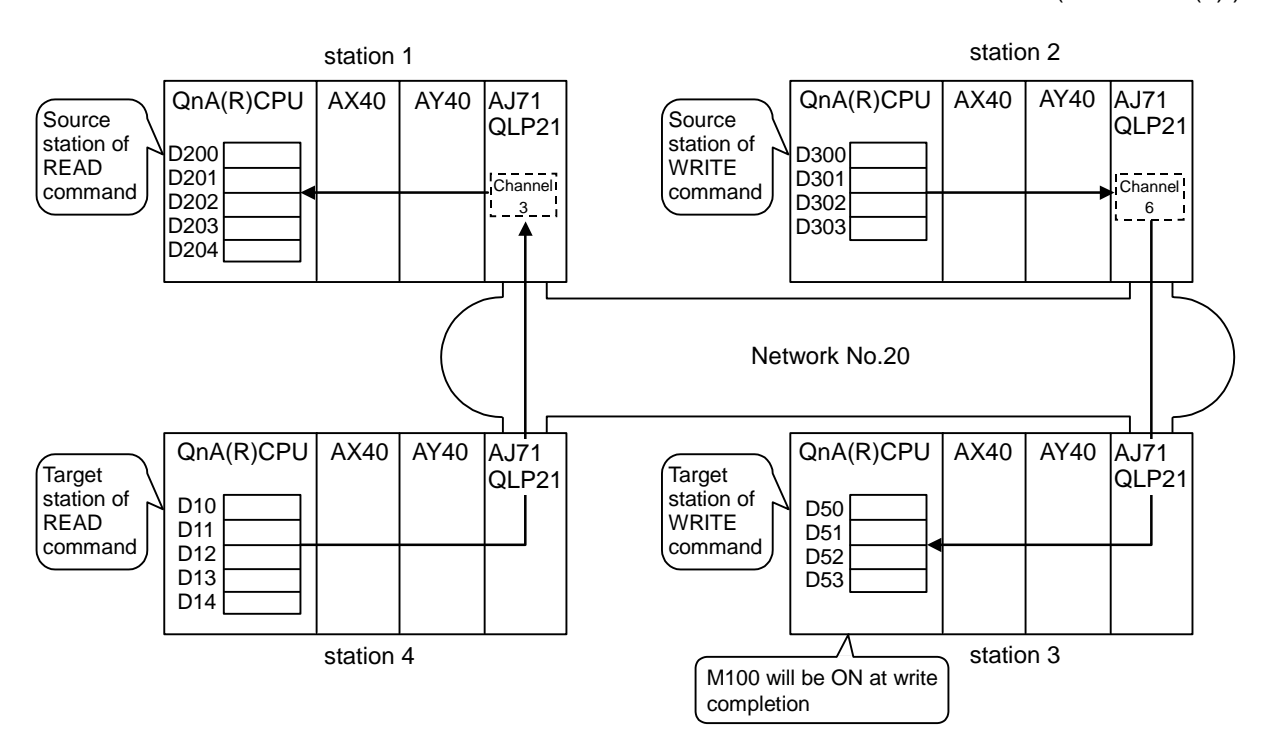
(a) Program of Ch.1 (READ command)

To execute the program as below, apply the interlock.

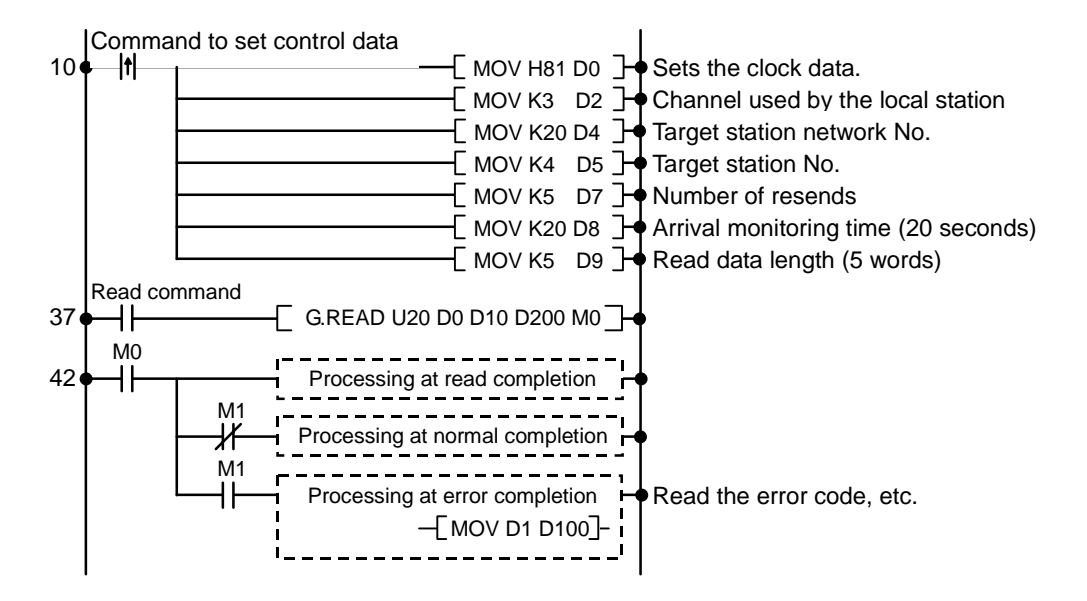

### Coding

| No. of steps | Com-<br>mand |     | l  | Device | 9    |    |
|--------------|--------------|-----|----|--------|------|----|
| 10           | LDP          |     |    |        |      |    |
| 16           | MOV          | H81 | D0 |        |      |    |
| 19           | MOV          | K3  | D2 |        |      |    |
| 22           | MOV          | K20 | D4 |        |      |    |
| 25           | MOV          | K4  | D5 |        |      |    |
| 28           | MOV          | K5  | D7 |        |      |    |
| 31           | MOV          | K20 | D8 |        |      |    |
| 34           | MOV          | K5  | D9 |        |      |    |
| 37           | LD           |     |    |        |      |    |
| 38           | G.READ       | U20 | D0 | D10    | D200 | MO |
| 44           |              |     |    |        |      |    |

(b) Program of Ch.2 (WRITE command)

To execute the program as below, apply the interlock.

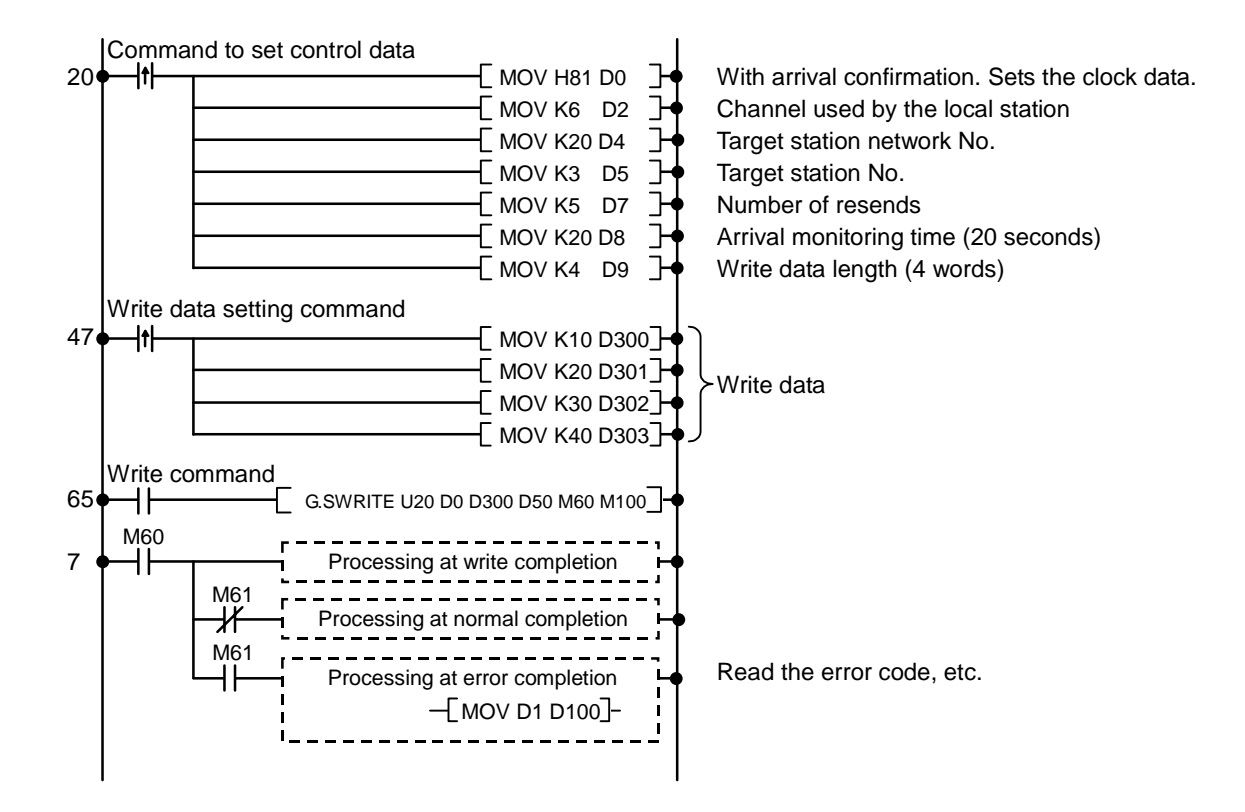

| No. of steps | Com-<br>mand |     |      | Dev  | vice |     |      |
|--------------|--------------|-----|------|------|------|-----|------|
| 20           | LDP          |     |      |      |      |     |      |
| 26           | MOV          | H81 | D0   |      |      |     |      |
| 29           | MOV          | K6  | D2   |      |      |     |      |
| 32           | MOV          | K20 | D4   |      |      |     |      |
| 35           | MOV          | K3  | D5   |      |      |     |      |
| 38           | MOV          | K5  | D7   |      |      |     |      |
| 41           | MOV          | K20 | D8   |      |      |     |      |
| 44           | MOV          | K4  | D9   |      |      |     |      |
| 47           | LDP          |     |      |      |      |     |      |
| 53           | MOV          | K10 | D300 |      |      |     |      |
| 56           | MOV          | K20 | D301 |      |      |     |      |
| 59           | MOV          | K30 | D302 |      |      |     |      |
| 62           | MOV          | K40 | D303 |      |      |     |      |
| 65           | LD           |     |      |      |      |     |      |
| 66           | G.SWRITE     | U20 | D0   | D300 | D50  | M60 | M100 |
| 73           |              |     |      |      |      |     |      |

| $\setminus$  |   |   |   |   |      |      |    |   |    | Usa | able | de | vice | ;   |     |      |   |    |           |           |         | Digit  |       |                 |
|--------------|---|---|---|---|------|------|----|---|----|-----|------|----|------|-----|-----|------|---|----|-----------|-----------|---------|--------|-------|-----------------|
| $\backslash$ |   |   |   | В | it d | evio | ce |   |    |     |      |    | W    | ord | dev | /ice |   |    | Co<br>sta | n-<br>Int | Pointer | desig- | Index | No. of<br>steps |
|              | Х | Υ | Μ | L | F    | В    | SB | Т | SM | V   | Т    | С  | D    | R   | W   | SW   | Ζ | SD | Κ         | Н         | Р       | nation |       |                 |
| S            |   |   |   |   |      |      |    |   |    |     | 0    | 0  | 0    | 0   | 0   | 0    |   | 0  |           |           |         |        |       |                 |
| D1           |   |   |   |   |      |      |    |   |    |     | 0    | 0  | 0    | 0   | 0   | 0    |   | 0  |           |           |         |        |       | 5/11            |
| D2           | 0 | 0 | 0 | 0 | 0    | 0    | 0  |   | 0  |     |      |    |      |     |     |      |   |    |           |           |         |        |       |                 |

### O RIRD, RIWT ... Read/Write the device data

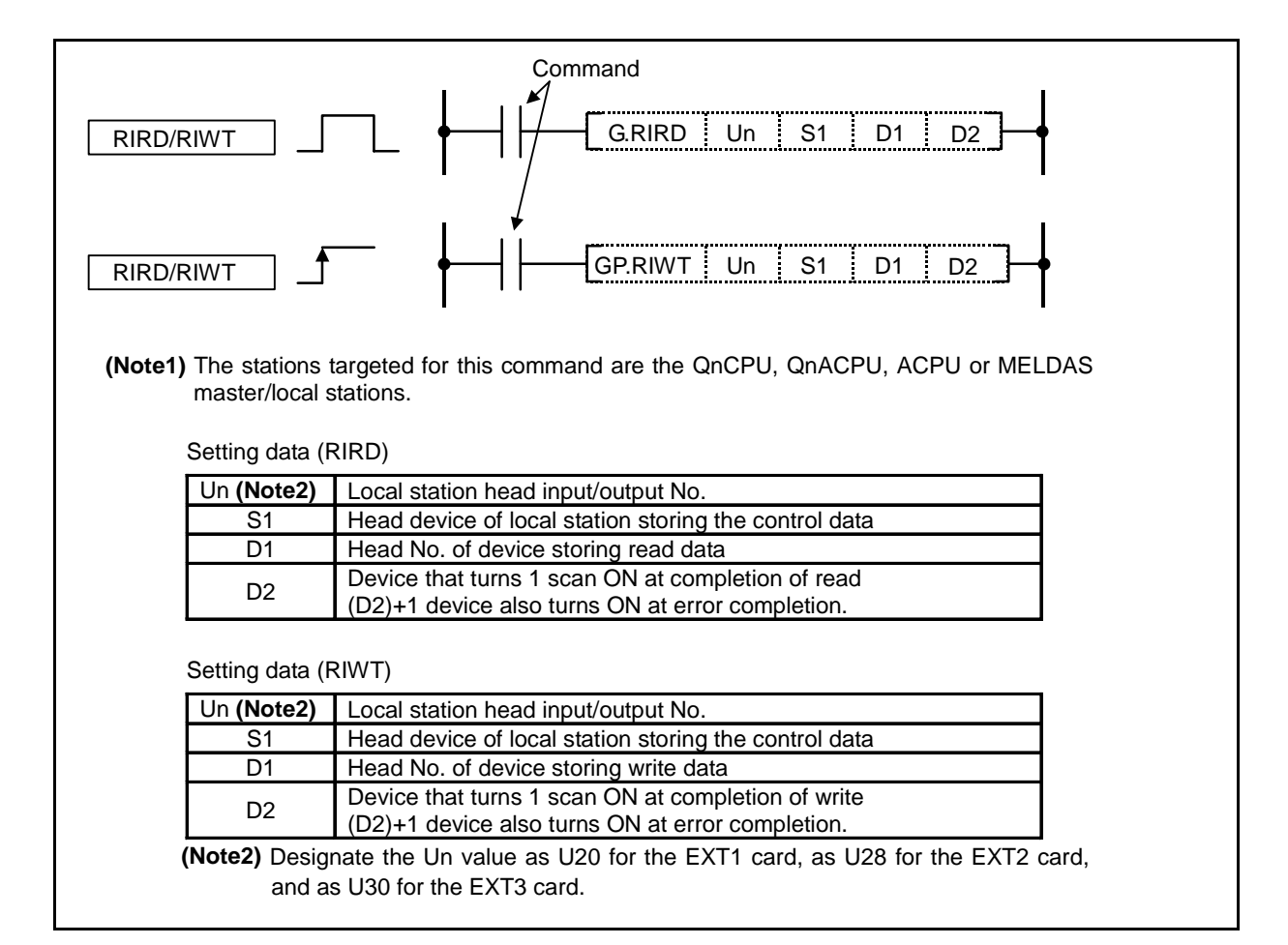

### Function

RIRD

Reads the device data from the designated station CPU.

(1) Control data

| Device  | ltem                          | Set data                                                                                                    | Setting<br>range                                  | Set by<br>(*1) |
|---------|-------------------------------|----------------------------------------------------------------------------------------------------|---------------------------------------------------|----------------|
| (S) + 0 | Completion status             | Stores the status when the command is complete.<br>0 : No error (normal completion)<br>Other than 0 : Error code | _                                                 | System         |
| (S) + 1 | Station number                | Designate the station numbers of the local station and intelligent device station.                               | 0 to 64                                           | User           |
| (S) + 2 | Access code<br>Attribute code | b15 b8 b7 b0<br>Access code Attribute code                                                                       | See (1)<br>and (2).                               | User           |
| (S) + 3 | Device number                 | Designate device start number.                                                                                   | *2                                                | User           |
| (S) + 4 | Number of points to read      | Designate the read data count (in word units).                                                                   | 1 to 480 * <sup>3</sup><br>1 to 32 * <sup>4</sup> | User           |

\*1: User : Data to be set by user before executing exclusive command.

System : The results of the exclusive command executed is stored by the sequencer CPU. \*2: See the manual for the local station or the intelligent device station from which data will be read.

- \*3: Indicates the maximum number of data items that can be read.
- \*4: When the counterpart PLC CPU is other than QCPU (Q mode)/ QCPU (A mode)/ QnACPU/ AnUCPU and reads the PLC CPU device, the setting range will be 1 to 32 words.
- (2) Device memory in the PLC CPU

| Device contents                 | Nomo | Devic | e type | Unit        | Access code | Attribute |
|---------------------------------|------|-------|--------|-------------|-------------|-----------|
| Device contents                 | name | Bit   | Word   | Unit        | Access code | code      |
| Input relay                     | Х    | 0     |        | Hexadecimal | 01H         |           |
| Output relay                    | Y    | 0     |        | Hexadecimal | 02H         |           |
| Internal relay                  | М    | 0     |        | Decimal     | 03H         |           |
| Latch relay                     | L    | 0     |        | Decimal     | 83H         |           |
| Link relay                      | В    | 0     |        | Hexadecimal | 23H         |           |
| Timer (contact)                 | Т    | 0     |        | Decimal     | 09H         |           |
| Timer (coil)                    | Т    | 0     |        | Decimal     | 0AH         |           |
| Timer (present value)           | Т    |       | 0      | Decimal     | 0CH         |           |
| Retentive timer (contact)       | Т    | 0     |        | Decimal     | 89H         |           |
| Retentive timer (coil)          | Т    | 0     |        | Decimal     | 8AH         |           |
| Retentive timer (present value) | Т    |       | 0      | Decimal     | 8CH         | 05H       |
| Counter (contact)               | С    | 0     |        | Decimal     | 11H         |           |
| Counter (coil)                  | С    | 0     |        | Decimal     | 12H         |           |
| Counter (present value)         | С    |       | 0      | Decimal     | 14H         |           |
| Data register                   | D    |       | 0      | Decimal     | 04H         |           |
| Link register                   | W    |       | 0      | Hexadecimal | 24H         |           |
| File register                   | R    |       | 0      | Decimal     | 84H         |           |
| Special link relay              | SB   | 0     |        | Hexadecimal | 63H         |           |
| Special link register           | SW   |       | 0      | Hexadecimal | 64H         |           |
| Special relay                   | SM   | 0     |        | Decimal     | 43H         | ]         |
| Special register                | SD   |       | 0      | Decimal     | 44H         |           |

(Note) Devices other than shown above cannot be accessed.

When accessing a bit device, specify it with 0 or a multiple of 16.

# RIWT

Writes the device data to the designated station CPU.

(1) Control data

| Device  | ltem                          | Set data                                                                                                    | Setting range                                     | Set by<br>(*1) |
|---------|-------------------------------|----------------------------------------------------------------------------------------------------|---------------------------------------------------|----------------|
| (S) + 0 | Completion status             | Stores the status when the command is complete.<br>0 : No error (normal completion)<br>Other than 0 : Error code | _                                                 | System         |
| (S) + 1 | Station number                | Designate the station numbers of the local station and intelligent device station.                               | 0 to 64                                           | User           |
| (S) + 2 | Access code<br>Attribute code | b15 b8 b7 b0<br>Access code Attribute code                                                                       | See (1)<br>and (2).                               | User           |
| (S) + 3 | Device number                 | Designate device start number.                                                                                   | *2                                                | User           |
| (S) + 4 | Number of points to read      | Designate the read data count (in word units).                                                                   | 1 to 480 * <sup>3</sup><br>1 to 32 * <sup>4</sup> | User           |

\*1: User : Data to be set by user before executing exclusive command.

System : The results of the exclusive command executed is stored by the sequencer CPU. \*2: See the manual for the local station or the intelligent device station to which data will be written

\*3: Indicates the maximum number of data items that can be written.

\*4: When the counterpart PLC CPU is other than QCPU (Q mode)/ QCPU (A mode)/ QnACPU/ AnUCPU and writes the PLC CPU device, the setting range will be 1 to 10 words.

| Dovico contonte                 | Namo | Devic | e type | Unit        | Access code | Attribute |
|---------------------------------|------|-------|--------|-------------|-------------|-----------|
| Device contents                 | Name | Bit   | Word   | Unit        | Access code | code      |
| Input relay                     | Х    | 0     |        | Hexadecimal | 01H         |           |
| Output relay                    | Y    | 0     |        | Hexadecimal | 02H         |           |
| Internal relay                  | М    | 0     |        | Decimal     | 03H         |           |
| Latch relay                     | L    | 0     |        | Decimal     | 83H         |           |
| Link relay                      | В    | 0     |        | Hexadecimal | 23H         |           |
| Timer (contact)                 | Т    | 0     |        | Decimal     | 09H         |           |
| Timer (coil)                    | Т    | 0     |        | Decimal     | 0AH         |           |
| Timer (present value)           | Т    |       | 0      | Decimal     | 0CH         |           |
| Retentive timer (contact)       | Т    | 0     |        | Decimal     | 89H         |           |
| Retentive timer (coil)          | Т    | 0     |        | Decimal     | 8AH         |           |
| Retentive timer (present value) | Т    |       | 0      | Decimal     | 8CH         | 05H       |
| Counter (contact)               | С    | 0     |        | Decimal     | 11H         |           |
| Counter (coil)                  | С    | 0     |        | Decimal     | 12H         |           |
| Counter (present value)         | С    |       | 0      | Decimal     | 14H         |           |
| Data register                   | D    |       | 0      | Decimal     | 04H         |           |
| Link register                   | W    |       | 0      | Hexadecimal | 24H         |           |
| File register                   | R    |       | 0      | Decimal     | 84H         |           |
| Special link relay              | SB   | 0     |        | Hexadecimal | 63H         |           |
| Special link register           | SW   |       | 0      | Hexadecimal | 64H         |           |
| Special relay                   | SM   | 0     |        | Decimal     | 43H         |           |
| Special register                | SD   |       | 0      | Decimal     | 44H         |           |

(2) Device memory in the PLC CPU

(Note) Devices other than shown above cannot be accessed.

When accessing a bit device, specify it with 0 or a multiple of 16.

# **Execution conditions**

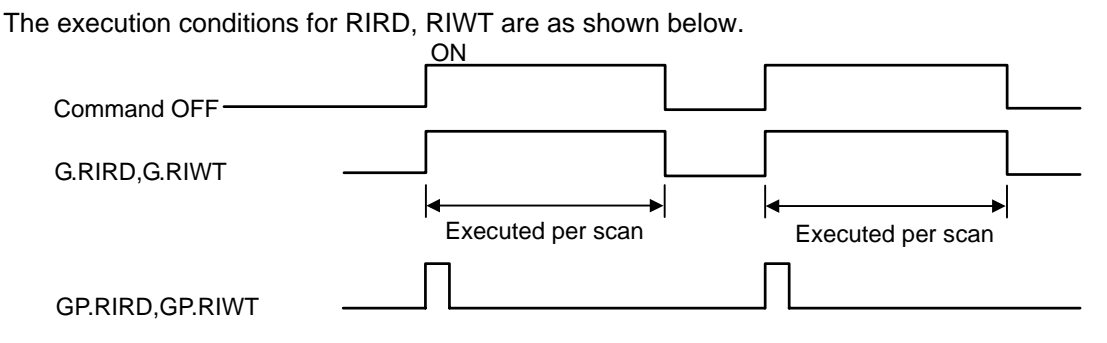

### **Program example**

Program to read out the D100 to D103 data of the local station 2nd channel.

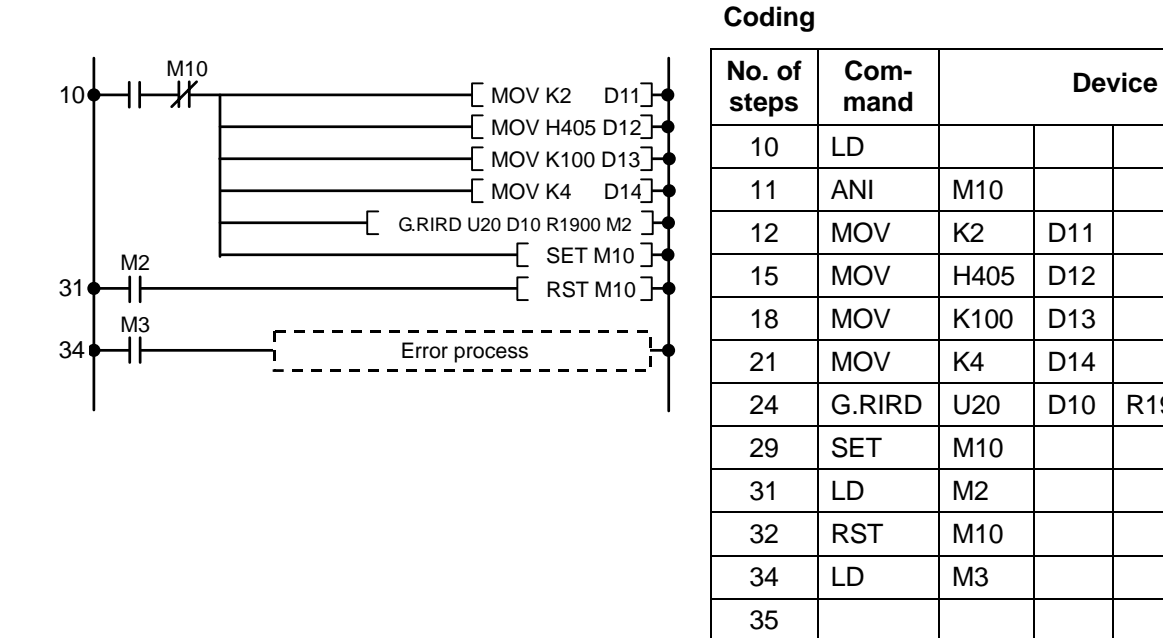

### Program example

(1) If the target station is MELDAS, only the device memory can be designated in the access code. The buffer memory in the CC-Link unit cannot be designated.

R1900

M2

(2) This command is usable only with the FCU6-HR865 unit card version B and above. A timeout error will occur with earlier card versions.

#### 9. Exclusive Commands 1 OPEN

### $\odot$ OPEN ... Opens a connection

| $\setminus$            |   |   |   |   |      |      |    |   |    | Usa | able | de | vice | ;   |     |      |   |    |           |           |         | Digit  |       |              |
|------------------------|---|---|---|---|------|------|----|---|----|-----|------|----|------|-----|-----|------|---|----|-----------|-----------|---------|--------|-------|--------------|
| $\left  \right\rangle$ |   |   |   | В | it d | evio | ce |   |    |     |      |    | W    | ord | dev | /ice |   |    | Co<br>sta | n-<br>Int | Pointer | desig- | Index | No. of steps |
|                        | Х | Υ | Μ | L | F    | В    | SB | Т | SM | V   | Т    | С  | D    | R   | W   | SW   | Ζ | SD | Κ         | Н         | Р       | nation |       |              |
| S                      |   |   |   |   |      |      |    |   |    |     |      | 0  | 0    | 0   | 0   | 0    |   | 0  | 0         | 0         |         |        |       |              |
| D1                     |   |   |   |   |      |      |    |   |    |     |      | 0  | 0    | 0   | 0   | 0    |   | 0  |           |           |         |        |       | 12           |
| D2                     |   | 0 | 0 | 0 | 0    | 0    | 0  |   | 0  |     |      |    |      |     |     |      |   |    |           |           |         |        |       |              |

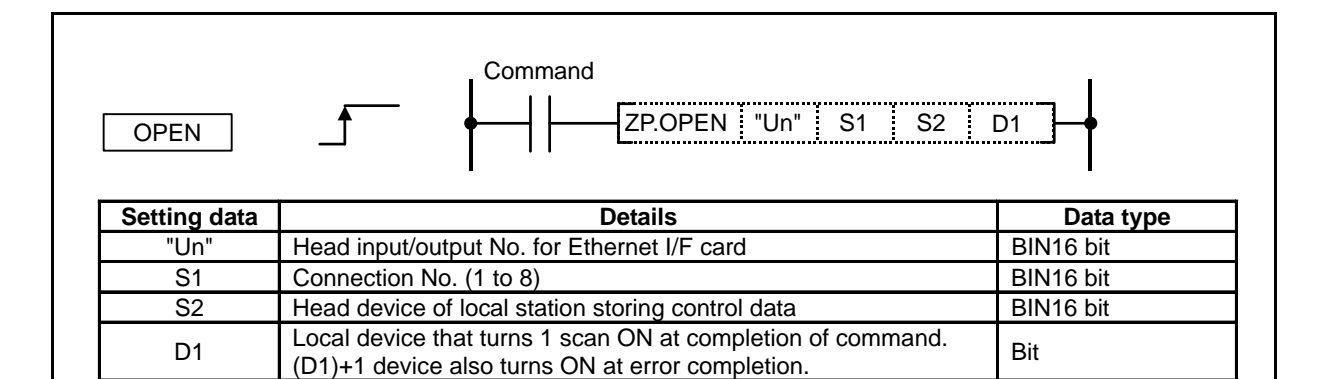

# Function

Opens a connection with the client device to communicate with.

(1) Control data

| Device   | ltem                               | Setting data                                                                                                    | Setting<br>range  | Setting side (*1) |
|----------|------------------------------------|----------------------------------------------------------------------------------------------------|-------------------|-------------------|
| (S2) + 0 | Execution type/<br>completion type | Fix to a setting not used by GX Developer.                                                                                                    | 8000 <sub>H</sub> | User              |
| (S2) + 1 | Completion status                  | The status at completion is stored.<br>$0000_H$ : Normal completion<br>Other than $0000_H$ : Error completion<br>(error code)<br>Refer to "(2) Details of Error codes" for the contents<br>of error.                                                                                                    | _                 | System            |
| (S2) + 2 | Application                        | Designate the connection application.                                                                                                    | (Indicated        | User              |
|          | setting area                       | b15     b9     b8     b1     b0       (5)     (4)     (1)   (1) Buffer application (bit 0) <ul> <li>0 : Transmission</li> <li>1 : Reception</li> <li>(4) Communication method (bit 8)</li> <li>0 : TCP/IP</li> <li>1 : UDP/IP</li> <li>(5) Communication procedure (bit 9)</li> <li>0 : Procedural</li> <li>1 : Non-procedural</li> </ul> | on left)          |                   |

\*1: User : Data to be set by user before executing exclusive command.

System : The results of the exclusive command executed is stored by the sequencer CPU.

| Device                  | ltem                        | Setting data                                                                       | Setting<br>range                | Setting side |
|-------------------------|-----------------------------|------------------------------------------------------------------------------------|---------------------------------|--------------|
| (S2) + 3                | Blank                       |                                                                                    | 0                               |              |
| (S2) + 4 to<br>(S2) + 5 | Client device<br>IP address | Designate the client device's IP address.<br>(Set 0×A8C00101 for IP = 168.192.1.1) | $1_{H}$ to FFFFFFF <sub>H</sub> | User         |
| (S2) + 6                | Client device<br>port No.   | Designate the port No. for the client device.                                      | 1025 to<br>65535                | User         |
| (S2) + 7 to<br>(S2) + 9 | Blank                       |                                                                                    | 0                               |              |

# (2) Error codes

The errors that occur when each dedicated command is executed, and the error codes are show below.

| Error<br>code     | Details                                                                                                    | OPEN | BUFSND | BUFRCV | CLOSE |
|-------------------|----------------------------------------------------------------------------------------------------|------|--------|--------|-------|
| 2111 <sub>H</sub> | The input/output No. is not 20, 28, or 30.<br>The head character of the input/output No. is not "U".<br>The Ethernet I/F card is not mounted in the<br>designated slot.                                                            | 0    | 0      | 0      | 0     |
| 4100 <sub>H</sub> | The device designation in the command is illegal.                                                                                                    | 0    | 0      | 0      | 0     |
| C014 <sub>H</sub> | The initialization process or open process is not completed.                                                                                                    |      | 0      | 0      |       |
| C017 <sub>H</sub> | An error occurred when opening the TCP connection.                                                                                                    | 0    |        |        |       |
| C020 <sub>H</sub> | The data length exceeds the tolerable range.                                                                                                    |      | 0      | 0      |       |
| C021 <sub>H</sub> | An error completion response was received.                                                                                                    |      | 0      |        |       |
| C022 <sub>H</sub> | The response was not received within the response monitor timer value.                                                                                                    |      | 0      |        |       |
| C030 <sub>H</sub> | A transmission error occurred.                                                                                                    |      | 0      |        |       |
| C033 <sub>H</sub> | A client device with the set IP address does not exist.                                                                                                    | 0    |        |        |       |
| C1A6 <sub>H</sub> | BUFSND was executed in a connection opened for<br>reception.<br>BUFRCV was executed in a connection opened for<br>transmission.<br>An opened connection was opened again.<br>The connection No. is not within the specified range. | 0    | 0      | 0      | 0     |

# **Execution conditions**

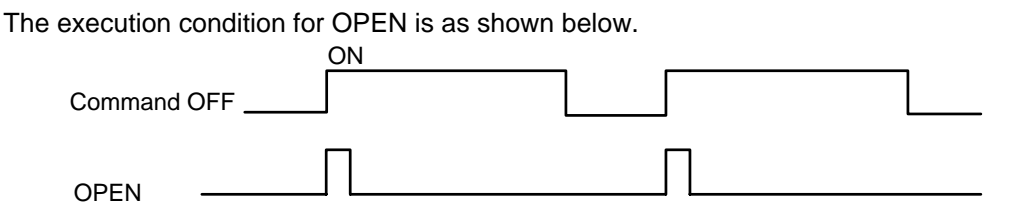

### **Program example**

Program to open a connection to send data with port No. :6000 and connection No.:5.

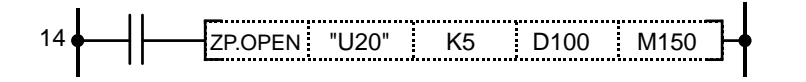

| No. of steps | Command |            | Device |      |      |  |  |  |  |  |  |
|--------------|---------|------------|--------|------|------|--|--|--|--|--|--|
| 1            | MOPV    | H8000      | D100   |      |      |  |  |  |  |  |  |
| 4            | MOV     | H100       | D102   |      |      |  |  |  |  |  |  |
| 7            | DMOV    | H0C0A80103 | D104   |      |      |  |  |  |  |  |  |
| 11           | MOV     | K6000      | D106   |      |      |  |  |  |  |  |  |
| 14           | ZP.OPEN | "U20"      | K5     | D100 | M150 |  |  |  |  |  |  |
| 26           |         |            |        |      |      |  |  |  |  |  |  |

### Cautions

- (1) Even if the dedicated commands (OPEN, CLOSE, BUFSND, BUFRCV) are executed with the high-speed PLC, the actual operation will take place at the same timing as the medium-speed PLC. Thus, the dedicated command should be executed with the medium-speed PLC.
- (2) Open transmission using TCP after the client device's reception has been opened. If transmission is opened before reception is opened, an error completion (completion status C033) will occur.
   If transmission is opened for a client device with a nonexistent IP address, an error completion

(completion status C033) will occur after one minute.

- (3) If a connection opened with TCP is closed, and is tried to be opened again within a minute, an error completion (completion status C017) will occur. Wait a while before opening the connection again.
- (4) If the connection No. is not within the specified range, an error completion (completion status C1A6) will occur, but the completion device and completion device +1 will not turn ON.

### 9. Exclusive Commands 1 CLOSE

| $\setminus$ |   |   |   |   |      |      |    |   |    | Usa | ble | de | vice | ;   |    |      |   |    |           |           |         | Diait  |       |              |
|-------------|---|---|---|---|------|------|----|---|----|-----|-----|----|------|-----|----|------|---|----|-----------|-----------|---------|--------|-------|--------------|
|             |   |   |   | В | it d | evio | ce |   |    |     |     |    | W    | ord | de | /ice |   |    | Co<br>sta | n-<br>Int | Pointer | desig- | Index | No. of steps |
|             | Х | Υ | Μ | L | F    | В    | SB | Т | SM | V   | Т   | С  | D    | R   | W  | SW   | Ζ | SD | Κ         | Н         | Р       | nation |       |              |
| S           |   |   |   |   |      |      |    |   |    |     |     | 0  | 0    | 0   | 0  | 0    |   | 0  | 0         | 0         |         |        |       |              |
| D1          |   |   |   |   |      |      |    |   |    |     |     | 0  | 0    | 0   | 0  | 0    |   | 0  |           |           |         |        |       | 12           |
| D2          |   | 0 | 0 | 0 | 0    | 0    | 0  |   | 0  |     |     |    |      |     |    |      |   |    |           |           |         |        |       |              |

### ○ CLOSE ... Close the connection

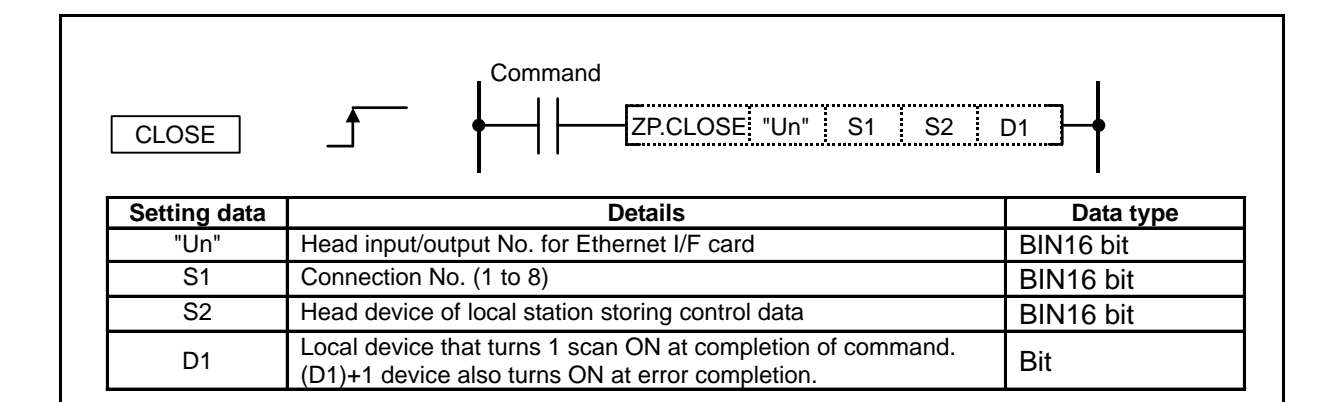

### Function

Closes the connection with the client device that is communicating with.

(1) Control data

| Device   | ltem              | Setting data                                                                                                    | Setting<br>range | Setting side (*1) |
|----------|-------------------|----------------------------------------------------------------------------------------------------|------------------|-------------------|
| (S2) + 0 | System area       | —                                                                                                    |                  | _                 |
| (S2) + 1 | Completion status | The status at completion is stored.<br>$0000_H$ : Normal completion<br>Other than $0000_H$ : Error completion<br>(error code) |                  | System            |

: Data to be set by user before executing exclusive command. \*1: User

System : The results of the exclusive command executed is stored by the sequencer CPU.

(2) Error code

Refer to OPEN command for details of error code.

# **Execution conditions**

The execution condition for CLOSE is as shown below.

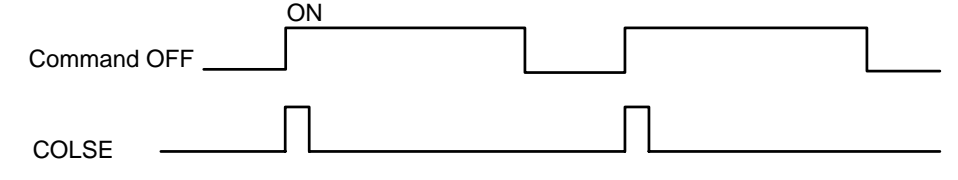

# **Program example**

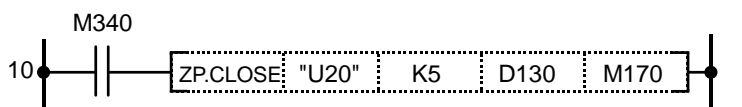

| No. of steps | Command  |       | Devic | e    |      |
|--------------|----------|-------|-------|------|------|
| 10           | LD       | M340  |       |      |      |
| 11           | ZP.CLOSE | "U20" | K5    | D130 | M170 |
| 23           |          |       |       |      |      |

### Cautions

- (1) Even if the dedicated commands (OPEN, CLOSE, BUFSND, BUFRCV) are executed with the high-speed PLC, the actual operation will take place at the same timing as the medium-speed PLC. Thus, the dedicated command should be executed with the medium-speed PLC.
- (2) If a connection opened with TCP is closed, and is tried to be opened again within a minute, an error completion (completion status C017) will occur. Wait a while before opening the connection again.
- (3) If the connection No. is not within the specified range, an error completion (completion status C1A6) will occur, but the completion device and completion device +1 will not turn ON.

#### 9. Exclusive Commands 1 BUFSND

| $\setminus$  |   |   |   |   |      |      |    |   |    | Usa | able | de | vice | <del>)</del> |     |      |   |    |           |           |         | Digit  |       |              |
|--------------|---|---|---|---|------|------|----|---|----|-----|------|----|------|--------------|-----|------|---|----|-----------|-----------|---------|--------|-------|--------------|
| $\backslash$ |   |   |   | В | it d | evio | ce |   |    |     |      |    | W    | ord          | dev | vice |   |    | Co<br>sta | n-<br>Int | Pointer | desig- | Index | No. of steps |
|              | Х | Υ | Μ | L | F    | В    | SB | Т | SM | V   | т    | С  | D    | R            | W   | SW   | Ζ | SD | Κ         | Н         | Р       | nation |       |              |
| <b>S</b> 1   |   |   |   |   |      |      |    |   |    |     |      | 0  | 0    | 0            | 0   | 0    |   | 0  | 0         | 0         |         |        |       |              |
| S2           |   |   |   |   |      |      |    |   |    |     |      | 0  | 0    | 0            | 0   | 0    |   | 0  |           |           |         |        |       | 10           |
| <b>S</b> 3   |   |   |   |   |      |      |    |   |    |     |      | 0  | 0    | 0            | 0   | 0    |   | 0  |           |           |         |        |       | 15           |
| D1           |   | 0 | 0 | 0 | 0    | 0    | 0  |   | 0  |     |      |    |      |              |     |      |   |    |           |           |         |        |       |              |

### **O BUFSND ... Data transmission (for fixed-buffer communication)**

| BUFSND       | Command<br>ZP.BUFSND "Un" S1 S2                                                                                 | S3 D1     |
|--------------|----------------------------------------------------------------------------------------------------|-----------|
| Setting data | Details                                                                                                    | Data type |
| "Un"         | Head input/output No. for Ethernet I/F card                                                                     | BIN16 bit |
| S1           | Connection No. (1 to 8)                                                                                         | BIN16 bit |
| S2           | Head device of local station storing control data                                                               | BIN16 bit |
| S3           | Head No. of device to store the data to be sent                                                                 | BIN16 bit |
| D1           | Local device that turns 1 scan ON at completion of command.<br>(D1)+1 device also turns ON at error completion. | Bit       |

# Function

Sends data to client device. (Fixed-buffer communication.)

(1) Control data

| Device   | Item                 | Setting data                                                                                                    | Setting<br>range | Setting side (*1) |
|----------|----------------------|----------------------------------------------------------------------------------------------------|------------------|-------------------|
| (S2) + 0 | System area          | —                                                                                                    |                  | _                 |
| (S2) + 1 | Completion<br>status | The status at completion is stored.<br>$0000_H$ : Normal completion<br>Other than $0000_H$ : Error completion<br>(error code) |                  | System            |

\*1: User : Data to be set by user before executing exclusive command.

System : The results of the exclusive command executed is stored by the sequencer CPU.

(2) Send data

| Device                  | ltem                | Setting data                                                                                              | Setting range | Setting<br>side |
|-------------------------|---------------------|----------------------------------------------------------------------------------------------------|---------------|-----------------|
| (S3) + 0                | Send data<br>length | Designate the send data length.<br>Designate the data length according to the<br>communication procedure. |               | User            |
|                         |                     | Procedural : No. of words                                                                                 | 1 to 1017     |                 |
|                         |                     | Non-procedural : No. of bytes                                                                             | 1 to 2046     |                 |
| (S3) + 1 to<br>(S3) + n | Send data           | Designate the send data.                                                                                  | _             | User            |

# (3) Error code

Refer to OPEN command for details of error code.

# **Execution conditions**

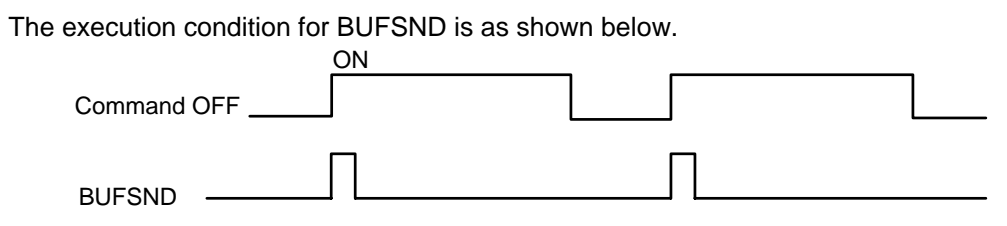

### Program example

The program to send a connection to send in R500 and above with the port No. :6000 and the connection No.:5.

| i  | M302 |                 |    |      |      |      | I  |
|----|------|-----------------|----|------|------|------|----|
| 27 | _  _ | ZP.BUFSND "U20" | K5 | D220 | R500 | M160 | ┡┥ |

| No. of steps | Command   |       | _  | Device | _    |      |
|--------------|-----------|-------|----|--------|------|------|
| 27           | LD        | M302  |    |        |      |      |
| 28           | ZP.BUFSND | "U20" | K5 | D220   | R500 | M160 |
| 41           |           |       |    |        |      |      |

#### Cautions

- (1) Even if the dedicated commands (OPEN, CLOSE, BUFSND, BUFRCV) are executed with the high-speed PLC, the actual operation will take place at the same timing as the medium-speed PLC. Thus, the dedicated command should be executed with the medium-speed PLC.
- (2) Do not update the BUFSND command transmission buffer until the command is completed. Failure to observe this could result in malfunctions.
- (3) If the connection No. is not within the specified range, an error completion (completion status C1A6) will occur, but the completion device and completion device +1 will not turn ON.

#### Example of data communication program

The following is an example of the program that executes sending (BUFSND) and receiving (BUFRCV). UDP/IP, non-procedural type are used for both commands. The send destination IP address is 192.168.1.3, and the applicable port No. is 6000. Connection 5 is used in the certain program the certain program the certain process.

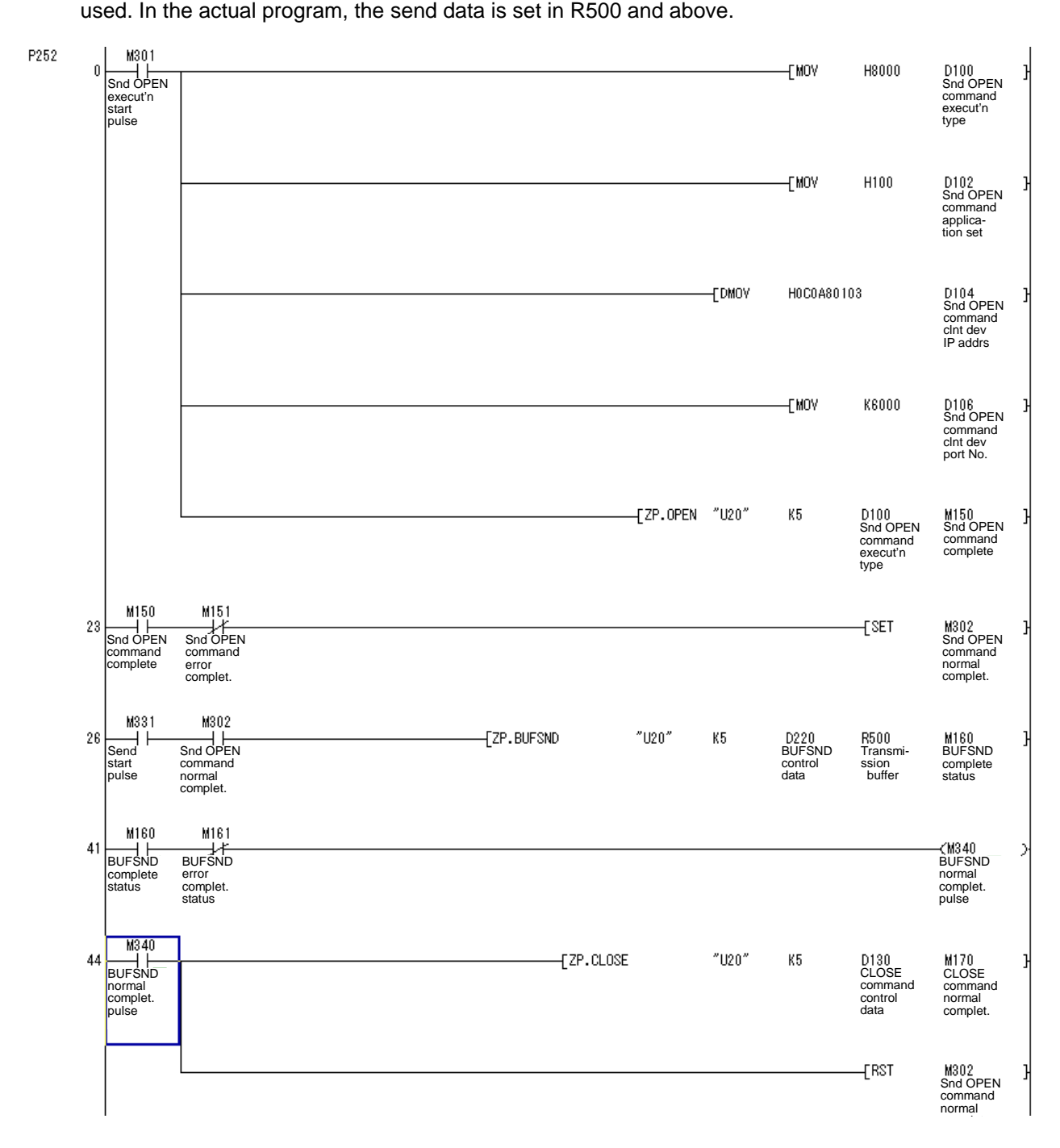

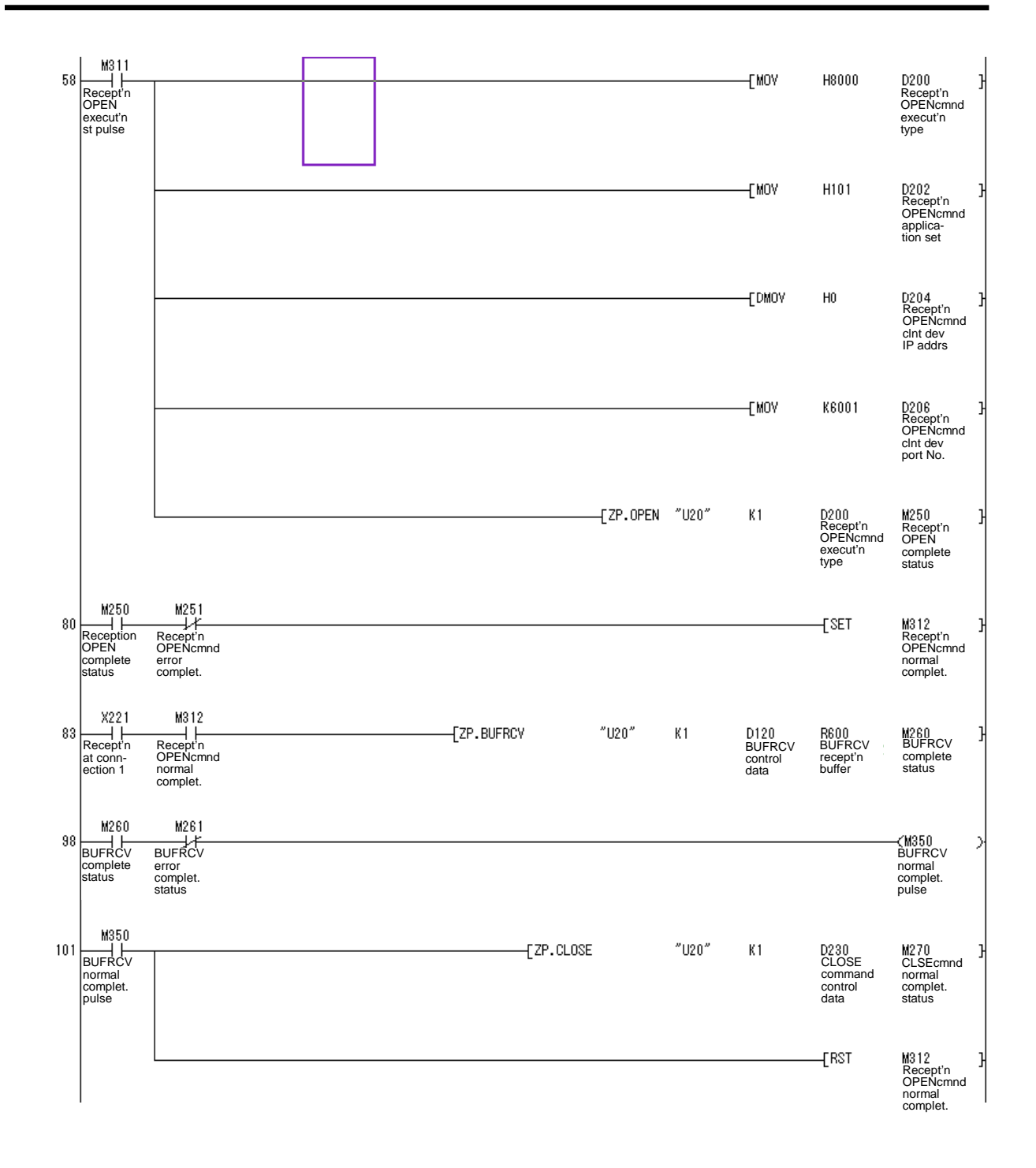

| $\setminus$            |   |   |   |   |      |      |    |   |    | Usa | able | de | vice | <del>)</del> |     |      |   |    |           |           |         | Digit  |       |                 |
|------------------------|---|---|---|---|------|------|----|---|----|-----|------|----|------|--------------|-----|------|---|----|-----------|-----------|---------|--------|-------|-----------------|
| $\left  \right\rangle$ |   |   |   | В | it d | evio | ce |   |    |     |      |    | W    | ord          | dev | vice |   |    | Co<br>sta | n-<br>Int | Pointer | desig- | Index | No. of<br>steps |
|                        | Χ | Υ | Μ | L | F    | В    | SB | Т | SM | V   | Т    | С  | D    | R            | W   | SW   | Ζ | SD | Κ         | Н         | Р       | nation |       |                 |
| <b>S</b> 1             |   |   |   |   |      |      |    |   |    |     |      | 0  | 0    | 0            | 0   | 0    |   | 0  | 0         | 0         |         |        |       |                 |
| S2                     |   |   |   |   |      |      |    |   |    |     |      | 0  | 0    | 0            | 0   | 0    |   | 0  |           |           |         |        |       | 10              |
| D1                     |   |   |   |   |      |      |    |   |    |     |      | 0  | 0    | 0            | 0   | 0    |   | 0  |           |           |         |        |       | 13              |
| D2                     |   | 0 | 0 | 0 | 0    | 0    | 0  |   | 0  |     |      |    |      |              |     |      |   |    |           |           |         |        |       |                 |

### **O BUFRCV ... Data reception (for fixed-buffer communication)**

| BUFRCV       | Command                                                                                                    | D1 D2     |
|--------------|----------------------------------------------------------------------------------------------------|-----------|
| Setting data | Details                                                                                                    | Data type |
| "Un"         | Head input/output No. for Ethernet I/F card                                                                     | BIN16 bit |
| S1           | Connection No. (1 to 8)                                                                                         | BIN16 bit |
| S2           | Head device of local station storing control data                                                               | BIN16 bit |
| D1           | Head No. of device to store the received data                                                                   | BIN16 bit |
| D2           | Local device that turns 1 scan ON at completion of command.<br>(D1)+1 device also turns ON at error completion. | Bit       |

## Function

Reads the data received from the client device. (Fixed-buffer communication.) Used by the main program.

(1) Control data

| Device   | ltem                 | Setting data                                                                                                    | Setting<br>range | Setting side (*1) |
|----------|----------------------|----------------------------------------------------------------------------------------------------|------------------|-------------------|
| (S2) + 0 | System area          | —                                                                                                    |                  | _                 |
| (S2) + 1 | Completion<br>status | The status at completion is stored.<br>$0000_H$ : Normal completion<br>Other than $0000_H$ : Error completion<br>(error code) |                  | System            |

\*1: User : Data to be set by user before executing exclusive command.

System : The results of the exclusive command executed is stored by the sequencer CPU.

(2) Received data

| Device                  | ltem                 | Setting data                                                                                                  | Setting<br>range | Setting side (*1) |
|-------------------------|----------------------|----------------------------------------------------------------------------------------------------|------------------|-------------------|
| (D1) + 0                | Received data length | Designate the received data length.<br>Designate the data length according to the<br>communication procedure. |                  | System            |
|                         |                      | Procedural : No. of words                                                                                     | 1 to 1017        |                   |
|                         |                      | Non-procedural : No. of bytes                                                                                 | 1 to 2046        |                   |
| (D1) + 1 to<br>(D1) + n | Received data        | Designate the received data.                                                                                  | —                | System            |

(3) Error code

Refer to OPEN command for details of error code.

# **Execution conditions**

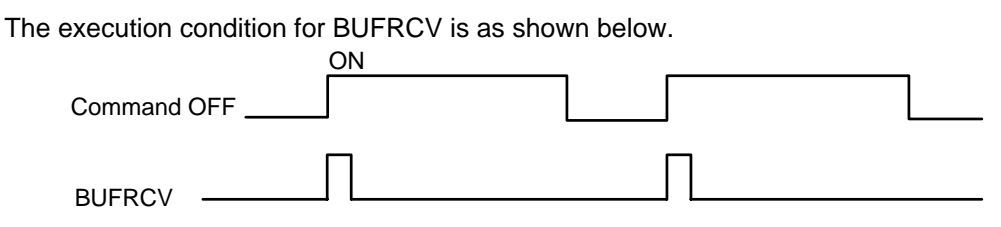

# Program example

The program to receive data stored in R600 and above with the port No. :6001 and the connection No.:1.

|    |       |           |       |    |      |      |      | _ |
|----|-------|-----------|-------|----|------|------|------|---|
| 27 |       | ZP.BUFRCV | "U20" | K1 | D120 | R600 | M260 | H |
|    | <br>• |           |       |    |      |      |      | - |

| No. of<br>steps | Command   |       |    | Device |      |      |
|-----------------|-----------|-------|----|--------|------|------|
| 27              | LD        | M302  |    |        |      |      |
| 28              | ZP.BUFRCV | "U20" | K1 | D120   | R600 | M260 |
| 41              |           |       |    |        |      |      |

#### Cautions

- (1) Even if the dedicated commands (OPEN, CLOSE, BUFSND, BUFRCV) are executed with the high-speed PLC, the actual operation will take place at the same timing as the medium-speed PLC. Thus, the dedicated command should be executed with the medium-speed PLC.
- (2) Refer to the BUFRCV command reception buffer after the command is completed. Failure to observe this could result in malfunctions.
- (3) If the connection No. is not within the specified range, an error completion (completion status C1A6) will occur, but the completion device and completion device +1 will not turn ON.

# 10. Exclusive Commands 2

Although the basic and functional commands are not used only for specific purposes, some commands may be efficient if command applications such as data transfer between under PLC and controller and controller display screen are limited.

Then, we provide a number of exclusive commands which are explained below.

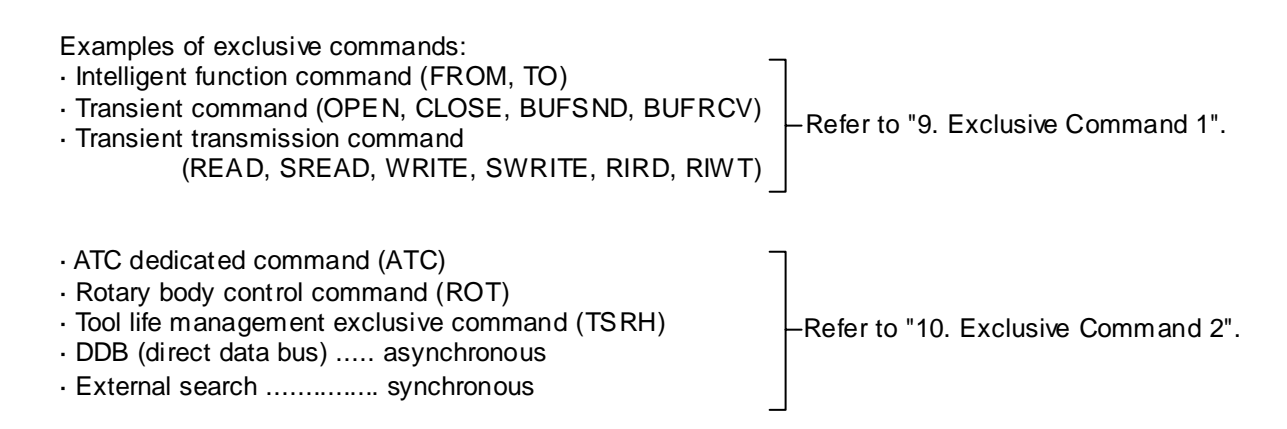

# **10.1 ATC Exclusive Command**

# **10.1.1 Outline of ATC Control**

The ATC (Automatic Tool Change) can be controlled in the following two ways:

#### (1) Mechanical random control

With the information of magazine position from the machine, and T command, the control system determines the direction of magazine rotation, number of steps required, etc. for index of the magazine, according to the given command.

Each tool and magazine tool pot (socket) have a one-on-one corresponding relation.

Usually, the "intermediate pot" that supports the transfer of the tool is provided between the spindle and the magazine.

This control is possible by not using ATC command, but ROT command only.

#### (2) Memory random control

With the information of magazine rotation, or magazine position from the machine, the control system refers to tool No. stored in the memory. For index of the magazine, the direction of magazine rotation and number of steps are determined by the given T command and tool No. stored in the memory.

Each tool and magazine tool pot (socket) does not always have a one-on-one corresponding relation.

Usually, the "intermediate pot" is not provided.

# 10.1.2 ATC Operation

The motions related to ATC operation can be largely divided into the following four motions:

- (1) Index of magazine ...... (ATC-K1, K2, K5, K6, K7, K8)
- (2) Tool change (arm, or the like is used) ..... (ATC-K3, K4)
- (3) Transfer of tool to intermediate pot or arm ..... (Normal function commands such as MOV, XCH are used.)
- (4) Others ...... (ATC-K9, K10, K11)

# 10.1.3 Explanation of Terminology

#### (1) Pointer

This points out the position where the magazine is indexed. When a tool table in which tool No. are previously recorded is used, the tool table does not rotate with rotation of the magazine and the pointer serves as "ring counter" for control of magazine position.

### (2) Fixed pointer

This is the type with tool pots numbered and the relationship between tool pot and tool No. is fixed if the magazine is rotated. When the tool table is rotated, fixed pointer does not functionally differ from "floating pointer".

#### (3) Floating pointer

This is the type with numbered fixed position on magazine and the relationship between magazine No. and tool No. changes when the magazine rotates.

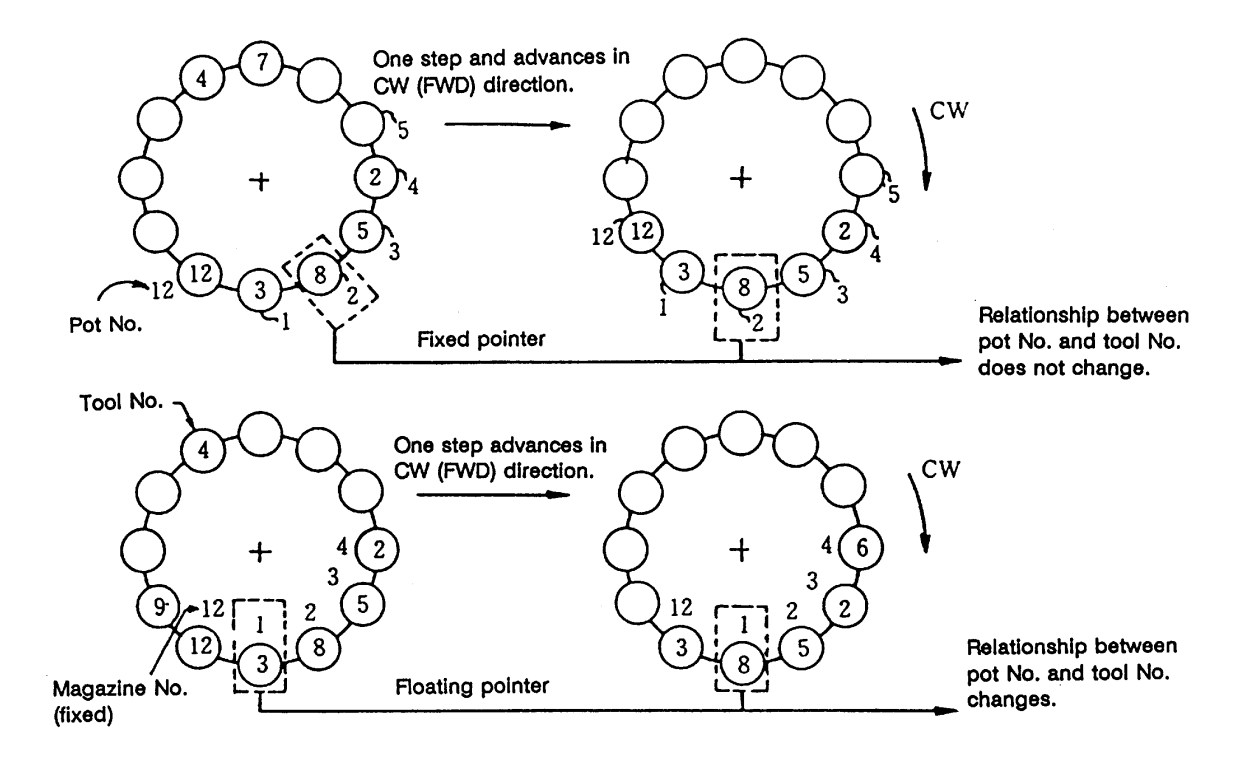

# **10.1.4** Relationship between Tool Registration Screen and Magazines

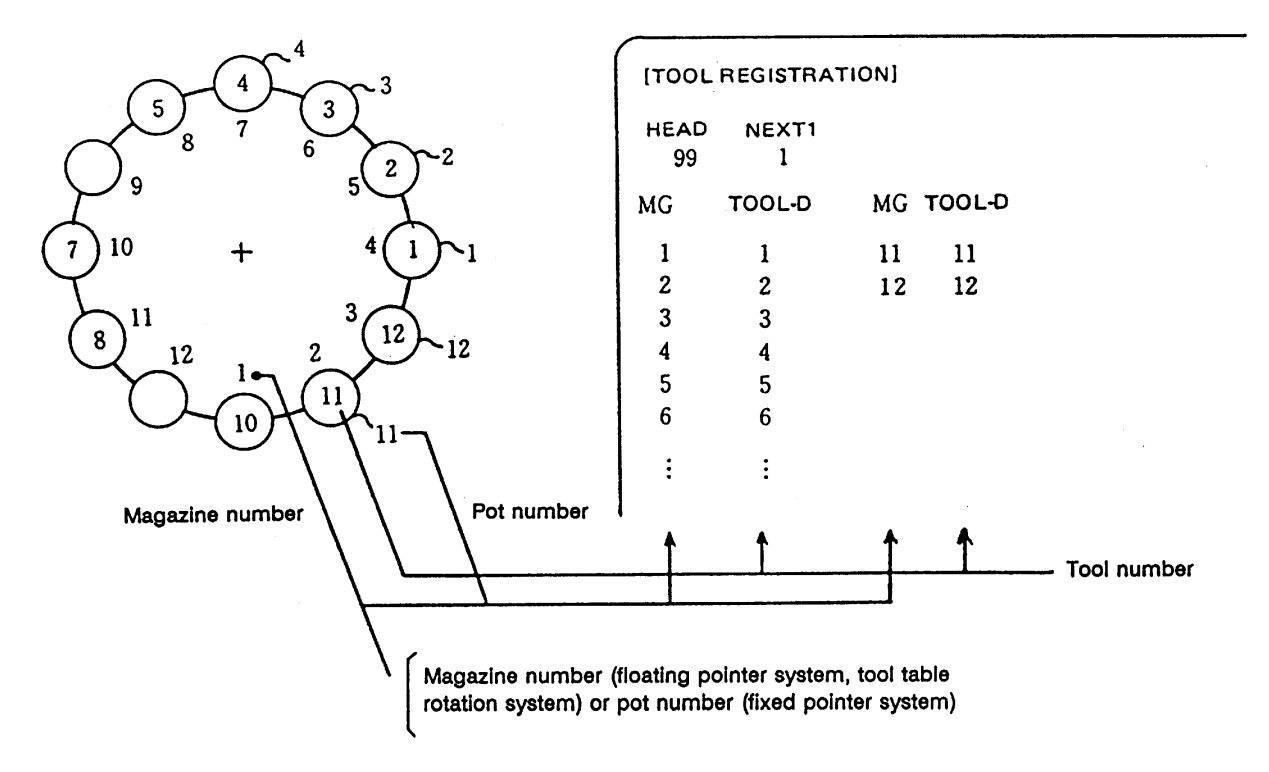

When the floating pointer system or tool table rotation system is selected on the tool registration screen, correspondence display between the magazines and tools changes each time the magazine rotates; when the fixed pointer system is selected, it does not change.

# 10.1.5 Use of ATC and ROT Commands

The use order of the ATC and ROT commands during the T command or tool change command is shown below:

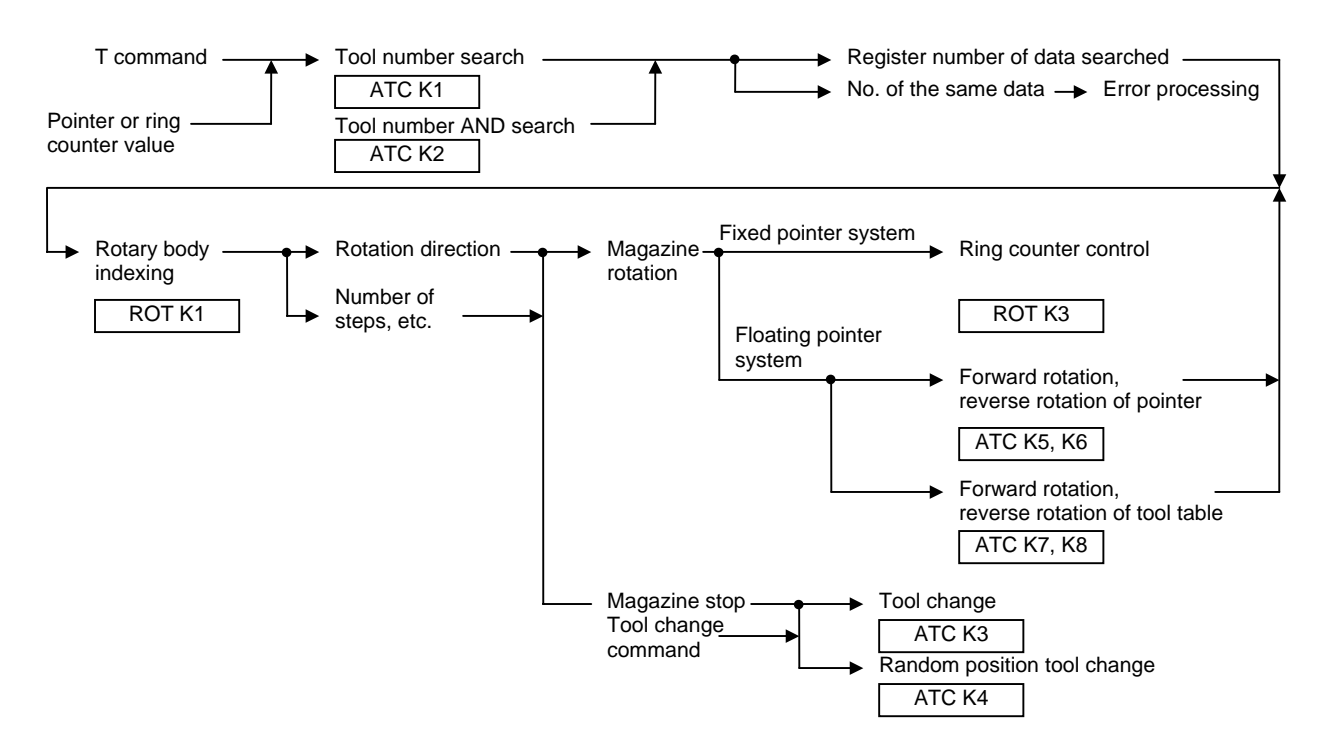

The relationship between the tool number search command and rotary body indexing command when the tool table rotation system or floating pointer system is used is explained below.

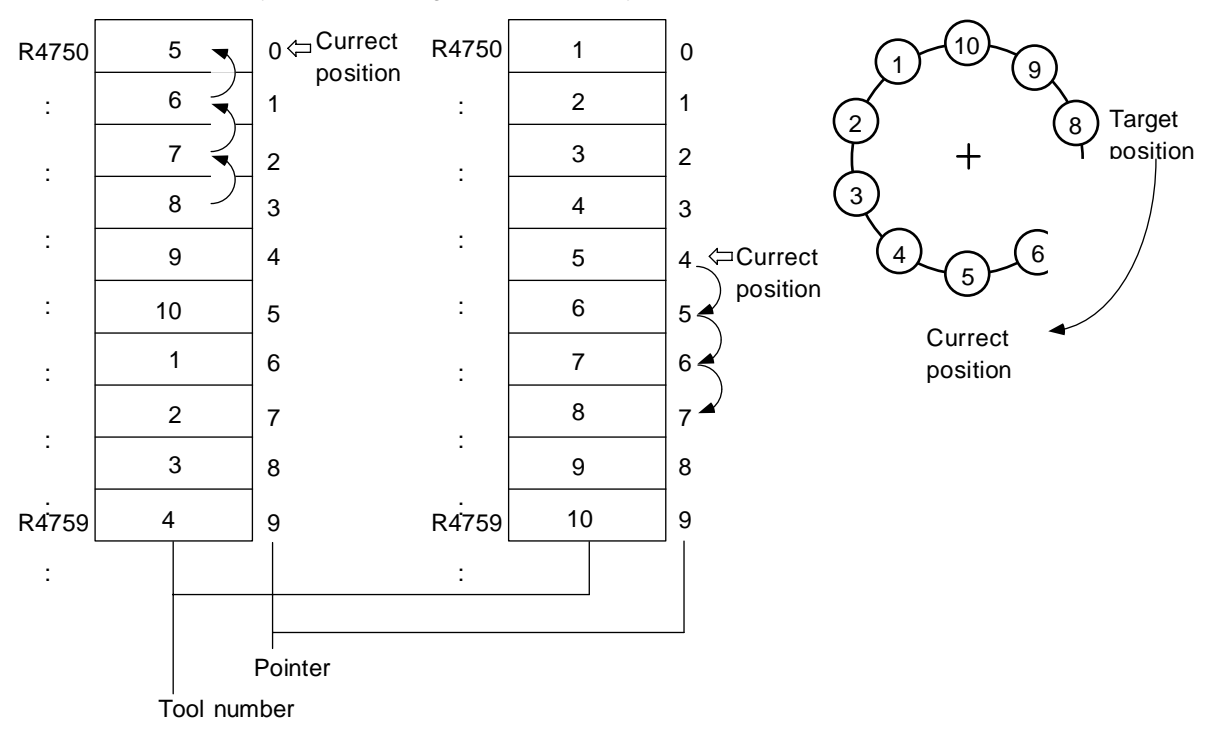

Tool table rotation system Floating pointer system

- (1) Index tool number 8 in the situation shown above
  - (a) In the tool table rotation system, the tool number search command outputs 3.
  - (b) In the floating pointer system, the tool number search command outputs 7.
- (2) The tool number search command output result is used by the rotary body indexing command to find the rotation direction, the number of steps, etc.
  - (a) In the tool table rotation system, rotation direction CW and number of steps 3 are found from the relationship between current value 0 (pointer 0) and tool number search output result 3.
  - (b) In the floating pointer system, rotation direction CW and number of steps 3 are found from the relationship between current value 4 (pointer 4) and tool number search output result 7, as in (a) above.

In the fixed pointer system, the pointer is fixed to 0 and the ring counter of 0 to n-1 (n is the number of magazines) separate from the pointer is controlled. The counter value is used as the current position.

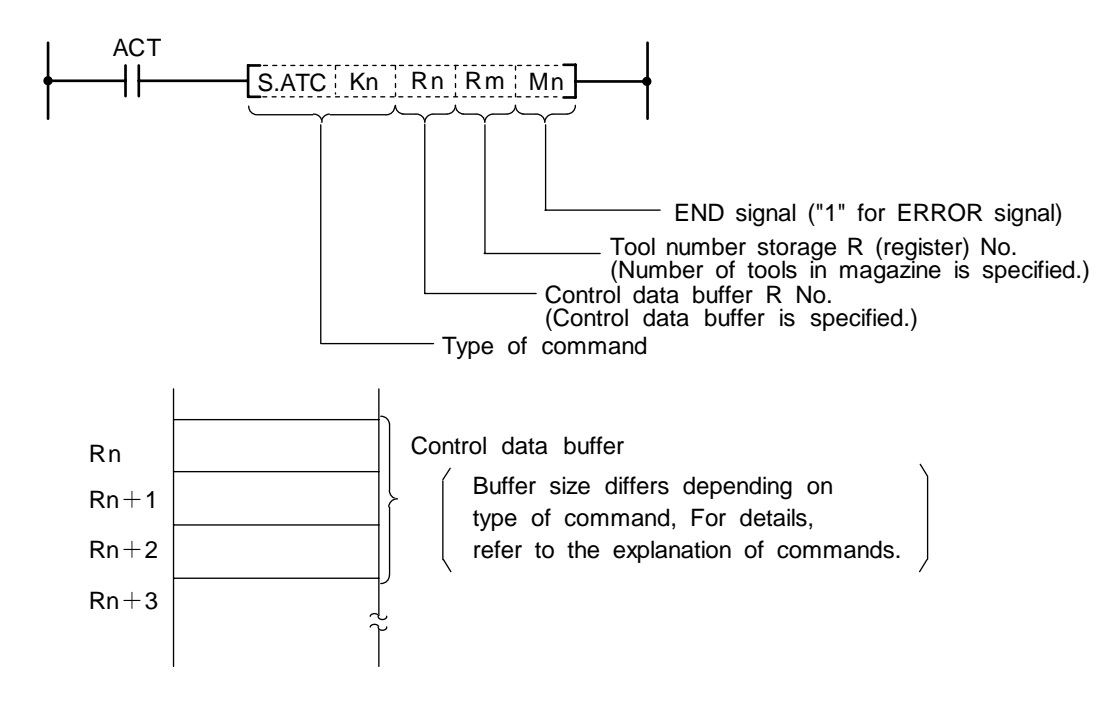

### 10.1.6 Basic Format of ATC Exclusive Command

# 10.1.7 Command List

|       | Con | nmar | nd |    | Description                     |
|-------|-----|------|----|----|---------------------------------|
| S.ATC | K1  | Rn   | Rm | Mn | Tool No. search                 |
| S.ATC | K2  | Rn   | Rm | Mn | Tool No. logical product search |
| S.ATC | K3  | Rn   | Rm | Mn | Tool change                     |
| S.ATC | K4  | Rn   | Rm | Mn | Random position tool change     |
| S.ATC | K5  | Rn   | Rm | Mn | Pointer forward rotation        |
| S.ATC | K6  | Rn   | Rm | Mn | Pointer reverse rotation        |
| S.ATC | K7  | Rn   | Rm | Mn | Tool table forward rotation     |
| S.ATC | K8  | Rn   | Rm | Mn | Tool table reverse rotation     |
| S.ATC | K9  | Rn   | Rm | Mn | Tool data read                  |
| S.ATC | K10 | Rn   | Rm | Mn | Tool data write                 |
| S.ATC | K11 | Rn   | Rm | Mn | Automatic tool data write       |
|       |     |      |    |    |                                 |

# **10.1.8 Control Data Buffer Contents**

|    | Command                                           | Rn                                           | Rn+1                                    | Rn+2                                   |
|----|---------------------------------------------------|----------------------------------------------|-----------------------------------------|----------------------------------------|
| 1  | Tool No. search                                   | R No. to store search data                   | R No. to which data output              | _                                      |
| 2  | Tool No. logical product<br>search                | R No. to store search data                   | R No. to which data output              | Logical product data<br>position R No. |
| 3  | Tool change<br>(Ex.: Spindle ↔ Index<br>position) | R No. to specify the position of tool change | _                                       | _                                      |
| 4  | Random position tool change                       | R No. to specify the position of tool change | R No. to specify the tool to be changed | _                                      |
| 5  | Pointer forward rotation                          | —                                            | —                                       | —                                      |
| 6  | Pointer reverse rotation                          | —                                            | —                                       | —                                      |
| 7  | Tool table forward rotation                       | _                                            | _                                       | _                                      |
| 8  | Tool table reverse rotation                       | _                                            | _                                       | _                                      |
| 9  | Tool data read                                    | R No. for magazine position (to be read)     | R No. to which data read                | _                                      |
| 10 | Tool data write                                   | R No. for magazine position (to be written)  | R No. to which data written             | _                                      |
| 11 | Automatic tool data<br>write                      | R No. to store Initial data                  | _                                       | _                                      |

# 10.1.9 File Register (R Register) Assignment and Parameters

### (1) File registers for ATC control

The file registers used with the ATC are as shown below.

|                                  |        | Corresponding file (R) register |                |              |                |                   |                |               |
|----------------------------------|--------|---------------------------------|----------------|--------------|----------------|-------------------|----------------|---------------|
| Magazine                         |        | No. 1<br>magazine               |                | No<br>maga   | o. 2<br>azine  | No. 3<br>magazine |                | Remarks       |
| T4-digit/T8-digit specifications |        | T4-<br>digit                    | T8-<br>digit   | T4-<br>digit | T8-<br>digit   | T4-<br>digit      | T8-<br>digit   | (data type)   |
| ATC control param                | neters | R4700                           | $\leftarrow$   | $\leftarrow$ | $\leftarrow$   | $\leftarrow$      | $\leftarrow$   | —             |
| No. of magazine designation      |        | R4710                           | <i>~</i>       | R4711        | <i>~</i>       | R4712             | $\leftarrow$   | Binary        |
| Pointer designation              | n      | R4715                           | ~              | R4716        | ~              | R4717             | $\leftarrow$   | Binary        |
| Spindle tool                     |        | R4720                           | R4720<br>R4721 | R4730        | R4730<br>R4731 |                   |                | BCD           |
| Standby 1 tool                   |        | R4721                           | R4722<br>R4723 | R4731        | R4732<br>R4733 | _                 |                | BCD           |
| Standby 2 tool                   |        | R4722                           | R4724<br>R4725 | R4732        | R4734<br>R4735 |                   |                | BCD           |
| Standby 3 tool                   |        | R4723                           | R4726<br>R4727 | R4733        | R4736<br>R4737 |                   |                | BCD           |
| Standby 4 tool                   |        | R4724                           | R4728<br>R4729 | R4734        | R4738<br>R4739 |                   | _              | BCD           |
| AUX data                         |        | R4748                           | <i>~</i>       | <i>~</i>     | <i>~</i>       | <i>~</i>          | $\leftarrow$   | Binary (0~99) |
| Magazine tool<br>data            | MG1    | R4750                           | R4750<br>R4751 | R4990        | R4990<br>R4991 | R5230             | R5230<br>R5231 | BCD           |
|                                  | MG2    | R4751                           | R4752<br>R4753 | R4991        | R4992<br>R4993 | R5231             | R5232<br>R5233 | BCD           |
|                                  | MG3    | R4752                           | R4754<br>R4755 | R4992        | R4994<br>R4995 | R5232             | R5234<br>R5235 | BCD           |
| :                                | * *    | <b>5</b> 5                      | ء ×            | ; ;          | * *            | * ^               | * ^            | v **          |
|                                  | MG79   | R4828                           | R4906<br>R4907 | R5068        | R5146<br>R5147 | R5308             | R5386<br>R5387 | BCD           |
|                                  | MG80   | R4829                           | R4908<br>R4909 | R5069        | R5148<br>R5149 | R5309             | R5388<br>R5389 | BCD           |

(Note 1) A maximum of 80 tools per magazine can be used.

(Note 2) The tool registration screen has been prepared only for the No. 1 magazine.

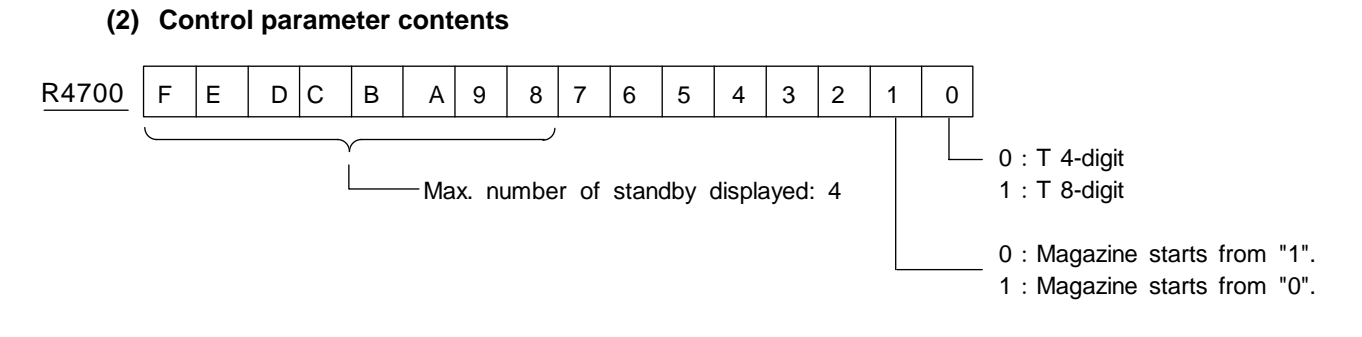

For details on the control parameters, refer to "10.1.12 Examples of Tool Registration Screen".

# 10.1.10 Details of Each Command

# (1) Tool No. search

This command is used to search for tool No. stored in the tool data table. When the command tool No. is found, number of searched data and its location are output. If two or more tool No. are found, the location of tool No. nearest to the pointer is output.

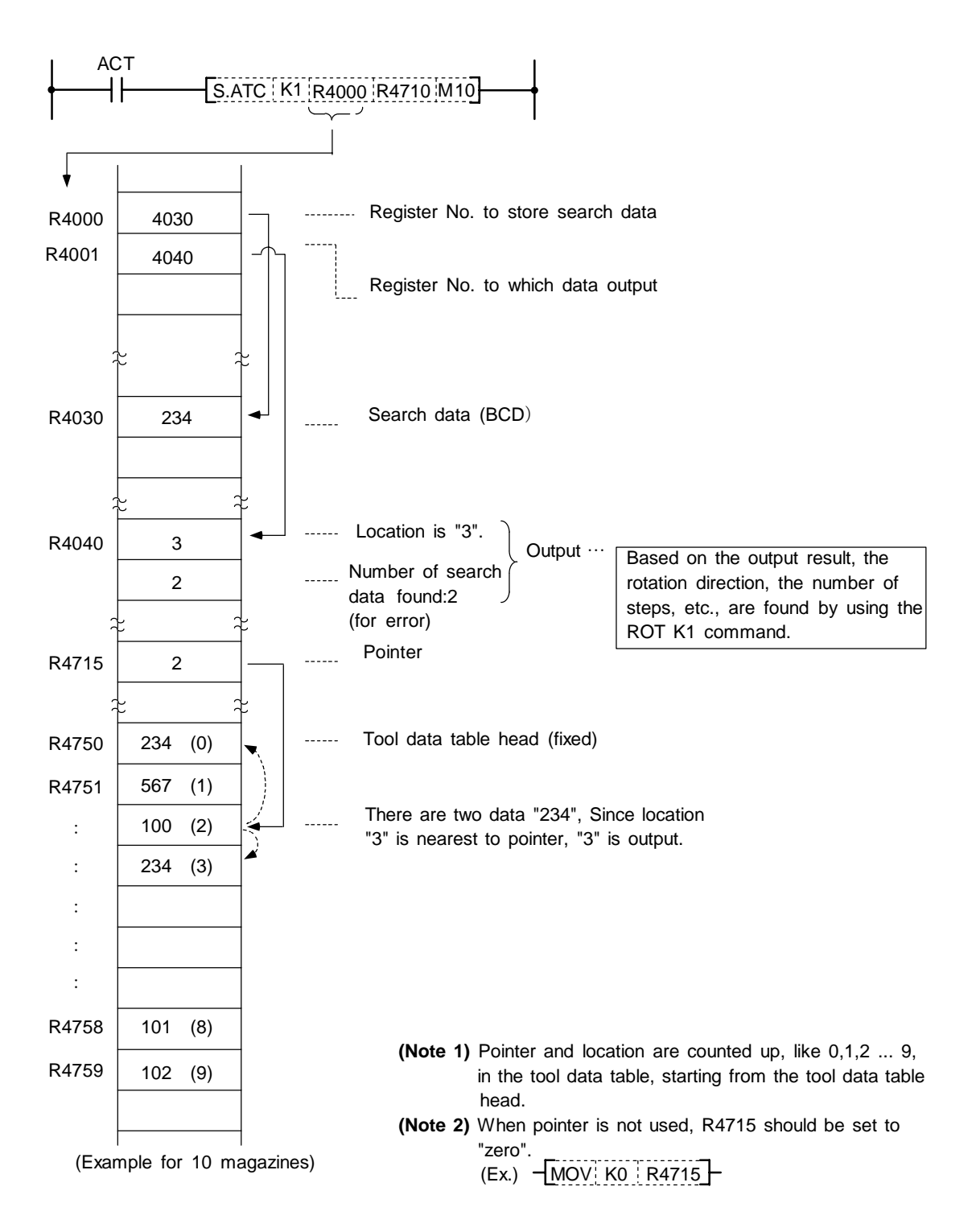

### (2) Tool No. logical product (AND) search

Tool number AND search is the same as the tool number search command (ATC K1) in function: search data and in-magazine tool number and AND data are ANDed together for a search.

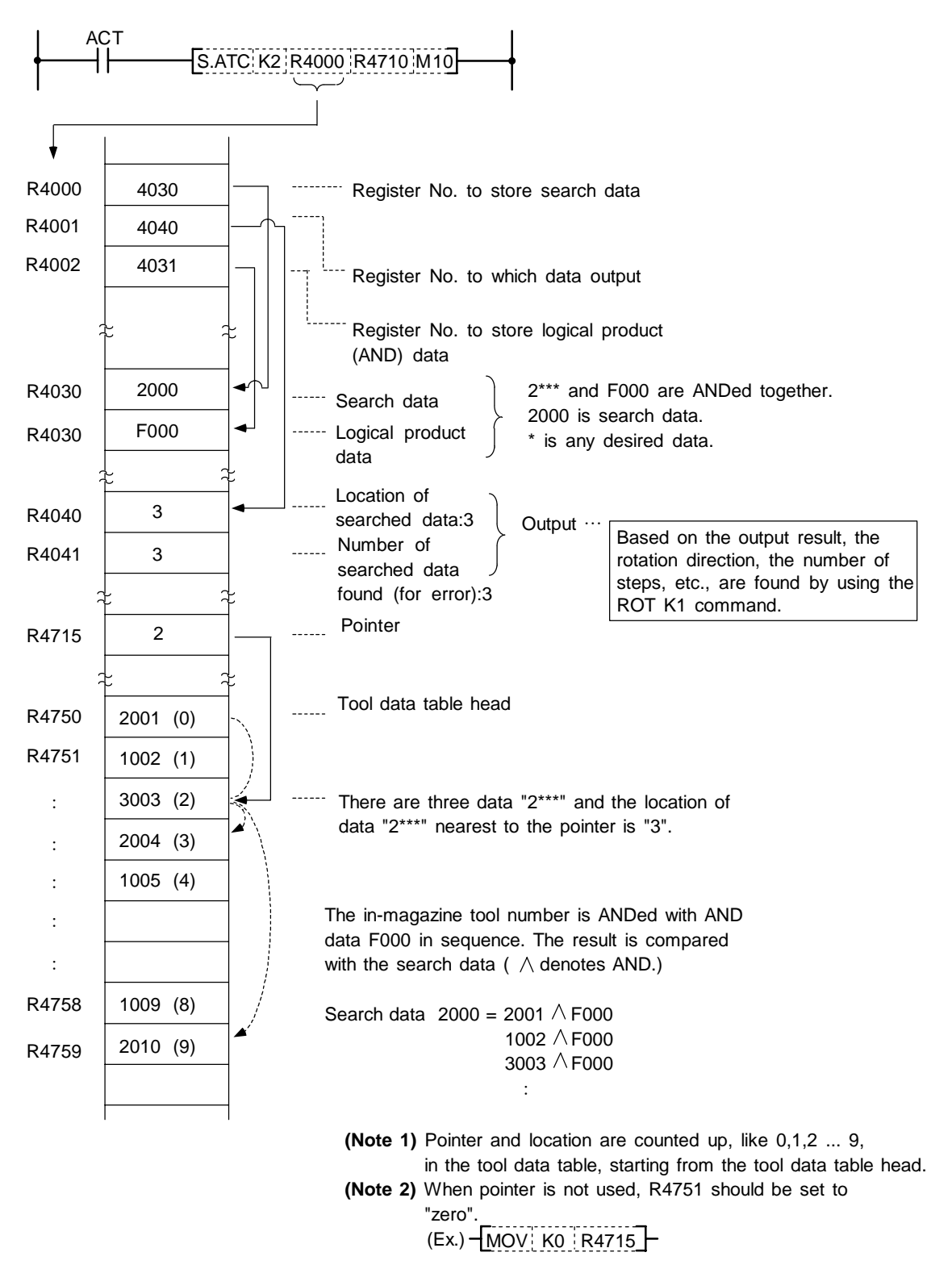

# (3) Tool change

When a spindle tool and a magazine index tool are exchanged by the ATC arm, etc., the contents in the memory (R register) must be updated correspondingly.

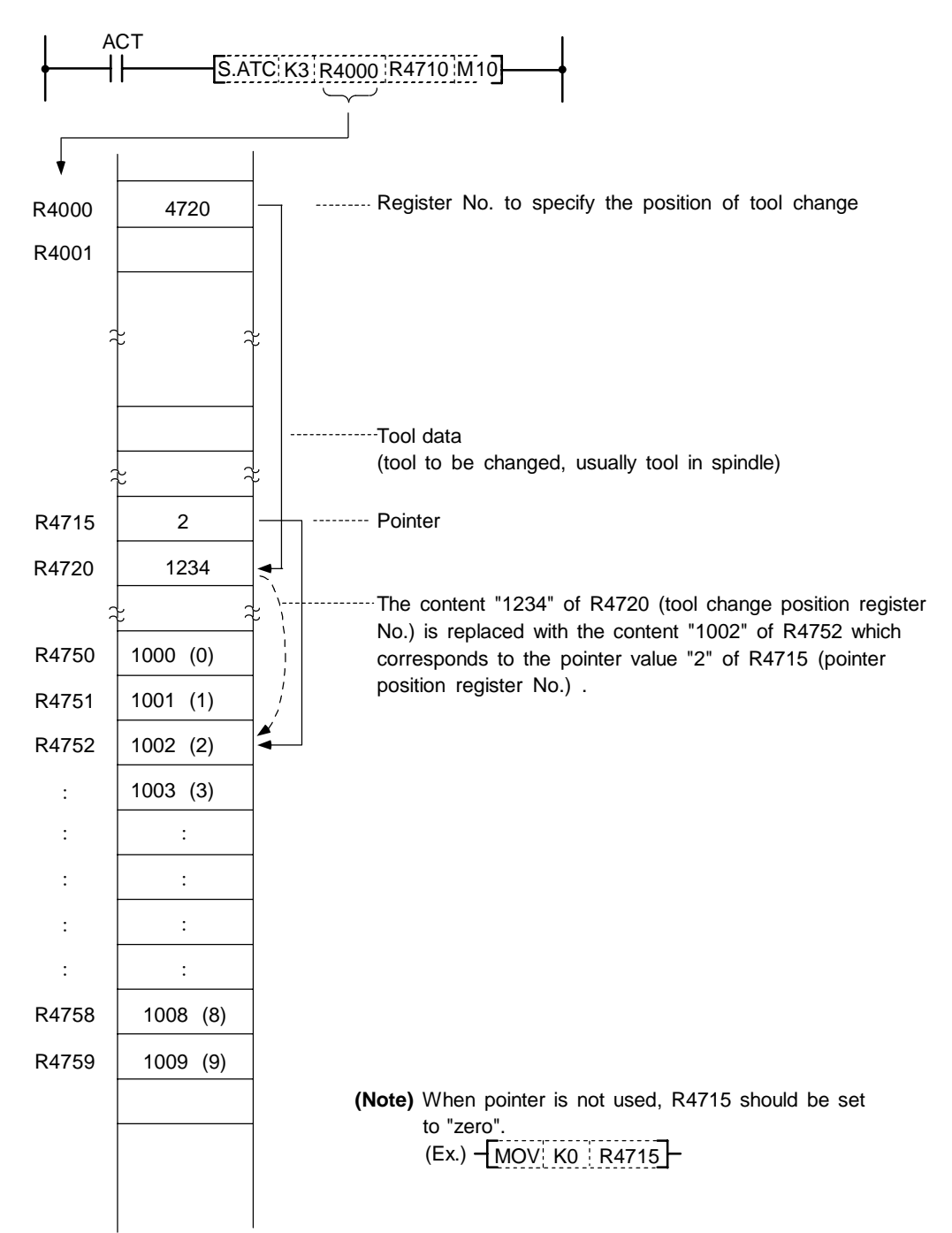

# (4) Random position tool change

In tool change, a spindle tool is usually exchanged with a magazine index tool. It may often occur, however, that tool change must be performed at a station other than the usual tool change position (tool change at auxiliary tool change position, for example). This command is used in such cases.

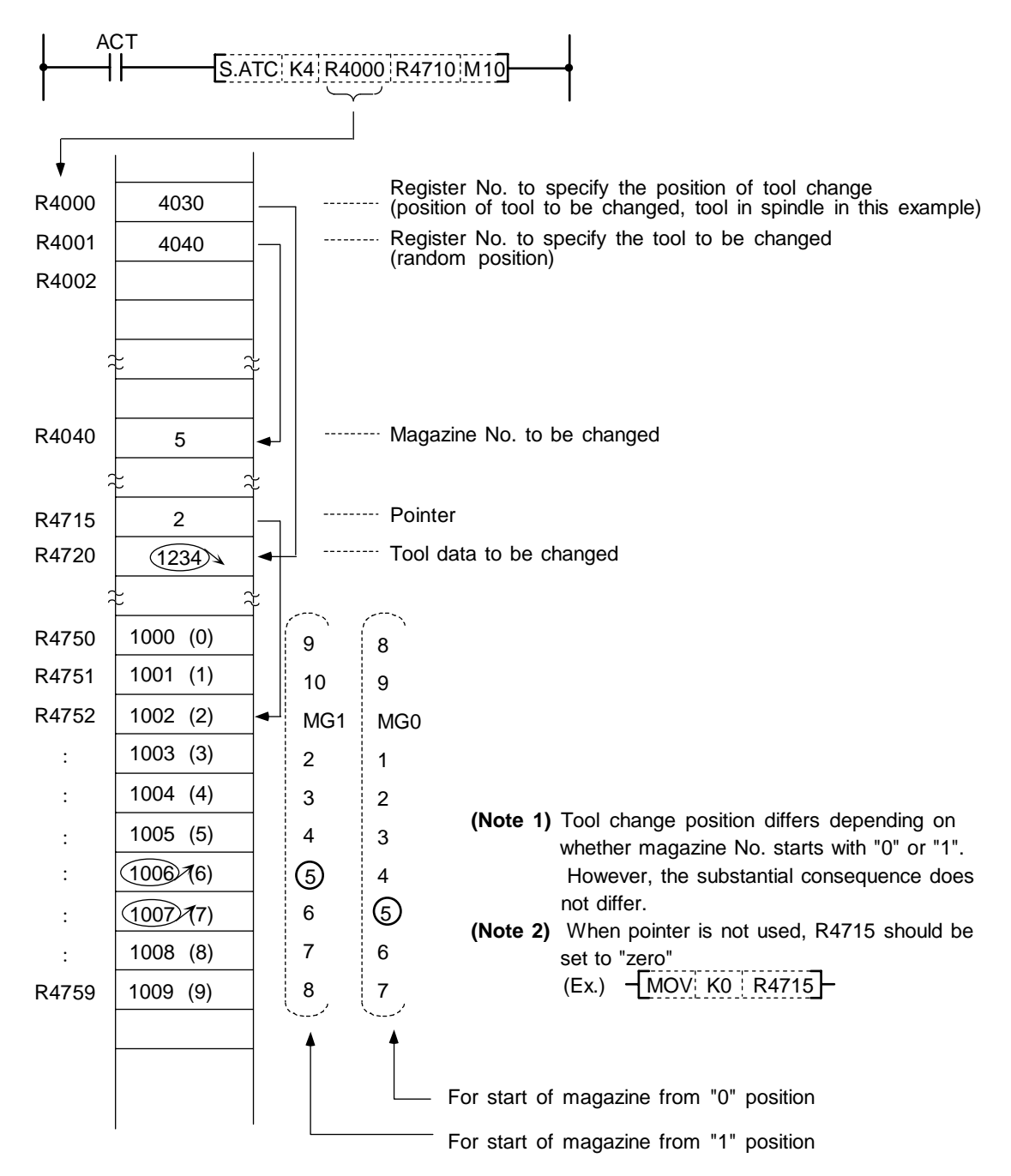

### (5) Pointer "FWD" rotation

In the ATC control with floating pointer, pointer count is controlled so that it coincides with the actually indexed magazine position when the magazine rotates in "FWD" direction for index.

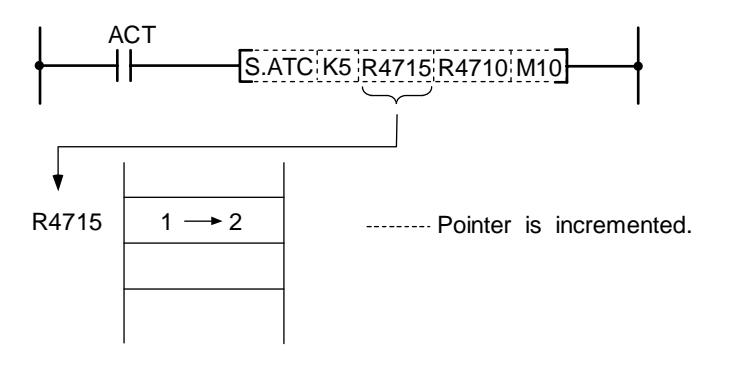

When a magazine with 10 tools is used, the control sequence is as follows: 0, 1, 2, 3 ...... 9, 0, 1, 2, ...... 8, 9, 0, 1 ...

(Note 1) When this command is executed, the relationship between magazine No. and tool No., appearing on the tool entry display, changes accordingly.

# (6) Pointer "REV" rotation

In the ATC control with floating pointer, pointer count is controlled so that it coincides with actually indexed magazine position when the magazine rotates in "REV" direction for index.

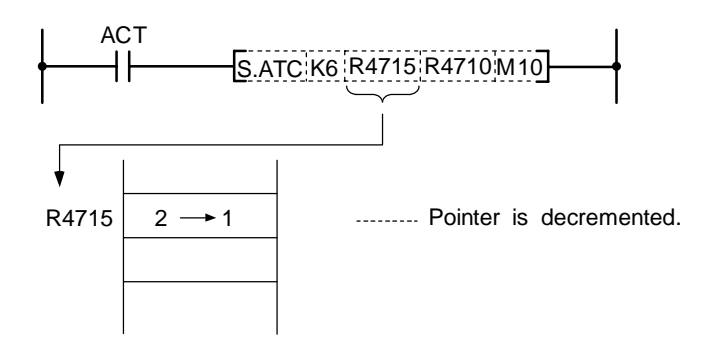

When a magazine with 10 tools is used, for example, the control sequence is as follows: 2, 1, 0, 9, 8 ....... 2, 1, 0, 9, 8 ....... 1, 0, 9, 8 ....

(Note 1) When this command is executed, the relationship between magazine No. and tool No., appearing on the tool entry display, changes accordingly.

# (7) Tool table "FWD" rotation

The tool table rotates in "FWD" direction in accordance with the magazine rotation.

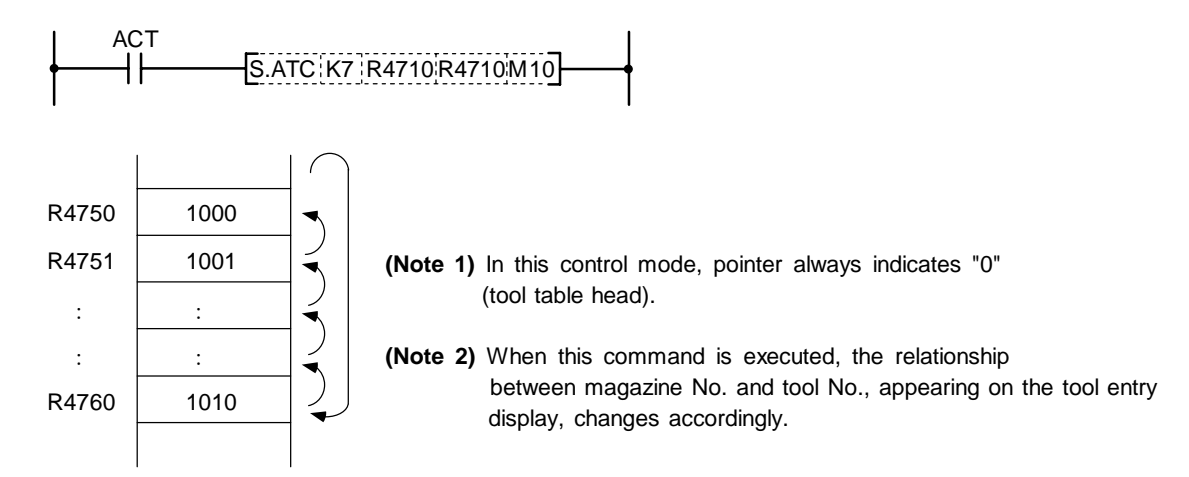

# (8) Tool table "REV" rotation

The tool table rotates in "REV" direction in accordance with the magazine rotation.

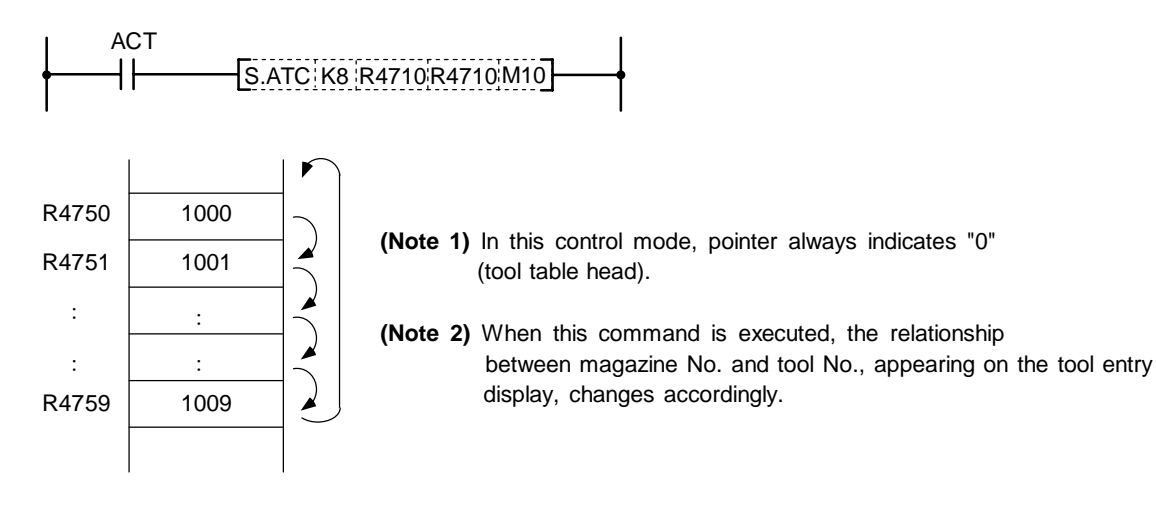

# (9) Tool data read

This command is used to call a specific tool No. in the magazine.

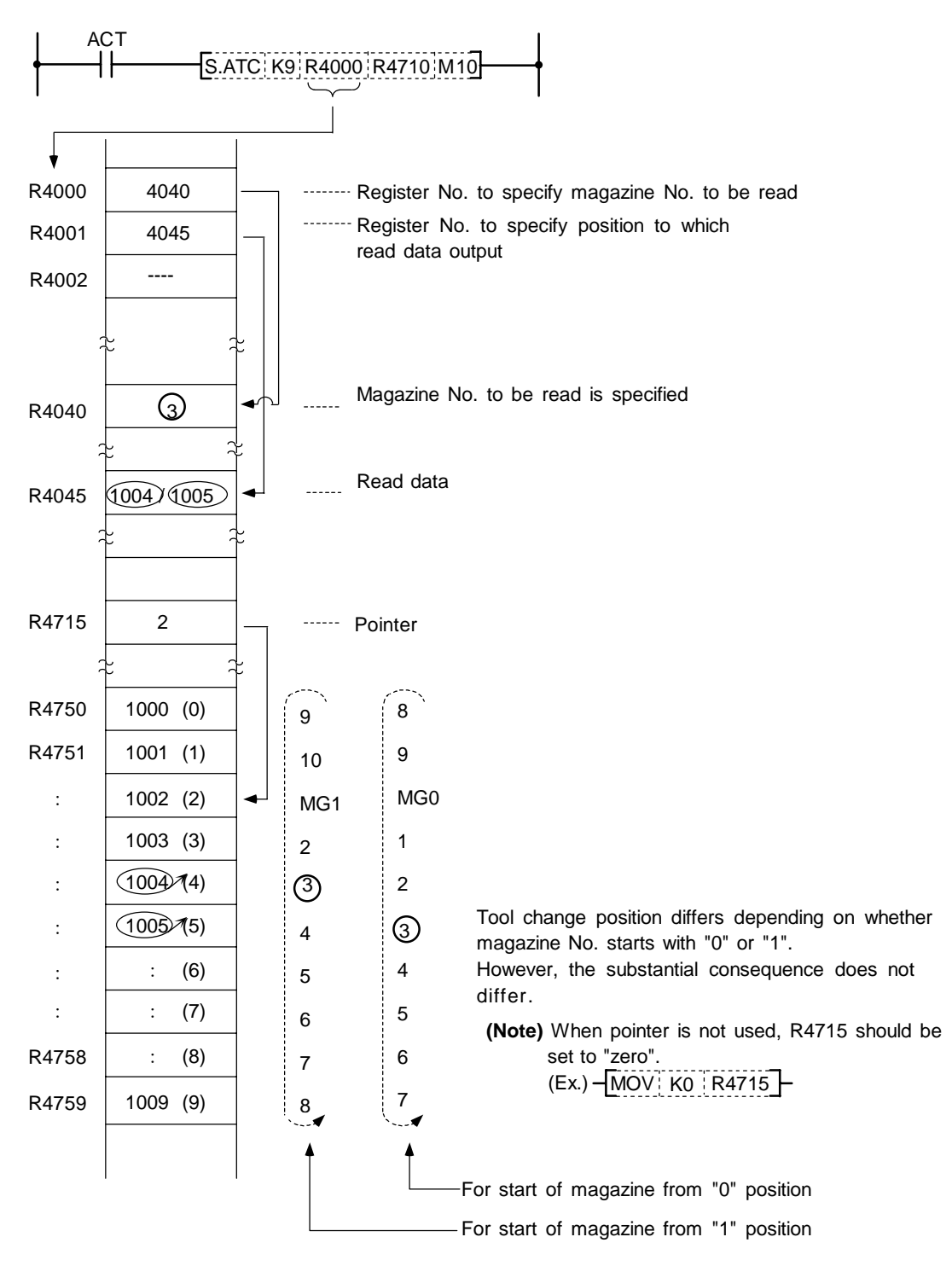

#### (10) Tool data write

Instead of setting tool No. through the setting and display unit, the tool No. is entered to each magazine No. set through PLC program.

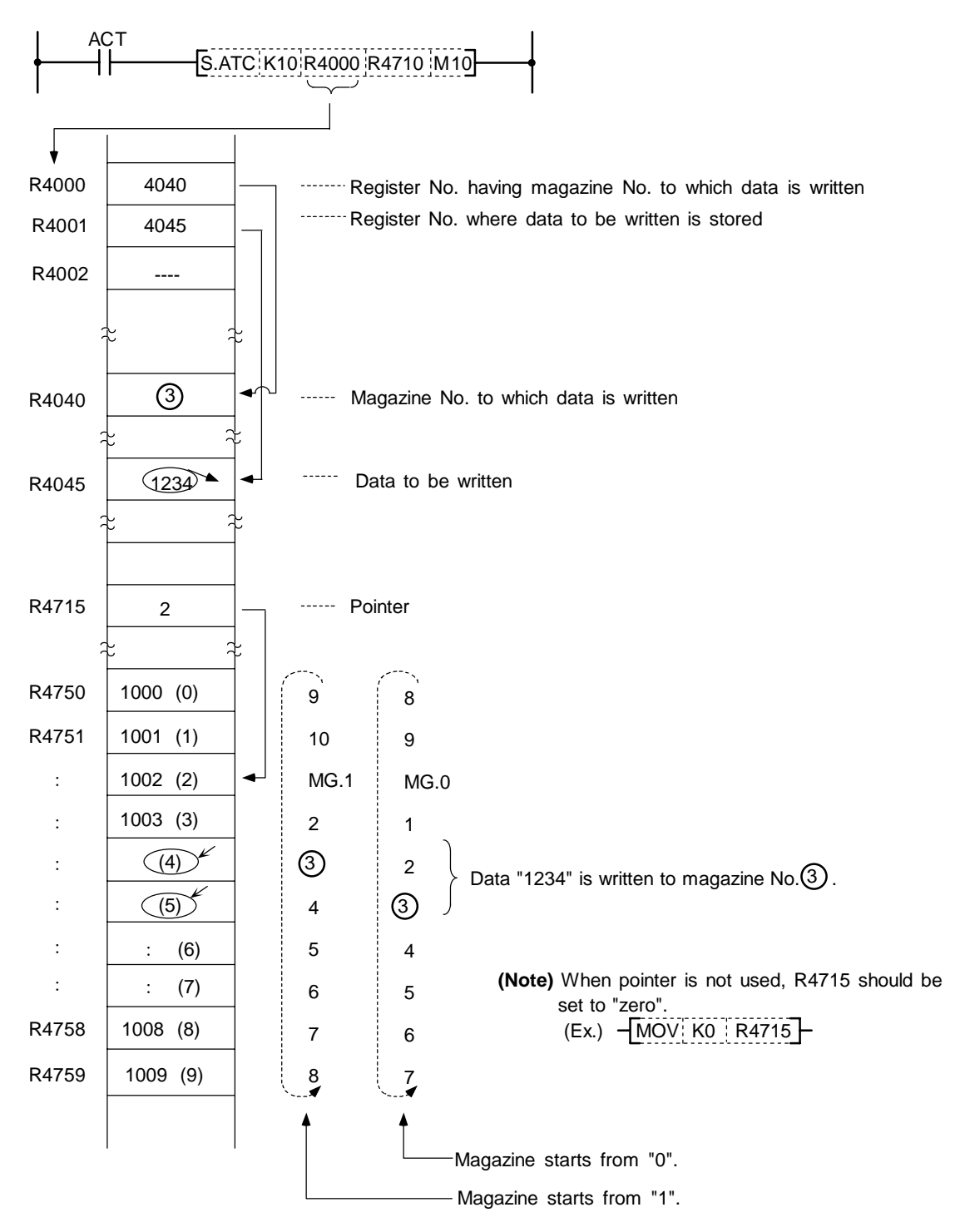

#### (11) Automatic tool data write

All tool Nos. are written (entered) in batch. This command is used for initialization, etc. The data are written one after another for each tool, starting from the default value.

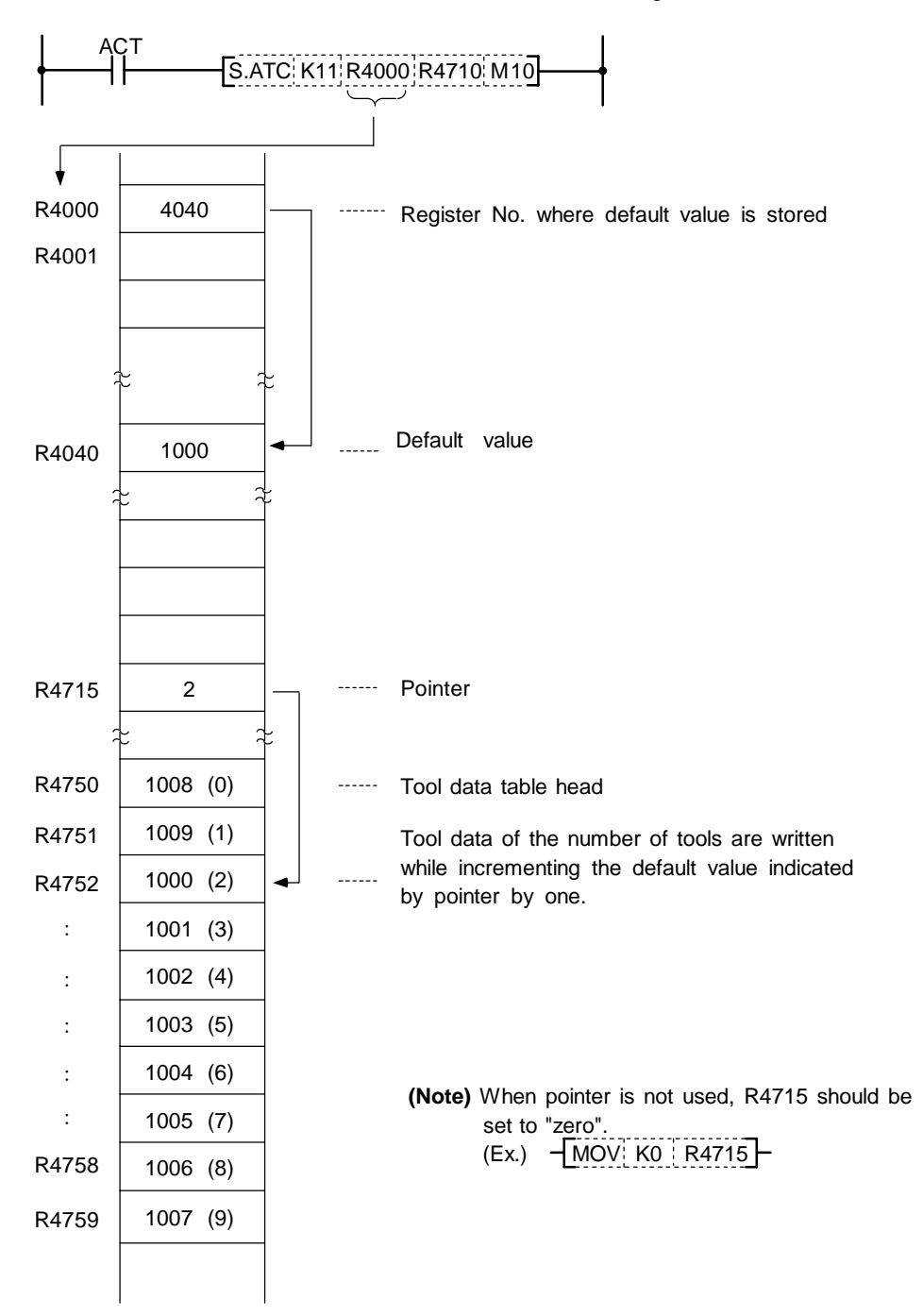

# **10.1.11** Precautions for Using ATC Exclusive Instructions

- (1) When tool data is rewritten by ATC or other than ATC command, tool registration screen display is not updated. The following processing is required:
  - Turn on special relay SM64 by using the SET command.

#### **Program example)**

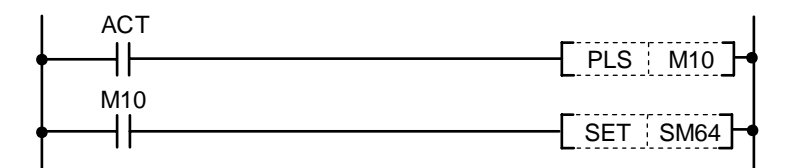

- SM64 processing is not required for ATC commands ATC K5, K6 (forward rotation, reverse rotation of pointer), ATC K7, K8 (forward rotation, reverse rotation of tool table).
- SM64 is set through the use of the user PLC and reset by controller.
- (2) Method of tool registration prohibiting during magazine rotation

If tool data is set on the tool registration screen during magazine rotation, data may be set in erroneous position. To prevent this error, a signal called special relay SM71 is provided.

• Turn on SM71 during magazine rotation.

#### Program example)

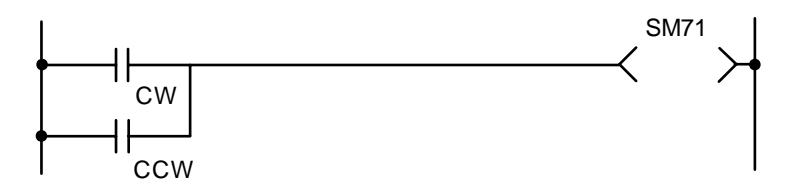

· Setting of AUX data (R4748) is valid while SM71 is being ON.

# **10.1.12 Examples of Tool Registration Screen**

Tool registration screen examples are given below. For operation, refer to the Operation Manual.

| TO                          | L REGISTRAT | ION]                                    | тос                                 | DL2.1/3   |                                                                                                    |
|-----------------------------|-------------|-----------------------------------------|-------------------------------------|-----------|----------------------------------------------------------------------------------------------------|
| не                          | AD NEXT 1   | NEXT 2                                  | NEXT3 I                             | NDEX      | Comment display part (prepared by the user)                                                                 |
| MG<br>1<br>2<br>3<br>4<br>5 | TOOL-D      | MG TOOL-D<br>11<br>12<br>13<br>14<br>15 | MG TC<br>21<br>22<br>23<br>24<br>25 | <br>DOL-D | Spindle, standby tool number display part<br>Magazine number, magazine tool number<br>guide display (fixed) |
| 5<br>6<br>7<br>8<br>9       |             | 16<br>17<br>18<br>19<br>20              | 25<br>26<br>27<br>28<br>29<br>30    |           | Magazine tool number display part                                                                           |
| T<br>MG<br>OF               | M           | ) D ( )                                 | SU<br>AUX ( )                       | MENU      | Manual numeric value command part<br>Setting part                                                           |
# (1) Comment display part

Comment in the comment display part is prepared by the user with the comment display function. Refer to the section "1.4 Creating PLC-related Data".

### (2) Spindle tool, standby tool display part

The number of display items can be changed according to the control parameter value.

Control parameter (R4700)

|  | F | E | D | С | В | A | 9 | 8 |  | 4 | 3 | 2 | 1 | 0 |
|--|---|---|---|---|---|---|---|---|--|---|---|---|---|---|
|--|---|---|---|---|---|---|---|---|--|---|---|---|---|---|

00: Only spindle tool is displayed.

01: Spindle tool and standby 1 are displayed.

02: Spindle tool and standby 1 and 2 are displayed.

03: Spindle tool and standby 1~3 are displayed.

04: Spindle tool and standby 1~4 are displayed.

05 or more: No spindle tool or standby tool is displayed.

- Hexadecimal expression

# (3) Magazine tool number display part

The number of displayed magazine tools and the magazine number start value can be changed according to the number-of-magazine parameter and control parameter values.

#### (a) Number of magazines

Number-of-magazine parameter (R4710): The value can be set in the range of 0 to 80.

(Note) If 0 is set, the magazine number is not displayed. However, the magazine number and magazine tool number guide part is displayed.

# (b) Magazine number start value

Control parameter (R4700)

|  | F         E         D         III         7         6         5         4         3         2         1         0 |
|--|----------------------------------------------------------------------------------------------------|
|--|----------------------------------------------------------------------------------------------------|

0: The magazine number starts at 1.

1: The magazine number starts at 0.

Example) Magazine number display when the number of magazines is 12.

| MG T | OOL-D MG TOOL-D |
|------|-----------------|
| 1    | s               |
| 2    | 11              |
| ſ    | 12 <sup>I</sup> |

The magazine number starts at 1.

| MG TOOL- | D MG TOOL-D |
|----------|-------------|
| 0        | S           |
| 1        | 10          |
| s        | 11          |

The magazine number starts at 0.

# 10.1.13 Display of Spindle Tool and Standby Tool

The tool mounted on the spindle or the tool to be mounted next on the spindle (standby tool) and tool No. in the magazine are set and displayed on the tool registration screen. However, the spindle and standby tool Nos. can also be displayed on the position display screen and tool length measurement screen that are often used. With this, the changes in the magazine pot and spindle tool No. according to the tool selection command or tool change command can be confirmed.

# (1) Position display screen

| 01234<br><su<br>[ POS</su<br>  | 15678 N12345-12<br>B> 0 5678 N<br>SITION J<br>-345.678 | MONITOR 1<br>15-12 [HEAD]<br>[NEXT1]<br>S | 1234<br>5678<br>2345 | Spindle and standby display |
|--------------------------------|--------------------------------------------------------|-------------------------------------------|----------------------|-----------------------------|
| Y                              | 345.678                                                | т                                         | 1234                 |                             |
| z                              | 0.000 \$                                               | ‡1 <b>M</b>                               | 56                   |                             |
| С                              | 0.000                                                  | FC                                        | 0.00                 |                             |
| G00<br>T 123<br>N 100<br>N 200 | X-345.678 Y345,<br>34;<br>) S5000 M3;<br>) G00 Z-100.; | .678;                                     |                      |                             |
| PC                             | OSI COORDI CO                                          | MMAND SEARC                               | H MENU               |                             |

# (2) Display tool selection parameter

A maximum of four standby tools can be displayed on the tool registration screen. The No. of the standby tool and the title to be displayed on the POSITION screen and TOOL DATA screen, etc., are selected.

Display tool selection parameter (R4703)

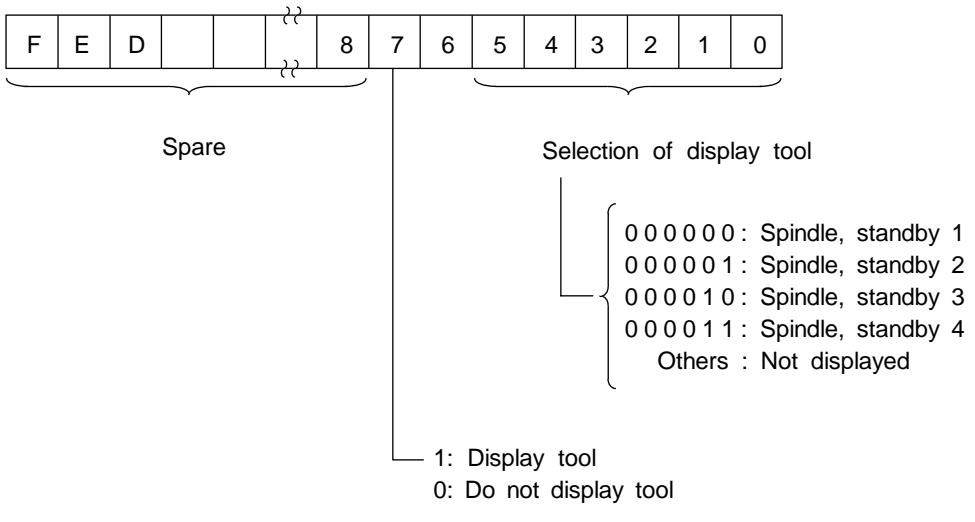

# 10.2 S.ROT Commands

ROT commands are prepared as functions such as rotary body target position, rotation direction and ring counter. The commands can be used to determine the direction of rotation and number of steps with the data resulting from ATC exclusive command tool No. search processing.

# 10.2.1 Command List

|       | Com | man | d  |    | Description          |
|-------|-----|-----|----|----|----------------------|
| S.ROT | K1  | Rn  | Rm | Mn | Rotary body indexing |
| S.ROT | K3  | Rn  | Rm | Mn | Ring counter         |

# (1) Rotary body indexing

Direction of rotation and number of steps of ATC magazine (or turret) are determined automatically.

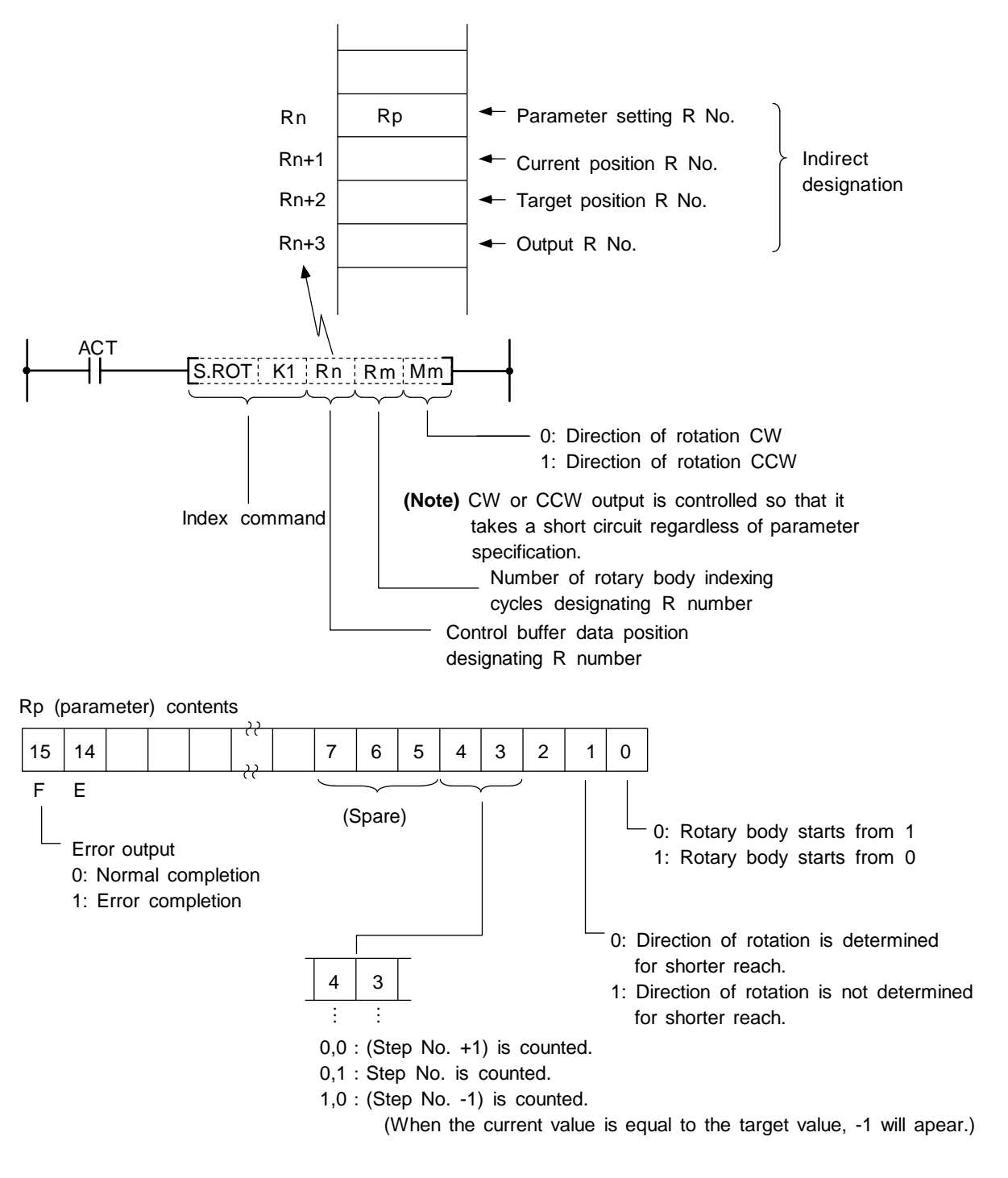

- (Note 1) The Index command is executed after setting R numbers to Rn to Rn+3 and writing data in the file registers (Rs) each corresponding to the R numbers. However, data setting to the parameter (Rp) is done once before execution of the Index command; this is to prevent the error code from being cleared.
- (Note 2) The error code stored in bit F of the parameter (Rp) is not cleared even if the Index command activating signal (ACT) goes off.

# (a) Example of rotary body index by ROT K1 instruction

**Conditions:** (i) The number of rotary body index cycles is 6.

- (ii) The target position is specified by a T command.
  - (Note) Normally the target position must be a binary, but in this example, the number of rotary body index cycles is 1 to 6, and there is no difference between the binary and BCD. Thus, the direct T command output file register R220 (BCD) is used.

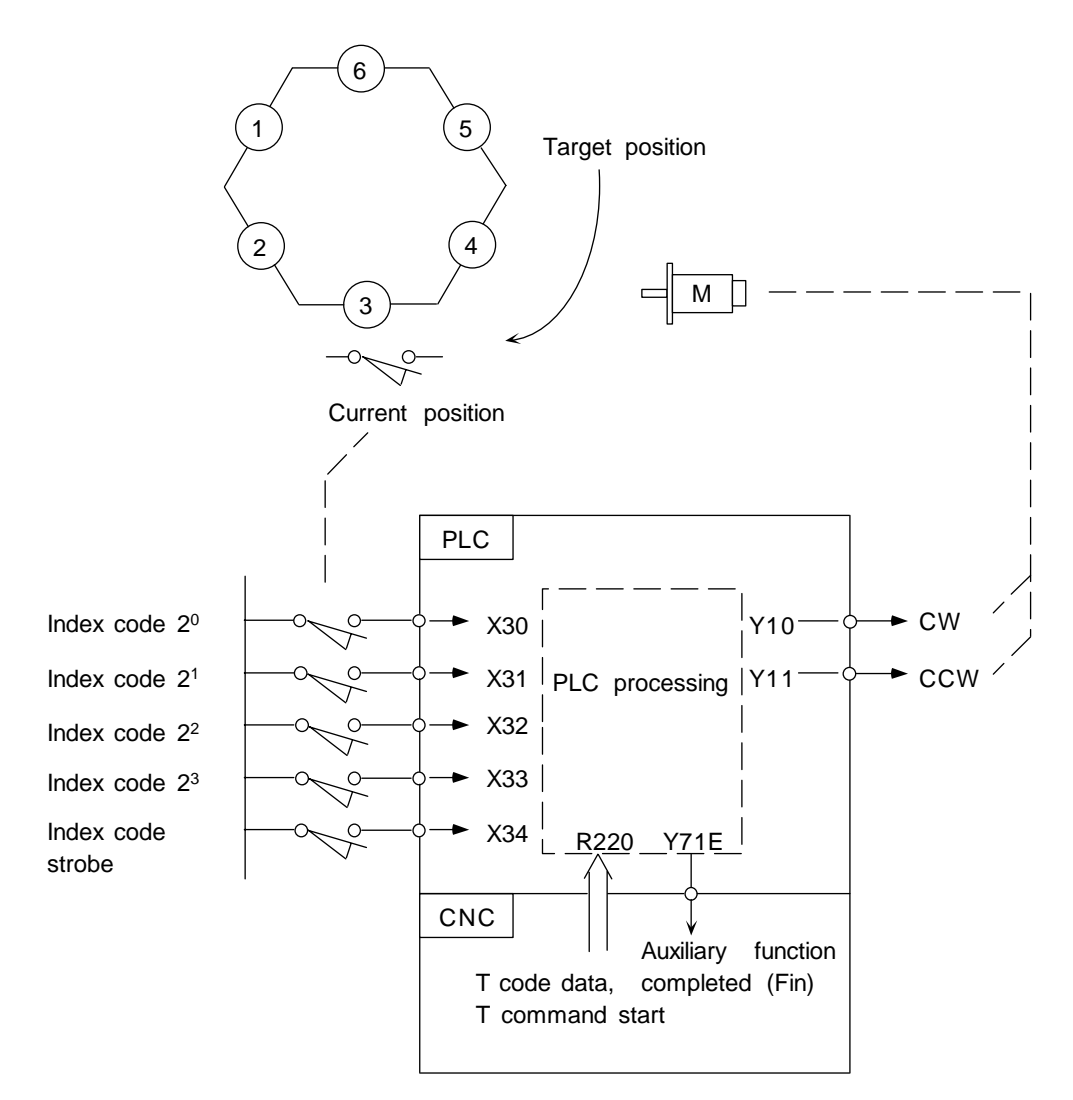

In the example of ladder circuit shown below, the rotation direction is determined by the T command and current position data given by the machine, and the rotary body is rotated in that direction until the target position reaches the current position. When indexing is completed, the auxiliary command completion signal is turned on.

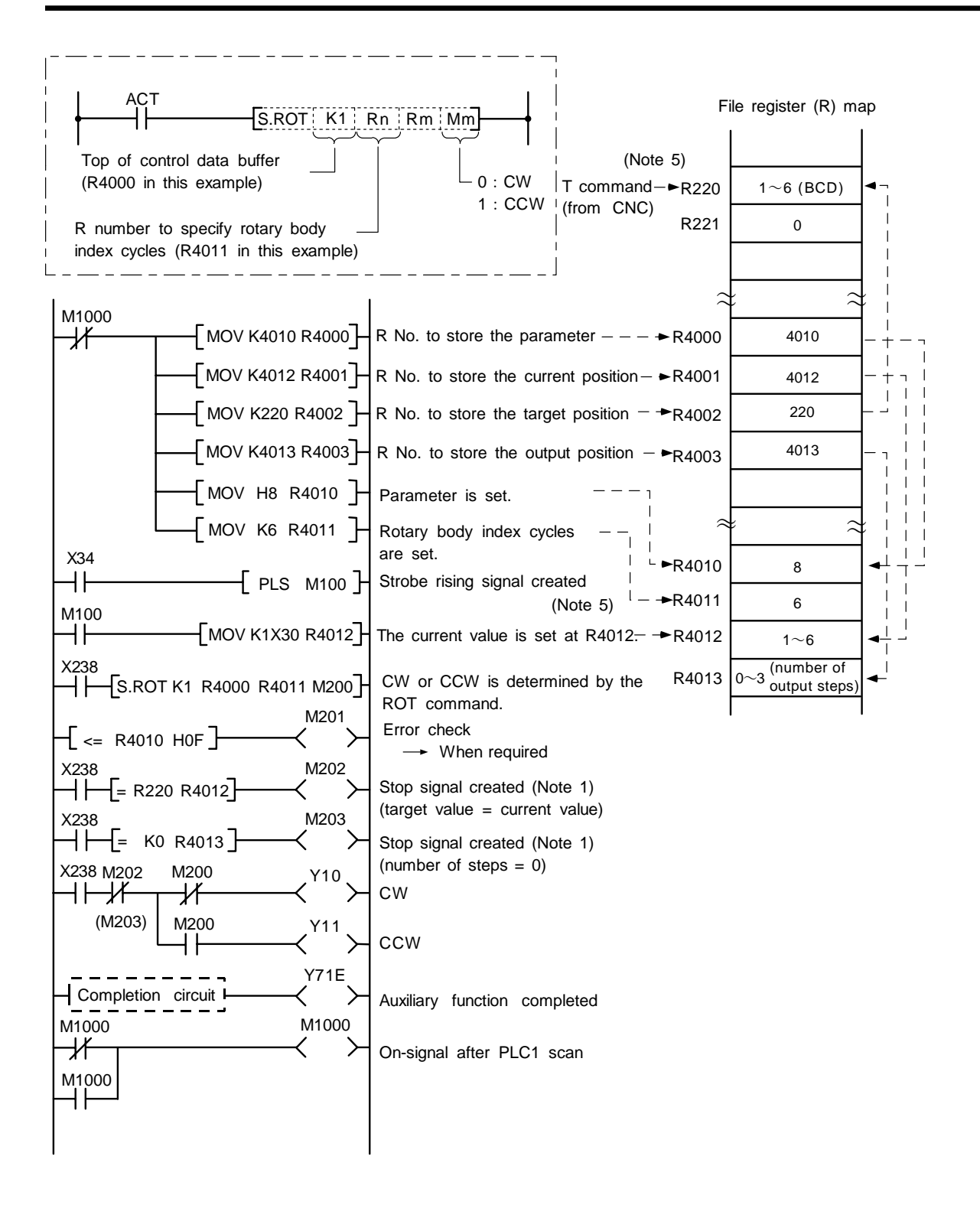

- (Note 1) Either M202 or M203 can be used for a stop signal.
- (Note 2) The devices (X, Y, and R) are used in this example for no special purpose. Use any device within the available range.
- (Note 3) If a number from 1 to 6 has not been specified for current position data (R4012) before the ROT command is activated, an error results.
- (Note 4) The control parameters (R4010) are specified as follows:
  - (1) Rotary body starts from 1
  - (2) Take a short cut.
  - (3) Calculate the number of steps.
- (Note 5) The T command (R220) is output with a BCD code. In this example, the number of rotary body index cycles is 1 to 6, and there is no difference between the binary and BCD. Thus, the contents of R220 are used as they are. The target position and current value (R220 and R4012 in this example), which are the data to be compared in the S.ROT K1 command must be binaries. (In actual use, the contents of R220 are binary converted.)
- (Note 6) The command "<=" in the ladder shown above corresponds to LDBIT command of On-board function.

# (2) Ring counter (Up/down counter)

This command is used to control position of rotary body (or turret).

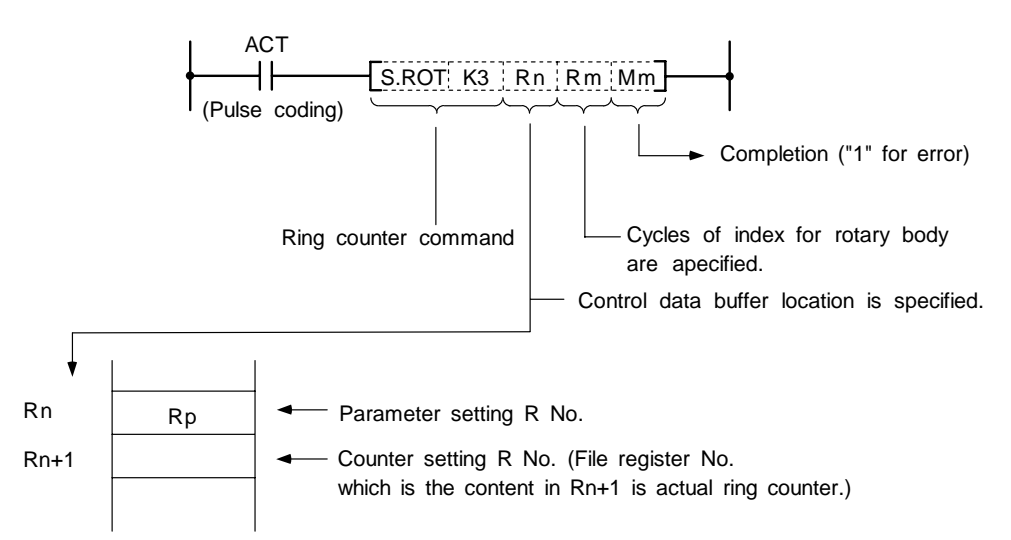

The ring counter is a binary counter; it is used as an up/down counter of "start from 0" or "start from 1" according to the parameter rotary body command.

#### Rp (parameter) contents

Rp (parameter) contents

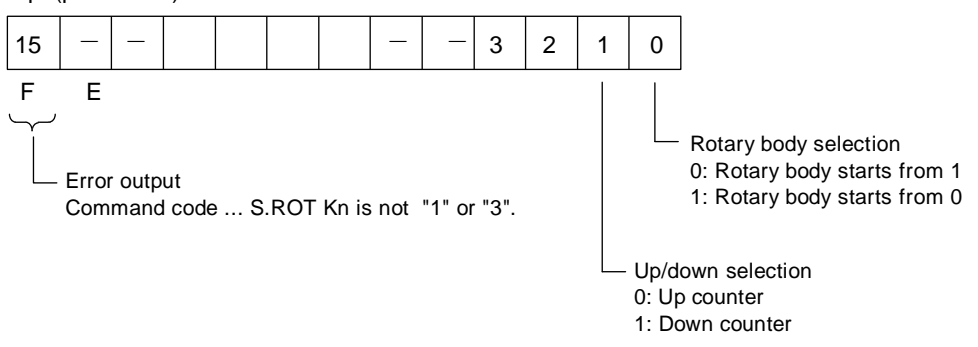

- (Note 1) The ring counter command is executed after setting R numbers to Rn to Rn+1 and specifying data for the parameter.
- (Note 2) The error code (Mm) of the ring counter command and the error code in bit F of the parameter (Rp) are cleared when the activating signal (ACT) goes off. The activating signal (ACT) of the ring counter command is generally pulsed. This makes it hard for the interface diagnostic and ladder monitor programs to detect an error signal. For debugging, therefore, an error hold circuit is provided after the ring count command to ease error detection.

# **10.3 Tool Life Management Exclusive Command**

(When BASE SPEC parameter #1037 cmdtype is set to 1 or 2.)

The following command is provided only for tool life management. (It is used for the machining centers.)

1. Spare tool selection ... TSRH

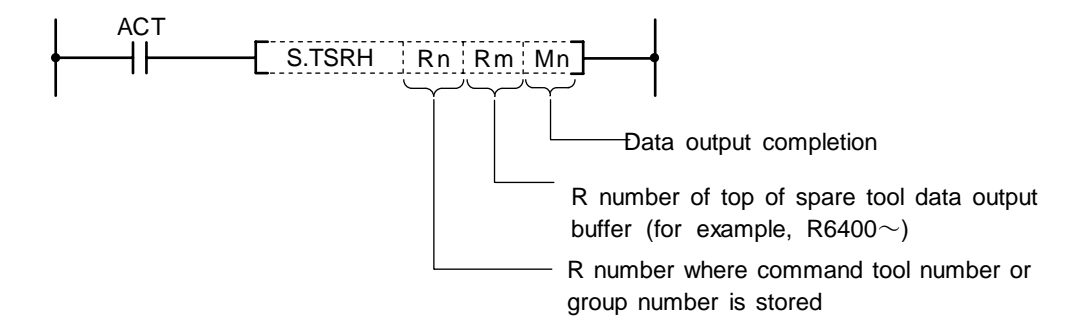

# 10.3.1 Tool Life Management System

- (1) Tool life management I (When BASE SPEC parameter #1096 T-Ltyp is set to 1.) The use time or use count of the spindle tool specified from user PLC (R6350, R6351) is integrated and the tool use state is monitored. Tool data corresponding to the spindle tool is also output. (R6354~R6365)
- (2) Tool life management II (When BASE SPEC parameter #1096 T-Ltyp is set to 2.)

Tool life management II is provided by adding the spare tool selection function to tool life management I. Spare tool is selected among group by the spare tool selection command executed by user PLC during tool command, etc., and the tool data of the spare tool is output. Tool data corresponding to the spindle tool specified from user PLC is output (R6354~R6365) and tool offset corresponding to the spindle tool is made.

# 10.3.2 Tool Command System

One of the following two can be selected by using a parameter for command tool number (Rm contents) input to the spare tool selection command in tool life management II:

- (1) Group number command system (When BASE SPEC parameter #1104 T-Com2 is set to 0.) The command tool number (Rm contents) input to the spare tool selection command is handled as group number. Spare tool is selected among the tools corresponding to the group number in tool data.
- (2) Tool number command system (When BASE SPEC parameter #1104 T-Com2 is set to 1.) The command tool number (Rm contents) input to the spare tool selection command is handled as a tool number. The group number containing the command tool number is found and spare tool is selected among the group.

# 10.3.3 Spare Tool Selection System

One of the following two can be selected by using a parameter for the spare tool selection system of the spare tool selection command in tool life management II:

- (1) Selection in tool registration order (When BASE SPEC parameter #1105 T-Sel2 is set to 0.) Spare tool is selected among the used tools of a single group in the registration number order. If used tools do not exist, spare tool is selected among unused tools in the registration number order. If none of used and unused tools exist, spare tool is selected among normal life tools and abnormal tools (the former is assigned higher priority) in the registration number order.
- (2) Life equality selection (When BASE SPEC parameter #1105 T-Sel2 is set to 1.) Tool whose remaining life is the longest is selected among the used and unused tools of a single group. If more than one tool has the same remaining life, it is selected in the registration number order. If none of used and unused tools exist, spare tool is selected among normal life tools and abnormal tools (the former is assigned higher priority) in the registration number order.

# 10.3.4 Interface

# (1) User PLC $\rightarrow$ Controller

| Device name | Signal name                        | Explanation                                                                                                    |
|-------------|------------------------------------|----------------------------------------------------------------------------------------------------|
| Y75A        | Auxiliary function locking signal  | While this signal is input, tool life management is not made.                                                                                                    |
| Y788        | Tool error 1 signal                | This signal indicates tool error state 1. When<br>controller inputs the signal it changes the status in<br>spindle tool data to 3. (Unused tools or used tools<br>are changed to toll error state 1.) |
| Y789        | Tool error 2 signal                | This signal indicates tool error state 2. When controller inputs the signal, it changes the status in spindle tool data to 4. (Unused tools or used tools are changed to toll error state 2.)         |
| Y78A        | Usage data counter validity signal | If this signal is not input, the usage data is not counted.                                                                                                    |
| Y78B        | Tool life management input signal  | If this signal is input to controller and the tool life<br>management output signal is output to PLC, tool<br>life management is made.                                                                |

#### (2) Controller → User PLC

| Device name | Signal name                        | Explanation                                                                                                    |
|-------------|------------------------------------|----------------------------------------------------------------------------------------------------|
| X62B        | Tool life management output signal | The controller outputs this signal to PLC while the tool life management function is selected. (When BASE SPEC parameter #1103 T-Life is set to 1.) |

# 10.3.5 User PLC Processing When the Tool Life Management Function Is Selected

A PLC processing example when tool change is made by the T command is given below:

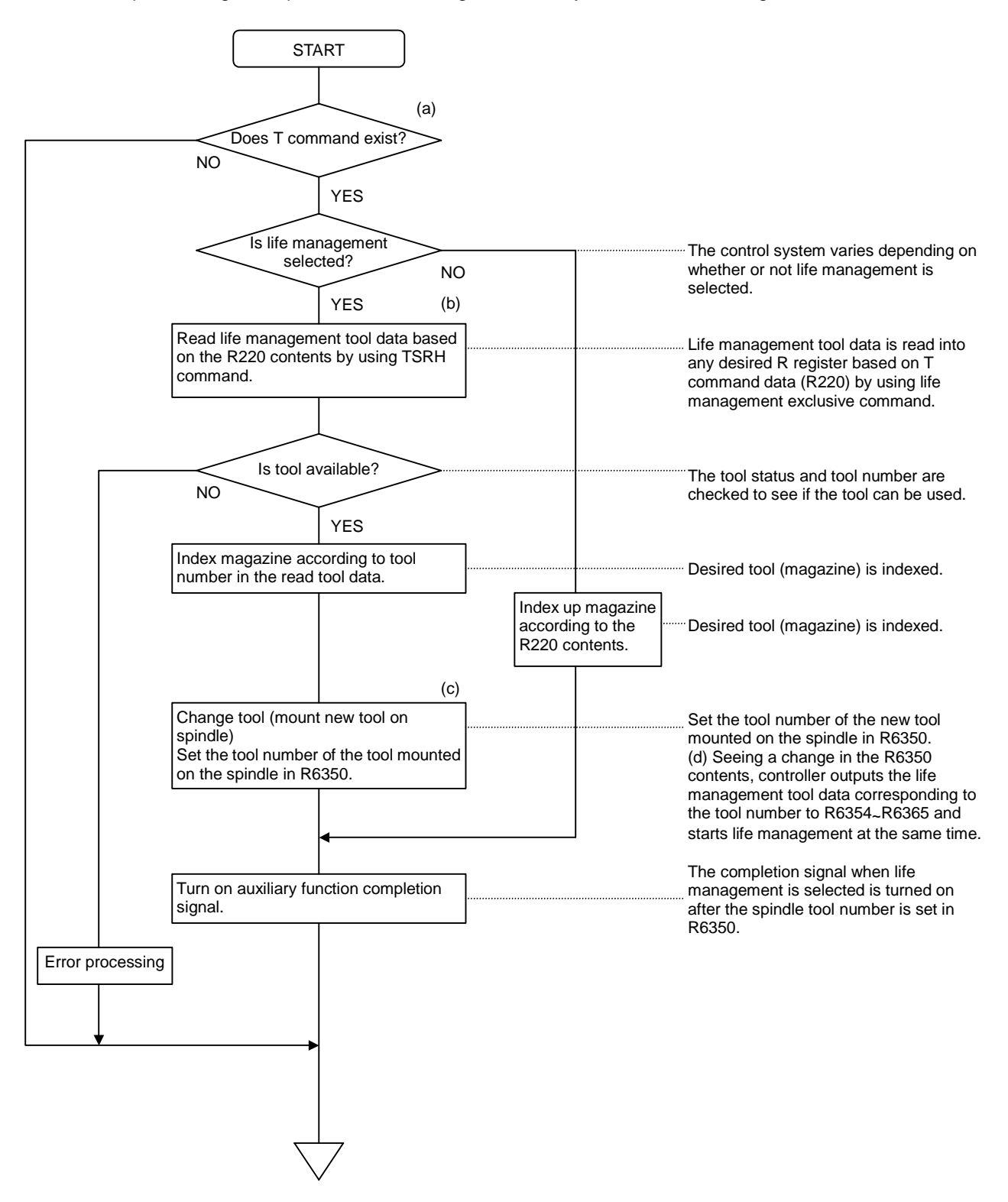

# (1) Procedure when tool command is executed

# (a) Tool life management I

- 1) When tool command (T command) is given, the controller outputs T code data and start signal (TF). (Note) The T code data (BCD) is binary converted and then used.
- 2) The user PLC checks the tool command. If life management is required, the user PLC executes the spare tool selection command.
- 3) The spare tool selection command outputs the tool data of the tool corresponding to the specified tool number.
- 4) The user PLC decides whether or not the tool can be used according to the status in the output tool data, and selects command tool or performs alarm processing.
  - (Note) If -1 is set in the group number in the output tool data, the tool data is invalid. At the time, the specified tool number is output to the tool number in the output tool data as it is.

# (b) Tool life management II

- 1) When tool command (T command) is given, the controller outputs T code data and start signal (TF). (Note) The T code data (BCD) is binary converted and then used.
- 2) The user PLC checks the tool command. If life management is required, the user PLC executes the spare tool selection command.
- 3) The spare tool selection command selects the spare tool corresponding to the specified number (group number, tool number) and outputs the tool data of the spare tool.
- 4) The user PLC decides whether or not the tool can be used according to the status in the output tool data, and selects command tool or performs alarm processing.
  - (Note) If -1 is set in the group number in the output tool data, the tool data is invalid. At the time, the specified tool number is output to the tool number in the output tool data as it is.

# (2) Procedure when spindle tool is changed

- When spindle tool is changed during the spindle tool change command (M06), etc., the user PLC specifies the tool number of the spindle tool (R6350~R6351). The controller outputs the spindle tool data corresponding to the tool number of the spindle
- tool every user PLC main cycle (R6354~R6365).2) The controller integrates the use time or use count of the spindle tool based on the spindle tool data in the tool data file.

In tool life management II, it also executes tool offset corresponding to the spindle tool.

(Note) If -1 is set in the group number in the output spindle tool data, the spindle tool data is invalid. At the time, the specified tool number (R6350~R6351) is output to the tool number in the output spindle tool data as it is. The controller does not integrate the usage time or usage count of the spindle tool or make tool offset.

#### <When tool command is executed>

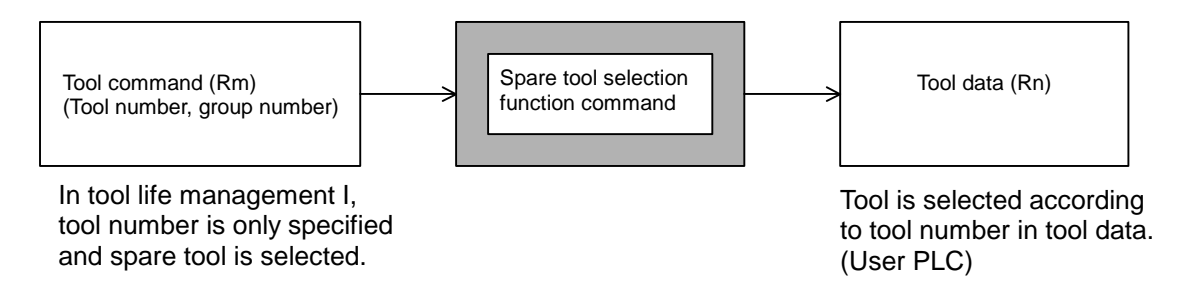

# <When tool is changed>

When tool is changed, the spindle tool number is set in R6350, R6351. (User PLC)

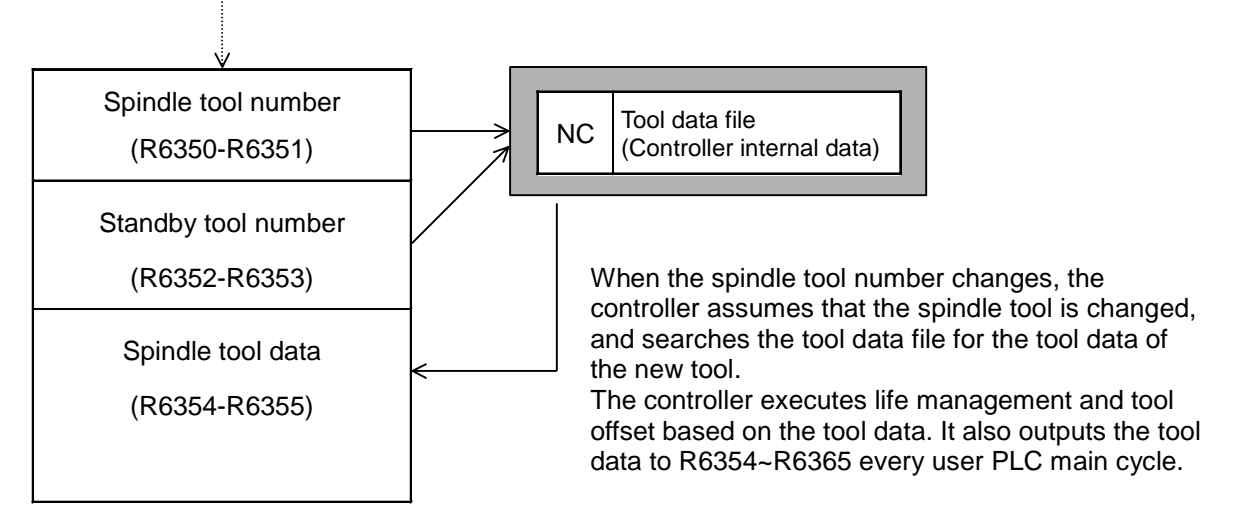

# (3) Tool data flow

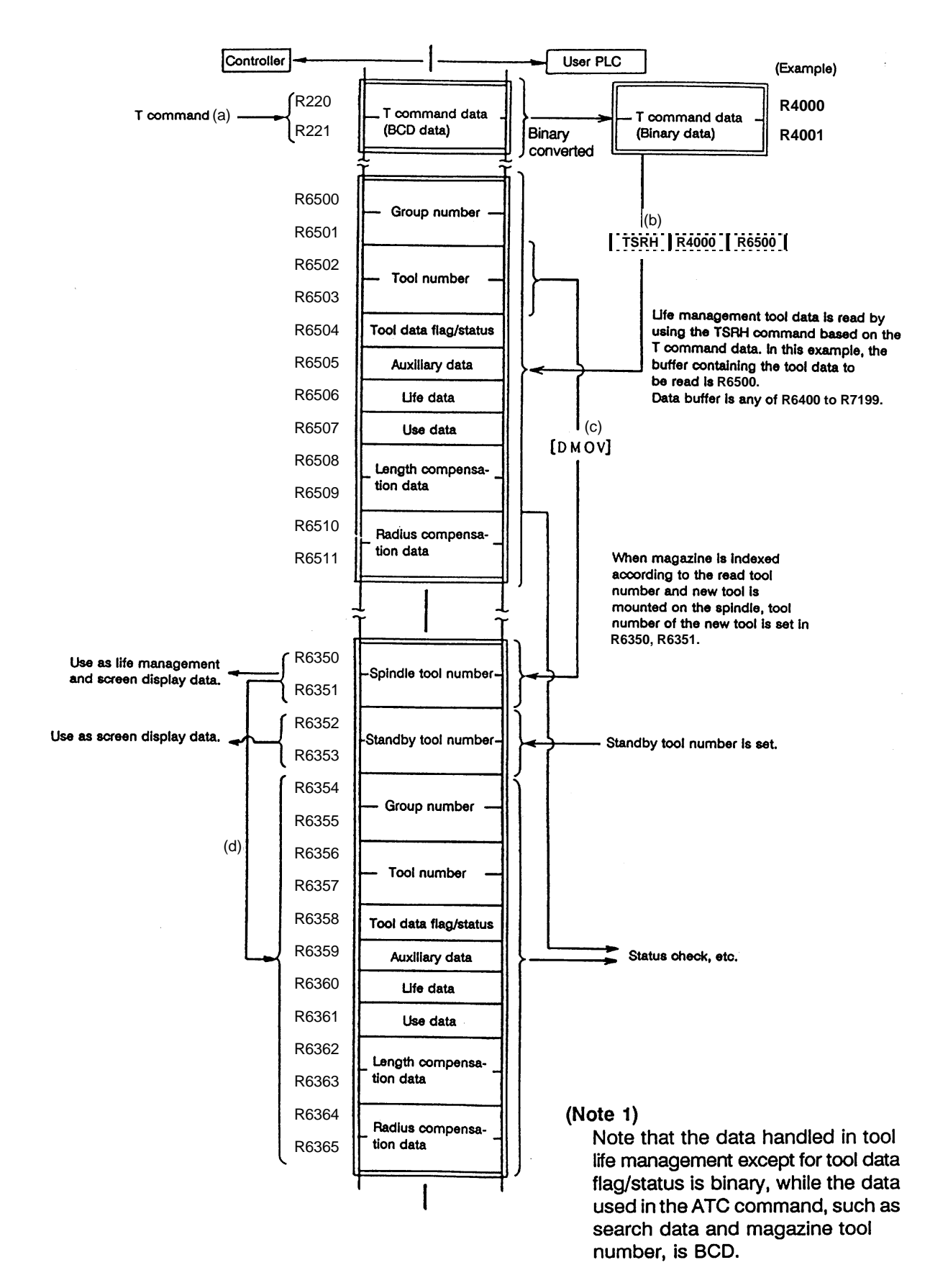

# (4) Tool data

The tool data is tool management data such as the group number, tool number, and tool status. The details are given below:

| Tool data<br>name                   | Explanation                                                                                                    | Data range                                                                                |
|-------------------------------------|----------------------------------------------------------------------------------------------------|-------------------------------------------------------------------------------------------|
| Group number                        | Number to manage tools of the same type<br>(form and dimensions) in a group.<br>The tools assigned the same group<br>number are assumed to be spare tools. | 1 - 99999999                                                                              |
| Tool number                         | Number unique to each tool actually output during tool command execution                                                                                   | 1 - 99999999                                                                              |
| Tool data flag                      | Parameter of use data count system,<br>length compensation system, radius<br>compensation system, etc.                                                     |                                                                                           |
| Tool status                         | The tool state is indicated.                                                                                                    | 0 - FF (H)                                                                                |
| Auxiliary data                      | Reserved data                                                                                                    | 0 - 65535                                                                                 |
| Tool life data                      | Life time or life count for each tool.<br>(If 0 is set, infinity is assumed to be<br>specified.)                                                           | 0 - 4000 (minutes)<br>0 - 9999 (times)                                                    |
| Tool usage<br>data                  | Usage time or usage count for each tool.                                                                                                    | 0 - 4000 (minutes)<br>0 - 9999 (times)                                                    |
| Tool length<br>compensation<br>data | Length compensation data set in any<br>format of compensation number, direct<br>offset amount, and addition offset amount.                                 | Compensation numbers1 - 400Direct offset amount±99999.999Addition offset amount±99999.999 |
| Tool radius<br>compensation<br>data | Radius compensation data set in any format of compensation number, direct offset amount, and addition offset amount.                                       | Compensation numbers1 - 400Direct offset amount±99999.999Addition offset amount±99999.999 |

# (5) Tool data flag and tool status

The tool data flag and tool status contents are shown below:

#### P 2 \$ [TOOL LIFE] GROUP 200 # ST TOOL NO. FORM 1 201 00 000 2 202 00 000 **Reserved** data Tool status ................ 3 ............. 0: Unused tool 4 ............ 1: Used tool 5 2: Normal life tool 3: Tool error 1 tool ÷ 4: Tool error 2 tool )( #( **(**) ( )( ) OFFSET LIFE REGIST Length compensation Radius compensation Usage data count system data format data format 0: Compensation number 0: Compensation number 0: Usage time count 1: Addition offset amount 1: Addition offset amount 1: The number of times tool has 2: Direct offset amount 2: Direct offset amount been mounted is counted 2: The number of cutting times is counted.

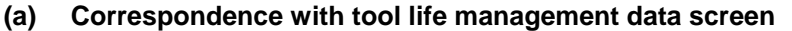

| ( | b) | Tool data flag     | . Bits 0~7 of file | register Rn    | (such as R6358)   |
|---|----|--------------------|--------------------|----------------|-------------------|
| ۱ | ~  | i oor aata nag ini |                    | rogiotoi ittii | (04011 40 110000) |

| bit   | Explanation                      |                                                      |  |  |  |
|-------|----------------------------------|------------------------------------------------------|--|--|--|
| bit 0 | Length compensation data format  | 0: Compensation number                               |  |  |  |
| bit 1 | (spare tool compensation system) | 1: Addition offset amount<br>2: Direct offset amount |  |  |  |
| bit 2 | Radius compensation data format  | 0: Compensation number                               |  |  |  |
| bit 3 | (spare tool compensation system) | 1: Addition offset amount<br>2: Direct offset amount |  |  |  |
| bit 4 | Usage data count system          | 0: Usage time (minutes)                              |  |  |  |
| bit 5 |                                  | 1: Number of times tool<br>has been mounted          |  |  |  |
|       |                                  | 2: Number of cutting<br>times                        |  |  |  |
| bit 6 |                                  |                                                      |  |  |  |
| bit 7 |                                  |                                                      |  |  |  |

### 1) Spare tool compensation system

Tool compensation corresponding to the spindle tool can be made in tool life management II.

One of the following three types of length and compensation can be selected by setting tool data:

- i) Compensation umber system (0 is set on the tool data registration screen.) Compensation data in tool data is handled as the compensation number. It is replaced with the compensation number given in a work program and compensation is executed.
- Addition compensation system (1 is set on the tool data registration screen.) Compensation data in tool data is handled as addition offset amount. It is added to the offset amount indicated by the compensation number given in a work program and compensation is executed.
- iii) Direct compensation system (2 is set on the tool data registration screen.) Compensation data in tool data is handled as direct offset amount. It is replaced with the offset amount indicated by the compensation number given in a work program and compensation is executed.

# 2) Usage data count system

i) Usage time count

For usage data, the execution time of cutting feed (such as G01, G02, or G03) is counted in 3.75-s units. However, the life data and usage data are displayed in minute units on the tool data registration screen.

- ii) Number of times tool has been mounted is counted When tool is used as spindle tool in tool change, etc., usage data is counted. However, if cutting feed (G01, G02, or G03) is not executed after tool is used as spindle tool, usage data is not counted.
- iii) Number of cutting times is counted

Usage data is counted when a change is made from rapid traverse feed (such as G00) command to cutting feed (such as G01, G02, or G03) command as shown below. However rapid traverse or cutting feed command with no movement becomes invalid.

Even if a command other than the rapid traverse command appears between cutting feed commands, usage data is not counted.

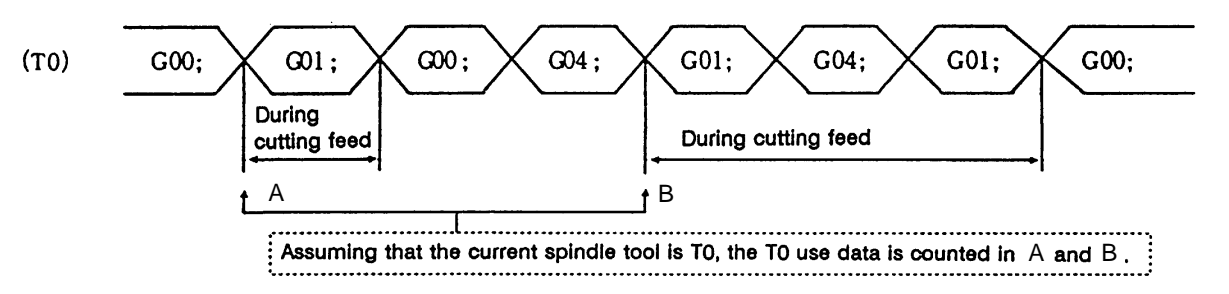

#### Caution:

When none of the tool life management input signal and use data count validity signal are input or during <u>machine lock</u>, <u>auxiliary function lock</u>, <u>dry run</u>, or <u>single block</u>, usage data is not counted.

- · The usage data is not counted when the life data is 0.
- · Life management is executed even in the MDI operation mode.
- The usage data is not counted even when the status is 2 or more (normal life, error tool 1, error tool 2).

| bit   | Explanation                    |
|-------|--------------------------------|
| bit 8 | Tool status (numeric data 0~4) |
| bit 9 | 0: Unused tool<br>1: Used tool |
| bit A | 2: Normal life tool            |
| bit B | 4: Tool error 2 tool           |
| bit C |                                |
| bit D | (Reserved)                     |
| bit E |                                |
| bit F |                                |

# (c) Tool status ..... Bits 8~F of file register Rn (such as R6358)

(d) Tool status contents When the tool status number is 0 or 1, NC assumes the tool to be available.

| Tool status<br>number | Explanation                                                                                        |
|-----------------------|----------------------------------------------------------------------------------------------------|
| 0                     | Indicates unused tool.<br>Normally, this state is set when tool is replaced with a new tool.       |
| 1                     | Indicates used tool.<br>When actual cutting is started, this state is set.                         |
| 2                     | Indicates normal life tool.<br>When use data exceeds life data, this state is set.                 |
| 3                     | Indicates tool error 1 tool.<br>When controller inputs the tool error 1 signal, this state is set. |
| 4                     | Indicates tool error 2 tool.<br>When controller inputs the tool error 2 signal, this state is set. |

# 10.3.6 Examples of Tool Life Management Screen

Tool life management screen examples are given below. For operation, refer to the Operation Manual.

| (тос                | LLIF                | E]                    |                       |                         |                         | тс         | OL 4            | 4.1/2               | (TOO  | LL      | IFE]              |       |                        |                  |            | тс   | OL 4.1/2           |
|---------------------|---------------------|-----------------------|-----------------------|-------------------------|-------------------------|------------|-----------------|---------------------|-------|---------|-------------------|-------|------------------------|------------------|------------|------|--------------------|
|                     | GROUP               | TOOL NO               | D. ST FORM            | A L-CMP                 | R-CMF                   | P AUX      | LIFE<br>734     | USED                | GROUP | 1000    | 00000<br>TOOL NO. | ST FO | RM L-CMP               | R-CMP            | AUX        | LIFE | USED               |
| NEXT                | 8000000C            | 87654321              | 0 000                 | 45.678                  | 30,000                  | 0 12345    | 234             | 4(min)              |       | 2<br>3  | 1234567           | 3 12  | 0 112.340<br>1 122.220 | 30,000<br>20,000 | 11111      | 123  | 45(ein)<br>50(set) |
| 10                  | 20<br>200           | 30<br>300             | 40<br>400             | 50<br>500               | 60<br>600               | 70<br>700  | 80<br>800       | 90<br>900           |       | 4       | 12345             | 1 00  | 2 11. 234              | 100. 123         | 100        | 50   | 15(cyc)            |
| 1000                | 2000                | 3000                  | 4000                  | 5000                    | 6000                    | 7000       | 8000            | 9000                |       | 6       |                   |       |                        |                  |            |      |                    |
| 10000               | 20000<br>200000     | 30000<br>300000       | 40000<br>400000       | 50000<br>500000         | 60000<br>600000         | 70000      | 80000<br>800000 | 90000<br>900000     |       | 7<br>8  |                   |       |                        |                  |            |      |                    |
| 1000000<br>10000000 | 2000000<br>20000000 | 3000000<br>30000000 4 | 4000000<br>10000000 5 | 5000000 (<br>0000000 60 | 5000000 7<br>2000000 70 | 2000000 80 | 0000000         | 9000000<br>90000000 |       | 9<br>10 |                   |       |                        |                  |            |      |                    |
|                     |                     |                       |                       |                         |                         |            |                 |                     |       |         |                   |       |                        |                  |            |      |                    |
|                     |                     |                       |                       |                         |                         |            |                 |                     | (     |         | )()               | ()(   | ) (                    | ) (              | <b>)</b> ( | ) (  | )()                |
| OFFS                | ЕТ                  | REGIS                 | ят                    |                         |                         | LIFE       | 1               | MENU                | OFFSI | ЕТ      | REC               | SIST  |                        |                  |            | Ē    | MENU               |

Screen example

# 10.4 DDB (Direct Data Bus) ... Asynchronous DDB

The DDB function is used for PLC to directly read/write various pieces of data that controller has. PLC can read specified data into buffer or write specified data into controller by storing necessary information for read/write and calling the DDB function. Generally, data is read or written for each data piece; data concerning the control axes is processed in batch as many as the specified number of axes.

# 10.4.1 Basic Format of Command

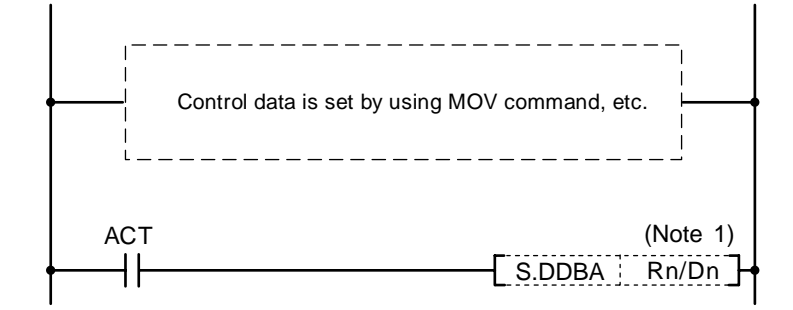

(Note 1) File registers (Rn) and data registers (Dn) to which the user is accessible can be used as the asynchronous DDB control data buffer. The file registers (R) to which the user is accessible are R4000 through R4499 (not backed up) and R6400 through R7199 (backed up).

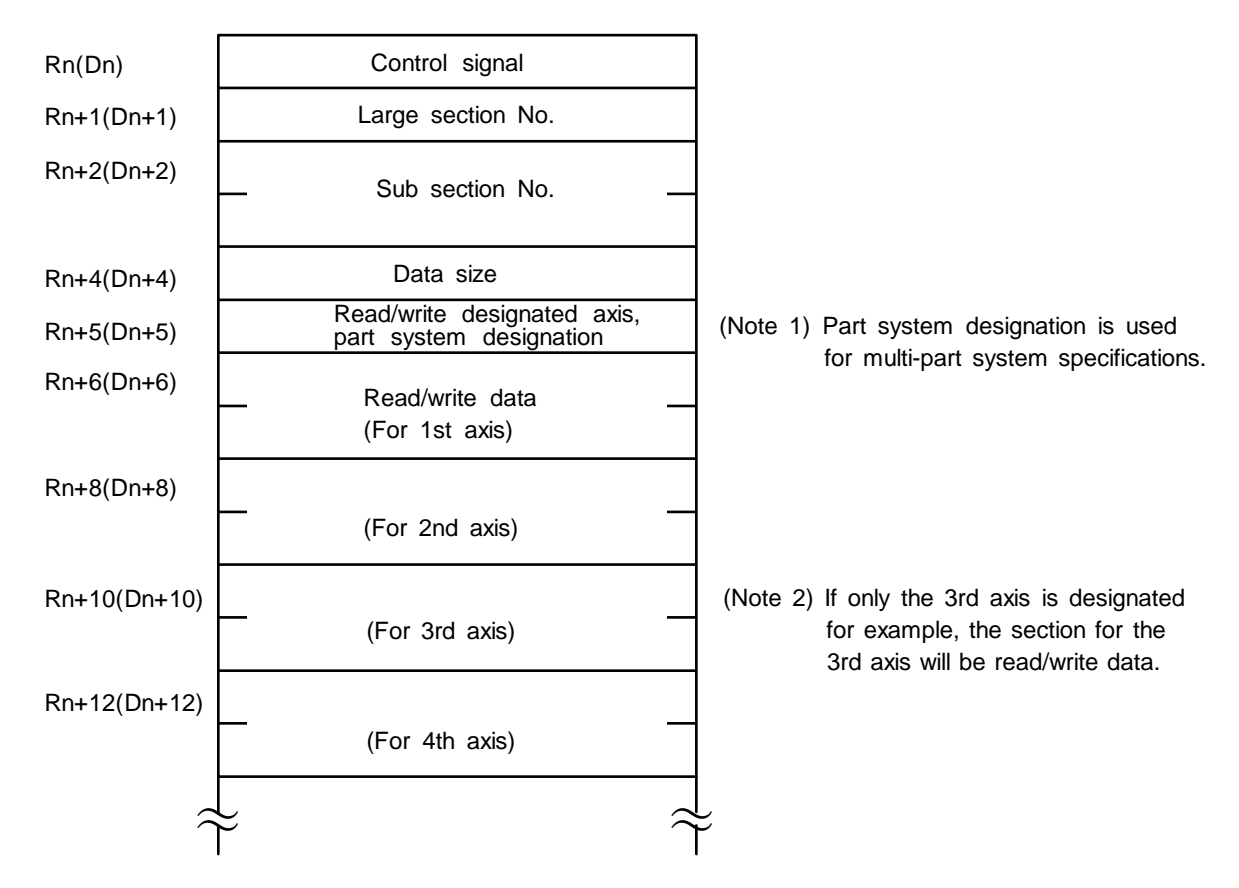

# 10.4.2 Basic Format of Control Data

(1) Control signals (Rn), (Dn)

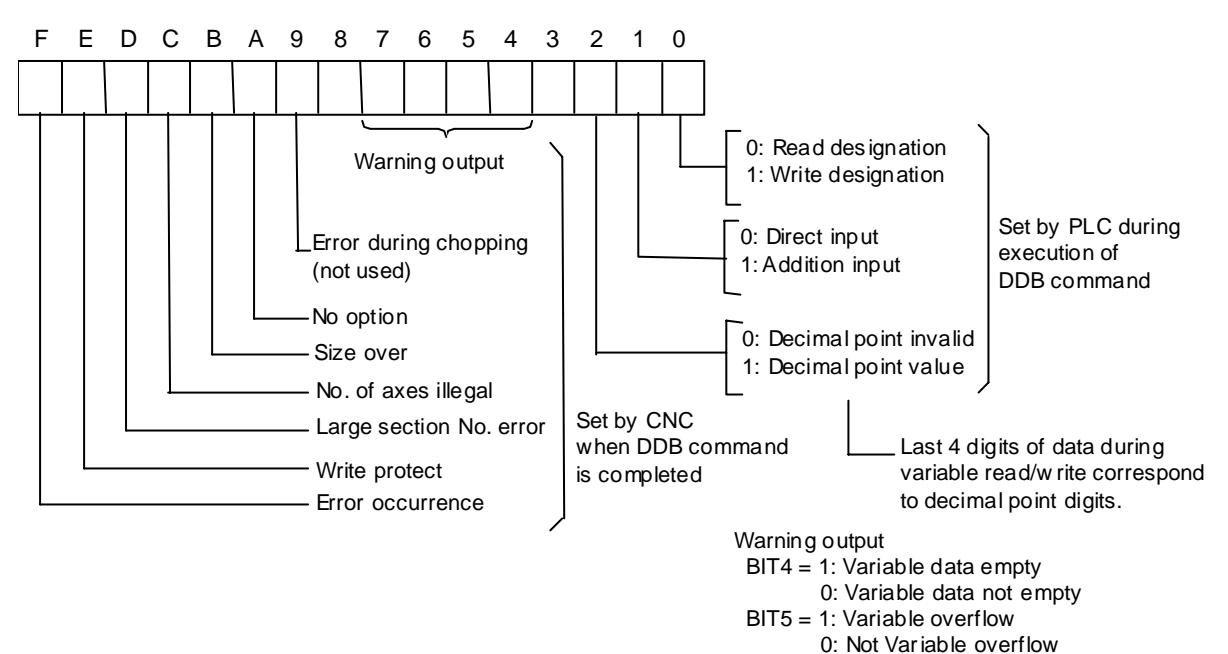

### (2) Large section number (Rn+1), (Dn+1)

Specify the large section number of the data to be read/written in binary form.

#### (3) Sub-section number (Rn+2, Rn+3), (Dn+2, Dn+3) (LOW) (HIGH) (LOW) (HIGH)

Specify the sub-section number of the data to be read/written in binary form.

#### (4) Data size (Rn+4), (Dn+4)

Specify the size of the data to be read/written in binary form.

- 1: One byte
- 2: Two bytes
- 4: Four bytes

If any value other than 1, 2, or 4 is specified, the invalid data size alarm will occur.

#### (5) Read/write specifications axis (Rn+5), (Dn+5)

Specify the axis to read or write data for each axis classified by major classification numbers.

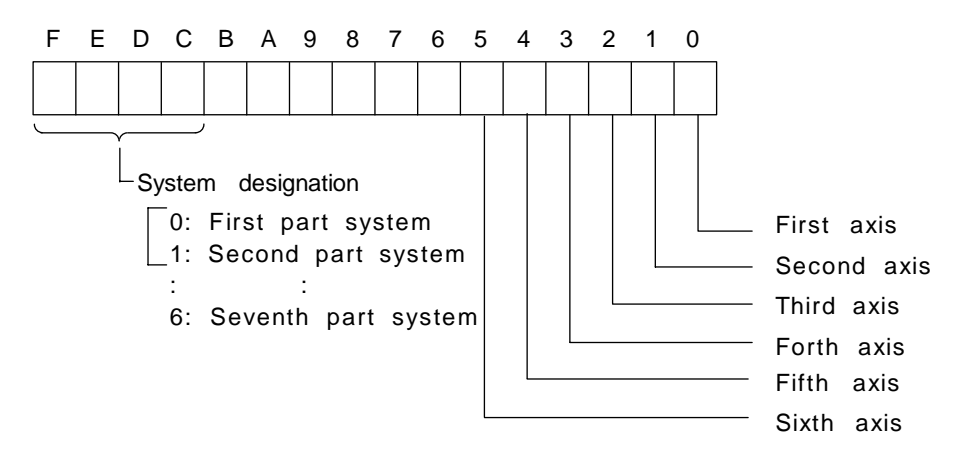

If axis specification is not made or exceeds the maximum control axis when axis data is read or written, the invalid axis number alarm will occur.

### (6) Read/write data (Rn+6, Rn+7), (Dn+6, Dn+7) (LOW) (HIGH) (LOW) (HIGH)

When data is read, the controller outputs data specified by PLC. When data is written, PLC sets the data to be written.

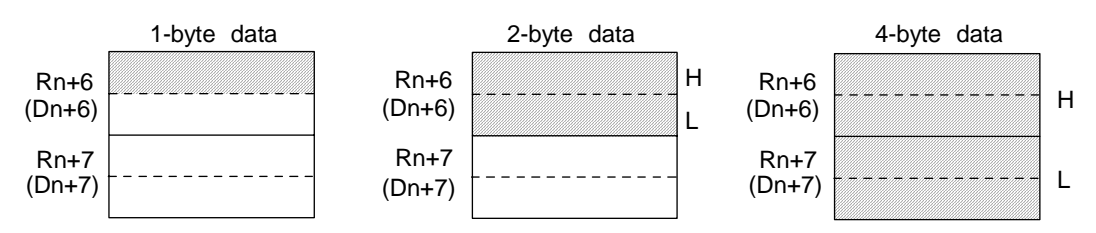

The effective portion of data varies depending on the data size. (Hatched portion) When read is specified the sign of 1-byte or 2-byte is extended to four bytes.

| Specification<br>item | Contents                                                                                                    | Read | Write | Remarks |
|-----------------------|----------------------------------------------------------------------------------------------------|------|-------|---------|
| Asynchronous          | Current position in workpiece coordinate, machine coordinate system, length, radius offset amount                                                                    | 00   | 10    |         |
|                       | Parameters<br>Maximum rotation speed of spindle, second, third,<br>and fourth reference position coordinates,<br>stored stroke limit, coordinate system offset, etc. | 0    | 0     |         |
|                       | User macro variables                                                                                                    | 0    | 0     |         |
|                       | Modal data of G code, etc.                                                                                                    | 0    | —     |         |
|                       | Controller alarm number                                                                                                    | 0    | —     |         |
|                       | Compensation function<br>External workpiece coordinate system input,<br>external tool compensation input                                                             | _    | 0     |         |
| Synchronous           | External search                                                                                                    |      | —     |         |
|                       | PLC axis control, etc.                                                                                                    | —    |       |         |

The main data that can be referenced by using the DDB function is listed below.

# Caution:

The DDBA command is issued after setting necessary data such as control signal and large and sub-classification numbers to the buffer (Rn or Dn). A read or write of the control signal is specified only once before execution of the DDBA command to prevent error codes stored in high-order bits by the CNC from being erased.

# 10.5 External Search

# 10.5.1 Function

When PLC specifies the program number, sequence number, and block number of a work program for the controller, the external search function searches memory for the program number, sequence number, and block number.

Note that the external search from PLC high-speed processing is not possible, however.

# 10.5.2 Interface

PLC sets data except the status.

| Rn+0 | Two bytes      | Command (Note 1) File register (Rn) that can be used by the | user |
|------|----------------|-------------------------------------------------------------|------|
| 1    | Two bytes      | Status Data register (Dn) cannot be used.                   |      |
| 2    | – Four bvtes – | Program No.                                                 |      |
| 3    |                |                                                             |      |
| 4    |                | Sequence No                                                 |      |
| 5    | - Four bytes - |                                                             |      |
| 6    | Four bytes     | Block No.                                                   |      |
| 7    | - Four bytes - | (Note 2) Part system designation is used for mul            | ti-  |
| 8    | Two bytes      | Part system designation system specifications.              |      |

# (1) Command

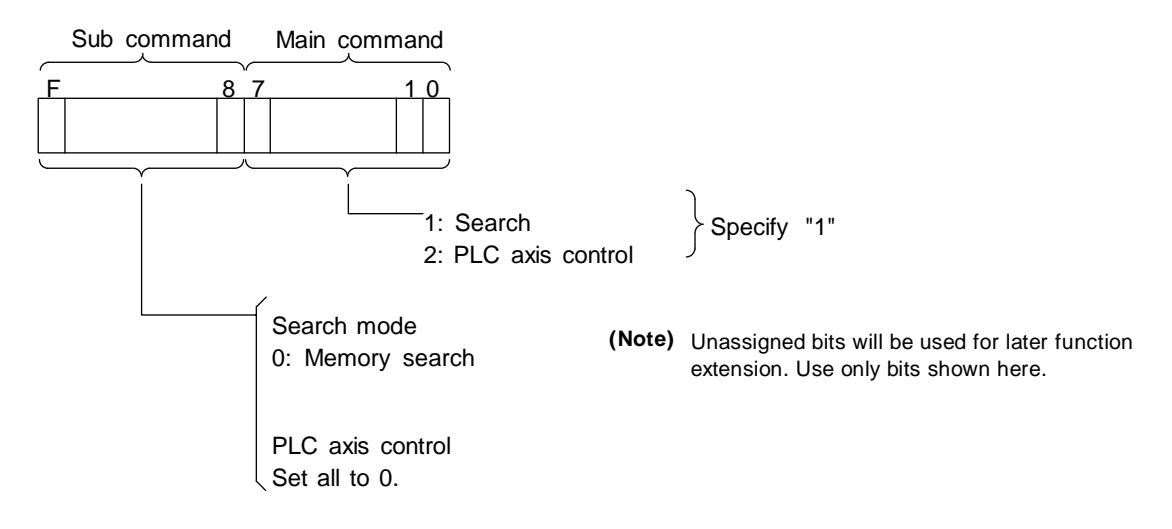

# (2) Status

The search state is indicated.

The status is set by the controller and is used by PLC for completion check, etc.

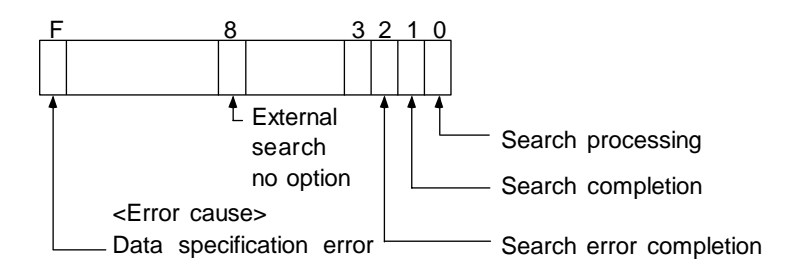

The status is cleared by the controller when the search start instruction execution condition is off.

# (3) Program number

Specify the program number to be searched in binary form in the range of 1 to 999999999 (eight digits).

Specify 0 to search for the sequence number of the current program selected. If a number other than 0~999999999 is specified, a data specification error will occur.

### (4) Sequence number

Specify the sequence number to be searched in binary form in the range of 1 to 99999 (five digits).

Specify 0 to search for the head of the specified program number.

If a number other than 0~99999 is specified, a data specification error will occur.

# (5) Block number

Specify the block number to be searched in binary form in the range of 0 to 99 (two digits). If a number other than  $0\sim99$  is specified, a data specified error will occur.

| Program No.        | Sequence No.       | Search                                                                                        |
|--------------------|--------------------|-----------------------------------------------------------------------------------------------|
| Specified          | Specified          | Memory or tape is searched for the specified sequence number of the specified program.        |
| Specified          | Not specified (=0) | Memory or tape is searched for the top of the specified program.                              |
| Not specified (=0) | Specified          | Memory or tape is searched for the specified sequence number of the current program selected. |
| Not specified (=0) | Not specified (=0) | Error (no specification)                                                                      |

# (6) Part system specification

Specify the part system to be searched. If no part system specification is made, only the first part system is searched.

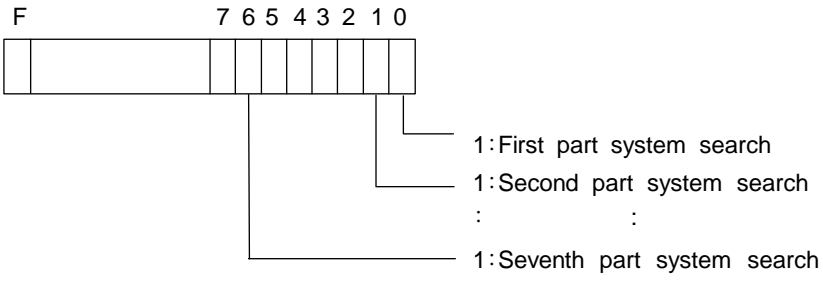

# 10.5.3 Search Start Instruction

After interface data between the controller and PLC is prepared, search is started by using the following instruction:

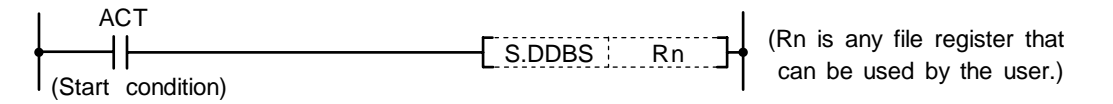

# 10.5.4 Timing Charts and Error Causes

# (1) Normal completion

Search error completion

Data specification error

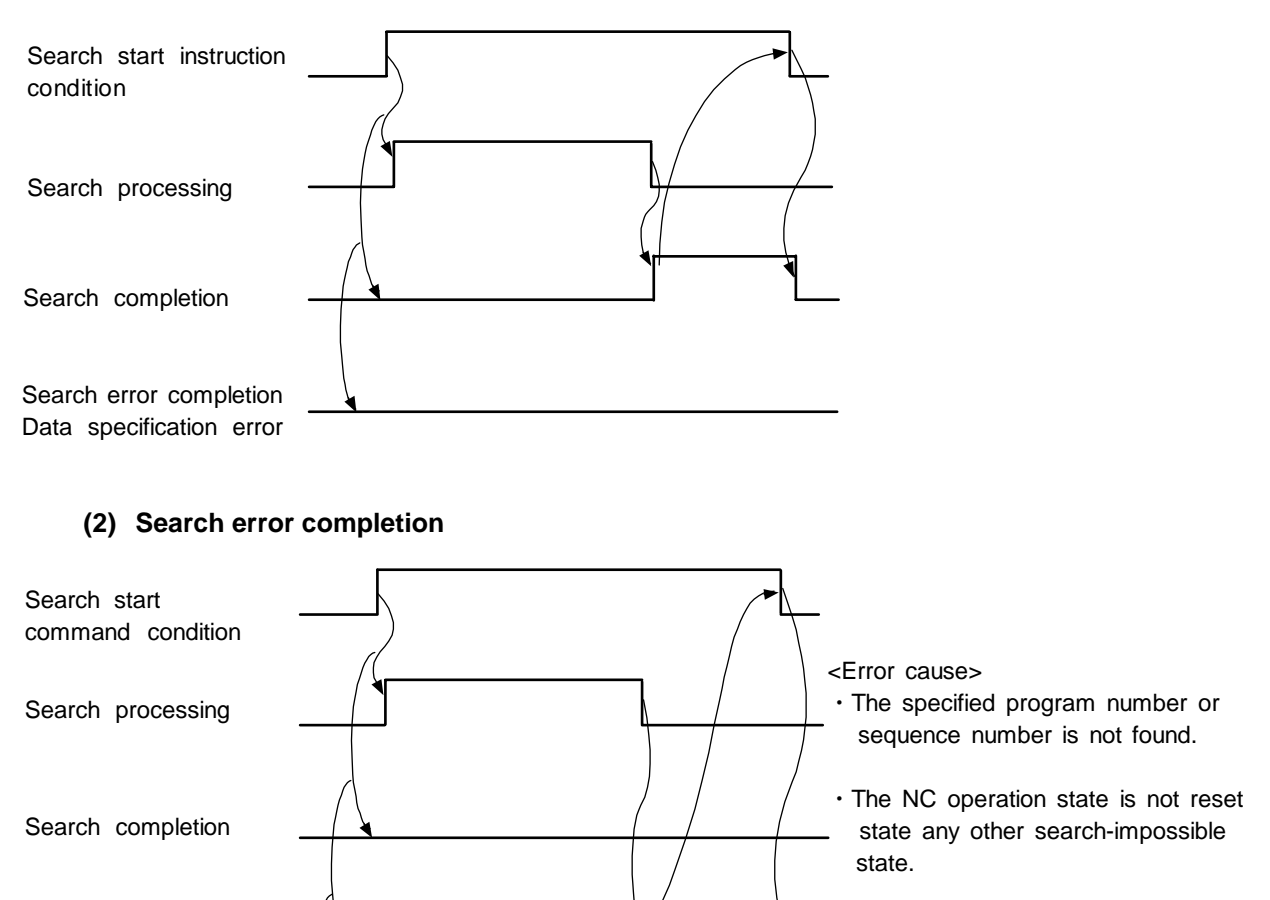

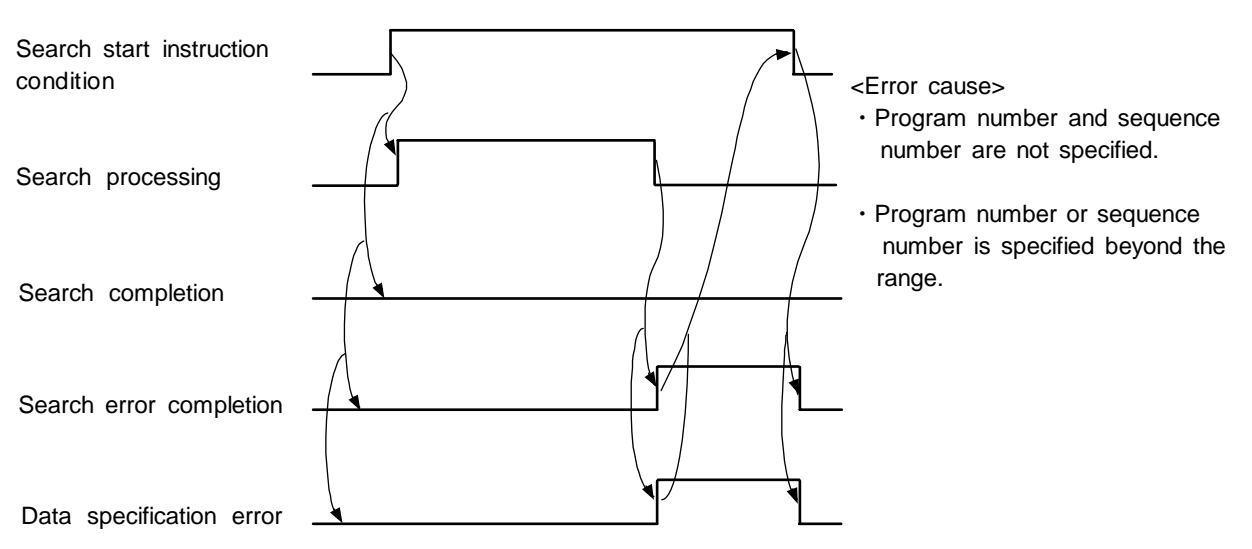

# (3) Search error completion (Data specification error)

# 10.5.5 Sequence Program Example

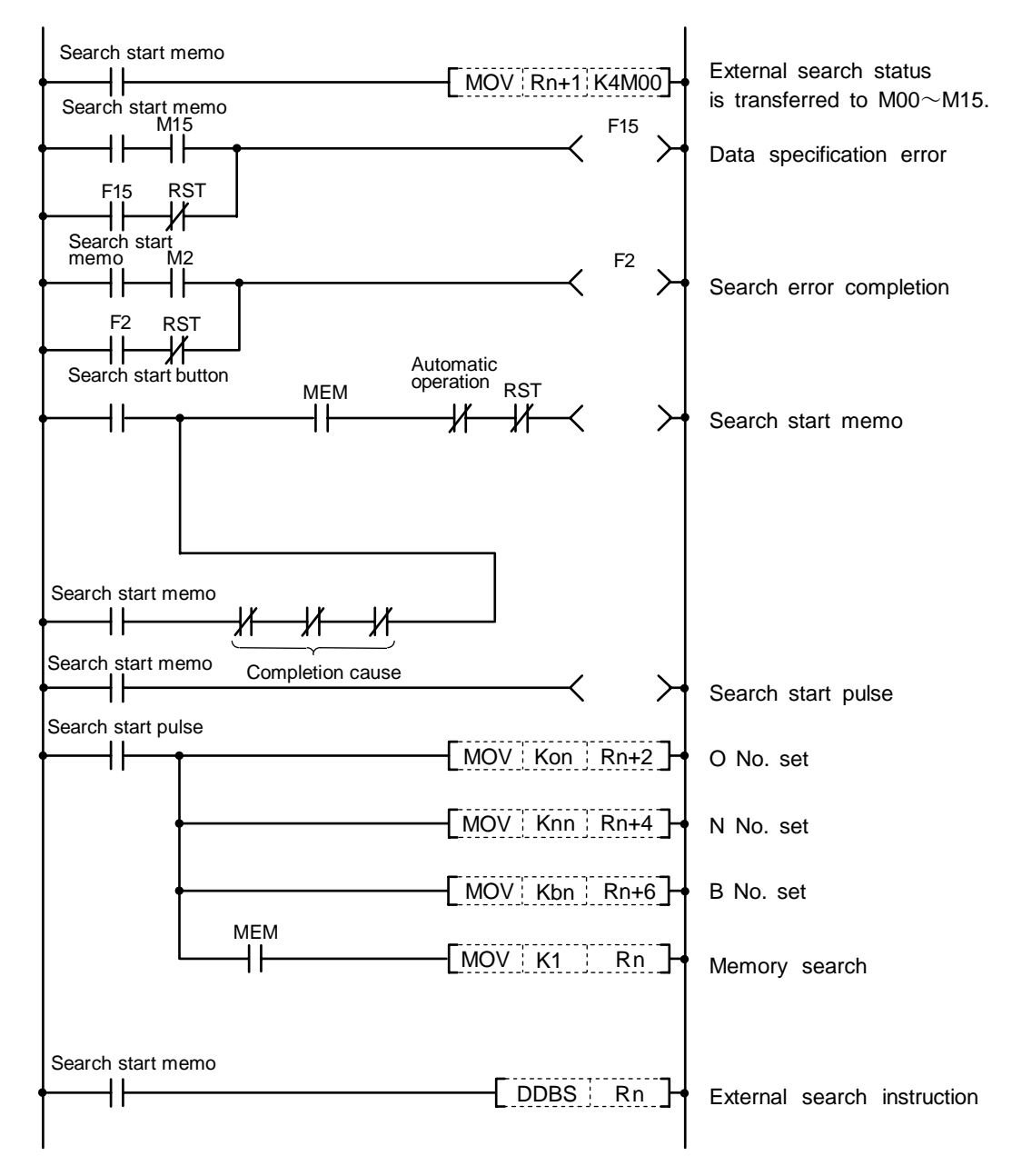

RST: Reset signal (reset button, output during reset, etc.)

# **11. PLC Help Function**

To help the user PLC, an exclusive interface is provided between the user PLC and controller or PLC basic. The function and interface are explained below.

PLC help function examples:

- Alarm message display
  Operator message display
  PLC switches
- $\cdot$  Key operation by user PLC
- · Load meter display
- · External machine coordinate system compensation
- · User PLC version display

# 11.1 Alarm Message Display

The contents of an alarm that occurred during sequence (user PLC) processing can be displayed on the setting and display unit.

Up to four alarm messages can be displayed at a time on the alarm diagnosis screen. The maximum length of a message is 32 characters.

# 11.1.1 Interface

The alarm message display interface is available in the two types: F type in which temporary memory F is used for message display request and R type in which file register (R) is used for message display request. Either type is selected by using a parameter.

# (1) F type interface

This interface applies to 128 points of temporary memory F0~F127. If temporary memory F is used as the alarm interface, do not use it for another purpose.

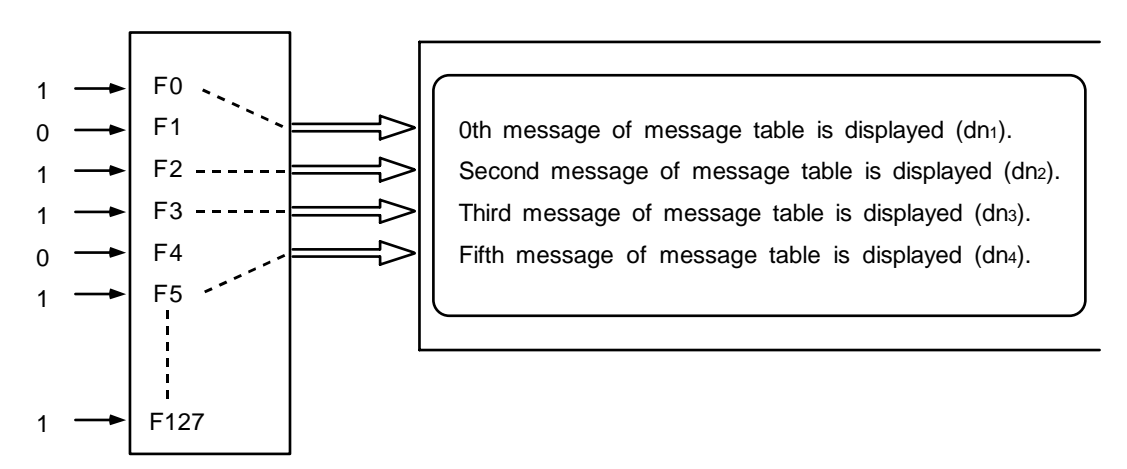

The highest priority is assigned to the F0 signal. The message corresponding to Fn set to 1 is fetched from the message table and displayed in order starting at F0. If no messages are prepared or Fm greater than the number of prepared messages is set to 1, the message "<u>USER</u> <u>PC ERROR m</u>" is displayed.

# (2) R type interface

This interface applies to file registers R118~R121. The numeric value (binary) contained in each of the R registers indicates the position of the message to be displayed in the message table. The message is cleared by setting the R register to 0.

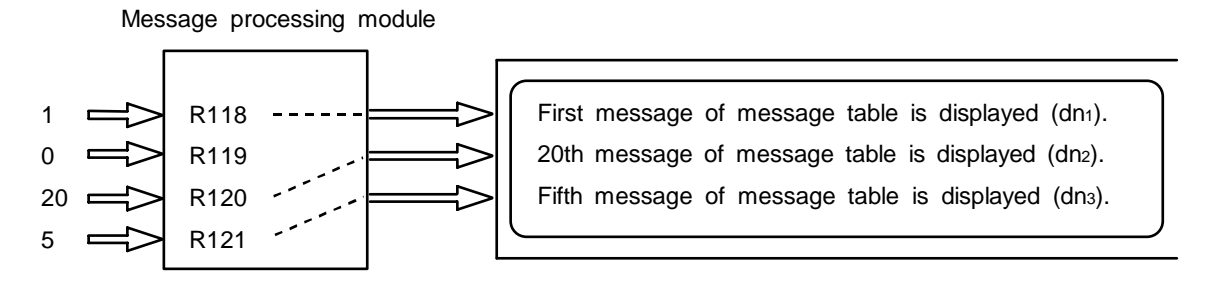

The messages are displayed starting at the message corresponding to R118 from top to bottom. Since message display is cleared by setting the R register to 0, number 0 in the table message cannot be used in the R mode.

If greater value than the number of prepared messages, m is set in the R register, the message "<u>USER PC ERROR m</u>" is displayed.

# (3) Alarm classification display

Classification No. can be displayed following the message to be displayed regardless of the F or R type. (Dn1~Dn4 in the figure)

For example, one typical alarm message is prepared and classification No. can be used to indicate the alarm source or cause.

**Example)** When spindle alarm occurs, the message "SPINDLE ALARM" is displayed and the alarm source or cause is indicated by the classification No.

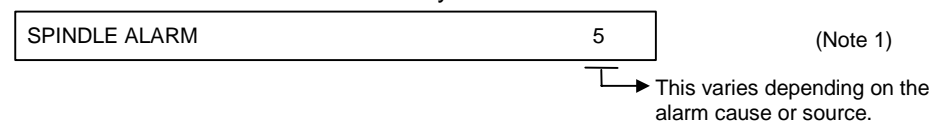

For the classification No., the contents of each data register specified in alarm message preparation are displayed. Data register D0 cannot be specified.

(Note 1) The display of the classification No. by cause is updated when an alarm message display changes. It is not updated if only the contents of the specified data register (Dn1 to Dn4) change. If the <u>contents</u> of the specified data register are 0, no classification Nos. are displayed.

#### **Display example**

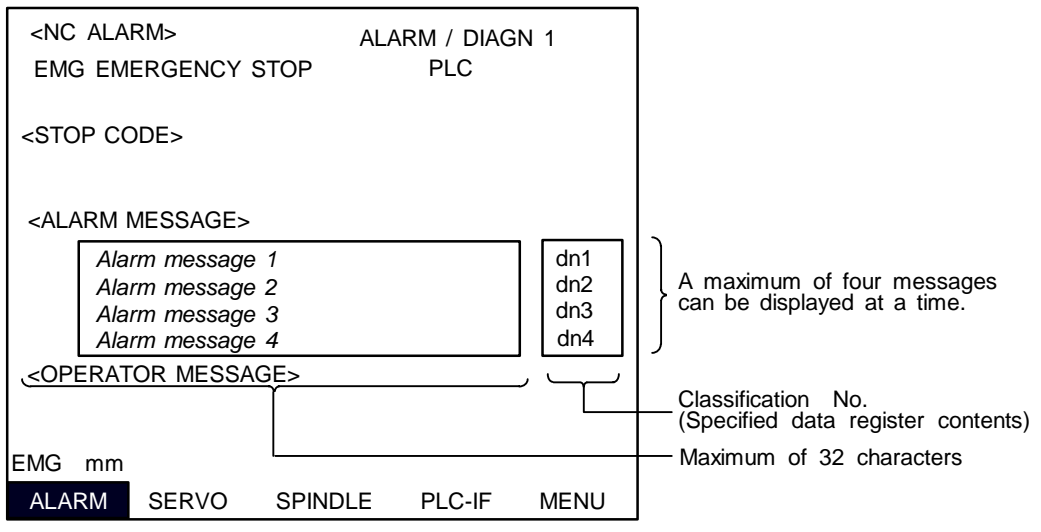

# 11.1.2 Message Creation

#### (1) Alarm message type

Create messages by using PLC development software (GX-Developer).

Set the number of characters for one message and the number of messages to be prepared, then enter message data through the keyboard.

The maximum length of an alarm message is 32 characters.

A maximum of 512 alarm messages can be prepared. For details, refer to the section "1.4 Creating PLC Message Data".

# 11.1.3 F or R Type Selection Parameter

Set the parameter on the bit selection screen of PLC parameter (setup parameter).

[Bit selection parameter screen]

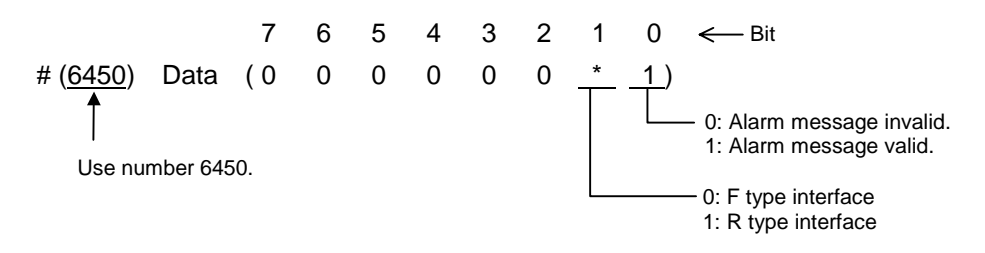

[Reference] #6450 corresponds to the high-order byte of the file register R4624.

# 11.2 Operator Message Display

When a condition to inform the operator of a message occurs, an operator message can be displayed independently of an alarm message.

A maximum of 60 characters can be displayed for the operator message on the alarm diagnosis screen. One operator message can be displayed at a time.

# 11.2.1 Interface

An operator message is displayed by setting the number of the operator message table to be displayed in file register R122. It is cleared by setting R122 to 0. Thus, number 0 of the operator message table cannot be displayed.

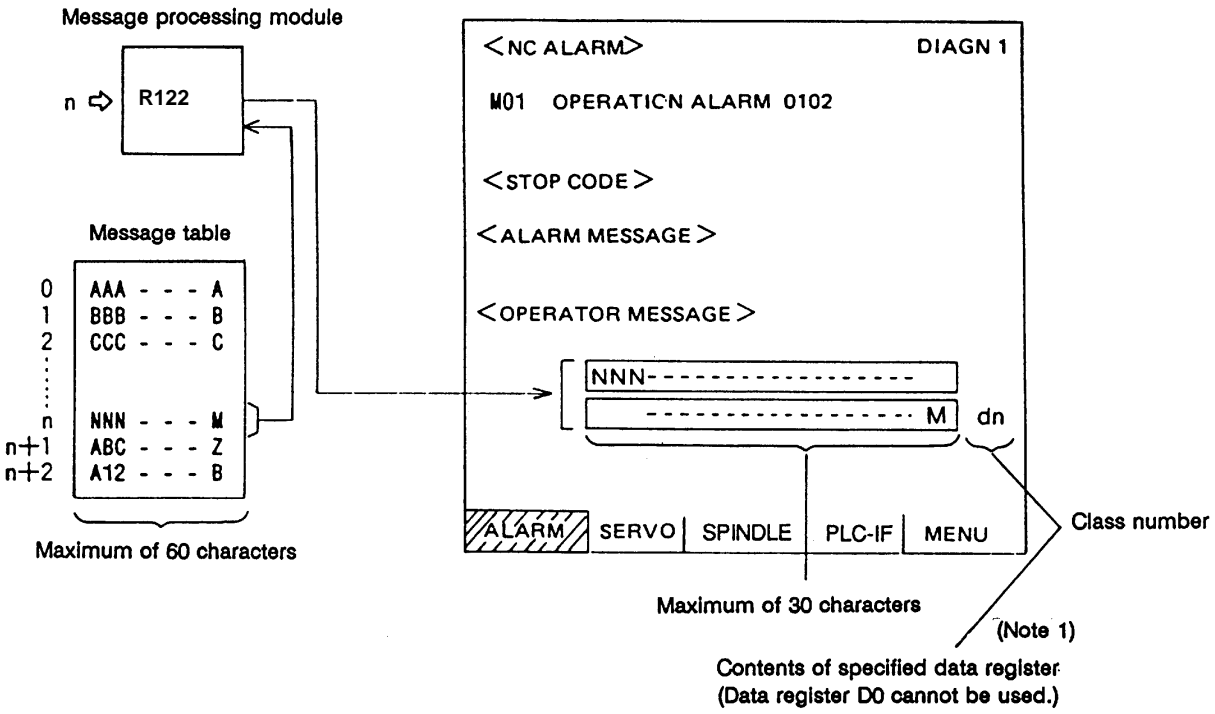

As with alarm messages, the contents of the data register specified for the class number display in operator message preparation are also displayed.

(Note 1) The class number display is updated when the contents of file register R122 change. It is not updated if only the contents of the specified data register (Dn) change. To change the class number display only, the contents of R122 must be cleared to 0. If the <u>contents</u> of the specified data register are 0, no class numbers are displayed.

Display example

# 11.2.2 Operator Message Preparation

Create messages by using PLC development software (GX Developer).

According to the description format, set the number of characters for one message and the number of messages to be prepared, then prepare message data. The maximum length of an operator message is 60 characters. A maximum of 512 operator messages can be prepared. For details, refer to the section "1.4 Creating PLC-related Data". However, the number of operator messages may be limited depending on the available memory capacity. For details, refer to the section "1.4 Creating PLC Message Data".

# 11.2.3 Operator Message Display Validity Parameter

The parameter is set on the machine manufacturer parameter bit selection screen.

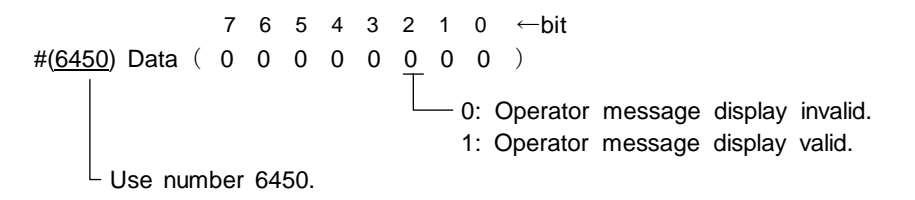

(Reference) #6450 corresponds to the high-order byte of file register R4624.

# 11.3 PLC Switches

Similar function to machine operation switches can be provided by using the controller setting and display unit. The number of switch points is 32. The switch names can be given as desired.

# 11.3.1 Explanation of Screen

The screen is explained below.

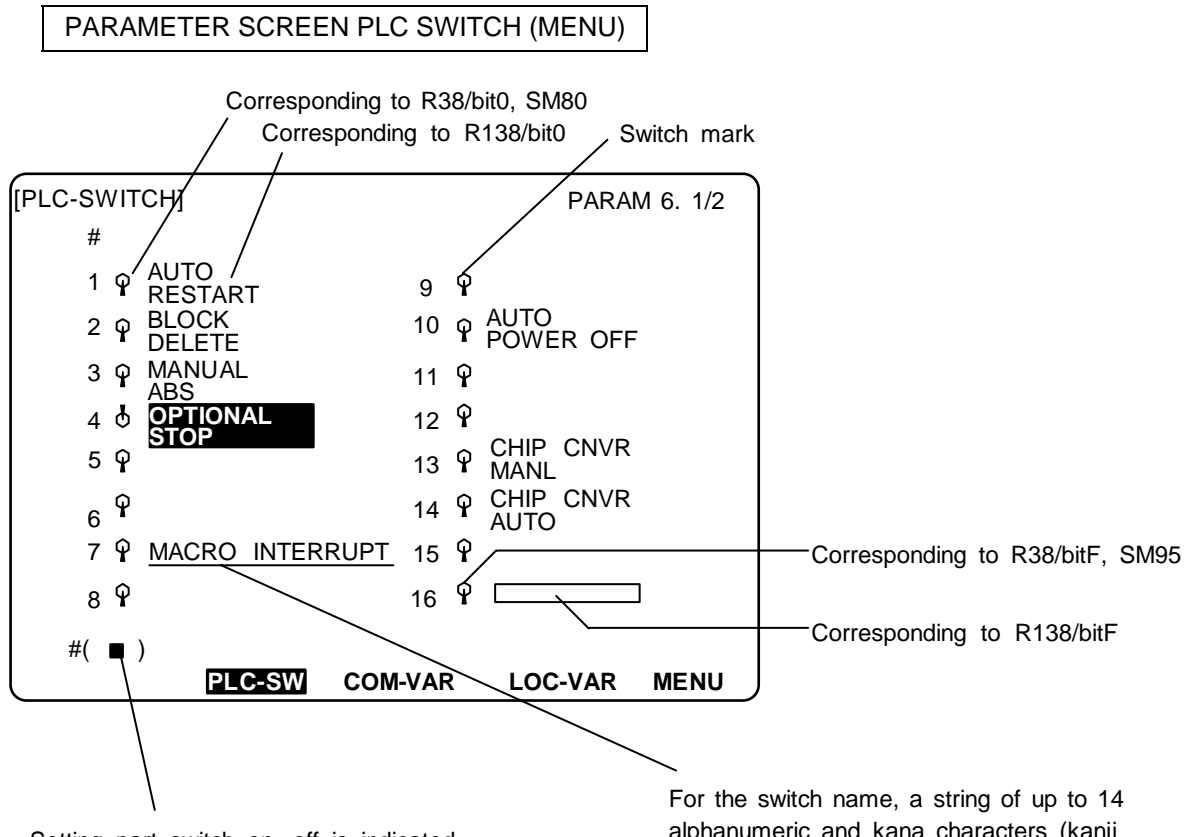

Setting part switch on, off is indicated. For example, when 1 is set and (INPUT) is pressed, #1 switch is turned on. When the same operation is again performed, the switch is turned off.

However, on/off control of certain switches may trigger other switches to turn on or off (depending on the user PLC SM80 to SM111 operations).

alphanumeric and kana characters (kanji requires 2-character space) can be displayed.

Switch on state display part : Switch off state display :φ

# 11.3.2 Explanation of Operation

To turn on or off a switch, set the number of the switch to be turned on or off in the parentheses of setting part # () and press the  $\left(\frac{|NPUT|}{CALC}\right)$  key.

Depending on the state of the switch, its input device R38, 39 is turned on (off) and accordingly the switch mark indicates the on (off) state.

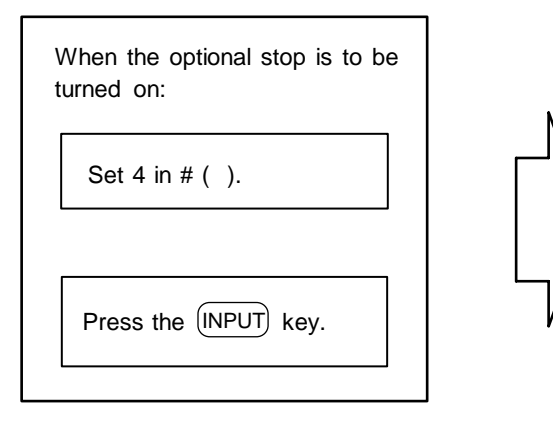

| <br> |     |                    |    |   |                   |
|------|-----|--------------------|----|---|-------------------|
| [PL  | .C- | SWITCH]            |    |   |                   |
| #    |     |                    |    |   |                   |
| 1    | φ   | AUTO RESTART       | 9  | φ |                   |
| 2    | φ   | BLOCK DELETE       | 10 | φ | AUTO<br>POWER OFF |
| 3    | φ   | MANUAL ABS         | 11 | φ |                   |
| 4    | φ   | OPTIONAL STOP      | 12 | φ |                   |
| 5    | φ   | HANDLEIT           | 13 | φ | MANL              |
| 6    | φ   | PROGRAM<br>RESTART | 14 | φ | CHIP CNVR<br>AUTO |
|      |     |                    |    |   |                   |

The switch can be turned off (on) the same way.

Special relay SM can reverse the switch on/off states. When special relay SM is activated, the on/off state of the corresponding switch and device R is reversed.

To display the switch validity state, etc., the switch name can be highlighted. To do this, turn on or off output device R corresponding to the switch name.

The corresponding table of the switch numbers, input device R, output device R, and special relay SM is listed below:

| Switch | С          | orrespondin<br>device | g         | Switch | Corresponding device |             |           |  |  |
|--------|------------|-----------------------|-----------|--------|----------------------|-------------|-----------|--|--|
| NO.    | Input      | Output                | Highlight | NO.    | Input                | Output      | Highlight |  |  |
| #1     | R38 / bit0 | R138 / bit0           | SM80      | #17    | R39 / bit0           | R139 / bit0 | SM96      |  |  |
| #2     | R38 / bit1 | R138 / bit1           | SM81      | #18    | R39 / bit1           | R139 / bit1 | SM97      |  |  |
| #3     | R38 / bit2 | R138 / bit2           | SM82      | #19    | R39 / bit2           | R139 / bit2 | SM98      |  |  |
| #4     | R38 / bit3 | R138 / bit3           | SM83      | #20    | R39 / bit3           | R139 / bit3 | SM99      |  |  |
| #5     | R38 / bit4 | R138 / bit4           | SM84      | #21    | R39 / bit4           | R139 / bit4 | SM100     |  |  |
| #6     | R38 / bit5 | R138 / bit5           | SM85      | #22    | R39 / bit5           | R139 / bit5 | SM101     |  |  |
| #7     | R38 / bit6 | R138 / bit6           | SM86      | #23    | R39 / bit6           | R139 / bit6 | SM102     |  |  |
| #8     | R38 / bit7 | R138 / bit7           | SM87      | #24    | R39 / bit7           | R139 / bit7 | SM103     |  |  |
| #9     | R38 / bit8 | R138 / bit8           | SM88      | #25    | R39 / bit8           | R139 / bit8 | SM104     |  |  |
| #10    | R38 / bit9 | R138 / bit9           | SM89      | #26    | R39 / bit9           | R139 / bit9 | SM105     |  |  |
| #11    | R38 / bitA | R138 / bitA           | SM90      | #27    | R39 / bitA           | R139 / bitA | SM106     |  |  |
| #12    | R38 / bitB | R138 / bitB           | SM91      | #28    | R39 / bitB           | R139 / bitB | SM107     |  |  |
| #13    | R38 / bitC | R138 / bitC           | SM92      | #29    | R39 / bitC           | R139 / bitC | SM108     |  |  |
| #14    | R38 / bitD | R138 / bitD           | SM93      | #30    | R39 / bitD           | R139 / bitD | SM109     |  |  |
| #15    | R38 / bitE | R138 / bitE           | SM94      | #31    | R39 / bitE           | R139 / bitE | SM110     |  |  |
| #16    | R38 / bitF | R138 / bitF           | SM95      | #32    | R39 / bitF           | R139 / bitF | SM111     |  |  |

(Note 1) Input devices R38, 39 hold the state even if power is turned OFF.

O The table below shows the message displayed during operation on the PLC switch screen.

| No. | Message Explanation |                                                                                  | Remedy                                   |
|-----|---------------------|----------------------------------------------------------------------------------|------------------------------------------|
| E01 | SETTING<br>ERROR    | A number outside the allowable setting range from 1 to 32 is specified in # ( ). | Specify a valid number within the range. |

# 11.3.3 Signal Processing

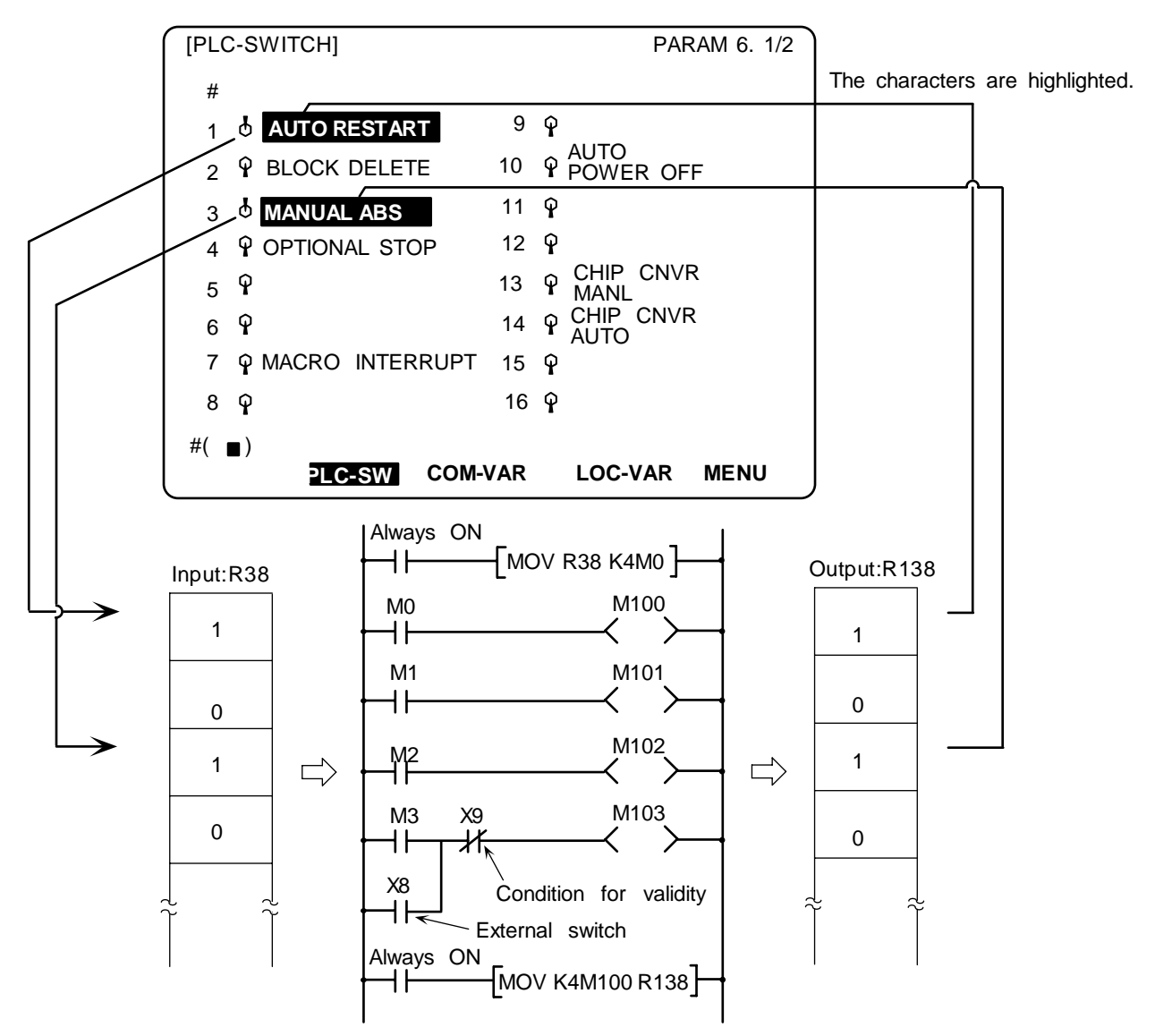

- When setting is done on the PLC switch screen, the input device R38, R39 corresponding to the specified switch number is turned on or off to switch over the switch state.
- When special relay SM is turned on from the user PLC, its corresponding input device R38, R39 and the switch state are reversed. Special relay SM is reset immediately after the CNC reverses the input device R38, R39 and the switch state. It is turned on by one pulse (scan) only also in the user PLC. In either case, when output device R138, R139 is set to on based on the input device R38, R39 state, the corresponding switch name is highlighted.
The following shows an example of operation of special relay SM from the user PLC.

## (1) Two-point switch

(Example) When two opposite switches, chip conveyer manual and chip conveyer automatic, are provided;

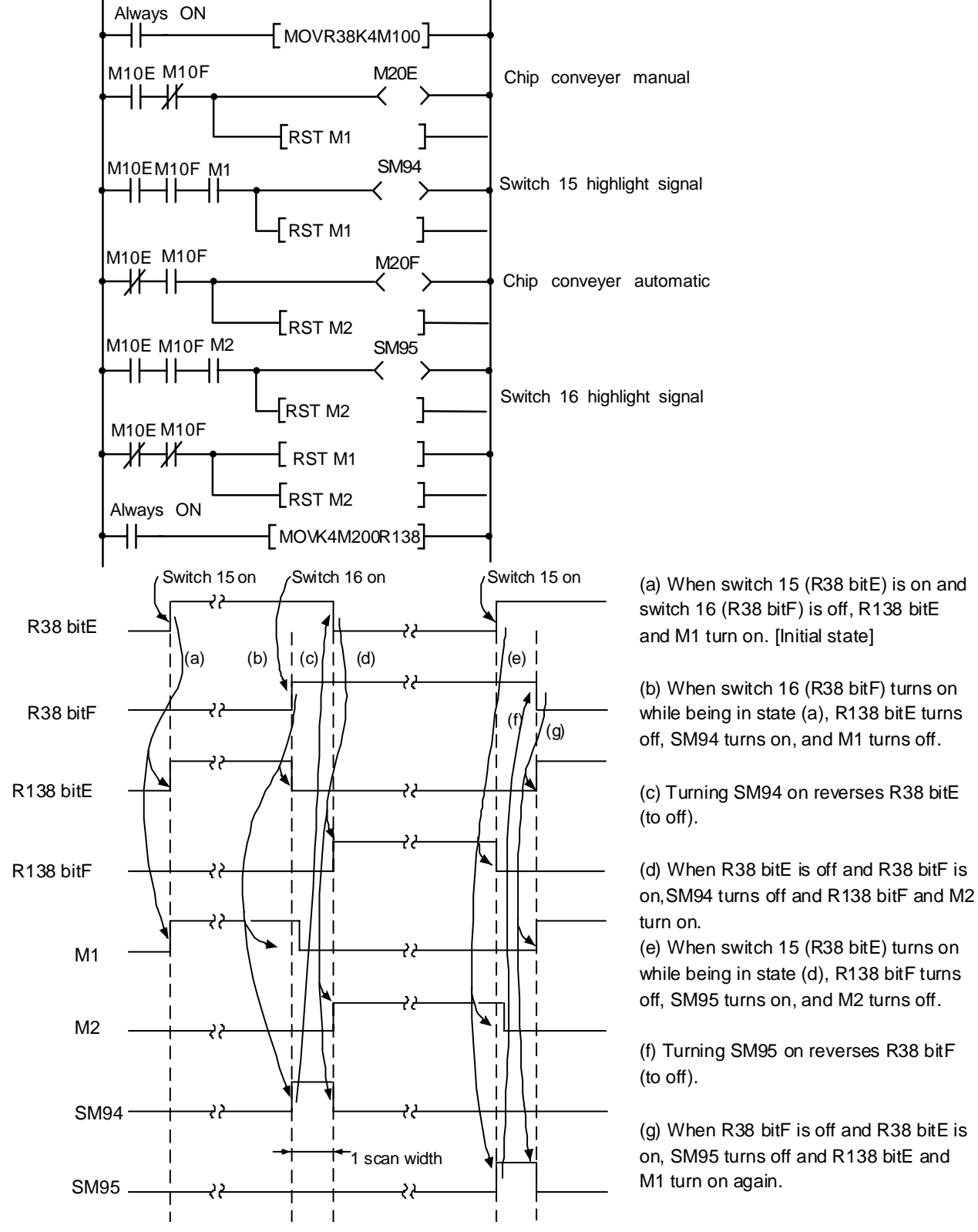

## (2) Three-point switch

(Example) When three opposite switches 17, 18, and 19 are provided;

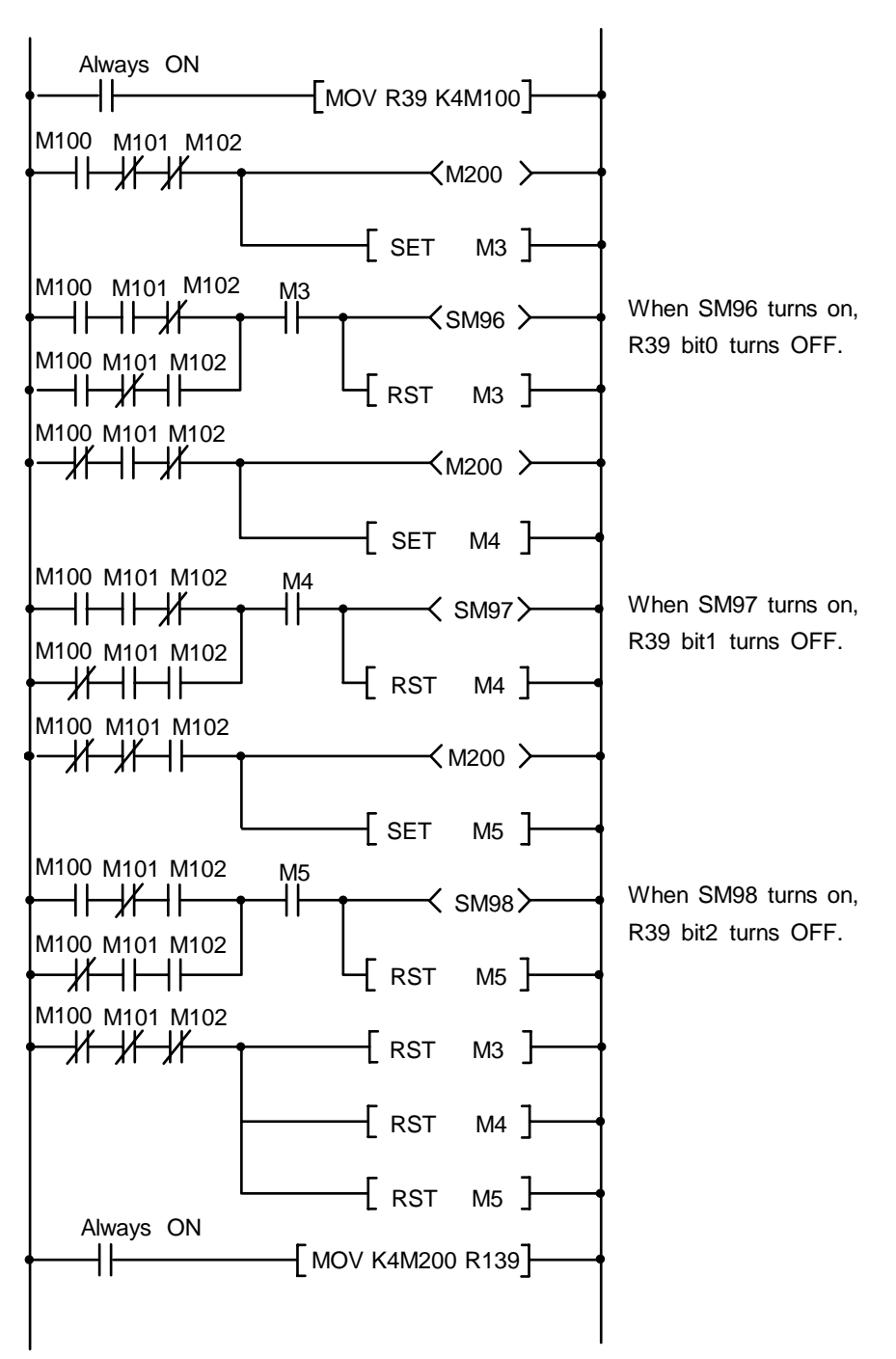

## (3) External switch and PLC switch

(Example 1) When an external optional stop switch (X14) is provided;

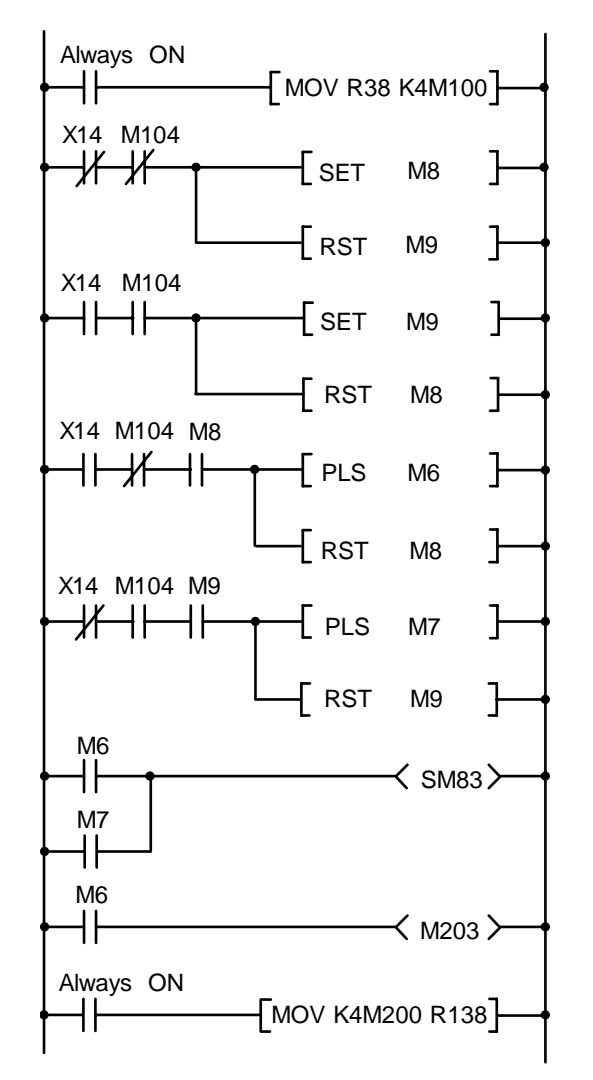

Under sequence control in the above example, the switch marks on the PLC switch screen can be operated from both external and PLC switches.

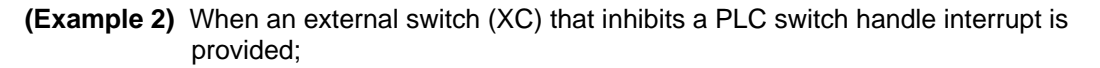

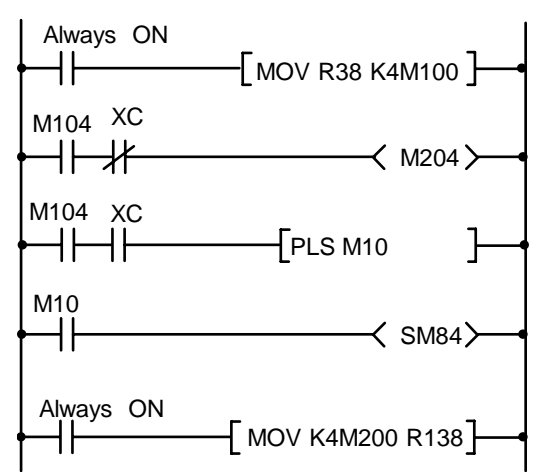

Under sequence control in the above example, when the external switch (XC) is on, the PLC switch for a handle interrupt cannot be turned on.

#### 11.3.4 Switch Name Preparation

Prepare PLC switch names by using PLC development software (GX Developer).

According to the description format, set the number of characters for one switch name and the number of switch names to be prepared, then prepare switch name data. The maximum length of a switch name is 14 characters. A maximum of 32 switch names can be prepared. For details, refer to the section "1.4 PLC Creating PLC Message Data".

## 11.4 Key Operation by User PLC

The same operation as if the operator performed key operation can be performed by operating key data by user PLC.

### 11.4.1 Key Data Flow

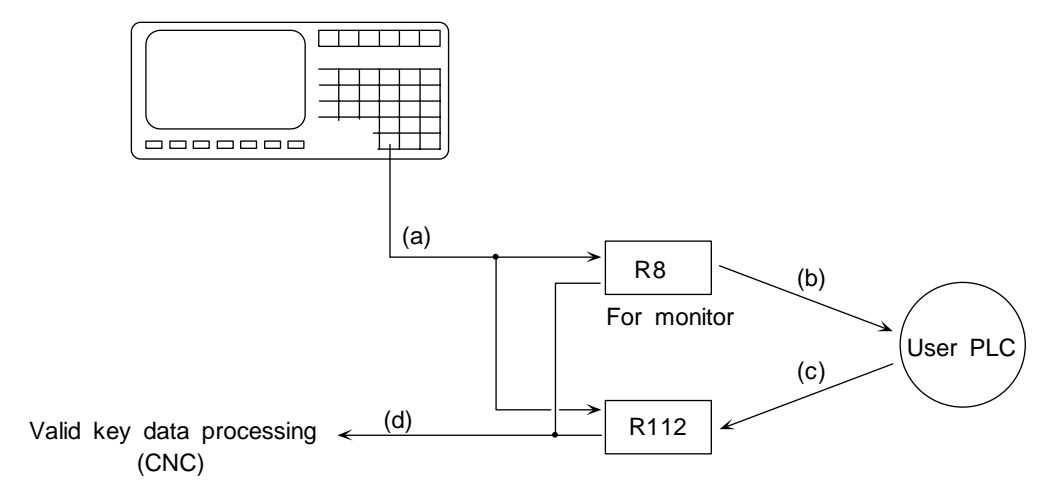

- (a) Key data is set in file registers R8 and R112 at the top of the user PLC main.
- (b) The user PLC refers to the key data and performs necessary processing.
- (c)The user PLC sets the key data matching the operation board being used in R112.
- (d) After user PLC main processing is performed, controller performs valid key data processing according to the R8 and R112 contents.

## 11.4.2 Key Operations That Can Be Performed

- (1) When a key is pressed, it is ignored.
   The R8 contents are judged and NULL (00H) code is set in R112.
- (2) When R8 is NULL, that is, key operation is not performed, user PLC performs key operation conforming to the operator.
  - Key data matching the target operation is set in R112.

## 11.4.3 Key Data Processing Timing

Key data is processed at the timing shown below. Set data in R112 only when it is necessary. Normal key operation by the operator is made impossible.

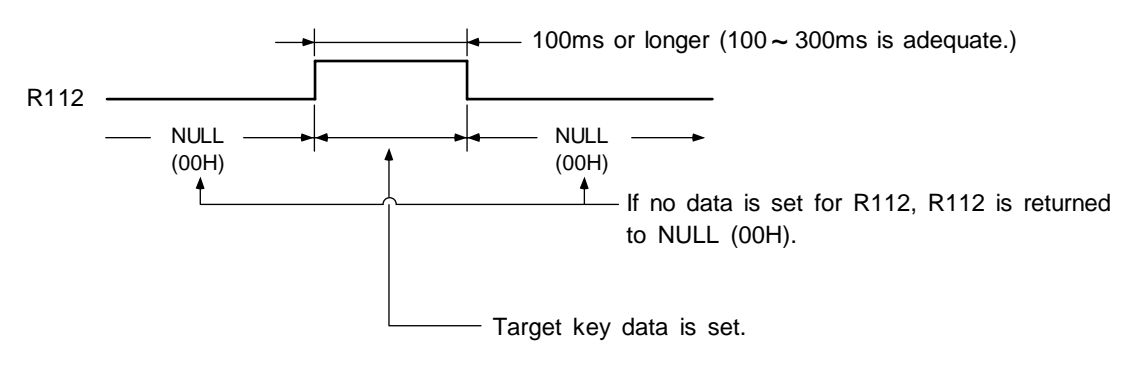

## (Example)

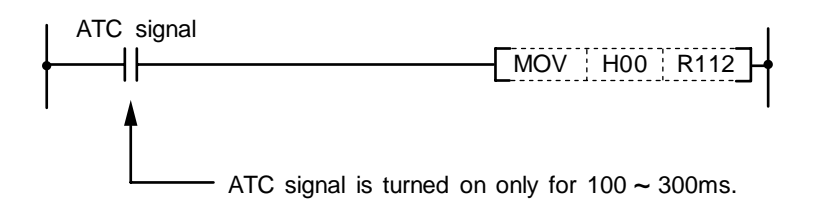

## 11.4.4 Layout of Keys on Communication Terminal

The layouts for the keys on the communication terminal used with this controller is as shown below.

## (1) Key layout for setting and display unit (NC-dedicated display unit)

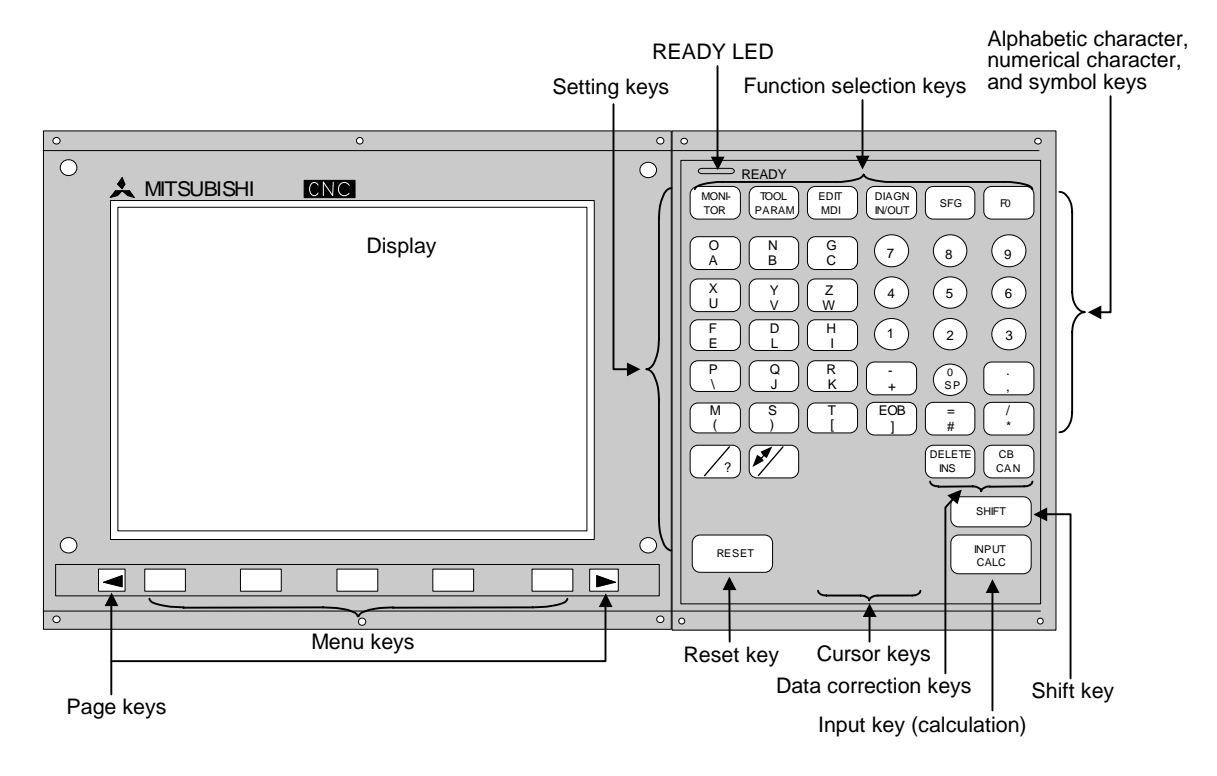

(Note 1) When inputting an alphabet or symbol on the lower right of the alphabet or symbol keys, press (SHIFT), and then press the corresponding key.

**(Example)** When  $\mathbb{SHFT} \begin{bmatrix} O \\ A \end{bmatrix}$  are pressed, "A" will be input.

## 11.4.5 List of Key Codes

| Key symbol    | Code<br>(HEX) | Key symbol              | Code<br>(HEX) | Key symbol | Code<br>(HEX) | Key symbol | Code<br>(HEX) |
|---------------|---------------|-------------------------|---------------|------------|---------------|------------|---------------|
| MONITOR       | 80            | († ) 着                  | 0B(F8)        | - (+)      | 2D(2B)        | O (A)      | 4F(41)        |
| TOOL/PARAM    | 81            | (↓ ) ↓                  | 0A(F7)        | • (, )     | 2E(2C)        | N (B)      | 4E(42)        |
| EDIT/MDI      | 83            | <b>←</b> ) <b>••</b>    | 08 (F5)       | EOB ( ] )  | 3B (5D)       | G (C)      | 47 (43)       |
| DIAGN IN/OUT  | 85            | - <b>(►</b> ) <b>→►</b> | 09(F6)        | = (#)      | 3D(23)        | X (U)      | 58(55)        |
| SFG           | 86            | DELETE<br>(INS)         | 7F(8C)        | / (*)      | 2F(2A)        | Y (V)      | 59(56)        |
| F0            | 87            | C.B.(CAN)               | 8E(18)        |            |               | Z (W)      | 5A(57)        |
|               |               | SHIFT                   | 88            | 0 (SP)     | 30(20)        | F (E)      | 46(45)        |
|               |               | INPUT(CALC)             | 0D(F4)        | 1          | 31            | D (L)      | 44(4C)        |
|               |               |                         |               | 2          | 32            | Η(!)       | 48(21)        |
|               |               |                         |               | 3          | 33            | P(I)       | 50 (49)       |
| Previous page | 90            | Window key<br>(?HELP)   | 89(F9)        | 4          | 34            | Q (J)      | 51(4A)        |
| Next page     | 9A            | Activ Wind<br>(CTRL)    | 8A(8B)        | 5          | 35            | R (K)      | 52(4B)        |
| Menu 1        | 91            |                         |               | 6          | 36            | М(()       | 4D(28)        |
| Menu 2        | 92            |                         |               | 7          | 37            | S())       | 53(29)        |
| Menu 3        | 93            |                         |               | 8          | 38            | Τ([)       | 54(5B)        |
| Menu 4        | 94            |                         |               | 9 (\$)     | 39(24)        |            |               |
| Menu 5        | 95            |                         |               |            |               |            |               |

\* The key signals and codes shown in parentheses are the shift IN side key signals.

Shift is canceled by pressing another key after pressing the shift key, or by pressing the shift key again.

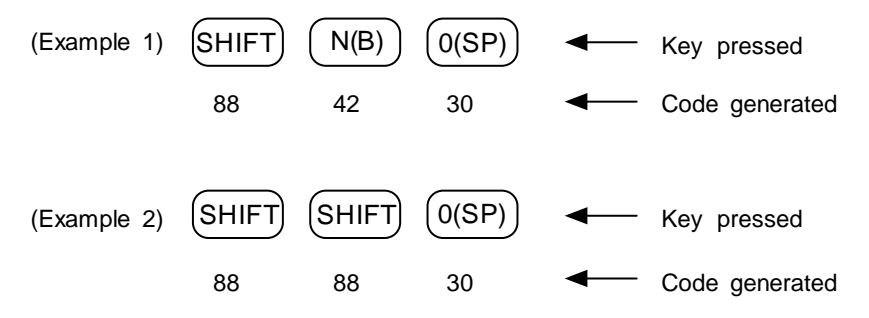

## 11.5 Load Meter Display

The load meter can be displayed by setting a value in the designated file register (R) with the ladder program. The spindle load, Z axis load, etc. characters and scale are created with comments in the PLC development software (GX Developer) message function. For details, refer to the section "1.4 Creating PLC Message Data".

## 11.5.1 Interface

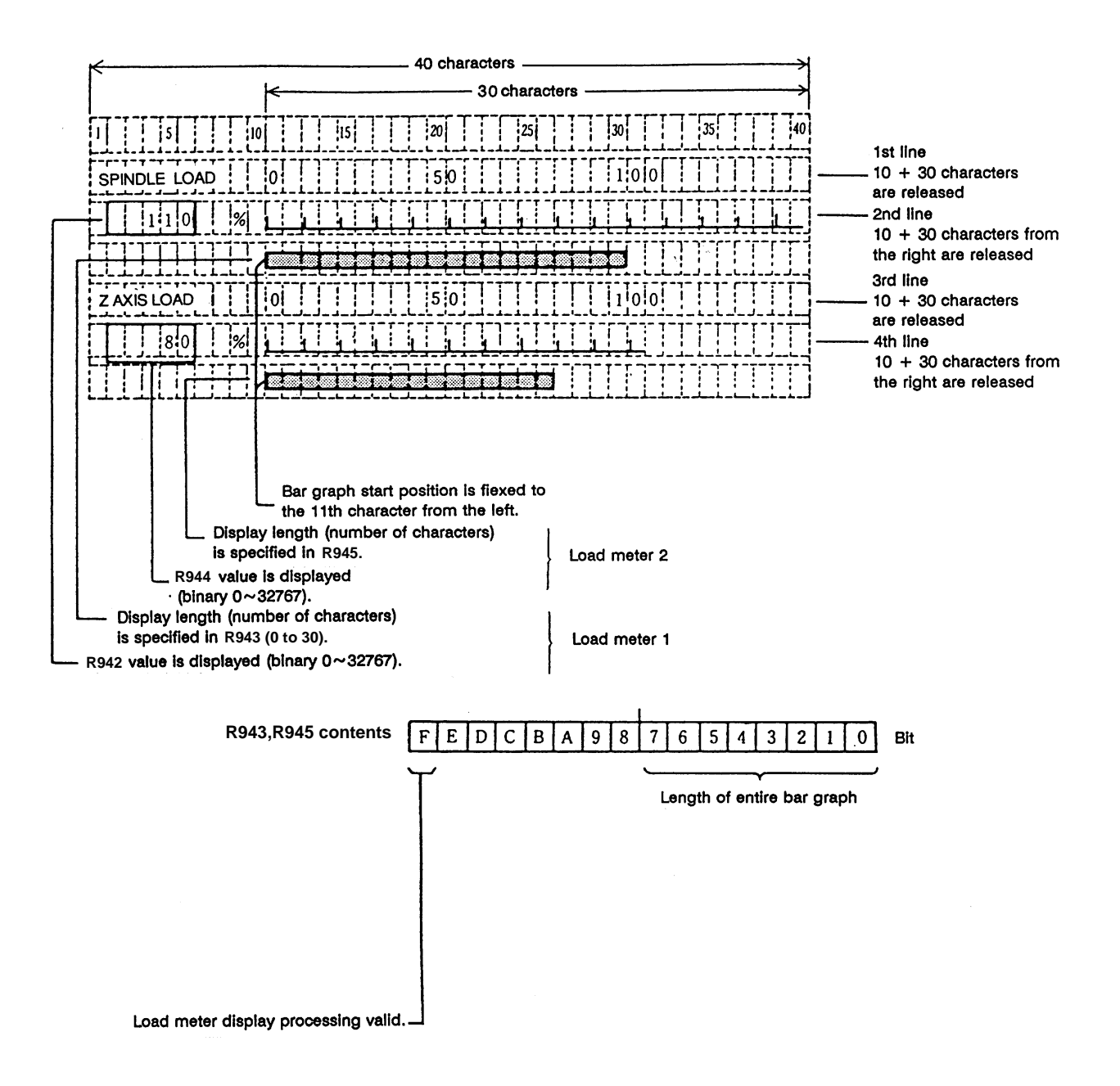

## ○ File register (R) for load meter display

|              |                   | For \$1 | For \$2 | For \$3 | For \$4 | For \$5 | For \$6 | For \$7 |
|--------------|-------------------|---------|---------|---------|---------|---------|---------|---------|
| Load meter 1 | Numerical display | R942    | R1042   | R1142   | R1242   | R1342   | R1442   | R1542   |
|              | Bar graph display | R943    | R1043   | R1143   | R1243   | R1343   | R1443   | R1543   |
| Load motor 2 | Numerical display | R944    | R1044   | R1144   | R1244   | R1344   | R1444   | R1544   |
| Luau meter z | Bar graph display | R945    | R1045   | R1145   | R1245   | R1345   | R1445   | R1545   |

(Note 1) Use \$1 for models not having a part system.

Display example of type 9 setting and display unit (Note: This screen consists of 80 characters wide x 18 lines long.)

|              | 012345678   | N12345-12<br>45-12 |        | MONITOR 2 |
|--------------|-------------|--------------------|--------|-----------|
| G00 X-345.67 | 78 Y345.678 | 3;                 |        |           |
| T1234;       |             |                    |        |           |
| N100 S5000 H | 43;         |                    |        |           |
| N200 G00 Z-  | 100.;       |                    |        |           |
| N300 G01 X10 | )0.;        |                    |        |           |
| N400 Y100.;  |             |                    |        |           |
| N500 G02 X20 | JU. R200.;  |                    |        |           |
| SPINDLE      | 50 100      |                    |        |           |
| 100% 111     | யீயபீய      | L                  |        |           |
| ZAXIS        |             |                    |        |           |
| LOAD 0       | 50 100      |                    |        |           |
| 80% 🛄        |             |                    |        |           |
|              |             |                    |        | 000/2000  |
|              |             | WOF                |        | 200/3000  |
| 1            | mmm         |                    |        | 1         |
| POSI         | COORDI      | COMMAND            | SEARCH | MENU      |

Display on coordinate screen of position display second menu.

## **11.6 External Machine Coordinate System Compensation**

External machine coordinate system compensation is executed by setting compensation data (absolute amount) in the PLC file register (R) for each axis.

Thus, the compensation timing is when PLC rewrites file register (R) compensation data. Necessary condition, timing, etc., are set by user PLC.

The interface between user PLC and CNC is shown below.

| File<br>register | Contents                              | File<br>register | Contents                            |
|------------------|---------------------------------------|------------------|-------------------------------------|
| R2300            | Compensation data for the 1st axis    | R2650            | Compensation data for the 8 th axis |
| R2350            | Compensation data for the 2nd axis    | R2700            | Compensation data for the 9 th axis |
| R2400            | Compensation data for the 3rd axis    | R2750            | Compensation data for the 9 th axis |
| R2450            | Compensation data for the 4th axis    | R2800            | Compensation data for the 11th axis |
| R2500            | Compensation data for<br>the 5th axis | R2850            | Compensation data for the 12th axis |
| R2550            | Compensation data for<br>the 6th axis | R2900            | Compensation data for the 13th axis |
| R2600            | Compensation data for the 7th axis    | R2950            | Compensation data for the 14th axis |

Data in file registers (R2300 to R2950) is not backed up. If it must be backed up, use back-up file registers (R6400 to R7199).

(Note 1) The maximum delay to compensation is (one user PLC scan + 15ms). However, smoothing time constant and servo follow delay are not contained.

## 11.7 User PLC Version Display

The user PLC version can be displayed together with the controller software version on the DIAGN/IN/OUT → menu changeover → configuration (menu) screen of the setting and display unit.

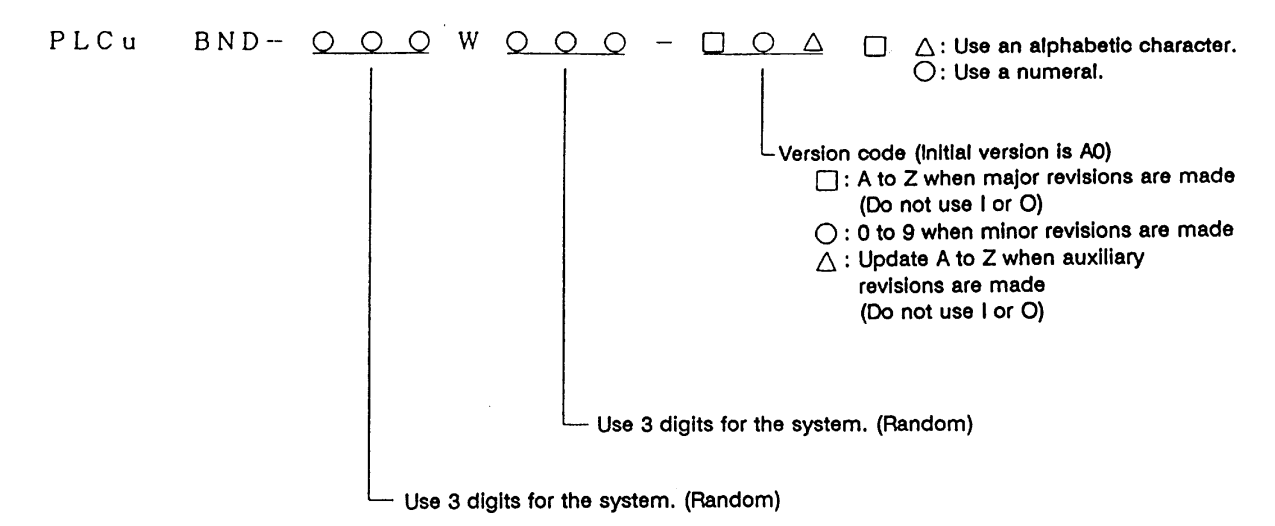

(Note) The user PLC must be controlled by the user.

## 11.7.1 Interface

Data corresponding to the characters to be displayed on the corresponding file register (R) is set.

#### (1) To display a 2-digit version code

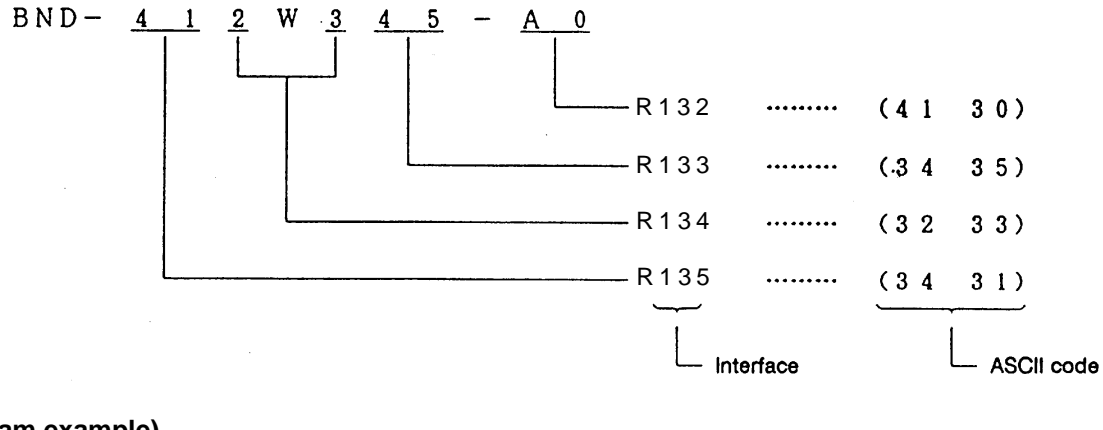

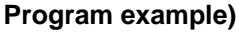

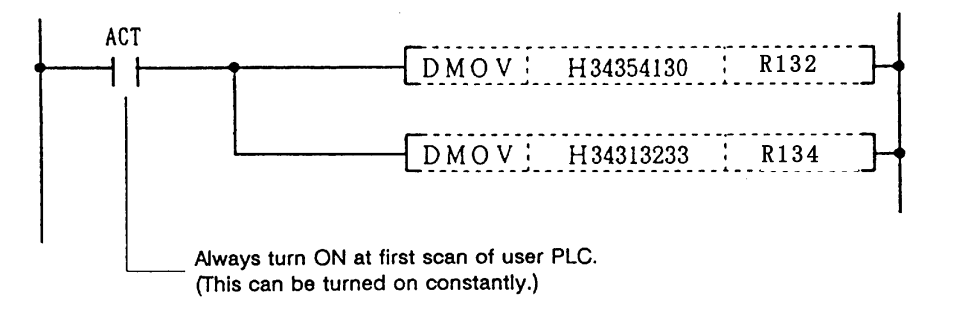

(2) To display a 3-digit version code

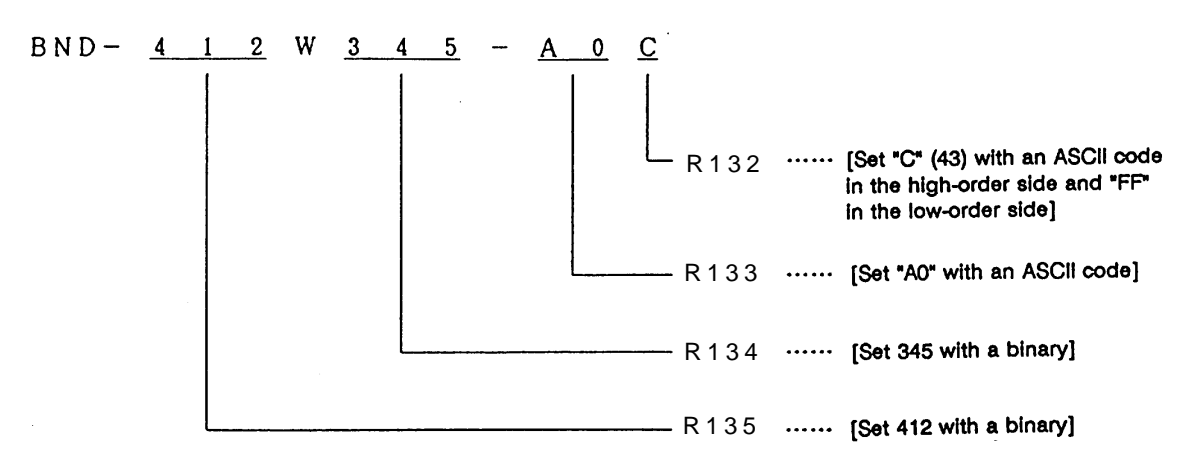

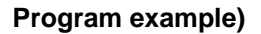

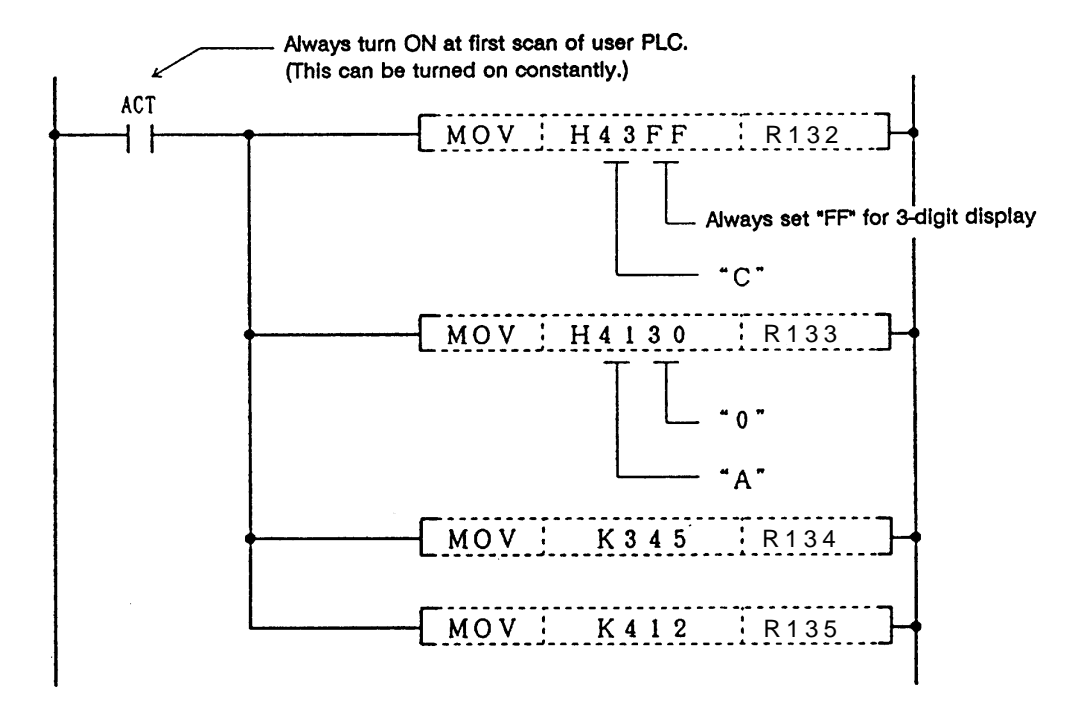

# 12. PLC Axis Control

## 12.1 Outline

This function allows an independent axis to be controlled with commands from the PLC, separately from the NC control axis.

## 12.2 Specifications

## 12.2.1 Basic Specifications

| Item                          | Details                                                                                                    |
|-------------------------------|----------------------------------------------------------------------------------------------------|
| No. of control axes           | Max. 7 axes                                                                                                    |
| Simultaneous control axes     | The PLC control axis is controlled independently of the NC control axis.<br>Simultaneous start of multiple PLC axes is possible.                                                                                                    |
| Command unit                  | Min. command unit 0.001mm (0.0001 inch)<br>0.0001mm (0.00001 inch)<br>(Same command unit as the NC control axis.)                                                                                                    |
| Feedrate                      | (Min. command unit 0.001mm)         Rapid traverse 0 to 100000 mm/min. (0 to 100000 inch/min.)         Cutting feed 0 to 1000000 mm/min. (0 to 100000 inch/min.)         (Min. command unit 0.0001mm)         Rapid traverse 0 to 100000 mm/min. (0 to 10000 inch/min.)         Cutting feed 0 to 100000 mm/min. (0 to 10000 inch/min.)         Cutting feed 0 to 100000 mm/min. (0 to 10000 inch/min.) |
| Movement commands             | Incremental value commands from the current position.<br>Absolute value commands of the machine coordinate system.<br>0~±999999999 (0.001mm/0.0001inch)                                                                                                    |
| Operation modes               | Rapid traverse, cutting feed<br>Jog feed (+), (-)<br>Reference point return feed (+), (-)<br>Handle feed                                                                                                    |
| Acceleration/<br>deceleration | Rapid traverse, Jog feed       Linear acceleration/linear deceleration         Reference point return feed       Linear acceleration/linear deceleration         Cutting feed       Exponential function acceleration/         exponential function deceleration       Handle feed }                                                                                                    |
| Backlash compensation         | Provided                                                                                                    |
| Stroke end                    | Not provided                                                                                                    |
| Soft limit                    | Provided                                                                                                    |
| Rotation axis<br>commands     | Provided<br>Absolute value commands ····· Rotation amount within one rotation.<br>(Rotates the remainder divided by 360°.)<br>Incremental commands ······ Rotates the commanded rotation amount.                                                                                                    |
| Inch/mm changeover            | Not provided<br>Command to match the feedback unit.                                                                                                    |
| Position detector             | Encoder (absolute position detection also possible)                                                                                                    |

## **12.2.2 Other Restrictions**

- (1) There is no mirror image, external deceleration or machine lock function.
- (2) Rapid feed override, cutting override and dry run control are not possible.
- (3) Automatic operation start, automatic operation stop, reset and interlock NC controls are invalid for PLC control axes.

The same control can be realized using an interface dedicated for PLC control axes.

(4) There is no dedicated emergency switch. The emergency stop is valid in the same manner as the NC control axis.

## 12.3 PLC Interface

The interface between the PLC and NC is carried out by setting the control information data in the R-register <sup>(Note 1)</sup> with the PLC, and calling the S.DDBS function.

## 12.3.1 S.DDBS Function Command

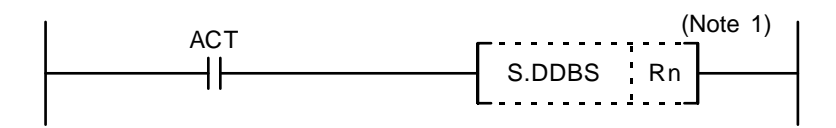

When ACT is set to 1, the PLC axis control process is carried out with the control information data contents. Thus, ACT should be set to 1 during PLC axis control. Setting ACT to 0 causes a reset status.

(Note 1) The following R-registers can be used. R4000 to R4499 (No battery backup) R6400 to R7199 (Battery backup)

## 12.3.2 Control Information Data

Set the control information data in the R-register before calling the S.DDBS function command. The following is a list of control information data.

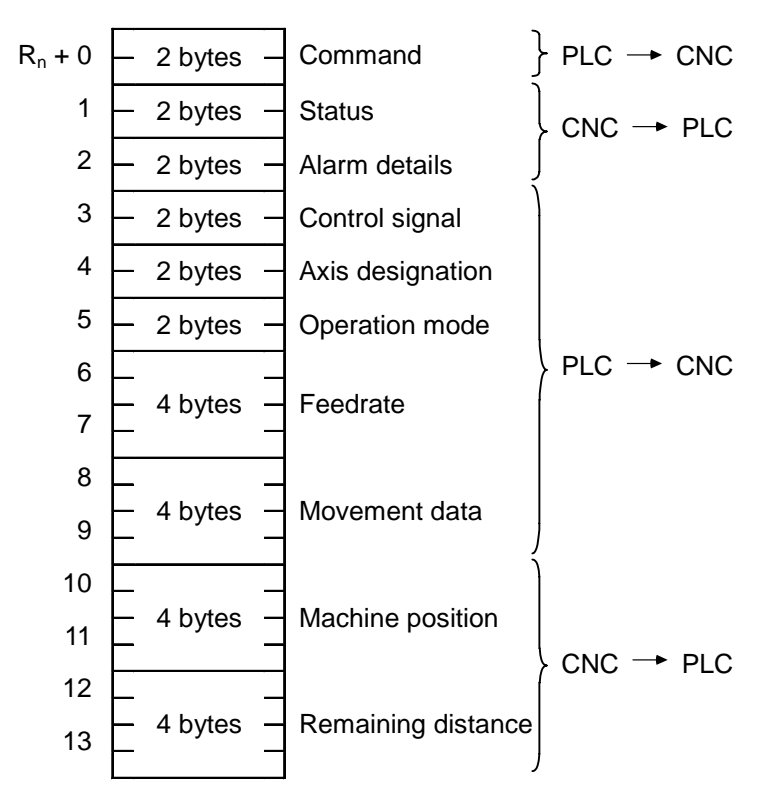

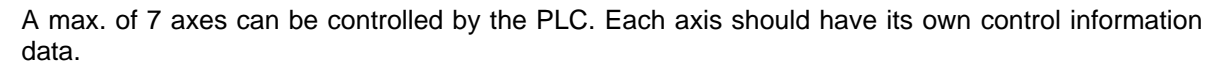

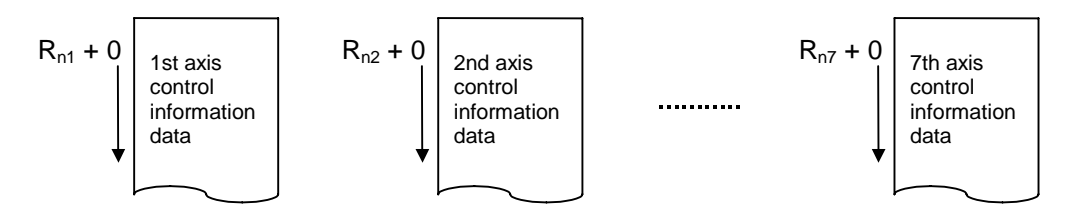

## 12.3.3 Control Information Data Details

### 12.3.3.1 Commands

Commands consist of main commands and sub-commands.

 F
 8
 7
 0

 R<sub>n</sub> + 0
 Sub-commands
 Main commands

Main commands: The types of DBBS main commands are as follows. 1: Search 2: <u>PLC axis control</u>

Sub-commands: The PLC axis control sub-command is as follows. 0: Movement data output and control signal output

(Note 1) "Input" and "output" are the input/output looking from the PLC side.

#### 12.3.3.2 Status

The status is set by the NC to indicate the execution status of this function command and the status of the axis being controlled.

|                                           | F E D C B A 9 8 7 6 5 4 3 2 1 0                                                 | )                                                                                      |
|-------------------------------------------|---------------------------------------------------------------------------------|----------------------------------------------------------------------------------------|
| R <sub>n</sub> + 1                        |                                                                                 |                                                                                        |
| bit 0: busy<br>1: den<br>2: move<br>3: SA | Command processing bit<br>Axis movement completed<br>Axis moving<br>Servo ready | t 8 : oper Option error<br>9:<br>A:<br>B:                                              |
| 4: svon<br>5: ZP                          | Servo ON<br>Reference point reached                                             | C:<br>D:                                                                               |
| 6:<br>7: WAIT                             | Axis movement wait                                                              | E: ALM2 Axis in control alarm<br>F: ALM1 Control information data<br>designation alarm |

bit 0: busy Command processing

This turns ON when the command is being processed. The next command is not received while this bit is ON. The next command to be issued is received while this bit is OFF.

Even if movement distance is microscopically small, at least 1 scan is turned ON.

bit 1: den Axis movement completed

This bit turns ON when the initialization and commanded movement are completed. This bit stays OFF during movement, even when an interlock is applied. This bit turns ON at reset or servo OFF, or when ACT = 0.

#### bit 2: move Axis moving

This bit turns ON when the machine is moving, and turns OFF when the machine is stopped. When movement distance is microscopically small, PLC may be unable to detect having turned ON.

#### bit 3: SA Servo ready

This bit turns ON when the servo is ready. It turns OFF during emergency stops and servo alarms.

#### bit 4: svon Servo ON

This bit turns OFF when a servo OFF signal is output. It also turns OFF during emergency stops and servo alarms.

Machine movement is possible when this signal is ON.

#### bit5: ZP Reference point reached

This bit turns ON when the reference point is reached after completion of a reference point return.

It turns OFF when the machine moves.

#### bit7: WAIT Axis movement wait

This bit turns ON in the buffering mode when the axis movement of the previous block has been completed, and the machine is in a WAIT 5 status. It turns OFF when the previous block movement is completed and the movement of the next block begins.

bit 8: oper Option error

This bit turns ON when an attempt is made to execute PLC axis control when there is no PLC axis control option.

bit E: ALM2 Axis in control alarm

This bit turns ON when an alarm occurs (such as a servo alarm) during execution of axis control. Axis control cannot be executed while this bit is ON.

After the cause of the alarm has been removed, turn the bit OFF by outputting a reset signal, setting ACT to 0, or turning the power OFF then ON again.

(Note) When alarms occur during axis control, the same alarms appear in the screen as for NC control axes. Set the PLC 1st axis to "1", and the PLC 2nd axis to "2".

Example: When a servo alarm occurs for the PLC 1st axis

| S03 Servo alarm | 52 | 1        |
|-----------------|----|----------|
|                 |    | PLC axis |

bit F: ALM:1 Control information data designation alarm

This bit turns ON when the designated details of the control information data are illegal. Thus, the PLC axis control process is not executed. Turn the bit OFF by correcting the data, outputting a reset signal, or setting ACT to 0.

## **Timing chart**

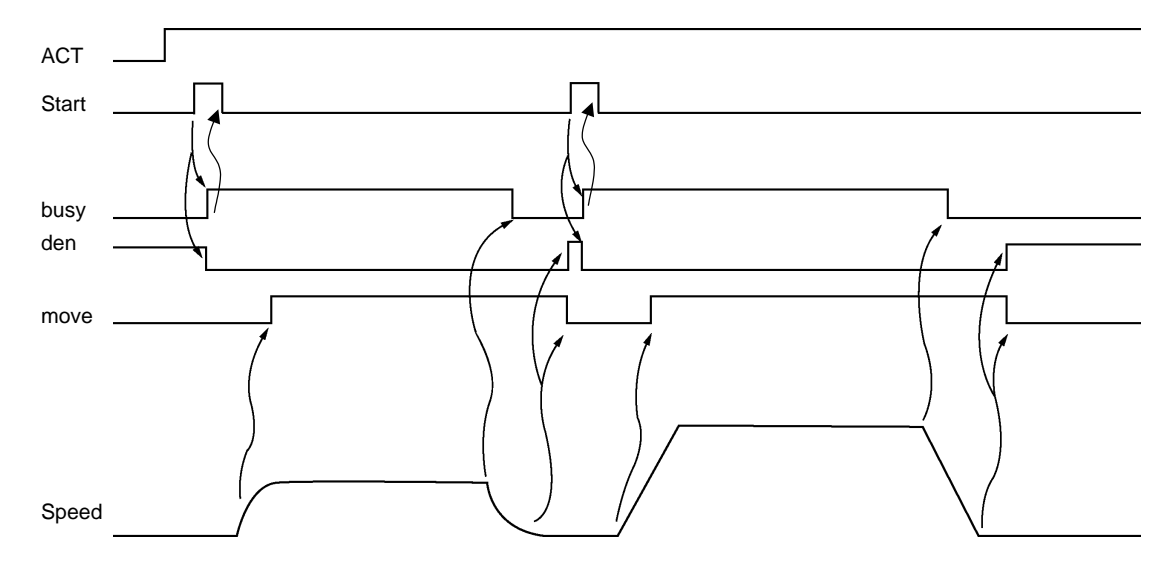

## (1) For rapid traverse and cutting feed mode

## (2) For jog feed mode

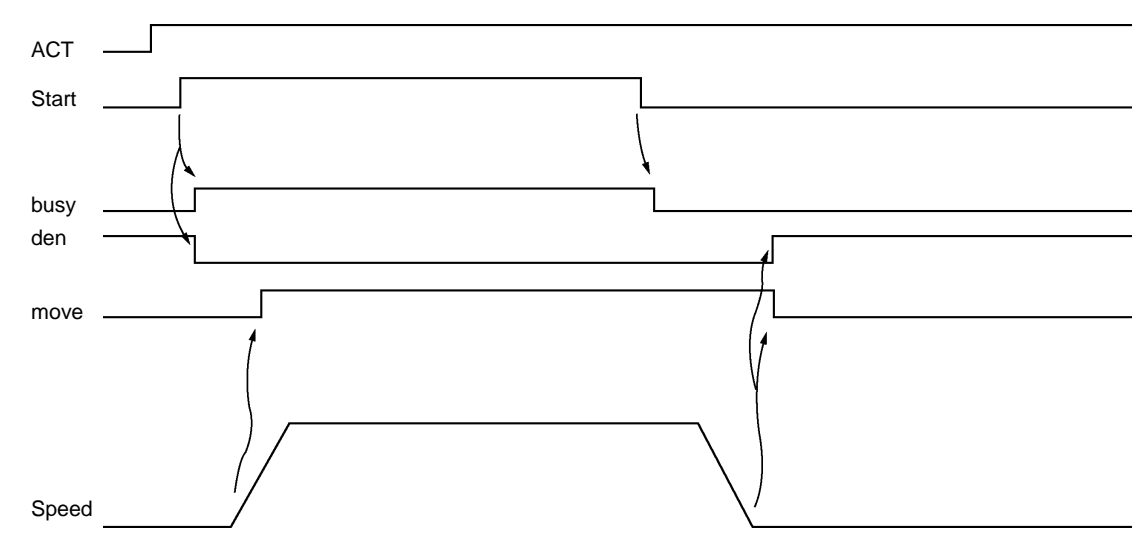

(Note) The axis moves by jog feed only during start ON.

#### (3) For reference point return feed mode

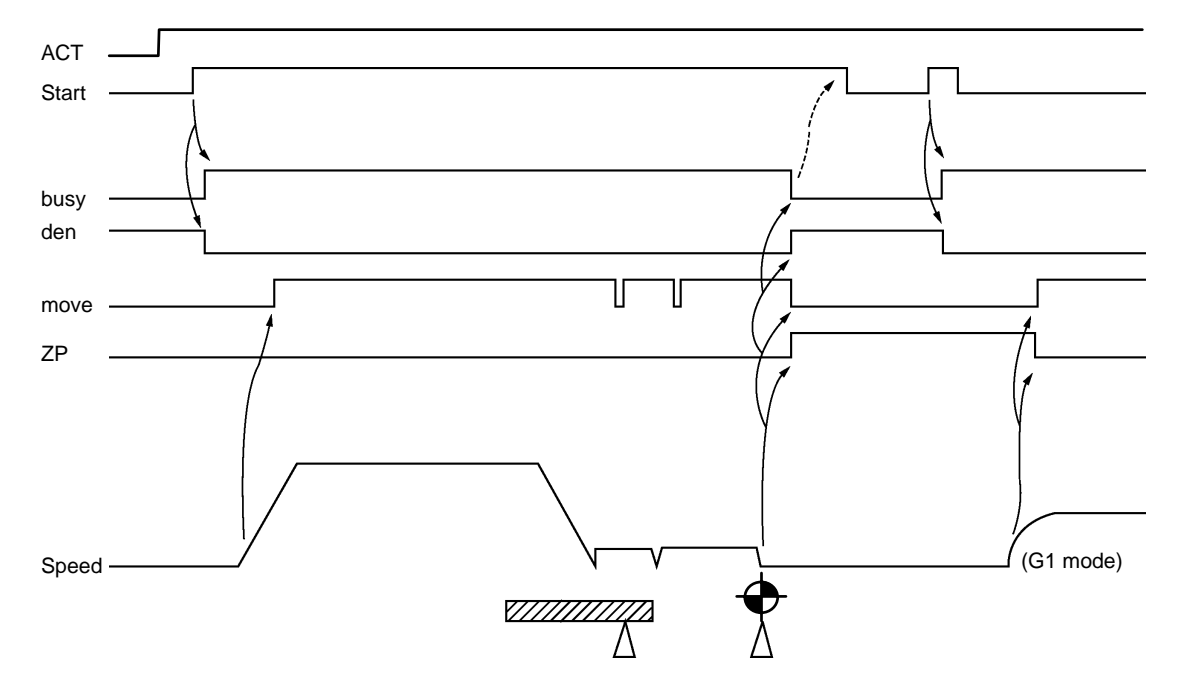

(3-1) Dog-type reference point return

- (Note 1) The axis moves by reference point return feed only during start ON. Turn the start OFF after confirming that the reference point has been reached.
- (Note 2) The first reference point return after the power is turned ON is always dog-type. All returns after that are high-speed reference point returns.

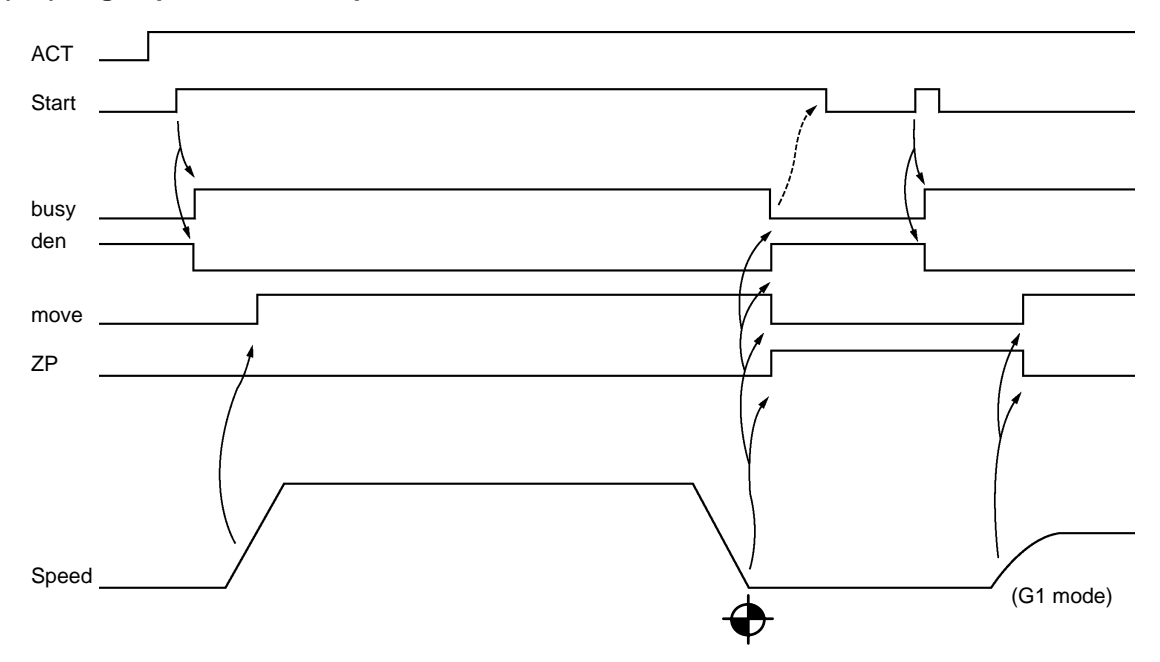

(3-2) High-speed reference point return

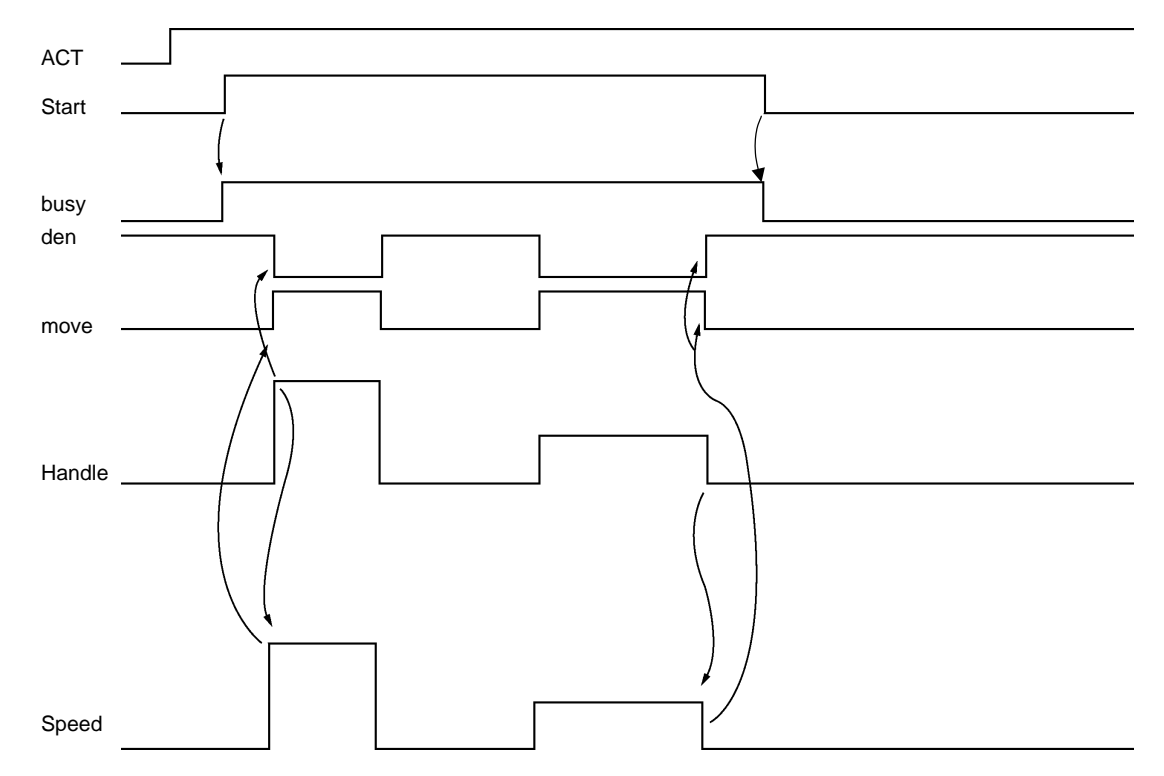

## (4) For handle feed mode

(Note) Handle feed is possible only during start ON.

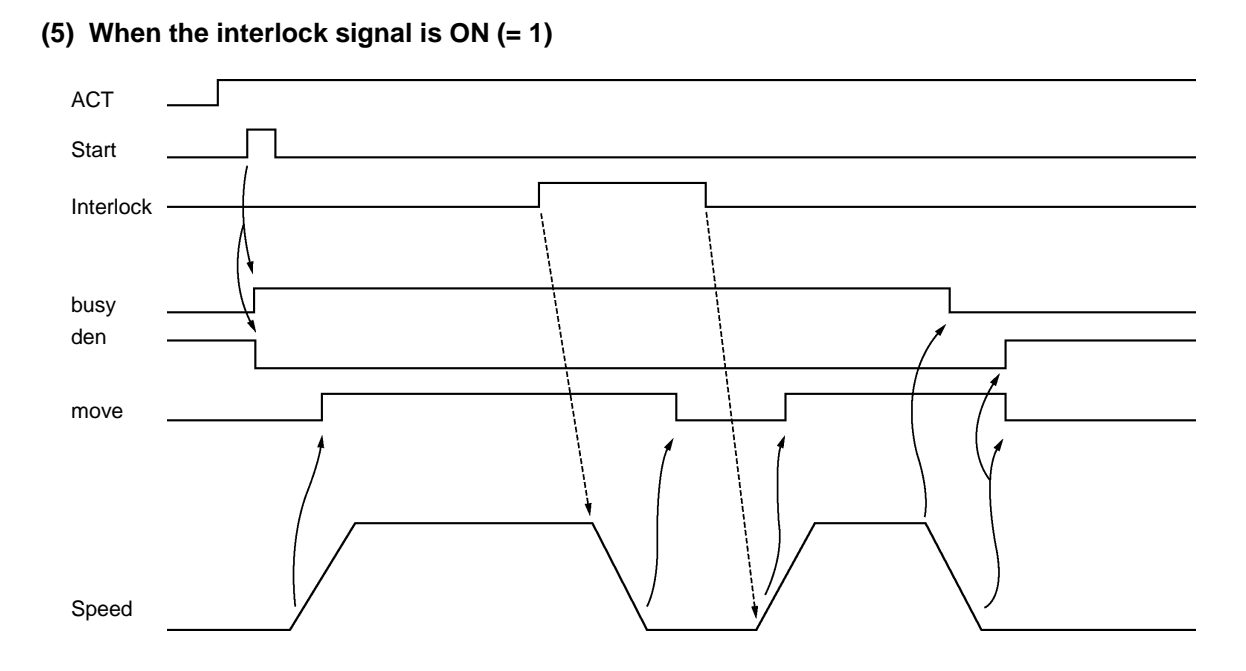

(6) When the reset signal is ON (= 1)

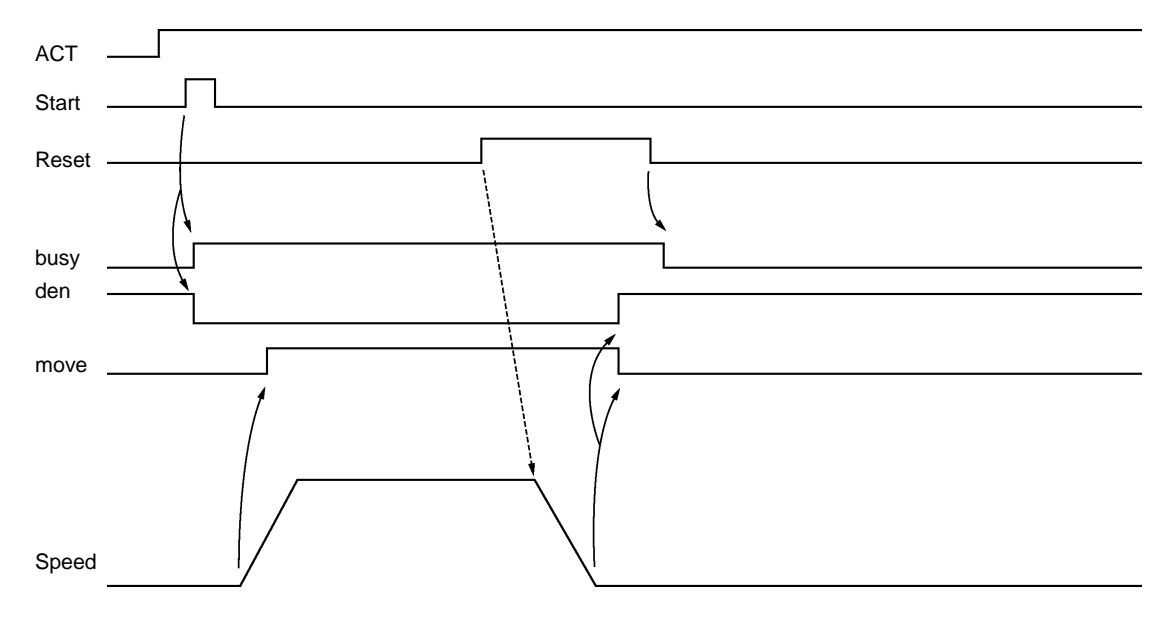

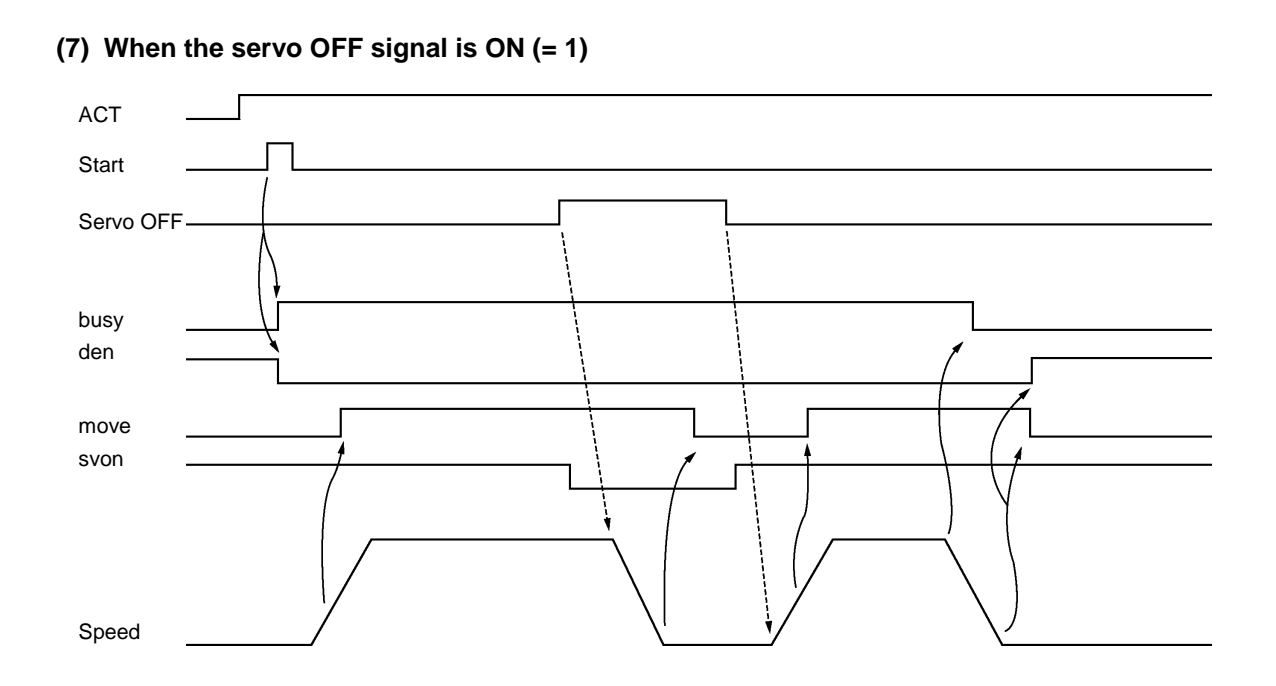

## (8) When the ACT signal is OFF (= 0)

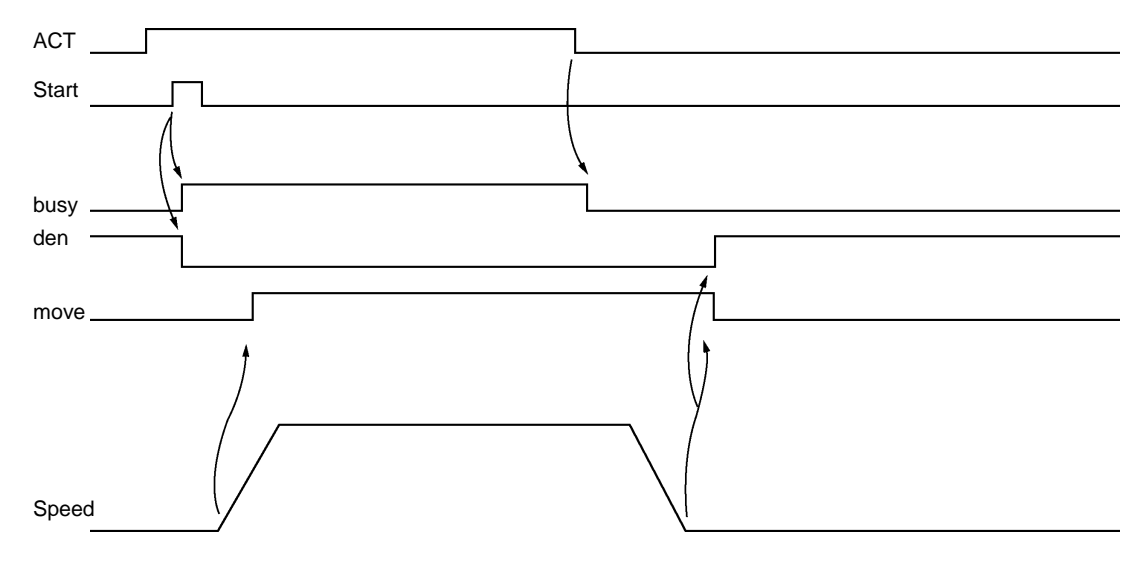

#### (9) When the start signal ON (=1) is earlier than the ACT signal ON (=1) (A section)

(9-1) When OFF the last ACT signal OFF is earlier than a start signal OFF (B section)

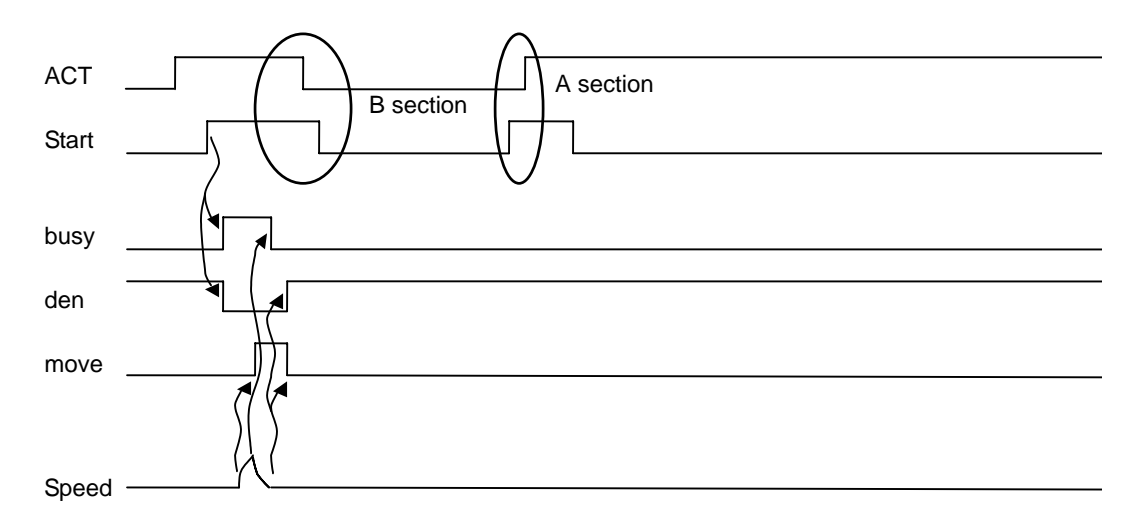

When ACT is turned OFF at the 1st time, a start signal continues being ON, and since the start signal is turned ON previously when ACT is turned ON at the 2nd time, NC cannot detect the standup of a start signal. Therefore, a PLC axis does not operate by the 2nd start signal.

(9-2) When the ACT signal OFF is later than the start signal OFF (C section)

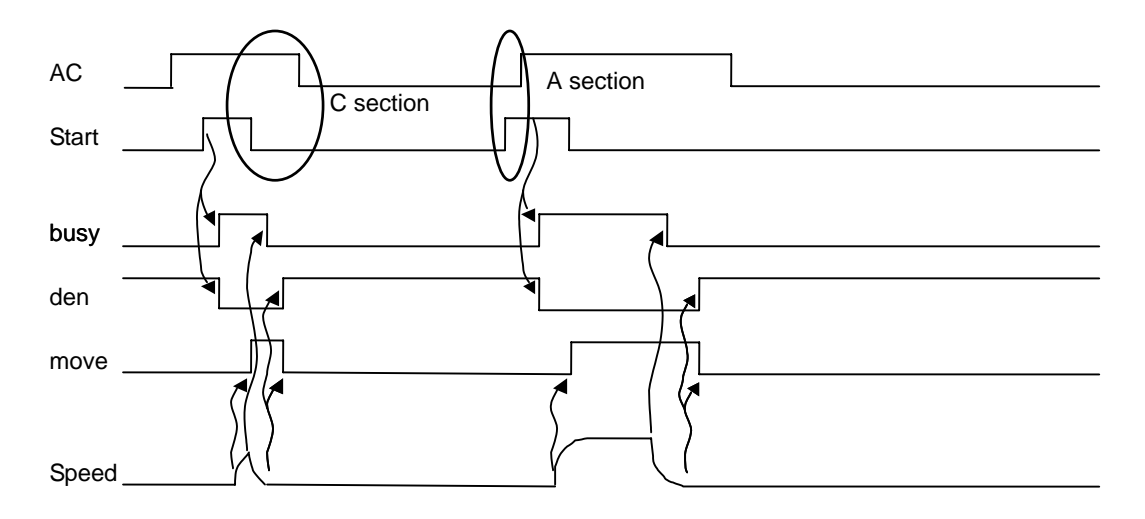

When ACT is turned OFF at the 1st time, a start signal is turned OFF, NC can detect the standup of a start signal. Therefore, a PLC axis operates by the 2nd start signal.

When the start signal ON (=1) is earlier than the ACT signal ON (=1), a PLC axis does not operate according to the state of the last start signal. In order to avoid such a situation, please turn ON ACT after a start signal or turn OFF ACT after a start signal.

### 12.3.3.3 Alarm No.

The alarm Nos. of status ALM1 and ALM2 are set.

| F 8            | 7 0            |
|----------------|----------------|
| ALM1 Alarm No. | ALM2 Alarm No. |

The details of each alarm No. are shown below.

### (1) ALM1 (Control information data designation alarm)

| Alarm No. | Details                                                                                         |
|-----------|-------------------------------------------------------------------------------------------------|
| 01        | Control signal illegal<br>(A signal other than a registered control signal has been commanded.) |
| 02        | Axis No. illegal                                                                                |
| 03        | Operation mode illegal (0 to 6)                                                                 |
| 04        | Movement data range exceeded -99999999 to +99999999                                             |
| 05        |                                                                                                 |
| 06        |                                                                                                 |
| :         |                                                                                                 |
| 10        | Reference point return not complete<br>(absolute value command not possible)                    |
| 11        |                                                                                                 |
| 12        |                                                                                                 |

## (1) ALM2 (Axis in control alarm)

| Alarm No. | Details                                                                                                    |
|-----------|----------------------------------------------------------------------------------------------------|
| 0         | Servo alarm (Alarm No. is displayed in the PLC axis monitor screen.<br>Refer to the Drive Unit Maintenance Manual for details.) |
| 1         | Z-phase not passed                                                                                                    |
| 2         | Soft limit (+)                                                                                                    |
| 3         | Soft limit (-)                                                                                                    |

#### 12.3.3.4 Control Signals (PLC axis control information data)

Control signals such as start, interlock, reset, axis removal and axis removal 2 are designated for the PLC axis.

|                    | F | Е | D | С | В | Α | 9 | 8 | 7 | 6 | 5 | 4 | 3 | 2 | 1 | 0 |  |
|--------------------|---|---|---|---|---|---|---|---|---|---|---|---|---|---|---|---|--|
| R <sub>n</sub> + 3 |   |   |   |   |   |   |   |   |   |   |   |   |   |   |   |   |  |

| bit 0: Start      | bit 8: Absolute value command |
|-------------------|-------------------------------|
| 1: Interlock      | 9:                            |
| 2: Reset          | A:                            |
| 3: Servo OFF      | B:                            |
| 4: Axis removal   | C:                            |
| 5: Axis removal 2 | D:                            |
| 6:                | E:                            |
| 7:                | F:                            |

#### bit 0: Start

Starting begins at the at the rising edge (OFF -> ON) of the start signal, based on the control information data.

Turn ON a start signal after turning ON the ACT of DDBS starting conditions. The axis does not move during interlock, servo OFF, axis removal and axis removal 2.

Movement starts after interlock, servo OFF, axis removal and axis removal 2 are canceled. Start is invalid during resetting.

#### bit 1: Interlock

The moving PLC axis executes a deceleration stop when the interlock signal turns ON. The stopped PLC axis will resume movement when the interlock signal turns OFF (is canceled).

#### bit 2: Reset

The PLC axis is reset when the reset signal turns ON. Moving PLC axes will execute a deceleration stop. Commands and controls are invalid during resetting. If the reset signal turns ON during an alarm occurrence, the alarm will be cleared.

#### bit 3: Servo OFF

The PLC axis will execute a deceleration stop and its servo will turn OFF when the servo OFF signal turns ON. Whether the PLC axis movement is compensated during servo OFF can be selected in the basic specification parameter "#1064 svof".

A servo ON status will result when the power is turned ON.

#### bit4: Axis removal

The axis will execute a deceleration stop, and a servo OFF status will result, when the axis removal signal turns ON. A servo ON status will result and the stopped PLC axis will resume movement when the axis removal signal turns OFF (is canceled).

Axis removal is validated when either this signal or machining parameter and axis parameter "#8201 Axis Removal" is validated.

The zero point return will become incomplete when the axis is removed. Therefore, a dog-type reference point return must be completed again when starting with an absolute value command.

#### bit 5: Axis removal 2

The axis will execute a deceleration stop, and a servo OFF/ready OFF status will result, when the axis removal 2 signal turns ON. A servo ON/ready ON status will result for the stopped PLC axis when the axis removal 2 signal turns OFF (is canceled).

A restart must be executed to start the movement again.

Position control cannot be carried out while the axis removal 2 signal is ON. However, position detection is possible so the position will not be lost.

#### bit 8: Absolute value command

Turn this bit ON when the movement data is commanded in absolute values. When this bit is OFF, the commands will be processed as incremental value commands.

#### 12.3.3.5 Axis Designation

The axis No. of the PLC axis is designated.

| R <sub>n</sub> + 4 | Axis designation |
|--------------------|------------------|
|                    | 0: 1st axis      |
|                    | 1: 2nd axis      |
|                    | 6: 7th axis      |

#### 12.3.3.6 Operation Mode

The operation mode for the PLC axis is designated.

For example, in the handle mode, Rn+5=6 (DATA) is set.

Rn + 5Operation mode0: Rapid traverse (G0)<br/>1: Cutting feed (G1)<br/>2: Jog feed (+)<br/>3: Jog feed (-)<br/>4: Reference point return (+)<br/>5: Reference point return (-)<br/>6: Handle feed

The axis movement will not be affected by changing the operation mode, even while the axis is moving. The new operation mode is validated at the next start.

#### 12.3.3.7 Feedrate

When the operation mode is cutting feed or jog feed (Rn + 5 = 1 to 3), the PLC axis feedrate is designated with a binary code.

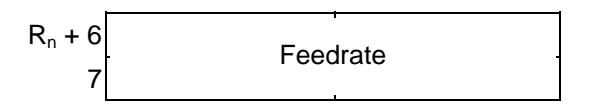

Designation value 1 to 1000000 mm/min. (0.1 inch/min.)

- (Note 1) The feedrate designated in the parameters is used for the rapid traverse mode and reference point return mode.
- (Note 2) The feedrate can be changed during axis movement. In that case, change using a direct feedrate data (Rn + 6, 7) is possible.

#### 12.3.3.8 Movement Data

When the operation mode is rapid traverse or cutting feed, the movement data is designated with a binary code.

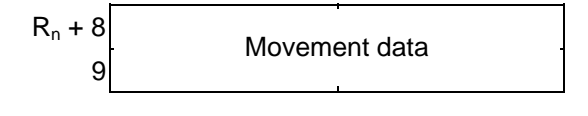

Designation value 0 to ±999999999 (0.001mm/0.0001inch)

(Note 1) The movement data is classified as follows by the absolute value command flag (bit 8) of the command signal.

Absolute value command flag = 0: Incremental value from the current position

Absolute value command flag = 1: Absolute value of the machine coordinate system(Note 2) If the movement amount is changed during axis movement, the new movement amount will be validated at the next start.

#### 12.3.3.9 Machine Position

The machine position output to the machine system is expressed. The machine position becomes the rfp (reference point) when the reference point is reached.

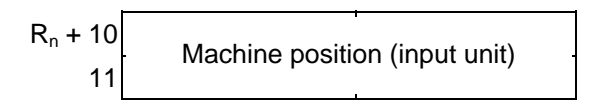

### 12.3.3.10 Remaining Distance

The remaining distance of the movement data output to the machine system is expressed.

## 12.3.4 Reference Point Return near Point Detection

Set the near point dog signal of the PLC axis reference point return for the following devices in the PLC.

| Device No. |       |          | Signal name                                      |
|------------|-------|----------|--------------------------------------------------|
| Y438       | *PCD1 | PLC axis | Reference point return<br>near point detection 1 |
| Y439       | *PCD2 | PLC axis | Reference point return<br>near point detection 2 |
| Y43A       | *PCD3 | PLC axis | Reference point return<br>near point detection 3 |
| Y43B       | *PCD4 | PLC axis | Reference point return<br>near point detection 4 |
| Y43C       | *PCD5 | PLC axis | Reference point return<br>near point detection 5 |
| Y43D       | *PCD6 | PLC axis | Reference point return<br>near point detection 6 |
| Y43E       | *PCD7 | PLC axis | Reference point return<br>near point detection 7 |

(Note) The responsiveness when the dog signal is set in PLC middle-speed processing is worse than when set in PLC high-speed processing.

## 12.3.5 Handle Feed Axis Selection

The axis is designated for the following devices when handle feed is carried out with a PLC axis.

| Device No. |      | Signal name               |
|------------|------|---------------------------|
| Y42D       | HS1P | 1st handle PLC axis valid |
| Y42E       | HS2P | 2nd handle PLC axis valid |
| Y42F       | HS3P | 3rd handle PLC axis valid |

When Y42D to Y42F are ON, each handle changes to PLC axis dedication. "Y740 to 744 and 747" for the 1st handle usually used in the control device are used for the axis selection of each handle.

("Y748 to 74C and 7AF" for the 2nd handle, "Y750 to 754 and 757" for the 3rd handle)

PLC axes are counted as PLC such as first axis and second axis. Therefore, if you will operate the first handle in the first axis of PLC, turn ON Y42D, Y740 to Y744 and Y747.

(Note) The handle feed magnification is also used for NC control axes.

# Appendix 1. Example of Faulty Circuit

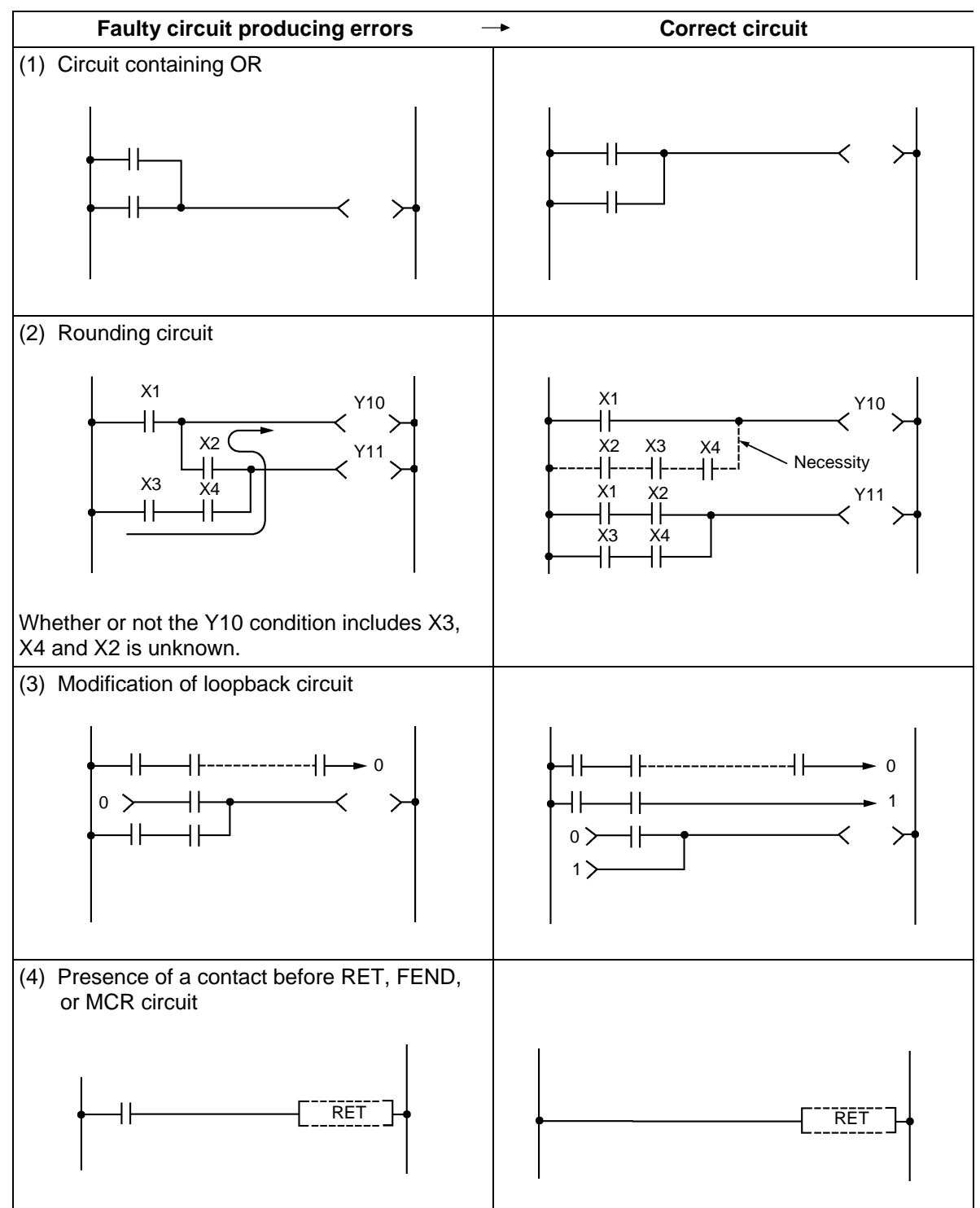

Wrong configurations of circuits are shown below. Correct the circuitry, if any.

# Appendix 2. MELSEC QnA Series Command Lists

The following command lists are excerpts from the "QnACPU Programming Manual (Common Commands)" (model name: QNACPU-P (KYOUTU) 13J522).

In these lists, the commands "marked  $\times$ " are unavailable for the C64 series. (When written from GX Developer to the C64 series, they are replaced by "NOP" commands.)

## 2.1 Sequence Commands

|                     | Contac       | t commands                 |
|---------------------|--------------|----------------------------|
| Classifi-<br>cation | Command sign | Symbol                     |
| Contact             | LD           |                            |
|                     | LDI          | $  \downarrow \not \vdash$ |
|                     | AND          | $\neg \mid \vdash$         |
|                     | ANI          | $\rightarrow$              |
|                     | OR           |                            |
|                     | ORI          | Ч/Ш                        |
|                     | LDP          | ┝─┤╇┝──                    |
|                     | LDF          | ┝─┤↓┝──                    |
|                     | ANDP         |                            |
|                     | ANDF         | ↓                          |
|                     | ORP          | └─┤╇┝─┘                    |
|                     | ORF          |                            |

Coupling commands

| Classifi-<br>cation | Command sign | Symbol         |
|---------------------|--------------|----------------|
| Coupling            | ANB          | ANB            |
|                     | ORB          | ORB            |
|                     | MPS          |                |
|                     | MRD          |                |
|                     | MPP          |                |
|                     | INV          | —              |
|                     | MEP          | <b>↑</b>       |
|                     | MEF          | — <del>•</del> |
|                     | EGP          | Vn             |
|                     | EGF          | <br>──↓        |

#### Shift commands

| Classifi-<br>cation | Command sign | Symbol    |
|---------------------|--------------|-----------|
| Shift               | SFT          | - SFT D-  |
|                     | SFTP         | - SFTP D- |

#### Master control commands

| Classifi-<br>cation | Command sign | Symbol |
|---------------------|--------------|--------|
| Master<br>control   | MC           | MC n D |
|                     | MCR          | MCR n  |

| Classifi-<br>cation | Command sign | Symbol        |
|---------------------|--------------|---------------|
| Output              | OUT          | $\rightarrow$ |
|                     | SET          | – SET D–      |
|                     | RST          | RST D         |
|                     | PLS          | PLS D         |
|                     | PLF          | PLF D         |
|                     | FF           | FF D          |
|                     | DELTA        | DELTA D       |
|                     | DELTAP       | DELTAP D      |

Output commands

- 423 -
End commands

| Classifi-<br>cation | Command sign | Symbol |
|---------------------|--------------|--------|
| Program<br>end      | FEND         | FEND   |
|                     | END          | END    |

|                      | Other commands |          |  |
|----------------------|----------------|----------|--|
| Classifi-<br>cation  | Command sign   | Symbol   |  |
| Stop                 | STOP           | - STOP - |  |
| No<br>opera-<br>tion | NOP            |          |  |
|                      | NOPLF          | NOPLF    |  |
|                      | PAGE           | PAGE n   |  |

# 2.2 Basic Commands

| Classifi       | Command             |               |
|----------------|---------------------|---------------|
| cation         | sign                | Symbol        |
| 16-bit<br>data | LD=                 |               |
| compar-        | AND=                | =    S1    S2 |
|                | OR=                 |               |
|                | LQ<>                | <>> S1 S2 ⊣ ⊢ |
|                | AND >               | HH<> S1 S2    |
|                | 9R<>                |               |
|                | LD>                 | > S1 S2 ⊣ ⊢   |
|                | $AND^{>}$           | HH> S1 S2     |
|                | $OR^{>}$            |               |
|                |                     |               |
|                |                     | H ⊢ <= S1 S2  |
|                | 9R<=                |               |
|                | LD<                 |               |
|                | AND<                | HH< S1 S2     |
|                | OR<                 |               |
|                | LD>=                | >= S1 S2 ⊣ ⊢  |
|                | AND>=               | H H >= S1 S2  |
|                | OR <sup>&gt;=</sup> | >= S1 S2      |

# Comparison operation commands

# Comparison operation commands (continued)

| Classifi-<br>cation | Command sign | Symbol         |
|---------------------|--------------|----------------|
| 32-bit<br>data      | LDD=         | D= S1 S2⊣⊢     |
| compar-             | ANDD=        |                |
|                     | ORD=         | D = S1 S2      |
|                     | LDD<>        | D<> S1 S2⊣⊢    |
|                     | ANDD<>       | H H D <> S1 S2 |
|                     | ORD<>        | D<> S1 S2      |
|                     | LDD>         | D> S1 S2 ⊣ ⊢   |
|                     | ANDD>        | H H D > S1 S2  |
|                     | ORD>         |                |
|                     | LDD<=        | D<= S1 S2 ⊣ ⊢  |
|                     | ANDD<=       | ⊢⊢D<= S1 S2    |
|                     | ORD<=        |                |
|                     | LDD <        | D< S1 S2 ⊢     |
|                     | ANDD<        | H ⊢ D < S1 S2  |
|                     | ORD<         | D< S1 S2       |
|                     | LDD>=        | D>= S1 S2 H H  |
|                     | ANDD>=       | D >=   S1  S2  |
|                     | ORD>=        |                |

| Classifi-<br>cation | Command sign   | Symbol          |
|---------------------|----------------|-----------------|
| Real<br>number      | LDE=           | E= S1 S2++      |
| data<br>compar-     | ANDE=          |                 |
| ison                | QRE=           |                 |
|                     | LDE<>          | – E<> S1 S2 ⊣ ⊢ |
|                     | ANDE <>        | HHE<> S1 S2-    |
|                     | ORE < >        | E <> S1 S2      |
|                     |                | E> S1 S2⊣⊢      |
|                     |                | HHE> S1 S2      |
|                     | ORE            | E > S1 S2       |
|                     | LDE <b></b> ∮= | E<= S1 S2⊣⊢     |
|                     | ANDEK=         | ⊢⊢E<= S1 S2     |
|                     |                | E<= S1 S2       |
|                     |                | E< S1 S2 ⊢      |
|                     | ANDE <         | HHE< S1 S2      |
|                     | ORE<           | E< S1 S2        |
|                     | LDE>=          | E>= S1 S2++     |
|                     | ANDE>=         | H H E>= S1 S2   |
|                     | ORE>=          | E>= S1 S2       |

Comparison operation commands (continued)

| Classifi-<br>cation | Command sign      | Symbol                               |
|---------------------|-------------------|--------------------------------------|
| Charac-<br>ter      | LD\$=             | \$= \$1 \$2 ⊣ ⊢                      |
| string              | AND\$=            | \$ =    S1    S2                     |
| compar-<br>ison     | OR\$=             | \$= \$1 \$2                          |
|                     | LD\$<>            | \$<> \$1\$2<br>⊢                     |
|                     | AND\$<>           | H⊢\$<> S1 S2                         |
|                     | OR\$<>            | \$<> \$1\$2                          |
|                     | LD\$              | \$> S1 S2 ⊣ ⊢                        |
|                     | AND\$             | HH\$> S1 S2                          |
|                     | OR\$>             | \$> \$1\$2                           |
|                     | ld\$< <b>≠</b> ∖  | S1 S2 ⊢                              |
|                     | and\$/+           | <b>\$</b> <= S1 S2 ──                |
|                     | OR\$ <b>≮</b> = \ | \$<= \$1\$2                          |
|                     | LD\$<             | \$< S1 S2 ⊢                          |
|                     | AND\$<            | H <b>⊢</b> \$< S1 S2 —               |
|                     | OR\$<             | \$< \$1\$2                           |
|                     | LØ\$>=            | \$>= \$1\$2++                        |
|                     | AND\$>=           | \$>=   S1  S2                        |
|                     | OR\$>=            | \$>= \$1\$2                          |
| Block<br>data       | BKCMP= /          | BKCMP = S1 S2 D n                    |
| compar-<br>ison     | BKCMP<>/          | -BKCMP<>S1S2Dn-                      |
|                     | вксмр> /          | - BKCMP> S1 S2 D n                   |
|                     | вкомр<+           | -BKCMP<=S1S2Dn-                      |
|                     | вксмр∮            | - BKCMP < S1 S2 D n                  |
|                     | вксмр∕>=          | -BKCMP>=S1 S2 D n                    |
|                     | вксмрер           | BKCMP=P S1 S2 D n                    |
|                     | вксир∢>р          | BKCMP<>P S1 S2 D n                   |
|                     | вк¢мр≥к           | -BKCMP>P S1 S2 D n                   |
|                     | вк/смр<=к         | BKCMP<=P S1 S2 D n                   |
|                     |                   | -BKCMP <ps1s2dn-< td=""></ps1s2dn-<> |
|                     | вксмр>=р ∖        | -BKCMP>=P S1 S2 D n                  |

Comparison operation commands (continued)

| Classifi-<br>cation  | Command sign     | Symbo        | bl        |
|----------------------|------------------|--------------|-----------|
| BIN<br>16-bit        | +                | -+           | S D       |
| addition/            | +P               | — +P         | S D -     |
| tion                 | +                | -+           | S1 S2 D   |
|                      | +P               | -+P          | S1 S2 D   |
|                      | _                |              | S D       |
|                      | P                | ———P         | S D       |
|                      | ļ                |              | S1 S2 D   |
|                      | -P               | — — <b>P</b> | S1 S2 D   |
| BIN<br>32-bit        | D+               | — D+         | S D       |
| addition/            | D+P              | — D+P        | S D       |
| tion                 | D+               | — D+         | S1 S2 D   |
|                      | D+P              | - D+P        | S1 S2 D - |
|                      | D                | — D—         | S D       |
|                      | D <sup>—</sup> P | — D—P        | S D       |
|                      | D-               | — D—         | S1 S2 D   |
|                      | D <sup>—</sup> P | — D-P        | S1 S2 D   |
| BIN<br>16-bit        | *                | - *          | S1 S2 D - |
| multipli-<br>cation/ | *P               | - *P         | S1 S2 D - |
| division             | /                | _ /          | S1 S2 D   |
|                      | /P               | — /P         | S1 S2 D   |
| BIN<br>32-bit        | D*               | — D*         | S1 S2 D - |
| multipli-            | D*P              | - D*P        | S1 S2 D - |
| division             | D/               | — D/         | S1 S2 D - |
|                      | D/P              | D/P          | S1 S2 D   |

| Arithmetic | operation | commands |
|------------|-----------|----------|
|------------|-----------|----------|

Arithmetic operation commands (continued)

| Classific<br>ation  | Command sign | Symbol    |        |
|---------------------|--------------|-----------|--------|
| BCD<br>4-digit      | B+           | — B+      | S D    |
| addition            | ВтР          | — B+P     | S D    |
| tion                | B+           | — B+ S1   | S2 D - |
|                     | B+P          | — B+P S1  | S2 D-  |
|                     | В            | — B—      | S D    |
|                     | B∕P          | — B-P     | S D    |
|                     | В—           | — B— S1   | S2 D - |
|                     | B-P          | — B—P S1  | S2 D - |
| BCD<br>8-diait      | ₽в+          | — DB+     | S D    |
| addition            | DB+P         | — DB+P    | S D    |
| tion                | DB+          | — DB+ S1  | S2 D - |
|                     | DB+R         | – DB+P S1 | S2 D - |
|                     | DB-/         | — DB—     | S D    |
|                     | DB/-P        | - DB-P    | S D -  |
|                     | D/B-\        | — DB— S1  | S2 D - |
|                     | рв-р         | – DB–P S1 | S2 D - |
| BCD<br>4-diait      | B*           | — B* S1   | S2 D   |
| multipli<br>cation/ | B*P          | B*P S1    | S2 D - |
| division            | В/           | — B/ S1   | S2 D - |
|                     | B/P          | — B/P S1  | S2 D   |
| BCD<br>8-diait      | ₽₿∗          | — DB* S1  | S2 D   |
| multipli            | DВ∦₽         | – DB*P S1 | S2 D - |
| division            | DB           | — DB/ S1  | S2 D - |
|                     | ØB/P         | DB/P S1   | S2 D   |

|                       |                   | . /               |
|-----------------------|-------------------|-------------------|
| Classifi-<br>cation   | Command sign      | Symbol            |
|                       | E+                | — E+ SD—          |
|                       | Ę+P               | E+P S D           |
| Floating-             | <b>⊨</b> + /      | - E+ S1 S2 D-     |
| point<br>data         | E+P               | E+P S1 S2 D       |
| addition/<br>subtrac- | E+/               | S                 |
| tion                  | E-{P              | E-P S D           |
|                       | E-\               | E- S1 S2 D-       |
|                       | E-P               | E-P S1 S2 D       |
| Floating-             | E*                | - E* S1 S2 D      |
| point<br>data         | E∗₽               | E*P S1 S2 D       |
| multiplic-<br>ation/  | E/ /              | - E/ S1 S2 D -    |
| division              | E/P               | E/P S1 S2 D       |
| BIN block             | вк+               | - BK+ S1 S2 D n - |
| addition/<br>subtrac- | вк∔р              | BK+P S1 S2 D n    |
| tion                  | вк/               | - BK- S1 S2 D n - |
|                       | вк∕−р \           | BK-P S1 S2 D n    |
| Charac-               | \$ <del> </del> \ | - \$+ SD-         |
| ter<br>string         | \$+P              |                   |
| data<br>coupling      | \$+               | \$+ S1 S2 D       |
|                       | \$+P              | - \$+P \$1 \$2 D  |
|                       | INC               |                   |
|                       | INCP              | - INCP D          |
|                       | DINC              |                   |
| BIN data<br>incre-    | DINCP             |                   |
| ment                  | DEC               |                   |
|                       | DECP              | DECP D            |
|                       | DDEC              |                   |
|                       | DDECP             |                   |
| Classifi              | Data conv         | ersion commands   |
| cation                | sign              | Symbol            |
|                       | BCD               | - BCD S D         |
| BCD<br>conver-        | BCDP              | BCDP S D          |
| sion                  | DBCD              | - DBCD S D        |

| -                     |              |            | - |
|-----------------------|--------------|------------|---|
| Classifi-<br>cation   | Command sign | Symbol     |   |
| BIN<br>conver-        | BIN          | BIN S      | D |
| sion                  | BINP         | BINP S     | D |
|                       | DBIN         | – DBIN S   | D |
|                       | DBINP        | – DBINP S  | D |
| BIN -><br>floating-   | FLT          | – FLT S    | D |
| point                 | н<br>FLTP    | – FLTP S   | D |
| sion                  |              | – DFLT S   | D |
|                       | DFLTP        | – DFLTP S  | D |
| Floating-<br>point -> | אר           | – INT S    | D |
| BIN<br>conver-        | INTP         | – INTP S   | D |
| sion                  |              | – DINT S   | D |
|                       | DINTP        | – DINTP S  | D |
| BIN<br>16-bit <->     | DBL          | – DBL S    | D |
| 32-bit                | DBLP         | – DBLP S   | D |
| sion                  | WORD         | WORD S     | D |
|                       | WORDP        | WORDP S    | D |
| BIN -><br>arav code   | GR∲          | – GRY S    | D |
| conver-               | GRYP         | - GRYP S   | D |
| 51011                 |              | – DGRY S   | D |
|                       | DGRYP        | – DGRYP S  | D |
| Gray<br>code ->       | GBIN         | – GBIN S   | D |
| BIN<br>conver-        | GBINP        | - GBINP S  | D |
| sion                  | рдвіл        | – DGBIN S  | D |
|                       | DGBINP       | – DGBINP S | D |
| 2's<br>comple-        | NEG          | - NEG      | D |
| ment                  | NEGP         | - NEGP     | D |
|                       | DNEG         | - DNEG     | D |
|                       | DNEGP        | - DNEGP    | D |
|                       |              | - ENEG     | D |
|                       | ENEGP        | - ENEGP    | D |
| Block<br>conver-      | вквсо        | BKBCD S D  | n |
| sion                  | вквсор       | BKBCDP S D | n |
|                       |              | BKBIN S D  | n |
|                       |              | BKBINP S D | n |

# Data conversion commands (continued)

S D

- DBCDP

DBCDP

| Classifi-<br>cation   | Command sign | Symbol        |
|-----------------------|--------------|---------------|
| 16-bit<br>data        | MOV          | MOV S D       |
| transfer              | MOVP         | MOVP S D      |
| 32-bit                | DMOV         | - DMOV SD-    |
| transfer              | DMOVP        | - DMOVP SD-   |
| Floating-             | виол 🔪       | EMOV S D      |
| data<br>transfer      | EMOVP        | EMOVP S D     |
| Charac-<br>ter string | \$MØV        | - \$MOV SD-   |
| data<br>transfer      | \$MOVP       | - \$MOVP S D  |
| 16-bit<br>data NOT    | CML          | CML SD        |
| transfer              | CMLP         | - CMLP SD-    |
| 32-bit<br>data NOT    | DCML         | DCML S D      |
| transfer              | DCMLP        | - DCMLP SD-   |
| Block                 | BMOV         | BMOV SD n     |
| transfer              | BMOVP        | BMOVP S D n   |
| Same<br>data          | FMOV         | - FMOV SD n   |
| block<br>transfer     | FMOVP        | - FMOVP S D n |
| 16-bit<br>data        | ХСН          | - XCH SD-     |
| change                | ХСНР         | - XCHP S D    |
| 32-bit<br>data        | DXCH         | DXCH S D      |
| change                | DXCHP        | DXCHP S D     |
| Block<br>data         | вхсн 🖊       | BXCH S D n    |
| change                | вхонр        | BXCHP S D n   |
| Upper/<br>lower       | SWAP         | SWAP D        |
| byte<br>change        | SWAPP        | - SWAPP D     |

#### Data transfer commands

# Program branch commands

| Classifi-<br>cation | Command sign | Symbol    |
|---------------------|--------------|-----------|
| Jump                | CJ           | – CJ Pn–  |
|                     | sc           | - SCJ Pn- |
|                     | JMP          | JMP Pn    |
|                     | GOEND        | - GOEND - |

### Program execution control commands

| Classifi-<br>cation                        | Command sign | Symbol     |
|--------------------------------------------|--------------|------------|
| Interrupt<br>disable                       |              | — DI —     |
| Interrupt<br>enable                        | EI           | – El –     |
| Interrupt<br>disable/<br>enable<br>setting | IMASK        | - IMASK S- |
| Return                                     |              | – IRET –   |

#### I/O refresh commands

| Classifi-<br>cation | Command sign | Symbol  |
|---------------------|--------------|---------|
| I/O<br>refresh      | RFS          | RFS D n |

### Other useful commands

| Classifi-<br>cation               | Command sign | Symbol              |
|-----------------------------------|--------------|---------------------|
| Up/down                           | UDCNT1       | UDCNT1 S D n        |
| counter                           |              | UDCNT2 S D n        |
| Teaching timer                    |              | TTMR D n            |
| Special<br>timer                  | STMR /       | STMR S n D          |
| Nearest<br>access<br>control      | ROTC         | ROTC S n1 n2 D      |
| Ramp<br>signal                    | RAM          | RAMP n1 n2 D1 n3 D2 |
| Pulse<br>density                  | SPD \        | - SPD S n D-        |
| Pulse<br>output                   |              | PLSY n1 n2 D        |
| Pulse<br>width<br>modula-<br>tion | PWM          | PWM n1 n2 D         |
| Matrix<br>input                   | MTR          | MTR S D1 D2 n       |

# 2.3 Application Commands

| Classifi-<br>cation | Command sign | Symbol           |
|---------------------|--------------|------------------|
| AND                 | WAND         | WAND S D         |
|                     | WANDP        | WANDP S D        |
|                     | WAND         | WAND S1 S2 D     |
|                     | WANDP        | WANDP S1 S2 D    |
|                     | DAND         | DAND S D         |
|                     | DANDP        | DANDP S D        |
|                     | DAND         | DAND S1 S2 D     |
|                     | DANDP        | DANDP S1 S2 D    |
|                     | BRAND        | BKAND S1 S2 D n  |
|                     | BKANDP       | BKANDP S1 S2 D n |
| OR                  | WOR          | WOR S D          |
|                     | WORP         | WORP S D         |
|                     | WOR          | - WOR S1 S2 D    |
|                     | WORP         | WORP S1 S2 D     |
|                     | DOR          | DOR S D          |
|                     | DORP         | DORP S D         |
|                     | DOR          | DOR S1 S2        |
|                     | DORP         | DORP S1 S2 D     |
|                     | BKQR         | BKOR S1 S2 D n   |
|                     | BKORP        | BKORP S1 S2 D n  |
| Exclusive<br>OR     | WXOR         | WXOR S D         |
|                     | WXORP        | WXORP S D        |
|                     | WXOR         | WXOR S1 S2 D     |
|                     | WXORP        | WXORP S1 S2 D    |
|                     | DXOR         | DXOR S D         |
|                     | DXORP        | DXORP S D        |
|                     | DXOR         | DXOR S1 S2 D     |
|                     | DXORP        | DXORP S1 S2 D    |
|                     | BRXOB        | BKXOR S1 S2 D n  |
|                     | BKXORP       | BKXORP S1 S2 D n |

# Logical operation commands

| Classifi-<br>cation | Command sign | Symbol            |
|---------------------|--------------|-------------------|
| NOT-<br>exclusive   | WXNR         | WXNR S D          |
| OR                  | WXNRP        | WXNRP S D         |
|                     | WXNR         | WXNR S1 S2 D      |
|                     | WXNRP        | WXNRP S1 S2 D     |
|                     | DXNR         | DXNR S D          |
|                     | DXNRP        | DXNRP S D         |
|                     | DXNR         | DXNR S1 S2 D      |
|                     | DXNRP        | DXNRP S1 S2 D     |
|                     | BRXNOR       | BKXNOR S1 S2 D n  |
|                     | BKXNORP      | BKXNORP S1 S2 D n |

### Logical operation commands (continued)

### Rotation commands

| Classifi-<br>cation | Command<br>sign | Symbol    |
|---------------------|-----------------|-----------|
| Right<br>rotation   | ROR             | ROR D n   |
|                     | RORP            | RORP D n  |
|                     | RCR             | RCR D n   |
|                     | RCRP            | RCRP D n  |
| Left<br>rotation    | ROL             | ROL D n   |
|                     | ROLP            | ROLP D n  |
|                     | RCL             | RCL Dn    |
|                     | RCLP            | RCLP D n  |
| Right<br>rotation   | DROR            | DROR D n  |
|                     | DRORP           | DRORP D n |
|                     | DRCR            | DRCR D n  |
|                     | DRCRP           | DRCRP D n |
| Left<br>rotation    | DROL            | DROL D n  |
|                     | DROLP           | DROLP D n |
|                     | DRCL            | DRCL D n  |
|                     | DRCLP           | DRCLP D n |

| Classifi-<br>cation | Command<br>sign | Symbol        |
|---------------------|-----------------|---------------|
| n-bit shift         | SFR             | — SFR D n —   |
|                     | SFRP            | - SFRP D n -  |
|                     | SFL             | - SFL D n -   |
|                     | SFLP            | - SFLP D n -  |
| 1-bit shift         | BSFR            | BSFR D n      |
|                     | BSFRP           | BSFRP D n     |
|                     | BSFL            | BSFL D n      |
|                     | <b>B</b> SFLP   | BSFLP D n     |
| 1-word<br>shift     | DSFR            | – DSFR D n –  |
|                     | DSFRP           | – DSFRP D n – |
|                     | DSFL            | – DSFL D n –  |
|                     | DSFLP           | DSFLP D n     |

# Shift commands

### Bit processing commands

| Classifi-<br>cation          | Command sign | Symbol            |
|------------------------------|--------------|-------------------|
| Bit<br>set/reset             | BSET         | BSET D n          |
|                              | BSETP        | BSETP D n         |
|                              | BRST         | BRST D n          |
|                              | BRSTP        | BRSTP D n         |
| Bit test                     | τest /       | - TEST S1 S2 D -  |
|                              | TESTP /      | - TESTP S1 S2 D - |
|                              |              | DTEST S1 S2 D     |
|                              | DTESTP       | DTESTP S1 S2 D    |
| Bit device<br>Batch<br>reset | вказт        | BKRST S n         |
|                              |              | BKRSTP S n        |

|                     | Data proce     | ssing commands    |
|---------------------|----------------|-------------------|
| Classifi-<br>cation | Command sign   | Symbol            |
| Data<br>search      | SER            | - SER S1 S2 D n   |
|                     | SERP           | - SERP S1 S2 D n  |
|                     | DSER           | DSER S1 S2 D n    |
|                     | DSERP          | - DSERP S1 S2 D n |
| Bit check           | SUM            | - SUM S D-        |
|                     | SUMP           | - SUMP S D-       |
|                     | DSUM           | DSUM S D          |
|                     | DSUMP          | - DSUMP S D-      |
| Decode              | DECO           | - DECO SD n -     |
|                     | DECOP          | - DECOP S D n -   |
| Encode              | ENCO           | ENCO SDn          |
|                     | ENCOP          | ENCOP S D n       |
| 7-<br>seament       | SEG            | - SEG S D-        |
| decode              | SEGP           | - SEGP S D-       |
| Dissocia-<br>tion   | pis            | DIS SDn           |
| •<br>Associa-       | disp /         | DISP S D n        |
| tion                | ului /         | UNI SDn           |
|                     |                | UNIP S D n        |
|                     | NDIŞ /         | - NDIS S1 D S2-   |
|                     |                | - NDISP S1 D S2-  |
|                     | NUN            | - NUNI S1 D S2-   |
|                     |                | - NUNIP S1 D S2-  |
|                     | w†ов \         | WTOB SDn          |
|                     | WTOBP          | WTOBP S D n       |
|                     | <b>в</b> тоw \ | BTOW S D n        |
|                     | BTOWP          | BTOWP S D n       |

| Classifi-<br>cation                | Command sign  | Symbol                                                                                                    |
|------------------------------------|---------------|----------------------------------------------------------------------------------------------------|
| Retrieval                          | МАХ           | MAX SDn                                                                                                    |
|                                    | MAXP          | MAXP S D n                                                                                                    |
|                                    | MIN           | - MIN S D n                                                                                                    |
|                                    | MINP          | - MINP S D n                                                                                                    |
|                                    | DMAX          | - DMAX SDn-                                                                                                    |
|                                    | DMAXP         | - DMAXP S D n -                                                                                                    |
|                                    | DMN           | – DMIN S D n –                                                                                                    |
|                                    | DMINF         | - DMINP S D n                                                                                                    |
| Sort                               | SORT          | - SORT S1 n S2 D1 D2-<br>S2:Number of data blocks to<br>be compared at a time.<br>D1:Device to be forced ON<br>at sort completion<br>D2:Used by system  |
|                                    |               | - DSORT S1 n S2 D1 D2-<br>S2:Number of data blocks to<br>be compared at a time.<br>D1:Device to be forced ON<br>at sort completion<br>D2:Used by system |
| Total<br>value<br>calcula-<br>tion | wsuм          | WSUM S D n                                                                                                    |
|                                    | WSUMP         | WSUMP S D n                                                                                                    |
|                                    | <b>b</b> wsum | - DWSUM S D n -                                                                                                    |
|                                    | DWSUMP        | - DWSUMP S D n -                                                                                                    |

# Data processing commands (continued)

#### Table operation commands

| Classifi-<br>cation | Command sign | Symbol  |     |
|---------------------|--------------|---------|-----|
| Table<br>process-   | ŧF₩ /        | - FIFW  | S D |
| ing                 | FIFWP /      | - FIFWP | S D |
|                     | FIFR /       | - FIFR  | S D |
|                     | FIFR         | - FIFRP | S D |
|                     | FPO/P        | - FPOP  | S D |
|                     | FPOPP        | - FPOPP | S D |
|                     | F/NS         | FINS S  | Dn  |
|                     |              | FINS S  | Dn  |

| Classifi-<br>cation                  | Command sign | Symbol                                                  |
|--------------------------------------|--------------|---------------------------------------------------------|
| Repeat                               | FOR          | FOR n                                                   |
|                                      | NEXT         | NEXT                                                    |
|                                      | BREAK        | BREAK D Pn                                              |
|                                      | BREAKP       | BREAKP D Pn                                             |
| Sub-<br>routine                      | CALL         | CALL Pn S1~Sn                                           |
| program<br>call                      | CALLP        | CALLP Pn S1~Sn                                          |
|                                      | RET          | RET                                                     |
|                                      | FCALL        | - FCALL Pn S1~Sn-                                       |
|                                      | RCALLP       | - FCALLP Pn S1~Sn-                                      |
|                                      | ECALL        | - SORT * Pn S1~Sn-<br>* : Program name                  |
|                                      | EQALLF       | - ECALLP * Pn S1~Sn-<br>* : Program name                |
|                                      | EFGALL       | - EFCALL * Pn S1~Sn-<br>* : Program name                |
|                                      | EFCALLP      | -EFCALLP * PnS1~Sn-<br>*: Program name                  |
|                                      | сом          | COM                                                     |
| Fixed<br>index<br>qualifica-<br>tion |              | IX     S       Device qualification circuit       IXEND |
|                                      | IXEND        |                                                         |
|                                      |              | IXDEV                                                   |
|                                      | XSET         | Designation of qualification value                      |

# Structuring commands

# 2.4 Exclusive Commands

| Classifi-<br>cation     | Command<br>sign | Symbol                          |
|-------------------------|-----------------|---------------------------------|
| Transient<br>trans-     | OPEN            | -ZP.OPEN "Un" S1 S2 D1-         |
| mission                 | CLOSE           | -ZP.CLOSE "Un" S1 S2 D1-        |
|                         | BUFSND          | - ZP.BUFSND "Un" S1 S2 S3 D1-   |
|                         | BUFRCV          | -ZP.BUFRCV "Un" S1 S2 S3 D1 D2- |
|                         | ERRCLE          |                                 |
|                         | ERBRO           |                                 |
|                         |                 |                                 |
| Intelligent<br>function | FROM            | FROM n1 n2 Dn D3                |
|                         | то              | TO n1 n2 Dn D3                  |
| Transient comman        | READ            | G.READ Un S1 S2 D1 D2           |
| d                       |                 | - GP.READ Un S1 S2 D1 D2-       |
|                         | SREAD           | -G.SREAD Un S1 S2 D1 D2 D3-     |
|                         |                 | -GP.SREAD Un S1 S2 D1 D2 D3-    |
|                         |                 | -G.WRIT Un S1 S2 D1 D2-         |
|                         | WRITE           | -GP.WRITE Un S1 S2 D1 D2-       |
|                         |                 | -G.SWRITE Un S1 S2 D1 D2 D3-    |
|                         | SWRITE          | -GP.SWRITE Un S1 S2 D1 D2 D3-   |
|                         |                 | - G.RIRD Un S1 D1 D2-           |
|                         | RIRD            | - GP.RIRD Un S1 D1 D2-          |
|                         |                 | G.RIWT Un S1 D1 D2              |
|                         | RIWT            | - GP.RIWT Un S1 D1 D2-          |

Exclusive commands (communication)

# Appendix 3. PLC Development Environment using GPPQ

The system configuration and respective tool function outlines of the PLC development environment are described here, especially the function of the "MELSEC QnA Series GPP Function Software Package (GPPQ)" that is the main tool.

# 3.1 System Configuration at PLC Development

PLC development is carried out with the CNC controller connected to an IBM PC-compatible personal computer, using an RS-232C or RS-422 cable. Each development tool is then started on the personal computer.

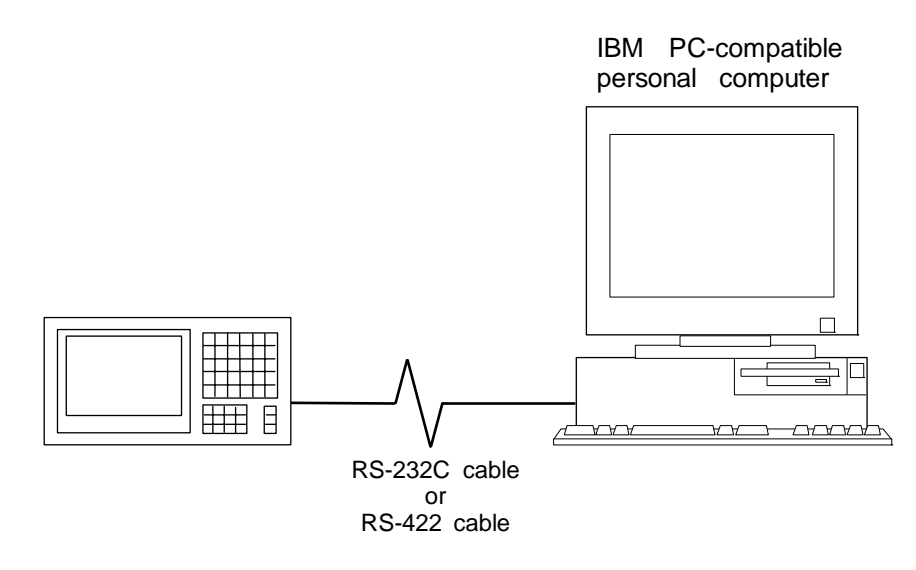

# 3.2 Development Tool Function Outline

# 3.2.1 CNVQ (data conversion software package)

The "CNVQ" is a tool that carries out file conversion of "GPPQ" data files and the following:

- Ladder list files output by the CLIST6L
- Alarms and operator messages created by the text editor
- Data files of commercially available spreadsheet software, word processors and editors

This tool is a software package (model name: SW0IVD-CNVQ) for various MELSEC support. Refer to the enclosed Operating Manual for function details.

# 3.2.2 LNKQ (sequence ladder generating connection function software package)

This tool supports more efficient sequence program development such as the use of modules for ladder programs.

This tool is a software package (model name: SW0IVD-LNKQ) for various MELSEC support. Refer to the enclosed Operating Manual for function details.

# 3.2.3 GPPQ (SW2IVD/NX-GPPQ type GPP Function Software Package)

The GPPQ is a programming software package (model name: SW2IVD-GPPQ) for the mainstream model "QnA Series" of the Mitsubishi programmable logic controller MELSEC Series. The GPPQ is a powerful tool with the same functions as conventional MELDAS PLC development software (PLC4B), but strengthened. Furthermore, a monitoring function has been added via an RS-232C cable. Note that some functions related to the "QnA Series" characteristic functions cannot be used.

[Main Strengthened Function Points]

1) Operating environment

Operates on Windows 95 DOS window

2) Circuit editing functions

Overwrite/insert mode Range-designated copy/paste Device/command batch conversion Multiple file simultaneous editing, copy/paste between files with windows Timer/counter setting value batch change Tag registration/jump

3) Comment functions

Three types of comments can be simultaneously edited or batch edited when editing the circuit.

- Device comment (explanatory statement for device unit)
- Note (note statement expressing meaning or application at head of each circuit block)
- Statement (explanatory statement making program easier to understand)
- 4) File control functions

Tree display of directory Display of directory and file header statement

5) Printing functions

Commercial printer (ESC/P, PC-PR201H) compatible Various information (circuit, list, device list, timer/counter setting value, header, footer, title) support

6) Help functions

Help screen display (at error occurrence, during operation, list) support Menu guidance display

# 3.3 GPPQ Function Outline and Functions Supported by the C64 Series

The GPPQ is a programming software package (model name: SW1IVD-GPPQ) for the mainstream model "QnA Series" of the Mitsubishi programmable logic controller MELSEC series. The GPPQ is a powerful tool with the same functions as conventional MELDAS PLC development

software (PLC4B), but strengthened. Furthermore, a monitoring function has been added via an RS-232C cable. Note that some functions related to the "QnA Series" characteristic functions cannot be used.

The GPPQ functions explained here are those supported by the C64 Series in the "off-line functions" operated with the GPPQ independently and "on-line functions" carried out connected to the CNC controller.

Refer to the enclosed Operating Manual (off-line section and on-line section) for function details.

# 3.3.1 Function Support Conditions (general section)

The following shows a list of GPPQ outline functions supported by the C64 Series. A  $\bigcirc$  mark indicates functions that can be used by the C64 Series. An  $\times$  mark indicates that the function cannot be used because it is related to "QnA Series" characteristic functions. The function details during on-line are described in the next section.

#### List of general section functions (1)

◎ : Possible, **×** : Support not possible/not determined

| Mode           | Function                     | Support       | Remarks                                        |
|----------------|------------------------------|---------------|------------------------------------------------|
| Initialization | New creation                 | O             |                                                |
|                | File new read                | O             |                                                |
|                | PC new read                  | $\rightarrow$ | Refer to the List of on-line section functions |
|                | File quit                    | O             |                                                |
|                | PC type change               | ×             | Q4ACPU only                                    |
| Option         | Environment setting          | O             |                                                |
|                | Display and operation option | O             |                                                |
|                | Startup setting              | O             |                                                |
| Circuit        | Write                        | $\rightarrow$ | Refer to the List of on-line section functions |
|                | Read                         | $\rightarrow$ | Refer to the List of on-line section functions |
|                | Monitor                      | $\rightarrow$ | Refer to the List of on-line section functions |
|                | Test                         | $\rightarrow$ | Refer to the List of on-line section functions |
|                | Debug                        | $\rightarrow$ | Refer to the List of on-line section functions |
|                | File access                  | $\rightarrow$ | Refer to the List of on-line section functions |
|                | PC access                    | $\rightarrow$ | Refer to the List of on-line section functions |
|                | Program search               | $\rightarrow$ | Refer to the List of on-line section functions |
|                | Comment display              | $\rightarrow$ | Refer to the List of on-line section functions |
|                | Program edit                 | $\rightarrow$ | Refer to the List of on-line section functions |
|                | Monitor and test             | $\rightarrow$ | Refer to the List of on-line section functions |
|                | Window changeover            | $\rightarrow$ | Refer to the List of on-line section functions |
|                | Option                       | $\rightarrow$ | Refer to the List of on-line section functions |
| List           | Write                        | O             |                                                |
|                | Read                         | O             |                                                |
|                | File access                  | O             |                                                |
|                | PC access                    | $\rightarrow$ | Refer to the List of on-line section functions |
|                | Program search               | O             |                                                |
|                | Comment display              | O             |                                                |
|                | Program edit                 | O             |                                                |
|                | Window changeover            | Ø             |                                                |
|                | Option                       | O             |                                                |

# List of general section functions (2)

◎ : Possible, **×** : Support not possible/not determined

| Mode       | Function                           | Support       | Remarks                                        |
|------------|------------------------------------|---------------|------------------------------------------------|
| Parameter  | PC name setting                    | ×             |                                                |
|            | PC system setting                  | ×             |                                                |
|            | PC file setting                    | ×             |                                                |
|            | Device setting                     | ×             |                                                |
|            | PC RAS setting                     | ×             |                                                |
|            | I/O assignment                     | ×             |                                                |
|            | MELSECNET (II,10)/Ethernet setting | ×             |                                                |
|            | MELSECNET/MINI setting             | ×             |                                                |
|            | MELSECNET/J setting                | ×             |                                                |
|            | Miscellaneous setting              | ×             |                                                |
|            | Duplex PC setting                  | ×             |                                                |
|            | SFC                                | ×             |                                                |
|            | X/Y assignment confirmation        | ×             |                                                |
|            | File access                        | ×             |                                                |
|            | PC access                          | ×             |                                                |
|            | Parameter search                   | ×             |                                                |
|            | Parameter edit                     | ×             |                                                |
|            | Miscellaneous setting              | ×             |                                                |
|            | Window changeover                  | ×             |                                                |
|            | Option                             | ×             |                                                |
| Device     | Device value input                 | $\rightarrow$ | Refer to the List of on-line section functions |
|            | Device initialization              | $\rightarrow$ | Refer to the List of on-line section functions |
|            | Buffer memory simulation           | $\rightarrow$ | Refer to the List of on-line section functions |
|            | File access                        | Ø             |                                                |
|            | PC access                          | $\rightarrow$ | Refer to the List of on-line section functions |
|            | Device search                      | O             |                                                |
|            | Device display                     | O             |                                                |
|            | Device edit                        | $\rightarrow$ | Refer to the List of on-line section functions |
|            | Window changeover                  | Ø             |                                                |
|            | Option                             | O             |                                                |
| On-line    | Drive name selection               | $\rightarrow$ | Refer to the List of on-line section functions |
|            | File name selection                | $\rightarrow$ | Refer to the List of on-line section functions |
|            | File access                        | $\rightarrow$ | Refer to the List of on-line section functions |
|            | PC access                          | $\rightarrow$ | Refer to the List of on-line section functions |
|            | Data search                        | $\rightarrow$ | Refer to the List of on-line section functions |
|            | Trace                              | $\rightarrow$ | Refer to the List of on-line section functions |
|            | Trace device edit                  | $\rightarrow$ | Refer to the List of on-line section functions |
|            | Device test                        | $\rightarrow$ | Refer to the List of on-line section functions |
|            | Window changeover                  | ,             | Refer to the List of on-line section functions |
| DO         |                                    | ~             |                                                |
| diagnosis  | Diagnosis target selection         | ×             |                                                |
| alagiteele |                                    | ×             |                                                |
|            | Fault history display              | ×             |                                                |
|            |                                    | ×             |                                                |
|            | Unit detailed display              | ×             |                                                |
|            | File access                        | ×             |                                                |
|            | PC access                          | $\rightarrow$ | Refer to the List of on-line section functions |
|            | Data search                        | ×             |                                                |
|            | Error display                      | ×             |                                                |
|            | Network monitor and test           | ×             |                                                |
|            | Window changeover                  | ×             |                                                |
|            | Option                             | ×             |                                                |

# List of general section functions (3)

| O : Possible, X : Support not po | ossible/not determine | ۶d |
|----------------------------------|-----------------------|----|
|----------------------------------|-----------------------|----|

| Mode        | Function                         | Support       | Remarks                                        |
|-------------|----------------------------------|---------------|------------------------------------------------|
| Text        | Device comment                   | O             |                                                |
| creation    | Pointer statement                | O             |                                                |
|             | Interlinear statement            | O             |                                                |
|             | Note                             | O             |                                                |
|             | Print statement                  | O             |                                                |
|             | File access                      | O             |                                                |
|             | PC access                        | $\rightarrow$ | Refer to the List of on-line section functions |
|             | Comment search                   | O             |                                                |
|             | Comment edit                     | O             |                                                |
|             | Window changeover                | O             |                                                |
|             | Option                           | O             |                                                |
| Printer     | Printer data setting             | O             |                                                |
|             | Print execution                  | O             |                                                |
|             | Printer setting                  | O             |                                                |
|             | Paper size change                | O             |                                                |
|             | Edit                             | O             |                                                |
|             | Window changeover                | O             |                                                |
|             | Option                           | O             |                                                |
| File        | Machine name/File name selection | O             |                                                |
| maintenance | File access                      | O             |                                                |
|             | PC access                        | $\rightarrow$ | Refer to the List of on-line section functions |
|             | File search                      | O             |                                                |
|             | Display                          | O             |                                                |
|             | IC memory card                   | ×             |                                                |
|             | Window changeover                | Ø             |                                                |
|             | Option                           | O             |                                                |
| Program     | Label name definition            | Ø             |                                                |
| generation  | File access                      | Ø             |                                                |
|             | Program generation               | Ø             |                                                |
|             | Label display                    | O             |                                                |
|             | Display                          | O             |                                                |
|             | Label edit                       | O             |                                                |
|             | Window changeover                | O             |                                                |
|             | Option                           | O             |                                                |
| SFC         |                                  | ×             |                                                |
| Quit        |                                  | Ø             |                                                |

# 3.3.2 Function Support Conditions (on-line section)

The following shows a list of GPPQ on-line functions supported by the C64 Series. A  $\bigcirc$  mark indicates functions that can currently be used by the C64 Series. An  $\times$  mark indicates that the function cannot be used because it is related to "QnA Series" characteristic functions.

# List of on-line section functions (1)

 $\bigcirc$  : Possible, **X** : Support not possible/not determined

| Mode    | Function          | Menu                                         | Detailed function                                             | Support | Remarks |
|---------|-------------------|----------------------------------------------|---------------------------------------------------------------|---------|---------|
|         | 6.2 Circuit write | 6.2.1 Write during run                       |                                                               | Ô       |         |
|         | 6.3 Circuit read  | 6.3.1 Step No. read                          |                                                               | 0       |         |
|         |                   | 6.3.2 Command read                           |                                                               | Ô       |         |
|         |                   | 6.3.3 Device read                            |                                                               | Ô       |         |
|         |                   | 6.3.4 Contact and coil designation read      |                                                               | Ø       |         |
|         |                   | 6.3.5 Statement and note<br>designation read |                                                               | Ø       |         |
|         |                   | 6.3.6 Last circuit designation read          |                                                               | Ø       |         |
|         | 6.4 Monitor       | 6.4.1 Monitor screen common                  |                                                               |         |         |
|         |                   | display                                      | Monitor destination CPU name                                  | O       |         |
|         |                   |                                              | No. of Monitor program steps                                  | Ø       |         |
|         |                   |                                              | Monitor program name                                          | Ø       |         |
|         |                   |                                              | Scan time                                                     | 0       |         |
|         |                   |                                              | Monitor interval                                              | Ø       |         |
|         |                   |                                              | CPU operation status                                          | Ø       |         |
|         |                   |                                              | Monitor destination                                           | Ø       |         |
|         |                   |                                              | Flicker during communication                                  | Ø       |         |
|         |                   | 6.4.2 Circuit monitor                        |                                                               |         |         |
|         |                   |                                              | Bit device monitor display                                    | Ø       |         |
|         |                   |                                              | Word device monitor display                                   | Ø       |         |
|         |                   |                                              | Digit designation monitor display                             | Ø       |         |
| Circuit |                   |                                              | Timer/counter monitor display                                 | Ø       |         |
| mode    |                   |                                              | Double word monitor display                                   | Ø       |         |
|         |                   |                                              | Index modification monitor display                            | Ø       |         |
|         |                   |                                              | Monitor step changeover                                       | Ø       |         |
|         |                   |                                              | Changeover to next circuit block                              | Ø       |         |
|         |                   |                                              | Changeover to previous circuit block                          | Ø       |         |
|         |                   |                                              | Monitor stop                                                  | Ø       |         |
|         |                   |                                              | Monitor column numeric value/No. of display levels changeover | Ø       |         |
|         |                   | 6.4.3 Device registration monitor            |                                                               | -       |         |
|         |                   |                                              | Bit device monitor display                                    | 0       |         |
|         |                   |                                              | Word device monitor display                                   | O       |         |
|         |                   |                                              | Digit designation monitor display                             | O       |         |
|         |                   |                                              | Timer/counter monitor display                                 | O       |         |
|         |                   |                                              | Double word monitor display                                   | O       |         |
|         |                   |                                              | Index modification monitor display                            | O       |         |
|         |                   |                                              | 16-bit integer designation                                    | O       |         |
|         |                   |                                              | 32-bit integer designation                                    | O       |         |
|         |                   |                                              | Real number designation                                       | ×       |         |
|         |                   |                                              | Character designation                                         | ×       |         |
|         |                   |                                              | Registration device erase                                     | O       |         |
|         |                   | 6.4.4 ON/OFF cause automatic search          |                                                               | O       |         |

# List of on-line section functions (2)

## © : Possible, **X** : Support not possible/not determined

| Mode    | Function      | Menu                         | Detailed function                     | Support | Remarks |
|---------|---------------|------------------------------|---------------------------------------|---------|---------|
|         | 6.5 Test      | 6.5.1 Monitor trigger stop   |                                       |         |         |
|         |               |                              | Stop at bit device rising edge        | ×       |         |
|         |               |                              | Stop at bit device falling edge       | ×       |         |
|         |               |                              | Stop at word device designation value | ×       |         |
|         |               |                              | Monitor restart                       | ×       |         |
|         |               | 6.5.2 Forced ON/OFF          |                                       |         |         |
|         |               |                              | Forced ON                             | ×       |         |
|         |               |                              | Forced OFF                            | ×       |         |
|         |               | 6.5.3 Current value change   |                                       |         |         |
|         |               |                              | 16-bit change                         | ×       |         |
|         |               |                              | 32-bit change                         | ×       |         |
|         |               | 6.5.4 Setting value change   | <b>T</b> '                            |         |         |
|         |               |                              | limer                                 | X       |         |
|         | 6 6 Dobug     | 6.6.1. Stop execution        | Counter                               | ×       |         |
|         | 6.6 Debug     | 6.6.2 Partial execution      |                                       | ×       |         |
|         | 6 7 File menu | 6.7.1 Read                   |                                       |         |         |
|         | 0.7 The menu  | 6.7.2 W/rito                 |                                       |         |         |
| Circuit |               |                              |                                       |         |         |
|         | 6 9 DC monu   | 6.9.1 Dood                   |                                       |         |         |
|         | 0.01 C menu   | 6.8.2 Write                  |                                       |         |         |
|         |               | 6.8.2 White                  | Boromotor                             |         |         |
|         |               |                              |                                       |         |         |
|         |               |                              | Sequence program                      |         |         |
|         |               |                              | Pongo designation                     |         |         |
| mode    |               |                              |                                       |         |         |
|         |               |                              | Device default value                  | ~       |         |
|         |               |                              | Simulation data                       | ×       |         |
|         |               |                              | File register                         | ×       |         |
|         |               |                              | Device memory                         | ×       |         |
|         |               |                              | Entire range                          | ×       |         |
|         |               |                              | Range designation                     | ×       |         |
|         |               | 6.8.3 Compare                |                                       | 0       |         |
|         |               | 6.8.4 New edit target read   |                                       | ×       |         |
|         |               | 6.8.5 List of files          |                                       |         |         |
|         |               |                              | File name                             | O       |         |
|         |               |                              | Classification                        | O       |         |
|         |               |                              | Size                                  | O       |         |
|         |               |                              | Date                                  | O       |         |
|         |               |                              | Time                                  | O       |         |
|         |               |                              | Header statement                      | O       |         |
|         |               |                              | No. of files                          | O       |         |
|         |               |                              | Continuous max. open capacity         | O       |         |
|         |               |                              | Entire open capacity                  | O       |         |
|         |               | 6.8.6 Connection designation |                                       |         |         |
|         |               | _                            | Peripheral side interface             | O       |         |
|         |               |                              | PC side interface                     | ×       | Fixed   |
|         |               |                              | Target CPU                            | ×       | Fixed   |
|         |               |                              | Target memory                         | ×       | Fixed   |

# List of on-line section functions (3)

© : Possible, × : Support not possible/not determined

| Mode            | Function         | Menu                                    | Detailed function                                    | Support | Remarks                 |
|-----------------|------------------|-----------------------------------------|------------------------------------------------------|---------|-------------------------|
|                 | 6.8 PC menu      | 6.8.7 Remote operation                  | CPU status display                                   | O       |                         |
|                 |                  |                                         | RUN                                                  | O       |                         |
|                 |                  |                                         | STOP                                                 | Ø       |                         |
|                 |                  |                                         | PAUSE                                                | ×       |                         |
|                 |                  |                                         | STEP-RUN                                             | ×       |                         |
|                 |                  |                                         | Latch clear                                          | ×       |                         |
|                 |                  |                                         | Reset                                                | ×       |                         |
|                 |                  |                                         | Operation during RUN, STEP-RUN                       | ×       |                         |
|                 |                  |                                         | Execution destination designation                    | ×       |                         |
|                 |                  |                                         | Execution unit designation                           | ×       |                         |
|                 |                  | 6.8.8 Write option                      |                                                      | O       | For write<br>during run |
|                 | 6.9 Display      | 6.9.1 Circuit display changeover        |                                                      | -       |                         |
|                 | menu             |                                         | Device name display                                  | O       |                         |
|                 |                  |                                         | Comment display                                      | O       |                         |
| Circuit<br>mode |                  |                                         | Statement display                                    | O       |                         |
|                 |                  |                                         | Display with note                                    | O       |                         |
|                 | 6.10 Monitor     | 6.10.1 Device batch monitor             |                                                      |         |                         |
|                 | and test<br>menu |                                         | Bit device monitor display                           | O       |                         |
|                 |                  |                                         | Word device monitor display                          | O       |                         |
|                 |                  |                                         | Bit and word monitor                                 | O       |                         |
|                 |                  |                                         | Bit multipoint monitor                               | O       |                         |
|                 |                  |                                         | Word multipoint monitor                              | O       |                         |
|                 |                  |                                         | Timer/counter mulipoint monitor                      | O       |                         |
|                 |                  |                                         | Target device change                                 | O       |                         |
|                 |                  |                                         | Decimal/hexadecimal display changeover               | O       |                         |
|                 |                  |                                         | Integer/real number display<br>changeover            | O       |                         |
|                 |                  |                                         | $0 \rightarrow F/F \rightarrow 0$ display changeover | O       |                         |
|                 |                  |                                         | Forced ON                                            | O       |                         |
|                 |                  |                                         | Forced OFF                                           | O       |                         |
|                 |                  | 6.10.2 Multiple device batch monitor    |                                                      |         |                         |
|                 |                  |                                         | Bit device monitor display                           | O       |                         |
|                 |                  |                                         | Word device monitor display                          | O       |                         |
|                 |                  |                                         | Decimal/hexadecimal display changeover               | O       |                         |
|                 |                  |                                         | Integer/real number display changeover               | O       |                         |
|                 |                  |                                         | Registration device erase                            | O       |                         |
|                 |                  |                                         | Forced ON                                            | Ø       |                         |
|                 |                  |                                         | Forced OFF                                           | Ø       |                         |
|                 |                  | 6.10.3 ON/OFF cause automatic<br>search |                                                      | O       |                         |
|                 |                  | 6.10.4 Scan time measure                |                                                      | ×       |                         |
|                 |                  | 6.10.5 Device registration monitor      | Bit device monitor display                           | O       |                         |
|                 |                  |                                         | Word device monitor display                          | O       |                         |

# List of on-line section functions (4)

◎ : Possible, × : Support not possible/not determined

| Mode    | Function            | Menu                                  | Detailed function                  | Support       | Remarks      |
|---------|---------------------|---------------------------------------|------------------------------------|---------------|--------------|
|         | 6.10 Monitor        | 6.10.5 Device registration monitor    | Digit designation monitor display  | 0             |              |
|         | and test            |                                       | Timer/counter monitor display      | O             |              |
|         | menu                |                                       | Double word monitor display        | Ø             |              |
|         |                     |                                       | Index modification monitor display | Ø             |              |
|         |                     |                                       | 16-bit integer designation         | Ø             |              |
|         |                     |                                       | 32-bit integer designation         | Ø             |              |
|         |                     |                                       | Real number designation            | O             |              |
|         |                     |                                       | Character designation              | Ô             |              |
|         |                     |                                       | Registration device erase          | Ô             |              |
|         |                     | 6.10.6 Monitor and test menu          | -                                  |               |              |
|         |                     |                                       | Constant monitoring                | ×             |              |
|         |                     |                                       | Word device condition              | Ø             |              |
|         |                     |                                       | Bit device condition               | O             |              |
|         |                     |                                       | Step No.                           | ×             |              |
|         |                     | 6.10.7 Monitor stop condition setting |                                    |               |              |
|         |                     |                                       | Monitoring does not stop           | Ø             |              |
|         |                     |                                       | Word device condition              | Ø             |              |
| Circuit |                     |                                       | Bit device condition               | Ø             |              |
| mode    |                     |                                       | Operation status                   | ×             |              |
|         |                     | 6.10.8 Monitor data                   |                                    | Ø             |              |
|         |                     | registration/application              |                                    | •             |              |
|         |                     | 6.10.9 Device lest                    | Ecroped ON                         |               |              |
|         |                     |                                       | Forced OFF                         |               |              |
|         |                     |                                       |                                    |               |              |
|         |                     |                                       |                                    |               |              |
|         |                     | 6 10 10 Sompling/monitoring trace     |                                    |               |              |
|         |                     | 6.10.11 Stop execution                |                                    | ×             |              |
|         |                     | 6 10 12 Partial execution             |                                    | ×             |              |
|         |                     | 6 10 13 Skip execution                |                                    | ×             |              |
|         |                     | 6.10.14 Simulation                    |                                    | ×             |              |
|         |                     | 6.10.15 Monitor column numeric        |                                    |               |              |
|         |                     | value display changeover              | Numeric value display format       | O             |              |
|         |                     |                                       | No. of display level               | O             |              |
|         |                     | 6.10.16 Program execution status      |                                    | ~             |              |
|         |                     | monitor                               |                                    | ^             |              |
|         | 6.11 Option<br>menu | 6.11.1 Monitor destination setting    |                                    | ×             |              |
| Para-   | 8.2 PC menu         |                                       |                                    |               |              |
| meter   |                     |                                       |                                    |               |              |
| mode    |                     |                                       |                                    | $\rightarrow$ | Refer to 6.8 |
|         |                     |                                       |                                    |               | r o menu     |
| Device  | 9.2 Device          |                                       |                                    |               |              |
| mode    | value input         |                                       |                                    | ×             |              |
|         | 9.3 Default         |                                       |                                    |               |              |
|         | value               |                                       |                                    | ×             |              |
|         | setting             |                                       |                                    |               |              |
|         | 9.4 Buffer          |                                       |                                    |               |              |
|         | memory              |                                       |                                    | ×             |              |
|         |                     |                                       |                                    |               | Refer to 6 9 |
|         | 3.5 T C menu        |                                       |                                    | $\rightarrow$ | PC menu      |
|         | 9.6 Edit menu       | 9.6.1 Simulation range                |                                    | ×             |              |

# List of on-line section functions (5)

© : Possible, **X** : Support not possible/not determined

| Internal RAM         Internal RAM         Fixed           10.3 File<br>selection         Internal RAM         Fixed           10.3 File<br>selection         Image: Comparison of the selection         Image: Comparison of the selection         Fixed           10.4 File menu         10.4.1 Read         Image: Comparison of the selection         Image: Comparison of the selection         Image: Comparison of the selection         Image: Comparison of the selection           10.4 File menu         10.4.1 Read         Image: Comparison of the selection         Image: Comparison of the selection         Image: Comparison of the selection         Image: Comparison of the selection         Image: Comparison of the selection         Image: Comparison of the selection         Image: Comparison of the selection         Image: Comparison of the selection         Image: Comparison of the selection         Image: Comparison of the selection         Image: Comparison of the selection         Image: Comparison of the selection         Image: Comparison of the selection of the selection of the se                                                                                                    | Mode | Function            | Menu                          | Detailed function              | Support | Remarks |
|----------------------------------------------------------------------------------------------------|------|---------------------|-------------------------------|--------------------------------|---------|---------|
| name<br>selection         IC memory card         ×         Fixed           10.3 File<br>selection         0         0         0         0           10.4 File menu         10.4.1 Read         0         0         0           10.4 File menu         10.4.2 Write         0         0         0           10.4.2 Write         0         0         0         0           10.4.3 Compare         0         0         0         0           10.4.4 New edit target read         0         0         0         0           10.4.5 List of files         0         0         0         0         0           10.4.6 Delete         0         0         0         0         0         0           10.5.1 Read         0         0         0         0         0         0         0         0         0         0         0         0         0         0         0         0         0         0         0         0         0         0         0         0         0         0         0         0         0         0         0         0         0         0         0         0         0         0         0         0                                                                                                    |      | 10.2 Drive          |                               | Internal RAM                   | 0       | Fixed   |
| 10.3 File selection         Image: Constraint of the selection         Image: Constraint of the selection           10.4 File menu         10.4.1 Read         Image: Constraint of the selection         Image: Constraint of the selection         Image: Constraint of the selection           10.4 File menu         10.4.2 Write         Image: Constraint of the selection         Image: Constraint of the selection         Image: Constraint of the selection         Image: Constraint of the selection           10.4 A New edit target read         Image: Constraint of the selection         Image: Constraint of the selection                                                                                                    |      | name<br>selection   |                               | IC memory card                 | ×       | Fixed   |
| 10.4 File menu         10.4.1 Read         Image: Comparison of the system of the system of the syste |      | 10.3 File selection |                               |                                | O       |         |
| On-<br>line<br>mode     10.4.2 Write     Image designation     Image designation       10.4.2 Write     Image designation     Image designation       10.4.3 Compare     Image designation     Image designation       10.4.4 New edit target read     Image designation     Image designation       10.4.5 List of files     Image designation     Image designation       10.5 PC menu     10.5.1 Read     Image designation     Image designation       10.5 PC menu     10.5.2 Write     Image designation     Image designation       Image designation     Image designation     Image designation     Image designation       Image designation     Image designation     Image designation     Image designation       Image designation     Image designation     Image designation     Image designation       Image designation     Image designation     Image designation     Image designation       Image designation     Image designation     Image designation     Image designation       Image designation     Image designation     Image designation     Image designation       Image designation     Image designation     Image designation     Image designation                                                                                                    |      | 10.4 File menu      | 10.4.1 Read                   |                                | O       |         |
| Interview         Interview         Interview <t< td=""><td></td><td></td><td>10.4.2 Write</td><td></td><td>O</td><td></td></t<>                                                                                                    |      |                     | 10.4.2 Write                  |                                | O       |         |
| On-line     10.4.4 New edit target read     Image designation     Image designation       10.4.5 List of files     Image designation     Image designation       10.4.7 File quit     Image designation     Image designation       10.5 PC menu     Image designation     Image designation       10.5.2 Write     Image designation     Image designation       Image designation     Image designation     Image designation       Image designation     Image designation     Image designation       Image designation     Image designation     Image designation       Image designation     Image designation     Image designation       Image designation     Image designation     Image designation       Image designation     Image designation     Image designation       Image designation     Image designation     Image designation       Image designation     Image designation     Image designation       Image designation     Image designation     Image designation       Image designation     Image designation     Image designation       Image designation     Image designation     Image designation       Image designation     Image designation     Image designation       Image designation     Image designation     Image designation       Image designation     Image designation                                                                                                    |      |                     | 10.4.3 Compare                |                                | O       |         |
| On-       10.4.5 List of files       Image designation       Image designation         10.4.6 Delete       Image designation       Image designation       Image designation         10.5 PC menu       10.5.1 Read       Image designation       Image designation         10.5 PC menu       Image designation       Image designation       Image designation         Image designation       Image designation       Image designation       Image designation         Image designation       Image designation       Image designation       Image designation         Image designation       Image designation       Image designation       Image designation         Image designation       Image designation       Image designation       Image designation         Image designation       Image designation       Image designation       Image designation         Image designation       Image designation       Image designation       Image designation         Image designation       Image designation       Image designation       Image designation         Image designation       Image designation       Image designation       Image designation         Image designation       Image designation       Image designation       Image designation         Image designation       Image designation       Image designation                                                                                                    |      |                     | 10.4.4 New edit target read   |                                | Ø       |         |
| Interview         Interview         Interview <t< td=""><td></td><td></td><td>10.4.5 List of files</td><td></td><td>O</td><td></td></t<>                                                                                                    |      |                     | 10.4.5 List of files          |                                | O       |         |
| Interview         Interview         Interview <t< td=""><td></td><td></td><td>10.4.6 Delete</td><td></td><td>Ô</td><td></td></t<>                                                                                                    |      |                     | 10.4.6 Delete                 |                                | Ô       |         |
| 10.5 PC menu       10.5.1 Read       Image: Constraint of the second second sec         |      |                     | 10.4.7 File quit              |                                | O       |         |
| On-line       10.5.2 Write       Parameter       ×         10.5.2 Write       Parameter       ×         Parameter       ×       Sequence program       ©         Entire range       ©       Parameter       ×       Parameter       ×         Entire range       ©       Parameter       ×       Parameter       ×       Parameter       ×       Parameter       ×       Parameter       ×       Parameter       ×       Parameter       N       Parameter       N       Parameter       N       Parameter       Parameter       N       Parameter       Parameter       N       Parameter       Parameter <td< td=""><td></td><td>10.5 PC menu</td><td>10.5.1 Read</td><td></td><td>O</td><td></td></td<>                                                                                                    |      | 10.5 PC menu        | 10.5.1 Read                   |                                | O       |         |
| On-       10.5.3 Compare       10.5.4 New edit target read       10.5.5 List of files       10.5.5 List of files       10.5.5 List of files       10.5.1 List of files       10.5.1 List of                                                                                                    |      |                     | 10.5.2 Write                  |                                |         |         |
| On-       10.5.3 Compare         Image designation       X         Image designation       X         Device comment       O         Device default value       X         Simulation data       X         File register       X         Device memory       X         Entire range       X         Inite range       X         Inite range       X         Inite range       X         Inite range       X         Inite range       X         Inite range       X         Inite range       Image designation         Inite range       Image         Inite range       Image         Inite range       Image         Inite range       Image         Inite range       Image         Inite range       Image         Inite range       Image         Inite range       Image         Inite range       Image         Inite range       Image         Inite range       Image         Inite range       Image         Inite range       Image         Inite range       Image         Inite range <td></td> <td></td> <td></td> <td>Parameter</td> <td>×</td> <td></td>                                                                                                    |      |                     |                               | Parameter                      | ×       |         |
| On-line mode     10.5.3 Compare     Image designation     Image designation     Image designation       10.5.5 List of files     10.5.5 List of files     Image designation     Image designation                                                                                                    |      |                     |                               | Sequence program               | O       |         |
| On-       10.5.3 Compare       Image designation       ×         10.5.5 List of files       Image designation       ×         Image designation       ×       Image designation         Image designation       ×       Image designation         Image designation       ×       Image designation         Image designation       ×       Image designation         Image designation       ×       Image designation         Image designation       ×       Image designation         Image designation       ×       Image designation         Image designation       ×       Image designation         Image designation       Image designation       Image designation         Image designation       Image designation       Image designation         Image designation       Image designation       Image designation         Image designation       Image designation       Image designation         Image designation       Image designation       Image designation         Image designation       Image designation       Image designation         Image designation       Image designation       Image designation         Image designation       Image designation       Image designation         Image designation <td< td=""><td></td><td></td><td></td><td>Entire range</td><td>O</td><td></td></td<>                                                                                                    |      |                     |                               | Entire range                   | O       |         |
| On-<br>line<br>mode     10.5.3 Compare     Image designation     Image designation     Image designation       10.5.5 List of files     Image designation     Image designation     Image designation                                                                                                    |      |                     |                               | Range designation              | ×       |         |
| On-<br>line<br>mode     10.5.3 Compare     Image designation     X       10.5.5 List of files     Image designation     Image designation                                                                                                    |      |                     |                               | Device comment                 | O       |         |
| On-<br>line<br>mode     10.5.3 Compare     Simulation data     ×       10.5.4 New edit target read     ©       10.5.5 List of files     ©                                                                                                    |      |                     |                               | Device default value           | ×       |         |
| On-<br>line<br>mode     10.5.3 Compare     Image designation     X       10.5.4 New edit target read     Image designation     Image designation       10.5.5 List of files     Image designation     Image designation                                                                                                    |      |                     |                               | Simulation data                | ×       |         |
| On-<br>line<br>mode     10.5.3 Compare     Image designation     X       10.5.4 New edit target read     Image designation     Image designation       10.5.5 List of files     Image designation     Image designation                                                                                                    |      |                     |                               | File register                  | X       |         |
| On-<br>line<br>mode     10.5.3 Compare     Image designation     X       10.5.4 New edit target read     Image designation     Image designation       10.5.5 List of files     Image designation     Image designation                                                                                                    |      |                     |                               |                                | X       |         |
| On-<br>line<br>mode     10.5.3 Compare     Image designation     X       10.5.4 New edit target read     Image designation     Image designation       10.5.5 List of files     Image designation     Image designation                                                                                                    |      |                     |                               | Entire range                   | X       |         |
| line<br>mode     10.5.5 Using of lines       10.5.5 List of files                                                                                                    | 0.7  |                     | 10.5.3 Compare                | Kange designation              |         |         |
| mode 10.5.5 List of files                                                                                                    | line |                     | 10.5.4 New edit target read   |                                |         |         |
|                                                                                                    | mode |                     | 10.5.5 List of files          |                                |         |         |
| File name 🔘                                                                                                    |      |                     |                               | File name                      | 0       |         |
| Classification                                                                                                    |      |                     |                               | Classification                 | Ô       |         |
| Size                                                                                                    |      |                     |                               | Size                           | Õ       |         |
| Date                                                                                                    |      |                     |                               | Date                           | Õ       |         |
| Time                                                                                                    |      |                     |                               | Time                           | Õ       |         |
| Header statement                                                                                                    |      |                     |                               | Header statement               | Ô       |         |
| No. of files                                                                                                    |      |                     |                               | No. of files                   | Õ       |         |
| Continuous max. open capacity                                                                                                    |      |                     |                               | Continuous max. open capacity  | Õ       |         |
| Entire open capacity                                                                                                    |      |                     |                               | Entire open capacity           | Ô       |         |
| 10.5.6 Connection designation                                                                                                    |      |                     | 10.5.6 Connection designation |                                |         |         |
| Peripheral side interface                                                                                                    |      |                     |                               | Peripheral side interface      | O       |         |
| PC side interface × Fixed                                                                                                    |      |                     |                               | PC side interface              | ×       | Fixed   |
| Target CPU × Fixed                                                                                                    |      |                     |                               | Target CPU                     | ×       | Fixed   |
| Target memory X Fixed                                                                                                    |      |                     |                               | Target memory                  | ×       | Fixed   |
| 10.5.7 Remote operation CPU status display                                                                                                    |      |                     | 10.5.7 Remote operation       | CPU status display             | O       |         |
| RUN Ø                                                                                                    |      |                     |                               | RUN                            | O       |         |
| STOP                                                                                                    |      |                     |                               | STOP                           | O       |         |
| PAUSE ×                                                                                                    |      |                     |                               | PAUSE                          | ×       |         |
| STEP-RUN ×                                                                                                    |      |                     |                               | STEP-RUN                       | ×       |         |
| Latch clear X                                                                                                    |      |                     |                               | Latch clear                    | ×       |         |
| Reset X                                                                                                    |      |                     |                               |                                | ×       |         |
| Operation during RUN, STEP-RUN X                                                                                                    |      |                     |                               | Operation during RUN, STEP-RUN | X       |         |
| Execution uestimation X                                                                                                    |      |                     |                               | Execution unit designation     | ×       |         |

# List of on-line section functions (6)

©: Possible, X : Support not possible/not determined

| Mode            | Function                              | Menu                              | Detailed function     | Support       | Remarks                 |
|-----------------|---------------------------------------|-----------------------------------|-----------------------|---------------|-------------------------|
|                 | 10.5 PC menu                          | 10.5.8 Write option               |                       | O             | For write<br>during run |
|                 |                                       | 10.5.9 Key word registration      |                       | ×             |                         |
|                 |                                       | 10.5.10 Device memory operation   |                       | ×             |                         |
|                 |                                       | 10.5.11 PC memory batch operation |                       | ×             |                         |
|                 |                                       | 10.5.12 Delete                    |                       | O             |                         |
|                 |                                       | 10.5.13 Header statement creation |                       | ×             |                         |
|                 | 10.6 Search                           | 10.6.1 Head/end search            |                       | ×             |                         |
|                 | menu                                  | 10.6.2 File search                |                       | ×             |                         |
|                 |                                       | 10.6.3 Frequency search           |                       | ×             |                         |
|                 |                                       | 10.6.4 Time search                |                       | ×             |                         |
| On-             |                                       | 10.6.5 Data search                |                       | ×             |                         |
| mode            | 10.7 Trace                            | 10.7.1 Sampling trace             |                       | ×             |                         |
|                 | menu                                  | 10.7.2 Monitoring trance          |                       | ×             |                         |
|                 |                                       | 10.7.3 Status latch               |                       | ×             |                         |
|                 |                                       | 10.7.4 Program trace              |                       | ×             |                         |
|                 | 10.8 Edit menu                        | 10.8.1 Cut/copy/paste             |                       | ×             |                         |
|                 | 10.9 Test menu                        | 10.9.1 Device test                |                       | ×             |                         |
|                 |                                       |                                   | Forced ON             | O             |                         |
|                 |                                       |                                   | Forced OFF            | O             |                         |
|                 |                                       |                                   | Forced ON/OFF reverse | O             |                         |
|                 |                                       |                                   | Current value change  | 0             |                         |
|                 | 10.10 Window menu                     | 10.10.1 Display window change     |                       | Ø             |                         |
|                 | 11.2 Diagnosis<br>target<br>selection |                                   |                       | ×             |                         |
|                 | 11.3 Current<br>error<br>display      |                                   |                       | ×             |                         |
|                 | 11.4 Fault<br>history<br>display      |                                   |                       | ×             |                         |
|                 | 11.5 CPU<br>message                   |                                   |                       | ×             |                         |
| PC              | 11.6 Unit<br>detailed                 |                                   |                       | ×             |                         |
| sis             | display                               |                                   |                       |               |                         |
| mode            | 11.7 File menu                        |                                   |                       | ×             |                         |
|                 | 11.8 PC menu                          |                                   |                       | ×             |                         |
|                 | 11.9 Search<br>menu                   |                                   |                       | ×             |                         |
|                 | 11.10 Display<br>menu                 |                                   |                       | ×             |                         |
|                 | 11.11 Network<br>menu                 |                                   |                       | ×             |                         |
|                 | 11.12 Window menu                     |                                   |                       | ×             |                         |
|                 | 11.13 Option                          |                                   |                       | ×             |                         |
|                 | menu                                  |                                   |                       |               |                         |
| File<br>mainte- | 13.2 PC menu                          |                                   |                       | $\rightarrow$ | Refer to 6.8<br>PC menu |
| nance<br>mode   | 13.3 IC card<br>menu                  |                                   |                       | ×             |                         |
|                 |                                       |                                   |                       |               |                         |

# 3.4 Setup Procedure

### 3.4.1 Tool Setup Procedure

In the C64 Series PLC development environment, it is assumed that the various tools are used with an IBM PC-compatible personal computer. Prepare each tool so that it is IBM PC-compatible. Refer to the enclosed Operating Manual for the setup and start procedures of each tool.

# 3.4.2 Connection Procedure

For the serial port connected with the CNC controller side, refer to "C64 Series Connection manual". Connect the CNC controller and the IBM PC-compatible personal computer that will use the GPPQ, using an RS-232C serial cable equivalent to the RS-232C connector shown in the following connection diagram.

Note that the cables described in the connection diagrams in the GPPQ Operating Manual cannot be used.

#### (1) RS-232C connection

#### **Personal computer** NC side side **Cable connection** (20-pin HALF PITCH) (9-pin D-SUB) and signal direction Pin Pin Signal name Signal name No. No. SD 6 2 RD ► RD 16 3 SD 4 ER (DTR) 18 6 DR (DSR) 8 CS (CTS)

4

4

#### (a) When connecting with C64 directly

GND

GND

### (b) Connection when using the intermediate cable for C64 only

1

11

| NC side<br>(25-pin D-SUB) |            | Cable connection<br>and signal | Personal computer<br>side<br>(9-pin D-SUB) |             |  |
|---------------------------|------------|--------------------------------|--------------------------------------------|-------------|--|
| Signal name               | Pin<br>No. | direction                      | Pin<br>No.                                 | Signal name |  |
| SD                        | 2          | <b>→</b>                       | 2                                          | RD          |  |
| RD                        | 3          |                                | 3                                          | SD          |  |
| ER (DTR)                  | 20         | <b></b>                        | 6                                          | DR (DSR)    |  |
|                           |            |                                | 8                                          | CS (CTS)    |  |
| GND                       | 1          | ${\longleftarrow}$             | 1                                          | GND         |  |
| GND                       | 7          | →                              | 5                                          | GND         |  |

1

5

GND

GND

#### (2) RS-422 connection

The cable for MELSEC only is used for the connection. Refer to the GPPQ operation manual for the details.

# 3.5 PLC Program Development Procedure

### 3.5.1 Precautions before Development

Pay careful attention to the following items before developing ladder programs using the GPPQ.

#### (1) PC Type Selection

The PC type must be set when newly creating programs, etc. Select the following CPU type when requesting PC type selection with the GPPQ. An error will occur during transfer of the ladder program to the C64 controller if another PC type is selected.

# CPU type: Q4A

### (2) Device Setting

Do not set the devices when developing in the ladder program for the C64 controller. Develop the program with the device settings (No. of points, etc.) left at their default values applied when GPPQ was started. The ladder program cannot be transferred to the C64 controller normally when it is developed with settings other than the default values.

# Do not set the devices.

#### (3) PLC Commands

MELSEC-specific PLC commands cannot be used in the ladder program development for the C64 controller. Only M500 equivalent PLC commands and formats can be used. The format, etc., changes with some commands. Refer to "3.7 Differences from the M500 PLC development environment" for details.

MELSEC-specific PLC commands cannot be used.

# 3.5.2 Ladder Transfer to the C64 Controller

The method of transferring a ladder to the C64 controller with the GPPQ (especially the restrictions and C64 characteristic operations) is explained below.

#### (1) Menu Selection

The screen is selected from the menu using the following GPPQ basic operation.

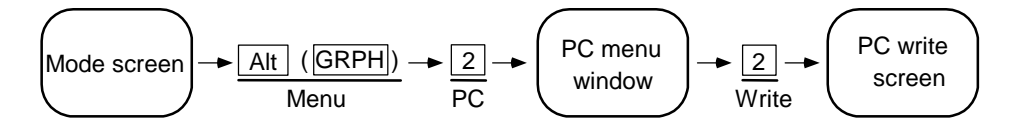

#### (2) Screen Operation

The required options are selected and executed on the following screen.

| [Write to PC]   |                                                             |
|-----------------|-------------------------------------------------------------|
| Interface       | RS232C <> QnACPU                                            |
| Target PC       | Network : 0 Station : FF PC Type : Q4A                      |
| Target Mem      | Internal RAM Title [ ]                                      |
| 1. File 1. File | Name [ ] Title [ ]                                          |
| 2. Tgt          | 1. [*] Parameter                                            |
|                 | 2. [*] Seq/SFC Prog 1. (*) Whole Range                      |
|                 | 2. ( ) Step Range [ ] – [ ]                                 |
|                 | 3. [] Device Comment 3. () Step Range P[] – []              |
|                 | 4. [ ] Dev Init Value 4. ( ) Block Range [ ] – [ ]          |
|                 | 5. [ ] Simulation Data                                      |
|                 | 6. [ ] File Register 1. (*) Whole Range                     |
|                 | 2. ( ) Specify ZR[ ]-[ ]                                    |
| 2. Device Mem   | 1. [ ] Internal 1. (*) Whole Range                          |
|                 | 2. ( ) Specify Detail Range                                 |
|                 | Execute(Y) Cancel(N)                                        |
|                 | Ctrl+L : filelist Ctrl+D : directo Space : sele Esc : close |

#### [Restrictions]

The following options of [2. Tgt] under [1. File] can be selected.

[1. Parameter]

- [2. Seq/SPC Prog] and [1. Whole Range]
- [3. Device Comment]

Note that nothing will be transferred even if [1. Parameter] is selected.

#### (3) Operation during a Transfer Error

The ladder data is conversed to the ladder machine code characteristic to the C64 controller simultaneously with the ladder transfer from the GPPQ to the C64 controller. A conversion error will occur if devices or command formats are used that are not supported by the C64 Series. During a conversion error, the following message appears at the bottom of the GPPQ screen after the C64 ladder machine code is converted to an "NOP code" and transferred to the last step.

Communication cannot be carried out with the PC. Error No.=4070

The following warning statement appears in the header statement item when the file having the conversion error is displayed with the PC file list function.

| [List]  |         |       |          |       |                                 |
|---------|---------|-------|----------|-------|---------------------------------|
| :       |         |       |          |       |                                 |
| File    | Туре    | Size  | Data     | Time  | Title                           |
| PLCTEST | QnA Seq | 12345 | 97-11-18 | 10:34 | [**WARNING: Checksum ERROR!!**] |
| :       |         |       |          |       |                                 |

If an attempt is made to run the PLC in this status, the following alarm message will appear on the NC side, and the PLC will not run.

| Q01 | Emergency stop PLC |  |
|-----|--------------------|--|
|-----|--------------------|--|

### (4) Error Step No. Confirmation Method

The error step can be confirmed using the PC compare function. The mismatched contents appear as in the following example when the PC comparison is executed. Refer to "Appendix 3.5.4 Ladder comparison with the C64 controller" for details.

| [Sequence Program Diff List] |                                                                                      |           |  |      |           |            |
|------------------------------|--------------------------------------------------------------------------------------|-----------|--|------|-----------|------------|
|                              | <mem< td=""><td>ory&gt;</td><td></td><td></td><td><pc></pc></td><td>&gt;</td></mem<> | ory>      |  |      | <pc></pc> | >          |
| Step                         | Ins                                                                                  | I/O       |  | Step | Ins       | I/O        |
| 15                           | AND=                                                                                 | R4918     |  | 15   | NOP       |            |
|                              |                                                                                      | K106      |  |      |           |            |
| 18                           | +                                                                                    | R4916     |  | 16   | NOP       |            |
|                              |                                                                                      | K10000    |  |      |           |            |
|                              |                                                                                      | D87       |  |      |           |            |
| 22                           | END                                                                                  |           |  | 17   | NOP       |            |
|                              | No Dat                                                                               | a exists. |  | 18   | +         | R4916      |
|                              |                                                                                      |           |  |      |           | K10000     |
|                              |                                                                                      |           |  |      |           | D87        |
|                              | No Dat                                                                               | a exists. |  | 22   | END       |            |
| PgDn : Ne                    | ext page                                                                             |           |  |      |           | Esc: Close |

## 3.5.3 Ladder Read from the C64 Controller

The method of reading a ladder from the M600 controller to the GPPQ is explained below.

#### (1) Menu Selection

The screen is selected from the menu using the following GPPQ basic operation.

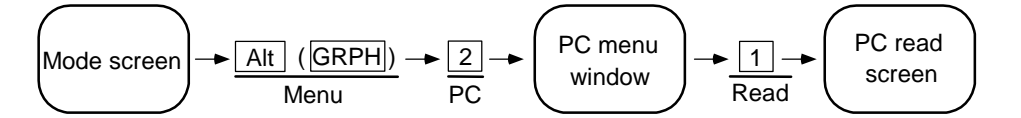

#### (2) Screen Operation

The file names are designated and executed on the following screen.

File name designation method

Input the file name stored in the read target memory.

Display the read target memory list screen by pressing Ctrl + D.

| Display the file | list screen | by pressing | Ctrl | + | L |  |
|------------------|-------------|-------------|------|---|---|--|
|------------------|-------------|-------------|------|---|---|--|

| After selecting the file using $\uparrow$ | and $\fbox$ , display the file name selected in the file nam | e |
|-------------------------------------------|--------------------------------------------------------------|---|
| designation column by pressing            | Enter .                                                      |   |

| [Read from PC]         | ]                                                    |                 |             |
|------------------------|------------------------------------------------------|-----------------|-------------|
| Interface<br>Target PC | RS232C <> QnACPU<br>Network : 0 Station : FF PC Type | : Q4A           |             |
| Target Mem             | Internal RAM Title [                                 |                 | ]           |
| 1. File 1. File        | Name [ ] Title [                                     |                 | ]           |
| 2. Tgt                 | 1. [*] Parameter                                     |                 |             |
|                        | 2. [*] Seq/SFC Prog 1. (*) Whole Range               |                 |             |
|                        | 2. ( ) Step Range                                    |                 | , l         |
|                        | 3. [] Device Comment 3. () Step Range                |                 | i j         |
|                        | 4. [ ] Dev Init Value 4. ( ) BIOCK Range             | [ ]-[           | 1           |
|                        | 5. 5. 5. 5. 5. 5. 5. 5. 5. 5. 5. 5. 5. 5             |                 |             |
|                        |                                                      |                 | 1           |
| 0 Davias Mars          | 2. () Opecity A                                      | באן ז-ו         | 1           |
| 2. Device iviem        | 1. [] Internal 2. () Specify Detai                   | Range           |             |
|                        |                                                      | Intalige        |             |
|                        | Execute(Y) Cancel(N)                                 |                 |             |
|                        | Ctrl+L : filelist Ctrl+D : direc                     | to Space : sele | Esc : close |

#### [Restrictions]

The following options of [2. Tgt] under [1. File] can be selected.

[2. Seq/SPC Prog] and [1. Whole Range], [3. Device Comment]

### 3.5.4 Ladder Comparison with the C64 Controller

The method of comparing the ladders between the C64 controller and GPPQ is explained below.

#### (1) Menu Selection

The screen is selected from the menu using the following GPPQ basic operation.

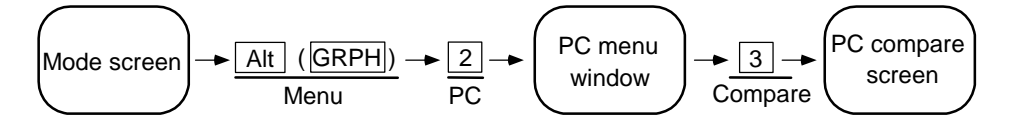

#### (2) Screen Operation

The file names are designated and executed on the following screen. The options that can be selected are the same as those of the ladder read.

File name designation method

Input the file name stored in the read target memory.

Display the read target memory list screen by pressing Ctrl + D.

Display the file list screen by pressing Ctrl + L.

After selecting the file using  $\uparrow$  and  $\downarrow$ , display the file name selected in the file name

designation column by pressing Enter .

| [PC compare]    |                    |                     |                 |              |             |
|-----------------|--------------------|---------------------|-----------------|--------------|-------------|
| Interface       | RS232C <>          | QnACPU              |                 |              |             |
| Target PC       | Network : 0        | Station : FF        | PC Type : Q     | 4A           |             |
| Target Mem      | Internal RAM       | Title [             |                 |              | ]           |
| 1. File 1. File | Name [ ]           | Title [             |                 |              | ]           |
| 2. Tgt          | 1. [ * ] Parameter |                     |                 |              |             |
| :               |                    |                     |                 |              |             |
| :               |                    |                     |                 |              |             |
| :               |                    |                     |                 |              |             |
|                 |                    |                     |                 |              |             |
|                 | Execute(           | Y) Cancel(N)        |                 |              |             |
|                 |                    | Ctrl+L : filelist C | trl+D : directo | Space : sele | Esc : close |

When the comparison contents do not match, a screen with the mismatched contents appears.

| [Sequenc | [Sequence Program Diff List] |            |  |      |     |             |  |  |
|----------|------------------------------|------------|--|------|-----|-------------|--|--|
|          | <memory> <pc></pc></memory>  |            |  |      |     |             |  |  |
| Step     | Ins                          | I/O        |  | Step | Ins | I/O         |  |  |
| 15       | AND=                         | R4918      |  | 15   | NOP |             |  |  |
|          |                              | K106       |  |      |     |             |  |  |
| 18       | +                            | R4916      |  | 16   | NOP |             |  |  |
|          |                              | K10000     |  |      |     |             |  |  |
|          |                              | D87        |  |      |     |             |  |  |
| 22       | END                          |            |  | 17   | NOP |             |  |  |
|          | No Dat                       | ta exists. |  | 18   | +   | R4916       |  |  |
|          |                              |            |  |      |     | K10000      |  |  |
|          |                              |            |  |      |     | D87         |  |  |
|          | No Dat                       | ta exists. |  | 22   | END |             |  |  |
| PgDn : N | ext page                     | )          |  |      |     | Esc : Close |  |  |

# 3.6 PLC-Related Data Development Procedure

The development procedure is explained here for alarm messages, operator messages, PLC switches, etc., as PLC related data.

#### 3.6.1 PLC Related Data File Names

The PLC related data is controlled and stored in the categories shown below inside the C64 Series. Consequently, that data development is also carried out in each of the same categories.

#### [Important]

Be careful when transferring the message data. If message data that does not follow the file name regulations below is transferred, it will be mistaken for the PLC program, and the PLC program may be erased.

| N | 11 xxxx. GPG                                                                  |                          |
|---|-------------------------------------------------------------------------------|--------------------------|
|   | Extensions Automatically attached with the G (expresses file classification)  | PPQ                      |
|   | Random file name User free designation                                        |                          |
|   | Data classification and language classification<br>(M1: Message 1st language) | . user fixed designation |

The data classification is distinguished by file name when transferring with the GPPQ. The extensions express the file classification, and the two characters at the head express the data classification and language classification.

xxxx can be freely designated within eight characters, excluding extensions.

|   | Related data classification  | File name              | Remarks                                                                                          |
|---|------------------------------|------------------------|--------------------------------------------------------------------------------------------------|
| 1 | PLC program (ladder)         | zzzz.GPG               | PLC program code                                                                                 |
| 2 | PLC program (comment)        |                        | Comment data for GPPQ                                                                            |
| 3 | Program comment 1st language | C1xxxx.GCD<br>zzzz.GCD | English contact/coil comment data<br>(when the file name is the same<br>as the PLC program code) |
| 4 | Program comment 2nd language | C2xxxx.GCD             | Same as above<br>(language data other than English)                                              |
| 5 | Message 1st language         | M1xxxx.GPG             | Alarm messages/operator<br>messages/PLC switches<br>Other English message data                   |
| 6 | Message 2nd language         | M2xxxx.GPG             | Same as above<br>(language data other than English)                                              |

List of PLC related data

\* The PLC program and program comment are explained in "1.4 Creating PLC-Related Data".

# 3.6.2 Development Procedure

The general development procedure for message date is explained below.

#### (1) Creation

The message data is described using a general text editor. The description method and format will be described later.

### (2) Conversion

The conversion from text data to GPPQ data is carried out using the "CNVQ(data conversion software package)".

#### (3) Transfer

The message data is transferred to the C64 controller using the GPPQ, in the same manner as the ladder program.

The message data is handled as a PLC program interlinear comment, and can also be edited.

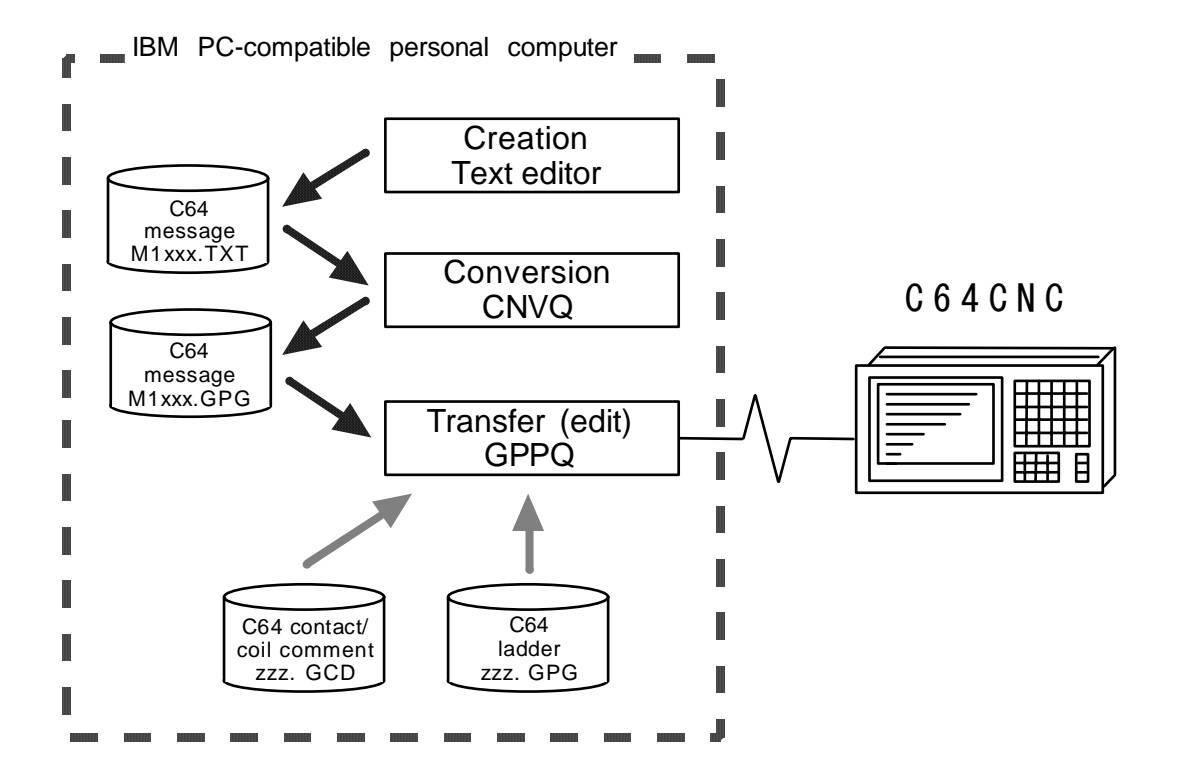

# 3.6.3 Message Data Description Method

The message data can be described as text data by a general text editor. Commercially available spreadsheet software can also be used if it conforms to the following description method.

### (1) Description Format

Message data is classified into setting areas for setting each message and message areas for the respective message main unit. It is described in the following respective description format.

### (a) Setting area

The message length and No. of messages is set for each message in the setting area. The message data region secured by the CNC controller can be adjusted to the most efficient status using these settings. The respective maximum values are set if nothing is set. (Refer to "(4) Precautions" for the maximum values.)

;\$, message classification code, maximum message length, No. of messages [CR]

### (b) Message area

The message area is described using the following description format. The description format cannot be abbreviated. Comma(,) and [CR] must be described, even the message character string is blank.

| Message classification | Description format                                              |
|------------------------|-----------------------------------------------------------------|
| Alarm message          | ;A, index No., data register No., message character string [CR] |
| Operator message       | ;O, index No., data register No., message character string [CR] |
| PLC switch             | ;P, switch No. message character string[CR]                     |
| Comment message        | ;M, device, device No., message character string [CR]           |

| Message classification code | : One half-byte alphabetic character expressing each message classification |
|-----------------------------|-----------------------------------------------------------------------------|
| Index No.                   | : Half-byte number (0 to No. of messages in the setting area - 1)           |
| Switch No.                  | : Half-byte number (0 to No. of messages in the setting area - 1)           |
| Data register No.           | : Half-byte number                                                          |
| Device                      | : Half-byte number (1 or 2)                                                 |
| Device No.                  | : Half-byte number (0 to 10)                                                |
| Message character string    | : Half-byte alphanumeric character, shift JIS Code 1 character,             |
|                             | No. of characters in the setting area message length.                       |
|                             | Semicolons, commas, spaces and tabs can also be used. Note                  |
|                             | that the tab at the head of the message character string is                 |
| Semicolon(;)                | ignored.                                                                    |
| Comma(,)                    | : Message data identification code                                          |
|                             | : Separator between each description (a comma only is used to               |
| [CR]                        | leave a message character string blank)                                     |
|                             | : Line feed code, (CR/LF) or (LF).                                          |

### (2) Description Method

;# ladder ver1.0 '97.08.01 ··· Comment \$, A, 32, 200 \$, 0, 40, 200 ··· Setting area \$, P, 14, 32 \$, M, 60, 20 NOPLF A, 0, 0, Emergency stop A, 11, 1, Spindle alarm NOPLF ··· Message area (alarm messages) NOPLF NOPLF ··· Page break code 0, 1, 9000, MELDAS 600LADDER Ver1.0 0, 20, 9000, BND-400W000-A0 ··· Message area (operator messages) NOPLF P, 1, Program restart P, 2, Automatic power OFF ···· Message area (PLC switches) NOPLF M, 1, 0, [Spindle] M, 1, 0, [Standby 1] ··· Message area (comments) END ··· End code

The message data is described as text data by the following description format.

#### (a) Comment

Comments having a semicolon (;) at the head of the line, in a different format than described in "(1) Description format", are regarded as comments. These comments are handled as comment data in the GPPQ also, but are erased during the transfer to the C64 controller. An error will occur when descriptions not having a semicolon at the head of the line are converted into GPPQ data.

#### (b) Setting area

Each message is set here. This area must be described before the message area of the relevant message. That setting will be ignored if it is described during the relevant message or after description.

#### (c) Message area

Each message is grouped into similar messages and described. There is no description order in the respective messages, but the latter description is validated if there are descriptions with the same factors (index No., etc.).

#### (d) Page break code

A page break code is described at one or more places approx. every 20 lines in the setting area and message area. The message data may skip if there is no page break code.

#### (e) End code

An end code is described at the end of the description. Description after the end code are ignored.

An error will result during data conversion to the GPPQ if there is no end code.

#### (3) Details of comment message

The message of tool registration screen and the massage for load meter are defined in the comment message. The description format of comment message is shown as below.

#### ;M, Device, Device No., Message character string

#### (a) Tool registration screen message

The message can be made up to 5 steps with maximum 8 characters. Even if the message is made above 5 steps, The characters of the first 5 steps are displayed in CNC Controller. [Description format]

#### ;M, 1, 0, Massage character string

#### (b) Load meter message

The message can be made up to 7 steps with maximum 40 characters.

- Message of 1st step is for the 1st system.
- Message of 2nd step is for the 2nd system.
- Message of 3rd step is for the 3rd system.

• Message of 7th step is for the 7th system.

[Description format]

#### ;M, 2, 0, Load meter character string

[Example of description]

| NOPLF<br>;M,1,0,[Spindle]<br>;M,1,0,[Standby 1]<br>NOPLF<br>;M,2,0,Spindle load 1<br>;M,2,0,0 50 100<br>;M,2,0, %<br>;M,2,0,[_ _ _ _ _ _ _ _ <br>;M,2,0,0 50 100<br>;M,2,0, %<br>;M,2,0,[_ _ _ _ _ _ _  _  <br>NOPLF<br>;M,2,0,Spindle load 2 | <ul> <li>Tool registration screen message (max. 5 steps)</li> <li>Load meter message (1 system)<br/>The 10 characters of left side at first line are displayed.<br/>The 30 characters of light side at first line are displayed.<br/>The 10 characters of left side at second line.<br/>(Only 3 characters of left side are valid.)</li> <li>The 30 characters of left side at second line are displayed.<br/>The 10 characters of left side at fourth line are displayed.<br/>The 30 characters of left side at fourth line are displayed.<br/>The 30 characters of left side at fourth line are displayed.<br/>The 30 characters of left side at fifth line.<br/>(Only 3 characters of left side are valid.)<br/>The 30 characters of left side are valid.)<br/>The 30 characters of left side at fifth line are displayed.</li> </ul> |
|----------------------------------------------------------------------------------------------------|----------------------------------------------------------------------------------------------------|
| ;M,2,0,0 50 100<br>;M,2,0, %<br>;M,2,0,[_ _ _ _ _ _ _ _ _ <br>;M,2,0,Z axis load 2<br>;M,2,0,0 50 100<br>;M,2,0, %<br>;M,2,0,[_ _ _ _ _ _ _ _                                                                                                 | ≻ Load meter message (2 system)                                                                                                    |

### (c) Load meter display

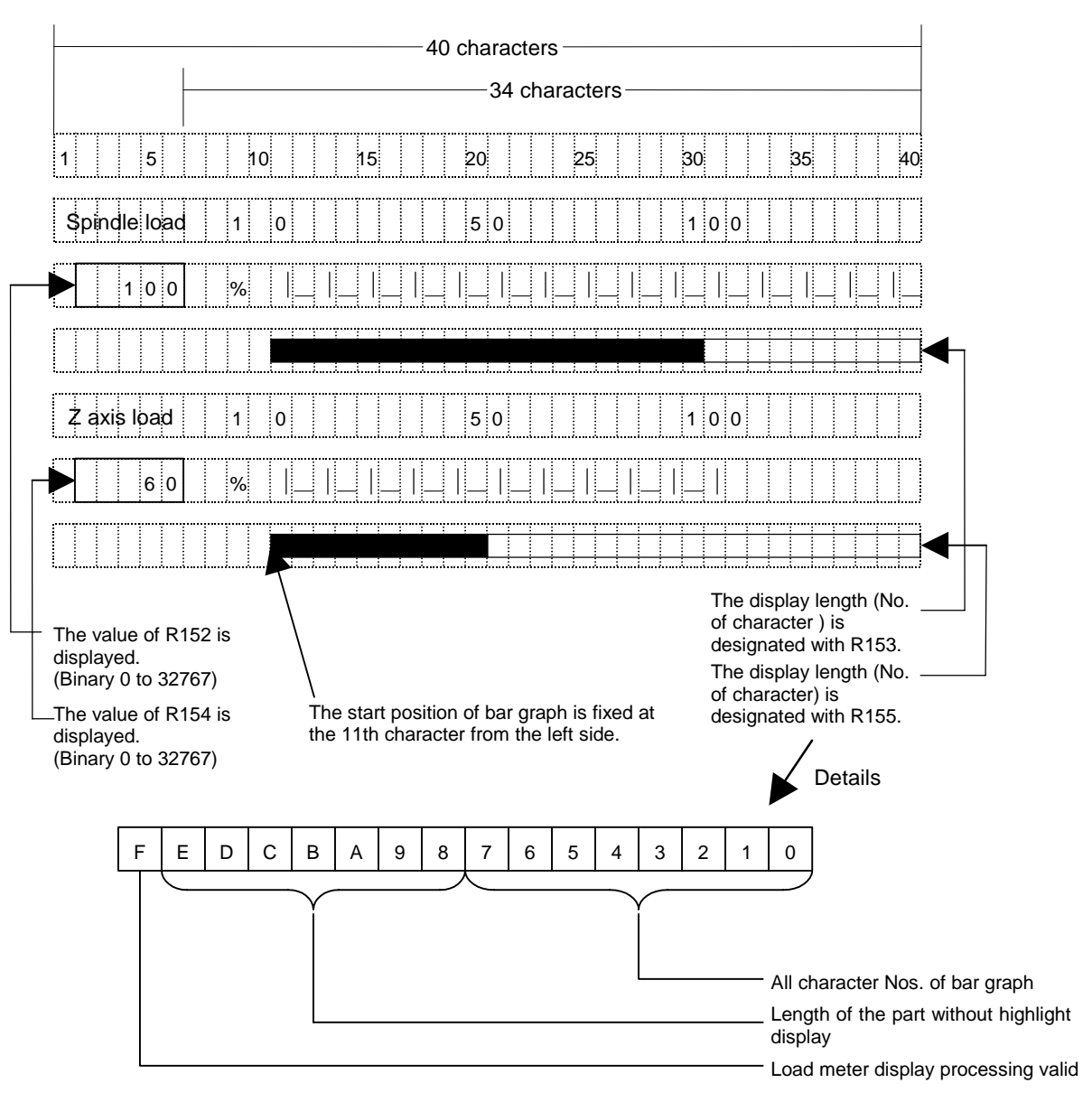

O List of file register (R) for load meter display

|              |                             | For \$ 1 | For \$ 2 |
|--------------|-----------------------------|----------|----------|
| Load meter 1 | For numerical value display | R152     | R352     |
|              | For bar graph display       | R153     | R353     |
| Load meter 2 | For numerical value display | R154     | R354     |
|              | For bar graph display       | R155     | R355     |

### (4) Precautions

NO. of characters quantity limitations, handling of information other than settings, handling of information other than format.

#### (a) Message data maximum value

Processing will be carried out with the values at the following maximum values if the setting is not carried out in the setting area, or if the description position in the setting area is illegal.

| Message classification | Max. message length | Max. No. of messages |
|------------------------|---------------------|----------------------|
| Alarm messages         | 32 byte             | 512                  |
| Operator messages      | 60 byte             | 512                  |
| PLC switches           | 14 byte             | 32                   |
| Comments               | 60 byte             | 100                  |

Full-byte data in the message character string is handled as two characters.

### (b) When the setting value and message data do not match

When the message data contents (index/switch No. and message character string) overflows from the settings in the setting area, the data that overflowed is ignored.

# 3.6.4 Conversion to GPPQ Data

"CNVQ (data conversion software package)" is used in the conversion from text data to GPPQ data. It is also possible to convert to GPPQ data from spreadsheet software instead of text data. Refer to the Operating Manual for details.

#### (1) Initialization

After CNVQ is started, the project file (file for setting the drive/path name, system name, machine name, file name, etc.) is read or newly created. Refer to the Operating Manual for the operation method.

#### (2) Conversion Format Setting

The screen is selected from the menu using the following CNVQ basic operation.

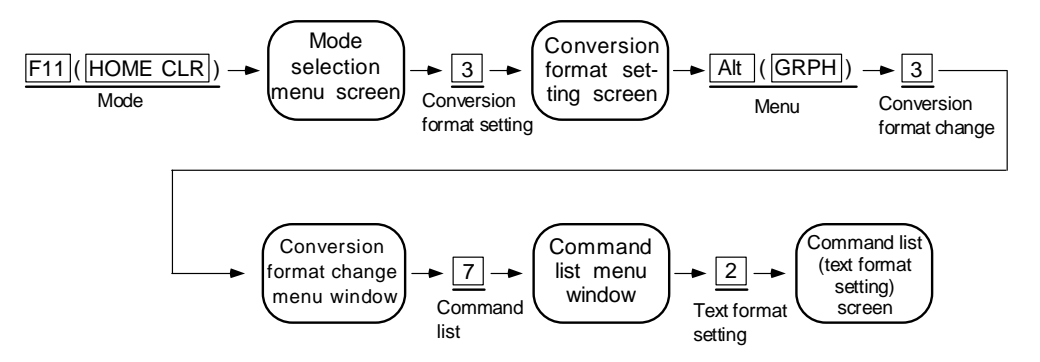

The conversion format is set on the following screen. Select the "Statement" item shown by the arrow (1) when converting message data. Refer to the Operating Manual for details.

| [Command list (text format setting)]                                                                                                    |     |
|----------------------------------------------------------------------------------------------------|-----|
| 1. Delimter<br>1. (*) Tab<br>2. ( ) Left Align<br>3. ( ) Specify [ 1]Tab<br>2. (*) Space<br>1. (*) Auto Adjust<br>2. (*) Space<br>1. (*) Auto Adjust<br>2. ( ) Left Align<br>3. ( ) Specify [ 1]Column<br>2. Input Conditions<br>1. ( ) Step #<br>2. ( ) Device Comment<br>3. (*) Statement<br>4. ( ) Note<br>5. ( ) Device Label<br>6. ( ) Without NOP | (1) |
| Execute(Y) Cancel(N)                                                                                                    |     |
| Space : Select Esc : Close                                                                                                    | l   |

# (3) Commercially Available Software QnA Conversion Setting

The screen is selected from the menu using the following CNVQ basic operation.

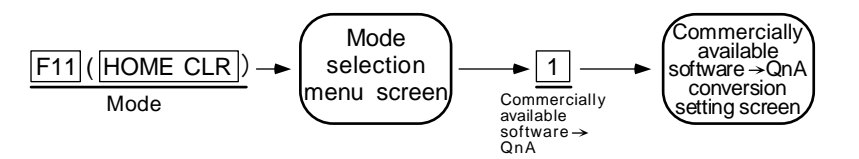

The conversion source/destination directory path and conversion file name, etc., are set on the following screen. Refer to the Operating Manual for details.

| Other> QnA Convert                                                                                                    | C:M600\TEST\SETUPM1                                                        | <ins> F11:Mode</ins>         |  |  |
|----------------------------------------------------------------------------------------------------|----------------------------------------------------------------------------|------------------------------|--|--|
| Conversion Destination File<br>Drive/Path[C:\GPPQ\USR                                                                                                    |                                                                            |                              |  |  |
| Conversion Source File<br>Drive/Path[C:\CNVQ\USR\M600\TEST                                                                                                    |                                                                            |                              |  |  |
| # Conv SourceFile DestFile                                                                                                    | Data                                                                       | # FileType ConvType Another  |  |  |
| 000       [       [M1TEST]       [M600\TES         001       [       ]       [       ]         002       [       ]       [       ]         003       [       ]       [       ]         004       [       ]       [       ]         005       [       ]       [       ]         006       [       ]       [       ]         007       [       ]       [       ]         008       [       ]       [       ]         009       [       ]       [       ]         010       [       ]       [       ] | ST\M1TEST ] [<br>] [<br>] [<br>] [<br>] [<br>] [<br>] [<br>] [<br>] [<br>] | 1] <text> &lt;</text>        |  |  |
| PgUp : Prev Page PgDn : Next                                                                                                    | Page Ctrl+                                                                 | P :Drive/Path Enter : Decide |  |  |

#### (4) Conversion Execution

The screen is selected from the menu using the following CNVQ basic operation.

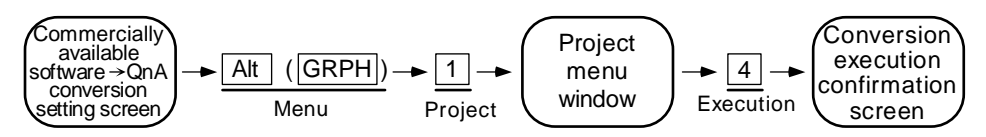

The conversion status appears at the bottom of the screen. If "There were n conversion errors" appears when the conversion is finished, the conversion error edit screen is displayed from the menu using the following CNVQ basic operation, and the error contents confirmed.

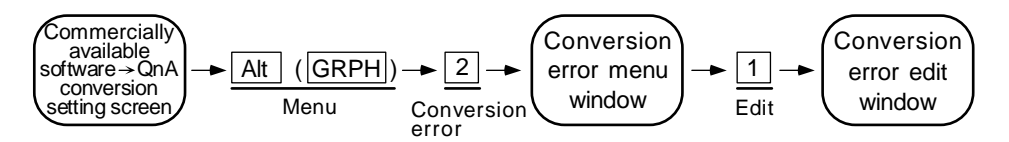

# 3.6.5 Operation with the GPPQ

Message data in the GPPQ is handled as "Integrated interlinear statements" in the PLC program. "Integrated interlinear statements" are interlinear comments to help in understanding the PLC program. Interlinear comments transferred with the PLC program to the controller are called "integrated".

"Interlinear statements" can be displayed in the "Circuit mode", and edited on the "Interlinear statement edit screen".

### (1) Interlinear Statement Display in the Circuit Mode

The screen is selected from the menu using the following GPPQ basic operation.

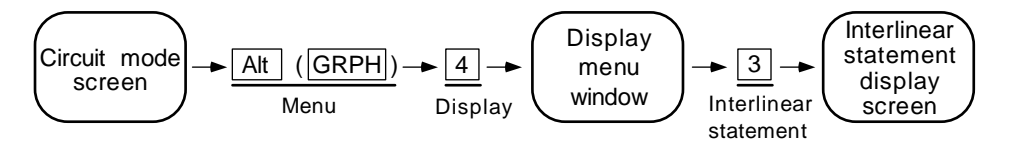

The following appears. At that time, the page break code and end code appear as normal ladder codes.

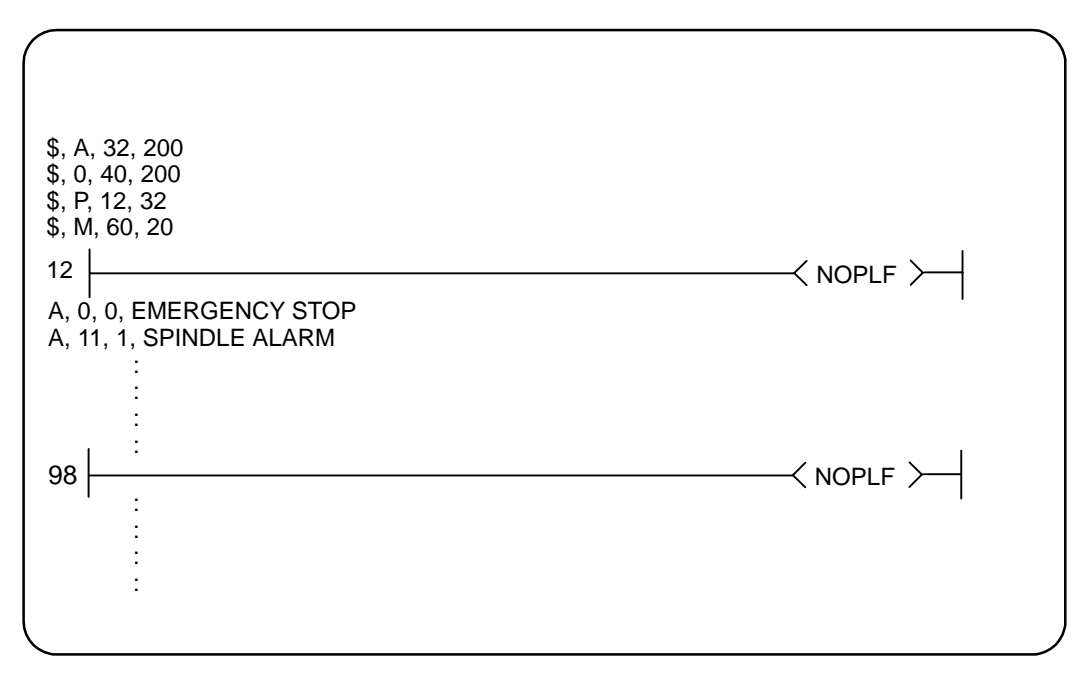
## (2) Interlinear Statement Editing

The screen is selected from the menu using the following GPPQ basic operation.

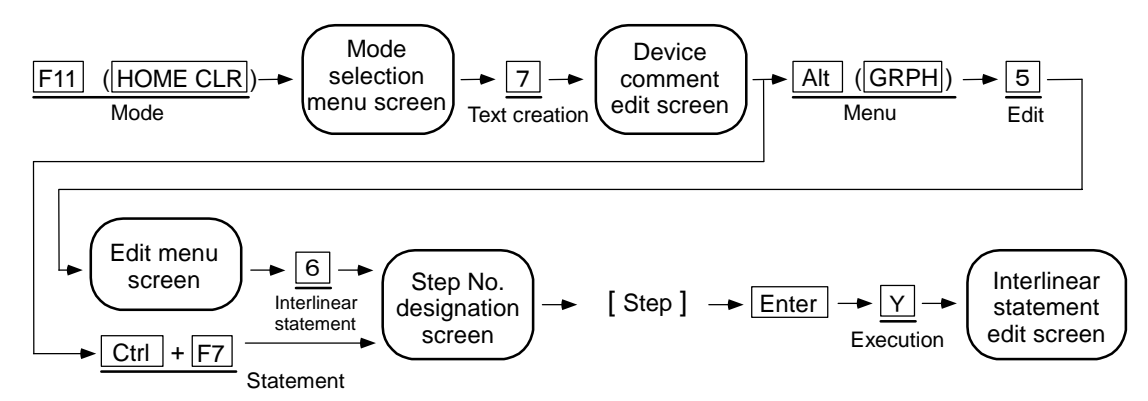

The message data can be edited on the following screen. The GPPQ data can be converted to text data using the CNVQ to save the edited data as text data. Refer to the CNVQ Operating Manual for details.

| Document Statmnt CPU: Q4A |                                                                  |  |  |
|---------------------------|------------------------------------------------------------------|--|--|
| Step                      |                                                                  |  |  |
| Level                     | 1234567890123456789012345678901234567890123456789012345678901234 |  |  |
| [ 0]                      | [\$, A, 32, 200 ]                                                |  |  |
| [ 3]                      | [\$, 0, 40, 200 ]                                                |  |  |
| [ 6]                      | [\$, P, 12, 32 ]                                                 |  |  |
| [ 9]                      | [\$, M, 60, 20 ]                                                 |  |  |
| [ 12]                     | [A, 0, 0, EMERGENCY STOP ]                                       |  |  |
| [ 15]                     | [A, 11, 1, SPINDLE ALARM ]                                       |  |  |
| [ ]                       | [: ]                                                             |  |  |
| [ ]                       | [ : ]                                                            |  |  |
|                           | [ : ]                                                            |  |  |
| [ ]                       | [ : ]                                                            |  |  |
|                           | [ : ]                                                            |  |  |
|                           | [ : ]                                                            |  |  |
| l í i                     |                                                                  |  |  |
| i i l                     | i : j                                                            |  |  |
| l í i                     | [ : ]                                                            |  |  |
|                           |                                                                  |  |  |

## **3.6.6 Transfer to the Controller**

The following shows the method of transferring a message from the GPPQ to the CNC controller. The transfer method is the same as that of the ladder code. Ladder codes and message data are distinguished by their file names only.

## (1) Menu Selection

The screen is selected from the menu using the following basic operation.

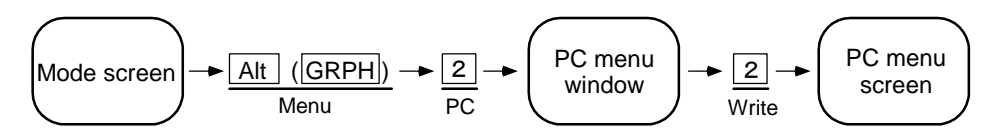

## (2) Screen Operation

Transfer is executed in the following screen. An example of transferring a message 1st language file "M1TEST.GPG" is shown here.

| [Write to PC]   |                                                           |
|-----------------|-----------------------------------------------------------|
| Interface       | RS232C <> QnACPU                                          |
| Target PC       | Network : 0 Station : FF PC Type : Q4A                    |
| Target Mem      | Internal RAM Title [ON BOARD S-RAM + (D-RAM) ]            |
| 1. File 1. File | Name [ ] Title [ ]                                        |
| 2. Tgt          | 1. [*] Parameter                                          |
|                 | 2. [*] Seg/SFC Prog 1. (*) Whole Range                    |
|                 | 2. ( ) Step Range [ ] – [ ]                               |
|                 | 3. [] Device Comment 3. () Step Range P[] – []            |
|                 | 4. [ ] Dev Init Value 4. ( ) Block Range [ ] – [ ]        |
|                 | 5. [ ] Simulation Data                                    |
|                 | 6. [ ] File Register 1. (*) Whole Range                   |
|                 | 2. ( ) Specify ZR[ ]-[ ]                                  |
| 2. Device Mem   | 1. [ ] Internal 1. (*) Whole Range                        |
|                 | 2. ( ) Specify Detail Range                               |
|                 | Execute(Y) Cancel(N)                                      |
|                 | Ctrl+L : filelist Ctrl+D : directo Space : sele Esc:close |

## 3.6.7 Reading and Comparing from the Controller

The following describes the method of reading and comparing a message from the CNC controller to the GPPQ. The method of reading and comparing is the same as that of ladder codes. Ladder codes and message data are distinguished by their file names only.

## (1) Menu Selection/Screen Operation

Refer to the following sections for operation methods. For reading : "3.5.3 Ladder read from the C64 controller" For comparing : "3.5.4 Ladder comparison with the C64 controller"

## (2) Message Read Format

The message description format was shown in "3.6.3 (1) Description Format", but there are no special rules concerning provision of descriptions in the setting area or the order of message description in the message area. For that reason, the description format may differ between transfer and reading of the message data.

The following shows the format during reading as the "Standard description format".

## Standard description format of message data

| Alarm message setting    | (1) |  |
|--------------------------|-----|--|
| Operator message setting |     |  |
| PLC switch setting       |     |  |
| Comment message setting  |     |  |
| Alarm messages           | (2) |  |
| Operator messages        | (3) |  |
| PLC switches             | (4) |  |
| Comment messages         | (5) |  |
| NOPLF                    |     |  |
| END                      |     |  |

## (a) Setting area

The settings are described in order of alarm, operator, PLC switch and comment. The maximum value is described if the setting is abbreviated.

## (b) Alarm messages

Each message data is described in order of the index Nos.

## (c) Operator messages

The same as the alarm messages.

## (d) PLC switches

Each message data is described in order of the switch Nos.

## (e) Comment messages

These messages are described in the same order as described before transfer.

## (f) Others

- Spaces and tabs are not included before and after the comma(,) separating the message data factors.
- The message character string is handled the same as normal data even when blank.
- The NOPLF code between messages is described to the position to which the message data following the NOPLF code during transfer moved.

## (3) Message Data Comparison

Message data comparison can be executed in the same manner as the ladder program, however, note that the target compared is the ladder code (NOPLF, END) only. Therefore, message data described as "Integrated interlinear statements" are not compared.

When comparing, read the data to the GPPQ side using the read function, then compare using the master file and file comparison function.

## 3.7 Differences From The M500 PLC Development Environment

## 3.7.1 PLC Commands

The command range that can be used in the MELSEC-QnA Series PLC program differs from the command range that can be used by the C64. Because of this, some commands that can be used by the C64 cannot be handled with the GPPQ. There are also commands that can be created with the GPPQ but cannot be used by the C64. When these are arranged, they are classified into the three following types.

- C64 commands that cannot be handled with the GPPQ
- C64 commands that the format differs from that of the GPPQ
- Commands that can be used with the GPPQ, but cannot be used by the C64

## (1) C64 Commands that cannot be Handled with the GPPQ

Commands that cannot be handled with the GPPQ are substituted with alternate commands that can be handled with the GPPQ. Commands that can be alternated are shown in "Table of alternate command correspondence".

When some commands described in "Table of alternate command correspondence" as below are created with the GPPQ with the C64 command sign left as is, an error results and creation cannot be carried out. Create the commands using the GPPQ command sign described in the correspondence table.

When PLC programs containing alternate commands are written from the GPPQ to the C64, they are rewritten to the original MELDAS commands. Consequently, these commands appear in a different format in the GPPQ and C64 onboard ladder monitor when PLC programs containing alternate commands are monitored.

|                     | C64 command  |                           | GPPQ command |                         |
|---------------------|--------------|---------------------------|--------------|-------------------------|
| Classifi-<br>cation | Command sign | Symbol                    | Command sign | Symbol                  |
| Bit                 | DEFR         | {DEFR D}                  | ANDP         | D<br>  ↑                |
| Average<br>value    | AVE          | {AVESDn}                  | S.AVE        | [S.AVE S D n]-          |
| Carry<br>flag set   | STC          | –լ ѕтс ⊣                  | S.STC        | [ S.STC }               |
| Carry<br>flag reset | CLC          |                           | S.CLC        | { S.CLC }               |
| ATC                 | ATC          | —[ ATC Kn Rn Rm ]-< Mm >— | S.ATC        | —[ S.ATC Kn Rn Rm Mm ]— |
| ROT                 | ROT          | —[ ROT Kn Rn Rm ]-< Mm >  | S.ROT        | [ S.ROT Kn Rn Rm Mm ]   |
| TSRH                | TSRH         | —[ TSRH Rm Rn ]-< Mm >—   | S.TSRH       | [ S.TSRH Rm Rn Mn }     |
| DDBA                | DDBA         | —[ DDBA Rn/Dn ]-< Mm >—   | S.DDBA       | [ S.DDBA Rn/Dn ]        |
| DDBS                | DDBS         | —[ DDBS Rn ]-             | S.DDBS       | [ S.DDBS Rn ]           |
|                     | LDBIT        | -[ BIT S1 n ]             | LD<=         | -[<= S1 n]              |
|                     | ANDBIT       | —[ BIT S1 n ]—            | AND<=        | —[ < = S1 n ]—          |
| BIT                 | ORBIT        | └-[ BIT S1 n ]-/          | OR<=         | └_[<= S1 n ]┘           |
|                     | LDBII        | -[ Bll S1 n ]             | LD<>         | -[<> S1 n]              |
|                     | ANDBII       | —[ Bll S1 n ]—            | AND<>        | —[<> S1 n]—             |
|                     | ORBII        | └_[ BII S1 n ]┘           | OR<>         | └-[<> S1 n }┘           |
| BCD<br>decode       | BDECO        | [BDECO S D n ]            | S.BDECO      | [S.BDECOSDn]            |

## Table of alternate command correspondence

## (2) Commands that the Format Differs from that of the GPPQ

"Commands used by inputting or outputting an accumulator (A0, A1)" in the conventional M500 Series did not have A0 or A1 designated in the command. However, in the C64 or GPPQ, the format is changed so that the general word register can be designated without fixing by A0 or A1 input or output.

Format-changed commands are shown in "Table of format-changed command correspondence". When some commands described in "Table of format-changed command correspondence" are created with the GPPQ with the conventional command sign left as is, an error results and creation cannot be carried out. Create the commands using the command sign after format-changed described in the correspondence table.

|                     |              | M500 command   | Ce           | 64/GPPQ command     |         |
|---------------------|--------------|----------------|--------------|---------------------|---------|
| Classifi-<br>cation | Command sign | Symbol         | Command sign | Symbol              | Remarks |
| Right               | ROR          | [ ROR n ]      | ROR          | —[ ROR D n ]−       | *1      |
| rotation            | RCR          | [ RCR_n ]_     | RCR          | —[ RCR D n }-       |         |
|                     | DROR         | [ DROR n ]     | DROR         | —[DROR D n ]−       |         |
|                     | DRCR         | [ DRCR n ]─    | DRCR         | —[DRCR D n]−        |         |
| Left                | ROL          | [ ROL n ]      | ROL          | [ ROL D n ]-        |         |
| rotation            | RCL          | —[ RCL_n ]─    | RCL          | —[ RCL D n ]─       |         |
|                     | DROL         | —[ DROL n ]⊣   | DROL         | —[DROL D n]─        |         |
|                     | DRCL         | —[ DRCL n ]─   | DRCL         | —[ DRCL D n ]─      |         |
| Search              | SER          | [SER S1 S2 n]- | SER          | —[ SER S1 S2 D n ]─ | *2      |
| Quantity<br>of 1    | SUM          | –{sum s⊣       | SUM          | -{SUM S D}-         | *3      |

## Table of format-changed command correspondence

\*1 : D is the head No. of the rotation device (word 16-bit device)

\*2 : D is the head No. of the device that stores the search results (word bit device)

\*3 : D is the head No. of the device that stores the total No. of bits (word bit device)

## (3) Commands that can be Used with the GPPQ, but cannot be Used by the C64

When commands that cannot be used by the M600 are written from the GPPQ to the C64, they are rewritten to "NOP" commands. (Note that commands described in "Table of alternate command correspondence" are rewritten to the corresponding MELDAS commands.)

The following may occur with some commands that cannot be used by the C64. A "verify error" will result when comparison is carried out after transmitting PLC programs containing commands not described in the alternate command correspondence table are transferred from the GPPQ to the C64.

Be careful when creating PLC programs with the GPPQ.

With some commands that cannot be used by the CNC, an error will not occur even when carrying out comparison of commands described in the alternate command correspondence table. "Commands that can be created with the GPPQ, but cannot be used in the C64" are defined by the following expression.

"Commands that can be created with the GPPQ, but cannot be used in the C64"

- = "All commands described in the QnA Programming Instruction Manual"
  - ("All commands described in the C64 PLC Programming Instruction Manual"
    - + "Table of alternate command correspondence"
    - + "Table of format-changed command correspondence")

Refer to Appendix 2. List of MELSEC QnA Series Commands

## 3.7.2 PLC Messages

The contact/coil comments and other messages (alarm/operator messages, PLC switches, comments) are developed separately with their respective tools. The development tool for each message is shown in "List of message development tool comparisons".

| Message classification                                          | M500                                                 | C64                                                                               |
|-----------------------------------------------------------------|------------------------------------------------------|-----------------------------------------------------------------------------------|
| Contact comments<br>Coil comments                               | PLC development software                             | MELSEC QnA Series GPP function<br>software package (GPPQ)                         |
| Alarm messages<br>Operator messages<br>PLC switches<br>Comments | (ladder section) (PLC4B)<br>or<br>PLC onboard (ONBD) | Text editor, etc> MELSEC QnA<br>Series Data conversion software<br>package (CNVQ) |

List of message development tool comparisons

## (1) Contact/Coil Comments

Contact/coil comments created by the "Text creation mode" and "Device comment edit" of the "MELSEC QnA Series GPP function software package (GPPQ)" are saved as a file or transferred to the C64 by the RS-232C cable. The No. of character and quantity limitations are the same specifications as those of the M500.

## (2) Other Messages (alarm/operator messages, PLC switches, comments)

With other messages, the described text file is converted with the designated format by the "MELSEC QnA Series data conversion software package (CNVQ)", and then that is transferred with the GPPQ to the C64 via the RS-232C cable.

## **Revision History**

| Date of revision | Manual No. | Revision details                                                                                                    |
|------------------|------------|----------------------------------------------------------------------------------------------------|
| Feb. 2002        | BNP-B2309A | First edition created.                                                                                                    |
| May 2004         | BNP-B2309C | <ul> <li>The section "1. GX Developer" is revised wholly.</li> <li>The following commands were added in according to the software version D;<br/>FROM, TO, OPEN, CLOSE, BUFSND, BUFRCV,<br/>READ, SREAD, WRITE, SWRITE, RIRD, RIWT</li> <li>The explanations of following commands were revised.<br/>CALL/CALLP, BMOV/BMOVP, S.DECO, ENCO/ENCOP, FF</li> <li>Number of steps for some commands such as "FF" or "××p" (with leading<br/>edge) were changed.</li> <li>Mistakes were corrected.</li> </ul> |
| Dec. 2004        | BNP-B2309D | <ul> <li>The following commands were added.<br/>LD&lt;=,AND&lt;=,OR&lt;=,LD&lt;&gt;,AND&lt;&gt;,OR&lt;&gt;</li> <li>The section "2.1.2 Cautions on high-speed processing programming" was added in "2.1 PLC Processing Program Level and Operation".</li> <li>The explanation was added in "12. PLC Axis Control".</li> <li>Mistakes were corrected.</li> </ul>                                                                                                    |
|                  |            |                                                                                                    |

## Notice

Every effort has been made to keep up with software and hardware revisions in the contents described in this manual. However, please understand that in some unavoidable cases simultaneous revision is not possible. Please contact your Mitsubishi Electric dealer with any questions or comments regarding the use of this product.

## **Duplication Prohibited**

This instruction manual may not be reproduced in any form, in part or in whole, without written permission from Mitsubishi Electric Corporation.

© 2002 - 2004 MITSUBISHI ELECTRIC CORPORATION ALL RIGHTS RESERVED

# A MITSUBISHI ELECTRIC CORPORATION HEAD OFFICE : MITSUBISHI DENKI BLDG., 2-2-3, MARUNOUCHI, CHIYODA-KU, TOKYO 100-8310, JAPAN

| MODEL         | MC6/C64         |
|---------------|-----------------|
| MODEL<br>CODE | 008-185         |
| Manual No.    | BNP-B2309D(ENG) |